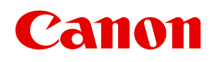

# iB4100 series Online handleiding

Printerfuncties Overzicht Afdrukken Problemen oplossen

Nederlands (Dutch)

# Inhoud

| Deze online handleiding gebruiken                                                                                                    | 4          |
|----------------------------------------------------------------------------------------------------|------------|
| Handelsmerken en licenties                                                                                                    | 5          |
| Zoektips                                                                                                    | 3          |
| De printer gebruiken                                                                                                    | 5          |
| Documenten afdrukken vanaf uw computer (Windows)                                                                                     | :6         |
| Documenten afdrukken vanaf uw computer (Mac OS)                                                                                      | :9         |
| Printerfuncties                                                                                                    | 3          |
| Afdrukken met een AirPrint-compatibele printer                                                                                       | 4          |
| Afdrukken met een AirPrint-compatibele printer vanaf een Mac.                                                                        | 35         |
| Afdrukken met een AirPrint-compatibele printer vanaf een iOS-apparaat                                                                | 37         |
| Draadloos verbinden met een 'directe verbinding' 4                                                                                   | 2          |
| Allerlei inhoudmateriaal downloaden 4                                                                                                | 3          |
| Items afdrukken met Easy-PhotoPrint+ (webtoepassing)                                                                                 | 4          |
| De printer handig beheren met de Quick Utility Toolbox                                                                               | 5          |
| Beschikbare verbindingsmethoden                                                                                                    | 6          |
| PIXMA/MAXIFY Cloud Link gebruiken                                                                                                    | 8          |
| Kennisgeving over het afdrukken met een webservice                                                                                   | 19         |
| PIXMA/MAXIFY Cloud Link gebruiken vanaf uw smartphone, tablet of computer                                                            | 51         |
| Voordat u Canon Inkjet Cloud Printing Center gebruikt.                                                                               | 52         |
| Vereisten voor het gebruik van Canon Inkjet Cloud Printing Center 5                                                                  | 53         |
| Gebruikersinformatie registreren bij Canon Inkjet Cloud Printing Center.                                                             | 55         |
| Gebruikersinformatie registreren bij Canon Inkjet Cloud Printing Center (kleuren-LCD-monitor)                                        | )<br>56    |
| Gebruikersinformatie registreren bij Canon Inkjet Cloud Printing Center (monochrome LCD-<br>monitor)                                 | 34         |
| Gebruikersinformatie registreren bij Canon Inkjet Cloud Printing Center (geen LCD-<br>monitor/met PRO-1000 series of PRO-500 series) | <b>'</b> 3 |
| Canon Inkjet Cloud Printing Center gebruiken                                                                                         | 30         |
| Het venster Canon Inkjet Cloud Printing Center.    8                                                                                 | 34         |
| Een printer toevoegen                                                                                                    | 24         |
| Een PIXMA/MAXIFY Cloud Link-gebruiker toevoegen                                                                                      | 27         |

| Problemen met Canon Inkjet Cloud Printing Center oplossen.                                                                                                    |
|----------------------------------------------------------------------------------------------------|
| Eenvoudig afdrukken vanaf een smartphone of tablet met Canon PRINT Inkjet/SELPHY.                                                                                                    |
|                                                                                                    |
| Afdrukken met Windows RT                                                                                                    |
| Omgaan met papier, inkttanks, enz 139                                                                                                    |
| Papier plaatsen                                                                                                    |
| Papierbronnen.14Normaal papier/fotopapier plaatsen.144Enveloppen plaatsen.150                                                                                                    |
| Inkttanks vervangen                                                                                                    |
| Inkttanks vervangen.       150         De inktstatus op het LCD-scherm controleren.       162                                                                                                    |
| Onderhoud                                                                                                    |
| Als afdrukken vaag of ongelijkmatig zijn                                                                                                    |
| Onderhoudsprocedure.169Controleraster voor de spuitopeningen afdrukken.169Controleraster voor de spuitopeningen bekijken.169De printkop reinigen.169Dieptereiniging van de printkop.170De Printkop uitlijnen.170                                                                                      |
| Onderhoudsfuncties uitvoeren vanaf de computer (Mac OS)                                                                                                    |
| De printkoppen reinigen.       174         Een controleraster voor de spuitopeningen afdrukken.       175         De positie van de printkop uitlijnen.       179         De positie van de printkop handmatig uitlijnen.       186         De positie van de printkop handmatig uitlijnen.       186 |
| De inktstatus controleren vanaf uw computer                                                                                                    |
| Reiniging.    185      De buitenkanten reinigen.    186      Papierinvoerrollen reinigen.    187      Binnenkant van de printer reinigen (reiniging onderste plaat).    189      Cassettekussentjes reinigen.    192                                                                                  |
| Overzicht                                                                                                    |

| Veiligheid                                                                                                    | 95                                                                                                    |
|----------------------------------------------------------------------------------------------------|----------------------------------------------------------------------------------------------------|
| Veiligheidsvoorschriften.                                                                                                    | 196                                                                                                    |
| Informatie over regelgeving.                                                                                                    | 197                                                                                                    |
| WEEE (EU&EEA).                                                                                                    | 198                                                                                                    |
| Hoofdonderdelen en hun gebruik                                                                                                    | 208                                                                                                    |
| Hoofdonderdelen                                                                                                    | 209                                                                                                    |
| Vooraanzicht                                                                                                    | 210                                                                                                    |
| Achteraanzicht                                                                                                    | 211                                                                                                    |
| Binnenaanzicht                                                                                                    | 212                                                                                                    |
| Bedieningspaneel.                                                                                                    | 213                                                                                                    |
| Stroomvoorziening.                                                                                                    | 214                                                                                                    |
| Controleer of de printer is ingeschakeld                                                                                                    | 215                                                                                                    |
| De printer in- en uitschakelen                                                                                                    | 216                                                                                                    |
| De stekker/het netsnoer controleren                                                                                                    | 218                                                                                                    |
| De printer loskoppelen.                                                                                                    | 219                                                                                                    |
| LCD en bedieningspaneel.                                                                                                    | 220                                                                                                    |
| Instellingen wijzigen                                                                                                    | 222                                                                                                    |
|                                                                                                    |                                                                                                    |
| Printerinstellingen vanaf de computer wijzigen (Mac OS)                                                                                                    | 223                                                                                                    |
| Printerinstellingen vanaf de computer wijzigen (Mac OS).                                                                                                    | 223<br>224                                                                                                    |
| Printerinstellingen vanaf de computer wijzigen (Mac OS).                                                                                                    | 223<br>224<br>226                                                                                                    |
| Printerinstellingen vanaf de computer wijzigen (Mac OS).       2         Een gewijzigd afdrukprofiel registreren.       2         De stroomvoorziening van de Printer beheren.       2         Het geluid van de Printer reduceren.       2                                                                                                    | 223<br>224<br>226<br>228                                                                                                    |
| Printerinstellingen vanaf de computer wijzigen (Mac OS).       2         Een gewijzigd afdrukprofiel registreren.       2         De stroomvoorziening van de Printer beheren.       2         Het geluid van de Printer reduceren.       2         De bedieningsmodus van de Printer aanpassen.       2                                                                                                    | 223<br>224<br>226<br>228<br>230                                                                                                    |
| Printerinstellingen vanaf de computer wijzigen (Mac OS).       2         Een gewijzigd afdrukprofiel registreren.       2         De stroomvoorziening van de Printer beheren.       2         Het geluid van de Printer reduceren.       2         De bedieningsmodus van de Printer aanpassen.       2         Instellingen wijzigen vanaf het bedieningspaneel.       2                                                                                                    | 223<br>224<br>226<br>228<br>230<br>232                                                                                                    |
| Printerinstellingen vanaf de computer wijzigen (Mac OS).       2         Een gewijzigd afdrukprofiel registreren.       2         De stroomvoorziening van de Printer beheren.       2         Het geluid van de Printer reduceren.       2         De bedieningsmodus van de Printer aanpassen.       2         Instellingen wijzigen vanaf het bedieningspaneel.       2                                                                                                    | 223<br>224<br>226<br>228<br>230<br>232<br>233                                                                                                    |
| Printerinstellingen vanaf de computer wijzigen (Mac OS).       Een gewijzigd afdrukprofiel registreren.         De stroomvoorziening van de Printer beheren.       Een gewijzigd afdrukprofiel registreren.         Het geluid van de Printer reduceren.       Een gewijzigen van de Printer aanpassen.         De bedieningsmodus van de Printer aanpassen.       Een gewijzigen van af het bedieningspaneel.         Instellingen wijzigen van af het bedieningspaneel.       Een gewijzigen van af het bedieningspaneel.                                                                                                    | 223<br>224<br>226<br>228<br>230<br>232<br>233<br>233                                                                                                    |
| Printerinstellingen vanaf de computer wijzigen (Mac OS).       Een gewijzigd afdrukprofiel registreren.         De stroomvoorziening van de Printer beheren.       Een gewijzigd afdrukprofiel registreren.         Het geluid van de Printer reduceren.       Een gewijzigen van de Printer reduceren.         De bedieningsmodus van de Printer aanpassen.       Een gewijzigen van af het bedieningspaneel.         Instellingen wijzigen van af het bedieningspaneel.       Een gewijzigen van af het bedieningspaneel.         Uitvoerinstellingen.       Een gewijzigen.                                                                                                    | 2223<br>2224<br>2226<br>2228<br>2330<br>2332<br>2333<br>2334<br>2335                                                                                                   |
| Printerinstellingen vanaf de computer wijzigen (Mac OS).       Een gewijzigd afdrukprofiel registreren.         De stroomvoorziening van de Printer beheren.       Een gewijzigd afdrukprofiel registreren.         Het geluid van de Printer reduceren.       Een gewijzigen van de Printer reduceren.         De bedieningsmodus van de Printer aanpassen.       Een gewijzigen vanaf het bedieningspaneel.         Instellingen wijzigen vanaf het bedieningspaneel.       Een gewijzigen vanaf het bedieningspaneel.         Uitvoerinstellen op het bedieningspaneel.       Een gewijzigen.         LAN-instellingen.       Een gewijzigen.                                                                                                    | <ul> <li>223</li> <li>224</li> <li>226</li> <li>228</li> <li>230</li> <li>232</li> <li>233</li> <li>234</li> <li>235</li> <li>236</li> </ul>                           |
| Printerinstellingen vanaf de computer wijzigen (Mac OS).       :         Een gewijzigd afdrukprofiel registreren.       :         De stroomvoorziening van de Printer beheren.       :         Het geluid van de Printer reduceren.       :         De bedieningsmodus van de Printer aanpassen.       :         Instellingen wijzigen vanaf het bedieningspaneel.       :         Instellingen wijzigen vanaf het bedieningspaneel.       :         Uitvoerinstellen op het bedieningspaneel.       :         Gebr.instellingen.       :         Gebr.instell. appar.       :                                                                                                    | <ul> <li>223</li> <li>224</li> <li>226</li> <li>228</li> <li>230</li> <li>232</li> <li>233</li> <li>234</li> <li>235</li> <li>236</li> <li>239</li> </ul>              |
| Printerinstellingen vanaf de computer wijzigen (Mac OS).       Image: Second Second Seco | <ul> <li>223</li> <li>224</li> <li>226</li> <li>228</li> <li>230</li> <li>232</li> <li>233</li> <li>234</li> <li>235</li> <li>236</li> <li>239</li> <li>241</li> </ul> |
| Printerinstellingen vanaf de computer wijzigen (Mac OS).       Een gewijzigd afdrukprofiel registreren.         De stroomvoorziening van de Printer beheren.       Een gewijzigd van de Printer beheren.         Het geluid van de Printer reduceren.       Een gewijzigen van de Printer aanpassen.         De bedieningsmodus van de Printer aanpassen.       Een gewijzigen vanaf het bedieningspaneel.         Instellingen wijzigen vanaf het bedieningspaneel.       Een gewijzigen vanaf het bedieningspaneel.         Uitvoerinstellen op het bedieningspaneel.       Een gewijzigen.         Uitvoerinstellingen.       Een gewijzigen.         LAN-instellingen.       Een gewijzigen.         Lijst met tijdzones.       Einstell.         Firmware bijwerken.       Einstellingen.                                                                                                    | 2223<br>2224<br>2226<br>2228<br>230<br>232<br>233<br>233<br>234<br>235<br>236<br>239<br>241<br>243                                                                     |
| Printerinstellingen vanaf de computer wijzigen (Mac OS).       Een gewijzigd afdrukprofiel registreren.         De stroomvoorziening van de Printer beheren.       Een gewijzigd afdrukprofiel registreren.         Het geluid van de Printer reduceren.       Een gewijzigen van de Printer reduceren.         De bedieningsmodus van de Printer aanpassen.       Een gewijzigen vanaf het bedieningspaneel.         Instellingen wijzigen vanaf het bedieningspaneel.       Een gewijzigen vanaf het bedieningspaneel.         Items instellen op het bedieningspaneel.       Eutoverinstellingen.         Uitvoerinstellingen.       EAN-instellingen.         LAN-instellingen.       Eutoverinstellingen.         Lijst met tijdzones.       Eirmware bijwerken.         Cassette-instell.       Eirmware bijwerken.                                                                                                    | 2223<br>2224<br>2226<br>228<br>230<br>232<br>233<br>234<br>235<br>236<br>239<br>241<br>243<br>244                                                                      |
| Printerinstellingen vanaf de computer wijzigen (Mac OS).       Een gewijzigd afdrukprofiel registreren.         De stroomvoorziening van de Printer beheren.       Een gewijzigd afdrukprofiel registreren.         Het geluid van de Printer reduceren.       Een gewijzigen van de Printer reduceren.         De bedieningsmodus van de Printer aanpassen.       Een gewijzigen vanaf het bedieningspaneel.         Instellingen wijzigen vanaf het bedieningspaneel.       Een gewijzigen vanaf het bedieningspaneel.         Items instellen op het bedieningspaneel.       Een gewijzigen.         Uitvoerinstellingen.       Een gewijzigen.         LAN-instellingen.       Een gewijzigen.         Lijst met tijdzones.       Einstell. appar.         Cassette-instell.       Instellingen.         Instell.       Instell.                                                                                                    | 2223<br>2224<br>2226<br>228<br>230<br>232<br>233<br>234<br>235<br>236<br>239<br>241<br>243<br>244<br>245                                                               |
| Printerinstellingen vanaf de computer wijzigen (Mac OS).       Een gewijzigd afdrukprofiel registreren.         De stroomvoorziening van de Printer beheren.       Een gewijzigd afdrukprofiel registreren.         De stroomvoorziening van de Printer beheren.       Een gewijzigd afdrukprofiel registreren.         Het geluid van de Printer reduceren.       Een gewijzigen van de Printer aanpassen.         De bedieningsmodus van de Printer aanpassen.       Een gewijzigen vanaf het bedieningspaneel.         Instellingen wijzigen vanaf het bedieningspaneel.       Een gewijzigen vanaf het bedieningspaneel.         Items instellen op het bedieningspaneel.       Een gewijzigen.         Uitvoerinstellingen.       Een gewijzigen.         LAN-instellingen.       Een gewijzigen.         Lijst met tijdzones.       Einstell.         Firmware bijwerken.       Eassette-instell.         Instell. herstellen.       Webservice instel.                                                                                                    | 2223<br>2224<br>2226<br>228<br>230<br>232<br>233<br>234<br>235<br>236<br>239<br>241<br>243<br>244<br>245<br>246                                                        |
| Printerinstellingen vanaf de computer wijzigen (Mac OS).       Een gewijzigd afdrukprofiel registreren.         De stroomvoorziening van de Printer beheren.       Het geluid van de Printer reduceren.         Het geluid van de Printer reduceren.       De bedieningsmodus van de Printer aanpassen.         Instellingen wijzigen vanaf het bedieningspaneel.       Instellingen wijzigen vanaf het bedieningspaneel.         Instellingen wijzigen vanaf het bedieningspaneel.       Items instellen op het bedieningspaneel.         Uitvoerinstellingen.       Gebr.instellingen.         LAN-instellingen.       Istigt met tijdzones.         Firmware bijwerken.       Cassette-instell.         Instell. herstellen.       Webservice instel.         Systeeminformatie.       Systeeminformatie.                                                                                                    | 2223<br>2224<br>2226<br>228<br>230<br>232<br>233<br>234<br>235<br>235<br>236<br>239<br>241<br>243<br>244<br>245<br>246<br>247                                          |

| De printer automatisch in-/uitschakelen                                                                                                    |
|----------------------------------------------------------------------------------------------------|
| Printerinstellingen wijzigen via de webbrowser                                                                                                    |
| Instellingen wijzigen via de webbrowser                                                                                                    |
| Het basiscertificaat van de printer bij de webbrowser registreren                                                                                                    |
| Instelbare items configureren via de webbrowser                                                                                                    |
| Wachtwoord instellen                                                                                                    |
| E-mailserver instellen. 263                                                                                                    |
| De printerstatus per e-mail ontvangen                                                                                                    |
| Netwerkverbinding                                                                                                    |
| Tips voor de netwerkverbinding                                                                                                    |
| Standaardnetwerkinstellingen                                                                                                    |
| Er is een andere printer gevonden met dezelfde naam                                                                                                    |
| Verbinding maken met een andere computer via een LAN/De verbinding wijzigen van USB in LAN.                                                                                                    |
|                                                                                                    |
| Netwerkinstellingen afdrukken 273                                                                                                    |
| De LAN-verbindingsmethode wijzigen/De verbindingsmethode voor draadloos LAN wijzigen 278                                                                                                    |
| Netwerkcommunicatie (Mac OS).    280                                                                                                    |
|                                                                                                    |
| Netwerkinstellingen controleren en wijzigen 281                                                                                                    |
| Netwerkinstellingen controleren en wijzigen.       281         IJ Network Tool.       282                                                                                                    |
| Netwerkinstellingen controleren en wijzigen.       281         IJ Network Tool.       282         Scherm Canon IJ Network Tool.       283                                                                                                    |
| Netwerkinstellingen controleren en wijzigen.281IJ Network Tool.282Scherm Canon IJ Network Tool.283Menu's van Canon IJ Network Tool.285                                                                                                    |
| Netwerkinstellingen controleren en wijzigen.281IJ Network Tool.282Scherm Canon IJ Network Tool.283Menu's van Canon IJ Network Tool.285Instellingen wijzigen op het tabblad Draadloos LAN.287                                                                                                    |
| Netwerkinstellingen controleren en wijzigen.281IJ Network Tool.282Scherm Canon IJ Network Tool.283Menu's van Canon IJ Network Tool.285Instellingen wijzigen op het tabblad Draadloos LAN.287Gedetailleerde WEP-instellingen wijzigen.292                                                                                                    |
| Netwerkinstellingen controleren en wijzigen.281IJ Network Tool.282Scherm Canon IJ Network Tool.283Menu's van Canon IJ Network Tool.285Instellingen wijzigen op het tabblad Draadloos LAN.287Gedetailleerde WEP-instellingen wijzigen.292Gedetailleerde WPA- of WPA2-instellingen wijzigen.294                                                                                                    |
| Netwerkinstellingen controleren en wijzigen.281IJ Network Tool.282Scherm Canon IJ Network Tool.283Menu's van Canon IJ Network Tool.285Instellingen wijzigen op het tabblad Draadloos LAN.287Gedetailleerde WEP-instellingen wijzigen.292Gedetailleerde WPA- of WPA2-instellingen wijzigen.294Instellingen wijzigen op het tabblad Bedraad LAN.296                                                                                                    |
| Netwerkinstellingen controleren en wijzigen.281IJ Network Tool.282Scherm Canon IJ Network Tool.283Menu's van Canon IJ Network Tool.285Instellingen wijzigen op het tabblad Draadloos LAN.287Gedetailleerde WEP-instellingen wijzigen.292Gedetailleerde WPA- of WPA2-instellingen wijzigen.294Instellingen wijzigen op het tabblad Bedraad LAN.296Instellingen wijzigen op het tabblad Beheerwachtwoord.298                                                                                                    |
| Netwerkinstellingen controleren en wijzigen.281IJ Network Tool.282Scherm Canon IJ Network Tool.283Menu's van Canon IJ Network Tool.285Instellingen wijzigen op het tabblad Draadloos LAN.287Gedetailleerde WEP-instellingen wijzigen.292Gedetailleerde WPA- of WPA2-instellingen wijzigen.294Instellingen wijzigen op het tabblad Bedraad LAN.296Instellingen wijzigen op het tabblad Beheerwachtwoord.298Status draadloos netwerk controleren.300                                                                                                    |
| Netwerkinstellingen controleren en wijzigen.281IJ Network Tool.282Scherm Canon IJ Network Tool.283Menu's van Canon IJ Network Tool.285Instellingen wijzigen op het tabblad Draadloos LAN.287Gedetailleerde WEP-instellingen wijzigen.292Gedetailleerde WPA- of WPA2-instellingen wijzigen.294Instellingen wijzigen op het tabblad Bedraad LAN.296Instellingen wijzigen op het tabblad Beheerwachtwoord.298Status draadloos netwerk controleren.300Instellingen wijzigen bij Directe verbinding.302                                                                                                    |
| Netwerkinstellingen controleren en wijzigen.281IJ Network Tool.282Scherm Canon IJ Network Tool.283Menu's van Canon IJ Network Tool.285Instellingen wijzigen op het tabblad Draadloos LAN.287Gedetailleerde WEP-instellingen wijzigen.292Gedetailleerde WPA- of WPA2-instellingen wijzigen.294Instellingen wijzigen op het tabblad Bedraad LAN.296Instellingen wijzigen op het tabblad Beheerwachtwoord.298Status draadloos netwerk controleren.300Instellingen wijzigen bij Directe verbinding.302Netwerkinstellingen initialiseren.304                                                                                                    |
| Netwerkinstellingen controleren en wijzigen.281IJ Network Tool.282Scherm Canon IJ Network Tool.283Menu's van Canon IJ Network Tool.285Instellingen wijzigen op het tabblad Draadloos LAN.287Gedetailleerde WEP-instellingen wijzigen.292Gedetailleerde WPA- of WPA2-instellingen wijzigen.294Instellingen wijzigen op het tabblad Bedraad LAN.296Instellingen wijzigen op het tabblad Beheerwachtwoord.298Status draadloos netwerk controleren.300Instellingen wijzigen bij Directe verbinding.302Netwerkinstellingen initialiseren.304Aangepaste instellingen weergeven.305                                                                             |
| Netwerkinstellingen controleren en wijzigen.281IJ Network Tool.282Scherm Canon IJ Network Tool.283Menu's van Canon IJ Network Tool.285Instellingen wijzigen op het tabblad Draadloos LAN.287Gedetailleerde WEP-instellingen wijzigen.292Gedetailleerde WPA- of WPA2-instellingen wijzigen.294Instellingen wijzigen op het tabblad Bedraad LAN.296Instellingen wijzigen op het tabblad Beheerwachtwoord.298Status draadloos netwerk controleren.300Instellingen wijzigen bij Directe verbinding.302Netwerkinstellingen initialiseren.304Aangepaste instellingen weergeven.305Tips voor netwerkcommunicatie.306                                            |
| Netwerkinstellingen controleren en wijzigen.281IJ Network Tool.282Scherm Canon IJ Network Tool.283Menu's van Canon IJ Network Tool.285Instellingen wijzigen op het tabblad Draadloos LAN.287Gedetailleerde WEP-instellingen wijzigen.292Gedetailleerde WPA- of WPA2-instellingen wijzigen.294Instellingen wijzigen op het tabblad Bedraad LAN.296Instellingen wijzigen op het tabblad Beheerwachtwoord.298Status draadloos netwerk controleren.300Instellingen wijzigen bij Directe verbinding.302Netwerkinstellingen initialiseren.304Aangepaste instellingen weergeven.305Tips voor netwerkcommunicatie.306De kaartsleuf gebruiken via een netwerk.307 |
| Netwerkinstellingen controleren en wijzigen.281IJ Network Tool.282Scherm Canon IJ Network Tool.283Menu's van Canon IJ Network Tool.285Instellingen wijzigen op het tabblad Draadloos LAN.287Gedetailleerde WEP-instellingen wijzigen.292Gedetailleerde WPA- of WPA2-instellingen wijzigen.294Instellingen wijzigen op het tabblad Bedraad LAN.296Instellingen wijzigen op het tabblad Beheerwachtwoord.298Status draadloos netwerk controleren.300Instellingen wijzigen bij Directe verbinding.302Netwerkinstellingen weergeven.305Tips voor netwerkcommunicatie.306De kaartsleuf gebruiken via een netwerk.307Technische termen.309                     |
| Netwerkinstellingen controleren en wijzigen.281IJ Network Tool.282Scherm Canon IJ Network Tool.283Menu's van Canon IJ Network Tool.285Instellingen wijzigen op het tabblad Draadloos LAN.287Gedetailleerde WEP-instellingen wijzigen.292Gedetailleerde WPA- of WPA2-instellingen wijzigen.294Instellingen wijzigen op het tabblad Bedraad LAN.296Instellingen wijzigen op het tabblad Beheerwachtwoord.298Status draadloos netwerk controleren.300Instellingen wijzigen bij Directe verbinding.302Netwerkinstellingen weergeven.305Tips voor netwerkcommunicatie.306De kaartsleuf gebruiken via een netwerk.307Technische termen.309Beperkingen.316      |

| li       | nkttips                                                                          | 318        |
|----------|----------------------------------------------------------------------------------|------------|
| A        | Afdruktips                                                                       | 319<br>320 |
| S        | Stel de papiergegevens voor de cassette in nadat u papier hebt geplaatst.        | 321        |
| A        | Afdruktaken annuleren                                                            | 322        |
| E        | Een hoge afdrukkwaliteit handhaven                                               | 323        |
| E        | De printer vervoeren                                                             | 324        |
| Wette    | elijke beperkingen op afdrukken                                                  | 26         |
| Spec     | cificaties                                                                       | 27         |
| Informat | tie over papier                                                                  | 30         |
| Onde     | ersteunde mediumtypen                                                            | 31         |
| Ν        | Maximaal aantal vellen                                                           | 333        |
| Niet-    | ondersteunde mediumtypen 3                                                       | 35         |
| Omg      | aan met papier                                                                   | 36         |
| Afdru    | ukgebied                                                                         | 37         |
| A        | Afdrukgebied                                                                     | 338        |
| 5        | Standaardformaten                                                                | 339        |
| E        | Enveloppen                                                                       | 341        |
| Beheero  | dersinstellingen                                                                 | 42         |
| Beheero  | derswachtwoord                                                                   | 43         |
| Wachtw   | oord en cookie                                                                   | 45         |
| Het seri | enummer van uw printer vinden                                                    | 47         |
| Het bas  | iscertificaat bij de webbrowser registreren                                      | 48         |
| Afdrukk  | en                                                                               | 49         |
| Afdru    | ukken vanaf een computer                                                         | 50         |
| A        | Afdrukken vanuit toepassingssoftware (Mac OS-printerstuurprogramma)              | 351        |
|          | Afdrukken met de basisinstellingen                                               | 352        |
|          | Papierinstellingen in het printerstuurprogramma en op de printer (mediumtype)    | 357        |
|          | Papierinstellingen in het printerstuurprogramma en op de printer (papierformaat) | 359        |
|          | Verschillende afdrukmethoden                                                     | 361        |
|          | Instellingen voor aantal en afdrukvolgorde opgeven.                              | 362        |
|          | De nietmarge instellen.                                                          | 364        |

| Het formaat van de afdruk aanpassen aan het papierformaat          | 365 |
|--------------------------------------------------------------------|-----|
| Afdrukken op schaal                                                | 367 |
| Pagina-indeling afdrukken.                                         | 368 |
| Dubbelzijdig afdrukken.                                            | 370 |
| Instellingen voor het afdrukken van enveloppen.                    | 373 |
| Afdrukken op briefkaarten.                                         | 375 |
| Van papierbron wisselen zodat deze overeenkomt met het doel        | 376 |
| Papierformaat instellen (aangepast formaat).                       | 378 |
| De afdrukkwaliteit wijzigen en afbeeldingsgegevens corrigeren      | 380 |
| Een kleurendocument monochroom afdrukken                           | 381 |
| Kleurcorrectie opgeven                                             | 382 |
| De kleurbalans aanpassen.                                          | 389 |
| De helderheid aanpassen.                                           | 391 |
| De intensiteit aanpassen                                           | 393 |
| Het contrast aanpassen.                                            | 395 |
| Overzicht van het printerstuurprogramma.                           | 397 |
| Canon IJ-printerstuurprogramma                                     | 398 |
| Het eigenschappenvenster van het printerstuurprogramma openen      | 399 |
| Dialoogvenster Pagina-instelling.                                  | 400 |
| Dialoogvenster Afdrukken.                                          | 401 |
| Canon IJ Printer Utility.                                          | 408 |
| Het scherm met de afdrukstatus weergeven                           | 412 |
| Een ongewenste afdruktaak verwijderen.                             | 413 |
| Instructies voor gebruik (printerstuurprogramma).                  | 414 |
| Het printerbesturingsbestand bijwerken.                            | 415 |
| Het nieuwste printerstuurprogramma ophalen.                        | 416 |
| De onnodige Canon IJ-printer uit de printerlijst verwijderen.      | 417 |
| Voordat u het printerstuurprogramma installeert.                   | 418 |
| Het printerstuurprogramma installeren                              | 419 |
| Afdrukken via een webservice.                                      | 421 |
| PIXMA/MAXIFY Cloud Link gebruiken.                                 | 48  |
| Afdrukken met Google Cloud Print.                                  | 423 |
| Een Google-account maken.                                          | 425 |
| De printer registreren bij Google Cloud Print.                     | 426 |
| Afdrukken vanaf een computer of smartphone met Google Cloud Print. | 429 |
| De printer verwijderen uit Google Cloud Print.                     | 433 |

| Afdrukken met een AirPrint-compatibele printer vanaf een Mac                                                                                                    |
|----------------------------------------------------------------------------------------------------|
| Afdrukken vanaf een apparaat met Windows 10 Mobile                                                                                                    |
| Afdrukken vanaf een smartphone/tablet                                                                                                    |
| Direct afdrukken vanaf een smartphone/tablet 439                                                                                                    |
| Afdrukken met Android                                                                                                    |
| Afdrukken met een AirPrint-compatibele printer vanaf een iOS-apparaat                                                                                                    |
| De printer met de directe verbinding gebruiken                                                                                                    |
| Afdrukken via een webservice                                                                                                    |
| PIXMA/MAXIFY Cloud Link gebruiken                                                                                                    |
| Afdrukken met Google Cloud Print 423                                                                                                    |
| Papierinstellingen                                                                                                    |
| PIXMA/MAXIFY Cloud Link gebruiken                                                                                                    |
| Problemen oplossen                                                                                                    |
| Problemen met netwerkcommunicatie                                                                                                    |
| Kan de printer niet vinden in het netwerk                                                                                                    |
| Kan de printer niet vinden in het scherm Printerinstellingen controleren                                                                                                    |
| Controle 1: Kan de printer niet vinden in het scherm Printerinstellingen controleren tijdens de         instelling van het draadloze LAN.         464         Controle 2: Kan de printer niet vinden in het scherm Printerinstellingen controleren tijdens de         instelling van het draadloze LAN.         464         Controle 2: Kan de printer niet vinden in het scherm Printerinstellingen controleren tijdens de         465 |
| Controle 3: Kan de printer niet vinden in het scherm Printerinstellingen controleren tijdens de instelling van het draadloze LAN                                                                                                    |
| Controle 4: Kan de printer niet vinden in het scherm Printerinstellingen controleren tijdens de instelling van het draadloze LAN                                                                                                    |
| Controle 5: Kan de printer niet vinden in het scherm Printerinstellingen controleren tijdens de instelling van het draadloze LAN                                                                                                    |
| Controle 6: Kan de printer niet vinden in het scherm Printerinstellingen controleren tijdens de instelling van het draadloze LAN                                                                                                    |
| Controle 1: Kan de printer niet vinden in het scherm Printerinstellingen controleren tijdens de instelling van het bedrade LAN                                                                                                    |
| Controle 2: Kan de printer niet vinden in het scherm Printerinstellingen controleren tijdens de instelling van het bedrade LAN                                                                                                    |
| Controle 3: Kan de printer niet vinden in het scherm Printerinstellingen controleren tijdens de instelling van het bedrade LAN                                                                                                    |
| Controle 4: Kan de printer niet vinden in het scherm Printerinstellingen controleren tijdens de instelling van het bedrade LAN                                                                                                    |

| Controle 5: Kan de printer niet vinden in het scherm Printerinstellingen controleren tijdens instelling van het bedrade LAN. | de<br>476 |
|----------------------------------------------------------------------------------------------------|-----------|
| Controle 6: Kan de printer niet vinden in het scherm Printerinstellingen controleren tijdens instelling van het bedrade LAN. | de<br>478 |
| Kan de printer niet vinden nadat er tijdens de installatie naar is gezocht in het scherm<br>Printerdetectie                  | 479       |
| De printer zoeken via IP-adres of hostnaam tijdens de installatie (Windows)                                                  | 481       |
| U komt niet verder dan het scherm Printeraansluiting/Kabel aansluiten.                                                       | 483       |
| Kan de Printer niet vinden met het draadloos LAN.                                                                            | 485       |
| Kan de Printer niet vinden met het bedrade LAN.                                                                              | 488       |
| Problemen met de netwerkverbinding                                                                                           | 489       |
| De printer kan plotseling niet worden gebruikt                                                                               | . 490     |
| Onbekende netwerksleutel.                                                                                                    | 494       |
| Het ingestelde beheerderswachtwoord voor de printer is onbekend                                                              | 496       |
| De printer kan niet worden gebruikt nadat een draadloze router is vervangen of de instellingen ervan zijn gewijzigd          | 497       |
| Afdrukken is traag                                                                                                    | 499       |
| Geen toegang tot internet via draadloos LAN vanaf communicatieapparaat.                                                      | 500       |
| Inktniveau wordt niet weergegeven in printerstatusmonitor (Windows).                                                         | . 501     |
| Overige netwerkproblemen.                                                                                                    | 502       |
| Er verschijnt een bericht op de computer tijdens de installatie.                                                             | 503       |
| Netwerkgegevens controleren.                                                                                                 | 505       |
| De fabrieksinstellingen herstellen                                                                                           | 508       |
| Problemen met afdrukken vanaf een smartphone/tablet                                                                          | 509       |
| Kan niet afdrukken vanaf een smartphone/tablet                                                                               | 510       |
| Afdrukproblemen.                                                                                                    | 513       |
| De afdruktaak wordt niet gestart                                                                                             | 514       |
| Papierstoringen.                                                                                                    | 517       |
| Afdrukresultaten zijn niet naar behoren                                                                                      | 519       |
| Het afdrukken wordt niet voltooid.                                                                                           | 521       |
| Een deel van de pagina wordt niet afgedrukt (Windows).                                                                       | 522       |
| Papier is leeg/Afdrukken zijn onduidelijk/Onjuiste kleuren/Zichtbare witte strepen                                           | 523       |
| Lijnen worden verkeerd afgedrukt                                                                                             | 526       |
| Lijnen zijn onvolledig of ontbreken (Windows).                                                                               | . 527     |
| Afbeeldingen zijn onvolledig of ontbreken (Windows).                                                                         | 528       |
| Inktvlekken / Gekruld papier                                                                                                 | 529       |

| Papier vertoont vlekken / Papieroppervlak vertoont krassen                                      | 530 |
|-------------------------------------------------------------------------------------------------|-----|
| Vegen op de achterzijde van het papier                                                          | 534 |
| Kleuren zijn ongelijkmatig of vertonen strepen                                                  | 535 |
| Er wordt geen inkt toegevoerd 5                                                                 | 537 |
| Papier wordt niet correct ingevoerd/Fout vanwege 'geen papier'                                  | 538 |
| Problemen met automatisch dubbelzijdig afdrukken                                                | 540 |
| Afdrukken stopt                                                                                 | 542 |
| Kan niet afdrukken met AirPrint                                                                 | 543 |
| Mechanische problemen                                                                           | 44  |
| Het apparaat wordt niet ingeschakeld                                                            | 545 |
| Het apparaat schakelt zichzelf uit 5                                                            | 546 |
| Problemen met de USB-verbinding                                                                 | 547 |
| Kan niet communiceren met de printer via USB                                                    | 548 |
| LCD-scherm is uit                                                                               | 549 |
| De verkeerde taal wordt weergegeven op het LCD-scherm                                           | 50  |
| Printkophouder beweegt niet naar de vervangingspositie                                          | 51  |
| De printerstatusmonitor wordt niet weergegeven (Windows)                                        | 52  |
| Problemen met installeren en downloaden                                                         | 53  |
| Kan het printerstuurprogramma niet installeren                                                  | 54  |
| Easy-WebPrint EX wordt niet gestart of het menu Easy-WebPrint EX wordt niet weergegeven (Window | ıs) |
|                                                                                                 | 56  |
| Printerstuurprogramma bijwerken in een netwerkomgeving (Windows)                                | 57  |
| Fouten en berichten                                                                             | 58  |
| Er treedt een fout op                                                                           | 59  |
| Er wordt een bericht weergegeven 5                                                              | 61  |
| Als u een probleem niet kunt oplossen                                                           | 69  |
| Lijst met ondersteuningscodes voor fouten                                                       | 70  |
| Lijst met ondersteuningscodes voor fouten (papierstoringen).                                    | 72  |
| 1300                                                                                            | 573 |
| 1303                                                                                            | 576 |
| 1313                                                                                            | 579 |
| 1314                                                                                            | 582 |
| Andere gevallen                                                                                 | 584 |
| 1007                                                                                            | 85  |

| 1008 | 586 |
|------|-----|
| 1200 | 587 |
| 1309 | 588 |
| 1310 | 589 |
| 1319 | 590 |
| 1575 | 591 |
| 1600 | 592 |
| 1660 | 593 |
| 1688 | 594 |
| 1700 | 595 |
| 1701 | 596 |
| 1754 | 597 |
| 1755 | 598 |
| 1872 | 599 |
| 1873 | 600 |
| 1874 | 601 |
| 1890 | 602 |
| 2111 | 603 |
| 2112 | 605 |
| 2113 | 607 |
| 2121 | 609 |
| 2122 | 610 |
| 2500 | 611 |
| 3413 | 612 |
| 3426 | 613 |
| 3427 | 614 |
| 3428 | 615 |
| 3429 | 616 |
| 3430 | 617 |
| 3431 | 618 |
| 3432 | 619 |
| 3433 | 620 |
| 4100 | 621 |

| 4103  | 622 |
|-------|-----|
| 4104  | 623 |
| 5100  | 624 |
| 5102  | 625 |
| 5103  | 626 |
| 5104  | 627 |
| 5105  | 628 |
| 5200  | 629 |
| 5203  | 630 |
| 5204  | 631 |
| 5205  | 632 |
| 5206  | 633 |
| 5207  | 634 |
| 5208  | 635 |
| 5209. | 636 |
| 5400  | 637 |
| 5500  | 638 |
| 5501  | 639 |
| 5B00  | 640 |
| 5B01  | 641 |
| 5C01  | 642 |
| 6000  | 643 |
| 6500  | 644 |
| 6502  | 645 |
| 6800  | 646 |
| 6801  | 647 |
| 6900  | 648 |
| 6901  | 649 |
| 6902  | 650 |
| 6910  | 651 |
| 6911  | 652 |
| 6920  | 653 |
| 6921  | 654 |

| 6930  | 655 |
|-------|-----|
| 6931  | 656 |
| 6932  | 657 |
| 6933  | 658 |
| 6940  | 659 |
| 6941  | 660 |
| 6942  | 661 |
| 6943  | 662 |
| 6944  | 663 |
| 6945  | 664 |
| 6946  | 665 |
| 7100  | 666 |
| 7200  | 667 |
| 7201  | 668 |
| 7202  | 669 |
| 7203  | 670 |
| 7204  | 671 |
| 7205  | 672 |
| B202  | 673 |
| B203. | 674 |
| B204  | 675 |
| B205  | 676 |
| B502  | 677 |
| B503  | 678 |
| B504  | 679 |
| C000  | 680 |

# Deze online handleiding gebruiken

- Symbolen in dit document
- Gebruikers van aanraakgevoelige apparaten (Windows)

### Symbolen in dit document

### 🛝 Waarschuwing

Instructies die u moet volgen om te voorkomen dat er als gevolg van een onjuiste bediening van het apparaat gevaarlijke situaties ontstaan die mogelijk tot ernstig lichamelijk letsel of zelfs de dood kunnen leiden. Deze instructies zijn essentieel voor een veilige werking van het apparaat.

### \rm Let op

Instructies die u moet volgen om lichamelijk letsel of materiële schade als gevolg van een onjuiste bediening van het apparaat te voorkomen. Deze instructies zijn essentieel voor een veilige werking van het apparaat.

### 🅦 Belangrijk

Instructies met belangrijke informatie. Lees deze instructies om schade en letsel of een onjuist gebruik van het product te voorkomen.

### Dpmerking

Instructies inclusief opmerkingen bij handelingen en extra toelichtingen.

### Basisbeginselen

Instructies betreffende de basishandelingen van uw product.

### Opmerking

• De pictogrammen hangen af van uw product.

### Gebruikers van aanraakgevoelige apparaten (Windows)

Voor handelingen via aanraking vervangt u 'klikken met de rechtermuisknop' in dit document door de handeling die is ingesteld in het besturingssysteem. Als de handeling voor uw besturingssysteem bijvoorbeeld is ingesteld op 'aanraken en vasthouden', vervangt u 'klikken met de rechtermuisknop' door 'aanraken en vasthouden'.

# Handelsmerken en licenties

- Microsoft is een gedeponeerd handelsmerk van Microsoft Corporation.
- Windows is een handelsmerk of gedeponeerd handelsmerk van Microsoft Corporation in de Verenigde Staten en/of andere landen.
- Windows Vista is een handelsmerk of gedeponeerd handelsmerk van Microsoft Corporation in de Verenigde Staten en/of andere landen.
- Internet Explorer is een handelsmerk of gedeponeerd handelsmerk van Microsoft Corporation in de Verenigde Staten en/of andere landen.
- Mac, Mac OS, AirPort, Safari, Bonjour, iPad, iPhone en iPod touch zijn handelsmerken van Apple Inc., geregistreerd in de V.S. en andere landen. App Store, AirPrint en het AirPrint logo zijn handelsmerken van Apple Inc.
- IOS is een handelsmerk of gedeponeerd handelsmerk van Cisco in de Verenigde Staten en/of andere landen, en wordt gebruikt onder licentie.
- Google Cloud Print, Google Chrome, Chrome OS, Chromebook, Android, Google Play en Picasa zijn gedeponeerde handelsmerken of handelsmerken van Google Inc.
- Adobe, Flash, Photoshop, Photoshop Elements, Lightroom, Adobe RGB en Adobe RGB (1998) zijn gedeponeerde handelsmerken of handelsmerken van Adobe Systems Incorporated in de Verenigde Staten en/of andere landen.
- Bluetooth is een handelsmerk van Bluetooth SIG, Inc., V.S. en gebruiksrecht van dit product is verleend aan Canon Inc.

### >>>> Opmerking

• De officiële naam van Windows Vista is Microsoft Windows Vista-besturingssysteem.

Copyright (c) 2003-2004, Apple Computer, Inc. All rights reserved.

Redistribution and use in source and binary forms, with or without modification, are permitted provided that the following conditions are met:

- 1. Redistributions of source code must retain the above copyright notice, this list of conditions and the following disclaimer.
- 2. Redistributions in binary form must reproduce the above copyright notice, this list of conditions and the following disclaimer in the documentation and/or other materials provided with the distribution.
- 3. Neither the name of Apple Computer, Inc. ("Apple") nor the names of its contributors may be used to endorse or promote products derived from this software without specific prior written permission.

THIS SOFTWARE IS PROVIDED BY APPLE AND ITS CONTRIBUTORS "AS IS" AND ANY EXPRESS OR IMPLIED WARRANTIES, INCLUDING, BUT NOT LIMITED TO, THE IMPLIED WARRANTIES OF MERCHANTABILITY AND FITNESS FOR A PARTICULAR PURPOSE ARE DISCLAIMED. IN NO EVENT SHALL APPLE OR ITS CONTRIBUTORS BE LIABLE FOR ANY DIRECT, INDIRECT, INCIDENTAL, SPECIAL, EXEMPLARY, OR CONSEQUENTIAL DAMAGES (INCLUDING, BUT NOT LIMITED TO, PROCUREMENT OF SUBSTITUTE GOODS OR SERVICES; LOSS OF USE, DATA, OR PROFITS; OR BUSINESS INTERRUPTION) HOWEVER CAUSED AND ON ANY THEORY OF LIABILITY, WHETHER IN CONTRACT, STRICT LIABILITY, OR TORT INCLUDING NEGLIGENCE OR OTHERWISE) ARISING IN ANY WAY OUT OF THE USE OF THIS SOFTWARE, EVEN IF ADVISED OF THE POSSIBILITY OF SUCH DAMAGE.

Apache License

### Version 2.0, January 2004

### http://www.apache.org/licenses/ TERMS AND CONDITIONS FOR USE, REPRODUCTION, AND DISTRIBUTION

1. Definitions.

"License" shall mean the terms and conditions for use, reproduction, and distribution as defined by Sections 1 through 9 of this document.

"Licensor" shall mean the copyright owner or entity authorized by the copyright owner that is granting the License.

"Legal Entity" shall mean the union of the acting entity and all other entities that control, are controlled by, or are under common control with that entity. For the purposes of this definition, "control" means (i) the power, direct or indirect, to cause the direction or management of such entity, whether by contract or otherwise, or (ii) ownership of fifty percent (50%) or more of the outstanding shares, or (iii) beneficial ownership of such entity.

"You" (or "Your") shall mean an individual or Legal Entity exercising permissions granted by this License.

"Source" form shall mean the preferred form for making modifications, including but not limited to software source code, documentation source, and configuration files.

"Object" form shall mean any form resulting from mechanical transformation or translation of a Source form, including but not limited to compiled object code, generated documentation, and conversions to other media types.

"Work" shall mean the work of authorship, whether in Source or Object form, made available under the License, as indicated by a copyright notice that is included in or attached to the work (an example is provided in the Appendix below).

"Derivative Works" shall mean any work, whether in Source or Object form, that is based on (or derived from) the Work and for which the editorial revisions, annotations, elaborations, or other modifications represent, as a whole, an original work of authorship. For the purposes of this License, Derivative Works shall not include works that remain separable from, or merely link (or bind by name) to the interfaces of, the Work and Derivative Works thereof.

"Contribution" shall mean any work of authorship, including the original version of the Work and any modifications or additions to that Work or Derivative Works thereof, that is intentionally submitted to Licensor for inclusion in the Work by the copyright owner or by an individual or Legal Entity authorized to submit on behalf of the copyright owner. For the purposes of this definition, "submitted" means any form of electronic, verbal, or written communication sent to the Licensor or its representatives, including but not limited to communication on electronic mailing lists, source code control systems, and issue tracking systems that are managed by, or on behalf of, the Licensor for the purpose of discussing and improving the Work, but excluding communication that is conspicuously marked or otherwise designated in writing by the copyright owner as "Not a Contribution."

"Contributor" shall mean Licensor and any individual or Legal Entity on behalf of whom a Contribution has been received by Licensor and subsequently incorporated within the Work.

2. Grant of Copyright License. Subject to the terms and conditions of this License, each Contributor hereby grants to You a perpetual, worldwide, non-exclusive, no-charge, royalty-free, irrevocable copyright license to reproduce, prepare Derivative Works of, publicly display, publicly perform, sublicense, and distribute the Work and such Derivative Works in Source or Object form.

- 3. Grant of Patent License. Subject to the terms and conditions of this License, each Contributor hereby grants to You a perpetual, worldwide, non-exclusive, no-charge, royalty-free, irrevocable (except as stated in this section) patent license to make, have made, use, offer to sell, sell, import, and otherwise transfer the Work, where such license applies only to those patent claims licensable by such Contributor that are necessarily infringed by their Contribution(s) alone or by combination of their Contribution(s) with the Work to which such Contribution(s) was submitted. If You institute patent litigation against any entity (including a cross-claim or counterclaim in a lawsuit) alleging that the Work or a Contribution incorporated within the Work constitutes direct or contributory patent infringement, then any patent licenses granted to You under this License for that Work shall terminate as of the date such litigation is filed.
- 4. Redistribution. You may reproduce and distribute copies of the Work or Derivative Works thereof in any medium, with or without modifications, and in Source or Object form, provided that You meet the following conditions:
  - 1. You must give any other recipients of the Work or Derivative Works a copy of this License; and
  - 2. You must cause any modified files to carry prominent notices stating that You changed the files; and
  - 3. You must retain, in the Source form of any Derivative Works that You distribute, all copyright, patent, trademark, and attribution notices from the Source form of the Work, excluding those notices that do not pertain to any part of the Derivative Works; and
  - 4. If the Work includes a "NOTICE" text file as part of its distribution, then any Derivative Works that You distribute must include a readable copy of the attribution notices contained within such NOTICE file, excluding those notices that do not pertain to any part of the Derivative Works, in at least one of the following places: within a NOTICE text file distributed as part of the Derivative Works; within the Source form or documentation, if provided along with the Derivative Works; or, within a display generated by the Derivative Works, if and wherever such third-party notices normally appear. The contents of the NOTICE file are for informational purposes only and do not modify the License. You may add Your own attribution notices within Derivative Works that You distribute, alongside or as an addendum to the NOTICE text from the Work, provided that such additional attribution notices cannot be construed as modifying the License.

You may add Your own copyright statement to Your modifications and may provide additional or different license terms and conditions for use, reproduction, or distribution of Your modifications, or for any such Derivative Works as a whole, provided Your use, reproduction, and distribution of the Work otherwise complies with the conditions stated in this License.

- 5. Submission of Contributions. Unless You explicitly state otherwise, any Contribution intentionally submitted for inclusion in the Work by You to the Licensor shall be under the terms and conditions of this License, without any additional terms or conditions. Notwithstanding the above, nothing herein shall supersede or modify the terms of any separate license agreement you may have executed with Licensor regarding such Contributions.
- 6. Trademarks. This License does not grant permission to use the trade names, trademarks, service marks, or product names of the Licensor, except as required for reasonable and customary use in describing the origin of the Work and reproducing the content of the NOTICE file.
- 7. Disclaimer of Warranty. Unless required by applicable law or agreed to in writing, Licensor provides the Work (and each Contributor provides its Contributions) on an "AS IS" BASIS, WITHOUT WARRANTIES OR CONDITIONS OF ANY KIND, either express or implied, including, without limitation, any warranties or conditions of TITLE, NON-INFRINGEMENT, MERCHANTABILITY, or FITNESS FOR A PARTICULAR PURPOSE. You are solely responsible for determining the

appropriateness of using or redistributing the Work and assume any risks associated with Your exercise of permissions under this License.

- 8. Limitation of Liability. In no event and under no legal theory, whether in tort (including negligence), contract, or otherwise, unless required by applicable law (such as deliberate and grossly negligent acts) or agreed to in writing, shall any Contributor be liable to You for damages, including any direct, indirect, special, incidental, or consequential damages of any character arising as a result of this License or out of the use or inability to use the Work (including but not limited to damages for loss of goodwill, work stoppage, computer failure or malfunction, or any and all other commercial damages or losses), even if such Contributor has been advised of the possibility of such damages.
- 9. Accepting Warranty or Additional Liability. While redistributing the Work or Derivative Works thereof, You may choose to offer, and charge a fee for, acceptance of support, warranty, indemnity, or other liability obligations and/or rights consistent with this License. However, in accepting such obligations, You may act only on Your own behalf and on Your sole responsibility, not on behalf of any other Contributor, and only if You agree to indemnify, defend, and hold each Contributor harmless for any liability incurred by, or claims asserted against, such Contributor by reason of your accepting any such warranty or additional liability.

END OF TERMS AND CONDITIONS

---- Part 1: CMU/UCD copyright notice: (BSD like) -----

Copyright 1989, 1991, 1992 by Carnegie Mellon University

Derivative Work - 1996, 1998-2000

Copyright 1996, 1998-2000 The Regents of the University of California

All Rights Reserved

Permission to use, copy, modify and distribute this software and its documentation for any purpose and without fee is hereby granted, provided that the above copyright notice appears in all copies and that both that copyright notice and this permission notice appear in supporting documentation, and that the name of CMU and The Regents of the University of California not be used in advertising or publicity pertaining to distribution of the software without specific written permission.

CMU AND THE REGENTS OF THE UNIVERSITY OF CALIFORNIA DISCLAIM ALL WARRANTIES WITH REGARD TO THIS SOFTWARE, INCLUDING ALL IMPLIED WARRANTIES OF MERCHANTABILITY AND FITNESS. IN NO EVENT SHALL CMU OR THE REGENTS OF THE UNIVERSITY OF CALIFORNIA BE LIABLE FOR ANY SPECIAL, INDIRECT OR CONSEQUENTIAL DAMAGES OR ANY DAMAGES WHATSOEVER RESULTING FROM THE LOSS OF USE, DATA OR PROFITS, WHETHER IN AN ACTION OF CONTRACT, NEGLIGENCE OR OTHER TORTIOUS ACTION, ARISING OUT OF OR IN CONNECTION WITH THE USE OR PERFORMANCE OF THIS SOFTWARE.

---- Part 2: Networks Associates Technology, Inc copyright notice (BSD) -----

Copyright (c) 2001-2003, Networks Associates Technology, Inc

All rights reserved.

Redistribution and use in source and binary forms, with or without modification, are permitted provided that the following conditions are met:

\* Redistributions of source code must retain the above copyright notice, this list of conditions and the following disclaimer.

\* Redistributions in binary form must reproduce the above copyright notice, this list of conditions and the following disclaimer in the documentation and/or other materials provided with the distribution.

\* Neither the name of the Networks Associates Technology, Inc nor the names of its contributors may be used to endorse or promote products derived from this software without specific prior written permission.

THIS SOFTWARE IS PROVIDED BY THE COPYRIGHT HOLDERS AND CONTRIBUTORS ``AS IS" AND ANY EXPRESS OR IMPLIED WARRANTIES, INCLUDING, BUT NOT LIMITED TO, THE IMPLIED WARRANTIES OF MERCHANTABILITY AND FITNESS FOR A PARTICULAR PURPOSE ARE DISCLAIMED. IN NO EVENT SHALL THE COPYRIGHT HOLDERS OR CONTRIBUTORS BE LIABLE FOR ANY DIRECT, INDIRECT, INCIDENTAL, SPECIAL, EXEMPLARY, OR CONSEQUENTIAL DAMAGES (INCLUDING, BUT NOT LIMITED TO, PROCUREMENT OF SUBSTITUTE GOODS OR SERVICES; LOSS OF USE, DATA, OR PROFITS; OR BUSINESS INTERRUPTION) HOWEVER CAUSED AND ON ANY THEORY OF LIABILITY, WHETHER IN CONTRACT, STRICT LIABILITY, OR TORT (INCLUDING NEGLIGENCE OR OTHERWISE) ARISING IN ANY WAY OUT OF THE USE OF THIS SOFTWARE, EVEN IF ADVISED OF THE POSSIBILITY OF SUCH DAMAGE.

---- Part 3: Cambridge Broadband Ltd. copyright notice (BSD) -----

Portions of this code are copyright (c) 2001-2003, Cambridge Broadband Ltd.

All rights reserved.

Redistribution and use in source and binary forms, with or without modification, are permitted provided that the following conditions are met:

\* Redistributions of source code must retain the above copyright notice, this list of conditions and the following disclaimer.

\* Redistributions in binary form must reproduce the above copyright notice, this list of conditions and the following disclaimer in the documentation and/or other materials provided with the distribution.

\* The name of Cambridge Broadband Ltd. may not be used to endorse or promote products derived from this software without specific prior written permission.

THIS SOFTWARE IS PROVIDED BY THE COPYRIGHT HOLDER ``AS IS" AND ANY EXPRESS OR IMPLIED WARRANTIES, INCLUDING, BUT NOT LIMITED TO, THE IMPLIED WARRANTIES OF MERCHANTABILITY AND FITNESS FOR A PARTICULAR PURPOSE ARE DISCLAIMED. IN NO EVENT SHALL THE COPYRIGHT HOLDER BE LIABLE FOR ANY DIRECT, INDIRECT, INCIDENTAL, SPECIAL, EXEMPLARY, OR CONSEQUENTIAL DAMAGES (INCLUDING, BUT NOT LIMITED TO, PROCUREMENT OF SUBSTITUTE GOODS OR SERVICES; LOSS OF USE, DATA, OR PROFITS; OR BUSINESS INTERRUPTION) HOWEVER CAUSED AND ON ANY THEORY OF LIABILITY, WHETHER IN CONTRACT, STRICT LIABILITY, OR TORT (INCLUDING NEGLIGENCE OR OTHERWISE) ARISING IN ANY WAY OUT OF THE USE OF THIS SOFTWARE, EVEN IF ADVISED OF THE POSSIBILITY OF SUCH DAMAGE.

---- Part 4: Sun Microsystems, Inc. copyright notice (BSD) -----

Copyright c 2003 Sun Microsystems, Inc., 4150 Network Circle, Santa Clara, California 95054, U.S.A. All rights reserved.

Use is subject to license terms below.

This distribution may include materials developed by third parties.

Sun, Sun Microsystems, the Sun logo and Solaris are trademarks or registered trademarks of Sun Microsystems, Inc. in the U.S. and other countries.

Redistribution and use in source and binary forms, with or without modification, are permitted provided that the following conditions are met:

\* Redistributions of source code must retain the above copyright notice, this list of conditions and the following disclaimer.

\* Redistributions in binary form must reproduce the above copyright notice, this list of conditions and the following disclaimer in the documentation and/or other materials provided with the distribution.

\* Neither the name of the Sun Microsystems, Inc. nor the names of its contributors may be used to endorse or promote products derived from this software without specific prior written permission.

THIS SOFTWARE IS PROVIDED BY THE COPYRIGHT HOLDERS AND CONTRIBUTORS ``AS IS" AND ANY EXPRESS OR IMPLIED WARRANTIES, INCLUDING, BUT NOT LIMITED TO, THE IMPLIED WARRANTIES OF MERCHANTABILITY AND FITNESS FOR A PARTICULAR PURPOSE ARE DISCLAIMED. IN NO EVENT SHALL THE COPYRIGHT HOLDERS OR CONTRIBUTORS BE LIABLE FOR ANY DIRECT, INDIRECT, INCIDENTAL, SPECIAL, EXEMPLARY, OR CONSEQUENTIAL DAMAGES (INCLUDING, BUT NOT LIMITED TO, PROCUREMENT OF SUBSTITUTE GOODS OR SERVICES; LOSS OF USE, DATA, OR PROFITS; OR BUSINESS INTERRUPTION) HOWEVER CAUSED AND ON ANY THEORY OF LIABILITY, WHETHER IN CONTRACT, STRICT LIABILITY, OR TORT (INCLUDING NEGLIGENCE OR OTHERWISE) ARISING IN ANY WAY OUT OF THE USE OF THIS SOFTWARE, EVEN IF ADVISED OF THE POSSIBILITY OF SUCH DAMAGE.

---- Part 5: Sparta, Inc copyright notice (BSD) -----

Copyright (c) 2003-2009, Sparta, Inc

All rights reserved.

Redistribution and use in source and binary forms, with or without modification, are permitted provided that the following conditions are met:

\* Redistributions of source code must retain the above copyright notice, this list of conditions and the following disclaimer.

\* Redistributions in binary form must reproduce the above copyright notice, this list of conditions and the following disclaimer in the documentation and/or other materials provided with the distribution.

\* Neither the name of Sparta, Inc nor the names of its contributors may be used to endorse or promote products derived from this software without specific prior written permission.

THIS SOFTWARE IS PROVIDED BY THE COPYRIGHT HOLDERS AND CONTRIBUTORS ``AS IS" AND ANY EXPRESS OR IMPLIED WARRANTIES, INCLUDING, BUT NOT LIMITED TO, THE IMPLIED WARRANTIES OF MERCHANTABILITY AND FITNESS FOR A PARTICULAR PURPOSE ARE DISCLAIMED. IN NO EVENT SHALL THE COPYRIGHT HOLDERS OR CONTRIBUTORS BE LIABLE FOR ANY DIRECT, INDIRECT, INCIDENTAL, SPECIAL, EXEMPLARY, OR CONSEQUENTIAL DAMAGES (INCLUDING, BUT NOT LIMITED TO, PROCUREMENT OF SUBSTITUTE GOODS OR SERVICES; LOSS OF USE, DATA, OR PROFITS; OR BUSINESS INTERRUPTION) HOWEVER CAUSED AND ON ANY THEORY OF LIABILITY, WHETHER IN CONTRACT, STRICT LIABILITY, OR TORT (INCLUDING NEGLIGENCE OR OTHERWISE) ARISING IN ANY WAY OUT OF THE USE OF THIS SOFTWARE, EVEN IF ADVISED OF THE POSSIBILITY OF SUCH DAMAGE.

---- Part 6: Cisco/BUPTNIC copyright notice (BSD) -----

Copyright (c) 2004, Cisco, Inc and Information Network Center of Beijing University of Posts and Telecommunications.

All rights reserved.

Redistribution and use in source and binary forms, with or without modification, are permitted provided that the following conditions are met:

\* Redistributions of source code must retain the above copyright notice, this list of conditions and the following disclaimer.

\* Redistributions in binary form must reproduce the above copyright notice, this list of conditions and the following disclaimer in the documentation and/or other materials provided with the distribution.

\* Neither the name of Cisco, Inc, Beijing University of Posts and Telecommunications, nor the names of their contributors may be used to endorse or promote products derived from this software without specific prior written permission.

THIS SOFTWARE IS PROVIDED BY THE COPYRIGHT HOLDERS AND CONTRIBUTORS ``AS IS" AND ANY EXPRESS OR IMPLIED WARRANTIES, INCLUDING, BUT NOT LIMITED TO, THE IMPLIED WARRANTIES OF MERCHANTABILITY AND FITNESS FOR A PARTICULAR PURPOSE ARE DISCLAIMED. IN NO EVENT SHALL THE COPYRIGHT HOLDERS OR CONTRIBUTORS BE LIABLE FOR ANY DIRECT, INDIRECT, INCIDENTAL, SPECIAL, EXEMPLARY, OR CONSEQUENTIAL DAMAGES (INCLUDING, BUT NOT LIMITED TO, PROCUREMENT OF SUBSTITUTE GOODS OR SERVICES; LOSS OF USE, DATA, OR PROFITS; OR BUSINESS INTERRUPTION) HOWEVER CAUSED AND ON ANY THEORY OF LIABILITY, WHETHER IN CONTRACT, STRICT LIABILITY, OR TORT (INCLUDING NEGLIGENCE OR OTHERWISE) ARISING IN ANY WAY OUT OF THE USE OF THIS SOFTWARE, EVEN IF ADVISED OF THE POSSIBILITY OF SUCH DAMAGE.

---- Part 7: Fabasoft R&D Software GmbH & Co KG copyright notice (BSD) -----

Copyright (c) Fabasoft R&D Software GmbH & Co KG, 2003 oss@fabasoft.com

Author: Bernhard Penz

Redistribution and use in source and binary forms, with or without modification, are permitted provided that the following conditions are met:

\* Redistributions of source code must retain the above copyright notice, this list of conditions and the following disclaimer.

\* Redistributions in binary form must reproduce the above copyright notice, this list of conditions and the following disclaimer in the documentation and/or other materials provided with the distribution.

\* The name of Fabasoft R&D Software GmbH & Co KG or any of its subsidiaries, brand or product names may not be used to endorse or promote products derived from this software without specific prior written permission.

THIS SOFTWARE IS PROVIDED BY THE COPYRIGHT HOLDER ``AS IS" AND ANY EXPRESS OR IMPLIED WARRANTIES, INCLUDING, BUT NOT LIMITED TO, THE IMPLIED WARRANTIES OF MERCHANTABILITY AND FITNESS FOR A PARTICULAR PURPOSE ARE DISCLAIMED. IN NO EVENT SHALL THE COPYRIGHT HOLDER BE LIABLE FOR ANY DIRECT, INDIRECT, INCIDENTAL, SPECIAL, EXEMPLARY, OR CONSEQUENTIAL DAMAGES (INCLUDING, BUT NOT LIMITED TO, PROCUREMENT OF SUBSTITUTE GOODS OR SERVICES; LOSS OF USE, DATA, OR PROFITS; OR BUSINESS INTERRUPTION) HOWEVER CAUSED AND ON ANY THEORY OF LIABILITY, WHETHER IN CONTRACT, STRICT LIABILITY, OR TORT (INCLUDING NEGLIGENCE OR OTHERWISE) ARISING IN ANY WAY OUT OF THE USE OF THIS SOFTWARE, EVEN IF ADVISED OF THE POSSIBILITY OF SUCH DAMAGE.

Het volgende is alleen van toepassing op producten die Wi-Fi ondersteunen.

(c) 2009-2013 by Jeff Mott. All rights reserved.

Redistribution and use in source and binary forms, with or without modification, are permitted provided that the following conditions are met:

\* Redistributions of source code must retain the above copyright notice, this list of conditions, and the following disclaimer.

\* Redistributions in binary form must reproduce the above copyright notice, this list of conditions, and the following disclaimer in the documentation or other materials provided with the distribution.

\* Neither the name CryptoJS nor the names of its contributors may be used to endorse or promote products derived from this software without specific prior written permission.

THIS SOFTWARE IS PROVIDED BY THE COPYRIGHT HOLDERS AND CONTRIBUTORS "AS IS," AND ANY EXPRESS OR IMPLIED WARRANTIES, INCLUDING, BUT NOT LIMITED TO, THE IMPLIED WARRANTIES OF MERCHANTABILITY AND FITNESS FOR A PARTICULAR PURPOSE, ARE DISCLAIMED. IN NO EVENT SHALL THE COPYRIGHT HOLDER OR CONTRIBUTORS BE LIABLE FOR ANY DIRECT, INDIRECT, INCIDENTAL, SPECIAL, EXEMPLARY, OR CONSEQUENTIAL DAMAGES (INCLUDING, BUT NOT LIMITED TO, PROCUREMENT OF SUBSTITUTE GOODS OR SERVICES; LOSS OF USE, DATA, OR PROFITS; OR BUSINESS INTERRUPTION) HOWEVER CAUSED AND ON ANY THEORY OF LIABILITY, WHETHER IN CONTRACT, STRICT LIABILITY, OR TORT (INCLUDING NEGLIGENCE OR OTHERWISE) ARISING IN ANY WAY OUT OF THE USE OF THIS SOFTWARE, EVEN IF ADVISED OF THE POSSIBILITY OF SUCH DAMAGE. Typ trefwoorden in het zoekvenster en klik op (Zoeken).

U kunt zoeken naar doelpagina's in deze handleiding.

Voorbeeld: '(modelnaam van uw product) papier plaatsen'

# Zoektips

U kunt in het zoekvenster trefwoorden invoeren om te zoeken naar doelpagina's.

| Contents        | Notes on Site Usage and Cookies                       |
|-----------------|-------------------------------------------------------|
|                 | Online Manual<br>- series -<br>E Setup Change Product |
| Featured Topics | Search Tips &<br>Coogle" Custom Search                |

### 🅦 Belangrijk

• Deze functie is mogelijk niet beschikbaar in sommige landen/regio's.

### Opmerking

- Het weergegeven scherm kan verschillen.
- Als u vanaf deze pagina zoekt zonder de modelnaam van uw product of de naam van uw toepassing in te voeren, worden alle producten doorzocht die door deze handleiding worden ondersteund.
   Als u het aantal zoekresultaten wilt beperken, voegt u de modelnaam van uw product of de naam van uw toepassing toe aan de trefwoorden.

### Zoeken naar functies

Voer de modelnaam van uw product in plus een trefwoord voor de functie waarover u informatie zoekt

Voorbeeld: als u wilt weten hoe u papier moet plaatsen Voer in het zoekvenster '(modelnaam van uw product) papier plaatsen' in en voer een zoekopdracht uit

#### Fouten oplossen

Voer de modelnaam van uw product en een ondersteuningscode in

Voorbeeld: als de volgende foutmelding verschijnt Voer in het zoekvenster ´(modelnaam van uw product) 1003´ in en voer een zoekopdracht uit

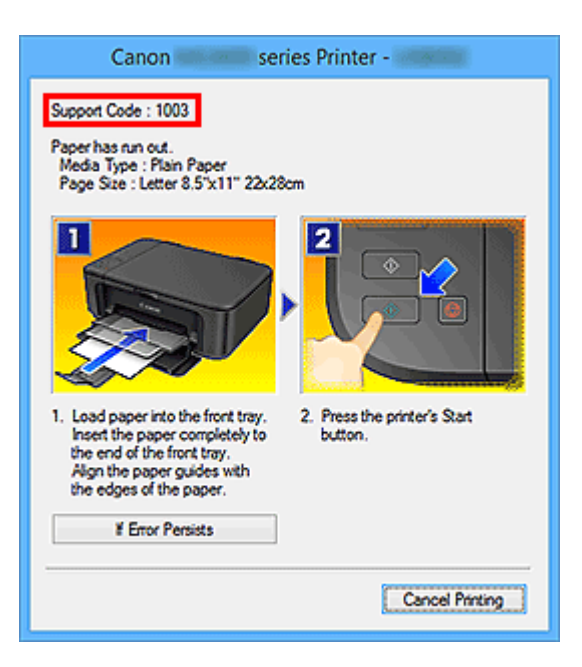

### >>>> Opmerking

• Het weergegeven scherm hangt af van uw product.

### Zoeken naar toepassingsfuncties

Voer de naam van uw toepassing in plus een trefwoord voor de functie waarover u informatie zoekt

Voorbeeld: als u wilt weten hoe u collages kunt afdrukken met My Image Garden Voer in het zoekvenster "My Image Garden collage" in en voer een zoekopdracht uit

#### · Zoeken naar referentiepagina's

Voer de naam van uw model en de titel van een referentiepagina in\*

\* U kunt referentiepagina's makkelijker vinden door ook de functienaam in te voeren.

Voorbeeld: als u de pagina wilt bekijken waarnaar wordt verwezen in de volgende zin van een scanprocedure

Raadpleeg voor meer informatie het tabblad Kleurinstellingen voor uw model vanuit de startpagina van de *Online handleiding*.

Voer in het zoekvenster '(modelnaam van uw product) scannen tabblad Kleurinstellingen' in en voer een zoekopdracht uit

# De printer gebruiken

- Documenten afdrukken vanaf uw computer (Windows)
- > Documenten afdrukken vanaf uw computer (Mac OS)

# Documenten afdrukken vanaf uw computer (Windows)

Druk documenten als volgt af via toepassingen op een computer of andere apparaten.

1. Trek de cassette naar buiten.

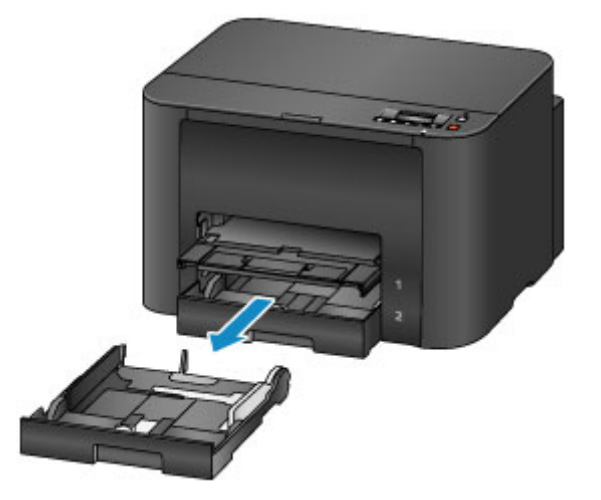

- 2. Plaats papier met de afdrukzijde NAAR BENEDEN.
- 3. Lijn de papiergeleiders uit met de papierlengte en -breedte.

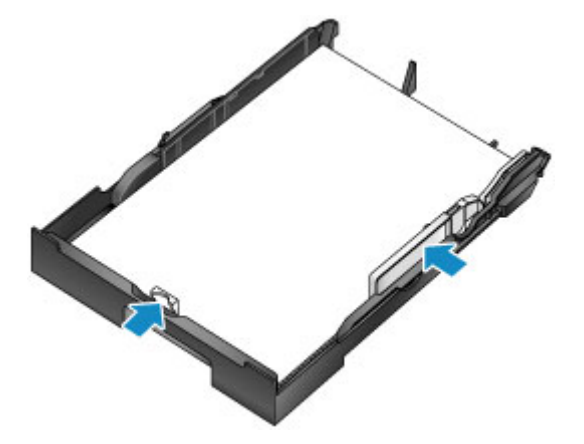

4. Plaats de cassette.

Nadat u de cassette hebt geplaatst, wordt een registratiescherm voor papiergegevens voor de cassette weergegeven op het LCD-scherm.

5. Druk op de knop **OK**.

Register cassette 1 pape [OK]Next

6. Gebruik de knop ◄ of ► om het papierformaat in de cassette te selecteren en druk daarna op de knop **OK**.

| Size: | - I C | *A4          | )• |
|-------|-------|--------------|----|
| Type: | *     | PlusGlossyll |    |

7. Gebruik de knop ◄ of ► om het papiertype in de cassette te selecteren en druk daarna op de knop **OK**.

| Size: | *A4         |    |
|-------|-------------|----|
| Type: | Plain paper | )► |

8. Trek het verlengstuk van de uitvoerlade (A) uit en open de papieruitvoersteun (B).

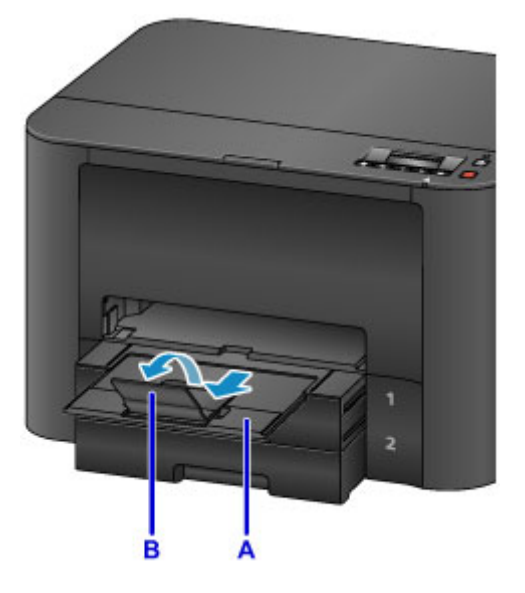

9. Selecteer Afdrukken in de toepassing.

Meestal kunt u het dialoogvenster Afdrukken (Print) openen door Afdrukken (Print) te selecteren in het menu Bestand (File).

10. Selecteer de modelnaam en klik op **Voorkeuren (Preferences)** (of **Eigenschappen (Properties)**).

Instellingen van het printerstuurprogramma worden weergegeven.

### Opmerking

- Namen van opdrachten of menu's verschillen per toepassing, en afdrukken kan uit meer stappen bestaan. Raadpleeg de instructiehandleiding van de toepassing voor meer instructies.
- 11. Selecteer een veelgebruikt afdrukprofiel.

Selecteer bij **Veelgebruikte instellingen (Commonly Used Settings)** op het tabblad **Snel instellen (Quick Setup)** een profiel dat geschikt is voor het doel van de afdruk.

Nadat u een afdrukprofiel hebt geselecteerd, worden de vooraf ingestelde waarden automatisch toegepast op Extra functies (Additional Features), Mediumtype (Media Type) en Papierformaat printer (Printer Paper Size).

| Hartenarie                                                                                                    |     |                                                                                                    |
|----------------------------------------------------------------------------------------------------|-----|----------------------------------------------------------------------------------------------------|
| Commonly Used Settings                                                                                                    |     |                                                                                                    |
| Standard                                                                                                    |     |                                                                                                    |
| Business Document                                                                                                    |     |                                                                                                    |
| Photo Printing                                                                                                    |     |                                                                                                    |
| Courters.                                                                                                    |     | ×                                                                                                    |
|                                                                                                    | Sa  | ye Dejete                                                                                                 |
| Additional East one                                                                                                    |     | L Preview Datase printing                                                                                 |
| Zon-1 Better                                                                                                    |     |                                                                                                    |
| and the second second sec |     |                                                                                                    |
| 4-on-1 Printing                                                                                                    |     |                                                                                                    |
| 4-on-1 Printing                                                                                                    |     |                                                                                                    |
| 4on-1 Plinting Duplex Pinting Grayacale Pinting                                                                                                    |     |                                                                                                    |
| 4 4 4 4 4 4 4 4 4 4 4 4 4 4 4 4 4 4 4                                                                                                    |     | 211-2-1-2-1                                                                                               |
| 4on-1 Penting     Duplex Printing     Grayacale Printing Media Type:                                                                                                    |     | Prrig Paper Soc.                                                                                          |
| 4on-1 Penting Duplex Printing Grayscale Printing Media Type: Ptain Paper                                                                                                    | ¢   | Printig Paper Son.                                                                                        |
| don-1 Penting     Duplex Printing     Grayscale Printing     Media Type:     Plain Paper  Pert Guality:                                                                                                    | v   | Printigi Paper Sole.<br>A4<br>Orentation: ® Portrag O Landpcape<br>Paper Source.                          |
| 4on-1 Pinting     Duplex Printing     Grayacale Printing     Redia Type:     Plain Raper  Pert Quality:     Standard                                                                                                    | ¢ ¢ | Printigr Paper Sole.<br>A4<br>Orentstion: ® Portra@ O Landpcape<br>Papet Source:<br>Casedte (Auto Select) |
| don't Pinting     Duplex Printing     Grayscale Printing Media Type: Plain Paper Plain Raper Plain Quality: Standard <u>Copies:     1                                </u>                                                                                                    | ¢ ¢ | Pirrigr Paper Size.<br>A4<br>Orentation:  Paper Source:<br>Paper Source:<br>Cassette (Auto Select)        |

12. Selecteer de papierbron.

Selecteer bij Papierbron (Paper Source) de cassette waarin het papier is geplaatst.

|                                   | Printing Prefere | ences               | 1                       |
|-----------------------------------|------------------|---------------------|-------------------------|
| Auck Setup Main Page Setup Mainte | nance            |                     |                         |
| Commonly Used Settings            |                  |                     |                         |
| Standard                          |                  | ~                   |                         |
| Business Document                 |                  |                     |                         |
| Paper Saving                      |                  |                     |                         |
| Photo Plinting                    |                  | ~                   |                         |
| C. T Shields                      |                  |                     |                         |
|                                   | Sale             | Dejene              | Preview before printing |
| Additional Features               |                  |                     |                         |
| 2-on-1 Printing                   |                  |                     |                         |
| 4 an-1 Printing                   |                  |                     |                         |
| Duplex Printing                   |                  |                     |                         |
| Grayscale Pinting                 |                  |                     |                         |
| Media Type:                       | Print            | r Paper Size        |                         |
| Plain Paper                       | ✓ A4             |                     |                         |
|                                   | 0                | ventation: @ P      | ortrait O Landacape     |
| Pant Quality:                     | Pape             | t Source            |                         |
| Standard                          | ✓ Cas            | sette (Auto Select) |                         |
| Copies: 1 (1-999                  | 0                |                     |                         |
| Always Bint with Current Settings |                  | Printer Media in    | formation Defaults      |
|                                   |                  |                     |                         |

13. Zodra de afdrukinstellingen zijn ingevoerd, klikt u op **OK** om af te drukken.

### Opmerking

• Verschillende afdrukinstellingen kunnen met het printerstuurprogramma worden geconfigureerd.

Afdrukken vanuit toepassingssoftware (Windows-printerstuurprogramma)

# Documenten afdrukken vanaf uw computer (Mac OS)

Druk documenten als volgt af via toepassingen op een computer of andere apparaten.

1. Trek de cassette naar buiten.

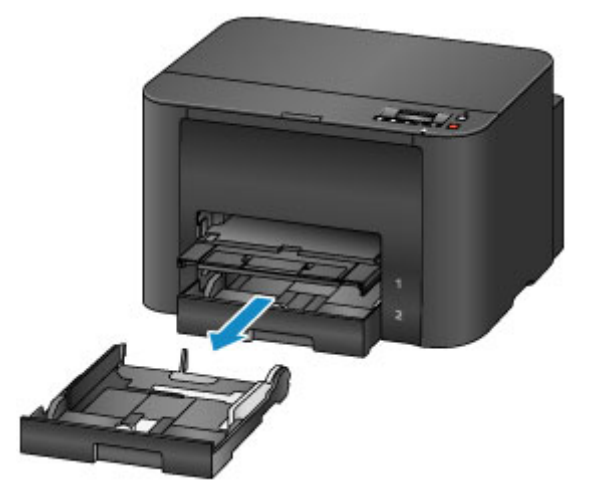

- 2. Plaats papier met de afdrukzijde NAAR BENEDEN.
- 3. Lijn de papiergeleiders uit met de papierlengte en -breedte.

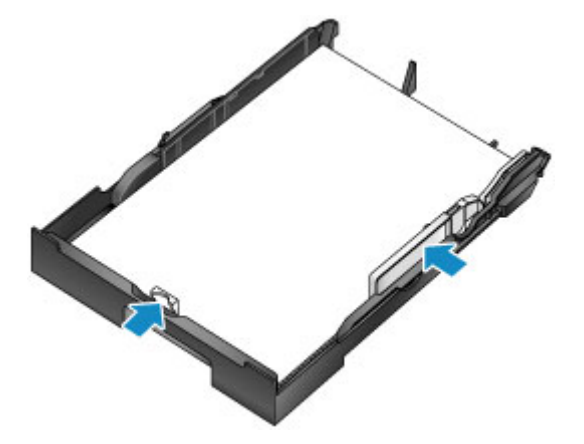

4. Plaats de cassette.

Nadat u de cassette hebt geplaatst, wordt een registratiescherm voor papiergegevens voor de cassette weergegeven op het LCD-scherm.

5. Druk op de knop **OK**.

Register cassette 1 pape [OK]Next

6. Gebruik de knop ◄ of ► om het papierformaat in de cassette te selecteren en druk daarna op de knop **OK**.

| Size: | - I C | *A4          | )• |
|-------|-------|--------------|----|
| Type: | *     | PlusGlossyll |    |

7. Gebruik de knop ◄ of ► om het papiertype in de cassette te selecteren en druk daarna op de knop **OK**.

| Size: | *A4         |    |
|-------|-------------|----|
| Type: | Plain paper | )► |

8. Trek het verlengstuk van de uitvoerlade (A) uit en open de papieruitvoersteun (B).

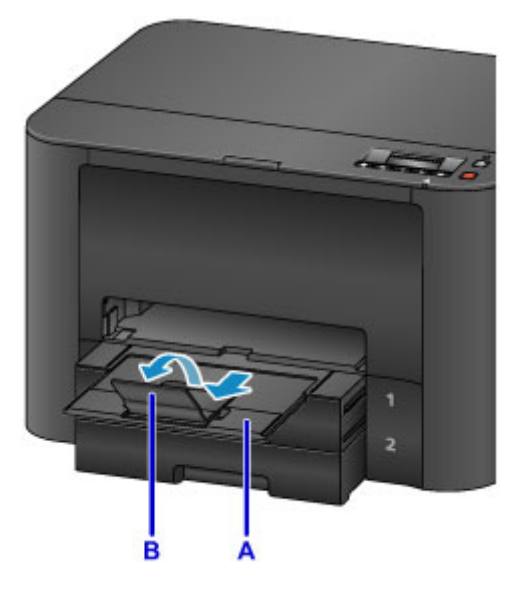

9. Selecteer Afdrukken in de toepassing.

Meestal kunt u het dialoogvenster Afdrukken openen door **Afdrukken... (Print...)** te selecteren in het menu **Bestand (File)**.

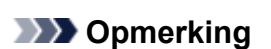

- Raadpleeg de instructiehandleiding van de toepassing voor meer instructies over de bewerkingen.
- 10. Selecteer de modelnaam en klik op de lijst Printer.

Klik op **Details tonen (Show Details)** als u wilt overschakelen naar de gedetailleerde weergave van het venster.

| Copies: 1 Copies: All Copies: All Copies: All Copies: All Copies: All Copies: All Copies: Copies: Copi |
|----------------------------------------------------------------------------------------------------|
|                                                                                                    |
|                                                                                                    |
|                                                                                                    |
|                                                                                                    |
|                                                                                                    |
|                                                                                                    |

11. Selecteer het papierformaat.

Selecteer bij Papierformaat (Paper Size) het papierformaat dat u wilt gebruiken.

| Presets: Default Settings                       |
|-------------------------------------------------|
| Copies: 1 Two-Sided                             |
| <br>Pages: All<br>From: 1 to: 1                 |
| Paper Size: A4 210 by 297 mm                    |
| Orientation:                                    |
| TextEdit                                        |
| Print header and footer Print header and footer |
|                                                 |

12. Selecteer Kwaliteit en media (Quality & Media) in het pop-upmenu.

| Printer: Canon Initial Series        |
|--------------------------------------|
| Presets: Default Settings            |
| Copies: 1 Two-Sided                  |
| Pages: 🗿 All                         |
| O From: 1 to: 1                      |
| Paper Size: A4 210 by 297 mm         |
| Orientation: 1 1                     |
| Quality & Media                      |
| Media Type: Plain Paper              |
| Paper Source: Cassette (Auto Select) |
| Print Quality: Standard              |
| Grayscale Printing                   |
| Printer Media Information            |
|                                      |

13. Selecteer het mediumtype.

Selecteer bij Mediumtype (Media Type) hetzelfde mediumtype dat in de printer is geplaatst.

14. Selecteer de papierbron.

Selecteer bij Papierbron (Paper Source) de cassette waarin het papier is geplaatst.

| Pri                    | inter: Canon utiliti futi series           |
|------------------------|--------------------------------------------|
| Pre                    | sets: Default Settings                     |
| Co                     | pies: 1 Two-Sided                          |
| Pa                     | ages: All<br>From: 1 to: 1                 |
| Paper                  | Size: A4 🔅 210 by 297 mm                   |
| Orienta                | tion: 11 1                                 |
|                        | Quality & Media                            |
|                        | Media Type: Plain Paper                    |
|                        | Paper Source: Cassette (Auto Select)       |
| CCC tatt DOD           | Print Quality: Standard                    |
| ▶ Print                | Grayscale Printing<br>ar Media Information |
| ? PDF PDF Hide Details | Cancel Print                               |

15. Zodra de afdrukinstellingen zijn ingevoerd, klikt u op Afdrukken (Print) om af te drukken.

### >>>> Opmerking

• Verschillende afdrukinstellingen kunnen met het printerstuurprogramma worden geconfigureerd.

Afdrukken vanuit toepassingssoftware (Mac OS-printerstuurprogramma)

### **Printerfuncties**

- > Draadloos verbinden met een 'directe verbinding'
- > Allerlei inhoudmateriaal downloaden
- Items afdrukken met Easy-PhotoPrint+ (webtoepassing)
- > De printer handig beheren met de Quick Utility Toolbox
- Beschikbare verbindingsmethoden
- > PIXMA/MAXIFY Cloud Link gebruiken
- Eenvoudig afdrukken vanaf een smartphone of tablet met Canon PRINT Inkjet/ SELPHY
- Afdrukken met Windows RT

# Afdrukken met een AirPrint-compatibele printer

- > Afdrukken met een AirPrint-compatibele printer vanaf een Mac
- > Afdrukken met een AirPrint-compatibele printer vanaf een iOS-apparaat

# Afdrukken met een AirPrint-compatibele printer vanaf een Mac

U kunt AirPrint gebruiken om af te drukken vanaf uw iPhone, iPad, iPod touch of Mac.

AirPrint maakt het mogelijk foto's, e-mails, webpagina's en documenten af te drukken vanaf een iPhone, iPad, iPod touch of Mac zonder dat u stuurprogramma's moet installeren of apps of software moet downloaden.

### Opmerking

- Als u wilt afdrukken met AirPrint vanaf een iOS-apparaat, raadpleegt u het onderstaande.
  - Afdrukken met een AirPrint-compatibele printer vanaf een iOS-apparaat

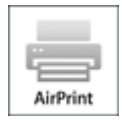

### Controleer uw omgeving

Controleer eerst uw omgeving.

- Gebruiksomgeving van AirPrint
  - · iPhone, iPad en iPod touch met de nieuwste versie van iOS
  - · Mac met de nieuwste versie van Mac OS
- Vereiste

Het iOS-apparaat of de Mac en de printer moeten via een LAN zijn verbonden met hetzelfde netwerk of rechtstreeks zijn verbonden zonder een draadloze router.

### De printer als AirPrint-printer toevoegen aan de Mac

- 1. Open Systeemvoorkeuren (System Preferences) en selecteer Printers en scanners (Printers & Scanners) (Afdrukken en Scannen (Print & Scan)) op uw Mac.
- 2. Selecteer + om de printerlijst weer te geven.
- 3. Selecteer de naam van de printer die wordt weergegeven als Bonjour.
- 4. Selecteer Secure AirPrint of AirPrint bij Gebruik (Use).
- 5. Selecteer Voeg toe (Add).

### Afdrukken met AirPrint vanaf een Mac

### 1. Zorg dat de printer is ingeschakeld.

### Opmerking

• Als de functie Automatisch inschakelen van de printer is ingeschakeld, wordt de printer automatisch ingeschakeld wanneer afdrukgegevens worden ontvangen.

### 2. Plaats papier.

3. Druk af met de toepassingssoftware.

Het dialoogvenster Afdrukken wordt weergegeven.

- 4. Selecteer de naam van uw model die als AirPrint-printer is toegevoegd in de lijst **Printer** in het dialoogvenster Afdrukken.
- 5. Stel zo nodig het papierformaat, het mediumtype en andere instellingen in.

### 6. Selecteer Afdrukken (Print).

Wanneer u afdrukt, gebruikt de printer de opgegeven instellingen.

### >>>> Opmerking

- Voor een draadloze LAN-verbinding:
  - Nadat u de printer hebt aangezet, kan het enkele minuten duren voordat de printer via een draadloze LAN-verbinding kan communiceren. Zorg ervoor dat de printer met het draadloze LAN is verbonden en probeer vervolgens af te drukken.
  - Als Bonjour is uitgeschakeld op de printer, kan AirPrint niet worden gebruikt. Controleer de LANinstellingen van de printer en schakel Bonjour in.
- Zie hieronder voor andere problemen met AirPrint.
  - Kan niet afdrukken met AirPrint

### De afdrukstatus controleren

Het scherm met de afdrukstatus weergeven

### Een afdruktaak verwijderen

Afdruktaken kunnen met AirPrint op de volgende twee manieren worden verwijderd:

- Vanaf de printer: Gebruik de knop Stoppen (Stop) om de afdruktaak te annuleren.
- Vanaf het iOS-apparaat: Een ongewenste afdruktaak verwijderen
# Afdrukken met een AirPrint-compatibele printer vanaf een iOSapparaat

U kunt AirPrint gebruiken om af te drukken vanaf uw iPhone, iPad, iPod touch of Mac.

AirPrint maakt het mogelijk foto's, e-mails, webpagina's en documenten af te drukken vanaf een iPhone, iPad, iPod touch of Mac zonder dat u stuurprogramma's moet installeren of apps of software moet downloaden.

## Opmerking

- Als u wilt afdrukken met AirPrint vanaf een Mac, raadpleegt u het onderstaande.
  - Afdrukken met een AirPrint-compatibele printer vanaf een Mac

| AirPrint |
|----------|

## Controleer uw omgeving

Controleer eerst uw omgeving.

- Gebruiksomgeving van AirPrint
  - · iPhone, iPad en iPod touch met de nieuwste versie van iOS
  - Mac met de nieuwste versie van Mac OS
- Vereiste

Het iOS-apparaat of de Mac en de printer moeten via een LAN zijn verbonden met hetzelfde netwerk of rechtstreeks zijn verbonden zonder een draadloze router.

# Afdrukken met AirPrint vanaf een iOS-apparaat

1. Zorg dat de printer is ingeschakeld.

#### Dpmerking

- Als de functie Automatisch inschakelen van de printer is ingeschakeld, wordt de printer automatisch ingeschakeld wanneer afdrukgegevens worden ontvangen.
- 2. Plaats papier.
- 3. Tik op het bedieningspictogram om menuopties van toepassingen op uw iOS-apparaat weer te geven.

De onderstaande afbeelding toont een voorbeeld van afdrukken vanuit de webbrowser op de iPad. Het uiterlijk van het scherm hangt af van het apparaat of de toepassing.

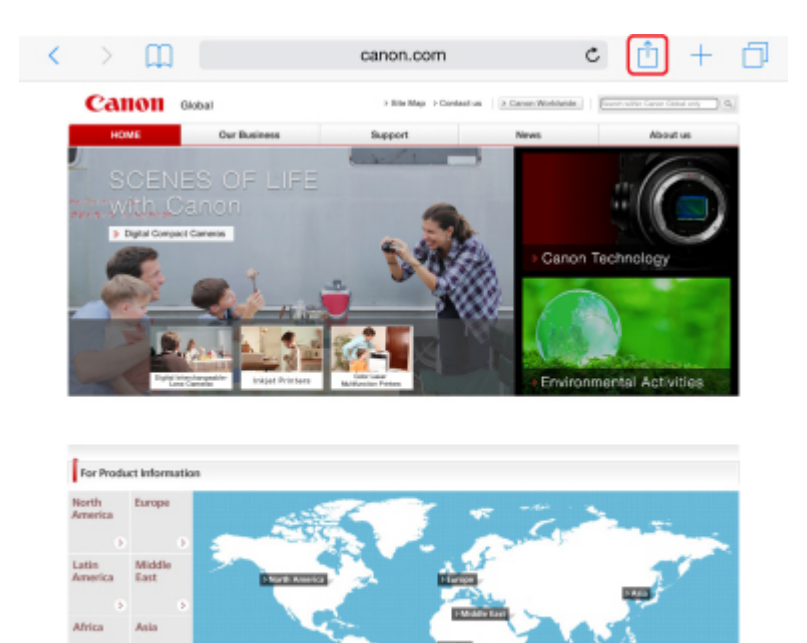

4. Tik op Druk af (Print) via de menuopties.

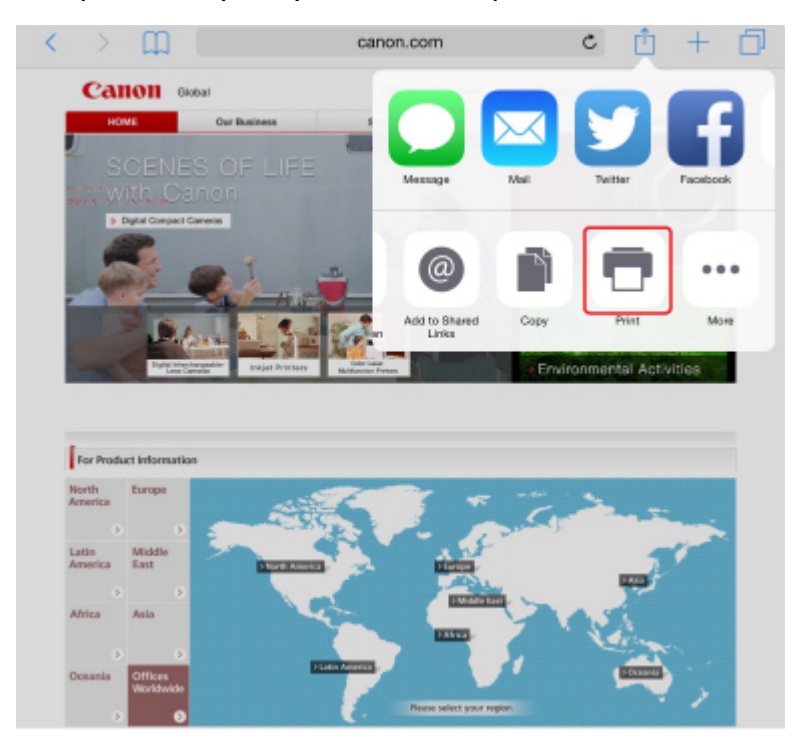

5. Selecteer de naam van uw model voor Printer bij Printeropties (Printer Options).

## 

• Omdat niet alle toepassingen AirPrint ondersteunen, wordt **Printeropties (Printer Options)** mogelijk niet weergegeven. Als u in een toepassing de printeropties niet kunt gebruiken, dan kunt u vanuit die toepassing niet afdrukken.

## >>>> Opmerking

- De Printeropties (Printer Options) kunnen verschillen, afhankelijk van de toepassing die u gebruikt.
- Wanneer u een bestand met meerdere pagina's afdrukt, zoals een PDF-bestand, tikt u op Bereik (Range) en vervolgens op Alle pagina's (All Pages) of selecteert u het af te drukken paginabereik.
- 7. Tik voor **1 kopie (1 Copy)** op **+** of **-** om het aantal vereiste kopieën in te stellen.
- 8. Tik voor **Dubbelzijdig afdrukken (Duplex Printing)** op **Aan (On)** om dubbelzijdig afdrukken in te schakelen of op **Uit (Off)** om de functie uit te schakelen.
- 9. Tik op Druk af (Print).

Wanneer u afdrukt, gebruikt de printer de opgegeven instellingen.

#### >>>> Opmerking

- Voor een draadloze LAN-verbinding:
  - Nadat u de printer hebt aangezet, kan het enkele minuten duren voordat de printer via een draadloze LAN-verbinding kan communiceren. Zorg ervoor dat de printer met het draadloze LAN is verbonden en probeer vervolgens af te drukken.
  - Als Bonjour is uitgeschakeld op de printer, kan AirPrint niet worden gebruikt. Controleer de LANinstellingen van de printer en schakel Bonjour in.
- · Zie hieronder voor andere problemen met AirPrint.
  - Kan niet afdrukken met AirPrint

## Papierformaat

Bij AirPrint wordt het papierformaat automatisch geselecteerd op basis van de toepassing op het iOSapparaat en de regio waarin AirPrint wordt gebruikt.

Wanneer u de fototoepassing gebruikt, is het standaardpapierformaat L in Japan en 4"x6" of KG in andere landen en regio's.

Wanneer u de documenttoepassing gebruikt, is het standaardpapierformaat Letter in de V.S. en A4 en Japan en Europa.

#### 🅦 Belangrijk

 Afhankelijk van het apparaat of het besturingssysteem kan het standaardpapierformaat afwijken van het bovenstaande formaat.

Het wordt aanbevolen een testafdruk te maken.

• Uw toepassing kan mogelijk andere papierformaten ondersteunen.

# Enveloppen afdrukken

Raadpleeg het onderstaande als u wilt afdrukken op enveloppen vanaf een iOS-apparaat met AirPrint.

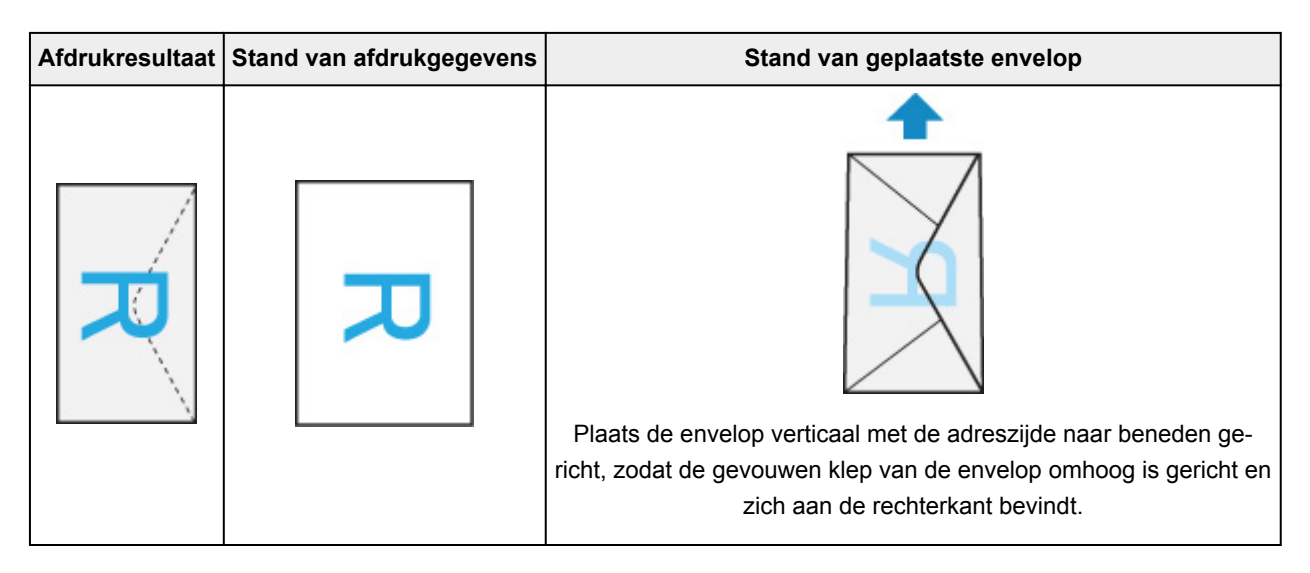

# De afdrukstatus controleren

Tijdens het afdrukken wordt het pictogram **Afdrukcentrum (Print Center)** weergegeven in de lijst met recent gebruikte toepassingen. Wanneer u dit pictogram aanraakt, wordt de voortgang van de afdruk weergegeven.

Druk tweemaal op de Home-knop op het iOS-apparaat om de **Multitasking**-modus in te schakelen. Veeg daarna naar rechts om het pictogram **Afdrukcentrum (Print Center)** en een **Afdrukoverzicht (Print Summary)** weer te geven.

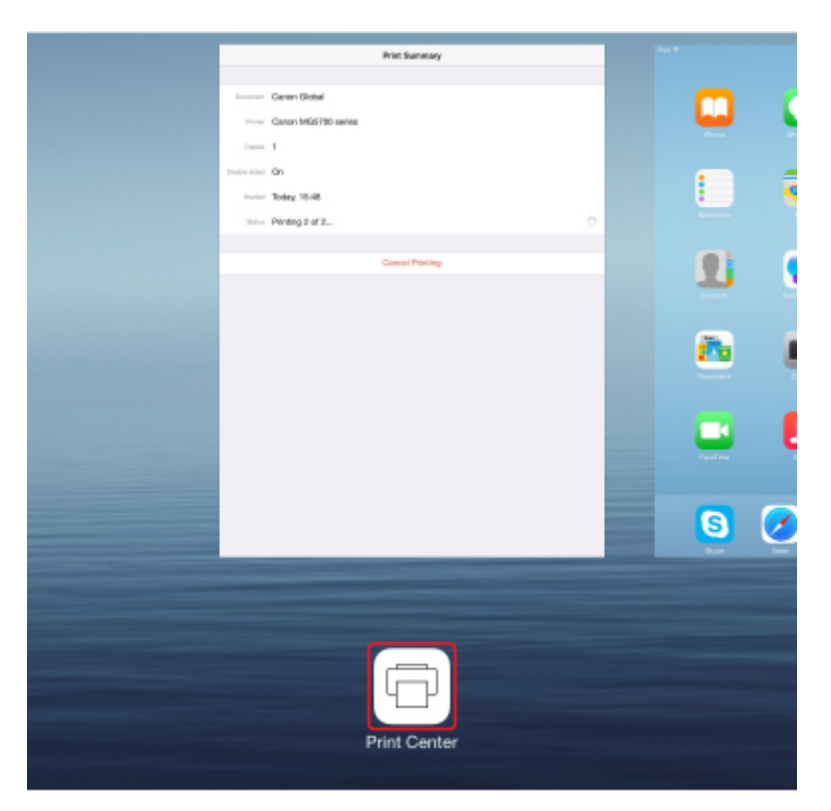

# Een afdruktaak verwijderen

Afdruktaken kunnen met AirPrint op de volgende twee manieren worden verwijderd:

- Vanaf de printer: Gebruik de knop **Stoppen (Stop)** om de afdruktaak te annuleren.
- Vanaf een iOS-apparaat: druk tweemaal op de Home-knop op het iOS-apparaat om de Multitaskingmodus in te schakelen en veeg daarna naar rechts. Tik op het pictogram Afdrukcentrum (Print Center) om een Afdrukoverzicht (Print Summary) weer te geven. Tik op de afdruktaak die u wilt annuleren en tik daarna op Afdrukken annuleren (Cancel Printing).

# Draadloos verbinden met een 'directe verbinding'

De printer ondersteunt een 'directe verbinding', waarbij u draadloos verbinding kunt maken met de printer vanaf een computer of smartphone zonder een draadloze router.

Schakel naar de 'directe verbinding' als u draadloos wilt afdrukken.

De printer met de directe verbinding gebruiken

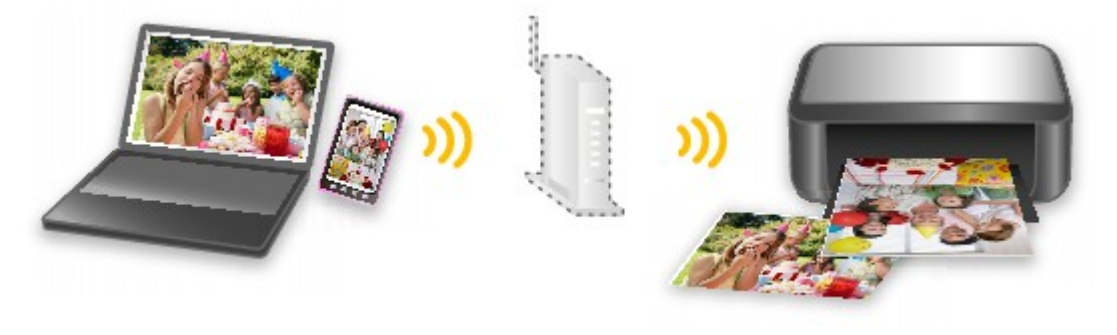

# Allerlei inhoudmateriaal downloaden

# **CREATIVE PARK**

Dit is een 'afdrukmateriaalsite' waar u gratis al het afdrukmateriaal kunt downloaden.

U vindt hier verschillende soorten inhoud, zoals kaarten voor diverse gelegenheden en modellen die u kunt maken door papieren onderdelen in elkaar te zetten.

# **CREATIVE PARK PREMIUM**

Dit is een service waar klanten die een model gebruiken dat premium inhoud ondersteunt, exclusief afdrukmateriaal kunnen downloaden.

U kunt premium inhoud eenvoudig downloaden via Easy-PhotoPrint+. Premium inhoud die u hebt gedownload, kunt u rechtstreeks afdrukken met Easy-PhotoPrint+.

Als u premium inhoud wilt downloaden, zorg dat voor alle kleuren originele Canon-inkttanks/-inktpatronen zijn geïnstalleerd in een ondersteunde printer.

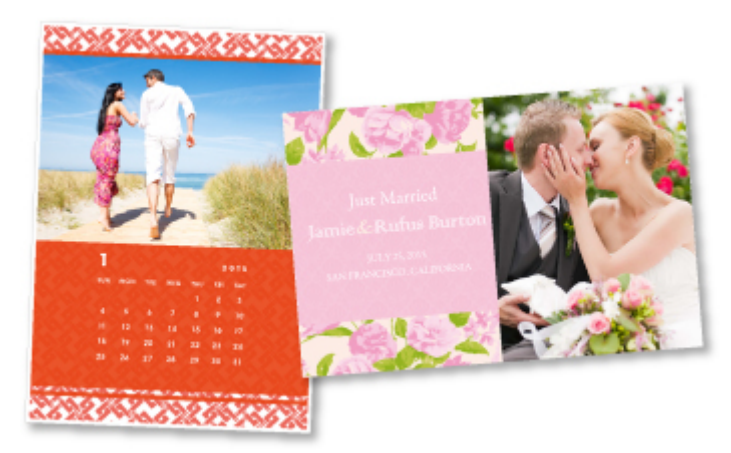

# >>>> Opmerking

• De ontwerpen van premium inhoud op deze pagina kunnen zonder voorafgaande kennisgeving worden gewijzigd.

# Items afdrukken met Easy-PhotoPrint+ (webtoepassing)

U kunt altijd en overal eenvoudig persoonlijke items, zoals agenda's en collages, maken en afdrukken door vanaf een computer of tablet Easy-PhotoPrint+ op internet te openen.

Met Easy-PhotoPrint+ kunt u in de allernieuwste omgeving en zonder iets te moeten installeren items maken.

Daarnaast kunt u verschillende foto's van uw item opnemen in sociale netwerken, zoals Facebook, of online opslaan in webalbums, enz.

Raadpleeg 'Handleiding voor Easy-PhotoPrint+' voor meer informatie.

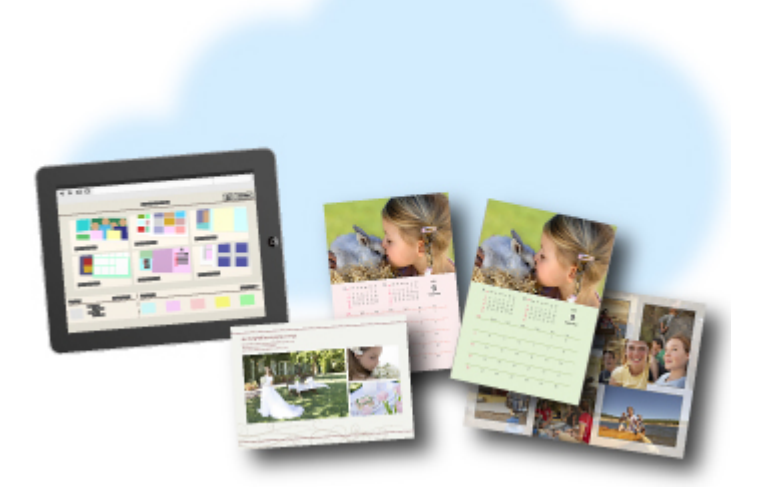

# De printer handig beheren met de Quick Utility Toolbox

Quick Utility Toolbox is een snelmenu dat met één klik toegang biedt tot de functies die u nodig hebt. Wanneer u hulpprogramma's installeert die compatibel zijn met Quick Utility Toolbox, worden ze aan dit menu toegevoegd. Quick Utility Toolbox vormt een handige manier voor het snel starten van toegevoegde hulpprogramma's waarmee u printerinstellingen kunt selecteren en andere onderhoudstaken kunt uitvoeren.

Ga naar de volgende pagina's voor meer informatie.

- Handleiding voor Quick Utility Toolbox (Windows)
- Handleiding voor Quick Utility Toolbox (Mac OS)

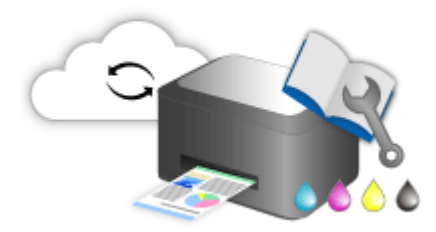

# Beschikbare verbindingsmethoden

De volgende verbindingsmethoden zijn beschikbaar op de printer.

Draadloze verbinding (())

Met een draadloze router

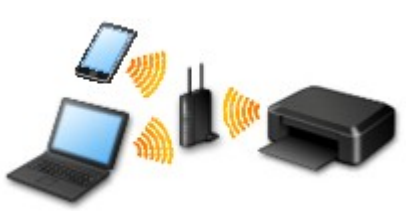

Zonder een draadloze router

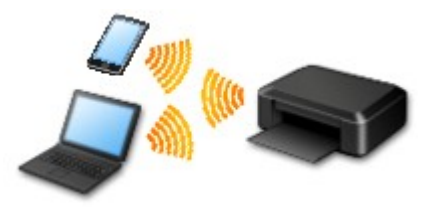

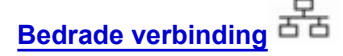

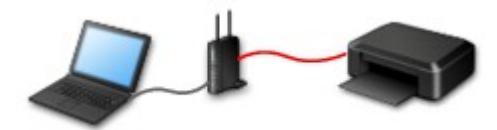

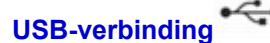

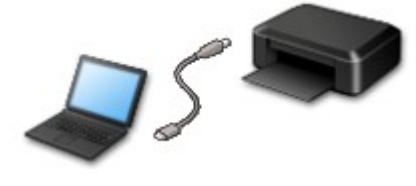

## **Draadloze verbinding**

Er zijn twee methoden om de printer te verbinden met uw apparaat (zoals een smartphone of tablet). Met de ene methode maakt u verbinding via een draadloze router en met de andere methode maakt u verbinding zonder draadloze router.

De twee verbindingsmethode kunnen niet tegelijkertijd worden gebruikt.

Als u een draadloze router hebt, wordt het aanbevolen de methode te gebruiken die wordt beschreven in Verbinding via een draadloze router.

Als u een ander apparaat verbindt terwijl een apparaat al met de printer verbonden is, sluit het apparaat dan met dezelfde verbindingsmethode aan als waarmee u het verbonden apparaat hebt verbonden.

Als u een andere verbindingsmethode gebruikt, wordt de verbinding met het in gebruik zijnde apparaat uitgeschakeld.

· Verbinding via een draadloze router

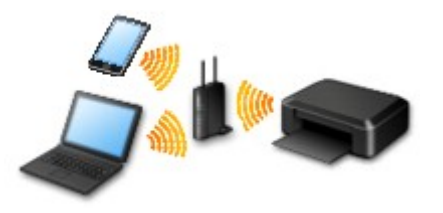

- Verbind de printer en een apparaat via een draadloze router.
- De verbindingsmethoden hangen af van het type draadloze router.
- U kunt de netwerkinstellingen, zoals het SSID en het beveiligingsprotocol, op de printer wijzigen.
- Als de verbinding tussen een apparaat en een draadloze router tot stand is gebracht en (Wi-Fi-pictogram) op het scherm van het apparaat wordt weergegeven, kunt u het apparaat via de draadloze router met de printer verbinden.
- Verbinding zonder een draadloze router

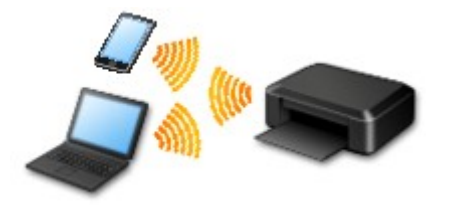

- Verbind de printer en een apparaat zonder een draadloze router. Verbind het apparaat en de printer rechtstreeks via de directe verbinding van de printer.
- Terwijl u de printer gebuikt met een directe verbinding, is de internetverbinding van de printer niet beschikbaar. In dat geval kunnen webservices voor de printer niet worden gebruikt.
- Als u een apparaat dat via een draadloze router met internet is verbonden, verbindt met de printer via een directe verbinding, wordt de verbinding tussen het apparaat en de draadloze router uitgeschakeld. In dat geval is het mogelijk dat de verbinding van het apparaat automatisch overschakelt naar een mobiele gegevensverbinding. Dit is afhankelijk van uw apparaat. Er worden mogelijk overdrachtkosten in rekening gebracht voor het met een mobiele gegevensverbinding tot stand brengen van een internetverbinding.
- Bij een directe verbinding kunt u maximaal vijf apparaten tegelijkertijd verbinden. Als u een zesde apparaat probeert te verbinden terwijl er al vijf apparaten verbonden zijn, wordt er een foutbericht weergegeven. Als een foutbericht wordt weergegeven, verbreekt u de verbinding met een apparaat dat u niet gebruikt en configureert u de instellingen opnieuw.
- Netwerkinstellingen, zoals SSID en beveiligingsprotocol, worden automatisch opgegeven.

# **Bedrade verbinding**

Verbind de printer via een Ethernet-kabel met een hub of een router. Leg een Ethernet-kabel klaar.

# **USB-verbinding**

Sluit de printer met een USB-kabel op een computer aan. Bereid een USB kabel voor.

#### Beperkingen

(Wordt weergegeven in een nieuw venster)

# **PIXMA/MAXIFY Cloud Link gebruiken**

Als u PIXMA/MAXIFY Cloud Link gebruikt, kunt u uw printer verbinden met een cloudservice, zoals CANON iMAGE GATEWAY, Evernote of Twitter, en de volgende functies gebruiken zonder dat u een computer nodig heeft:

- Afbeeldingen afdrukken vanaf een fotodeelservice
- · Documenten afdrukken vanaf een service voor gegevensbeheer
- Gescande afbeeldingen opslaan op een service voor gegevensbeheer.
- Twitter gebruiken om de printerstatus te melden, zoals geen papier of weinig inkt.

Daarnaast kunt u diverse functies gebruiken door apps toe te voegen en te registeren die zijn gekoppeld aan diverse cloudservices.

- PIXMA/MAXIFY Cloud Link gebruiken vanaf uw printer
- PIXMA/MAXIFY Cloud Link gebruiken vanaf uw smartphone, tablet of computer

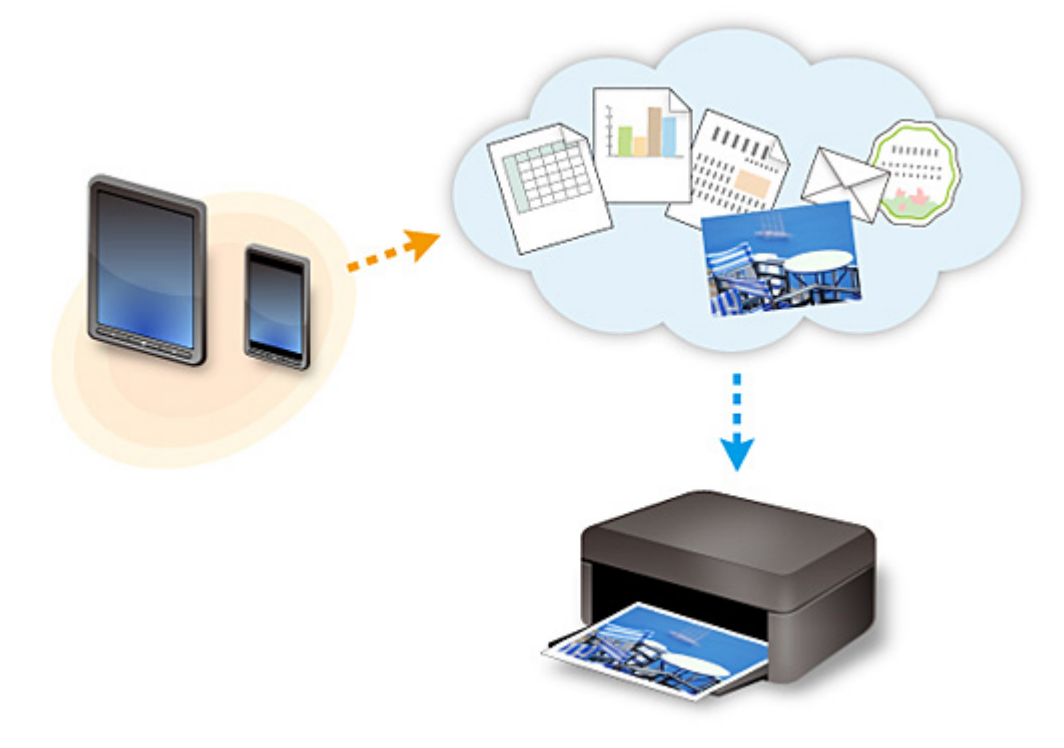

#### 🅦 Belangrijk

- In sommige landen is PIXMA/MAXIFY Cloud Link mogelijk niet beschikbaar of verschillen de beschikbare apps.
- Sommige apps vereisen dat u een account hebt voordat u die apps kunt gebruiken. Voor dergelijke apps moet u van tevoren een account instellen.
- Als u wilt weten welke modellen PIXMA/MAXIFY Cloud Link ondersteunen, gaat u naar de homepage van Canon.
- De schermweergave kan zonder voorafgaande kennisgeving worden gewijzigd.

# Kennisgeving over het afdrukken met een webservice

## Wanneer u een webservice gebruikt

- Canon geeft geen garantie voor de continuïteit en de betrouwbaarheid van de geleverde webservices, de beschikbaarheid van de toegang tot de site of de toestemming om de materialen te downloaden.
- Canon kan op elk gewenst moment de informatie die wordt aangeboden via de webservice bijwerken, wijzigen of verwijderen, of de service zonder voorafgaande kennisgeving onderbreken of opheffen.
   Canon is niet verantwoordelijk voor eventuele schade die uit dergelijke acties voortvloeit.
- In geen enkel geval is Canon aansprakelijk voor schade die het gevolg is van het gebruik van de webservices, in welke vorm dan ook.
- Gebruikers moeten zich registreren voordat zij de extern gekoppelde site kunnen gebruiken.
   Wanneer u de extern gekoppelde site gebruikt, dient u zich te houden aan de gebruiksvoorwaarden van de site en de service op eigen verantwoordelijkheid te gebruiken.
- De webservice is mogelijk deels of geheel niet beschikbaar, afhankelijk van het land of de regio waarin u woont.
- Afhankelijk van uw netwerkomgeving zijn bepaalde functies van de webservice niet beschikbaar. Zelfs als ze beschikbaar zijn, kan het enige tijd duren voordat de inhoud wordt afgedrukt of weergegeven, of kan de communicatie worden onderbroken terwijl de bewerking wordt uitgevoerd.
- Wanneer u de webservice gebruikt, worden de naam van uw apparaat, de gegevens van uw regio of land, de geselecteerde taal en het type service dat u gebruikt (bijvoorbeeld de fotodeelsite) naar de server verzonden en op de server opgeslagen. Canon kan op basis van deze gegevens geen specifieke klanten identificeren.
- Voordat u het eigendom van een printer met een kleuren-LCD-monitor overgeeft of deze weggooit, selecteert u Apparaatinstellingen (Device settings) -> Instelling herstellen (Reset setting) -> Alles herstellen (Reset all) en verwijdert u uw aanmeldingsnaam en wachtwoord.
- Voor meer informatie neemt u contact op met een door Canon gemachtigde vertegenwoordiger in het land of de regio waar u woont.

# Voor personen die wonen op het vasteland van China

 PIXMA/MAXIFY Cloud Link, Easy-PhotoPrint+ en sommige functies van Canon PRINT Inkjet/ SELPHY, die bij dit apparaat worden geleverd, worden geleverd door Canon Inc.
 Aangezien de server echter buiten het vasteland van China is geïnstalleerd, zijn sommige van deze service mogelijk nog niet beschikbaar.

## Auteursrechten en openbaarmakingsrechten

#### Als u afdrukt met een service die wordt geboden door Canon

1. Het auteursrecht van elk materiaal (foto's, illustraties, logo's of documenten, hierna 'de materialen' genoemd) die afkomstig zijn van de afdrukservice, berust bij de respectieve eigenaren. Er kunnen problemen met betrekking tot het openbaarmakingsrecht ontstaan wanneer u personen of karakters gebruikt die door de afdrukservice worden weergegeven.

Tenzij uitdrukkelijk toegestaan (zie hieronder artikel 2) is het kopiëren, wijzigen of distribueren van een deel van de materialen of van alle materialen van de afdrukservices voor websjablonen ten strengste verboden zonder toestemming van de respectieve eigenaar van de rechten (auteurs- en openbaarmakingsrechten).

2. Alle materialen van de afdrukservices voor websjablonen kunnen vrij worden gebruikt voor persoonlijke en niet-commerciële doeleinden.

# PIXMA/MAXIFY Cloud Link gebruiken vanaf uw smartphone, tablet of computer

- > Voordat u Canon Inkjet Cloud Printing Center gebruikt
- **>** Gebruikersinformatie registreren bij Canon Inkjet Cloud Printing Center
- > Canon Inkjet Cloud Printing Center gebruiken
- **Een printer toevoegen**
- > Een PIXMA/MAXIFY Cloud Link-gebruiker toevoegen
- > Problemen met Canon Inkjet Cloud Printing Center oplossen

# Voordat u Canon Inkjet Cloud Printing Center gebruikt

Canon Inkjet Cloud Printing Center is een service die is gekoppeld aan de cloudfunctie van de printer en die u de mogelijkheid biedt bewerkingen uit te voeren zoals apps registreren en beheren vanaf uw smartphone of tablet en de afdrukstatus, afdrukfouten en inktstatus van de printer controleren. U kunt ook foto's en documenten in apps afdrukken vanaf uw smartphone of tablet.

Controleer eerst het volgende:

#### Voorzorgsmaatregelen

Als u de webservice wilt gebruiken om documenten af te drukken, moet u eerst deze voorzorgsmaatregelen controleren.

#### Printerspecificatie

Controleer of Canon Inkjet Cloud Printing Center de printer ondersteunt. Sommige modellen ondersteunen deze functie niet. Raadpleeg 'Modellen die Canon Inkjet Cloud Printing Center ondersteunen' als u wilt controleren of uw model deze functie ondersteunt.

#### Netwerkomgeving

De printer moet zijn verbonden met een LAN en met internet.

#### 🄊 Belangrijk

• De kosten van de internetverbinding zijn voor rekening van de gebruiker.

#### Vereisten voor gebruik

Voor computers, smartphones en tablets raadpleegt u '<u>Vereisten voor het gebruik van Canon Inkjet</u> <u>Cloud Printing Center</u>'.

#### 🎾 Belangrijk

• Deze service is mogelijk niet beschikbaar in bepaalde landen of regio's. En ook al is de service beschikbaar, dan nog kunnen sommige apps niet worden gebruikt in bepaalde regio's.

Gebruikersinformatie registreren bij Canon Inkjet Cloud Printing Center

# Vereisten voor het gebruik van Canon Inkjet Cloud Printing Center

# Computer

| Processor   | x86 of x64 van 1,6 GHz of sneller                                                              |
|-------------|------------------------------------------------------------------------------------------------|
| RAM         | 2 GB of meer                                                                                   |
| Beeldscherm | Resolutie van 1024 x 768 pixels of meer<br>Aantal schermkleuren 24 bits (hoge kleuren) of meer |

| Besturingssysteem                   | Browser                                                                    |
|-------------------------------------|----------------------------------------------------------------------------|
| Windows Vista SP2                   | Internet Explorer 9<br>Mozilla Firefox<br>Google Chrome                    |
| Windows 7                           | Internet Explorer 9, 10, 11<br>Mozilla Firefox<br>Google Chrome            |
| Windows 8                           | Internet Explorer 10, 11<br>Mozilla Firefox<br>Google Chrome               |
| Windows 8.1                         | Internet Explorer 11<br>Mozilla Firefox<br>Google Chrome                   |
| Windows 10                          | Internet Explorer 11<br>Microsoft Edge<br>Mozilla Firefox<br>Google Chrome |
| Mac OS X v10.6-OS X Yosemite v10.10 | Safari 5.1, 6, 7, 8                                                        |

# Smartphone of tablet

| Besturingssysteem  | Browser                                | Resolutie         |
|--------------------|----------------------------------------|-------------------|
| iOS 7 of hoger     | Standaardbrowsor van besturingssysteem | 320 x 480 of meer |
| Android 4 of hoger |                                        | 480 x 800 of meer |

De vereisten voor gebruik kunnen zonder voorafgaande kennisgeving worden gewijzigd. Als dit gebeurt, kunt u deze service mogelijk niet meer gebruiken vanaf uw computer, smartphone of tablet.

# 🄊 Belangrijk

- Schakel JavaScript en cookies in voor de browser die u gebruikt.
- Als u de zoomfunctie gebruikt of de tekengrootte wijzigt in de browser, worden de webpagina's mogelijk niet correct weergegeven.
- Als u de vertaalfunctie van Google Chrome gebruikt, worden de webpagina's mogelijk niet correct weergegeven.
- De service ondersteunt het gebruik van de geboden services via een proxyserver buiten uw land niet.

• In een interne netwerkomgeving moet poort 5222 worden vrijgegeven. Neem voor instructies contact op met de netwerkbeheerder.

# Gebruikersinformatie registreren bij Canon Inkjet Cloud Printing Center

Als u Canon Inkjet Cloud Printing Center wilt gebruiken, moet u de onderstaande stappen uitvoeren en gegevens voor **Mijn account (My account)** registreren.

- Als uw model een kleuren-LCD-monitor heeft
- Als uw model een monochrome LCD-monitor heeft
- Als uw model geen LCD-monitor heeft/Als u een PRO-1000 series of PRO-500 series gebruikt

# Gebruikersinformatie registreren bij Canon Inkjet Cloud Printing Center (kleuren-LCD-monitor)

Als u Canon Inkjet Cloud Printing Center wilt gebruiken, moet u de onderstaande stappen uitvoeren en gegevens voor **Mijn account (My account)** registreren.

# Registreren vanaf de printer

1. Controleer of de printer is verbonden met internet

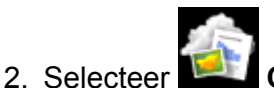

Cloud in het startscherm van de printer

Als de printergegevens nog niet zijn geregistreerd bij de server van de cloudservice, verschijnt het voltooiingsscherm voor de voorbereiding van de registratie.

3. Selecteer Gebruiken vanaf smartphone (Use from Smartphone) of Gids voor mobiele integratie (Mobile Integration Guide) in het hoofdscherm van de cloud

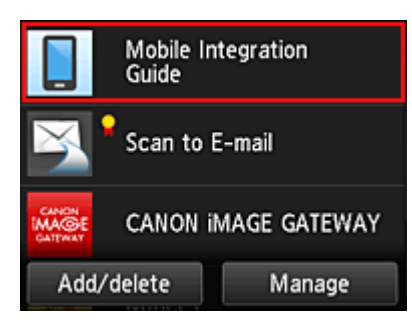

- 4. Volg de aanwijzingen op het scherm en selecteer Volgende (Next)
- 5. Selecteer **QR-code weergeven (Show QR Code)** in het scherm voor gebruikersregistratie

U kunt ook handmatig naar de URL gaan vanaf uw smartphone, tablet of computer.

| Access the URL bel<br>smartphone or table<br>user registration. | ow from a<br>et to perform |
|-----------------------------------------------------------------|----------------------------|
| cl-ev1.c-ij.com/j                                               | oin/ZV3UPX                 |
| » Show QR Code                                                  |                            |
|                                                                 | _                          |
|                                                                 | Exit                       |

6. Lees de weergegeven QR-code met uw smartphone of tablet

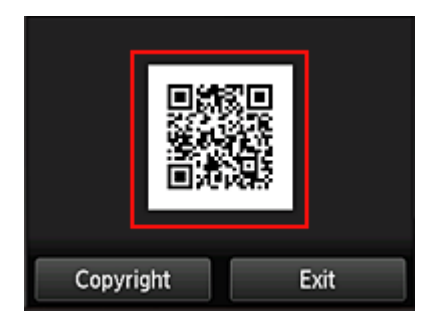

Selecteer Afsluiten (Exit) om terug te keren naar het hoofdscherm van de cloud.

## Opmerking

- U moet een speciale app gebruiken om QR-codes te kunnen lezen met uw smartphone of tablet. Als uw smartphone of tablet geen app bevat die QR-codes kan lezen, installeert u er een vanuit de App Store of Google Play.
- 7. Selecteer Lege e-mail verzenden (Send blank e-mail) in het scherm Registratie voorbereiden (Preparation for registration)

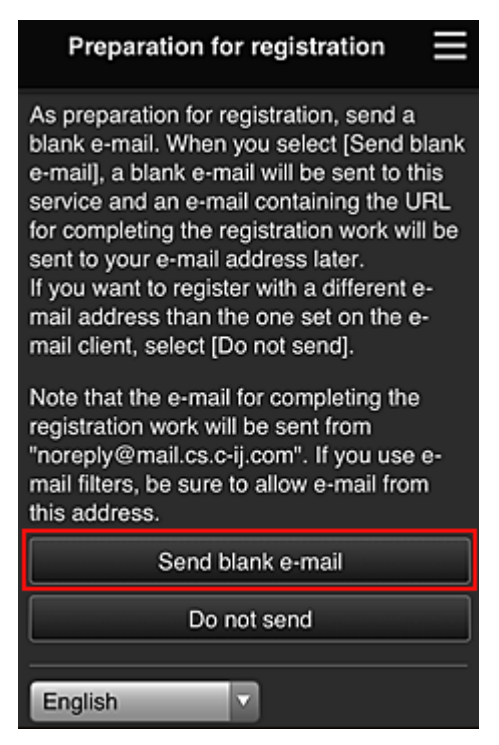

## Opmerking

- Wanneer u Lege e-mail verzenden (Send blank e-mail) selecteert, wordt automatisch de mailer 'invoer van bestemming voltooid' gestart.
  - Nadat de lege e-mail is gemaakt, verzendt u die e-mail zonder wijzigingen aan te brengen.

Als u een ander e-mailadres wilt registreren, selecteert u **Niet verzenden (Do not send)** om het invoerscherm voor het **E-mailadres (E-mail address)** weer te geven.

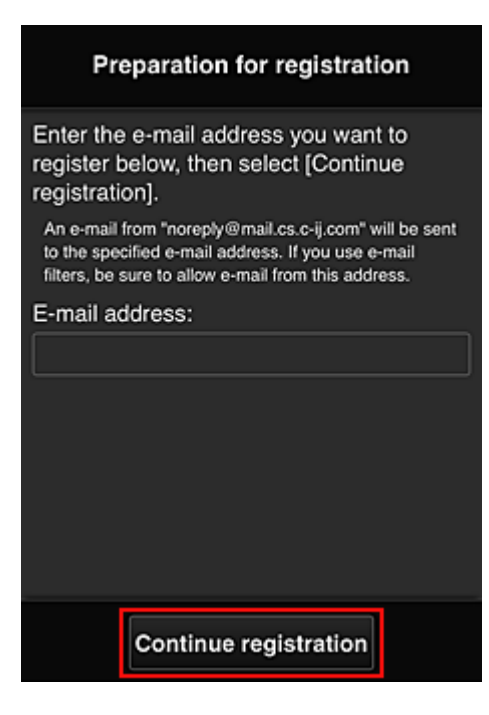

Voer in het weergegeven scherm het **E-mailadres (E-mail address)** in dat u wilt registreren en selecteer daarna **Doorgaan met registratie (Continue registration)**.

### Opmerking

• Als u een e-mailadres invoert dat al is geregistreerd, ontvangt u een e-mail met de melding 'reeds geregistreerd'. Volg de instructies in de e-mail en registreer een ander e-mailadres.

## 🅦 Belangrijk

- De onderstaande beperkingen gelden voor het e-mailadres.
  - Maximaal 255 tekens bestaande uit enkel-byte alfanumerieke tekens en symbolen (!\$'\*/^\_{} ~.-@). (Er wordt onderscheid gemaakt tussen hoofdletters en kleine letters.)
  - Multi-byte tekens kunnen niet worden gebruikt.
     Er wordt een foutmelding weergegeven als het ingevoerde e-mailadres een teken bevat dat niet kan worden gebruikt.
- Als u per ongeluk een ander e-mailadres hebt geregistreerd, kunt u de registratie annuleren door naar het startscherm van de printer te gaan en Instellen (Setup) -> Webservice instellen (Web service setup) -> Webserviceverbinding instellen (Web service connection setup) -> IJ Cloud Printing Center instellen (IJ Cloud Printing Center setup) -> Verwijderen van deze service (Delete from this service) te selecteren.
- U ontvangt het bericht mogelijk niet als u een spamfilter gebruikt. Als u hebt ingesteld dat alleen e-mails van bepaalde domeinen kunnen worden ontvangen, wijzigt u deze instelling zodat emails van 'noreply@mail.cs.c-ij.com' kunnen worden ontvangen.
   Er wordt geen fout weergegeven als u de e-mail niet kunt ontvangen vanwege de instelling van het spamfilter of als u een onjuist e-mailadres hebt ingevoerd.
- 8. Controleer of u een lege e-mail hebt ontvangen en selecteer Ja (Yes)

| Preparation fo                                                                                     | or registration                                         |
|----------------------------------------------------------------------------------------------------|---------------------------------------------------------|
| Did the e-mail client s<br>and was a blank e-ma<br>sent, select "Yes".<br>If it was not sent, sele | tart automatically,<br>ail sent? If it was<br>ect "No". |
| No                                                                                                 | Yes                                                     |

9. Volg de aanwijzingen op het scherm en selecteer OK

De URL van de registratiepagina wordt verzonden naar het geregistreerde e-mailadres.

| Preparation for registration                                                                                                    |
|----------------------------------------------------------------------------------------------------|
| Accepted the registration work. An e-mail<br>for completing the registration work will be<br>sent to the entered e-mail address.<br>Receive the e-mail and continue with the<br>registration work. |
|                                                                                                    |
| ок                                                                                                    |

# Naar de URL in de e-mail gaan, de gegevens registreren en de gebruikersregistratie voltooien

1. Controleer of de e-mail met de URL is verzonden naar het geregistreerde e-mailadres en ga naar de URL

 Lees de meldingen in de vensters Licentieovereenkomst (License agreement) en Privacyverklaring (Privacy statement) van Canon Inkjet Cloud Printing Center en selecteer Akkoord (Agree) als u akkoord gaat

| License agreement                                                                                                    |                                                                                                    |  |
|----------------------------------------------------------------------------------------------------|----------------------------------------------------------------------------------------------------|--|
|                                                                                                    | English 🔹                                                                                                    |  |
| Important: Please read this before using this service                                                                                                    |                                                                                                    |  |
| Service Terms of Use                                                                                                    |                                                                                                    |  |
| These Service Terms of Use (the "Terms")<br>are a binding agreement between you and<br>Canon Inc. ("Canon") which govern your<br>use of the "Service" defined in Article 1<br>hereof offered with a Canon brand printer.<br>You may agree to the Terms by choosing<br>"Agree". Your use of the Service also shall<br>be deemed as agreement to the Terms. If<br>you do not agree to the Terms, you may<br>not use the Service.<br>Canon reserves the right to modify the<br>Terms at any time at its sole discretion.<br>When the Terms are modified, Canon |                                                                                                    |  |
| Do not agree                                                                                                    | Agree                                                                                                    |  |
| Privacy statement                                                                                                    |                                                                                                    |  |
| Privacy s                                                                                                    | tatement                                                                                                    |  |
| Privacy s                                                                                                    | tatement<br>English                                                                                                    |  |
| Privacy s<br>Important: Please read<br>this service                                                                                                    | tatement<br>English                                                                                                    |  |
| Privacy s<br>Important: Please read<br>this service<br>Privacy Statement                                                                                                    | tatement<br>English                                                                                                    |  |
| Privacy s<br>Important: Please read<br>this service<br>Privacy Statement<br>This Privacy Statement<br>Statement") describes<br>Canon Inc. ("Canon")<br>of the "Service" define<br>throughout the world (<br>exceptions) and how to<br>used and disclosed.<br>By using the Service,<br>to the collection, use a<br>information as describ<br>Statement and Service<br>"Terms"). If you do no<br>of the Privacy Statement                                                                                                    | tatement<br>English<br>d this before using<br>the time "Privacy<br>information that<br>collects from users<br>d in Article 1 hereof<br>subject to certain<br>his information is<br>you expressly agree<br>and disclosure of<br>bed in the Privacy<br>e Terms of Use (the<br>t agree to the terms<br>ent or the Terms. |  |

3. Registreer een wachtwoord voor aanmelding bij Canon Inkjet Cloud Printing Center

Voer in het scherm voor registratie van uw account het wachtwoord dat u wilt registreren in bij Wachtwoord (Password) en Wachtwoord (bevestiging) (Password (Confirmation)) en selecteer Volgende (Next).

| Register My account                             |                 |  |
|-------------------------------------------------|-----------------|--|
| Set a password for log<br>service.<br>Password: | gging into this |  |
| Password (Confirmati                            | on):            |  |
| 8 to 32 characters                              |                 |  |
| Cancel                                          | Next            |  |

#### 🄊 Belangrijk

- De onderstaande beperkingen gelden voor het Wachtwoord (Password).
  - Het wachtwoord moet tussen 8 en 32 tekens lang zijn en bestaan uit enkel-byte alfanumerieke tekens en symbolen (!"#\$%&'()\*+,-./:;<=>?@[¥]^\_`{|}~). (Letters zijn hoofdlettergevoelig.)

#### 4. Voer de Bijnaam (Nickname) in

Voer de gewenste gebruikersnaam in die u wilt gebruiken.

| Register M          | ly account         |
|---------------------|--------------------|
| Nickname:           |                    |
| 1 to 20 characters  | J                  |
| Time zone:          |                    |
| (UTC) Coordinated I | Jniversal Time 🛛 🔽 |
|                     |                    |
|                     |                    |
|                     |                    |
|                     |                    |
| Back                | Done               |

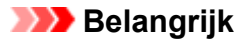

- De volgende beperkingen gelden voor het invoerveld voor de gebruikersnaam:
  - De gebruikersnaam moet tussen 1 en 20 tekens lang zijn en bestaan uit enkel-byte alfanumerieke tekens en symbolen (!"#\$%&'()\*+,-./:;<=>?@[¥]^\_`{|}~). (Letters zijn hoofdlettergevoelig.)

#### 5. Stel de Tijdzone (Time zone) in en selecteer Gereed (Done)

Selecteer uw regio in de lijst. Als uw regio niet in de lijst staat, selecteert u de regio die het dichtst bij uw regio ligt.

#### Zomertijd toepassen (Apply daylight saving time)

Dit wordt alleen weergegeven als de zomertijd wordt gebruikt in de geselecteerde **Tijdzone (Time zone)**.

Selecteer of u wel of geen zomertijd wilt toepassen.

| Register M          | y account        |
|---------------------|------------------|
| Nickname:           |                  |
| 1 to 20 characters  |                  |
| Time zone:          |                  |
| (UTC) Coordinated U | Jniversal Time 🔽 |
|                     |                  |
| Back                | Done             |

De registratie is voltooid. Er wordt een bericht weergegeven dat de registratie is voltooid. Wanneer u de knop **OK** selecteert in het bericht, wordt het aanmeldingsscherm weergegeven.

| Canon IJ Cloud Printing Center |  |
|--------------------------------|--|
| E-mail address:                |  |
| Password:                      |  |
| Keep login info                |  |
| Log in                         |  |
| Reset password from here       |  |
| Create new account             |  |
| About this service             |  |
| English                        |  |

Voer het geregistreerde **E-mailadres (E-mail address)** en **Wachtwoord (Password)** in en klik op <u>Aanmelden (Log in)</u> voor Canon Inkjet Cloud Printing Center.

Canon Inkjet Cloud Printing Center gebruiken

# Gebruikersinformatie registreren bij Canon Inkjet Cloud Printing Center (monochrome LCD-monitor)

Als u Canon Inkjet Cloud Printing Center wilt gebruiken, moet u de onderstaande stappen uitvoeren en gegevens voor **Mijn account (My account)** registreren.

# Registratiegegevens afdrukken vanaf de printer

- Selecteer de knop Instellingen (Setup) op het bedieningspaneel van de printer en selecteer daarna Webservice instel. (Web service setup) -> Verbinding instellen (Connection setup) -> IJCloudPrintingCtr -> Registrer. b. service (Register w/ service)
- 2. Selecteer Ja (Yes) in het bevestigingsvenster voor de registratie

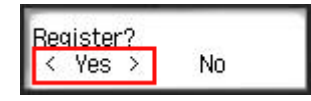

3. Selecteer de weergavetaal in de afdrukinstellingen

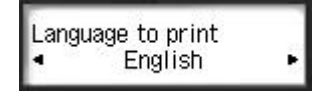

 Volg de weergegeven instructies in het venster en druk de URL van de verificatiesite en de <u>Printerregistratie-ID (Printer registration ID)</u> af

Plaats normaal papier van A4-, Letter- of Legal-formaat en selecteer **OK**. De verificatie-URL en **Printerregistratie-ID** (**Printer registration ID**) worden afgedrukt.

#### 🅦 Belangrijk

• U moet de registratie binnen 60 minuten voltooien.

# Naar de URL op de afgedrukte pagina gaan en het e-mailadres en andere benodigde gegevens invoeren

#### 🎾 Belangrijk

• Gebruik de knop Terug van de webbrowser niet terwijl een bewerking wordt uitgevoerd. Het scherm wordt dan mogelijk niet correct bijgewerkt.

## Opmerking

• Als u een e-mailadres invoert dat al is geregistreerd, ontvangt u een e-mail met de melding 'reeds geregistreerd'. Volg de instructies in de e-mail en registreer een ander e-mailadres.

1. Gebruik de webbrowser op uw pc, smartphone, tablet of een ander apparaat om naar de verificatie-URL te gaan

| -                                   | non Inkjet Cloud Printing Center                                                                                                    |
|-------------------------------------|----------------------------------------------------------------------------------------------------|
| Uner                                | registration                                                                                                    |
| hana<br>Islam<br>Acces<br>Terp      | e Canan holjet Claudi Mitoling Canan, peu heefike negatar the protor pour<br>nation,<br>artha UK, balan frank a bronzer an a comparier, sarangkene, ano, then emb     |
| (North<br>All as<br>press<br>before | (<br>andown up to the completion of argumetian west to performed within a<br>rando of manager from ease. Beyond that tares, the prime reposition t<br>a Miller during |
| tube:                               |                                                                                                    |
| CHIL:                               |                                                                                                    |
|                                     | Rent Court of Contract                                                                                                    |
| Press.                              | an ang an and an or                                                                                                    |
| 1                                   |                                                                                                    |
|                                     |                                                                                                    |
|                                     | Coupright CANCIN INC                                                                                                    |
|                                     |                                                                                                    |

2. Wanneer het scherm voor printerregistratie wordt weergegeven, selecteert u **Nieuw** account maken (Create new account)

| Canon IJ Cloud Printing Center |
|--------------------------------|
| E-mail address:                |
| Password:                      |
| Keep login info                |
| Log in                         |
| Reset password from here       |
| Create new account             |
| About this service             |
| English                        |

3. Geef het E-mailadres (E-mail address) en de Printerregistratie-ID (Printer registration ID) van de printereigenaar op en selecteer daarna OK

De URL van de registratiepagina wordt verzonden naar het opgegeven e-mailadres.

| Werregistration         The origination light free Printer registration ID.         An origination iD:         Moder registration ID:         Moder registration ID:         Mo | Canon Inkjet Cloud Printing Center                                                                                                    | Preparation                                                                                                    |
|----------------------------------------------------------------------------------------------------|----------------------------------------------------------------------------------------------------|----------------------------------------------------------------------------------------------------|
| Ult:<br>Printer registration ID:<br>About printer registration<br>Gaptine CMDNINC                                                                                                    | User registeristion<br>To use Caston Major, Cheed Proding Gastes, poe need Ni register the priote source<br>information.<br>Accorder della, Indees frante a transporter, standghara, etc., these anter<br>de yaters majoratical To unigitari.<br>(Prof.)<br>All spontees us for the completion of segmentation need for performed written ap-<br>percentarity of management these need, Bayred that tank, the primer registration to<br>before will be disabled. | To create an account, enter your e-mail<br>address and the printer registration ID.<br>An e-mail from "noreply@mail.cs.c-ij.com" will be ser<br>to the specified e-mail address. If you use e-mail<br>filters, be sure to allow e-mail from this address.<br>An e-mail address that is already registered cannot b<br>used.<br>E-mail address: |
| About printer registration Cogny # CMCN IIC                                                                                                    | Ng The Fugure Sec.                                                                                                    | Printer registration ID:                                                                                                    |
| 6uprist CMONINC                                                                                                    | Neisler angletration ID:                                                                                                    | About printer registration                                                                                                    |
|                                                                                                    | Coupelais CANON INC.                                                                                                    |                                                                                                    |

## **>>>>** Belangrijk

- De onderstaande beperkingen gelden voor het e-mailadres.
  - Maximaal 255 tekens bestaande uit enkel-byte alfanumerieke tekens en symbolen (!\$'\*/^\_{} ~.-@). (Er wordt onderscheid gemaakt tussen hoofdletters en kleine letters.)
  - Multi-byte tekens kunnen niet worden gebruikt.
     Er wordt een foutmelding weergegeven als het ingevoerde e-mailadres een teken bevat dat niet kan worden gebruikt.
- Als u per ongeluk een ander e-mailadres hebt geregistreerd, kunt u de registratie annuleren door de knop Instellingen (Setup) op het bedieningspaneel van de printer te selecteren en vervolgens Webservice instel. (Web service setup) -> Verbinding instellen (Connection setup) -> IJCloudPrintingCtr -> Verwijd. v. service (Delete from service) te selecteren.
- U ontvangt het bericht mogelijk niet als u een spamfilter gebruikt. Als u hebt ingesteld dat alleen e-mails van bepaalde domeinen kunnen worden ontvangen, wijzigt u deze instelling zodat emails van 'noreply@mail.cs.c-ij.com' kunnen worden ontvangen.
   Er wordt geen fout weergegeven als u de e-mail niet kunt ontvangen vanwege de instelling van het spamfilter of als u een onjuist e-mailadres hebt ingevoerd.

# Naar de URL in de e-mail gaan, de gegevens registreren en de gebruikersregistratie voltooien

- 1. Controleer of de e-mail met de URL is verzonden naar het opgegeven e-mailadres en ga naar de URL
- Lees de meldingen in de vensters Licentieovereenkomst (License agreement) en Privacyverklaring (Privacy statement) van Canon Inkjet Cloud Printing Center en selecteer Akkoord (Agree) als u akkoord gaat

|                                                                                                    | License agreement    |  |  |
|----------------------------------------------------------------------------------------------------|----------------------|--|--|
| (                                                                                                    | English              |  |  |
| Important: Please rea<br>this service                                                                                                    | d this before using  |  |  |
| Service Terms of Use                                                                                                    | Service Terms of Use |  |  |
| These Service Terms of Use (the "Terms")<br>are a binding agreement between you and<br>Canon Inc. ("Canon") which govern your<br>use of the "Service" defined in Article 1<br>hereof offered with a Canon brand printer.<br>You may agree to the Terms by choosing<br>"Agree". Your use of the Service also shall<br>be deemed as agreement to the Terms. If<br>you do not agree to the Terms, you may<br>not use the Service.<br>Canon reserves the right to modify the<br>Terms at any time at its sole discretion.<br>When the Terms are modified. Canon |                      |  |  |
| Do not agree                                                                                                    | Agree                |  |  |
| Privacy s                                                                                                    |                      |  |  |
|                                                                                                    | statement            |  |  |
|                                                                                                    | English              |  |  |
| Important: Please reathis service                                                                                                    | English              |  |  |
| Important: Please rea<br>this service<br>Privacy Statement                                                                                                    | English              |  |  |
| Important: Please reat<br>this service<br>Privacy Statement<br>This Privacy Stateme<br>Statement") describes<br>Canon Inc. ("Canon")<br>of the "Service" define<br>throughout the world<br>exceptions) and how<br>used and disclosed.<br>By using the Service,<br>to the collection, use<br>information as descrit<br>Statement and Service<br>"Terms"). If you do no<br>of the Privacy Statement                                                                                                    | English              |  |  |

3. Registreer een wachtwoord voor aanmelding bij Canon Inkjet Cloud Printing Center

Voer in het scherm voor registratie van uw account het wachtwoord dat u wilt registreren in bij Wachtwoord (Password) en Wachtwoord (bevestiging) (Password (Confirmation)) en selecteer Volgende (Next).

| Register My account                |                 |  |
|------------------------------------|-----------------|--|
| Set a password for log<br>service. | gging into this |  |
| Password:                          |                 |  |
|                                    |                 |  |
| Password (Confirmation):           |                 |  |
|                                    |                 |  |
| 8 to 32 characters                 |                 |  |
|                                    |                 |  |
|                                    |                 |  |
|                                    |                 |  |
|                                    |                 |  |
| Cancel                             | Next            |  |

### 🅦 Belangrijk

- De onderstaande beperkingen gelden voor het Wachtwoord (Password).
  - Het wachtwoord moet tussen 8 en 32 tekens lang zijn en bestaan uit enkel-byte alfanumerieke tekens en symbolen (!"#\$%&'()\*+,-./:;<=>?@[¥]^\_`{|}~). (Letters zijn hoofdlettergevoelig.)
- 4. Voer de Bijnaam (Nickname) in

Voer de gewenste gebruikersnaam in die u wilt gebruiken.

| Register M          | ly account         |
|---------------------|--------------------|
| Nickname:           |                    |
| 1 to 20 characters  |                    |
| Time zone:          |                    |
| (UTC) Coordinated U | Jniversal Time 🛛 🔽 |
|                     |                    |
|                     |                    |
|                     |                    |
|                     |                    |
|                     |                    |
|                     |                    |
| Back                | Done               |

## 🅦 Belangrijk

• De volgende beperkingen gelden voor het invoerveld voor de gebruikersnaam:

- De gebruikersnaam moet tussen 1 en 20 tekens lang zijn en bestaan uit enkel-byte alfanumerieke tekens en symbolen (!"#\$%&'()\*+,-./:;<=>?@[¥]^\_`{|}~). (Letters zijn hoofdlettergevoelig.)
- 5. Stel de Tijdzone (Time zone) in en selecteer Gereed (Done)

Selecteer uw regio in de lijst. Als uw regio niet in de lijst staat, selecteert u de regio die het dichtst bij uw regio ligt.

#### Zomertijd toepassen (Apply daylight saving time)

Dit wordt alleen weergegeven als de zomertijd wordt gebruikt in de geselecteerde **Tijdzone (Time zone)**.

| Register My account              |      |  |
|----------------------------------|------|--|
| Nickname:                        | ]    |  |
| 1 to 20 characters               |      |  |
| Time zone:                       |      |  |
| (UTC) Coordinated Universal Time |      |  |
|                                  |      |  |
|                                  |      |  |
|                                  |      |  |
|                                  |      |  |
|                                  |      |  |
| Back                             | Done |  |

Selecteer of u wel of geen zomertijd wilt toepassen.

De registratie is voltooid. Er wordt een bericht weergegeven dat de registratie is voltooid. Wanneer u de knop **OK** selecteert in het bericht, wordt het aanmeldingsscherm weergegeven.

| Canon IJ Cloud Printing Center |  |
|--------------------------------|--|
| E-mail address:                |  |
| Password:                      |  |
| Keep login info                |  |
| Log in                         |  |
| Reset password from here       |  |
| Create new account             |  |
| About this service             |  |
| English                        |  |

Voer het geregistreerde **E-mailadres (E-mail address)** en **Wachtwoord (Password)** in en klik op <u>Aanmelden (Log in)</u> voor Canon Inkjet Cloud Printing Center.

Canon Inkjet Cloud Printing Center gebruiken

# Uw Printerregistratie-ID afdrukken

## Belangrijk

· Sommige modellen ondersteunen deze functie niet.

Als u een printer wilt toevoegen met behulp van Canon Inkjet Cloud Printing Center, hebt u een Printerregistratie-ID (Printer registration ID) nodig.

Druk de URL van de verificatiesite en uw Printerregistratie-ID (Printer registration ID) af via het bedieningspaneel van de printer. Deze procedure gaat als volgt:

1. Controleer of de printer is verbonden met internet

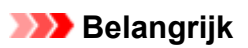

• Als u deze functie wilt gebruiken, moet de printer zijn verbonden met internet.

### Als uw model een kleuren-LCD-monitor heeft

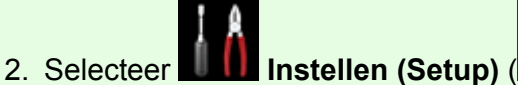

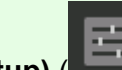

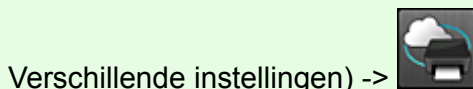

Webservice instellen (Web service setup) -> Webserviceverbinding instellen (Web service connection setup) -> IJ Cloud Printing Center instellen (IJ Cloud Printing Center setup) -> Registreren bij deze service (Register with this service) vanuit het hoofdvenster

3. Selecteer Ja (Yes) in het bevestigingsvenster voor de registratie

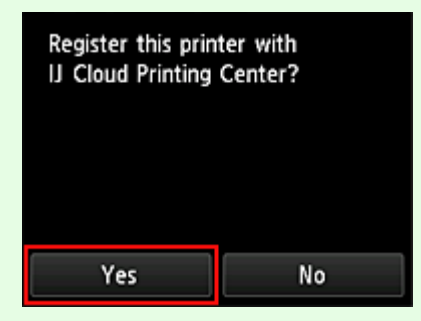

4. Selecteer de weergavetaal in de afdrukinstellingen

| Language for print settings |
|-----------------------------|
| 日本語                         |
| English                     |
| Deutsch                     |
| français                    |
| italiano                    |

## Als uw model een monochrome LCD-monitor heeft

- Selecteer de knop Instellingen (Setup) op het bedieningspaneel van de printer en selecteer daarna Webservice instel. (Web service setup) -> Verbinding instellen (Connection setup) -> IJCloudPrintingCtr -> Registrer. b. service (Register w/ service)
- 3. Selecteer Ja (Yes) in het bevestigingsvenster voor de registratie

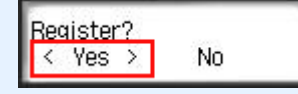

4. Selecteer de weergavetaal in de afdrukinstellingen

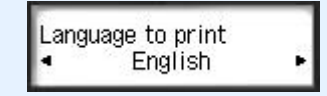

5. Volg de weergegeven aanwijzingen in het venster en druk de URL van de verificatiesite en uw **Printerregistratie-ID (Printer registration ID)** af

Wanneer u normaal papier van A4-, Letter- of Legal-formaat instelt en **OK** selecteert, worden de URL van de verificatiesite en uw **Printerregistratie-ID** (**Printer registration ID**) afgedrukt.

#### 🅦 Belangrijk

• U moet de registratie binnen 60 minuten voltooien.
# Gebruikersinformatie registreren bij Canon Inkjet Cloud Printing Center (geen LCD-monitor/met PRO-1000 series of PRO-500 series)

Als u Canon Inkjet Cloud Printing Center wilt gebruiken, moet u de onderstaande stappen uitvoeren en gegevens voor **Mijn account (My account)** registreren.

# Registreren vanaf een smartphone, tablet of computer

1. Controleer of de printer is verbonden met internet

# 🅦 Belangrijk

• Als u deze functie wilt gebruiken, moet de printer zijn verbonden met internet.

2. De printergegevens weergeven

Ga voor meer informatie naar de startpagina van de *Online handleiding* en raadpleeg 'De printergegevens controleren' voor uw model.

- 3. Selecteer IJ Cloud Printing Center instellen (IJ Cloud Printing Center setup) -> Registreren bij deze service (Register with this service)
- 4. Volg de weergegeven instructies en voer de verificatie uit
- 5. Wanneer u Registratie voorbereiden (Preparation for registration) selecteert, verschijnt het scherm Lege e-mail verzenden (Send blank e-mail)

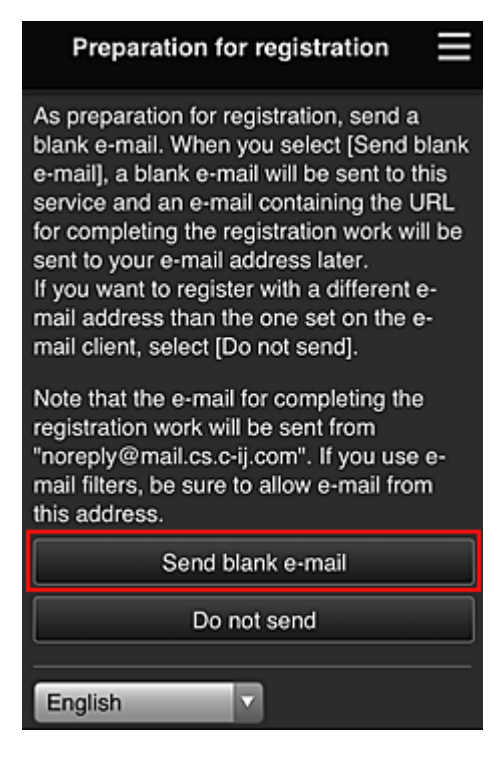

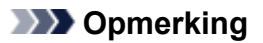

• Wanneer u Lege e-mail verzenden (Send blank e-mail) selecteert, wordt automatisch de mailer 'invoer van bestemming voltooid' gestart.

Nadat de lege e-mail is gemaakt, verzendt u die e-mail zonder wijzigingen aan te brengen.

Als u een ander e-mailadres wilt registreren, selecteert u **Niet verzenden (Do not send)** om het invoerscherm voor het **E-mailadres (E-mail address)** weer te geven.

| Preparation for registration                                                                                                    |
|----------------------------------------------------------------------------------------------------|
| Enter the e-mail address you want to register below, then select [Continue registration].                                                                           |
| An e-mail from "noreply@mail.cs.c-ij.com" will be sent<br>to the specified e-mail address. If you use e-mail<br>filters, be sure to allow e-mail from this address. |
| E-mail address:                                                                                                    |
|                                                                                                    |
|                                                                                                    |
|                                                                                                    |
|                                                                                                    |
|                                                                                                    |
|                                                                                                    |
|                                                                                                    |
| Continue registration                                                                                                    |

Voer in het weergegeven scherm het **E-mailadres (E-mail address)** in dat u wilt registreren en selecteer daarna **Doorgaan met registratie (Continue registration)**.

## Opmerking

• Als u een e-mailadres invoert dat al is geregistreerd, ontvangt u een e-mail met de melding 'reeds geregistreerd'. Volg de instructies in de e-mail en registreer een ander e-mailadres.

## 🄊 Belangrijk

- De onderstaande beperkingen gelden voor het e-mailadres.
  - Maximaal 255 tekens bestaande uit enkel-byte alfanumerieke tekens en symbolen (!\$'\*/^\_{} ~.-@). (Er wordt onderscheid gemaakt tussen hoofdletters en kleine letters.)
  - Multi-byte tekens kunnen niet worden gebruikt.
  - Er wordt een foutmelding weergegeven als het ingevoerde e-mailadres een teken bevat dat niet kan worden gebruikt.
- Als u per ongeluk een ander e-mailadres hebt geregistreerd, kunt u de registratie annuleren door de printergegevens weer te geven en IJ Cloud Printing Center instellen (IJ Cloud Printing Center setup) -> Verwijderen van deze service (Delete from this service) te selecteren.

Als u printergegevens wilt weergeven, gaat u naar de startpagina van de *Online handleiding* en raadpleegt u 'De printergegevens controleren' voor uw model.

• U ontvangt het bericht mogelijk niet als u een spamfilter gebruikt. Als u hebt ingesteld dat alleen e-mails van bepaalde domeinen kunnen worden ontvangen, wijzigt u deze instelling zodat e-

mails van 'noreply@mail.cs.c-ij.com' kunnen worden ontvangen. Er wordt geen fout weergegeven als u de e-mail niet kunt ontvangen vanwege de instelling van het spamfilter of als u een onjuist e-mailadres hebt ingevoerd.

6. Controleer of u een lege e-mail hebt ontvangen en selecteer Ja (Yes)

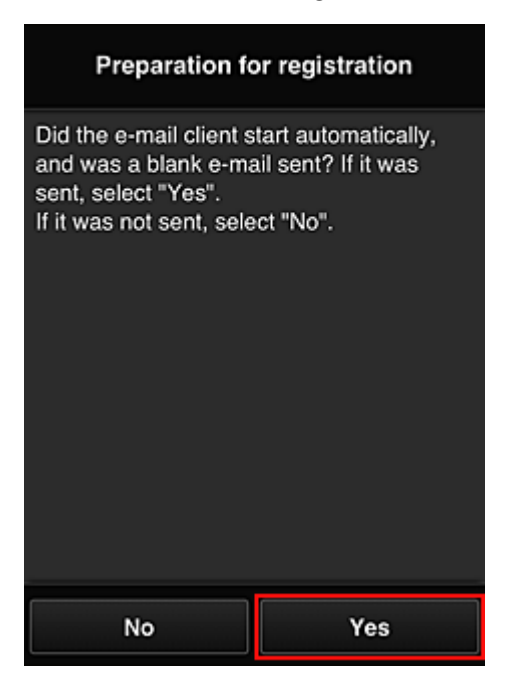

7. Volg de aanwijzingen op het scherm en selecteer OK

De URL van de registratiepagina wordt verzonden naar het geregistreerde e-mailadres.

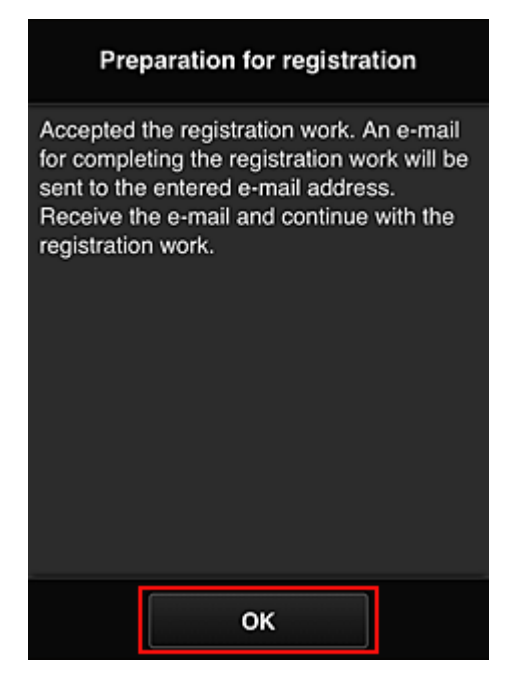

# Naar de URL in de e-mail gaan, de gegevens registreren en de gebruikersregistratie voltooien

- 1. Controleer of de e-mail met de URL is verzonden naar het geregistreerde e-mailadres en ga naar de URL
- Lees de meldingen in de vensters Licentieovereenkomst (License agreement) en Privacyverklaring (Privacy statement) van Canon Inkjet Cloud Printing Center en selecteer Akkoord (Agree) als u akkoord gaat

| License agreement                                                                                                    |           |  |  |
|----------------------------------------------------------------------------------------------------|-----------|--|--|
|                                                                                                    | English 🔹 |  |  |
| Important: Please read this before using this service                                                                                                    |           |  |  |
| Service Terms of Use                                                                                                    |           |  |  |
| Service Terms of Use<br>These Service Terms of Use (the "Terms")<br>are a binding agreement between you and<br>Canon Inc. ("Canon") which govern your<br>use of the "Service" defined in Article 1<br>hereof offered with a Canon brand printer.<br>You may agree to the Terms by choosing<br>"Agree". Your use of the Service also shall<br>be deemed as agreement to the Terms. If<br>you do not agree to the Terms, you may<br>not use the Service.<br>Canon reserves the right to modify the<br>Terms at any time at its sole discretion. |           |  |  |
| Do not agree                                                                                                    | Agree     |  |  |
| net use the Canies A                                                                                                    |           |  |  |

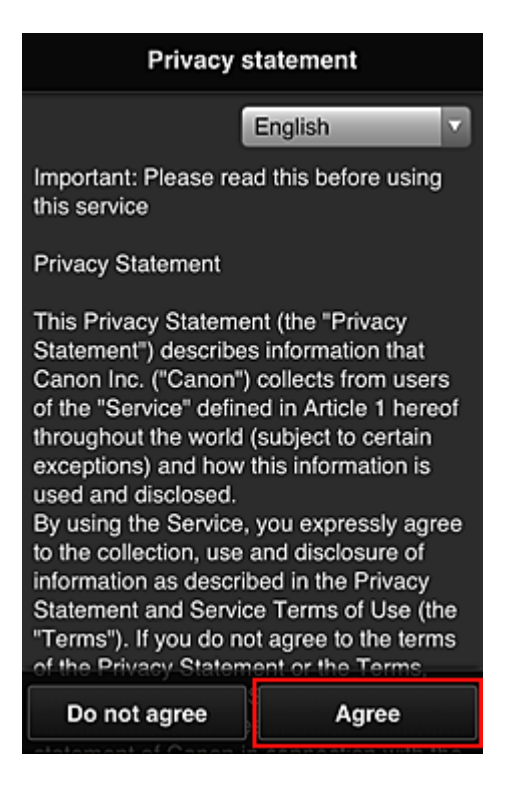

3. Registreer een wachtwoord voor aanmelding bij Canon Inkjet Cloud Printing Center

Voer in het scherm voor registratie van uw account het wachtwoord dat u wilt registreren in bij Wachtwoord (Password) en Wachtwoord (bevestiging) (Password (Confirmation)) en selecteer Volgende (Next).

| Register N                                      | ly account      |
|-------------------------------------------------|-----------------|
| Set a password for log<br>service.<br>Password: | gging into this |
| Password (Confirmati                            | on):            |
| 8 to 32 characters                              |                 |
| Cancel                                          | Next            |

## 🎾 Belangrijk

- De onderstaande beperkingen gelden voor het Wachtwoord (Password).
  - Het wachtwoord moet tussen 8 en 32 tekens lang zijn en bestaan uit enkel-byte alfanumerieke tekens en symbolen (!"#\$%&'()\*+,-./:;<=>?@[¥]^\_`{|}~). (Letters zijn hoofdlettergevoelig.)

## 4. Voer de Bijnaam (Nickname) in

Voer de gewenste gebruikersnaam in die u wilt gebruiken.

| Register My account              |
|----------------------------------|
| Nickname:                        |
| 1 to 20 characters               |
| Time zone:                       |
| (UTC) Coordinated Universal Time |
|                                  |
|                                  |
|                                  |
|                                  |
|                                  |
| Back Done                        |

## 🎾 Belangrijk

• De volgende beperkingen gelden voor het invoerveld voor de gebruikersnaam:

 De gebruikersnaam moet tussen 1 en 20 tekens lang zijn en bestaan uit enkel-byte alfanumerieke tekens en symbolen (!"#\$%&'()\*+,-./:;<=>?@[¥]^\_`{|}~). (Letters zijn hoofdlettergevoelig.)

## 5. Stel de Tijdzone (Time zone) in en selecteer Gereed (Done)

Selecteer uw regio in de lijst. Als uw regio niet in de lijst staat, selecteert u de regio die het dichtst bij uw regio ligt.

## Zomertijd toepassen (Apply daylight saving time)

Dit wordt alleen weergegeven als de zomertijd wordt gebruikt in de geselecteerde **Tijdzone (Time zone)**.

Selecteer of u wel of geen zomertijd wilt toepassen.

| Register M          | ly account       |
|---------------------|------------------|
| Nickname:           |                  |
|                     |                  |
| 1 to 20 characters  |                  |
| Time zone:          |                  |
| (UTC) Coordinated U | Jniversal Time 🔽 |
| ·                   |                  |
|                     |                  |
|                     |                  |
|                     |                  |
|                     |                  |
|                     |                  |
| Back                | Done             |

De registratie is voltooid. Er wordt een bericht weergegeven dat de registratie is voltooid. Wanneer u de knop **OK** selecteert in het bericht, wordt het aanmeldingsscherm weergegeven.

| Canon IJ Cloud Printing Center |  |
|--------------------------------|--|
| E-mail address:                |  |
| Password:                      |  |
| Keep login info                |  |
| Log in                         |  |
| Reset password from here       |  |
| Create new account             |  |
| About this service             |  |
| English                        |  |

Voer het geregistreerde **E-mailadres (E-mail address)** en **Wachtwoord (Password)** in en klik op **Aanmelden (Log in)** voor Canon Inkjet Cloud Printing Center.

Canon Inkjet Cloud Printing Center gebruiken

# **Canon Inkjet Cloud Printing Center gebruiken**

Nadat de gebruikersregistratie is voltooid, kunt u zich aanmelden bij Canon Inkjet Cloud Printing Center en de service gebruiken.

- 1. Ga vanaf uw pc, smartphone of tablet naar de aanmeldings-URL van de service (http://cs.cij.com/)
- 2. Voer in het aanmeldingsscherm het E-mailadres (E-mail address) en het Wachtwoord (Password) in en selecteer daarna Aanmelden (Log in)

# 🅦 Belangrijk

• Het e-mailadres en wachtwoord zijn hoofdlettergevoelig. Zorg dat u de juiste hoofdletters en kleine letters gebruikt.

| Canon IJ Cloud Printing Center |  |
|--------------------------------|--|
| E-mail address:                |  |
|                                |  |
| Password:                      |  |
|                                |  |
| Keep login info                |  |
| Log in                         |  |
| Reset password from here       |  |
| Create pow account             |  |
| Create new account             |  |
| About this service             |  |
| English                        |  |

## E-mailadres (E-mail address)

Voer het e-mailadres in dat u hebt opgegeven tijdens de gebruikersregistratie.

## Wachtwoord (Password)

Voer het wachtwoord in dat u hebt opgegeven tijdens de gebruikersregistratie.

## Aanmeld.gegev. bewaren (Keep login info)

Wanneer u dit selectievakje inschakelt, wordt het aanmeldingsscherm 14 dagen overgeslagen sinds de laatste keer dat u het servicescherm hebt bezocht.

# 🅦 Belangrijk

- Als u zich niet binnen vijfmaal kunt aanmelden, kunt u zich gedurende de volgende 60 minuten niet meer aanmelden.
- Nadat u zich hebt aangemeld, blijft u 60 minuten aangemeld.
- De service werkt mogelijk niet correct als u zich aanmeldt met hetzelfde e-mailadres vanaf meerdere apparaten tegelijk.

Nadat u zich hebt aangemeld, kunt u nuttige services gebruiken, zoals apps toevoegen/beheren die werken in combinatie met de cloudfunctie van dit product en de inktstatus controleren.

Voor schermbeschrijvingen en bedieningsinstructies raadpleegt u '<u>Het venster Canon Inkjet Cloud Printing</u> <u>Center</u>'.

# Afdrukprocedure

In dit gedeelte de beschreven hoe u foto's afdrukt, waarbij CANON iMAGE GATEWAY als voorbeeld wordt gebruik.

# 🄊 Belangrijk

- De beschikbare functies hangen af van de app.
- De afdrukprocedure hangt af van de app.
- U moet van tevoren een account aanmaken en foto- en andere gegevens registreren.
- De volgende bestandsindelingen kunnen worden afgedrukt: jpg, jpeg, pdf, docx, doc, xlsx, xls, pptx, ppt en rtf.

Welke bestandsindelingen u kunt afdrukken, hangt af van de app.

- Controleer voordat u afdrukt of de printer is ingeschakeld en is verbonden met het netwerk. Start daarna het afdrukken.
- Deze mogelijkheid is beschikbaar als u een smartphone of tablet gebruikt.

## Opmerking

- Met CANON iMAGE GATEWAY kunt u de bestandsindelingen jpg en jpeg afdrukken.
- 1. Selecteer in het hoofdscherm de app die u wilt gebruiken
- 2. Voer de gegevens in aan de hand van de instructies in het verificatiescherm en selecteer daarna **Aanmelden (Log in)**

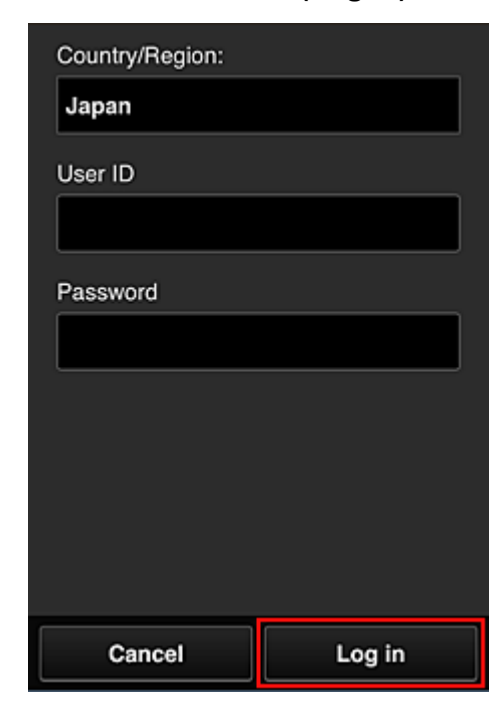

3. Selecteer het album van uw keuze in de weergegeven lijst met albums

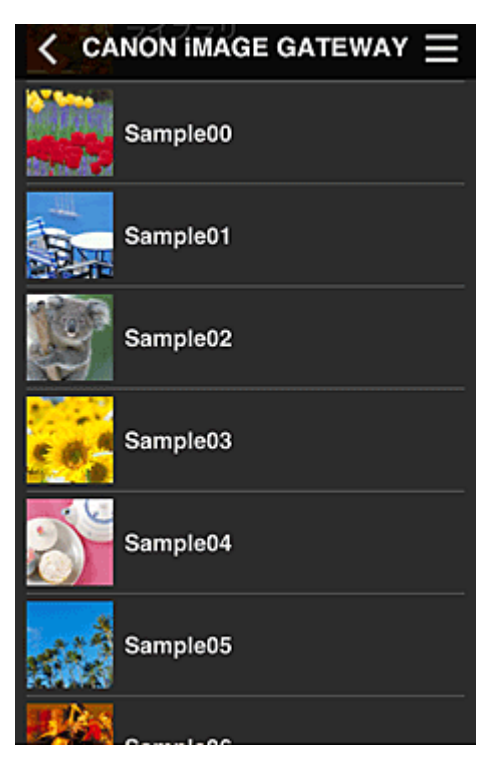

4. Selecteer de afbeelding die u wilt afdrukken in de weergegeven lijst met afbeeldingen en selecteer daarna **Volgende (Next)** 

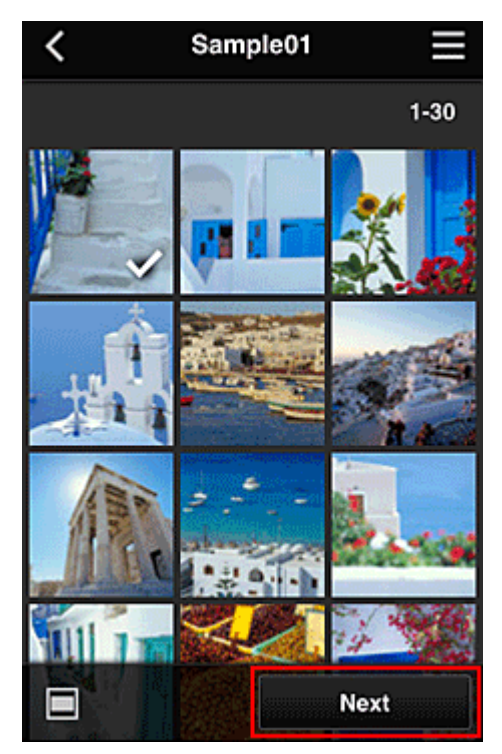

5. Selecteer de benodigde afdrukinstellingen en selecteer daarna Afdrukken (Print)

| <                 | Pri | nt settings | ≡            |
|-------------------|-----|-------------|--------------|
| <b>191</b> . 21   |     |             |              |
|                   |     | \$          | Selected : 5 |
| Paper size        | 9   | Letter      |              |
| Media typ         | е   | Plus Glossy |              |
| Print qual        | ity | Standard    |              |
| Border            |     | Borderless  |              |
| Photo fix         |     | ON          |              |
| Red-EveCorrection |     |             |              |
|                   |     | Print       | ]            |

6. Er wordt een bericht over het voltooien van de afdruktaak weergegeven en het afdrukken begint

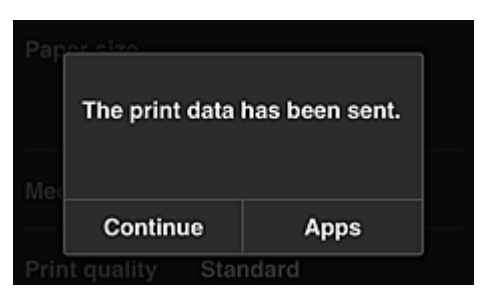

Als u het afdrukken wilt vervolgen, selecteert u **Doorgaan (Continue)** en voert u de bewerking uit vanaf stap 3.

U beëindigt het afdrukken door **Apps** te selecteren. De lijst met apps wordt opnieuw weergegeven.

## 🅦 Belangrijk

- Als een afdruktaak niet wordt afgedrukt binnen 24 uur nadat de afdruktaak is gemaakt, verloopt de afdruktaak en kan deze niet worden afgedrukt.
- Bij premium apps waarbij het aantal afdruktaken beperkt is, tellen afdruktaken die verlopen en niet kunnen worden afgedrukt ook mee bij het aantal afdrukken.

Een printer toevoegen

# Het venster Canon Inkjet Cloud Printing Center

In dit gedeelte worden de schermen van Canon Inkjet Cloud Printing Center beschreven die worden weergegeven op een smartphone, tablet of computer.

- Beschrijving van het aanmeldingsscherm
- Beschrijving van het hoofdscherm

## Beschrijving van het aanmeldingsscherm

In dit gedeelte wordt het aanmeldingsscherm van Canon Inkjet Cloud Printing Center beschreven.

| Canon IJ Cloud Printing Center |  |
|--------------------------------|--|
| E-mail address:                |  |
| Password:                      |  |
| Keep login info                |  |
| Log in                         |  |
| Reset password from here       |  |
| Create new account             |  |
| About this service             |  |
| English                        |  |

# 🅦 Belangrijk

- U mag het wachtwoord 5 maal proberen in te voeren. Als dat mislukt, kunt u zich de volgende 60 minuten niet aanmelden.
- Nadat u zich hebt aangemeld, blijft u 60 minuten aangemeld.

#### Taal

Selecteer de taal die u wilt gebruiken.

## E-mailadres (E-mail address)

Voer het e-mailadres in dat u hebt opgegeven tijdens de gebruikersregistratie.

## 🄊 Belangrijk

• Het e-mailadres is hoofdlettergevoelig. Zorg dat u de juiste hoofdletters en kleine letters gebruikt.

## Wachtwoord (Password)

Voer het wachtwoord in dat u hebt opgegeven tijdens de gebruikersregistratie.

## Aanmeld.gegev. bewaren (Keep login info)

Wanneer u dit selectievakje inschakelt, wordt het aanmeldingsscherm 14 dagen overgeslagen sinds de laatste keer dat u het servicescherm hebt bezocht.

## Hier wachtwoord opnieuw inst. (Reset password from here)

Selecteer deze optie als u het wachtwoord bent vergeten. Stel het wachtwoord opnieuw in door de aanwijzingen op het scherm op te volgen.

## Nieuw account maken (Create new account)

Er wordt een nieuwe registratie toegevoegd aan Canon Inkjet Cloud Printing Center. Voor een nieuwe registratie hebt u de <u>Printerregistratie-ID (Printer registration ID)</u> nodig.

## Info over deze service (About this service)

Hier wordt een beschrijving van deze service weergegeven.

## Systeemvereisten (System requirements)

Hier worden de systeemvereisten voor Canon Inkjet Cloud Printing Center weergegeven.

## Info over softwarelicentie (Software license info)

De licentie-informatie van Canon Inkjet Cloud Printing Center wordt weergegeven.

# Beschrijving van het hoofdscherm

Wanneer u zich aanmeldt bij Canon Inkjet Cloud Printing Center, wordt het hoofdscherm weergegeven. Als u een smartphone of tablet gebruikt, kunt u ook foto's en documenten afdrukken.

# >>>> Belangrijk

 Bij deze service hangen de beschikbare functies af van het feit of de gebruiker de <u>Beheerder</u> (Administrator) of Standaardgebr. (Standard user) van de printer is en van de ingestelde beheermethode.

U kunt de onderstaande gedeelten gebruiken om apps te starten, toe te voegen en te beheren.

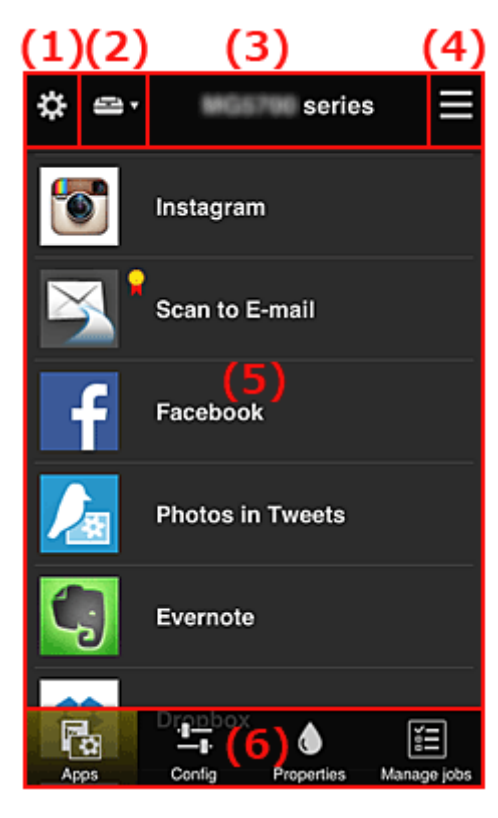

(1) Linkercontextmenu (alleen Beheerder (Administrator))

(2) Printer selecteren (Select printer)

- (3) Gebied met printernaam
- (4) Rechtercontextmenu
- (5) Weergavegebied
- (6) Menugebied

# (1) Linkercontextmenu (alleen Beheerder (Administrator))

Wanneer u selecteert, wordt het linkercontextmenu weergegeven.

Wanneer u Printer beh. (Mng. printer), Gebruikers beheren (Manage users), Groepsbeheer (Group management) of Geavanceerd beheer (Advanced management) selecteert, verschijnt het bijbehorende scherm.

# Opmerking

 Groepsbeheer (Group management) wordt alleen weergegeven wanneer u <u>Selecteer het beheer</u> (<u>Select how to manage</u>) gebruikt en Beheren per groep (voor kantoorgebruikers) (Manage by group (for office users)).

## Scherm Printer beh. (Mng. printer)

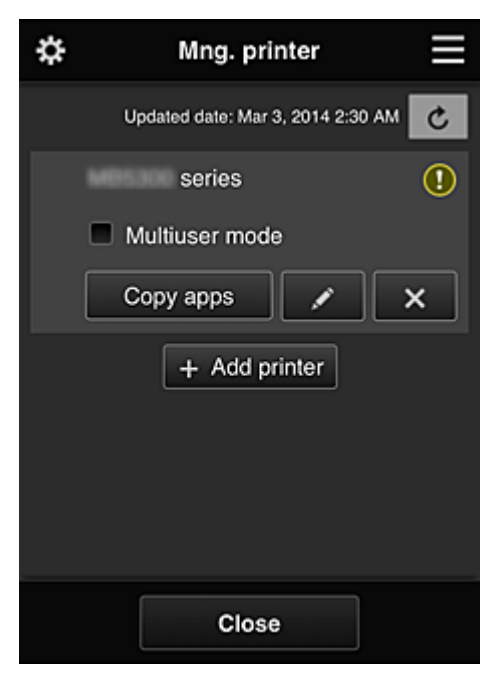

Vanuit het scherm **Printer beh. (Mng. printer)** kunt u de printergegevens die zijn geregistreerd in Canon Inkjet Cloud Printing Center <u>controleren</u> of <u>bijwerken</u>, <u>apps kopiëren</u>, <u>printernamen wijzigen</u>, <u>printers verwijderen</u> en <u>printers toevoegen</u>.

De printergegevens controleren

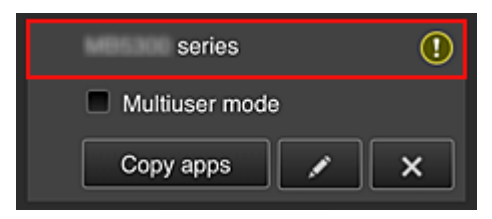

De geregistreerde printernaam wordt weergegeven.

Deeft aan dat er een fout is opgetreden in de printer.

· De datum/tijd weergeven waarop de printergegevens zijn bijgewerkt

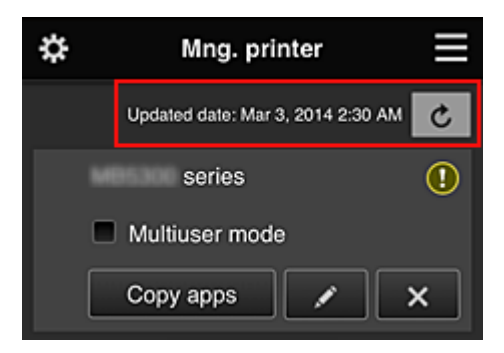

Hiermee wordt de datum/tijd weergegeven waarop de printergegevens voor het laatst zijn bijgewerkt.

C De gegevens vernieuwen

· Multi-user modus (Multiuser mode) (alleen MAXIFY series)

Als meerdere gebruikers de printer gebruiken, voegt u een vinkje toe aan <u>Multi-user modus</u> (<u>Multiuser mode</u>).

Het vinkje is gekoppeld aan het scherm Beveiligingscode eisen (Require security code).

Apps kopiëren

Selecteer deze knop om apps die aan de geselecteerde printer zijn toegevoegd, te kopiëren naar een andere printer.

Wanneer u copy appears selecteert, wordt het onderstaande scherm weergegeven.

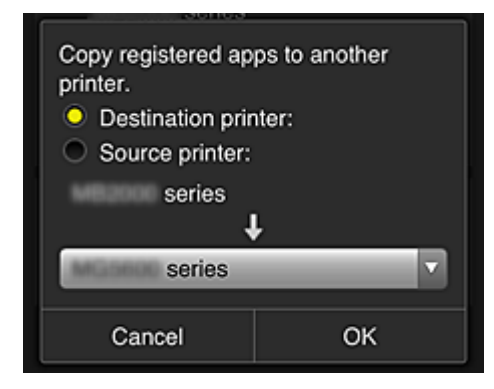

Stel de **Doelprinter (Destination printer)** en de **Bronprinter (Source printer)** in. Selecteer daarna **OK**.

# Opmerking

• Als Selecteer het beheer (Select how to manage) is ingesteld, kunt u deze functie alleen gebruiken wanneer u Appbeschikbaarheid beheren op printer (Manage app availability by printer) selecteert.

Zie '<u>Tips voor het gebruik van Canon Inkjet Cloud Printing Center (op het werk)</u>' voor meer informatie.

## De printernaam wijzigen

Wanneer u selecteert, wordt een scherm weergegeven waarin u de naam van de printer kunt wijzigen.

Volg de aanwijzingen op het scherm om de naam te wijzigen.

## >>>> Belangrijk

- Voor de printernaam gelden de volgende beperking:
  - Maximaal 128 tekens (Er wordt onderscheid gemaakt tussen hoofdletters en kleine letters.)
- Printers verwijderen

Als u selecteert, wordt de printer verwijderd uit Canon Inkjet Cloud Printing Center. Wanneer u het eigendom van de printer overgeeft, selecteert u **De gegevens wissen die op de printer zijn opgeslagen (Clear the information saved on the printer)**.

## Printers toevoegen

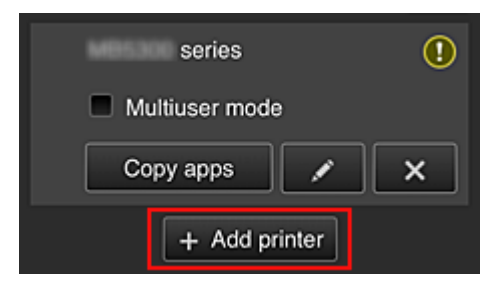

Selecteer deze knop om printers toe te voegen die worden gebruikt in Canon Inkjet Cloud Printing Center.

U hebt een Printerregistratie-ID (Printer registration ID) nodig als u een printer wilt toevoegen.

## Opmerking

• Hoewel het aantal printers dat voor één domein kan worden geregistreerd niet beperkt is, kan voor slechts maximaal 16 printers worden gegarandeerd dat ze werken.

# Scherm Gebruikers beheren (Manage users)

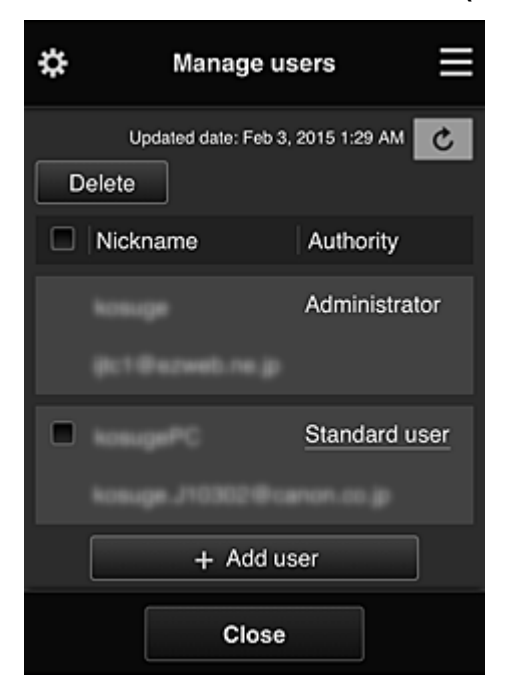

Vanuit het scherm **Gebruikers beheren (Manage users)** kunt u de gebruikersgegevens controleren die zijn geregistreerd in Canon Inkjet Cloud Printing Center, <u>gebruikers verwijderen</u>, <u>gebruikers toevoegen</u> en <u>de instellingen voor **Beheerder (Administrator)** en **Standaardgebr. (Standard user)** wijzigen.</u>

## • Een gebruiker verwijderen

Schakel het selectievakje in van de gebruiker die u wilt verwijderen en selecteer **Verwijderen** (Delete).

U kunt zichzelf echter niet verwijderen. Als u zichzelf wilt verwijderen, annuleert u uw lidmaatschap via het scherm <u>Mijn account (My account)</u>.

## Een gebruiker toevoegen

Selecteer Gebruiker toevoegen (Add user). Het scherm voor gebruikersregistratie verschijnt.

## • De instellingen voor Beheerder (Administrator) en Standaardgebr. (Standard user) wijzigen

Als u de rechten van de **Beheerder (Administrator)** of een **Standaardgebr. (Standard user)** wilt wijzigen, selecteert u **Rechten (Authority)** voor de gebruiker waarvoor u de instellingen wilt wijzigen.

# Scherm Groepsbeheer (Group management)

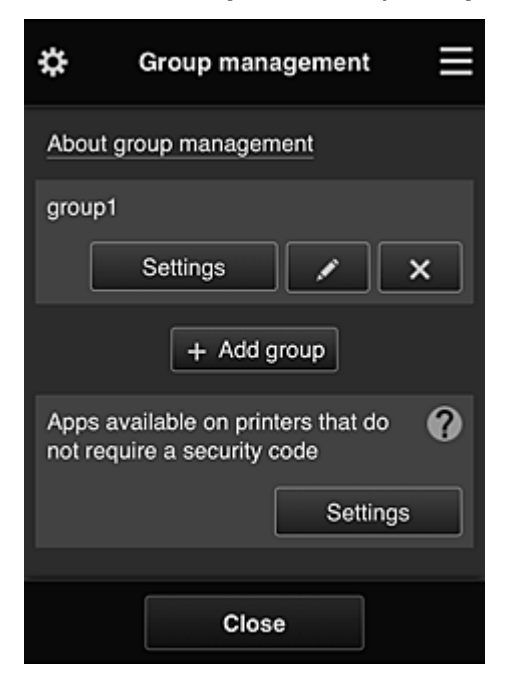

Via het scherm **Groepsbeheer (Group management)** kunt u functies gebruiken om <u>de</u> <u>groepsgegevens te controleren</u> die zijn geregistreerd bij Canon Inkjet Cloud Printing Center, <u>groepen te</u> <u>wijzigen</u>, <u>groepen te verwijderen</u>, <u>groepen toe te voegen</u> en gebruikers, printers en apps in te stellen die deel uitmaken van elke groep.

Groepsgegevens controleren

| group1   |      |   |
|----------|------|---|
| Settings |      | × |
| + Add gr | roup |   |

De geregistreerde groepsnamen worden weergegeven.

Als er items niet zijn ingesteld, wordt 🛈 weergegeven.

Selecteer **Settings** om het volgende scherm weer te geven, waarin u gegevens voor elke groep kunt instellen.

De weergegeven gegevens hangen af van het geselecteerde tabblad.

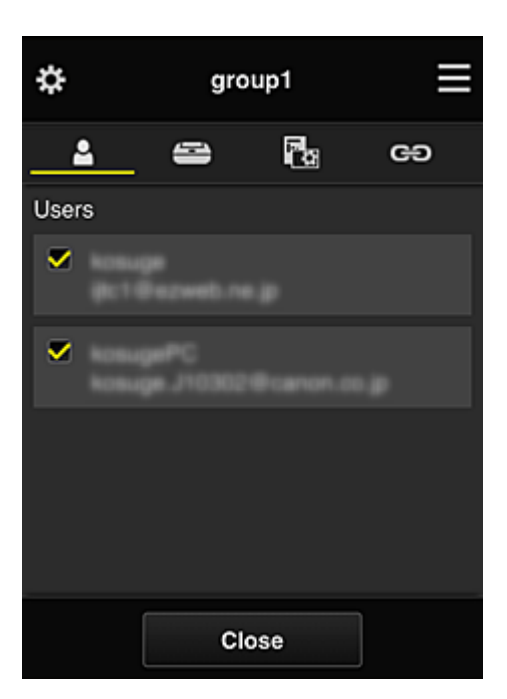

# Gebruikers (Users)

Geeft alle geregistreerde gebruikers en e-mailadressen in het domein weer.

# Printers

Geeft alle geregistreerde printers in het domein weer.

# 🔁 Apps

Bij de standaardinstellingen worden alle apps weergegeven. Als u alleen geregistreerde apps wilt weergeven, selecteert u de categorie **Geregistreerd (Registered)**.

Als u wilt schakelen tussen apps registreren/verwijderen, selecteert u

# CD Webservices (Web services)

Geeft de extern gekoppelde service weer.

U kunt het gebruik beperken van andere webservices die Canon Inkjet Cloud Printing Centeraccounts gebruiken, zoals Easy-PhotoPrint+.

Als u wilt schakelen tussen gekoppelde/vrijgegeven services, selecteert u

wordt weergegeven voor items waarvoor niets is geselecteerd.

Bij de standaardinstellingen zijn alle vinkjes gewist voor **Printers** en **Gebruikers (Users)**. Alleen de systeemapps onder **Apps** zijn ingesteld op **AAN (ON)**.

## • Een Groepsnaam (Group name) wijzigen

Selecteer **C** om het scherm weer te geven waarin u de **Groepsnaam (Group name)** kunt wijzigen.

U kunt de naam wijzigen in een gewenste naam door de instructies in het weergegeven scherm te volgen.

## 🄊 Belangrijk

• Wanneer u een Groepsnaam (Group name) invoert, gelden de volgende beperkingen:

- Wanneer u enkel-byte alfanumerieke tekens gebruikt, voert u ten minste 1 maar niet meer dan 20 tekens in. Bij gebruik van dubbel-byte tekens voert u ten minst 1 maar niet meer dan 10 tekens in.
- Dubbele groepsnamen kunnen niet in hetzelfde domein worden geregistreerd.

## • Een groep verwijderen

Als u een groep wilt verwijderen uit Canon Inkjet Cloud Printing Center, selecteert u Als u alle groepen verwijdert, moet u een nieuwe maken. Als u een andere beheermethode wilt instellen, stelt u de doelmethode in via het scherm **Selecteer het beheer (Select how to manage)**.

## Groep toevoegen (Add group)

| grou | p1       |      |   |
|------|----------|------|---|
|      | Settings |      | × |
|      | + Add g  | roup |   |

Voeg een groep toe die u wilt gebruiken in Canon Inkjet Cloud Printing Center.

# >>>> Opmerking

• U kunt maximaal 20 groepen registreren.

• Beschikbare apps op printers die geen beveiligingscode vereisen (Apps available on printers that do not require a security code)

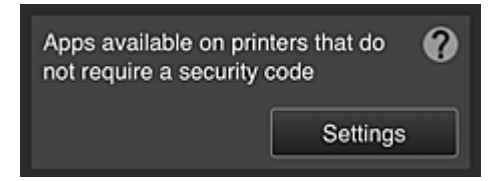

Voor printers zonder de instelling **Multi-user modus (Multiuser mode)** of zonder instellingen voor een **Beveiligingscode (Security code)** stelt u via het startscherm van de printer in welke apps

moeten worden weergegeven wanneer een gebruiker **Cloud** selecteert. Als het domein geen printer bevat die aan deze voorwaarde voldoet, verschijnt het configuratiescherm niet.

Selecteer Settings om naar het configuratiescherm te gaan.

# Opmerking

• Als alleen de volgende printer is geregistreerd in het domein, wordt deze niet weergegeven.

- Printer zonder LCD-monitor
- Printer met monochrome LCD-monitor
- Printer met multi-user modus

# Scherm Geavanceerd beheer (Advanced management)

| \$                                    | Advanced management                                                                                                    |   |
|---------------------------------------|----------------------------------------------------------------------------------------------------|---|
| You c<br>and a                        | an set how to manage printer users<br>op availability.<br>See manual for detai                                                      | s |
| Requi<br>You ca<br>requiri<br>service | re security code<br>In restrict use by unexpected users by<br>Ig a security code entry when using this<br>from the operation panel. |   |
| Selec<br>You ca<br>printer            | how to manage<br>n select how to manage apps and<br>s.<br>Set                                                                       |   |
|                                       | Close                                                                                                    |   |

In het scherm **Geavanceerd beheer (Advanced management)** kunt u de beheermethode instellen voor printergebruikers en apps die kunnen worden gebruikt.

Selecteer set om naar het configuratiescherm te gaan.

• Beveiligingscode eisen (Require security code)

| \$               | Advanced management                                       | =        |
|------------------|-----------------------------------------------------------|----------|
| Selec<br>securi  | t the printer(s) you want to require<br>ity code for use. | a<br>ual |
|                  |                                                           | uai      |
|                  | series                                                    |          |
| 1                | series                                                    |          |
| You c<br>setting | annot select models for which the<br>g cannot be changed. |          |
|                  | Close                                                     |          |

Elke gebruiker kan een **Beveiligingscode (Security code)** instellen, de app starten en afdrukken en andere bewerkingen uit te voeren.

Deze instelling is gekoppeld aan **Multi-user modus (Multiuser mode)** op het scherm **Printer beh.** (Mng. printer).

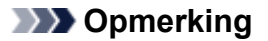

- In de lijst worden geen modellen zonder LCD-scherm of modellen met een monochroom LCDscherm weergegeven.
- Het selectievakje wordt niet weergegeven voor modellen die Multi-user modus (Multiuser mode) niet ondersteunen.
- · Selecteer het beheer (Select how to manage)

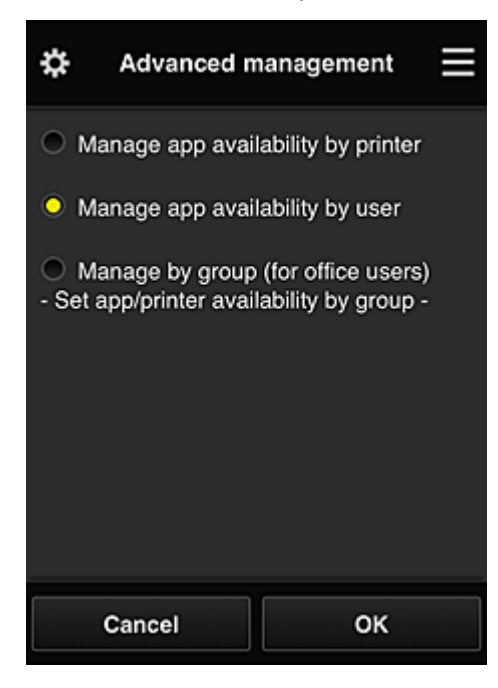

U kunt de beheermethode voor bruikbare apps en printers wijzigen.

## Appbeschikbaarheid beheren op printer (Manage app availability by printer)

Als u meerdere printers gebruikt, kunt u de bruikbare apps voor elke printer beheren.

## Appbeschikbaarheid beheren op gebruiker (Manage app availability by user)

Als één printer wordt gebruikt, kunt u de bruikbare apps per gebruiker beheren. Zie '<u>Tips voor het gebruik van Canon Inkjet Cloud Printing Center (thuis/als u een PRO-1000</u> series of PRO-500 series gebruikt)' voor voorbeelden van het gebruik.

## Beheren per groep (voor kantoorgebruikers) (Manage by group (for office users))

U kunt de bruikbare apps en printers per groep beheren. Zie '<u>Tips voor het gebruik van Canon Inkjet Cloud Printing Center (op het werk)</u>' voor voorbeelden van het gebruik.

## Opmerking

- As u de bruikbare apps per printer beheert, mogen gebruikers bij de standaardinstellingen apps toevoegen, verwijderen en herschikken.
  Als u een printer uit de MAXIFY series gebruikt en Multi-user modus (Multiuser mode) selecteert in het <u>Scherm Printer beh. (Mng. printer</u>), mag alleen de beheerder apps toevoegen, verwijderen en herschikken.
- Als u de bruikbare apps per gebruiker beheert, kunnen alle gebruikers apps toevoegen, verwijderen en herschikken, ongeacht de instelling **Multi-user modus (Multiuser mode)**.
- Als u de bruikbare apps per gebruiker en printers per groep beheert, kunnen alle gebruikers alleen apps herschikken.

# (2) Printer selecteren (Select printer)

Selecteer de en selecteer vervolgens een printer in het scherm **Printer selecteren (Select printer)**. Als u een computer gebruikt, kunt u rechtstreeks een printer selecteren in het keuzemenu.

# Opmerking

• Printers met instellingen die hun gebruik beperken worden niet weergegeven.

# (3) Gebied met printernaam

De geregistreerde naam van de geselecteerde printer wordt weergegeven.

De Beheerder (Administrator) kan <u>de printernaam wijzigen</u> vanuit het scherm Printer beh. (Mng. printer) via het linkercontextmenu.

# (4) Rechtercontextmenu

Wanneer u selecteert, wordt het contextmenu weergegeven. De weergegeven informatie hangt af van het menu dat is geselecteerd in het menugedeelte. Het symbool geeft aan dat er een nieuwe ongelezen melding is.

| \$     | 🖘 series 🗮                    |
|--------|-------------------------------|
| •      | Sort                          |
| Ŭ      | Latest notices                |
| $\geq$ | My account                    |
| Ħ      | Help/legal notices            |
|        | Log out                       |
|        | Photos in Tweets              |
| Ę      | Evernote                      |
| AP     | Config Properties Manage jobs |

# Sort Sorteren (Sort)

Hiermee geeft u het scherm weer waarin u geregistreerde apps kunt sorteren.

U kunt de knoppen e gebruiken om de volgorde van de apps te wijzigen. Wanneer u klaar bent met sorteren, selecteert u **Gereed (Done)**.

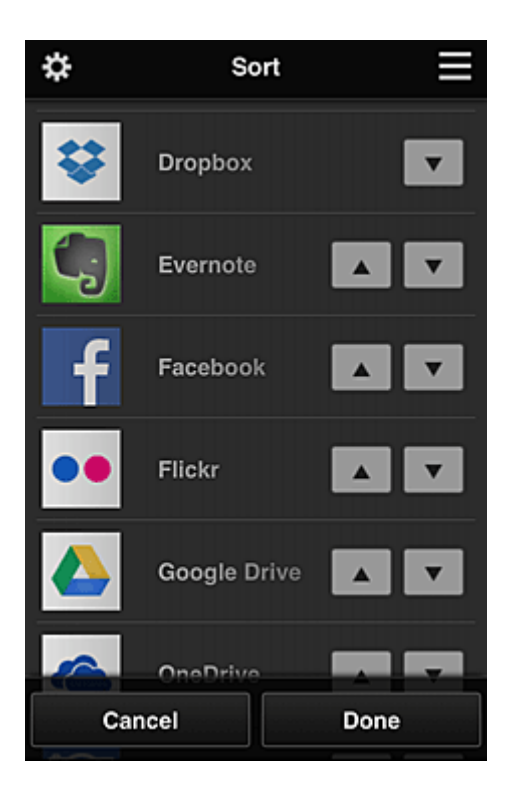

# Opmerking

Beschrijving van de weergegeven pictogrammen

S : Kan niet worden gebruikt omdat de app nog niet is uitgebracht of uw regio, model of taal niet ondersteunt.

🔓 : Kan alleen worden gebruikt met originele Canon-inkt.

Als u een G3000 series-model gebruikt, kunt u deze service niet gebruiken omdat het model niet wordt ondersteund.

## Latest notices

## Laatste meldingen (Latest notices)

Hiermee geeft u de laatste meldingen weer. Het symbool 🔟 geeft aan dat er een nieuwe ongelezen melding is.

• My account Mijn account (My account)

Geeft gebruikersgegevens weer.

Via het scherm **Mijn account (My account)** kunt u uw accountinstellingen wijzigen. Via het scherm **Mijn account (My account)** kunt u het scherm **Toegestane services (Permitted services)** weergeven en instellingen voor gekoppelde services wissen.

Help/legal notices Help/jurid. kennis. (Help/legal notices)

De beschrijving van het scherm van Canon Inkjet Cloud Printing Center en verschillende herinneringen worden weergegeven.

# Log out Afmelden (Log out)

Hiermee opent u het afmeldingsscherm van Canon Inkjet Cloud Printing Center.

# (5) Weergavegebied

De weergave verandert op basis van het geselecteerde menu.

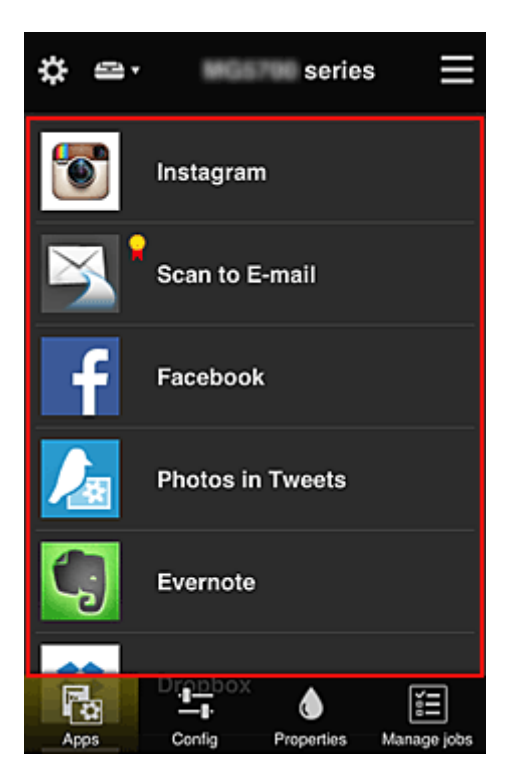

# (6) Menugebied

De volgende 4 menuknoppen worden weergegeven:

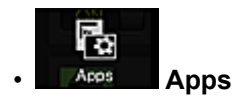

Hiermee geeft u de lijst met geregistreerde apps weer in het Weergavegebied.

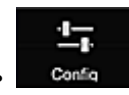

## Configuratie (Config)

Hiermee geeft u het scherm Geregistreerde apps weer in het <u>Weergavegebied</u>. U kunt de weergave wisselen tussen **Geregistreerd (Registered)** en **Apps zoeken (Search apps)**.

In het scherm **Geregistreerd (Registered)** worden geregistreerde apps weergegeven. U kunt de informatie over deze apps controleren of de registratie ervan ongedaan maken.

## Opmerking

- Als Groepsbeheer (Group management) is ingesteld, wordt Configuratie (Config) niet weergegeven.
- Als **Appbeschikbaarheid beheren op gebruiker (Manage app availability by user)** is ingesteld, kan zelfs een **Standaardgebr. (Standard user)** apps registreren en verwijderen.

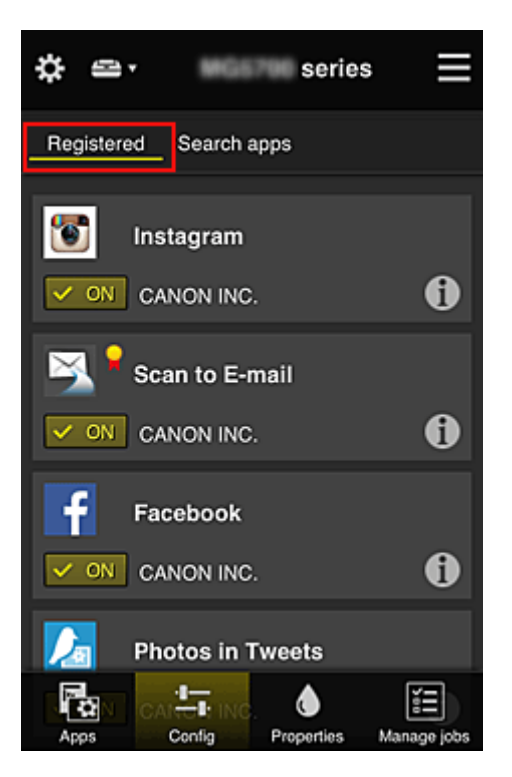

In het scherm **Apps zoeken (Search apps)** worden de apps die u kunt registreren met Canon Inkjet Cloud Printing Center weergegeven op categorie.

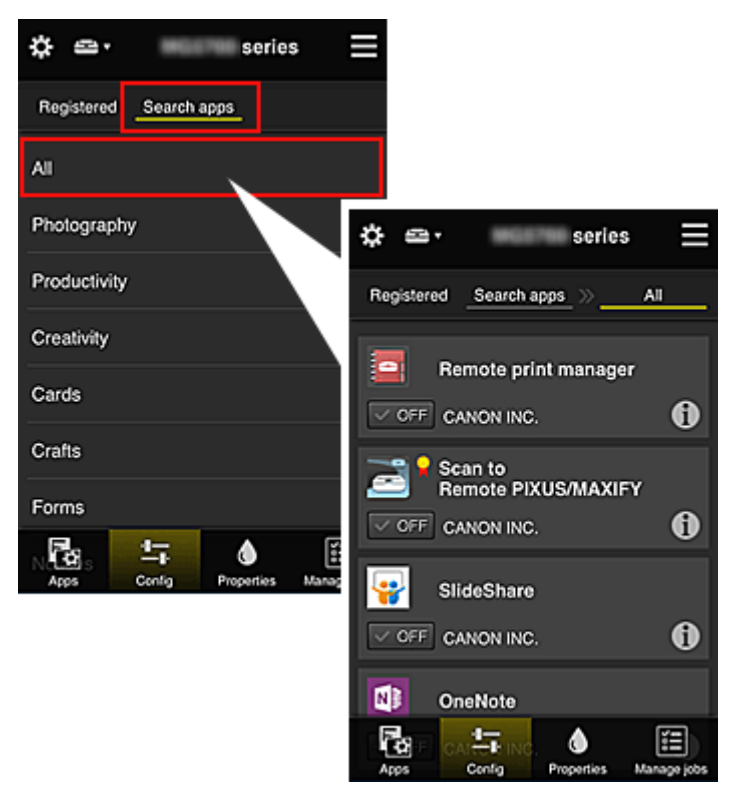

• Wanneer u 🕕 selecteert, worden de gegevens van de app weergegeven.

Met **Met** / **Met** / **Met** kunt u aangeven of u de app wilt registreren of de registratie ongedaan wilt maken.

# >>>> Opmerking

Beschrijving van de weergegeven pictogrammen

S: Kan niet worden gebruikt omdat de app nog niet is uitgebracht of uw regio, model of taal niet ondersteunt.

**I**: Kan alleen worden gebruikt met originele Canon-inkt.

Als u een G3000 series-model gebruikt, kunt u deze service niet gebruiken omdat het model niet wordt ondersteund.

٥

## Eigenschapp. (Properties)

In dit scherm wordt de status van de momenteel geselecteerde printer weergegeven. U kunt controleren hoeveel inkt resteert of informatie bekijken over een opgetreden fout. U hebt ook toegang tot een site waar u inkt kunt kopen en tot de *Online handleiding*.

## 🄊 Belangrijk

• De weergegeven eigenschappen kunnen verschillen van de werkelijke status op die tijd, afhankelijk van de printerstatus.

|     | χΞ      |
|-----|---------|
| Mar | ane ich |

# Taken beher. (Manage jobs)

In dit scherm worden de afdruk- of scanstatus en de afdruk- of scangeschiedenis weergegeven. U kunt de afdruk- of scan status controleren bij **Statuslijst (Status list)** en de afdruk- of scan geschiedenis bij **Geschiedenis (History)**.

U kunt ook afdruk- of scantaken annuleren en de geschiedenis verwijderen.

Als u een taak wilt annuleren of verwijderen, selecteert u die taak en selecteert u daarna Annuleren (Cancel) of Verwijderen (Delete).

# Tips voor het gebruik van Canon Inkjet Cloud Printing Center (thuis/als u een PRO-1000 series of PRO-500 series gebruikt)

Met de functie **Geavanceerd beheer (Advanced management)** kunt u gebruikmaken van de vele nuttige functies van de service voor thuisgebruik.

In dit gedeelte worden die functies geïntroduceerd waarbij een gezin met 3 personen (vader, moeder en kind) als voorbeeld wordt gebruikt.

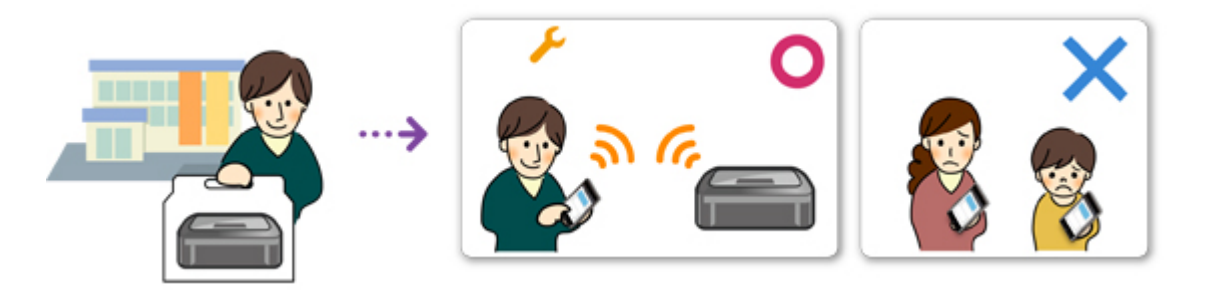

Als de vader de printer registreert bij Canon Inkjet Cloud Printing Center, wordt alleen de vader beheerd door de service en kunnen de moeder en het kind de service niet gebruiken, tenzij de vader hen het **E-mailadres (E-mail address)** en **Wachtwoord (Password)** voor aanmelding geeft.

# Als moeder en kind de service willen gebruiken vanaf hun smartphone

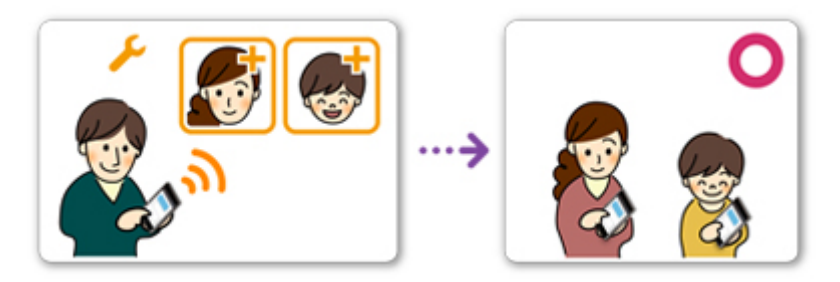

- 1. De vader <u>registreert zich bij Canon Inkjet Cloud Printing Center</u> en wordt de **Beheerder** (Administrator)
- Nadat hij zich heeft aangemeld, selecteert de vader <u>Gebruikers beheren (Manage</u> <u>users)</u> via

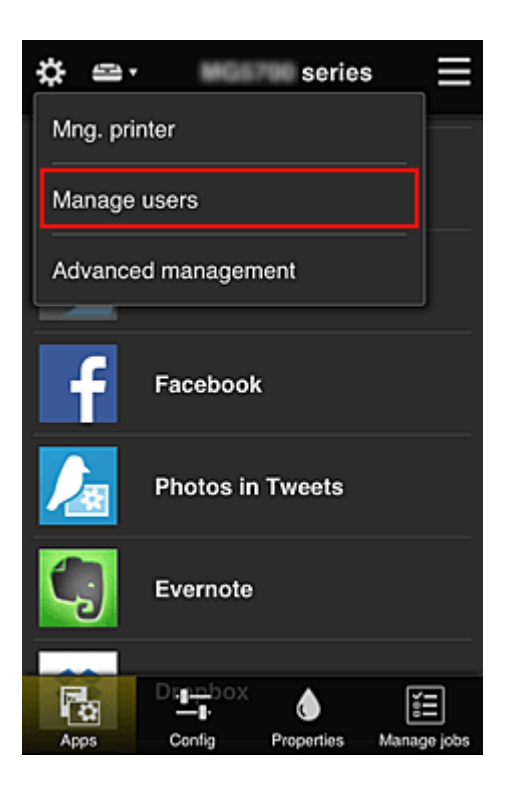

3. De vader selecteert **Gebruiker toevoegen (Add user)** en registreert de moeder en het kind als gebruikers door de aanwijzingen op het scherm te volgen.

| \$<br>Manage u                | isers             |   |
|-------------------------------|-------------------|---|
| Updated date: Feb 3<br>Delete | 3, 2015 1:29 AM 🕑 | I |
| Nickname                      | Authority         |   |
|                               | Administrator     |   |
| + Addu                        | iser              |   |
| Close                         | •                 |   |

Nadat deze registratie is voltooid, kunnen de moeder en het kind de service afzonderlijk gebruiken.

# Als vader, moeder en kind apps afzonderlijk willen beheren

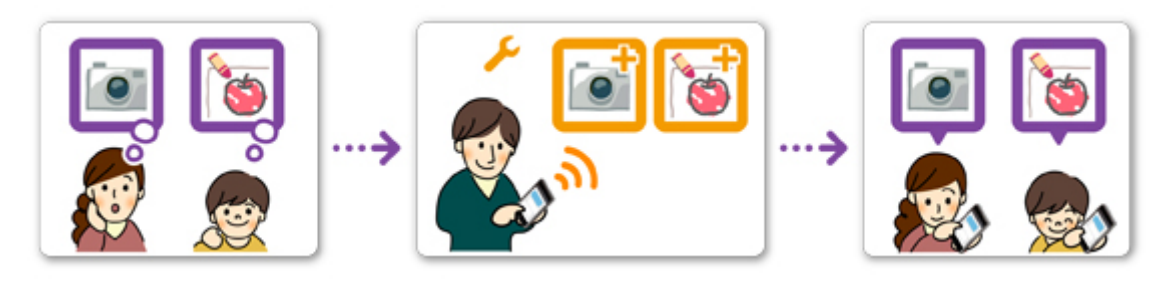

Bij de standaardinstellingen kan alleen de **Beheerder (Administrator)** (vader) apps voor gebruik registreren of apps verwijderen.

Nadat de **Beheerder (Administrator)** (vader) instellingen heeft opgegeven aan de hand van de onderstaande procedure, kunnen de vader, de moeder en het kind apps afzonderlijk beheren.

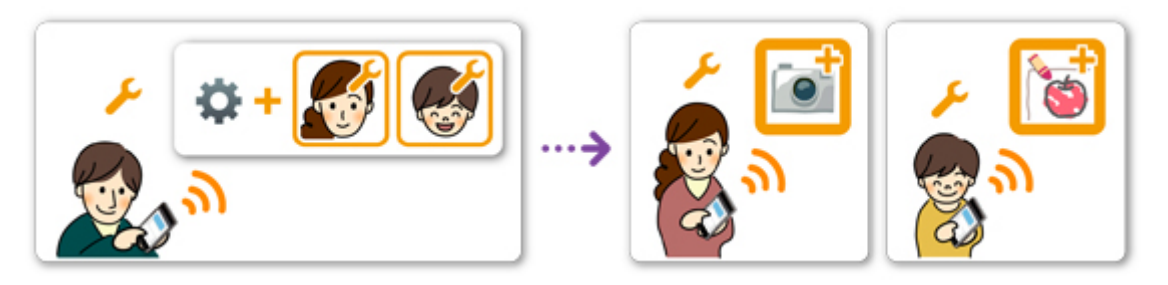

1. Als Beheerder (Administrator) meldt de vader zich aan bij Canon Inkjet Cloud Printing <u>Center</u> en selecteert hij Geavanceerd beheer (Advanced management) via

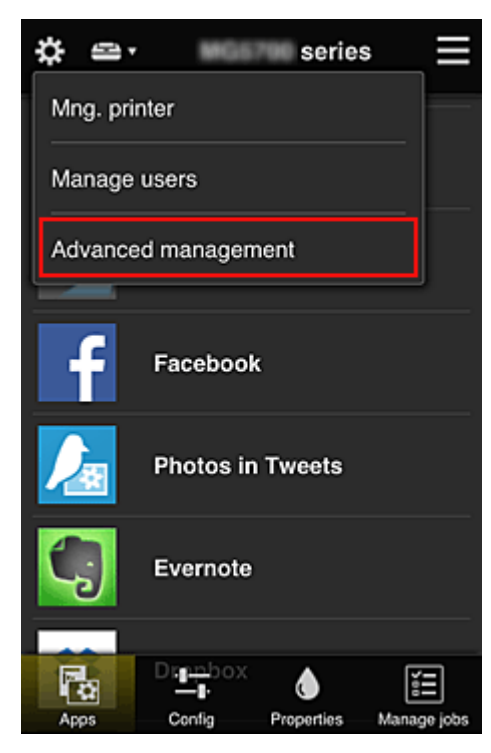

2. Voor Selecteer het beheer (Select how to manage) selecteert de vader Instellen (Set)

| \$                                    | Advanced management                                                                                                    |
|---------------------------------------|----------------------------------------------------------------------------------------------------|
| You c<br>and a                        | an set how to manage printer users<br>pp availability.<br>See manual for details                                                       |
| Requi<br>You ca<br>requiri<br>service | ire security code<br>an restrict use by unexpected users by<br>ng a security code entry when using this<br>e from the operation panel. |
| Selec<br>You ca<br>printer            | t how to manage<br>an select how to manage apps and<br>s.<br>Set                                                                       |
|                                       | Close                                                                                                    |

3. De vader stelt Appbeschikbaarheid beheren op gebruiker (Manage app availability by user) in en selecteert OK

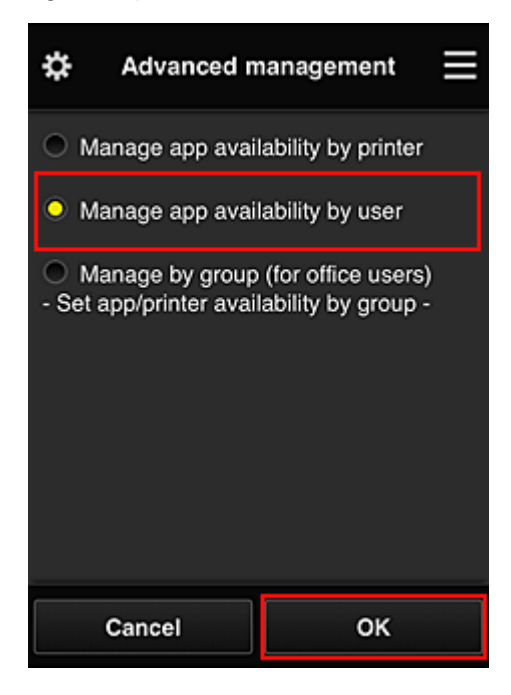

4. Het scherm voor het controleren van de wijziging van de beheermethode verschijnt

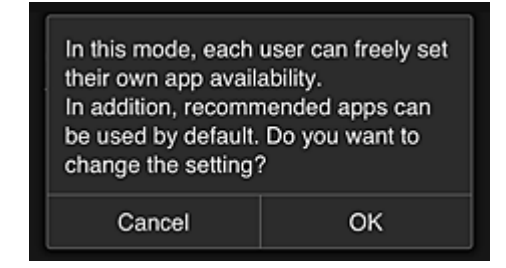

Selecteer **OK** om de configuratie te voltooien en terug te keren naar het venster **Geavanceerd beheer** (Advanced management).

Alle geregistreerde gebruikers kunnen apps naar wens registreren en verwijderen.

# Tips voor het gebruik van Canon Inkjet Cloud Printing Center (op het werk)

Met de functie **Groepsbeheer (Group management)** kunt u gebruikmaken van de vele nuttige functies van de service voor kantoorgebruik.

In dit gedeelte wordt een voorbeeld gegeven waarin twee printers worden gebruikt, de **Beheerder** (Administrator) is de administratief medewerker en de andere leden zijn de directeur van het bedrijf, de afdelingsmanager en een nieuwe werknemer.

# >>>> Opmerking

• Als de tweede printer nog niet is geregistreerd, selecteert u '<u>Een printer toevoegen</u>' en registreert u de printer door de stappen uit te voeren.

# Een groep maken voor alle kantoormedewerkers

Stel de basisgroep in.

In dit voorbeeld wordt alleen de app Evernote gebruikt op 2 printers.

- 1. De administratief medewerker <u>registreert zich bij Canon Inkjet Cloud Printing Center</u> en wordt de **Beheerder (Administrator)**
- 2. De medewerker selecteert Gebruikers beheren (Manage users) via

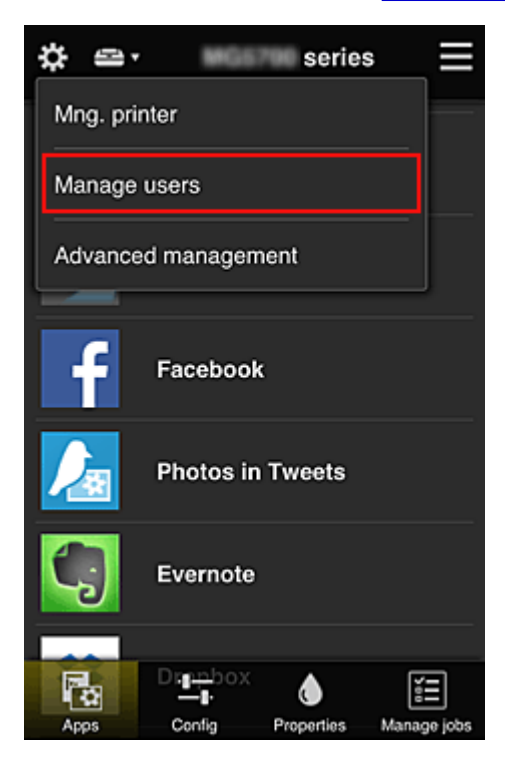

3. Op het weergegeven scherm selecteert de medewerker **Gebruiker toevoegen (Add user)** en registreert de directeur van het bedrijf, de afdelingsmanager en de nieuwe werknemer als gebruikers

| \$<br>Manage u                | sers           | $\equiv$ |
|-------------------------------|----------------|----------|
| Updated date: Feb 4<br>Delete | , 2015 5:17 AM | C        |
| Nickname                      | Authority      |          |
| Chief                         | Administrat    | or       |
|                               |                | i        |
| + Add u                       | ser            |          |
| Close                         |                |          |

4. De medewerker selecteert Geavanceerd beheer (Advanced management) via

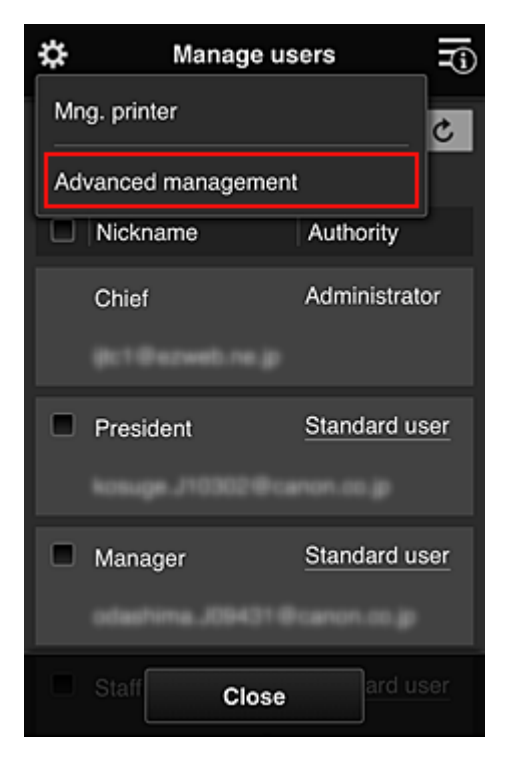

5. Voor Selecteer het beheer (Select how to manage) selecteert de administratief medewerker Instellen (Set)

| \$                                           | Advanced management                                                                                                    |
|----------------------------------------------|----------------------------------------------------------------------------------------------------|
| You ca<br>and ap                             | n set how to manage printer users<br>p availability.<br>See manual for details                                               |
| Require<br>You can<br>requiring<br>service f | e security code<br>restrict use by unexpected users by<br>a security code entry when using this<br>from the operation panel. |
| Select                                       | how to manage                                                                                                    |
| You can<br>printers.                         | select how to manage apps and                                                                                                |
|                                              | Close                                                                                                    |

6. De administratief medewerker stelt **Beheren per groep (voor kantoorgebruikers)** (Manage by group (for office users)) in en selecteert OK

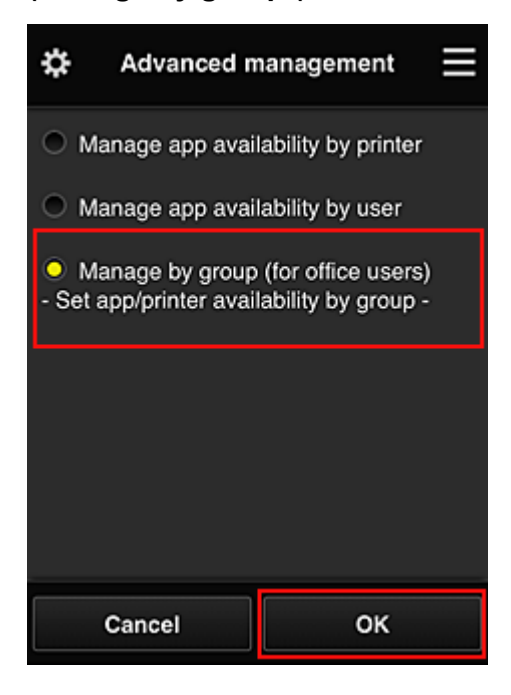

## Opmerking

- Als **Groepsbeheer (Group management)** al is ingesteld, raadpleegt u stap 10 en de eropvolgende stappen.
- 7. De administratief medewerker controleert de weergegeven informatie in het scherm voor het controleren van wijzigingen in de beheermethode en selecteert **OK**.

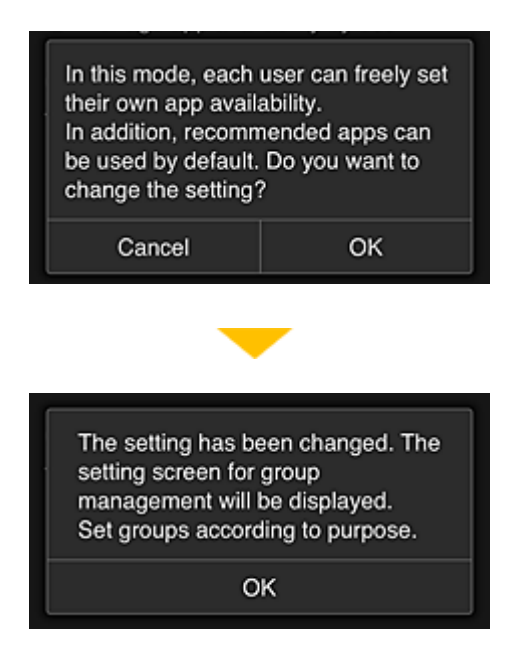

Dit wordt alleen weergegeven als de geselecteerde modus **Groepsbeheer (Group management)** is. Selecteer **OK** om de configuratie te voltooien en het scherm **Groepsbeheer (Group management)** weer te geven.

# >>>> Opmerking

- Bij de standaardinstellingen heeft de groep 'groep1'.
- Bij de standaardinstellingen maken alle geregistreerde gebruikers deel uit van dezelfde groep.
- 8. In het scherm **Groepsbeheer (Group management)** selecteert de administratief medewerker *is* bij de groep waarvan de naam moet worden gewijzigd
- 9. De administratief medewerker voert de Groepsnaam (Group name) in en selecteert OK

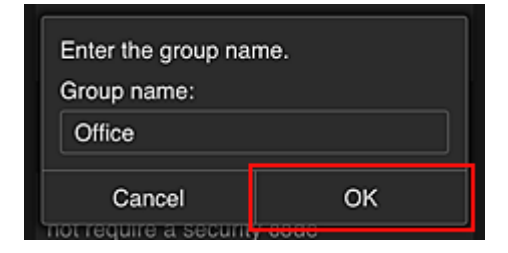

De medewerker voert hier 'Kantoor' in omdat een groep wordt ingesteld die iedereen in het kantoor gebruikt.

# >>>> Belangrijk

- De volgende beperkingen gelden voor het invoeren van de Groepsnaam (Group name).
  - De groepsnaam mag maximaal 20 enkel-byte alfanumerieke tekens of maximaal 10 dubbelbyte tekens lang zijn.
  - Een groepsnaam kan niet meer dan eenmaal worden geregistreerd in hetzelfde domein.
  - Er kunnen maximaal 20 groepen worden geregistreerd.
- De persoon die de groep heeft gemaakt, wordt de Beheerder (Administrator).
10. Selecteer **Instellingen (Settings)** en controleer in het instelscherm voor de groep of alle gebruikers op het tabblad **Gebruikers (Users)** zijn geselecteerd

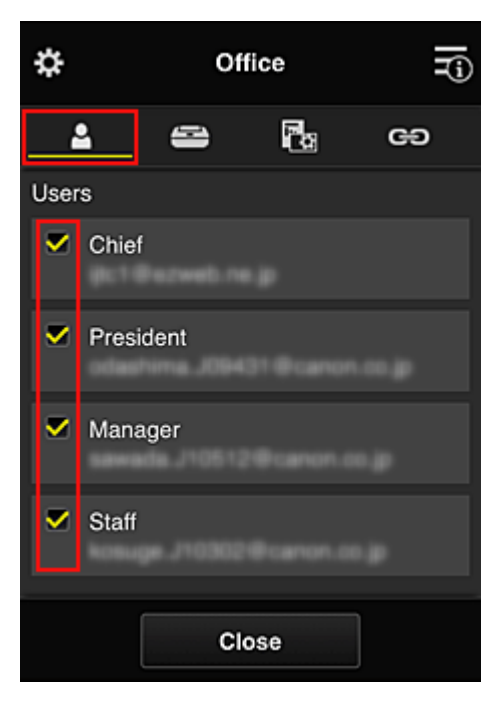

11. Controleer op het tabblad **Printers** of alle printers zijn geselecteerd

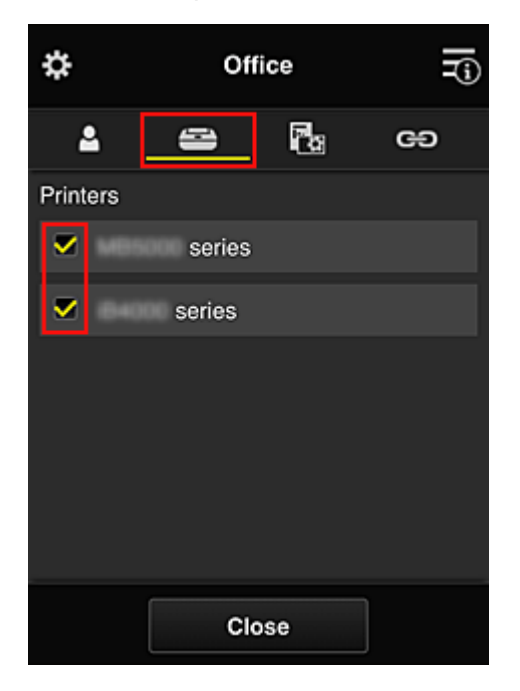

12. Stel op het tabblad **Apps** alleen de app Evernote in op

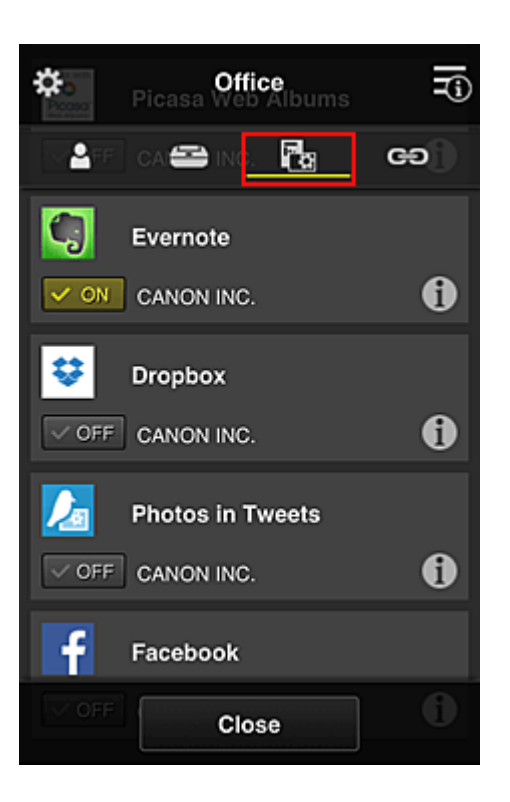

Als u wilt schakelen tussen apps registreren/verwijderen, selecteert u 🔽 💷 / 🔽 OFF

Selecteer Sluiten (Close) om terug te gaan naar het scherm Groepsbeheer (Group management).

Hiermee is de configuratie van de groep voor gebruik door het hele kantoor beëindigd.

## Opmerking

- In het configuratiescherm voor de groep worden alle gebruikers en printers weergegeven die in het domein zijn geregistreerd.
- Als u als persoon nieuwe apps wilt instellen, kunt u een nieuwe groep toevoegen.
  U maakt een nieuwe groep door Groep toevoegen (Add group) te gebruiken en gebruikers en printers toe te voegen in het configuratiescherm voor de toegevoegde groep.
- Beperken welke apps iedere gebruiker kan gebruiken
- Beperken welke apps alle leden kunnen gebruiken op de printer
- Beperken welke apps afzonderlijke gebruikers kunnen gebruiken op de printer
- Beperken welke printers afzonderlijke gebruikers kunnen gebruiken

#### >>>> Belangrijk

• De beschikbare app verschillen per land of regio.

## Beperken welke apps iedere gebruiker kan gebruiken

Stel het volgende in:

- Hele kantoor: alleen de app Evernote gebruiken
- Directeur: de app Evernote en de app Facebook gebruiken

| Available Apps |          | (  | Offi      | ce group ———  | _ |
|----------------|----------|----|-----------|---------------|---|
| Printer 1      |          |    | Chief     |               |   |
|                |          | Π  | Authority | Administrator | J |
|                | Evernete |    | Manager   |               |   |
|                | Evernote |    | Authority | Standard user | J |
|                | Facebook |    | Staff     |               |   |
|                |          |    | Authority | Standard user | J |
|                |          | 14 | President |               |   |
|                |          | -4 | Authority | Standard user | J |
|                |          | l  |           |               |   |

1. Selecteer Groepsbeheer (Group management) via

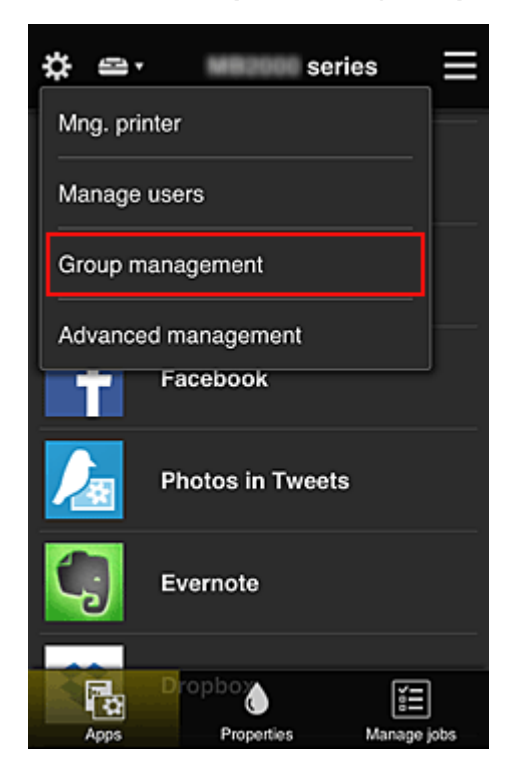

## Opmerking

- Dit wordt alleen weergegeven als Beheren per groep (voor kantoorgebruikers) (Manage by group (for office users)) is ingesteld op Geavanceerd beheer (Advanced management).
- 2. Selecteer Groep toevoegen (Add group) in het weergegeven scherm

| \$                                                             | Group management |  |
|----------------------------------------------------------------|------------------|--|
| About                                                          | group management |  |
| Office                                                         |                  |  |
|                                                                | Settings 🖌 🖌 🗙   |  |
|                                                                | + Add group      |  |
| Apps available on printers that do not require a security code |                  |  |
|                                                                | Settings         |  |
|                                                                |                  |  |
|                                                                | Close            |  |

3. De administratief medewerker voert de Groepsnaam (Group name) in en selecteert OK

| Enter the group nai | me. |  |
|---------------------|-----|--|
| Group name:         |     |  |
| President           |     |  |
| Cancol              | OK  |  |
|                     | UK. |  |

Typ in dit veld 'Directeur' omdat u voor deze groep alleen apps instelt die de directeur mag gebruiken.

#### 🄊 Belangrijk

- De volgende beperkingen gelden voor het invoeren van de Groepsnaam (Group name).
  - De groepsnaam mag maximaal 20 enkel-byte alfanumerieke tekens of maximaal 10 dubbelbyte tekens lang zijn.
  - Een groepsnaam kan niet meer dan eenmaal worden geregistreerd in hetzelfde domein.
  - Er kunnen maximaal 20 groepen worden geregistreerd.
- De persoon die de groep heeft gemaakt, wordt de Beheerder (Administrator).
- 4. Volg de bericht die op het scherm worden weergegeven en selecteer **OK**

Het configuratiescherm voor de groep wordt weergegeven.

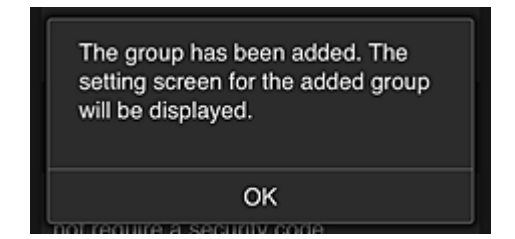

5. Selecteer alleen de directeur op het tabblad Gebruikers (Users)

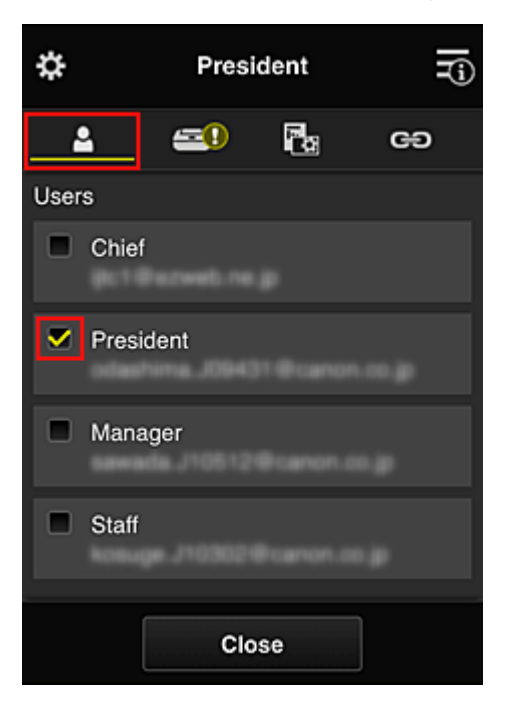

6. Selecteer op het tabblad **Printers** de printer die moet worden gebruikt.

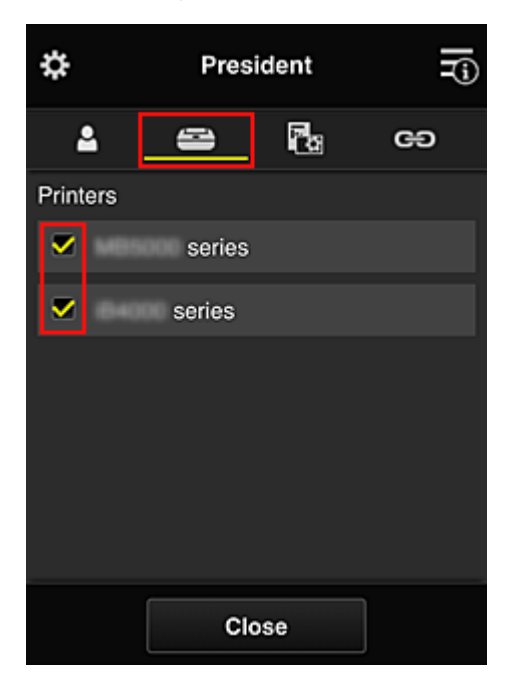

7. Stel op het tabblad **Apps** de apps Evernote en Facebook in op

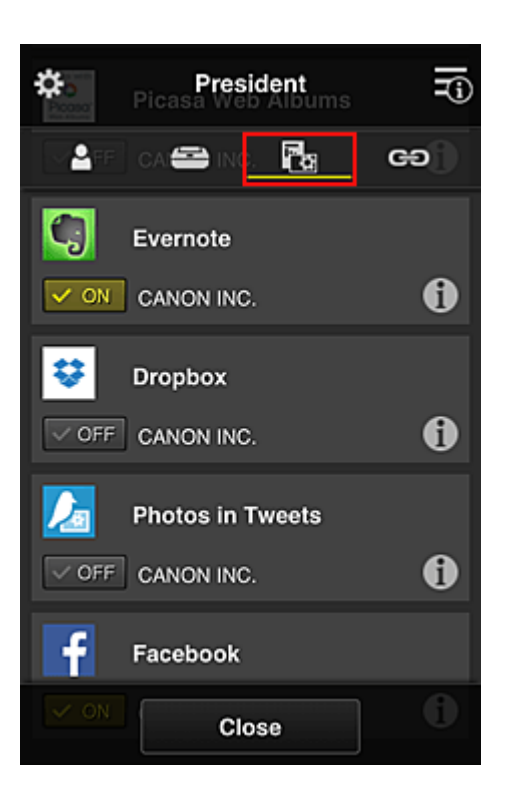

Als u wilt schakelen tussen apps registreren/verwijderen, selecteert u 🔽 ov / 🔽 off.

Selecteer Sluiten (Close) om terug te gaan naar het scherm Groepsbeheer (Group management).

Via de bovenstaande procedure kunt u apps instellen die alleen de directeur kan gebruiken.

## Opmerking

• In het configuratiescherm voor de groep worden alle gebruikers en printers weergegeven die in het domein zijn geregistreerd.

## Beperken welke apps alle leden kunnen gebruiken op de printer

Als u de apps wilt instellen die op de printer kunnen worden gebruikt, gebruikt u de volgende procedure die wordt aangeboden door deze service.

Als voorbeeld wordt in dit gedeelte beschreven hoe u toestaat dat alle gebruikers de app Evernote vanaf de printer gebruiken.

1. Selecteer Groepsbeheer (Group management) via

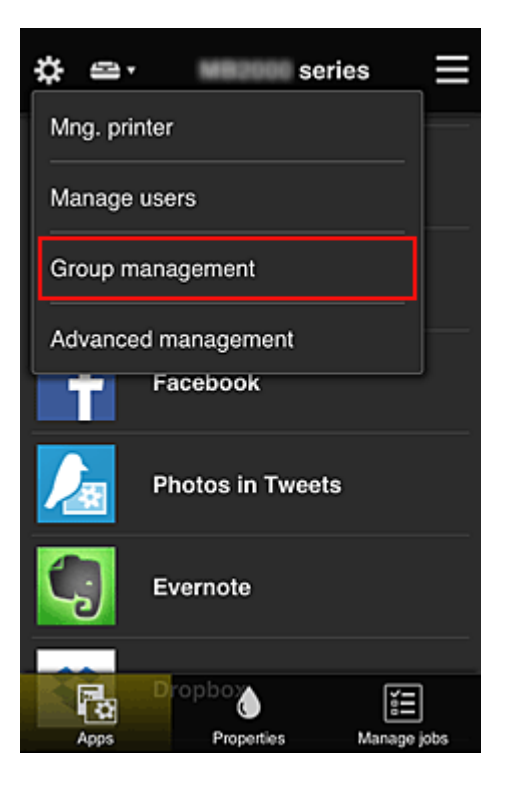

## Opmerking

- Dit wordt alleen weergegeven als Beheren per groep (voor kantoorgebruikers) (Manage by group (for office users)) is ingesteld op Geavanceerd beheer (Advanced management).
- 2. Selecteer Instellingen (Settings) voor Beschikbare apps op printers die geen beveiligingscode vereisen (Apps available on printers that do not require a security code)

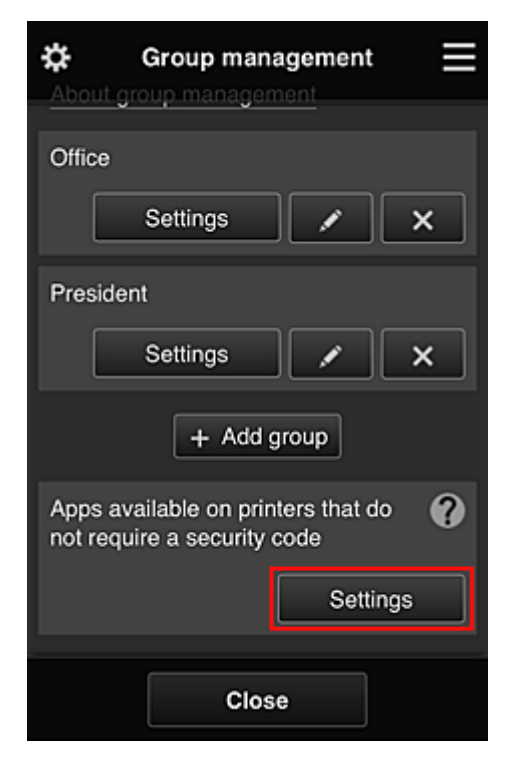

3. Stel op het tabblad **Apps** alleen de app Evernote in op

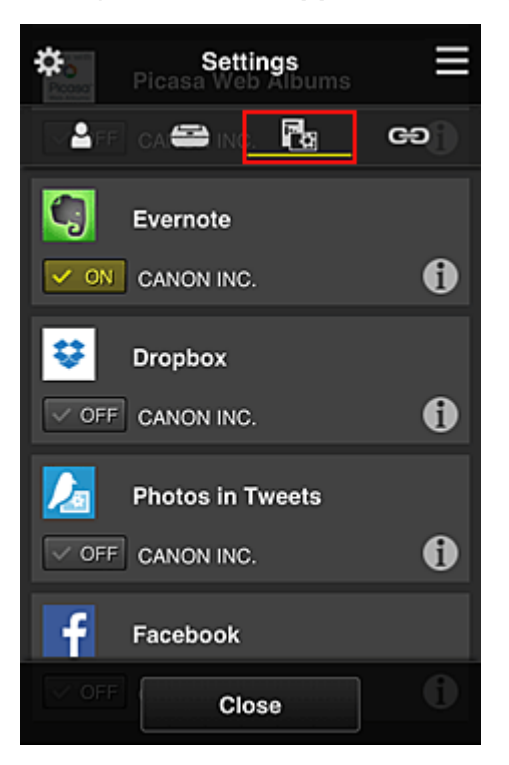

Als u wilt schakelen tussen apps registreren/verwijderen, selecteert u

Selecteer Sluiten (Close) om terug te gaan naar het scherm Groepsbeheer (Group management).

In de bovenstaande procedure wordt Evernote ingesteld als enige app die alle gebruikers op de printer kunnen gebruiken.

# Beperken welke apps afzonderlijke gebruikers kunnen gebruiken op de printer

Voor elke gebruiker kunt u de apps instellen die de gebruiker op de printer kan gebruiken. Als voorbeeld wordt in dit gedeelte beschreven hoe u toestaat dat alleen de directeur de app Facebook vanaf de printer gebruikt.

1. Selecteer Geavanceerd beheer (Advanced management) via

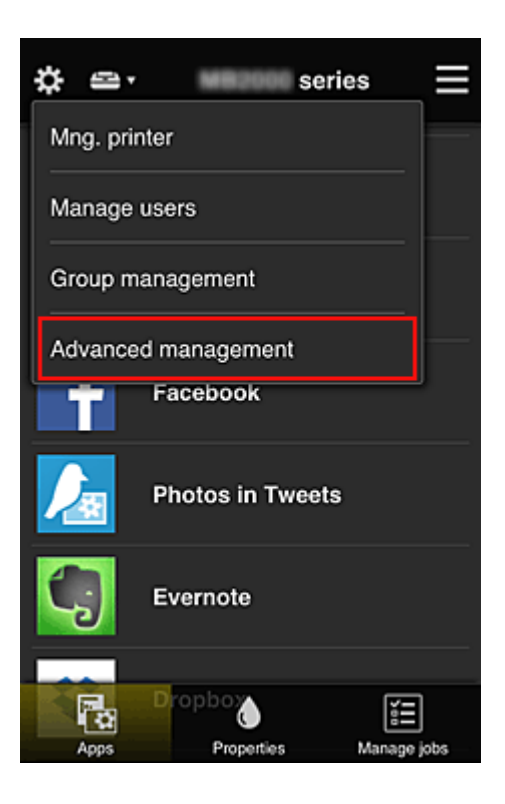

2. Selecteer Instellen (Set) voor Beveiligingscode eisen (Require security code).

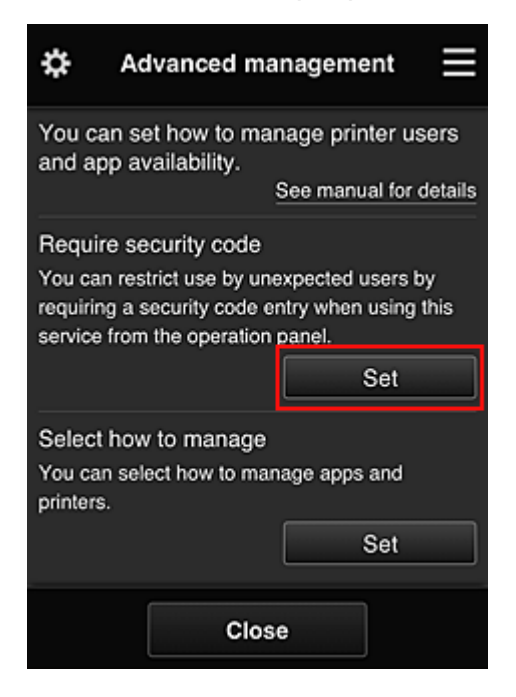

3. Selecteer de printer waarvoor u een Beveiligingscode (Security code) wilt instellen.

<u>Beveiligingscodes</u> identificeren afzonderlijke gebruikers wanneer meerdere gebruikers een printer gebruiken.

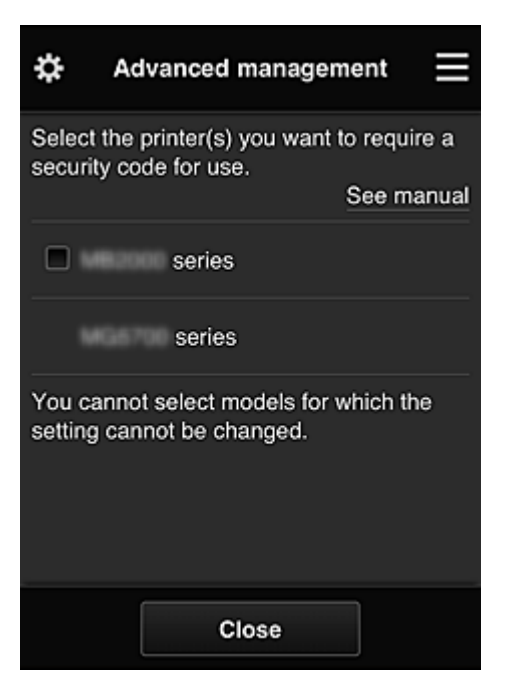

## Opmerking

• Op modellen waarop de instellingen niet kunnen worden gewijzigd, kan deze functie niet worden geselecteerd.

Sommige modellen ondersteunen deze functie niet. Raadpleeg 'Modellen die beveiligingscodes ondersteunen' als u wilt controleren of uw model deze functie ondersteunt.

#### 4. Stel een Beveiligingscode (Security code) in

Als er gebruikers zijn die geen **Beveiligingscode (Security code)** hebben ingesteld, wordt er een scherm weergegeven waarin u kunt aangeven of u een e-mail wilt verzenden naar die gebruikers waarin wordt gevraagd of ze een **Beveiligingscode (Security code)** willen instellen.

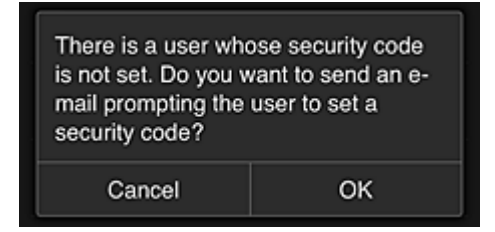

Als u alleen een meldingsmail wilt verzenden naar gebruikers zonder **Beveiligingscode (Security code)**, selecteert u **OK**.

Als u het configuratiescherm voor de **Beveiligingscode (Security code)** wilt weergeven wanneer elke gebruiker zich aanmeldt en geen meldingsmail wilt sturen, selecteert u **Annuleren (Cancel)**.

| The administrator has changed the<br>setting and now you need to set a<br>security code. Enter a 0- to 8-digit<br>security code, then select [OK]. To<br>set later, select [Cancel].<br>For details on the security code,<br>contact the administrator. |    |  |  |
|----------------------------------------------------------------------------------------------------|----|--|--|
| About security code                                                                                                    | 2  |  |  |
| Security code:                                                                                                    |    |  |  |
| Security code (confirmation):                                                                                                    |    |  |  |
| 0 to 8 digits                                                                                                    |    |  |  |
| Cancel                                                                                                    | ОК |  |  |

## 🅦 Belangrijk

- De volgende beperkingen gelden voor het invoeren van de Beveiligingscode (Security code):
  - Maximaal 8 alfanumerieke tekens

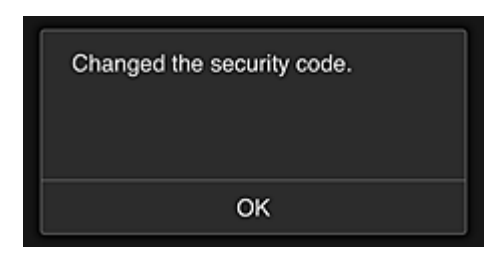

Het wijzigen van de **Beveiligingscode (Security code)** is beëindigd en het voltooiingsbericht voor de wijziging wordt weergegeven.

Selecteer **OK** in het berichtscherm om terug te keren naar het hoofdscherm.

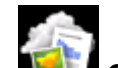

- 5. Selecteer **Cloud** in het startscherm van de printer
- 6. Selecteer de gebruiker in het scherm Gebruiker wijzigen (Switch user)

|           | Switch user |
|-----------|-------------|
| Chief     |             |
| President |             |
| Manager   |             |
| Staff     |             |
|           |             |

7. Voer de ingestelde Beveiligingscode (Security code) in en klik op Aanmelden (Log in)

| Enter security code.   |    |
|------------------------|----|
| Nickname:<br>President |    |
| Security code:         |    |
| Log                    | in |

## Opmerking

 Als u nog geen Beveiligingscode (Security code) hebt ingesteld, stelt u een Beveiligingscode (Security code) in via <u>Mijn account (My account)</u> en klikt u op Aanmelden (Log in).

8. Selecteer de app Facebook

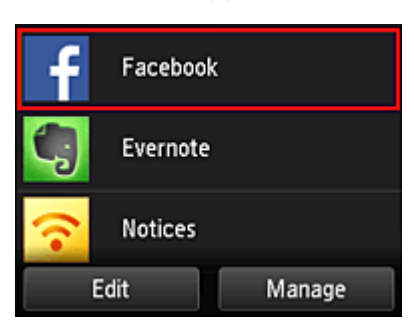

Alleen de directeur kan de app Facebook gebruiken vanaf de printer.

## Beperken welke printers afzonderlijke gebruikers kunnen gebruiken

Als voorbeeld wordt in dit gedeelte beschreven hoe u één printer instelt voor de directeur en een andere printer voor alle gebruikers.

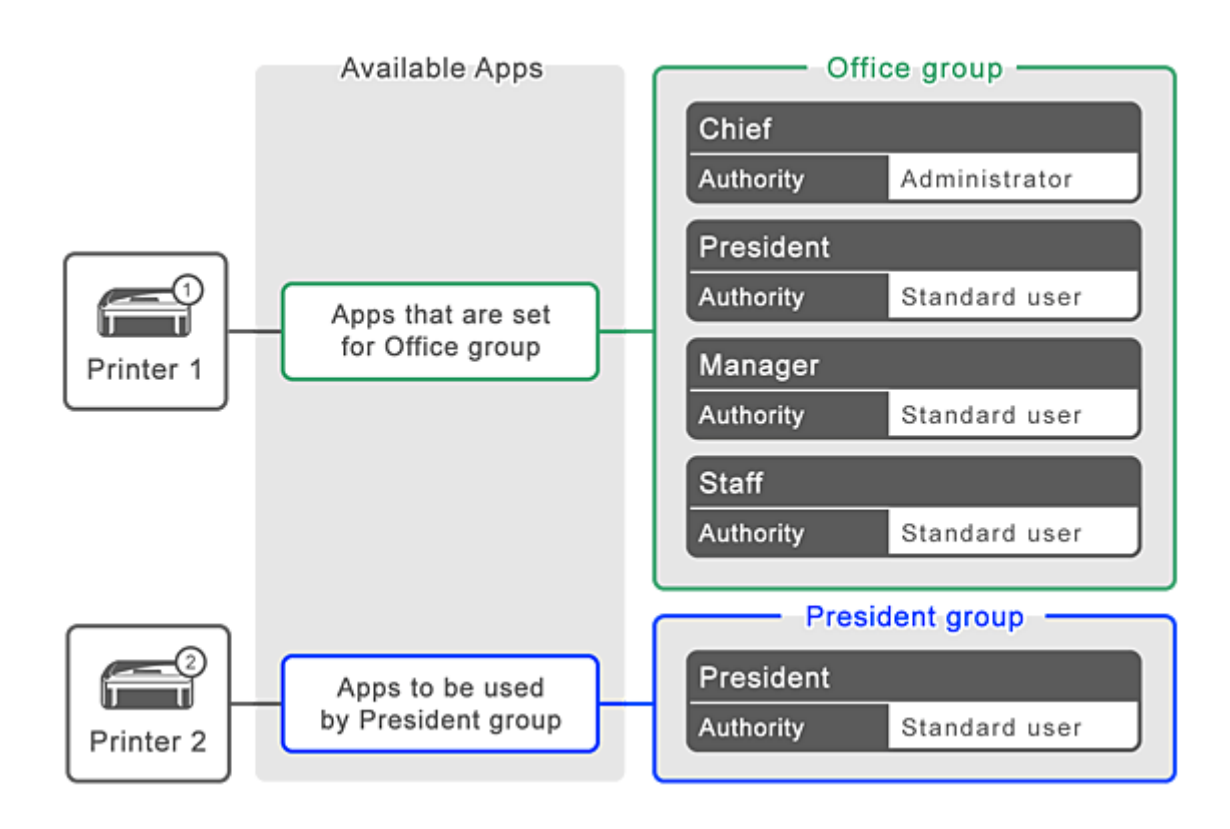

1. Selecteer Groepsbeheer (Group management) via

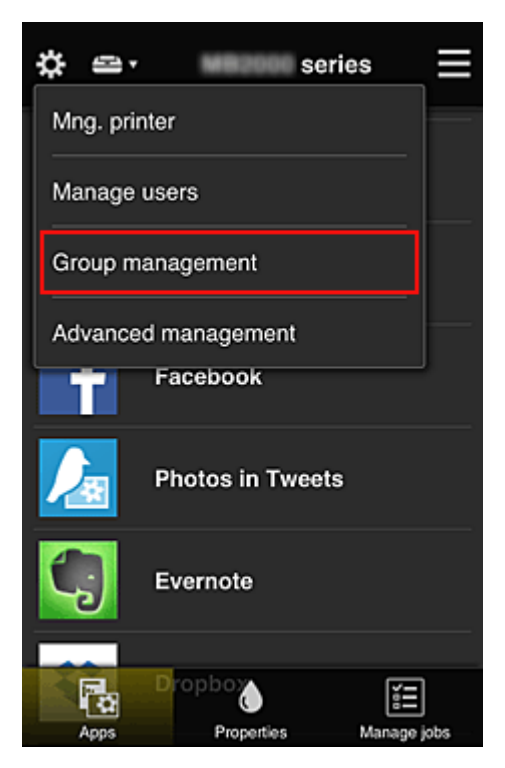

## Opmerking

- Dit wordt alleen weergegeven als Beheren per groep (voor kantoorgebruikers) (Manage by group (for office users)) is ingesteld op Geavanceerd beheer (Advanced management).
- 2. Selecteer Instellingen (Settings) voor de groep met alle gebruikers

| \$      | Group management                 |
|---------|----------------------------------|
| About g | roup management                  |
| Office  |                                  |
|         | Settings 🖌 🗙                     |
| Preside | nt                               |
|         | Settings 🖌 🗙                     |
|         | + Add group                      |
| Apps av | railable on printers that do 🛛 🍘 |
|         | Close                            |
|         | Settinas                         |

3. Schakel op het tabblad **Printers** de printer uit die was ingesteld voor de directeur

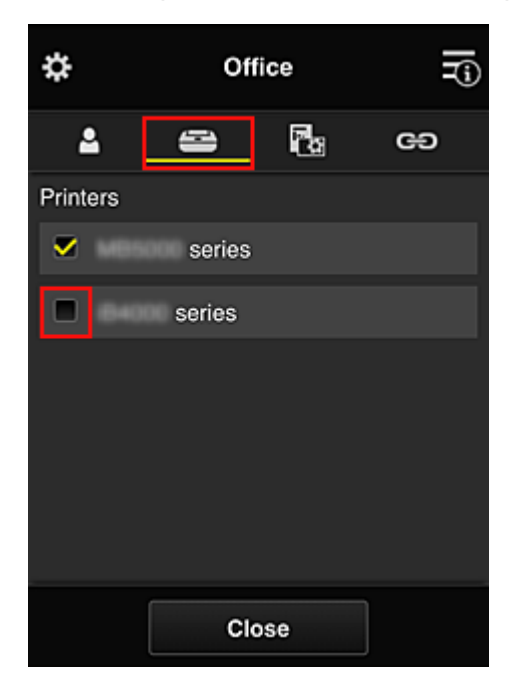

Selecteer Sluiten (Close) om terug te gaan naar het scherm Groepsbeheer (Group management).

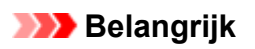

• Als een gebruiker wordt beheerd in meerdere groepen en een app wordt verwijderd of de doelprinter wordt gewijzigd voor een van die groepen, kan de gebruiker die app of printer nog steeds gebruiken als dit in een van de andere groepen is toegestaan.

Alleen de printer die is ingesteld kan door alle gebruikers worden gebruikt.

# Wat is een Beveiligingscode?

Een **Beveiligingscode (Security code)** identificeert de gebruiker wanneer meerdere gebruikers dezelfde printer delen.

## 🄊 Belangrijk

- Als u de MAXIFY series gebruikt, kunt u een Beveiligingscode (Security code) instellen. Het wordt aanbevolen een Beveiligingscode (Security code) in te stellen om te voorkomen dat andere gebruikers uw account gebruiken.
- Deze code is alleen geldig wanneer u MAXIFY Cloud Link gebruikt via het bedieningspaneel van de printer. U kunt deze code niet gebruiken wanneer u naar het Canon Inkjet Cloud Printing Center gaat vanaf uw smartphone, tablet of computer.

## Een printer toevoegen

Met één account kunt u de services van Canon Inkjet Cloud Printing Center op meerdere printers gebruiken.

De procedure voor het toevoegen van een printer is als volgt:

- Als uw model een kleuren-LCD-monitor heeft
- Als uw model een monochrome LCD-monitor heeft Als uw model geen LCD-monitor heeft/Als u een PRO-1000 series of PRO-500 series gebruikt

## Als uw model een kleuren-LCD-monitor heeft

- 1. Controleer of een e-mail met de URL is verzonden naar het <u>geregistreerde e-mailadres</u> en ga naar de URL
- 2. Voer de gegevens in aan de hand van de instructies in het verificatiescherm en selecteer daarna **Aanmelden (Log in)**

| User auther     | ntication |
|-----------------|-----------|
| E-mail address: |           |
| Password:       |           |
| Keep login info |           |
| Cancel          | Log in    |

3. Wanneer het bericht over het voltooien van het toevoegen van de printer wordt weergegeven, selecteert u **OK** 

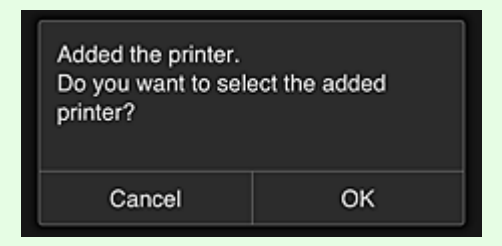

Het toevoegen van de printer is gereed en het hoofdscherm van Canon Inkjet Cloud Printing Center verschijnt.

#### Opmerking

• Als u **Annuleren (Cancel)** selecteert, verandert de selectiestatus van de printer niet en verschijnt het hoofdscherm van Canon Inkjet Cloud Printing Center.

## Als uw model een monochrome LCD-monitor heeft Als uw model geen LCD-monitor heeft/Als u een PRO-1000 series of PRO-500 series gebruikt

- 1. Controleer of een e-mail met de URL is verzonden naar het geregistreerde e-mailadres en ga naar de URL
  - Als uw model een monochrome LCD-monitor heeft
  - Als uw model geen LCD-monitor heeft/Als u een PRO-1000 series of PRO-500 series gebruikt
- 2. Voer de gegevens in aan de hand van de instructies in het verificatiescherm en selecteer daarna **Aanmelden (Log in)**

| User auther     | ntication |
|-----------------|-----------|
| E-mail address: |           |
| Password:       |           |
| Keep login info |           |
| Cancel          | Log in    |

3. Wanneer het bericht over het voltooien van het toevoegen van de printer wordt weergegeven, selecteert u **OK** 

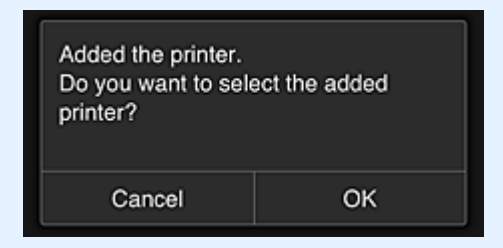

Het toevoegen van de printer is gereed en het hoofdscherm van Canon Inkjet Cloud Printing Center verschijnt.

## >>>> Opmerking

• Als u **Annuleren (Cancel)** selecteert, verandert de selectiestatus van de printer niet en verschijnt het hoofdscherm van Canon Inkjet Cloud Printing Center.

Een PIXMA/MAXIFY Cloud Link-gebruiker toevoegen

# Een PIXMA/MAXIFY Cloud Link-gebruiker toevoegen

Eén printer kan door meerdere mensen worden gebruikt.

In dit gedeelte wordt uitgelegd hoe u gebruikers toevoegt en worden de gebruikersrechten beschreven.

## Een gebruiker toevoegen

1. Selecteer Gebruikers beheren (Manage users) via 🗱 in het scherm van de service.

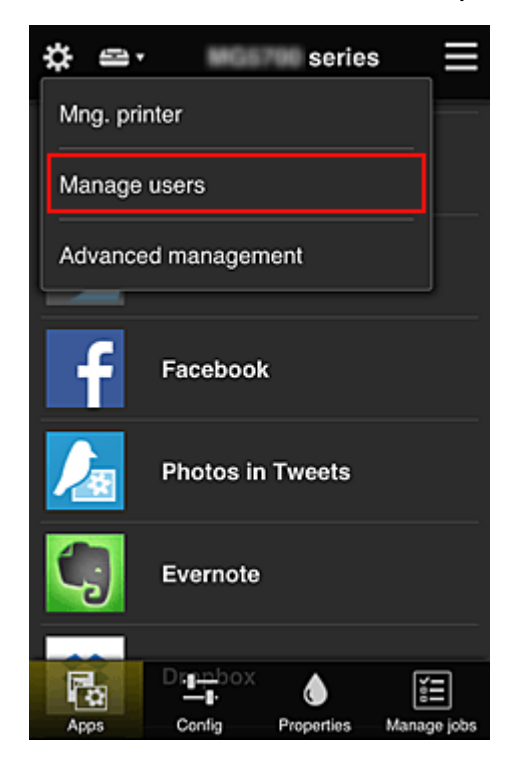

2. Selecteer Gebruiker toevoegen (Add user)

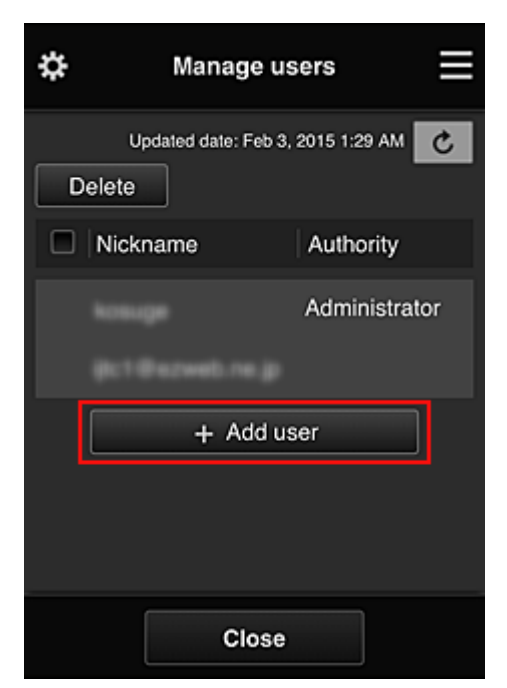

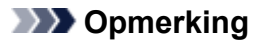

- Wanneer u Gebruiker toevoegen (Add user) selecteert, controleert de service eerst of het maximumaantal gebruikers is bereikt. Als nieuwe gebruikers kunnen worden toegevoegd, verschijnt het scherm voor gebruikersregistratie.
- U kunt maximaal 20 gebruikers toevoegen voor 1 printer.
- 3. Voer het e-mailadres in van de gebruiker die u wilt toevoegen en selecteer daarna **OK**

De URL voor het voltooien van de registratie wordt vervolgens naar het opgegeven e-mailadres verzonden.

#### >>>> Opmerking

- Als u een e-mailadres invoert dat al is geregistreerd, ontvangt u een melding dat het adres is geregistreerd. Volg de weergegeven instructies om een ander e-mailadres op te geven.
- 4. Ga naar de URL in de e-mail

In de volgende procedure wordt beschreven wat u moet doen als u een meldingsmail ontvangt.

 Lees de voorwaarden in de schermen Licentieovereenkomst (License agreement) en Privacyverklaring (Privacy statement). Als u akkoord gaat met de voorwaarden, selecteert u Akkoord (Agree).

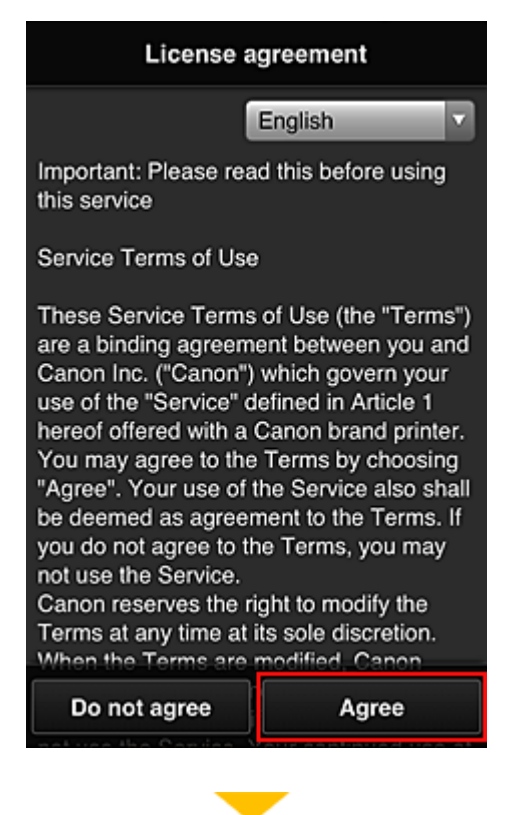

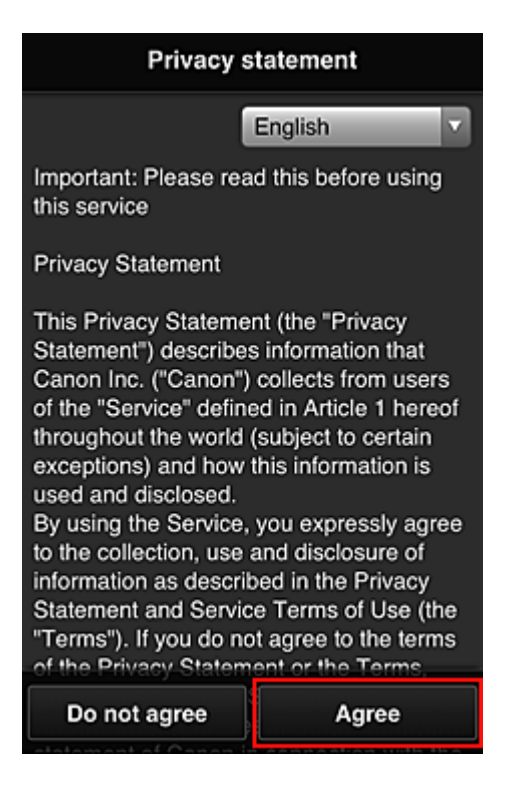

6. Registreer een wachtwoord voor aanmelding bij Canon Inkjet Cloud Printing Center.

Voer op het scherm voor registratie van uw account het gewenste wachtwoord in bij Wachtwoord (Password) en Wachtwoord (bevestiging) (Password (Confirmation)) en selecteer Volgende (Next).

| Register M                                                 | ly account |  |
|------------------------------------------------------------|------------|--|
| Set a password for logging into this service.<br>Password: |            |  |
| Password (Confirmation):                                   |            |  |
| 8 to 32 characters                                         |            |  |
| Cancel                                                     | Next       |  |

## 🄊 Belangrijk

- De onderstaande beperkingen gelden voor het Wachtwoord (Password).
  - Het wachtwoord moet tussen 8 en 32 tekens lang zijn en bestaan uit enkel-byte alfanumerieke tekens en symbolen (!"#\$%&'()\*+,-./:;<=>?@[¥]^\_`{|}~). (Letters zijn hoofdlettergevoelig.)

## 7. Voer de Bijnaam (Nickname) in

Voer de gewenste gebruikersnaam in die u wilt gebruiken.

| Register M          | ly account         |
|---------------------|--------------------|
| Nickname:           |                    |
| 1 to 20 characters  |                    |
| Time zone:          |                    |
| (UTC) Coordinated U | Jniversal Time 🛛 🔽 |
|                     |                    |
|                     |                    |
|                     |                    |
|                     |                    |
|                     |                    |
| Back                | Done               |

#### 🎾 Belangrijk

• De volgende beperkingen gelden voor het invoerveld voor de gebruikersnaam:

 De gebruikersnaam moet tussen 1 en 20 tekens lang zijn en bestaan uit enkel-byte alfanumerieke tekens en symbolen (!"#\$%&'()\*+,-./:;<=>?@[¥]^\_`{|}~). (Letters zijn hoofdlettergevoelig.)

#### 8. Stel de Tijdzone (Time zone) in en selecteer Gereed (Done)

Selecteer uw regio in de lijst. Als uw regio niet in de lijst staat, selecteert u de regio die het dichtst bij uw regio ligt.

#### Zomertijd toepassen (Apply daylight saving time)

Dit wordt alleen weergegeven als de zomertijd wordt gebruikt in de geselecteerde **Tijdzone (Time zone)**.

Selecteer of u wel of geen zomertijd wilt toepassen.

| Register N         | ly account       |
|--------------------|------------------|
| Nickname:          |                  |
|                    |                  |
| 1 to 20 characters |                  |
| Time zone:         |                  |
| (UTC) Coordinated  | Universal Time 🔽 |
|                    |                  |
|                    |                  |
|                    |                  |
|                    |                  |
|                    |                  |
| Beek               | Dana             |
| Васк               | Done             |

De hoofdregistratie is voltooid en er wordt een e-mail over de voltooiing van de registratie verzonden.

## Opmerking

• Wanneer u MAXIFY Cloud Link gebruikt, wordt een cookie voor de geselecteerde gebruiker toegevoegd aan de printer en wordt de aanmeldingsstatus van elke gebruiker hersteld. Voor elke printer kunt u cookies registreren voor maximaal 8 gebruikers.

## **Rechten voor printergebruikers**

Als meerdere gebruikers de cloudservice voor 1 printer gebruiken, wordt elke gebruiker ingesteld als **Beheerder (Administrator)** of als **Standaardgebr. (Standard user)**.

#### Opmerking

 De gebruiker die zich het eerst registreert, wordt de Beheerder (Administrator). De beheerder kan de rechten van gebruikers wijzigen via het <u>scherm Gebruikers beheren (Manage users)</u>.

Een **Beheerder (Administrator)** kan printergegevens wijzigen, apps toevoegen en verwijderen, gebruikers beheren en diversen andere bewerkingen uitvoeren.

Een **Standaardgebr. (Standard user)** kan printergegevens controleren en apps starten. Voor informatie over de functies die elke gebruiker kan gebruiken raadpleegt u '<u>Het venster Canon Inkjet</u> <u>Cloud Printing Center</u>'.

Als u MAXIFY Cloud Link gebruikt vanaf de printer, selecteert u **Multi-user modus (Multiuser mode)** in het <u>Scherm Printer beh. (Mng. printer)</u> om de printer in te stellen op **Multi-user modus (Multiuser mode)**. Elke gebruiker kan vervolgens een app starten en documenten afdrukken.

#### >>>> Opmerking

 Als u niet uw eigen Beveiligingscode (Security code) hebt ingesteld, selecteert u Multi-user modus (Multiuser mode) om het instelscherm Beveiligingscode (Security code) weer te geven.
 Als u Annuleren (Cancel) selecteert, kunt u Multi-user modus (Multiuser mode) niet instellen.

- Als u de Beheerder (Administrator) bent, wordt een bevestigingsscherm weergegeven waarin wordt gevraagd of u een e-mail wilt verzenden waarin standaardgebruikers zonder Beveiligingscode (Security code) wordt gevraagd of ze hun Beveiligingscode (Security code) willen instellen.
  - Als u alleen een meldingsmail wilt verzenden naar gebruikers zonder **Beveiligingscode** (Security code) en Multi-user modus (Multiuser mode) wilt instellen, selecteert u OK.
  - Als u **Multi-user modus (Multiuser mode)** wilt instellen zonder een meldingsmail te verzenden, selecteert u **Annuleren (Cancel)**.

Problemen met Canon Inkjet Cloud Printing Center oplossen

# Problemen met Canon Inkjet Cloud Printing Center oplossen

- Als een app niet kan worden geïnstalleerd
- Als de geregistreerde app niet in de lijst met apps staat
- Als de gegevens niet worden bijgewerkt wanneer u drukt op de knop Bijwerken
- Als u de registratie-e-mail niet ontvangt
- Als u niet kunt afdrukken
- Het afdrukken wordt gestart, ook al hebt u niets gedaan
- Als u zich niet correct kunt aanmelden, zelfs niet nadat u het juiste wachtwoord hebt ingevoerd in iOS of Mac

## Als een app niet kan worden geïnstalleerd

Controleer het land of de regio waar de printer is gekocht.

Als de printer wordt gebruikt buiten het land of de regio waar deze is gekocht, kunnen apps niet worden geïnstalleerd.

#### Als u de iP110 series gebruikt

Controleer het land of de regio waar de printer is gekocht.

Als u de printer verplaatst buiten het land of de regio waar u deze hebt gekocht, kunt u bepaalde apps mogelijk niet installeren.

U kunt apps die al zijn geïnstalleerd blijven gebruiken, mits de apps het land of de regio waar u bent ondersteunen.

## Als de geregistreerde app niet in de lijst met apps staat

Controleer de weergavetaal van Canon Inkjet Cloud Printing Center.

Als de weergavetaal wordt gewijzigd in een taal die een app niet ondersteunt, wordt de app niet weergegeven in de lijst met apps, maar blijft deze wel geregistreerd.

Als u weer overschakelt naar de doeltaal van de app, wordt deze weergegeven in de lijst met apps en kunt u de app starten, registreren of de registratie ervan ongedaan maken.

## Als de gegevens niet worden bijgewerkt wanneer u drukt op de knop Bijwerken

Aangezien het scherm Eigenschappen een netwerkverbinding met dit product vereist, worden de gegevens mogelijk niet direct bijgewerkt. Wacht even en probeer de gegevens daarna opnieuw bij te werken.

Als de gegevens nog steeds niet worden bijgewerkt, controleert u of het product is verbonden met internet.

## Als u de registratie-e-mail niet ontvangt

U hebt mogelijk een ander e-mailadres ingevoerd tijdens de gebruikersregistratie van Canon Inkjet Cloud Printing Center.

#### Als uw model een kleuren-LCD-monitor heeft

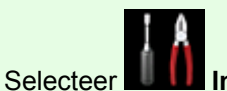

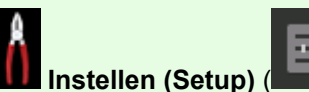

Verschillende instellingen) ->

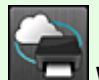

Webservice instellen

(Web service setup) -> Webserviceverbinding instellen (Web service connection setup) -> IJ Cloud Printing Center instellen (IJ Cloud Printing Center setup) -> Verwijderen van deze service (Delete from this service) in het startscherm van de printer om de serviceregistratie te verwijderen.

#### Als uw model een monochrome LCD-monitor heeft

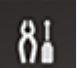

Selecteer de knop Instellingen (Setup) op het bedieningspaneel van de printer en selecteer vervolgens Webservice instel. (Web service setup) -> Verbinding instellen (Connection setup) -> IJCloudPrintingCtr -> Verwijd. v. service (Delete from service) om de serviceregistratie te verwijderen.

#### Als uw model geen LCD-monitor heeft

Printergegevens weergeven -> IJ Cloud Printing Center instellen (IJ Cloud Printing Center setup) -> Verwijderen van deze service (Delete from this service) om de serviceregistratie te verwijderen. Als u printergegevens wilt weergeven, gaat u naar de startpagina van de *Online handleiding* en raadpleegt u 'De printergegevens controleren' voor uw model.

Nadat u de printer opnieuw hebt ingesteld, voert u de registratie van Canon Inkjet Cloud Printing Center uit vanaf het begin.

## Als u niet kunt afdrukken

Controleer het volgende als u niet kunt afdrukken.

## Als uw model een kleuren-LCD-monitor heeft

- Controleer of de printer is verbonden met internet.
- Controleer of de printer is verbonden met een LAN en of het LAN verbinding heeft met internet.
- Controleer of er een foutbericht wordt weergegeven op de LCD-monitor van de printer.
- Als het afdrukken niet wordt gestart nadat u een tijdje hebt gewacht, gaat u naar het startscherm

van de printer en selecteert u **EUUU** Instellen (Setup) (**EUUU** Ve Webserviceaanvraag (Web service inquiry).

Verschillende instellingen) ->

## Als uw model een monochrome LCD-monitor heeft

- Controleer of de printer is verbonden met internet.
- Controleer of de printer is verbonden met een LAN en of het LAN verbinding heeft met internet.

- Controleer of er een foutbericht wordt weergegeven op de LCD-monitor van de printer.
- Als het afdrukken niet wordt gestart nadat u een tijdje hebt gewacht, gaat u naar het

81 Instellingen (Setup) en voert u bedieningspaneel van de printer, selecteert u Webserviceaanvraag (Web service inquiry) uit. Als het afdrukken niet wordt gestart, voert u de aanvraag meerdere malen uit.

#### Als uw model geen LCD-monitor heeft

- Controleer of de printer is verbonden met internet.
- Controleer of de printer is verbonden met een LAN en of het LAN verbinding heeft met internet.
- Als het afdrukken niet wordt gestart nadat u een tijdje hebt gewacht, zet u de printer uit en daarna weer aan.

Als het probleem niet is verholpen, gebruikt u het printerstuurprogramma op de computer om de afdruktaak uit te voeren en te controleren of de gegevens normaal met de printer kunnen worden afgedrukt.

Als u nog steeds niet kunt afdrukken, raadpleegt u de pagina over probleemoplossing voor uw model via de startpagina van de Online handleiding.

## Demoking

- · Bij een draadloze LAN-verbinding kan het enkele minuten duren voordat communicatie mogelijk is nadat de printer is ingeschakeld. Controleer of de printer is verbonden met het draadloze netwerk en wacht even voordat u het afdrukken start.
- Als de printer niet is ingeschakeld of geen verbinding heeft met internet, en als een afdruktaak daardoor niet wordt verwerkt binnen 24 uur nadat deze is verzonden, wordt de afdruktaak automatisch geannuleerd. Als dit gebeurt, controleert u of de printer is ingeschakeld en verbinding met internet heeft en verzendt u de afdruktaak opnieuw.

## Het afdrukken wordt gestart, ook al hebt u niets gedaan

De services van Canon Inkjet Cloud Printing Center worden mogelijk gebruikt door een onbevoegde gebruiker.

## Als uw model een kleuren-LCD-monitor heeft

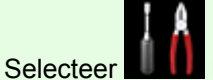

| 8 |           |        |     | E |
|---|-----------|--------|-----|---|
| U | Instellen | (Setup | ) ( |   |

| 7 |  |
|---|--|
|   |  |
|   |  |

Verschillende instellingen) -> Webservice instellen (Web service setup) -> Webserviceverbinding instellen (Web service connection setup) -> IJ Cloud Printing Center instellen (IJ Cloud Printing Center setup) -> Verwijderen van deze service (Delete from this service) in het startscherm van de printer om de serviceregistratie te verwijderen.

## Als uw model een monochrome LCD-monitor heeft

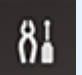

Selecteer de knop Instellingen (Setup) op het bedieningspaneel van de printer en selecteer vervolgens Webservice instel. (Web service setup) -> Verbinding instellen (Connection setup) -> IJCloudPrintingCtr -> Verwijd. v. service (Delete from service) om de serviceregistratie te verwijderen.

#### Als uw model geen LCD-monitor heeft

Printergegevens weergeven -> IJ Cloud Printing Center instellen (IJ Cloud Printing Center setup) -> Verwijderen van deze service (Delete from this service) om de serviceregistratie te verwijderen. Als u printergegevens wilt weergeven, gaat u naar de startpagina van de *Online handleiding* en raadpleegt u 'De printergegevens controleren' voor uw model.

Nadat u de printer opnieuw hebt ingesteld, voert u de registratie van Canon Inkjet Cloud Printing Center uit vanaf het begin.

# Als u zich niet correct kunt aanmelden, zelfs niet nadat u het juiste wachtwoord hebt ingevoerd in iOS of Mac

Als u iOS of Mac gebruikt en het wachtwoord het symbool ¥ of ₩ bevat, voert u in plaats daarvan een backslash (\) in. Voor instructies voor het invoeren van een backslash raadpleegt u de Help van het besturingssysteem.

# Eenvoudig afdrukken vanaf een smartphone of tablet met Canon PRINT Inkjet/SELPHY

Gebruik de toepassing Canon PRINT Inkjet/SELPHY om foto's die u op een smartphone of tablet (iOS of Android) hebt opgeslagen eenvoudig draadloos af te drukken.

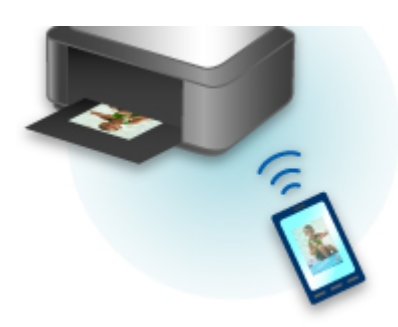

U kunt Canon PRINT Inkjet/SELPHY downloaden via de App Store en Google Play.

Volg de onderstaande stappen om foto's eenvoudig af te drukken.

1. Download Canon PRINT Inkjet/SELPHY.

Voor iOS

Voor Android

- 2. Verbind de printer met Wi-Fi door de instructies in het toepassingsscherm op te volgen.
- 3. Selecteer een foto via Fotoafdruk (Photo Print) in de toepassing en tik daarna op Afdrukken (Print).

# Afdrukken met Windows RT

Als u Windows RT 8.1 of later gebruikt, kunt u gemakkelijk afdrukken door de printer eenvoudig met een netwerk te verbinden.

Voor informatie over verbinding met het netwerk raadpleegt u de configuratie-URL (http://www.canon.com/ ijsetup) voor gebruik van dit product vanaf uw computer, smartphone of tablet.

Nadat de verbinding is voltooid, wordt de Canon Inkjet Print Utility-software waarmee u gedetailleerde afdrukinstellingen kunt selecteren, automatisch gedownload.

Met Canon Inkjet Print Utility kunt u de **Prtrstatus (Printer status)** controleren en gedetailleerde afdrukinstellingen opgeven. (De beschikbare functies zijn afhankelijk van uw gebruiksomgeving en de verbindingsmethode.)

# Omgaan met papier, inkttanks, enz.

- Papier plaatsen
  - Papierbronnen
  - Normaal papier/fotopapier plaatsen
  - Enveloppen plaatsen

## Inkttanks vervangen

- Inkttanks vervangen
- De inktstatus op het LCD-scherm controleren

# Papier plaatsen

- Papierbronnen
- Normaal papier/fotopapier plaatsen
- Enveloppen plaatsen

# Papierbronnen

## Papiertypes en -formaten die u kunt gebruiken

Papier kan worden geplaatst in cassette 1 (A) en in cassette 2 (B).

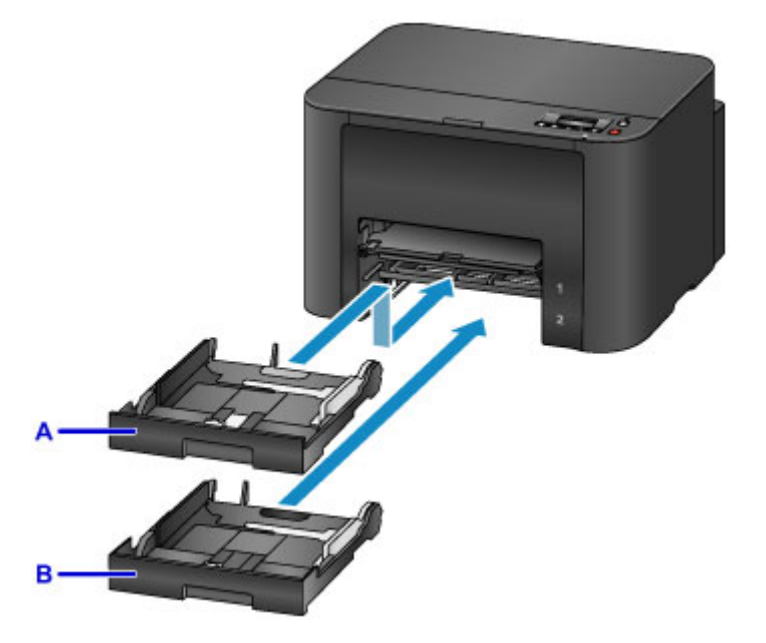

Bovenop bevindt zich cassette 1 (A) waarin u alle papierformaten kunt plaatsen die compatibel zijn met de printer, zoals normaal papier, fotopapier en enveloppen.

Daaronder bevindt zich cassette 2 (B) waarin u normaal papier van het formaat A4, Letter, Legal, Oficio, B-Oficio, M-Oficio, Foolscap en Legal (India) kunt plaatsen.

#### Ondersteunde mediumtypen

Om te voorkomen dat het papier opraakt, kunt u normaal papier van hetzelfde formaat (A4, Letter, Legal, Oficio, B-Oficio, M-Oficio, Foolscap of Legal [India]) in beide cassettes plaatsen en de printer zo instellen dat automatisch naar de andere cassette wordt overgestapt als het papier in de eerste op is.

#### Cassette-instell.

#### Dpmerking

 Selecteer voor het afdrukken de juiste papierformaten en -types. Onjuiste instellingen voor papierformaat en mediumtype kunnen ervoor zorgen dat het papier vanuit de verkeerde papierbron wordt ingevoerd of dat de juiste afdrukkwaliteit negatief wordt beïnvloed.

Raadpleeg deze gedeelten voor instructies over het plaatsen van papier in een cassette.

- Normaal papier/fotopapier plaatsen
- Enveloppen plaatsen

#### De cassette aanpassen aan het gebruikte papierformaat

De cassette kan worden aangepast aan drie lengtes. Als u de cassette wilt uittrekken, drukt u de vergrendeling (C) omlaag terwijl u de voorkant naar u toe trekt.

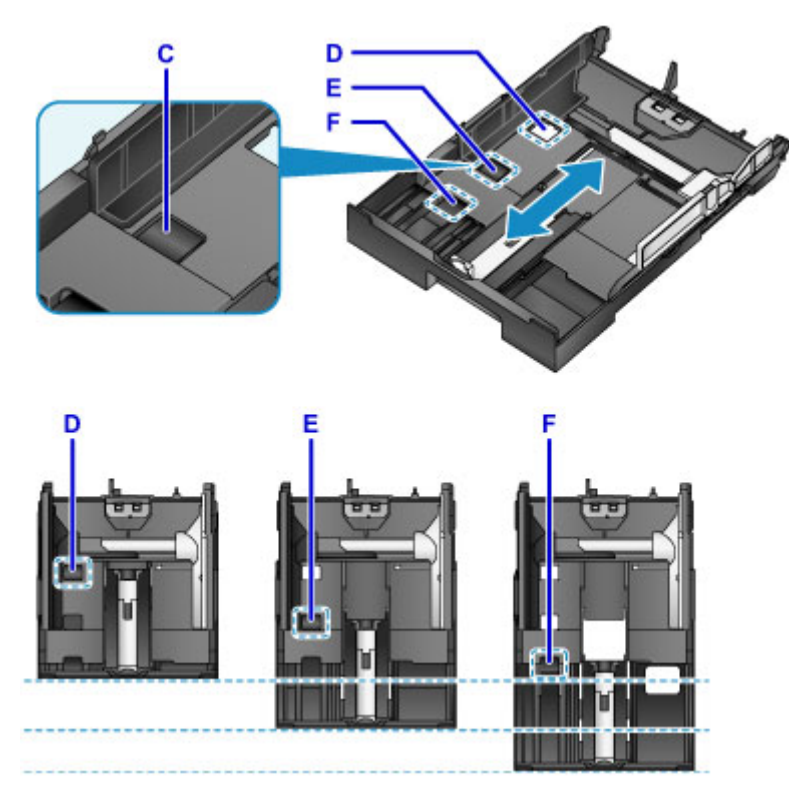

D: Vergrendelingspositie voor het opbergen van de cassette

Stel in op positie D wanneer de printer een tijd niet wordt gebruikt of voordat deze wordt verzonden. In deze stand zit de cassette tegen het oppervlak van de printer. Merk op dat in deze positie geen papier kan worden geplaatst.

E: Vergrendelingspositie voor papier van A4- of Letter-formaat of kleiner

Stel in op positie E voor papier van A4- of Letter-formaat of kleiner. De cassette zit niet tegen de printer, maar u kunt deze afdekken door de papieruitvoerlade uit te trekken. Stel de cassette in op deze positie voor normaal gebruik.

F: Vergrendelingspositie voor papier groter dan A4 of Letter

Stel in op positie F voor papier groter dan A4-formaat, zoals Legal. In deze positie wordt de cassette niet helemaal bedekt wanneer u de papieruitvoerlade eruit trekt. (De cassette steekt van nature een stukje uit de printer.)

## Plaats papier met de afdrukzijde naar beneden.

Sommige papiersoorten, zoals fotopapier, hebben een verschillende voor- en achterkant. Plaats dit papier met de witste of meest glanzende kant met de afdrukzijde naar beneden.

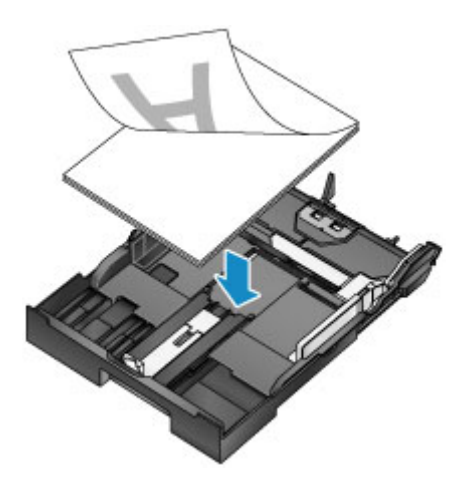

# Normaal papier/fotopapier plaatsen

Plaats papier in cassette 1 of cassette 2.

\* In dit voorbeeld wordt plaatsen in cassette 1 gedemonstreerd, maar papier wordt op dezelfde manier in cassette 2 geplaatst.

## 🄊 Belangrijk

• Papier kan vastlopen als u afdrukken test door normaal papier in kleinere stukken te knippen, zoals 10 x 15 cm (4 x 6 inch) of 13 x 18 cm (5 x 7 inch).

## Opmerking

- In cassette 1 kunt alle papierformaten plaatsen die compatibel zijn met de printer, zoals normaal papier, fotopapier en enveloppen.
- In cassette 2 plaatst u normaal papier van het formaat A4, Letter, Legal, Oficio, B-Oficio, M-Oficio, Foolscap of Legal (India).
- Raadpleeg <u>Ondersteunde mediumtypen</u> voor meer informatie over papierformaten en gewichten die u kunt gebruiken.
- Raadpleeg Enveloppen plaatsen voor instructies over het plaatsen van enveloppen.
- 1. Bereid het papier voor.

Lijn de randen van het papier uit. Als de randen van het papier zijn omgekruld, maakt u deze plat.

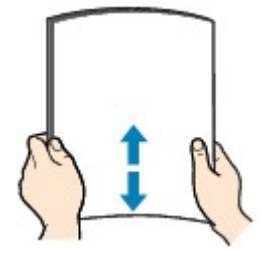

## Opmerking

- Lijn de randen van het papier netjes uit voordat u het plaatst. Als u een ongelijke stapel papier plaatst, kan het papier vastlopen.
- Als het papier gekruld is, buigt u de gekrulde hoeken in de tegenovergestelde richting om zodat het papier plat is.

Zie 'Herstel het gekrulde papier voordat u het papier plaatst.' in <u>Papier vertoont vlekken /</u> <u>Papieroppervlak vertoont krassen</u> voor meer informatie over het herstellen van gekruld papier.

- Licht krullen van Photo Paper Plus Halfglans SG-201 dient niet te worden gladgestreken. Plaats in plaats daarvan maar een vel tegelijk zonder er iets aan te doen. Als u dit soort papier buigt om het plat te maken, kan het oppervlak scheuren en de afdrukkwaliteit afnemen.
- 2. Trek de cassette naar buiten.
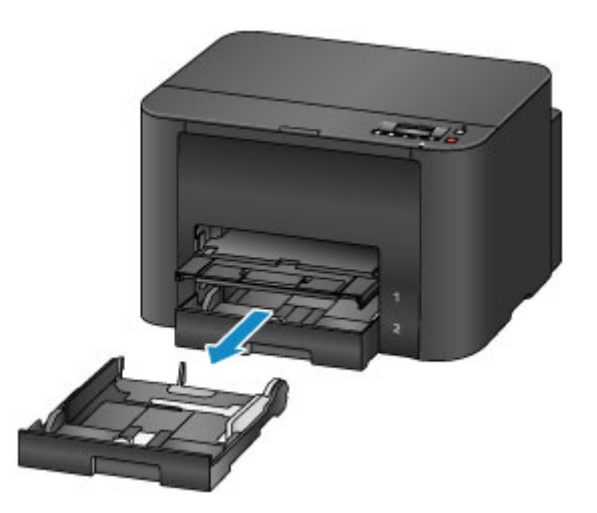

- 3. Verschuif de papiergeleiders aan de voorzijde (A) en aan de rechterzijde (B) om ruimte te maken voor het papier.
- 4. Plaats de stapel papier met de afdrukzijde naar beneden in het midden van de cassette.

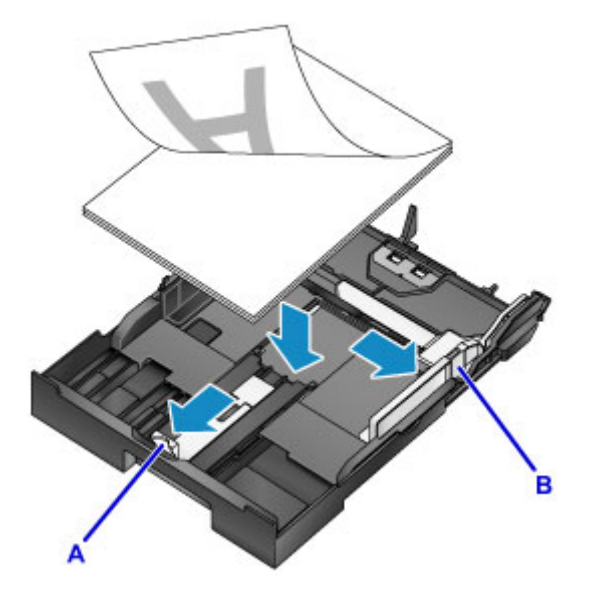

### 🅦 Belangrijk

• Plaats papier altijd in de lengterichting (C). Wanneer u papier in de breedterichting (D) plaatst, kan het papier vastlopen.

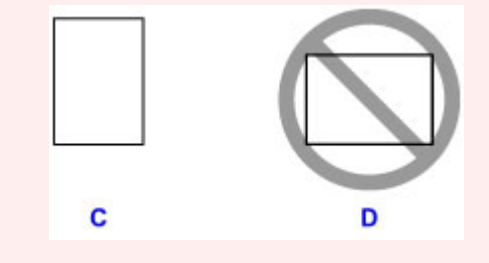

## Opmerking

• Sommige papiersoorten, zoals fotopapier, hebben een verschillende voor- en achterkant. Plaats dit papier met de witste of meest glanzende kant met de afdrukzijde naar beneden.

• Lijn de papierstapel, zoals weergegeven, uit met de rand van de cassette.

Er kunnen invoerproblemen optreden als het papier het uitstekende deel (E) raakt.

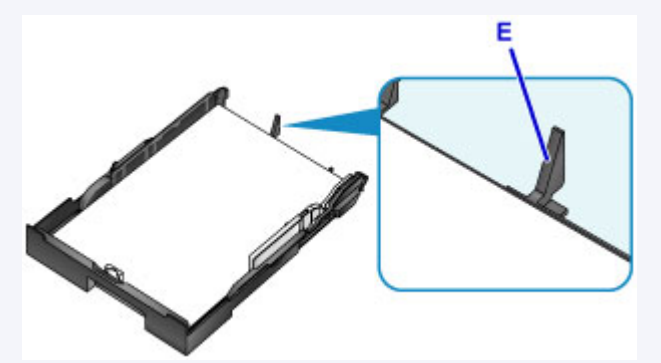

• Als u papier van 13 x 18 cm (5 x 7 inch) of kleiner wilt plaatsen, trekt u het lipje (F) op de papiergeleider omhoog. (Alleen cassette 1 kan worden gebruikt voor papier van dit formaat.)

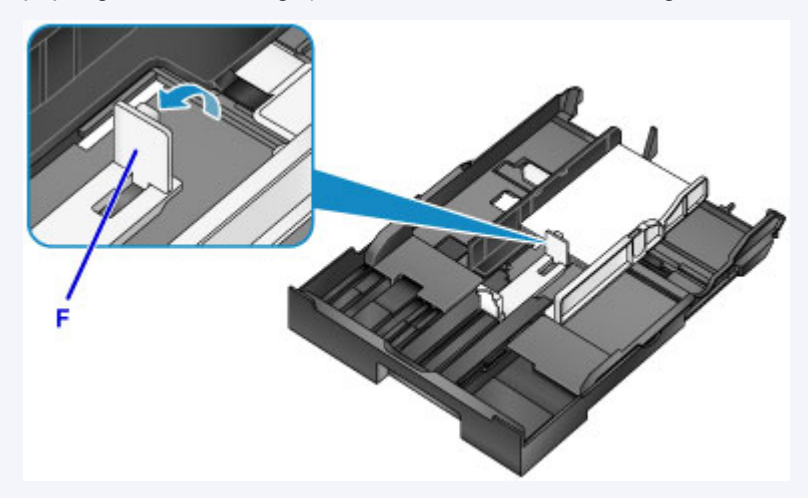

• Als u papier groter dan A4-formaat wilt plaatsen, drukt u op de vergrendeling (G) en trekt u de cassette er helemaal uit.

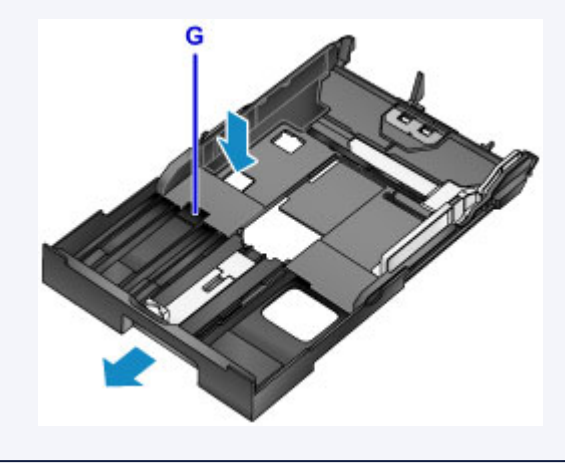

5. Lijn de papiergeleider (A) aan de voorzijde uit met de papierstapel.

De papiergeleider (A) klikt op zijn plaats wanneer deze is uitgelijnd met een paginaformaat dat staat aangegeven op de cassette.

6. Verschuif de rechterpapiergeleider (B) om de rechter- en linkergeleider uit te lijnen met beide randen van de papierstapel.

Schuif de papiergeleiders niet te hard tegen het papier, want dat kan invoerproblemen veroorzaken.

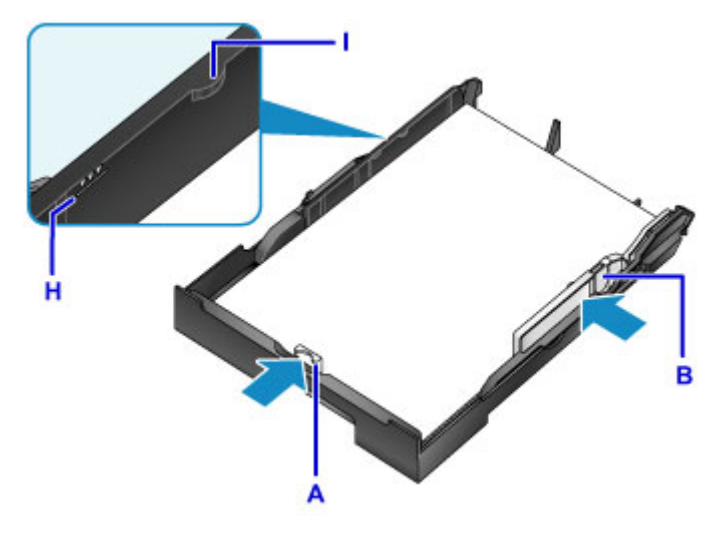

### 

- Plaats het papier niet hoger dan de markering voor de maximumcapaciteit (H).
- Zorg dat de stapel lager is dan de tabs (I) van de papiergeleiders.

#### 7. Plaats de cassette.

Druk de cassette helemaal in de printer totdat deze stopt.

Nadat u de cassette hebt geplaatst, wordt een registratiescherm voor papiergegevens voor de cassette weergegeven op het LCD-scherm.

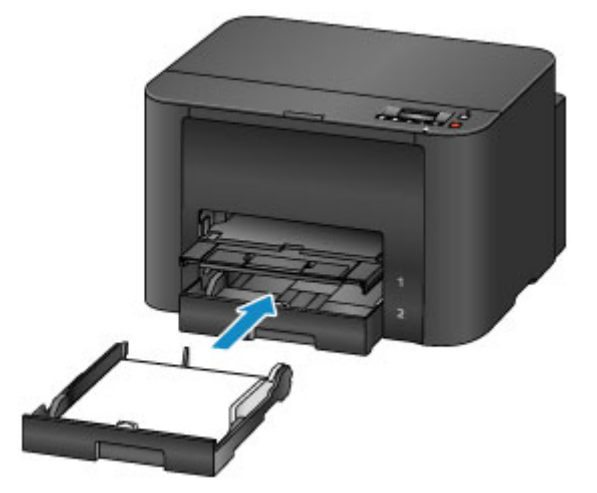

### Opmerking

- Papier van A4- of Letter-formaat of kleiner: de cassette stopt op dezelfde positie als de uitgetrokken papieruitvoerlade die de cassette vervolgens bedekt.
- Papier groter dan A4- of Letter-formaat: de uitgetrokken cassette steekt een stuk boven de papieruitvoerlade uit. Duw de cassette niet verder de printer in, aangezien dat de printer of cassette kan beschadigen.

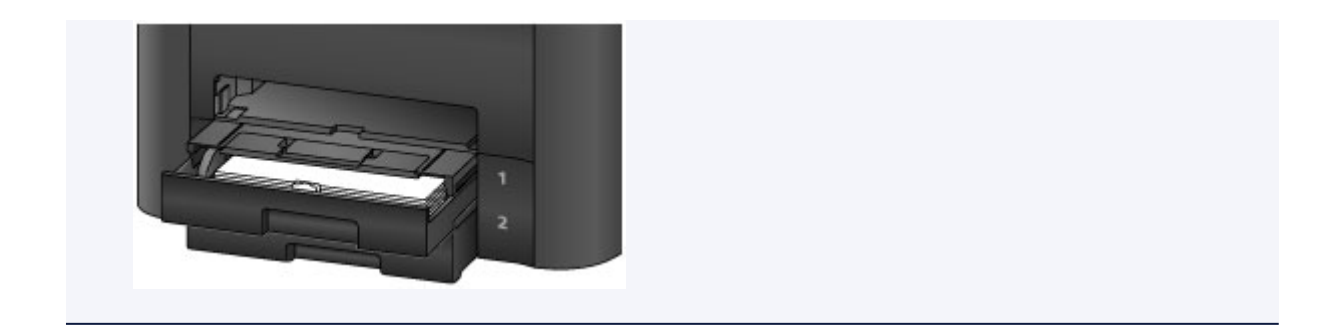

8. Druk op de knop **OK**.

| Register cassette | 1 | раре |
|-------------------|---|------|
| [OK]Next          |   |      |

9. Gebruik de knop ◄ of ► om het papierformaat in de cassette te selecteren en druk daarna op de knop **OK**.

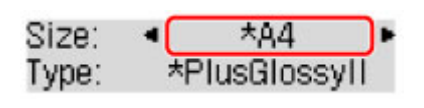

## Opmerking

Zijn de huidige instellingen voor paginaformaat en mediumtype gemarkeerd met een \*?

Papierinstellingen

10. Gebruik de knop ◀ of ► om het papiertype in de cassette te selecteren en druk daarna op de knop **OK**.

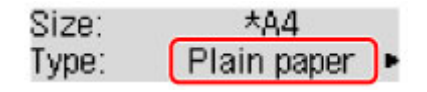

11. Trek het verlengstuk van de uitvoerlade (J) uit en open de papieruitvoersteun (K).

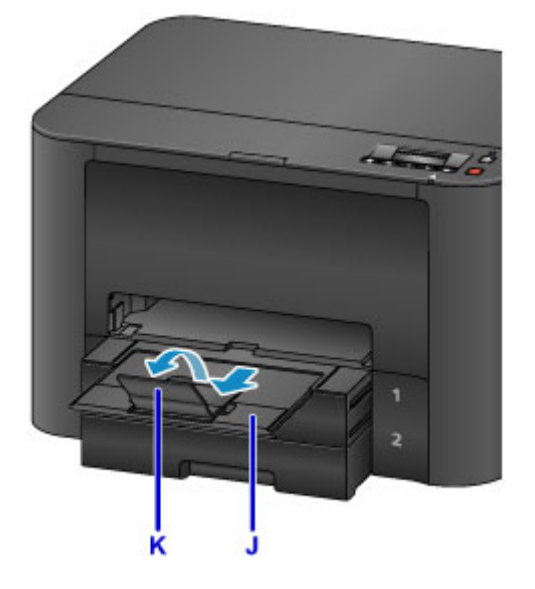

## 

• Voordat u afdrukt, selecteert u het formaat en type van het geplaatste papier in het venster met afdrukinstellingen van het printerstuurprogramma.

# Enveloppen plaatsen

Plaats enveloppen in cassette 1.

Als u het printerstuurprogramma juist hebt ingesteld, worden adressen automatisch gedraaid en afgedrukt conform de richting van de envelop.

### 🄊 Belangrijk

- De volgende enveloppen kunt u niet gebruiken. Dit soort enveloppen kunnen vastlopen of storingen in de printer veroorzaken.
  - Enveloppen met reliëf of coating
  - Enveloppen met een dubbele klep
  - Enveloppen met plakranden die al vochtig zijn gemaakt

## >>>> Opmerking

- Raadpleeg <u>Ondersteunde mediumtypen</u> voor meer informatie over papierformaten en gewichten die u kunt gebruiken.
- 1. Bereid de enveloppen voor.
  - Als u de enveloppen glad wilt strijken, drukt u de hoeken en randen omlaag.

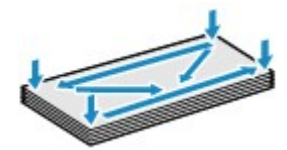

• Als de enveloppen gekruld zijn, houdt u de tegenoverliggende hoeken vast en buigt u deze voorzichtig in de tegengestelde richting.

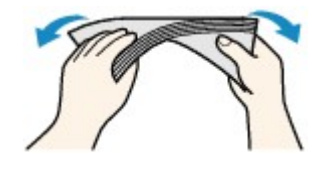

- Strijk flappen die zijn verbogen, glad.
- Gebruik een pen om de bovenrand naar de invoerrichting te drukken om de envelop glad te strijken.

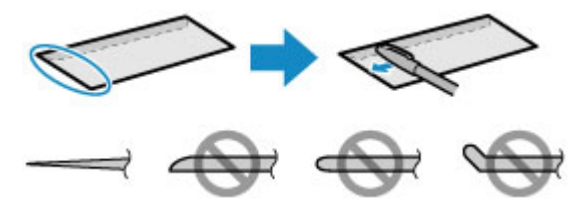

Zijaangezicht van de bovenrand van de envelop.

### 🄊 Belangrijk

• Enveloppen die niet plat zijn of die niet gelijkmatig zijn geplaatst, kunnen vastlopen. Zorg dat gekrulde of gebogen vlakken niet hoger dan 3 mm (0,1 inch) zijn.

2. Trek cassette 1 naar buiten.

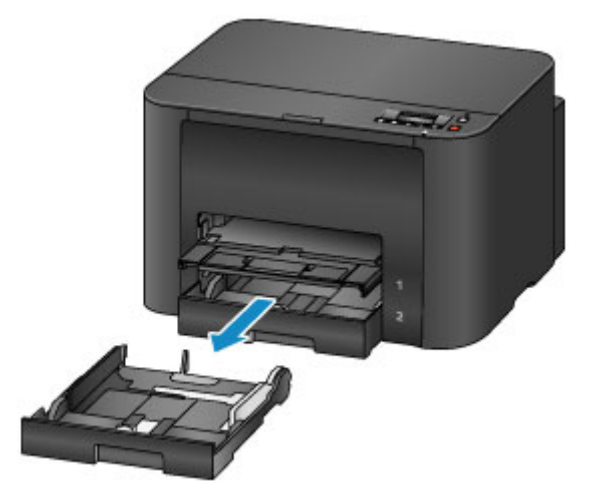

- 3. Verschuif de papiergeleiders aan de voorzijde (A) en aan de rechterzijde (B) om ruimte te maken voor het papier.
- Plaats de enveloppen met de afdrukzijde NAAR BENEDEN, in het midden van cassette 1. De klep is, zoals hieronder wordt weergegeven, naar boven gericht.

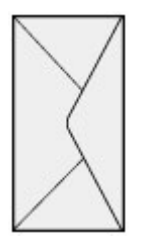

Er kunnen maximaal 10 enveloppen tegelijk worden geplaatst.

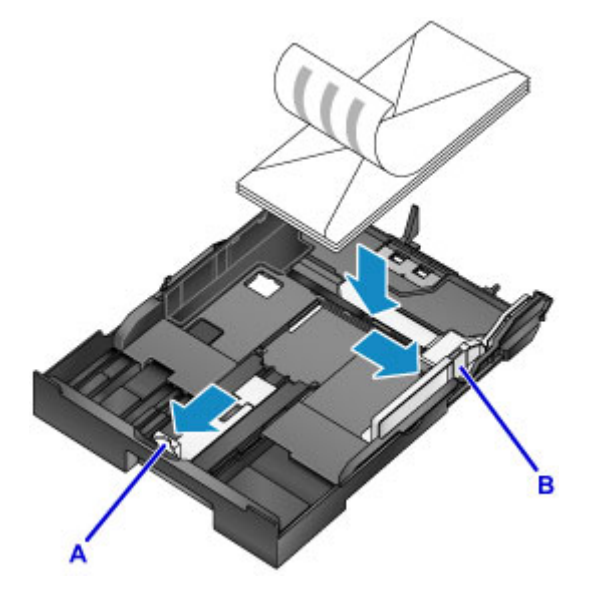

### Opmerking

• Lijn de stapel enveloppen, zoals weergegeven, uit met de rand van cassette 1.

Er kunnen invoerproblemen optreden als de enveloppen het uitstekende deel (C) raken.

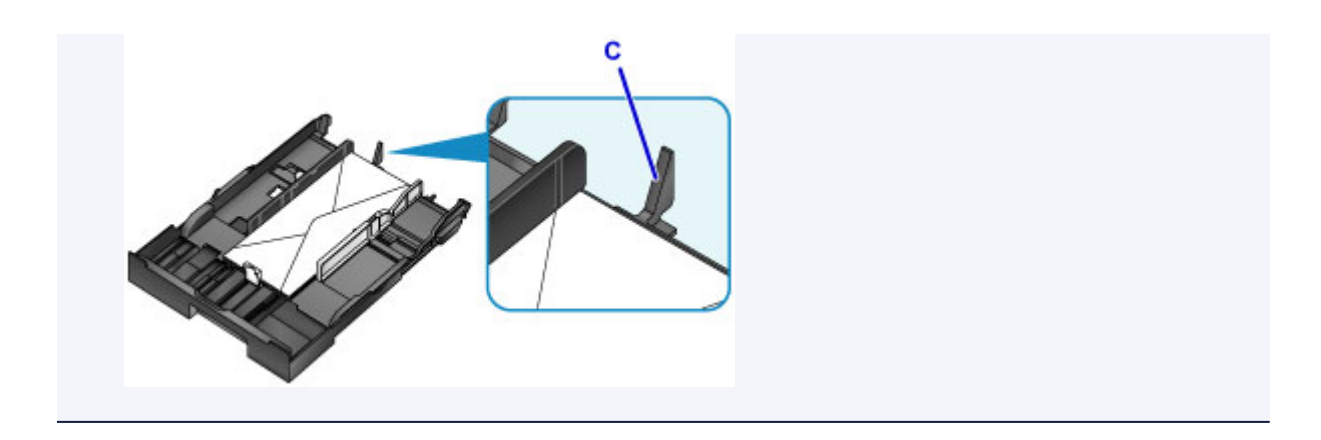

- 5. Lijn de papiergeleider (A) aan de voorzijde uit met de rand van de enveloppen.
- 6. Verschuif de rechterpapiergeleider (B) om de rechter- en linkergeleider uit te lijnen met beide randen van de enveloppen.

Schuif de papiergeleiders niet te hard tegen de enveloppen, want dat kan invoerproblemen veroorzaken.

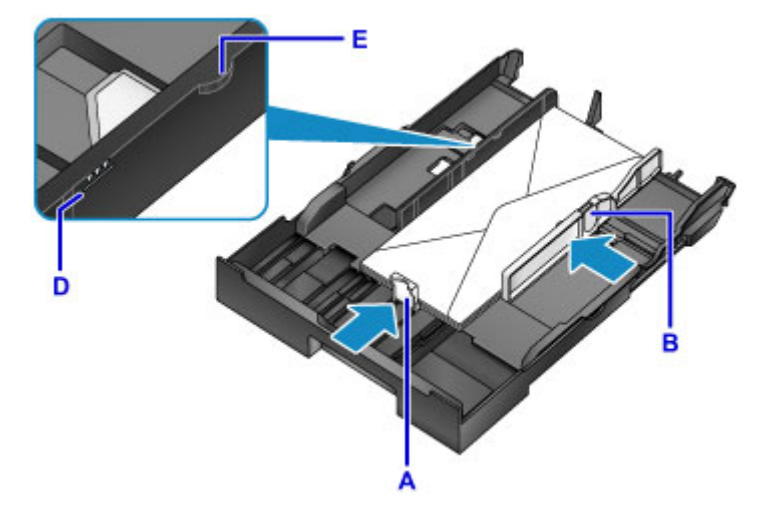

### Opmerking

- Plaats de enveloppen niet hoger dan de markering voor de maximumcapaciteit (D).
- Zorg dat de stapel lager is dan de tabs (E) van de papiergeleiders.
- 7. Plaats cassette 1.

Druk cassette 1 helemaal in de printer totdat deze stopt.

Nadat u de cassette hebt geplaatst, wordt een registratiescherm voor papiergegevens voor de cassette weergegeven op het LCD-scherm.

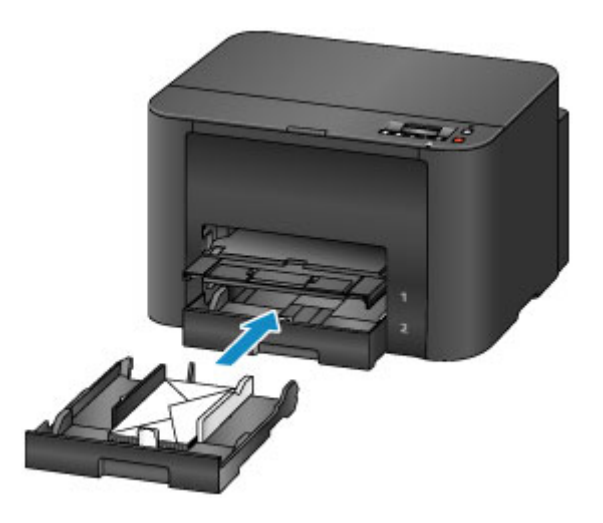

8. Druk op de knop **OK**.

Register cassette 1 pape [OK]Next

9. Gebruik de knop ◀ of ► om het formaat van de enveloppen in de cassette te selecteren en druk daarna op de knop **OK**.

| Size: | - •( | Envelope DL  |  |
|-------|------|--------------|--|
| Type: |      | *Plain paper |  |

### Opmerking

• Zijn de huidige instellingen voor paginaformaat en mediumtype gemarkeerd met een \*?

Papierinstellingen

10. Gebruik de knop ◀ of ► om Envelop (Envelope) te selecteren en druk daarna op de knop OK.

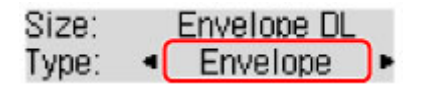

11. Trek het verlengstuk van de uitvoerlade (F) uit en open vervolgens de papieruitvoersteun (G).

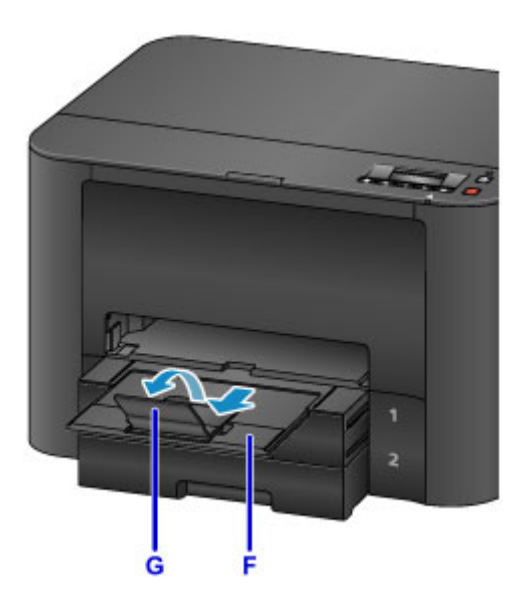

## >>>> Opmerking

• Voordat u afdrukt, selecteert u het formaat en type van de geplaatste enveloppen in het venster met afdrukinstellingen van het printerstuurprogramma.

# Inkttanks vervangen

- Inkttanks vervangen
- > De inktstatus op het LCD-scherm controleren

## Inkttanks vervangen

Bij waarschuwingen of fouten als gevolg van weinig inkt verschijnen er meldingen op het LCD-scherm om u daarvan op de hoogte te stellen. Reageer, indien nodig, op de melding.

Er wordt een bericht weergegeven

### >>>> Opmerking

- Zie <u>Onderhoudsprocedure</u> als de afdrukken vaag zijn of als er witte strepen verschijnen terwijl de inkttanks toch voldoende inkt bevatten.
- Voor voorzorgsmaatregelen bij de omgang met inkttanks raadpleegt u Opmerkingen over inkttanks.

### Stappen om de inkttanks te vervangen

Vervang de inkttanks indien nodig als volgt.

1. Nadat u hebt gecontroleerd of de printer aan staat, opent u de voorklep.

De inkttanks die kunnen worden vervangen, worden weergegeven op het LCD-scherm en de printkophouder (A) wordt verplaatst naar de vervangingspositie voor die inkttanks.

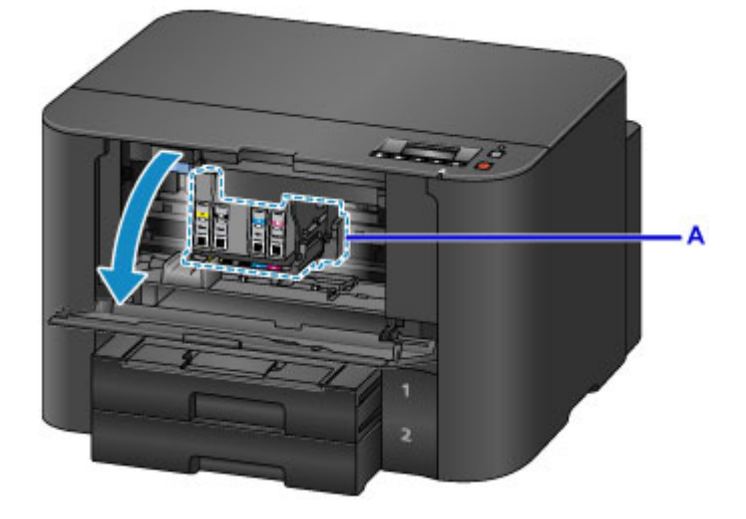

### Å Let op

• Houd de bewegende printkophouder niet tegen en dwing hem ook niet naar een andere stand. Raak de printkophouder niet aan voordat deze stilstaat.

### 🄊 Belangrijk

- Verwijder een inkttank niet voordat u een nieuwe hebt voorbereid.
  - Als u een inkttank hebt verwijderd, werkt het apparaat pas nadat een nieuwe is geplaatst.
  - Als u een inkttank hebt verwijderd, werkt het apparaat niet, zelfs als de verwijderde inkttank enkel opnieuw wordt geplaatst.
- De inkttanks op andere plaatsen zijn niet te vervangen. Doet u dat wel, dan kan dit schade of defecten aan de printer veroorzaken.
- Raak geen metalen delen of andere delen binnen in de printer aan.

• Als u de voorklep langer dan 60 minuten open laat staan, verschuift de printkophouder naar rechts. Sluit in dat geval de voorklep en open deze vervolgens opnieuw.

### Opmerking

- Als er een waarschuwing verschijnt dat de inkttank moet worden vervangen, controleert u de melding en drukt u op de knop **OK**.
- 2. Wanneer op het LCD-scherm wordt aangegeven dat een inkttank moet worden vervangen, drukt u de uitwerphendel voor de inkttank (B) omhoog.

De inkttank wordt uitgeworpen.

Wanneer u een andere inkttank wilt vervangen, drukt u op de knop **OK** om **[OK]Volgende ([OK]Next)** te selecteren en het scherm voor de volgende te vervangen inkttank weer te geven.

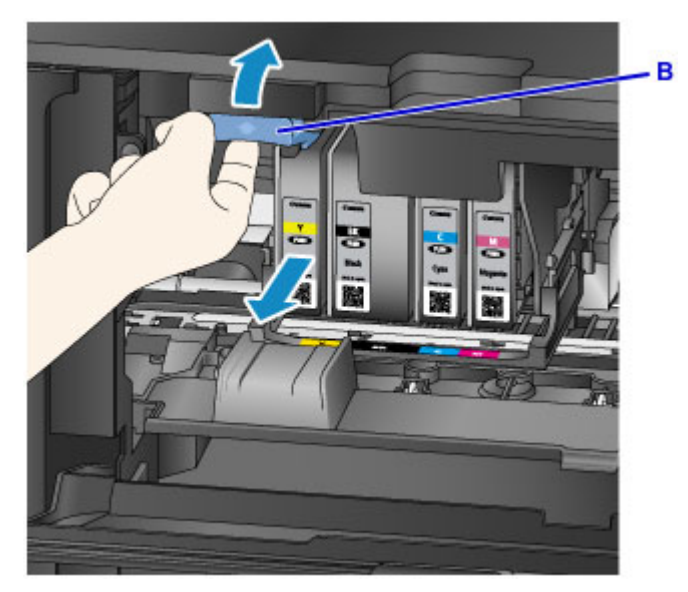

### >>>> Belangrijk

- Stop de verwijderde inkttank direct in een plastic tas nadat u deze uit de printer hebt verwijderd. Doet u dat niet, dan kan achtergebleven inkt vlekken op uw kleding en dergelijke veroorzaken.
- Raak behalve de inkttanks geen andere delen aan.
- Volg plaatselijke regelgeving bij de afvalverwerking van gebruikte inkttanks.
- Ga voorzichtig om met inkttanks. Laat ze niet vallen en druk er niet hard op.
- 3. Verwijder de inkttank uit de verpakking.

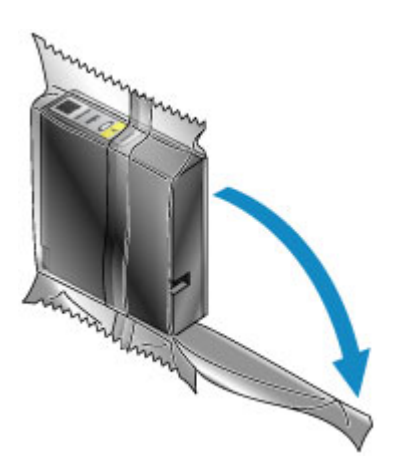

## 🄊 Belangrijk

• Raak het contact (C) of de interface (D) van de inkttank niet aan.

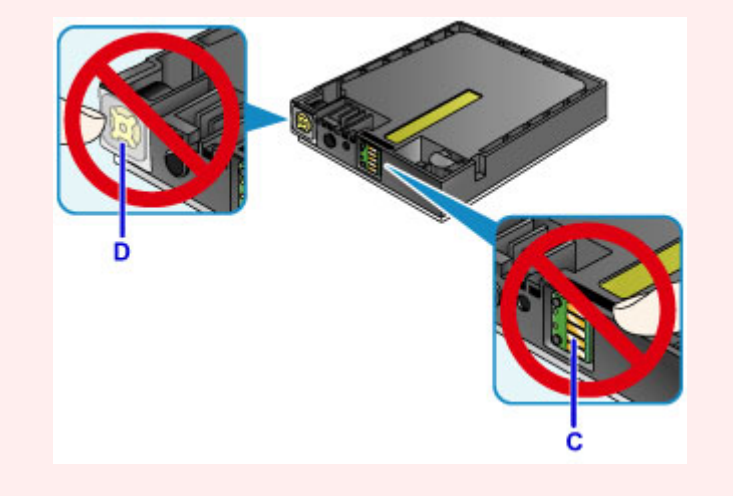

4. Plaats de nieuwe inkttank en lijn deze uit met de geleiders (E) in de printer.

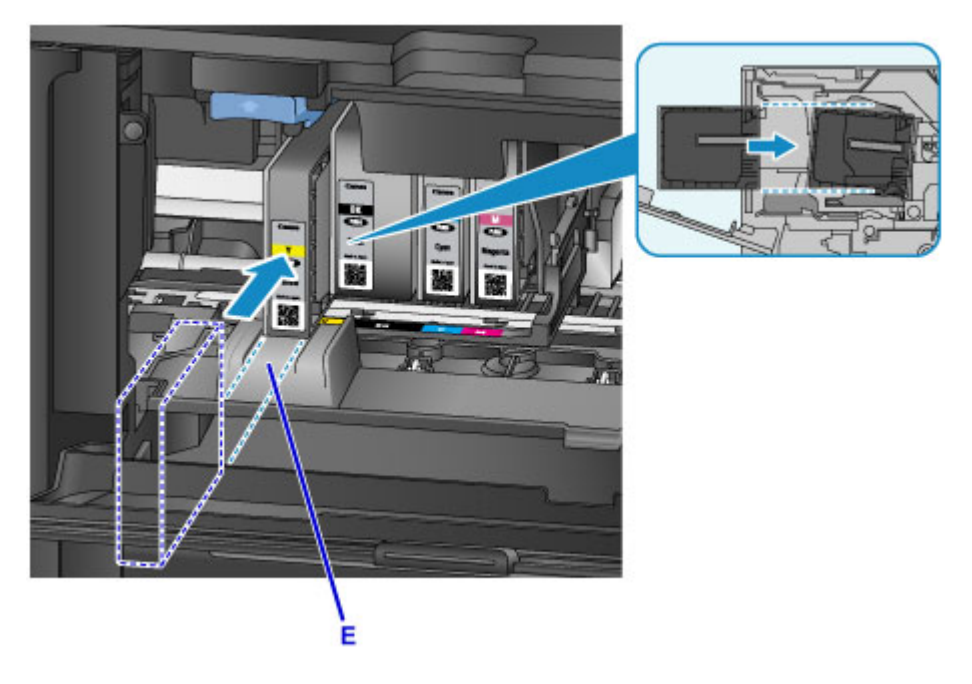

### >>>> Belangrijk

- De inkttank past niet in de verkeerde stand. Controleer het label onder de installatiepositie en plaats de inkttank vervolgens op de juiste positie.
- 5. Duw de inkttank er stevig in totdat deze op zijn plaats klikt.

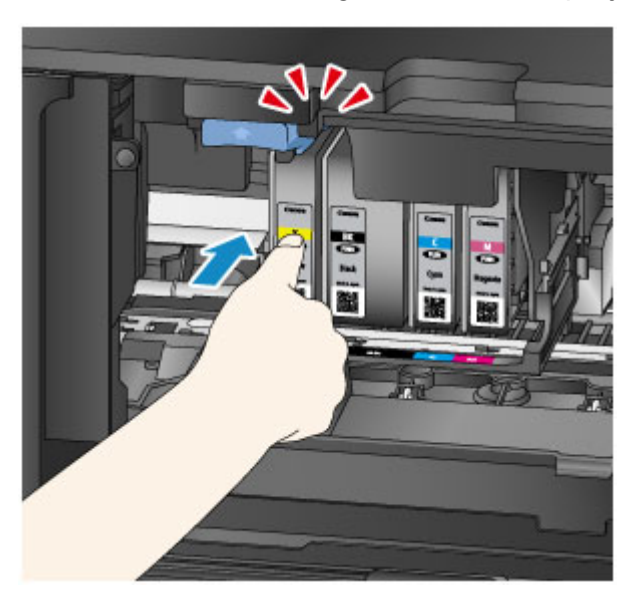

6. Druk op de knop OK om [OK]Afsluiten ([OK]Exit) te selecteren.

Als **[OK]Volgende ([OK]Next)** op het scherm wordt weergegeven, kan er nog een inkttank worden vervangen.

Om de volgende inkttank te vervangen, drukt u op de knop **OK** en herhaalt u deze procedure vanaf stap 2.

Als u geen inkttanks meer wilt vervangen, drukt u net zo lang op de knop **OK** tot **[OK]Afsluiten** (**[OK]Exit)** wordt weergegeven.

De printkophouder schuift naar de stand-bypositie. De inkttanks kunnen niet van deze plek verwijderd worden.

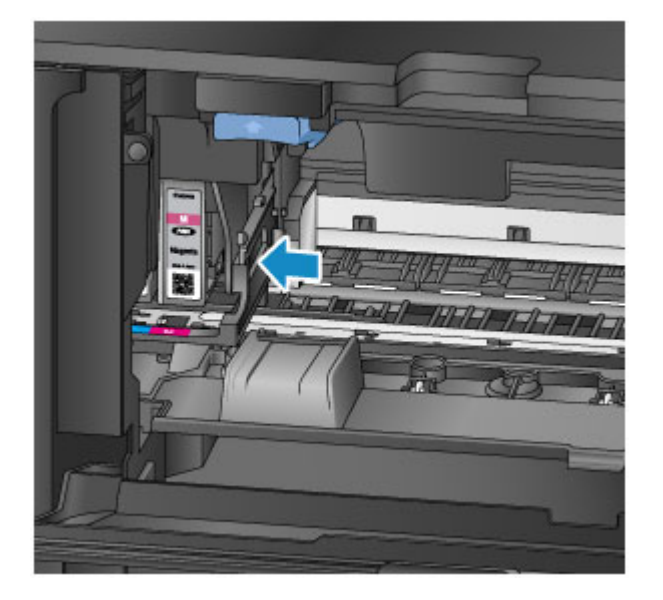

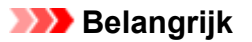

- Afdrukken is niet mogelijk zonder dat een complete set inkttanks is geïnstalleerd. Installeer alle inkttanks.
- Geplaatste inkttanks kunnen pas worden verwijderd als de melding van vervanging wordt weergegeven.
- 7. Sluit de voorklep.

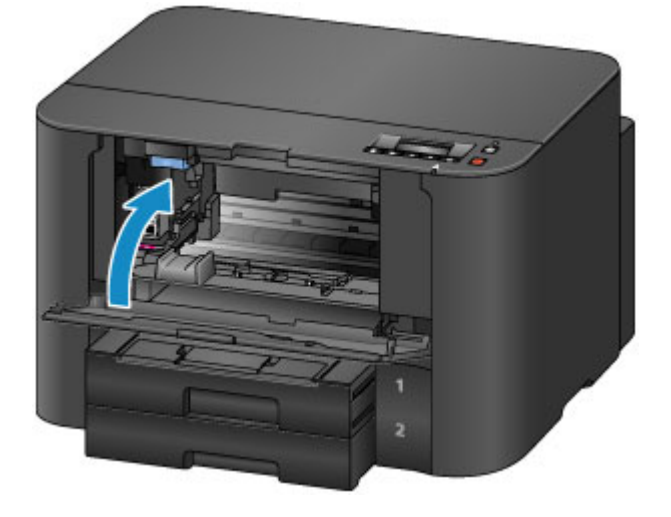

Nadat u de inkttanks hebt vervangen, begint de printer automatisch de inkt te mengen. Wacht totdat dit geluid stopt. (Mengen duurt 1-2 minuten.)

### Opmerking

• Reageer, indien nodig, op foutmeldingen.

Er wordt een bericht weergegeven

- Als de printkop niet correct is uitgelijnd, zoals wanneer evenwijdige lijnen niet evenwijdig worden afgedrukt, lijnt u de printkop uit.
- De printer kan lawaai maken tijdens deze bewerkingen, maar dat duidt niet op een probleem.

### **Opmerkingen over inkttanks**

### >>>> Belangrijk

- Plaats meteen vervangende inkttanks. Laat de printer nooit staan zonder inkttanks erin.
- Vervang lege inkttanks door nieuwe. De spuitopeningen kunnen verstopt raken als u gebruikte inkttanks plaatst. Gebruikte inkttanks kunnen er ook voor zorgen dat er geen juiste melding wordt gedaan over wanneer de inkttank moet worden vervangen.
- Verwijder geïnstalleerde inkttanks niet en laat ze niet buiten de printer achter. Zo drogen inkttanks uit, waardoor ze misschien niet meer goed werken wanneer ze opnieuw worden geïnstalleerd. Voor een optimale afdrukkwaliteit moet u de inkttanks binnen zes maanden na de installatie opmaken.

### Opmerking

• Mogelijk wordt toch kleureninkt verbruikt wanneer u originelen in zwart-wit afdrukt of wanneer u hebt aangegeven een zwart-wit afdruk te willen maken.

Alle kleuren inkt worden ook verbruikt bij standaardreiniging en dieptereiniging van de printkop om ervoor te zorgen dat de printer goed werkt. Wanneer inkttanks op zijn, moet u deze meteen vervangen door nieuwe.

Inkttips

# De inktstatus op het LCD-scherm controleren

U kunt de inktstatus ook controleren op het LCD-scherm.

Er wordt een symbool weergegeven in gebied A als er meldingen zijn over het resterende inktniveau.

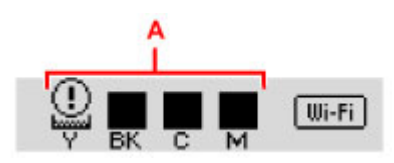

Voorbeeld: ①

De inkttank is bijna leeg. Bereid een nieuwe inkttank voor.

### Opmerking

- De inktniveau op dit scherm zijn schattingen.
- Als u het modelnummer van de inkttank wilt afdrukken, selecteert u **Inktnr. afdrukken (Print ink number)** in **Inktinformatie (Ink information)** op het scherm **Instellingenmenu (Setup menu)**.
- U kunt de inktstatus ook controleren via een computer.

De inktstatus controleren vanaf uw computer (Windows)

De inktstatus controleren vanaf uw computer (Mac OS)

## Onderhoud

- > Als afdrukken vaag of ongelijkmatig zijn
- Onderhoudsfuncties uitvoeren vanaf de computer (Windows)
- > Onderhoudsfuncties uitvoeren vanaf de computer (Mac OS)
- Reiniging

# Als afdrukken vaag of ongelijkmatig zijn

- > Onderhoudsprocedure
- > Controleraster voor de spuitopeningen afdrukken
- > Controleraster voor de spuitopeningen bekijken
- > De printkop reinigen
- Dieptereiniging van de printkop
- De Printkop uitlijnen

# Onderhoudsprocedure

Volg deze stappen om de afdrukkwaliteit te herstellen als de afdrukken vaag of ongelijkmatig worden, kleuren onjuist zijn of de afdrukresultaten niet naar wens zijn (zoals wanneer evenwijdige lijnen niet evenwijdig worden afgedrukt).

### >>>> Opmerking

• Als u de afdrukkwaliteit hoger instelt in het printerstuurprogramma, krijgt u waarschijnlijk betere resultaten.

De afdrukkwaliteit wijzigen en afbeeldingsgegevens corrigeren (Windows)

De afdrukkwaliteit wijzigen en afbeeldingsgegevens corrigeren (Mac OS)

## Als u vage of ongelijkmatige afdrukken wilt corrigeren:

Stap 1 Druk het controleraster voor de spuitopeningen af.

Vanaf de printer

Controleraster voor de spuitopeningen afdrukken

Vanaf de computer

- Een controleraster voor de spuitopeningen afdrukken (Windows)
- Een controleraster voor de spuitopeningen afdrukken (Mac OS)

Stap 2 Bekijk het controleraster voor de spuitopeningen.

Een paar ontbrekende lijnen of horizontale witte strepen in dit raster:

Stap 3 Reinig de printkop.

Vanaf de printer

De printkop reinigen

Vanaf de computer

De printkoppen reinigen (Windows)

De printkoppen reinigen (Mac OS)

Druk na het reinigen van de printkop het controleraster voor spuitopeningen af en controleer dit opnieuw: 
Stap 1

Het probleem is niet opgelost nadat u stap 1 tot en met stap 3 tweemaal hebt uitgevoerd:

Stap 4 Voer een dieptereiniging van de printkop uit.

Vanaf de printer

Dieptereiniging van de printkop

Vanaf de computer

- De printkoppen reinigen (Windows)
- De printkoppen reinigen (Mac OS)

### Opmerking

• Als de afdrukproblemen ook na stap 4 nog blijven aanhouden, zet u de printer uit, wacht u minstens 24 uur en voert u nogmaals een dieptereiniging van de printkop uit.

Indien de fout zich blijft voordoen, is de printkop mogelijk beschadigd. Neem contact op met het ondersteuningscentrum.

## Als u foutieve uitlijning wilt corrigeren:

Stap Lijn de printkop uit.

Vanaf de printer

De Printkop uitlijnen

Vanaf de computer

- De positie van de printkop uitlijnen (Windows)
- De positie van de printkop uitlijnen (Mac OS)

## Controleraster voor de spuitopeningen afdrukken

Druk het controleraster voor de spuitopeningen af om te bepalen of de inkt op de juiste wijze uit de spuitopeningen van printkop wordt gespoten.

### Opmerking

• Wanneer de inkt opraakt tijdens het afdrukken van het controleraster voor de spuitopeningen, wordt er een foutbericht weergegeven op het LCD-scherm.

Er wordt een bericht weergegeven

#### U hebt nodig: een vel gewoon papier van A4- of Letter-formaat

- 1. Zorg dat de printer is ingeschakeld.
- 2. Plaats een vel normaal papier van A4- of Letter-formaat in de cassette 1.

Nadat u de cassette hebt geplaatst, wordt het registratiescherm voor papiergegevens weergegeven op het LCD-scherm. Selecteer A4 of Letter bij Form.: (Size:) en Norm. papier (Plain paper) bij Type: en druk op de knop OK.

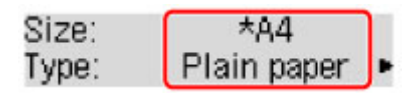

### 🄊 Belangrijk

• De controlerasters voor de spuitopening kunnen niet worden afgedrukt vanaf cassette 2. Plaats papier in cassette 1.

- 3. Trek het verlengstuk van de uitvoerlade uit en open de papieruitvoersteun.
- Druk op de knop Instellingen (Setup), gebruik de knop ◄ of ► om Onderhoud (Maintenance) te selecteren en druk daarna op de knop OK.
  - LCD en bedieningspaneel
- 5. Gebruik de knop ◄ of ► om Contr. spuitopening (Nozzle check) te selecteren en druk daarna op de knop OK.

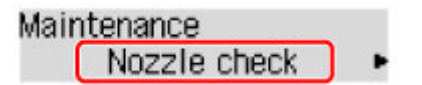

Het controleraster voor de spuitopeningen is nu afgedrukt.

6. Bekijk het controleraster voor de spuitopeningen.

# Controleraster voor de spuitopeningen bekijken

Controleer het controleraster voor de spuitopeningen en reinig zo nodig de printkop.

1. Controleer of er lijnen ontbreken in raster A en controleer of raster B horizontale witte strepen bevat.

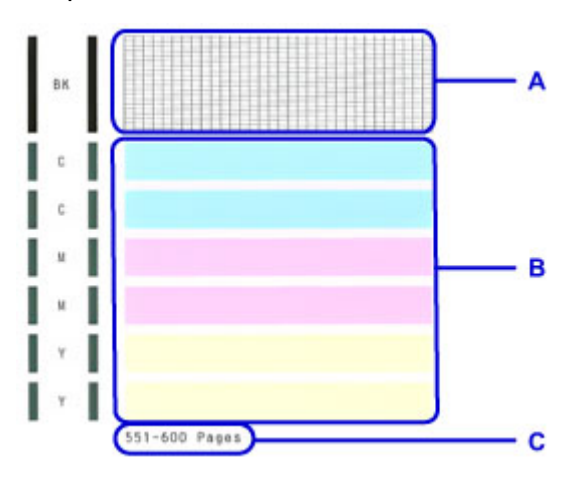

C: Aantal pagina's dat tot nog toe is afgedrukt

#### Als er lijnen ontbreken in patroon A:

De printkop moet worden gereinigd.

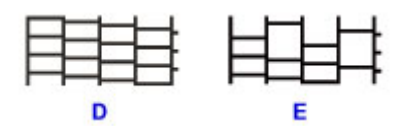

- D: Geen ontbrekende lijnen
- E: Ontbrekende lijnen

#### Als er horizontale witte strepen voorkomen in raster B:

De printkop moet worden gereinigd.

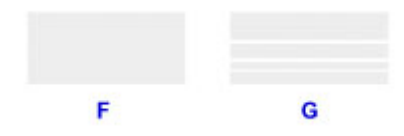

- F: Geen horizontale witte strepen
- G: Horizontale witte strepen

### >>>> Opmerking

• Op de afdruk van het controleraster voor de spuitopeningen wordt het overzicht met totaal aantal pagina's aangegeven in stappen van 50 pagina's.

# De printkop reinigen

De printkop moet worden gereinigd als er in het controleraster voor de spuitopeningen lijnen ontbreken of horizontale witte strepen staan. Door een reiniging uit te voeren worden de spuitopeningen vrij gemaakt en de staat van de printkop verbeterd. Aangezien het reinigen van de printkop echter inkt kost, is het raadzaam dit alleen indien nodig te doen.

## Opmerking

• Reinigen kan ook via een computer. Wanneer u een computer gebruikt, kunt u ook de inktgroep die u wilt reinigen selecteren.

De printkoppen reinigen (Windows)

De printkoppen reinigen (Mac OS)

· Als u reinigt via het bedieningspaneel, worden de printkoppen van alle inktkleuren gereinigd.

- 1. Zorg dat de printer is ingeschakeld.
- Druk op de knop Instellingen (Setup), gebruik de knop ◄ of ► om Onderhoud (Maintenance) te selecteren en druk daarna op de knop OK.

LCD en bedieningspaneel

3. Gebruik de knop ◀ of ► om **Reinigen (Cleaning)** te selecteren en druk daarna op de knop **OK**.

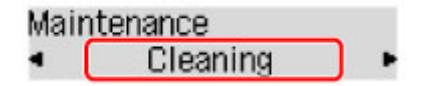

De printer begint nu met het reinigen van de printkop.

Voer geen andere handelingen uit tot het reinigen van de printkop is voltooid. Het reinigen kost ongeveer 2 minuten.

4. Controleer de conditie van de printkop.

Druk het controleraster voor de spuitopeningen af om de status van de printkop te controleren.

### Opmerking

• Als de afdrukproblemen blijven aanhouden, zelfs nadat u de printkop tweemaal hebt gereinigd, <u>voert u</u> <u>de dieptereiniging van de printkop uit</u>.

# Dieptereiniging van de printkop

Als de afdrukkwaliteit niet is verbeterd na de normale reiniging van de printkop, probeer dan een dieptereiniging van de printkop. Aangezien dieptereiniging van de printkop echter meer inkt kost, is het raadzaam dit alleen indien nodig te doen.

## >>>> Opmerking

• Dieptereiniging van de printkop kan ook via een computer. Wanneer u een computer gebruikt, kunt u ook de inktgroep voor dieptereiniging selecteren.

De printkoppen reinigen (Windows)

- De printkoppen reinigen (Mac OS)
- Als u dieptereiniging via het bedieningspaneel uitvoert, worden de printkoppen van alle inktkleuren gereinigd.
- 1. Zorg dat de printer is ingeschakeld.
- Druk op de knop Instellingen (Setup), gebruik de knop ◄ of ► om Onderhoud (Maintenance) te selecteren en druk daarna op de knop OK.

LCD en bedieningspaneel

3. Gebruik de knop ◄ of ► om Diepte-reiniging (Deep cleaning) te selecteren en druk daarna op de knop OK.

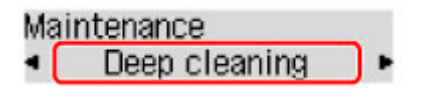

Dieptereiniging van de printkop begint nu.

Voer geen andere handelingen uit tot de dieptereiniging van de printkop is voltooid. Het reinigen kost ongeveer 2–3 minuten.

4. Controleer de conditie van de printkop.

Druk het controleraster voor de spuitopeningen af om de status van de printkop te controleren.

Als de afdrukproblemen blijven aanhouden, zet u de printer uit, wacht u minstens 24 uur en voert u nogmaals een dieptereiniging van de printkop uit.

Indien de fout zich blijft voordoen, is de printkop mogelijk beschadigd. Neem contact op met het ondersteuningscentrum.

# De Printkop uitlijnen

Als de afgedrukte afbeeldingen vervormd lijken, zoals wanneer evenwijdige lijnen niet evenwijdig worden afgedrukt, lijn de printkop dan uit.

### Opmerking

 Wanneer de inkt opraakt tijdens het afdrukken van het uitlijningsblad voor de printkop, wordt er een foutbericht weergegeven op het LCD-scherm.

Er wordt een bericht weergegeven

#### U hebt nodig: een vel gewoon papier van A4- of Letter-formaat (gerecycled papier mag ook)\*

\* Gebruik wit papier dat aan beide kanten schoon is.

- 1. Zorg dat de printer is ingeschakeld.
- 2. Plaats een vel normaal papier van A4- of Letter-formaat in de cassette 1.

Nadat u de cassette hebt geplaatst, wordt het registratiescherm voor papiergegevens weergegeven op het LCD-scherm. Selecteer A4 of Letter bij Form.: (Size:) en Norm. papier (Plain paper) bij Type: en druk op de knop OK.

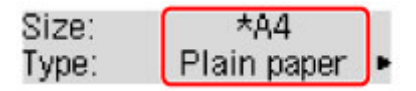

#### 🎾 Belangrijk

• Uitlijning van de printkop kan niet worden uitgevoerd vanaf cassette 2. Plaats papier in cassette 1.

- 3. Trek het verlengstuk van de uitvoerlade uit en open de papieruitvoersteun.
- Druk op de knop Instellingen (Setup), gebruik de knop ◄ of ► om Onderhoud (Maintenance) te selecteren en druk daarna op de knop OK.

LCD en bedieningspaneel

5. Gebruik de knop ◀ of ► om Uitlijning printkop (Head alignment) te selecteren en druk daarna op de knop OK.

```
Maintenance

Head alignment
```

Het uitlijningsblad voor de printkop wordt afgedrukt, en de printkop wordt automatisch uitgelijnd. Dit proces duurt 3–4 minuten.

### **Dymerking**

• Als automatische uitlijning van de printkop mislukt, wordt er een foutbericht weergegeven.

Er wordt een bericht weergegeven

• Als de afdruk na een automatische printkopuitlijning nog steeds niet naar wens is, voert u de uitlijning van de printkop handmatig vanaf een computer uit.

De positie van de printkop handmatig uitlijnen (Windows)

De positie van de printkop handmatig uitlijnen (Mac OS)

# Onderhoudsfuncties uitvoeren vanaf de computer (Mac OS)

- > De printkoppen reinigen
- > Een controleraster voor de spuitopeningen afdrukken
- > De positie van de printkop uitlijnen
- > De inktstatus controleren vanaf uw computer

# De printkoppen reinigen

Met de functie voor het reinigen van de printkop kunt u verstopte spuitopeningen van de printkop weer vrijmaken. Reinig de printkoppen wanneer de afdruk vaag is of een bepaalde kleur niet wordt afgedrukt, ook al is er genoeg inkt.

De procedure voor het reinigen van de printkop is als volgt:

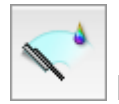

## **Reiniging (Cleaning)**

- 1. Selecteer Reiniging (Cleaning) in het pop-upmenu van Canon IJ Printer Utility
- 2. Klik op het pictogram Reiniging (Cleaning)

Als u het dialoogvenster opent, selecteert u de inktgroep die moet worden gereinigd. Controleer de volgende punten voordat u de reiniging uitvoert.

Wanneer u op sommige printermodellen drukt op de knop om het klepje over de tank te openen, wordt het klepje over de tank geopend.

Controleer voor elke inkt de volgende items. Voer daarna zo nodig een Reiniging (Cleaning) uit.

- Zit er nog inkt in de inkttank?
- · Hebt u de inkttank volledig naar binnen geduwd tot u een klik hoorde?
- Als er oranje tape aanwezig was, is deze dan volledig verwijderd? Als er tape achterblijft, kan deze de inktuitvoer blokkeren.
- Hebt u de inkttanks op de juiste plaats geïnstalleerd?
- 3. Voor de reiniging uit

Zorg dat de printer is ingeschakeld en klik op **OK**.

Het reinigen van de printkop wordt gestart.

4. Voltooi de reiniging

Vervolgens wordt het bericht voor afdrukken van het controleraster voor de spuitopeningen weergegeven.

5. Controleer de resultaten

Klik op de knop **Controleraster afdrukken (Print Check Pattern)** om te controleren of de afdrukkwaliteit is verbeterd. Klik op **Annuleer (Cancel)** als u deze controle niet wilt uitvoeren.

Als het probleem niet is opgelost nadat u de printkop eenmaal hebt gereinigd, herhaalt u het reinigingsproces.

### 🅦 Belangrijk

Bij Reiniging (Cleaning) wordt een kleine hoeveelheid inkt gebruikt.
 Wanneer u de printkop vaak reinigt, zal de inktvoorraad van uw printer snel afnemen. Voer daarom alleen een reiniging uit wanneer dit noodzakelijk is.

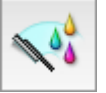

# Diepte-reiniging (Deep Cleaning)

**Diepte-reiniging (Deep Cleaning)** is grondiger dan een normale reiniging. U gebruikt deze functie als een probleem met de printkop niet is opgelost nadat u de functie **Reiniging (Cleaning)** tweemaal hebt uitgevoerd.

1. Selecteer Reiniging (Cleaning) in het pop-upmenu van Canon IJ Printer Utility

### 2. Klik op het pictogram Diepte-reiniging (Deep Cleaning)

Als u het dialoogvenster opent, selecteert u de inktgroep die een diepte-reiniging moet ondergaan. Controleer de volgende punten voordat u de diepte-reiniging uitvoert.

Wanneer u op sommige printermodellen drukt op de knop om het klepje over de tank te openen, wordt het klepje over de tank geopend.

Controleer voor elke inkt de volgende items. Voer daarna zo nodig een **Diepte-reiniging (Deep Cleaning)** uit.

- Zit er nog inkt in de inkttank?
- · Hebt u de inkttank volledig naar binnen geduwd tot u een klik hoorde?
- Als er oranje tape aanwezig was, is deze dan volledig verwijderd? Als er tape achterblijft, kan deze de inktuitvoer blokkeren.
- Hebt u de inkttanks op de juiste plaats geïnstalleerd?
- 3. Voer de diepte-reiniging uit

Zorg dat de printer is ingeschakeld en klik op **OK**. Klik op **OK** in het bevestigingsbericht.

De diepte-reiniging wordt gestart.

4. Voltooi de diepte-reiniging

Het dialoogvenster **Controle spuitopening (Nozzle Check)** wordt geopend na het bevestigingsbericht.

5. Controleer de resultaten

Klik op de knop **Controleraster afdrukken (Print Check Pattern)** om te controleren of de afdrukkwaliteit is verbeterd. Klik op **Annuleer (Cancel)** als u deze controle niet wilt uitvoeren.

### 🄊 Belangrijk

Bij Diepte-reiniging (Deep Cleaning) wordt meer inkt gebruikt dan bij Reiniging (Cleaning).
 Wanneer u de printkop vaak reinigt, zal de inktvoorraad van uw printer snel afnemen. Voer daarom alleen een reiniging uit wanneer dit noodzakelijk is.

### >>>> Opmerking

 Als na Diepte-reiniging (Deep Cleaning) geen verbetering optreedt, schakelt u de printer uit, wacht u 24 uur en voert u Diepte-reiniging (Deep Cleaning) opnieuw uit. Als er nog steeds geen verbetering optreedt, is de inkt mogelijk op of is de printkop versleten. Raadpleeg 'Er wordt geen inkt toegevoerd' voor informatie over de te nemen maatregelen.

### Verwant onderwerp

De computer gebruiken om een controleraster voor de spuitopeningen af te drukken

## Een controleraster voor de spuitopeningen afdrukken

Met de functie voor controle van de spuitopeningen kunt u controleren of de printkop goed functioneert door een controleraster af te drukken. Druk een controleraster af wanneer de afdruk vaag is of een bepaalde kleur niet wordt afgedrukt.

De procedure voor het afdrukken van een controleraster is als volgt:

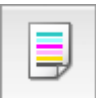

## Controle spuitopening (Nozzle Check)

- 1. Selecteer Testafdruk (Test Print) in het pop-upmenu van Canon IJ Printer Utility
- 2. Klik op het pictogram Controle spuitopening (Nozzle Check)

Er wordt een bevestigingsbericht weergegeven.

Controleer de volgende punten voordat u het controleraster voor de spuitopeningen afdrukt.

Wanneer u op sommige printermodellen drukt op de knop om het klepje over de tank te openen, wordt het klepje over de tank geopend.

Controleer voor elke inkt de volgende items. Voer daarna zo nodig **Controle spuitopening (Nozzle Check)** uit.

- Zit er nog inkt in de inkttank?
- · Hebt u de inkttank volledig naar binnen geduwd tot u een klik hoorde?
- Als er oranje tape aanwezig was, is deze dan volledig verwijderd? Als er tape achterblijft, kan deze de inktuitvoer blokkeren.
- Hebt u de inkttanks op de juiste plaats geïnstalleerd?
- 3. Plaats het papier in de printer

Plaats één vel normaal papier van A4- of Letter-formaat in cassette 1.

### >>>> Belangrijk

• Cassette 2 kan niet worden gebruikt voor het afdrukken van het controleraster voor de spuitopeningen. Zorg dat u papier in cassette 1 plaatst.

### 4. Druk een controleraster voor de spuitopeningen af

Zorg dat de printer aan staat en klik op **Controleraster afdrukken (Print Check Pattern)**. Het afdrukken van het controleraster voor de spuitopeningen start.

### 5. Controleer het afdrukresultaat

Wanneer het dialoogvenster wordt geopend, controleert u het afdrukresultaat. Klik op **Stop (Quit)** als het afdrukresultaat normaal is.

Klik op **Reiniging (Cleaning)** om de printkop te reinigen als de afdruk vegen bevat of als bepaalde delen niet zijn afgedrukt.

## Verwant onderwerp

De printkoppen reinigen

# De positie van de printkop uitlijnen

Bij het uitlijnen van de printkop worden de installatieposities van de printkop gecorrigeerd waardoor kleuren en lijnen beter worden afgedrukt.

Op deze printer worden twee methoden voor het uitlijnen van de printkop ondersteund: automatische uitlijning en handmatige uitlijning. Normaal gesproken staat de printer ingesteld op automatische uitlijning. Als het afdrukresultaat na een automatische printkopuitlijning niet naar wens is, <u>voert u de uitlijning</u> handmatig uit.

De procedure voor automatische uitlijning van de printkop is als volgt:

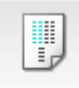

## Uitlijning printkop (Print Head Alignment)

- 1. Selecteer Testafdruk (Test Print) in het pop-upmenu van Canon IJ Printer Utility
- 2. Klik op het pictogram Uitlijning printkop (Print Head Alignment)

Een bericht verschijnt op het scherm.

3. Plaats het papier in de printer

Plaats één vel normaal papier van A4- of Letter-formaat in cassette 1.

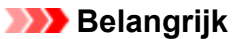

 Cassette 2 is niet beschikbaar voor uitlijning van de printkop. Zorg dat u papier in cassette 1 plaatst.

### Opmerking

 Het aantal vellen dat wordt gebruikt, verschilt wanneer u handmatige uitlijning van de printkop selecteert.

### 4. Voer het uitlijnen van de printkop uit

Zorg dat de printer aan staat en klik op **Printkop uitlijnen (Align Print Head)**. Het uitlijnen van de printkop wordt gestart.

### >>>> Belangrijk

• Open de voorklep niet terwijl er een afdruktaak wordt uitgevoerd.

### Opmerking

• Wacht totdat het afdrukken is voltooid voordat u andere handelingen uitvoert. Het afdrukken duurt ongeveer 3 tot 4 minuten.

## >>>> Opmerking

 Wanneer de uitlijning van de printkop voltooid is, kunt u afdrukken en de huidige instellingen controleren. Klik daarvoor op het pictogram Uitlijning printkop (Print Head Alignment) en klik in het weergegeven bericht op Uitlijningswaarde afdrukken (Print Alignment Value).
# De positie van de printkop handmatig uitlijnen

Bij het uitlijnen van de printkop worden de installatieposities van de printkop gecorrigeerd waardoor kleuren en lijnen beter worden afgedrukt.

Op deze printer worden twee methoden voor het uitlijnen van de printkop ondersteund: <u>automatische</u> <u>uitlijning</u> en handmatige uitlijning. Normaal gesproken staat de printer ingesteld op automatische uitlijning. Als het afdrukresultaat na een automatische printkopuitlijning niet naar wens is, voert u de uitlijning handmatig uit.

De procedure voor het handmatig uitlijnen van de printkop is als volgt:

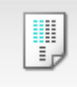

Uitlijning printkop (Print Head Alignment)

- 1. Selecteer Aangepaste instellingen (Custom Settings) in het pop-upmenu van Canon IJ Printer Utility
- 2. Uitlijning printkop wijzigen in handmatig

Schakel het selectievakje Koppen handmatig uitlijnen (Align heads manually) in.

3. Pas de instellingen toe

Klik op Toepassen (Apply) en klik op OK in het bevestigingsbericht.

- 4. Selecteer Testafdruk (Test Print) in het pop-upmenu van Canon IJ Printer Utility
- 5. Klik op het pictogram Uitlijning printkop (Print Head Alignment)

Een bericht verschijnt op het scherm.

6. Plaats het papier in de printer

Plaats twee vellen normaal papier van A4- of Letter-formaat in cassette 1.

>>>> Belangrijk

 Cassette 2 is niet beschikbaar voor uitlijning van de printkop. Zorg dat u papier in cassette 1 plaatst.

7. Voer het uitlijnen van de printkop uit

Zorg dat de printer aan staat en klik op **Printkop uitlijnen (Align Print Head)**. Het eerste raster wordt afgedrukt.

#### >>>> Belangrijk

• Open de voorklep niet terwijl er een afdruktaak wordt uitgevoerd.

8. Controleer het afgedrukte patroon

Voer de nummers van de patronen met de minste streepvorming in de bijbehorende vakken in en klik op **OK**.

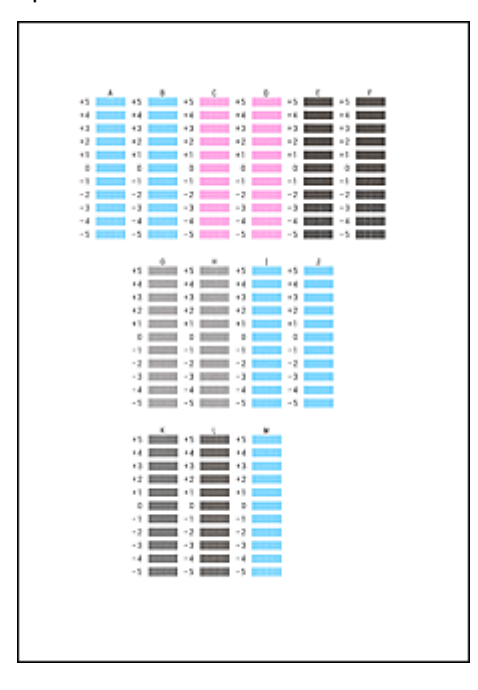

## >>>> Opmerking

• Als het moeilijk is het beste raster te kiezen, selecteert u de instelling waarbij de verticale strepen het minst duidelijk zichtbaar zijn.

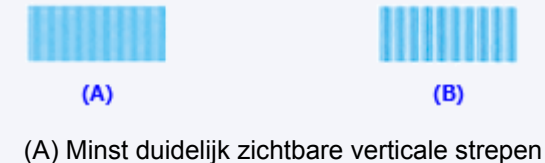

- (B) Meest zichtbare verticale strepen
- 9. Bevestig het weergegeven bericht en klik op OK

Het tweede raster wordt afgedrukt.

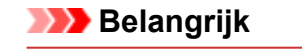

- Open de voorklep niet terwijl er een afdruktaak wordt uitgevoerd.
- 10. Controleer het afgedrukte patroon

Voer de nummers van de patronen met de minst zichtbare strepen of lijnen in de bijbehorende vakken in en klik op **OK**.

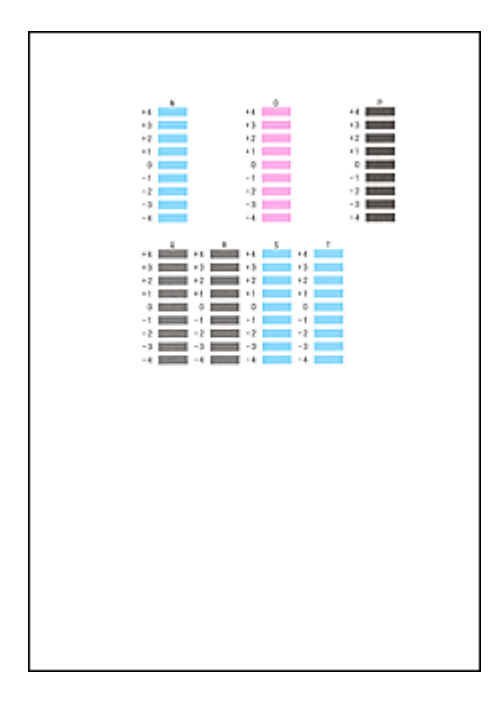

## >>>> Opmerking

• Als het moeilijk is het beste raster te kiezen, kiest u de instelling waarbij de horizontale strepen het minst duidelijk zichtbaar zijn.

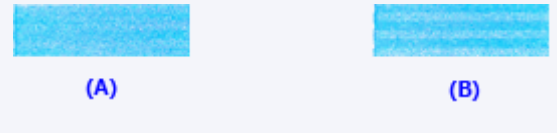

- (A) Minst duidelijk zichtbare horizontale strepen
- (B) Duidelijkst zichtbare horizontale strepen
- Als het moeilijk is het beste raster te kiezen, selecteert u de instelling waarbij de verticale strepen het minst duidelijk zichtbaar zijn.

| (A)                                             | <b>(B)</b> |
|-------------------------------------------------|------------|
| (A) Minst duidelijk zichtbare verticale strepen |            |

(B) Meest zichtbare verticale strepen

## Opmerking

• Wanneer de uitlijning van de printkop voltooid is, kunt u afdrukken en de huidige instellingen controleren. Klik daarvoor op het pictogram **Uitlijning printkop (Print Head Alignment)** en klik in het weergegeven bericht op **Uitlijningswaarde afdrukken (Print Alignment Value)**.

# De inktstatus controleren vanaf uw computer

U kunt gedetailleerde gegevens controleren, zoals het resterende inktniveau en de soorten inkttanks voor uw model.

1. Selecteer Informatie inktniveau (Ink Level Information) in het pop-upmenu van Canon IJ Printer Utility

Er verschijnt een illustratie van de inkttypen en hun status. In geval van een waarschuwing of fout met betrekking tot het resterende inktniveau geeft het printerstuurprogramma een pictogram weer.

2. Klik zo nodig op Inktdetails (Ink Details)

U kunt de informatie over inkt bekijken.

## >>>> Opmerking

- Inktdetails (Ink Details) wordt weergegeven als de inkt bijna op is.
- Klik op ? als u wilt controleren welke inkttank in uw model wordt gebruikt.
- Klik op **Bijwerken (Update)** om de informatie over het huidige resterende inktniveau bij te werken.
- Wanneer u een melding over het resterende inktniveau krijgt, wordt er een aanduiding weergegeven boven het inktpictogram.

Bijvoorbeeld:

De inkt is bijna op. Bereid een nieuwe inkttank voor.

# Reiniging

- De buitenkanten reinigen
- Papierinvoerrollen reinigen
- Binnenkant van de printer reinigen (reiniging onderste plaat)
- Cassettekussentjes reinigen

# De buitenkanten reinigen

Veeg met een zachte, droge doek, bijvoorbeeld een brillendoekje, de oppervlakken voorzichtig schoon. Strijk eventuele kreukels in de doek glad voordat u begint.

## 🅦 Belangrijk

- Schakel voor het reinigen de printer uit en weer in.
- Om krassen te voorkomen, moet u voor het reinigen geen tissues, papieren handdoekjes of doeken met een grove structuur gebruiken. Daarnaast kunnen er papierstof of -vezels in de printer achterblijven die de printkop kunnen verstoppen of de afdrukkwaliteit negatief kunnen beïnvloeden.
- Reinig de printer nooit met vluchtige vloeistoffen zoals verdunners, wasbenzine of aceton die storingen kunnen veroorzaken of de buitenkant kunnen beschadigen.

# Papierinvoerrollen reinigen

Stoffige of vieze papierinvoerrollen kunnen juiste invoer voorkomen.

Reinig in dat geval de papierinvoerrollen. Maar als u de papierinvoerrol reinigt, slijt deze. Reinig de rol daarom alleen als dat nodig is.

#### U hebt nodig: drie vellen gewoon papier van A4- of Letter-formaat

- 1. Zorg dat de printer is ingeschakeld.
- Druk op de knop Instellingen (Setup), gebruik de knop ◄ of ► om Onderhoud (Maintenance) te selecteren en druk daarna op de knop OK.
  - LCD en bedieningspaneel
- 3. Gebruik de knop ◄ of ► om **Reiniging rollen (Roller cleaning)** te selecteren en druk daarna op de knop **OK**.

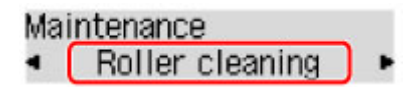

4. Verwijder papier uit de cassettes.

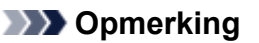

• Druk op de knop **OK** als er een bericht wordt weergegeven nadat u de cassette hebt geplaatst.

Druk op de knop ◄ of ► om de papierbron te selecteren die u wilt reinigen (Cassette 1 of Cassette 2) en druk daarna op de knop OK.

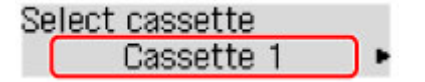

De papierinvoerrollen draaien als ze zonder papier worden gereinigd.

 Controleer of de papierinvoerrollen zijn gestopt met draaien en plaats daarna drie vellen normaal papier van A4- of Letter-formaat in de papierbron die u hebt geselecteerd in stap 5.

Nadat u de cassette hebt geplaatst, wordt het registratiescherm voor papiergegevens weergegeven op het LCD-scherm. Selecteer A4 of Letter bij Form.: (Size:) en Norm. papier (Plain paper) bij Type: en druk daarna op de knop OK.

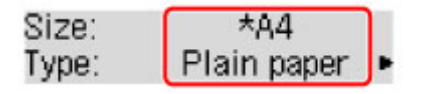

- 7. Trek het verlengstuk van de uitvoerlade uit en open de papieruitvoersteun.
- 8. Druk nogmaals op de knop **OK**.

Het reinigen start opnieuw. Nadat het papier is uitgevoerd, is het reinigen voltooid.

9. Druk op de knop **Terug (Back)** om af te sluiten.

Als het probleem blijf aanhouden nadat u de papierinvoerrollen hebt gereinigd, neemt u contact op met het servicecentrum.

# Binnenkant van de printer reinigen (reiniging onderste plaat)

Verwijder vlekken aan de binnenkant van de printer als volgt. Reinig regelmatig op dezelfde manier, omdat stof of te veel inkt uit de printer op uw afdrukken terecht kan komen.

#### U hebt nodig: een vel gewoon papier van A4- of Letter-formaat\*

\* Gebruik een nieuw vel papier.

- 1. Nadat u hebt gecontroleerd of de printer aan staat, verwijdert u papier uit cassette 1.
- 2. Vouw een vel gewoon papier van het formaat A4 of Letter in de breedte dubbel en vouw het dan weer open.
- 3. Vouw één zijde van het geopende papier nogmaals doormidden (waarbij u de rand uitlijnt met de vouw in het midden) en vouw het papier daarna weer open.

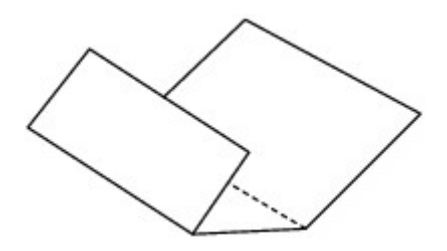

4. Plaats alleen dit vel papier met de rug van de vouwen naar boven gericht in cassette 1, waarbij de rand van de helft zonder vouw van u af is gericht.

Nadat u de cassette hebt geplaatst, wordt het registratiescherm voor papiergegevens weergegeven op het LCD-scherm. Selecteer A4 of Letter bij Form.: (Size:) en Norm. papier (Plain paper) bij Type: en druk op de knop OK.

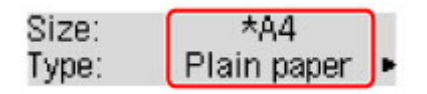

## 🅦 Belangrijk

• Reiniging van de onderste plaat kan niet worden uitgevoerd vanaf cassette 2. Plaats papier in cassette 1.

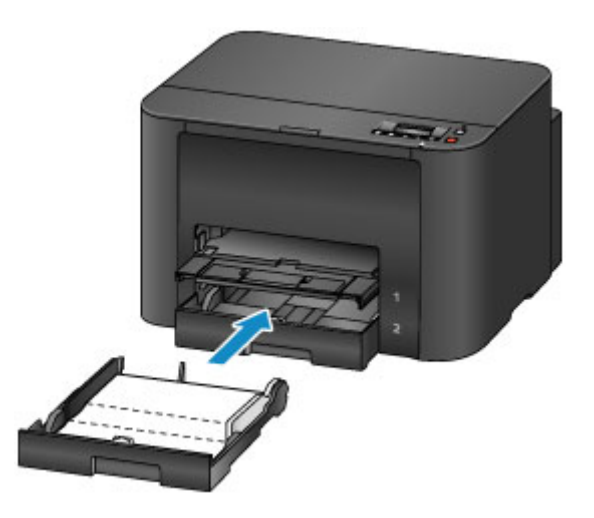

- 5. Trek het verlengstuk van de uitvoerlade uit en open de papieruitvoersteun.
- Druk op de knop Instellingen (Setup), gebruik de knop ◄ of ► om Onderhoud (Maintenance) te selecteren en druk daarna op de knop OK.

LCD en bedieningspaneel

 Gebruik de knop ◄ of ► om Bodemplaat reinigen (Bottom cleaning) te selecteren en druk daarna op de knop OK.

Maintenance Bottom cleaning

Het papier reinigt nu de binnenkant van de printer terwijl het wordt doorgevoerd.

Controleer de randen van het uitgevoerde papier. Als deze inktvlekken bevatten, moet u de onderste plaat opnieuw reinigen.

Dpmerking

· Gebruik een nieuw vel papier wanneer u de onderplaat opnieuw reinigt.

Als het probleem blijft aanhouden na herhaaldelijk reinigen, kunnen de uitstekende delen aan de binnenkant van de printer mogelijk vuil worden. Veeg inktresten op uitstekende delen voorzichtig weg met een wattenstaafje of iets vergelijkbaars.

## >>>> Belangrijk

• Schakel voor het reinigen de printer uit en weer in.

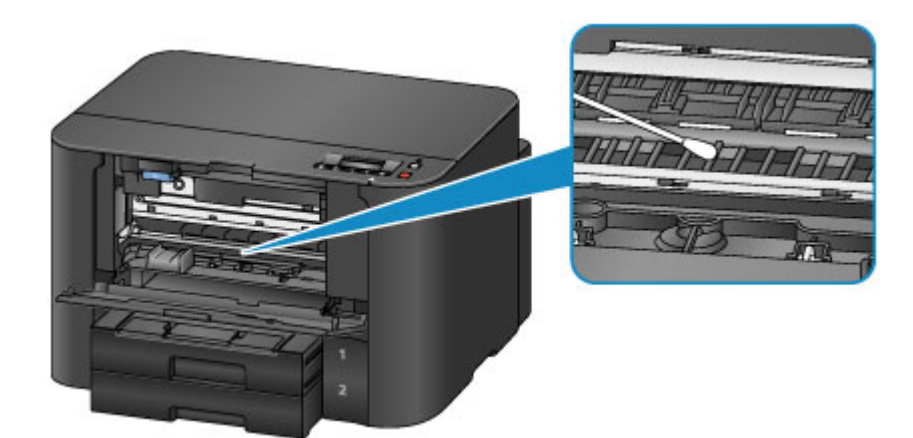

# Cassettekussentjes reinigen

Als het kussentje in een cassette vuil wordt of besmeurd is geraakt met papierstof, kunnen meerdere vellen papier tegelijk worden uitgevoerd. Reinig cassettekussentjes als volgt.

#### U hebt nodig: wattenstaafje

- 1. Trek cassette 1 of cassette 2 eruit en verwijder het papier.
- 2. Gebruik een vochtig wattenstaafje om vuil of stof op het kussentje (A) weg te vegen.

## 芝 Belangrijk

• Nadat u het kussentje hebt schoongemaakt, laat u het helemaal drogen.

Voorbeeld van het reinigen van cassette 1:

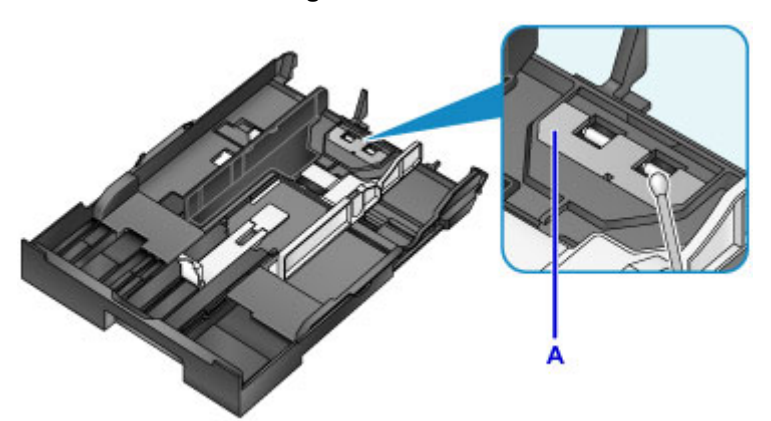

3. Plaats opnieuw papier en plaats de cassette.

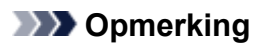

• Druk op de knop **OK** als er een bericht wordt weergegeven nadat u de cassette hebt geplaatst.

Als het probleem hiermee niet is verholpen, neemt u contact op met het ondersteuningscentrum.

# Overzicht

- Veiligheid
  - Veiligheidsvoorschriften
  - Informatie over regelgeving
  - WEEE (EU EN EEA)
- Hoofdonderdelen en hun gebruik
  - Hoofdonderdelen
  - Stroomvoorziening
  - LCD en bedieningspaneel

## Instellingen wijzigen

- Printerinstellingen vanaf de computer wijzigen (Windows)
- Printerinstellingen vanaf de computer wijzigen (Mac OS)
- Instellingen wijzigen vanaf het bedieningspaneel
- Printerinstellingen wijzigen via de webbrowser

## Netwerkverbinding

- Tips voor de netwerkverbinding
- Netwerkinstellingen (IJ Network Device Setup Utility) (Windows)
  - IJ Network Device Setup Utility
  - IJ Network Device Setup Utility starten
  - Het scherm IJ Network Device Setup Utility
  - Netwerkinstellingen uitvoeren
  - Netwerkstatus controleren
  - De menu's van het IJ Network Device Setup Utility
  - Overige netwerkinformatie

## Netwerkcommunicatie (Mac OS)

- Netwerkinstellingen controleren en wijzigen
- Tips voor netwerkcommunicatie

## > Zorgen voor optimale afdrukresultaten

- Inkttips
- Afdruktips
- Controleer de papierinstellingen voordat u gaat afdrukken
- Stel de papiergegevens voor de cassette in nadat u papier hebt geplaatst
- Afdruktaken annuleren
- Een hoge afdrukkwaliteit handhaven
- De printer vervoeren
- Wettelijke beperkingen op afdrukken
- Specificaties

# Veiligheid

- Veiligheidsvoorschriften
- Informatie over regelgeving
- ► WEEE (EU&EEA)

# Veiligheidsvoorschriften

## Een locatie kiezen

- · Installeer de printer op een stabiele plaats die vrij van trillingen is.
- Installeer de printer niet op een plaats die zeer vochtig of stoffig is en niet in direct zonlicht, buitenshuis of dicht bij een warmtebron.

U kunt het risico van brand of elektrische schokken beperken door de printer te gebruiken in de werkingsomgeving die staat aangegeven in de <u>Specificaties</u>.

- Plaats de printer niet op een dik tapijt of vloerkleed.
- Plaats de printer zo dat de achterkant meer dan 2 inch (5 cm) van de muur verwijderd is.

## Stroomvoorziening

- Zorg ervoor dat het gebied rond het stopcontact te allen tijde vrij blijft, zodat u de stekker indien nodig snel uit het stopcontact kunt halen.
- Verwijder de stekker nooit uit het stopcontact door aan het snoer te trekken. Trekken aan het snoer kan het stroomsnoer beschadigen, hetgeen kan leiden tot brand of een elektrische schok.
- Gebruik nooit een verlengsnoer of -stekkerdoos.

## Werken in de buurt van de printer

- · Steek nooit uw handen of vingers in de printer terwijl er wordt afgedrukt.
- Als u de printer wilt verplaatsen, moet u hem aan beide kanten oppakken. Indien de printer meer weegt dan 14 kg, wordt aanbevolen om de printer met twee mensen op te tillen. Per ongeluk laten vallen van de printer kan leiden tot letsel. Voor het gewicht van de printer verwijzen we u naar de <u>Specificaties</u>.
- Leg geen voorwerpen op de printer. Plaats vooral geen metalen voorwerpen (paperclips, nietjes enz.) of houders met brandbare vloeistoffen (alcohol, verdunner enz.) op de printer.
- De printer mag nooit schuin, verticaal of ondersteboven worden gebruikt of vervoerd, omdat er anders inkt kan lekken en de printer beschadigd kan raken.

# Printkoppen/inkttanks/FINE-cartridges

- Houd inkttanks buiten het bereik van kinderen. Als men per ongeluk inkt in de mond krijgt, door likken of slikken, spoelt men de mond en drinkt men een of twee glazen water. Als er irritatie of ongemak optreedt, moet men onmiddellijk een arts raadplegen.
- Als inkt in contact komt met de ogen, moet men onmiddellijk spoelen met water. Als inkt in contact komt met de huid, moet men zich onmiddellijk wassen met water en zeep. Als de ogen of de huid geïrriteerd blijven, moet men onmiddellijk een arts raadplegen.
- Raak na het afdrukken nooit de elektrische contacten van een printkop of FINE-cartridges aan. De metalen onderdelen kunnen erg warm zijn en brandwonden veroorzaken.
- Gooi inkttanks en FINE-cartridges nooit in het vuur.
- Probeer de printkop, inkttanks en FINE-cartridges niet uit elkaar te halen of te wijzigen.

# Informatie over regelgeving

## **Environmental Information**

Reducing your environmental impact

## **Power Consumption and Operational Modes**

The amount of electricity a device consumes depends on the way the device is used. This product is designed and set in a way to allow you to reduce the power consumption. After the last print it switches to Ready Mode. In this mode it can print again immediately if required. If the product is not used for a time, the device switches to its Sleep Mode. The devices consume less power (Watt) in these modes.

# Energy Star<sup>®</sup>

The Energy Star<sup>®</sup> programme is a voluntary scheme to promote the development and purchase of energy efficient models, which help to minimise environmental impact.

Products which meet the stringent requirements of the Energy Star<sup>®</sup> programme for both environmental benefits and the amount of energy consumption will carry the Energy Star<sup>®</sup> logo accordingly.

## Paper types

This product can be used to print on both recycled and virgin paper (certified to an environmental stewardship scheme), which complies with EN12281 or a similar quality standard. In addition it can support printing on media down to a weight of 64g/m<sup>2</sup>, lighter paper means less resources used and a lower environmental footprint for your printing needs.

CE

# WEEE (EU&EEA)

## Only for European Union and EEA (Norway, Iceland and Liechtenstein)

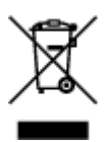

This symbol indicates that this product is not to be disposed of with your household waste, according to the WEEE Directive (2012/19/EU) and national legislation. This product should be handed over to a designated collection point, e.g., on an authorized one-for-one basis when you buy a new similar product or to an authorized collection site for recycling waste electrical and electronic equipment (EEE). Improper handling of this type of waste could have a possible negative impact on the environment and human health due to potentially hazardous substances that are generally associated with EEE. At the same time, your cooperation in the correct disposal of this product will contribute to the effective usage of natural resources. For more information about where you can drop off your waste equipment for recycling, please contact your local city office, waste authority, approved WEEE scheme or your household waste disposal service. For more information regarding return and recycling of WEEE products, please visit www.canon-europe.com/weee.

## Nur für Europäische Union und EWR (Norwegen, Island und Liechtenstein)

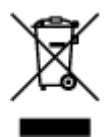

Dieses Symbol weist darauf hin, dass dieses Produkt gemäß der EU-Richtlinie über Elektro- und Elektronik-Altgeräte (2012/19/EU) und nationalen Gesetzen nicht über den Hausmüll entsorgt werden darf. Dieses Produkt muss bei einer dafür vorgesehenen Sammelstelle abgegeben werden. Dies kann z. B. durch Rückgabe beim Kauf eines ähnlichen Produkts oder durch Abgabe bei einer autorisierten Sammelstelle für die Wiederaufbereitung von Elektro- und Elektronik-Altgeräten geschehen. Der unsachgemäße Umgang mit Altgeräten kann aufgrund potentiell gefährlicher Stoffe, die generell mit Elektro- und Elektronik-Altgeräten in Verbindung stehen, negative Auswirkungen auf die Umwelt und die menschliche Gesundheit haben. Durch die umweltgerechte Entsorgung dieses Produkts tragen Sie außerdem zu einer effektiven Nutzung natürlicher Ressourcen bei. Informationen zu Sammelstellen für Altgeräte erhalten Sie bei Ihrer Stadtverwaltung, dem öffentlich-rechtlichen Entsorgungsträger, einer autorisierten Stelle für die Entsorgung von Elektro- und Elektronik-Altgeräten oder Ihrem örtlichen Entsorgungsunternehmen. Weitere Informationen zur Rückgabe und Entsorgung von Elektro- und Elektronik-Altgeräten finden Sie unter www.canon-europe.com/weee.

# Union Européenne, Norvège, Islande et Liechtenstein uniquement.

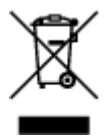

Ce symbole indique que ce produit ne doit pas être jeté avec les ordures ménagères, conformément à la directive DEEE (2012/19/UE) et à la réglementation de votre pays. Ce produit doit être confié au distributeur à chaque fois que vous achetez un produit neuf similaire, ou à un point de collecte mis en

place par les collectivités locales pour le recyclage des Déchets des Équipements Électriques et Électroniques (DEEE). Le traitement inapproprié de ce type de déchet risque d'avoir des répercussions sur l'environnement et la santé humaine, du fait de la présence de substances potentiellement dangereuses généralement associées aux équipements électriques et électroniques. Parallèlement, votre entière coopération dans le cadre de la mise au rebut correcte de ce produit favorisera une meilleure utilisation des ressources naturelles. Pour plus d'informations sur les points de collecte des équipements à recycler, contactez vos services municipaux, les autorités locales compétentes, le plan DEEE approuvé ou le service d'enlèvement des ordures ménagères. Pour plus d'informations sur le retour et le recyclage des produits DEEE, consultez le site: www.canon-europe.com/weee.

# Uitsluitend bestemd voor de Europese Unie en EER (Noorwegen, IJsland en Liechtenstein)

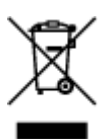

Dit symbool geeft aan dat dit product in overeenstemming met de AEEA-richtlijn (2012/19/EU) en de nationale wetgeving niet mag worden afgevoerd met het huishoudelijk afval. Dit product moet worden ingeleverd bij een aangewezen, geautoriseerd inzamelpunt, bijvoorbeeld wanneer u een nieuw gelijksoortig product aanschaft, of bij een geautoriseerd inzamelpunt voor hergebruik van elektrische en elektronische apparatuur (EEA). Een onjuiste afvoer van dit type afval kan leiden tot negatieve effecten op het milieu en de volksgezondheid als gevolg van potentieel gevaarlijke stoffen die veel voorkomen in elektrische en elektronische apparatuur (EEA). Bovendien werkt u door een juiste afvoer van dit product mee aan het effectieve gebruik van natuurlijke hulpbronnen. Voor meer informatie over waar u uw afgedankte apparatuur kunt inleveren voor recycling kunt u contact opnemen met het gemeentehuis in uw woonplaats, de reinigingsdienst, of het afvalverwerkingsbedrijf. U kunt ook het schema voor de afvoer van afgedankte elektrische en elektronische apparatuur (AEEA) raadplegen. Ga voor meer informatie over het inzamelen en recyclen van afgedankte elektrische en elektronische apparatuur (AEEA) raadplegen. Ga voor meer informatie over het inzamelen en recyclen van afgedankte elektrische en elektronische apparatuur naar www.canon-europe.com/weee.

# Sólo para la Unión Europea y el Área Económica Europea (Noruega, Islandia y Liechtenstein)

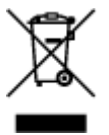

Este símbolo indica que este producto no debe desecharse con los desperdicios domésticos, de acuerdo con la directiva RAEE (2012/19/UE) y con la legislación nacional. Este producto debe entregarse en uno de los puntos de recogida designados, como por ejemplo, entregándolo en el lugar de venta al comprar un producto similar o depositándolo en un lugar de recogida autorizado para el reciclado de residuos de aparatos eléctricos y electrónicos (RAEE). La manipulación inapropiada de este tipo de desechos podría tener un impacto negativo en el entorno y la salud humana, debido a las sustancias potencialmente peligrosas que normalmente están asociadas con los RAEE. Al mismo tiempo, su cooperación a la hora de desechar correctamente este producto contribuirá a la utilización eficazde los recursos naturales. Para más información sobre cómo puede eliminar el equipo para su reciclado, póngase en contacto con las autoridades locales, con las autoridades encargadas de los desechos, con un sistema de gestión RAEE

autorizado o con el servicio de recogida de basuras doméstico. Si desea más información acerca de la devolución y reciclado de RAEE, visite la web www.canon-europe.com/weee.

# Només per a la Unió Europea i a l'Espai Econòmic Europeu (Noruega, Islàndia i Liechtenstein)

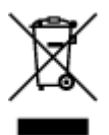

Aquest símbol indica que aquest producte no s'ha de llençar a les escombraries de la llar, d'acord amb la Directiva RAEE (2012/19/UE) i la legislació nacional. Aquest producte s'hauria de lliurar en un dels punts de recollida designats, com per exemple, intercanviant-lo un per un en comprar un producte similar o lliurant-lo en un lloc de recollida autoritzat per al reciclatge de residus d'aparells elèctrics i electrònics (AEE). La manipulació inadequada d'aquest tipus de residus podria tenir un impacte negatiu en l'entorn i en la salut humana, a causa de les substàncies potencialment perilloses que normalment estan associades als AEE. Així mateix, la vostra cooperació a l'hora de llençar correctament aquest producte contribuirà a la utilització efectiva dels recursos naturals. Per a més informació sobre els punts on podeu lliurar aquest producte per procedir al seu reciclatge, adreceu-vos a la vostra oficina municipal, a les autoritats encarregades dels residus, al pla de residus homologat per la RAEE o al servei de recollida de deixalles domèstiques de la vostra localitat. Per a més informació sobre la devolució i el reciclatge de productes RAEE, visiteu www.canon-europe.com/weee.

# Solo per Unione Europea e SEE (Norvegia, Islanda e Liechtenstein)

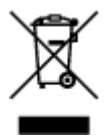

Questo simbolo indica che il prodotto deve essere oggetto di raccolta separata in conformità alla Direttiva RAEE (2012/19/UE) e alla normativa locale vigente. Il prodotto deve essere smaltito presso un centro di raccolta differenziata, un distributore autorizzato che applichi il principio dell'''uno contro uno'', ovvero del ritiro della vecchia apparecchiatura elettrica al momento dell'acquisto di una nuova, o un impianto autorizzato al riciclaggio dei rifiuti di apparecchiature elettriche ed elettroniche. La gestione impropria di questo tipo di rifiuti può avere un impatto negativo sull'ambiente e sulla salute umana causato dalle sostanze potenzialmente pericolose che potrebbero essere contenute nelle apparecchiature elettriche ed elettroniche. Un corretto smaltimento di tali prodotti contribuirà inoltre a un uso efficace delle risorse naturali ed eviterà di incorrere nelle sanzioni amministrative di cui all'art. 255 e successivi del Decreto Legislativo n. 152/06. Per ulteriori informazioni sullo smaltimento e il recupero dei Rifiuti di Apparecchiature Elettriche ed Elettroniche, consultare la Direttiva RAEE, rivolgersi alle autorità competenti, oppure visitare il sito www.canon-europe.com/weee.

## Apenas para a União Europeia e AEE (Noruega, Islândia e Liechtenstein)

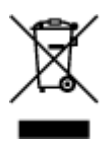

Este símbolo indica que o produto não deve ser colocado no lixo doméstico, de acordo com a Directiva REEE (2012/19/UE) e a legislação nacional. Este produto deverá ser colocado num ponto de recolha designado, por exemplo, num local próprio autorizado quando adquirir um produto semelhante novo ou num local de recolha autorizado para reciclar resíduos de equipamentos eléctricos e electrónicos (EEE). O tratamento inadequado deste tipo de resíduo poderá causar um impacto negativo no ambiente e na saúde humana devido às substâncias potencialmente perigosas normalmente associadas aos equipamentos eléctricos e electrónicos. Simultaneamente, a sua cooperação no tratamento correcto deste produto contribuirá para a utilização eficaz dos recursos naturais. Para mais informações sobre os locais onde o equipamento poderá ser reciclado, contacte os serviços locais, a autoridade responsável pelos resíduos, o esquema REEE aprovado ou o serviço de tratamento de lixo doméstico. Para mais informações sobre a devolução e reciclagem de produtos REEE, vá a www.canon-europe.com/weee.

# Gælder kun i Europæiske Union og EØS (Norge, Island og Liechtenstein)

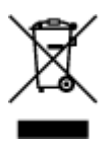

Dette symbol angiver, at det pågældende produkt ikke må bortskaffes sammen med dagrenovation jf. direktivet om affald af elektrisk og elektronisk udstyr (WEEE) (2012/19/EU) og gældende national lovgivning. Det pågældende produkt skal afleveres på et nærmere specificeret indsamlingssted, f.eks. i overensstemmelse med en godkendt én-til-én-procedure, når du indkøber et nyt tilsvarende produkt, eller produktet skal afleveres på et godkendt indsamlingssted for elektronikaffald. Forkert håndtering af denne type affald kan medføre negative konsekvenser for miljøet og menneskers helbred på grund af de potentielt sundhedsskadelige stoffer, der generelt kan forefindes i elektrisk og elektronisk udstyr. Når du foretager korrekt bortskaffelse af det pågældende produkt, bidrager du til effektiv brug af naturressourcerne. Yderligere oplysninger om, hvor du kan bortskaffe dit elektronikaffald med henblik på genanvendelse, får du hos de kommunale renovationsmyndigheder. Yderligere oplysninger om returnering og genanvendelse af affald af elektrisk og elektronisk udstyr får du ved at besøge www.canoneurope.com/weee.

# Μόνο για την Ευρωπαϊκή Ένωση και τον ΕΟΧ (Νορβηγία, Ισλανδία και Λιχτενστάιν)

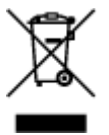

Αυτό το σύμβολο υποδηλώνει ότι αυτό το προϊόν δεν πρέπει να απορρίπτεται μαζί με τα οικιακά απορρίμματα, σύμφωνα με την Οδηγία σχετικά με τα Απόβλητα Ηλεκτρικού και Ηλεκτρονικού Εξοπλισμού (AHHE) (2012/19/EE) και την εθνική σας νομοθεσία. Αυτό το προϊόν πρέπει να παραδίδεται σε καθορισμένο σημείο συλλογής, π.χ. σε μια εξουσιοδοτημένη βάση ανταλλαγής όταν αγοράζετε ένα νέο παρόμοιο προϊόν ή σε μια εξουσιοδοτημένη θέση συλλογής για την ανακύκλωση των αποβλήτων Ηλεκτρικού και Ηλεκτρονικού Εξοπλισμού (HHE). Ο ακατάλληλος χειρισμός αυτού του τύπου αποβλήτων μπορεί να έχει αρνητικό αντίκτυπο στο περιβάλλον και την υγεία του ανθρώπου, λόγω δυνητικώς επικίνδυνων ουσιών που γενικά συνδέονται με τον ΗΗΕ. Ταυτόχρονα, η συνεργασία σας όσον αφορά τη σωστή απόρριψη αυτού του προϊόντος θα συμβάλει στην αποτελεσματική χρήση των φυσικών πόρων. Για

ανακύκλωση, επικοινωνήστε με το τοπικό γραφείο της πόλης σας, την υπηρεσία απορριμμάτων, το εγκεκριμένο σχήμα ΑΗΗΕ ή την υπηρεσία απόρριψης οικιακών αποβλήτων. Για περισσότερες πληροφορίες σχετικά με την επιστροφή και την ανακύκλωση των προϊόντων ΑΗΗΕ, επισκεφθείτε την τοποθεσία www.canon-europe.com/weee.

# Gjelder kun den europeiske union og EØS (Norge, Island og Liechtenstein)

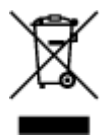

Dette symbolet indikerer at dette produktet ikke skal kastes sammen med husholdningsavfall, i henhold til WEEE-direktiv (2012/19/EU) og nasjonal lov. Produktet må leveres til et dertil egnet innsamlingspunkt, det vil si på en autorisert en-til-en-basis når du kjøper et nytt lignende produkt, eller til et autorisert innsamlingssted for resirkulering av avfall fra elektrisk og elektronisk utstyr (EE-utstyr). Feil håndtering av denne typen avfall kan være miljø- og helseskadelig på grunn av potensielt skadelige stoffer som ofte brukes i EE-utstyr. Samtidig bidrar din innsats for korrekt avhending av produktet til effektiv bruk av naturressurser. Du kan få mer informasjon om hvor du kan avhende utrangert utstyr til resirkulering ved å kontakte lokale myndigheter, et godkjent WEEE-program eller husholdningens renovasjonsselskap. Du finner mer informasjon om retur og resirkulering av WEEE-produkter på www.canon-europe.com/weee.

# Vain Euroopan unionin sekä ETA:n (Norja, Islanti ja Liechtenstein) alueelle.

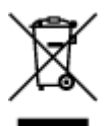

Tämä tunnus osoittaa, että sähkö- ja elektroniikkalaiteromua koskeva direktiivi (SER-direktiivi, 2012/19/EU) sekä kansallinen lainsäädäntö kieltävät tuotteen hävittämisen talousjätteen mukana. Tuote on vietävä asianmukaiseen keräyspisteeseen, esimerkiksi kodinkoneliikkeeseen uutta vastaavaa tuotetta ostettaessa tai viralliseen sähkö- ja elektroniikkalaiteromun keräyspisteeseen. Sähkö- ja elektroniikkalaiteromun virheellinen käsittely voi vahingoittaa ympäristöä ja ihmisten terveyttä, koska laitteet saattavat sisältää ympäristölle ja terveydelle haitallisia aineita. Lisäksi tuotteen asianmukainen hävittäminen säästää luonnonvaroja. Lisätietoja sähkö- ja elektroniikkalaiteromun keräyspisteistä saat kaupunkien ja kuntien tiedotuksesta, jätehuoltoviranomaisilta, sähkö- ja elektroniikkalaiteromun keräyspisteistä saat keräysjärjestelmän ylläpitäjältä ja jätehuoltoyhtiöltä. Lisätietoja sähkö- ja elektroniikkalaiteromun keräyspisteistä on osoitteessa www.canon-europe.com/weee.

# Endast för Europeiska unionen och EES (Norge, Island och Liechtenstein)

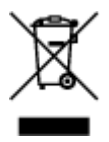

Den här symbolen visar att produkten enligt WEEE-direktivet (2012/19/EU) och nationell lagstiftning inte får sorteras och slängas som hushållsavfall. Den här produkten ska lämnas in på en därför avsedd insamlingsplats, t.ex. på en återvinningsstation auktoriserad att hantera elektrisk och elektronisk utrustning (EE-utrustning) eller hos handlare som är auktoriserade att byta in varor då nya, motsvarande köps (en mot en). Olämplig hantering av avfall av den här typen kan ha en negativ inverkan på miljön och människors hälsa på grund av de potentiellt farliga ämnen som kan återfinnas i elektrisk och elektronisk utrustning. Din medverkan till en korrekt avfallshantering av den här produkten bidrar dessutom till en effektiv användning av naturresurserna. Kontakta ditt lokala kommunkontor, berörd myndighet, företag för avfallshantering eller ta del av en godkänd WEEE-organisation om du vill ha mer information om var du kan lämna den kasserade produkten för återvinning. För mer information om inlämning och återvinning av WEEE-produkter, se www.canon-europe.com/weee.

# Pouze Evropská unie a EHP (Norsko, Island a Lichtenštejnsko)

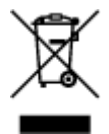

Tento symbol znamená, že podle směrnice o OEEZ (2012/19/EU) a podle vnitrostátních právních předpisů nemá být tento výrobek likvidován s odpadem z domácností. Tento výrobek má být vrácen do sběrného místa, např. v rámci autorizovaného systému odběru jednoho výrobku za jeden nově prodaný podobný výrobek nebo v autorizovaném sběrném místě pro recyklaci odpadních elektrických a elektronických zařízení (OEEZ). Nevhodné nakládání s tímto druhem odpadu by mohlo mít negativní dopad na životní prostředí a lidské zdraví, protože elektrická a elektronická zařízení zpravidla obsahují potenciálně nebezpečné látky. Vaše spolupráce na správné likvidaci tohoto výrobku současně napomůže efektivnímu využívání přírodních zdrojů. Další informace o místech sběru vašeho odpadního zařízení k recyklaci vám sdělí místní úřad vaší obce, správní orgán vykonávající dozor nad likvidací odpadu, sběrny OEEZ nebo služba pro odvoz komunálního odpadu. Další informace týkající se vracení a recyklace OEEZ naleznete na adrese www.canon-europe.com/weee.

# Csak az Európai Unió és az EGT (Norvégia, Izland és Liechtenstein) országaiban

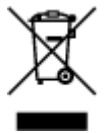

Ez a szimbólum azt jelzi, hogy a helyi törvények és a WEEE-irányelv (2012/19/EU) szerint a termék nem kezelhető háztartási hulladékként. A terméket a kijelölt nyilvános gyűjtőpontokon kell leadni, például hasonló cserekészülék vásárlásakor, illetve bármelyik, elektromos és elektronikai berendezésekből származó hulladék (WEEE) átvételére feljogosított gyűjtőponton. Az ilyen jellegű hulladékok a nem megfelelő kezelés esetén a bennük található veszélyes anyagok révén ártalmasak lehetnek a környezetre és az emberek egészségére. Továbbá, a termékből származó hulladék megfelelő kezelésével hozzájárulhat a természetes nyersanyagok hatékonyabb hasznosításához. A berendezésekből származó, újrahasznosítható hulladékok elhelyezésére vonatkozó további tudnivalókért forduljon a helyi önkormányzathoz, a közterület-fenntartó vállalathoz, a háztartási hulladék begyűjtését végző vállalathoz, illetve a hivatalos WEEE-képviselethez. További tudnivalókat a WEEE-termékek visszajuttatásáról és újrahasznosításáról a www.canon-europe.com/weee.

# Tylko dla krajów Unii Europejskiej oraz EOG (Norwegia, Islandia i Liechtenstein)

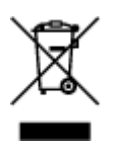

Ten symbol oznacza, że zgodnie z dyrektywą WEEE dotyczącą zużytego sprzętu elektrycznego i elektronicznego (2012/19/UE) oraz przepisami lokalnymi nie należy wyrzucać tego produktu razem z odpadami gospodarstwa domowego. Produkt należy przekazać do wyznaczonego punktu gromadzenia odpadów, np. firmie, od której kupowany jest nowy, podobny produkt lub do autoryzowanego punktu gromadzenia zużytego sprzętu elektrycznego i elektronicznego w celu poddania go recyklingowi. Usuwanie tego typu odpadów w nieodpowiedni sposób może mieć negatywny wpływ na otoczenie i zdrowie innych osób ze względu na niebezpieczne substancje stosowane w takim sprzęcie. Jednocześnie pozbycie się zużytego sprzętu w zalecany sposób przyczynia się do właściwego wykorzystania zasobów naturalnych. Aby uzyskać więcej informacji na temat punktów, do których można dostarczyć sprzęt do recyklingu, prosimy skontaktować się z lokalnym urzędem miasta, zakładem utylizacji odpadów, skorzystać z instrukcji zatwierdzonej dyrektywą WEEE lub skontaktować się z przedsiębiorstwem zajmującym się wywozem odpadów domowych. Więcej informacji o zwracaniu i recyklingu zużytego sprzętu elektrycznego znajduje się w witrynie www.canon-europe.com/weee.

# Platí len pre štáty Európskej únie a EHP (Nórsko, Island a Lichtenštajnsko)

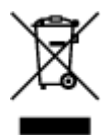

Tento symbol znamená, že podľa Smernice 2012/19/EÚ o odpade z elektrických a elektronických zariadení (OEEZ) a podľa platnej legislatívy Slovenskej republiky sa tento produkt nesmie likvidovať spolu s komunálnym odpadom. Produkt je potrebné odovzdať do určenej zberne, napr. prostredníctvom výmeny za kúpu nového podobného produktu, alebo na autorizované zberné miesto, ktoré spracúva odpad z elektrických a elektronických zariadení (EEZ). Nesprávna manipulácia s takýmto typom odpadu môže mať negatívny vplyv na životné prostredie a ľudské zdravie, pretože elektrické a elektronické zariadenia obsahujú potenciálne nebezpečné látky. Spoluprácou na správnej likvidácii produktu prispejete k účinnému využívaniu prírodných zdrojov. Ďalšie informácie o mieste recyklácie opotrebovaných zariadení získate od miestneho úradu, úradu životného prostredia, zo schváleného plánu OEEZ alebo od spoločnosti, ktorá zaisťuje likvidáciu komunálneho odpadu. Viac informácií nájdete aj na webovej stránke: www.canon-europe.com/weee.

# Üksnes Euroopa Liit ja EMP (Norra, Island ja Liechtenstein)

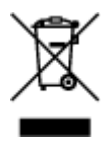

See sümbol näitab, et antud toodet ei tohi vastavalt elektri- ja elektroonikaseadmete jäätmeid käsitlevale direktiivile (2012/19/EL) ning teie riigis kehtivatele õigusaktidele utiliseerida koos olmejäätmetega. Antud toode tuleb anda selleks määratud kogumispunkti, nt müügipunkt, mis on volitatud üks ühe vastu vahetama, kui ostate uue sarnase toote, või elektri- ja elektroonikaseadmete jäätmete ümbertöötlemiseks

mõeldud kogumispunkti. Täiendava teabe saamiseks elektri- ja elektroonikaseadmetest tekkinud jäätmete tagastamise ja ümbertöötlemise kohta võtke ühendust kohaliku omavalitsusega, asjakohase valitsusasutusega, asjakohase tootjavastutusorganisatsiooniga või olmejäätmete käitlejaga. Lisateavet leitate ka Interneti-leheküljelt www.canon-europe.com/weee.

# Tikai Eiropas Savienībai un EEZ (Norvēģijai, Islandei un Lihtenšteinai)

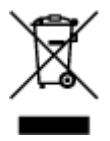

Šis simbols norāda, ka atbilstoši ES Direktīvai (2012/19/ES) par elektrisko un elektronisko iekārtu atkritumiem (EEIA) un vietējiem tiesību aktiem no šī izstrādājuma nedrīkst atbrīvoties, izmetot to kopā ar sadzīves atkritumiem. Šis izstrādājums ir jānodod piemērotā savākšanas vietā, piemēram, apstiprinātā veikalā, kur iegādājaties līdzīgu jaunu produktu un atstājat veco, vai apstiprinātā vietā izlietotu elektrisko un elektronisko iekārtu pārstrādei. Nepareiza šāda veida atkritumu apsaimniekošana var apdraudēt vidi un cilvēka veselību tādu iespējami bīstamu vielu dēļ, kas parasti ir elektriskajās un elektroniskajās iekārtās. Turklāt jūsu atbalsts pareizā šāda veida atkritumu apsaimniekošanā sekmēs efektīvu dabas resursu izmantošanu. Lai saņemtu pilnīgāku informāciju par vietām, kur izlietoto iekārtu var nodot pārstrādei, sazinieties ar vietējo pašvaldību, atkritumu savākšanas atbildīgo dienestu, pilnvarotu EEIA struktūru vai sadzīves atkritumu apsaimniekošanas iestādi. Lai saņemtu plašāku informāciju par elektrisko un elektronisko iekārtu nodošanu pārstrādei, apmeklējiet tīmekļa vietni www.canon-europe.com/weee.

# Tik Europos Sąjungai ir EEE (Norvegijai, Islandijai ir Lichtenšteinui)

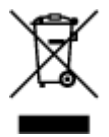

Šis ženklas reiškia, kad gaminio negalima išmesti su buitinėmis atliekomis, kaip yra nustatyta Direktyvoje (2012/19/ES) ir nacionaliniuose teisė aktuose dėl EEĮ atliekų tvarkymo. Šį gaminį reikia atiduoti į tam skirtą surinkimo punktą, pvz., pagal patvirtintą keitimo sistemą, kai perkamas panašus gaminys, arba į elektros ir elektroninės įrangos (EEĮ) atliekų perdirbimo punktą. Netinkamas tokios rūšies atliekų tvarkymas dėl elektros ir elektroninėje įrangoje esančių pavojingų medžiagų gali pakenkti aplinkai ir žmonių sveikatai. Padėdami užtikrinti tinkamą šio gaminio šalinimo tvarką, kartu prisidėsite prie veiksmingo gamtos išteklių naudojimo. Jei reikia daugiau informacijos, kaip šalinti tokias atliekas, kad jos būtų toliau perdirbamos, kreipkitės į savo miesto valdžios institucijas, atliekų tvarkymo organizacijas, patvirtintų EEĮ atliekų grąžinimo ir perdirbimo tvarką galite rasti apsilankę tinklalapyje www.canon-europe.com/weee.

# Samo za Evropsko unijo in EGP (Norveška, Islandija in Lihtenštajn)

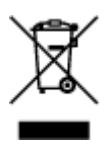

Ta simbol pomeni, da tega izdelka v skladu z direktivo OEEO (2012/19/EU) in državno zakonodajo ne smete odvreči v gospodinjske odpadke. Ta izdelek morate odložiti na ustrezno zbiralno mesto, na primer pri pooblaščenem prodajalcu, ko kupite podoben nov izdelek ali na zbiralno mesto za recikliranje električne in elektronske opreme. Neprimerno ravnanje s takšnimi odpadki lahko negativno vpliva na okolje in človekovo zdravje zaradi nevarnih snovi, ki so povezane z električno in elektronsko opremo. S pravilno odstranitvijo izdelka hkrati prispevate tudi k učinkoviti porabi naravnih virov. Če želite več informacij o tem, kje lahko odložite odpadno opremo za recikliranje, pokličite občinski urad, komunalno podjetje ali službo, ki skrbi za odstranjevanje odpadkov, ali si oglejte načrt OEEO. Če želite več informacij o vračanju in recikliranju izdelkov v skladu z direktivo OEEO, obiščite www.canon-europe.com/weee.

## Само за Европейския съюз и ЕИП (Норвегия, Исландия и Лихтенщайн)

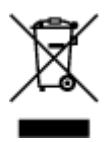

Този символ показва, че този продукт не трябва да се изхвърля заедно с битовите отпадъци, съгласно Директивата за ИУЕЕО (2012/19/ЕС) и Вашето национално законодателство. Този продукт трябва да бъде предаден в предназначен за целта пункт за събиране, например на база размяна, когато купувате нов подобен продукт, или в одобрен събирателен пункт за рециклиране на излязло от употреба електрическо и електронно оборудване (ИУЕЕО). Неправилното третиране на този тип отпадъци може да доведе до евентуални отрицателни последствия за околната среда и човешкото здраве поради потенциално опасните вещества, които обикновено са свързани с ЕЕО. В същото време Вашето съдействие за правилното изхвърляне на този продукт ще допринесе за ефективното използване на природните ресурси. Повече информация относно местата, където може да предавате излязло от употреба оборудване за рециклиране, може да получите от местните власти, от органа, отговорен за отпадъците и от одобрена система за излязло от употреба ЕЕО или от Вашата местна служба за битови отпадъци. За повече информация относно връщането и рециклирането на продукти от излязло от употреба ЕЕО посетете www.canon-europe.com/weee.

# Doar pentru Uniunea Europeană și EEA (Norvegia, Islanda și Liechtenstein)

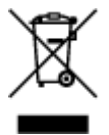

Acest simbol indică faptul că acest produs nu trebuie aruncat o dată cu reziduurile menajere, în conformitate cu Directiva DEEE (Directiva privind deşeurile de echipamente electrice şi electronice) (2012/19/UE) şi legile naţionale. Acest produs trebuie transportat la un punct de colectare special, de exemplu un centru care preia produsele vechi atunci când achiziţionaţi un produs nou similar, sau la un punct de colectare autorizat pentru reciclarea deşeurilor provenite de la echipamentele electrice şi electronice (EEE). Mânuirea necorespunzătoare a acestor tipuri de deşeuri poate avea un impact negativ asupra mediului înconjurător şi sănătăţii indivizilor, din cauza substanţelor potenţial nocive care sunt în general asociate cu EEE. În acelaşi timp, cooperarea dvs. la reciclarea corectă a acestui produs va contribui la utilizarea efectivă a resurselor naturale. Pentru mai multe informaţii privind locurile de reciclare a deşeurilor provenite de la echipamente, contactaţi biroul primăriei locale, autoritatea responsabilă cu colectarea deşeurilor, schema DEEE aprobată sau serviciul de colectare a deşeurilor menajere. Pentru

mai multe informații privind returnarea și reciclarea produselor DEEE, vizitați www.canon-europe.com/ weee.

# Samo za Europsku uniju i EEZ (Norveška, Island i Lihtenštajn)

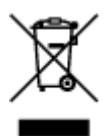

Ovaj simbol pokazuje da se ovaj proizvod ne smije odlagati s kućnim otpadom sukladno WEEE Direktivi (2012/19/EC) i vašem nacionalnom zakonu. Ovaj proizvod je potrebno predati na posebno mjesto za sakupljanje otpada, npr. na ovlašteno mjesto gdje možete zamijeniti staro za novo ukoliko kupujete novi sličan proizvod ili na ovlašteno mjesto za sakupljanje rabljene električne i elektroničke opreme (EEE) za recikliranje. Nepropisno rukovanje ovom vrstom otpada može imati negativan učinak na okolinu i zdravlje ljudi zbog supstanci koje su potencijalno opasne za zdravlje, a općenito se povezuju s EEE. Istovremeno, vaša će suradnja kroz propisno odlaganje ovog proizvoda doprinijeti efektivnoj uporabi prirodnih resursa. Za više informacija o tome gdje možete odložiti svoj otpad za recikliranje obratite se vašem lokalnom gradskom uredu, komunalnoj službi, odobrenom WEEE programu ili službi za odlaganje kućnog otpada. Ostale informacije o vraćanju i recikliranju WEEE proizvoda potražite na www.canon-europe.com/weee.

## Korisnici u Srbiji

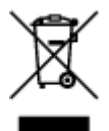

Ovaj simbol označava da ovaj proizvod ne sme da se odlaže sa ostalim kućnim otpadom, u skladu sa WEEE Direktivom (2012/19/EU) i nacionalnim zakonima. Ovaj proizvod treba predati određenom centru za prikupljanje, npr. na osnovi "jedan-za-jedan" kada kupujete sličan novi proizvod, ili ovlašćenom centru za prikupljanje za reciklažu istrošene električne i elektronske opreme (EEE). Nepravilno rukovanje ovom vrstom otpada može da ima moguće negativne posledice po životnu sredinu i ljudsko zdravlje usled potencijalno opasnih materijala koji se uglavnom vezuju za EEE. U isto vreme, vaša saradnja na ispravnom odlaganju ovog proizvoda će doprineti efikasnom korišćenju prirodnih resursa. Za više informacija o tome gde možete da predate vašu staru opremu radi recikliranje, vas molimo, da kontaktirate lokalne gradske vlasti, komunalne službe, odobreni plan reciklaže ili Gradsku čistoću. Za više informacija o vraćanju i recikliranju WEEE proizvoda, posetite stranicu www.canon-europe.com/weee.

# Hoofdonderdelen en hun gebruik

- Hoofdonderdelen
- Stroomvoorziening
- LCD en bedieningspaneel

# Hoofdonderdelen

- Vooraanzicht
- > Achteraanzicht
- Binnenaanzicht
- Bedieningspaneel

# Vooraanzicht

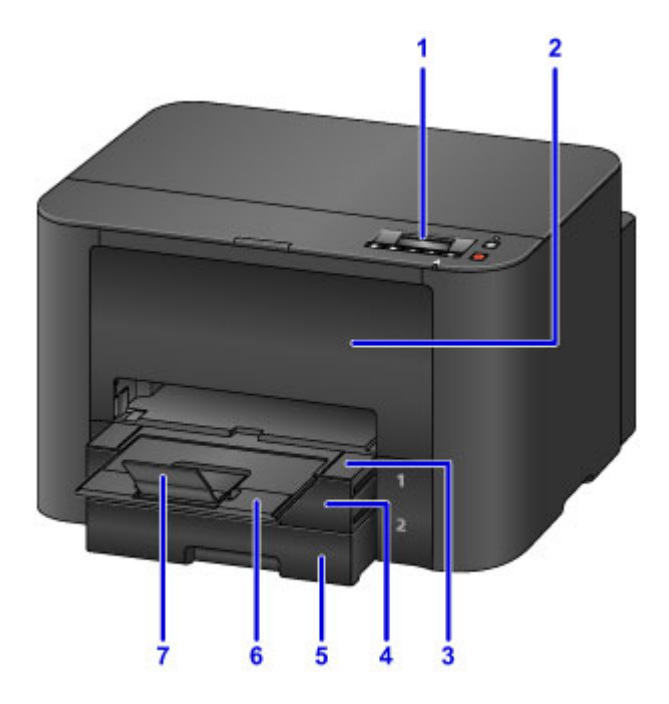

#### (1) bedieningspaneel

Wordt gebruikt om de instellingen aan te passen of de printer te bedienen.

Bedieningspaneel

#### (2) voorklep

Openen om inkttanks te vervangen of vastgelopen papier te verwijderen.

## (3) papieruitvoerlade

Naar buiten trekken om afgedrukte documenten op te vangen. De lade bedekt de cassette als die is uitgetrokken. Laat de lade er normaal gesproken uit.

#### (4) cassette 1

Geschikt voor alle papierformaten die compatibel zijn met de printer, zoals normaal papier, fotopapier en enveloppen.

#### Papierbronnen

#### (5) cassette 2

Geschikt voor normaal papier van het formaat A4, Letter, Legal, Oficio, B-Oficio, M-Oficio, Foolscap en Legal (India).

Papierbronnen

#### (6) verlengstuk van uitvoerlade

Trek dit onderdeel naar buiten om het uitgevoerde papier op te vangen.

## (7) papieruitvoersteun

Open het verlengstuk ter ondersteuning van uitgeworpen papier.

# Achteraanzicht

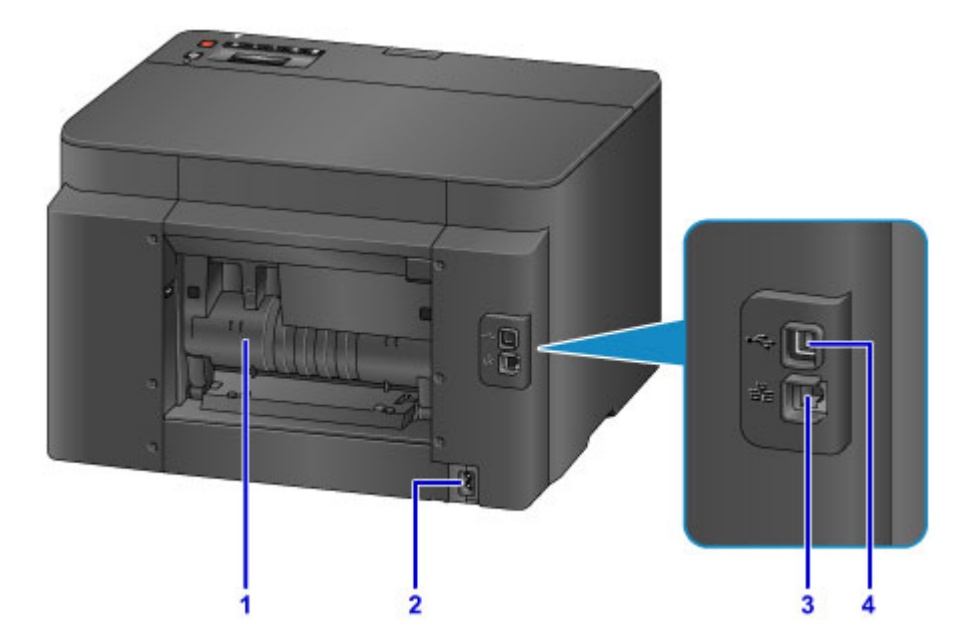

#### (1) achterklep

Openen om vastgelopen papier te verwijderen.

### (2) netsnoeraansluiting

Sluit het meegeleverde netsnoer aan.

#### (3) aansluiting voor bedraad LAN

Sluit een Ethernet-kabel aan om de printer in een lokaal netwerk te gebruiken.

#### (4) USB-poort

Sluit de USB-kabel aan voor een directe verbinding met een computer.

## 🄊 Belangrijk

- Raak onbedekte metalen onderdelen niet aan.
- De USB- of Ethernet-kabel mag niet worden aangesloten of losgekoppeld terwijl het apparaat bezig is met afdrukken vanaf een computer.

# Binnenaanzicht

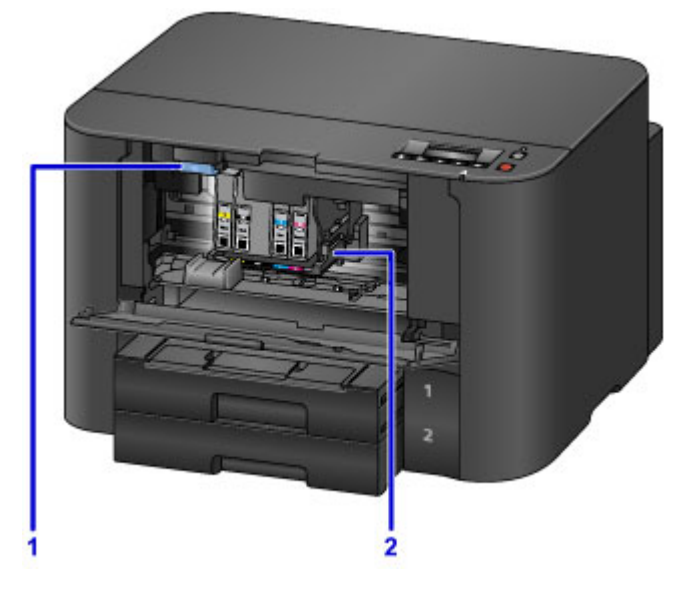

### (1) uitwerphendel voor inkttank

Duw omhoog om inkttanks te verwijderen.

## (2) printkophouder

De printkop is vooraf geïnstalleerd.

## >>>> Opmerking

• Zie Inkttanks vervangen voor instructies over het vervangen van inkttanks.

# Bedieningspaneel

\* Ter illustratie branden hier alle lampjes op het bedieningspaneel.

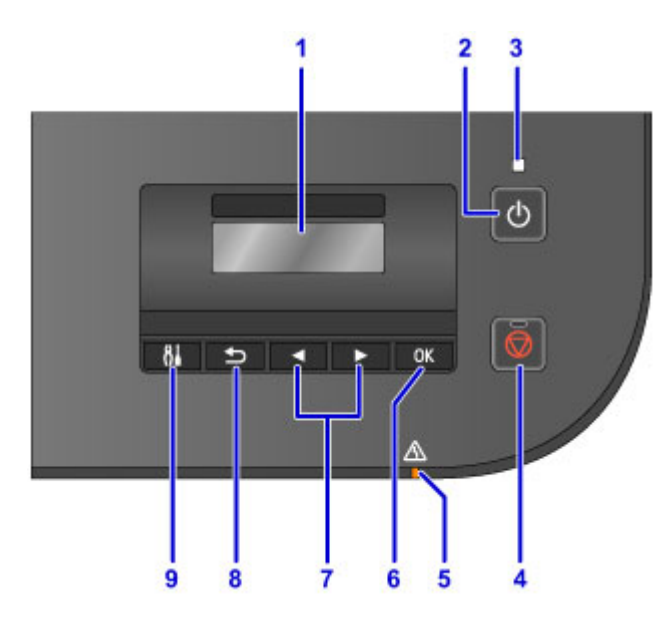

#### (1) LCD (Liquid Crystal Display)

Hierop worden berichten, menu-items en de bewerkingsstatus weergegeven.

#### (2) Knop AAN (ON)

Hiermee kunt u de printer aan- of uitzetten.

De printer in- en uitschakelen

#### (3) AAN/UIT (POWER)-lampje

Blijft branden na het knipperen wanneer de printer is ingeschakeld.

#### (4) Knop Stoppen (Stop)

Hiermee annuleert u afdruktaken die worden uitgevoerd.

#### (5) Alarm-lampje

Bij fouten knippert of brandt dit lampje.

#### (6) Knop OK

Hiermee bevestigt u uw selectie van menu- of instellingsitems. Wordt ook gebruikt om fouten op te lossen.

#### (7) Knoppen < en 🕨

Wordt gebruikt om een menu of instellingsitems te selecteren.

#### LCD en bedieningspaneel

### (8) Knop Terug (Back)

Hiermee keert u terug naar het vorige scherm.

#### (9) Knop Instellingen (Setup)

Geeft het venster **Instellingenmenu (Setup menu)** weer. Via dit menu kunt u onderhoud aan de printer uitvoeren en printerinstellingen aanpassen.

# Stroomvoorziening

- > Controleer of de printer is ingeschakeld
- > De printer in- en uitschakelen
- > De stekker/het netsnoer controleren.
- > De printer loskoppelen

# Controleer of de printer is ingeschakeld

Het AAN/UIT (POWER)-lampje brandt wanneer de printer is ingeschakeld.

Zolang het **AAN/UIT (POWER)**-lampje brandt, is de printer ingeschakeld, zelfs als het LCD-scherm uit is.

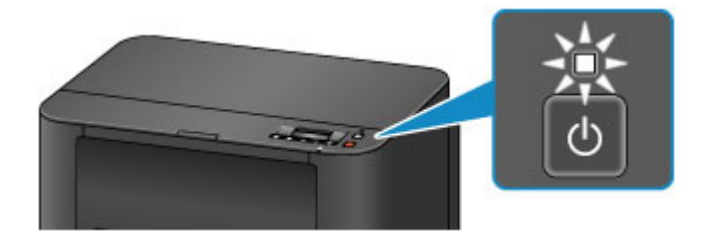

## Opmerking

- Nadat u de printer hebt ingeschakeld, moet het nog ongeveer 20 seconden opwarmen voordat u het kunt gebruiken. Wacht tot het standby-scherm wordt weergegeven.
- Het LCD-scherm wordt automatisch uitgeschakeld na ongeveer 5 minuten inactiviteit. Als u de weergave weer wilt activeren, drukt u op een andere knop dan de knop **AAN (ON)** op het bedieningspaneel of voert u een afdruktaak uit.

# De printer in- en uitschakelen

## De printer inschakelen

1. Druk op de knop AAN (ON) om de printer in te schakelen.

Het AAN/UIT (POWER)-lampje knippert en blijft branden.

Controleer of de printer is ingeschakeld

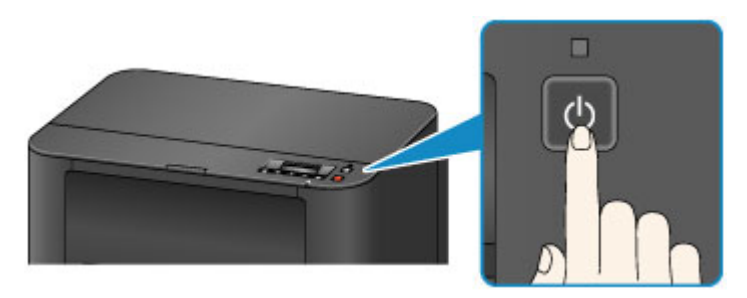

## Opmerking

- Nadat u de printer hebt ingeschakeld, moet het nog ongeveer 20 seconden opwarmen voordat u het kunt gebruiken. Wacht tot het standby-scherm wordt weergegeven.
- Als het **Alarm**-lampje brandt of knippert en een foutbericht op het LCD-scherm verschijnt, raadpleegt u <u>Er wordt een bericht weergegeven</u>.
- U kunt de printer automatisch laten inschakelen wanneer het afdrukken wordt uitgevoerd vanaf een printer die met een USB-kabel of via een netwerk is verbonden. Deze functie is standaard uitgeschakeld.

Vanaf de printer

De printer automatisch in-/uitschakelen

Vanaf de computer

- De stroomvoorziening van de Printer beheren (Windows)
- De stroomvoorziening van de Printer beheren (Mac OS)

## De printer uitschakelen

1. Druk op de knop AAN (ON) om de printer uit te zetten.

Zodra het AAN/UIT (POWER)-lampje stopt met knipperen, wordt de printer uitgeschakeld.

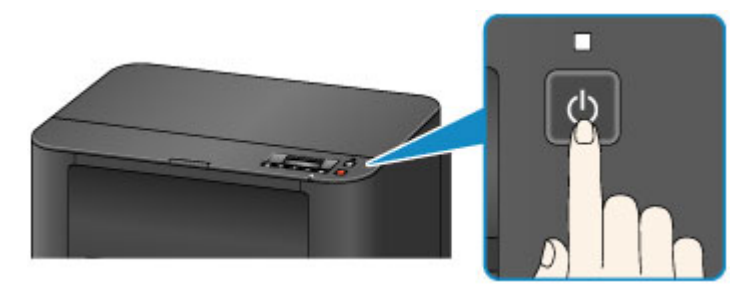
### 🄊 Belangrijk

• Voordat u <u>de printer van de netvoeding haalt</u> nadat u het apparaat hebt uitgeschakeld, controleert u of het **AAN/UIT (POWER)**-lampje uit is.

### Opmerking

• U kunt de printer automatisch laten uitschakelen na een opgegeven periode wanneer geen afdruktaken van een computer worden ontvangen. Deze functie is standaard ingeschakeld.

Vanaf de printer

De printer automatisch in-/uitschakelen

Vanaf de computer

- De stroomvoorziening van de Printer beheren (Windows)
- <u>De stroomvoorziening van de Printer beheren</u> (Mac OS)

## De stekker/het netsnoer controleren.

Koppel de stekker/het netsnoer eenmaal per maand los om te controleren of die niet te lijden heeft onder deze problemen.

- Oververhit
- Verroest
- Verbogen
- Versleten
- Gebarsten of gespleten

### 🛝 Let op

 Als de huls van de stekker/het netsnoer geleden heeft onder deze of andere problemen, <u>ontkoppelt u</u> <u>de printer</u> en vraagt u een onderhoudsbeurt aan. Als u de printer met een van deze problemen blijft gebruiken, kan dit leiden tot brand of een elektrische schok.

## De printer loskoppelen

Volg altijd deze stappen wanneer u de printer loskoppelt.

### 

- Trek de stekker pas uit de printer nadat u op de knop **AAN (ON)** hebt gedrukt en hebt gecontroleerd of het **AAN/UIT (POWER)**-lampje uit is. Als u de printer ontkoppelt, terwijl de **AAN/UIT (POWER)**-lamp nog brandt, kan de printkop uitdrogen of verstopt raken, en dat kan de afdrukkwaliteit beïnvloeden.
- 1. Druk op de knop AAN (ON) om de printer uit te zetten.

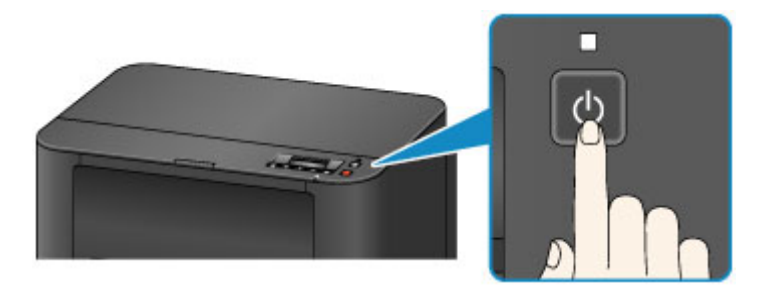

2. Controleer of het AAN/UIT (POWER)-lampje uit is.

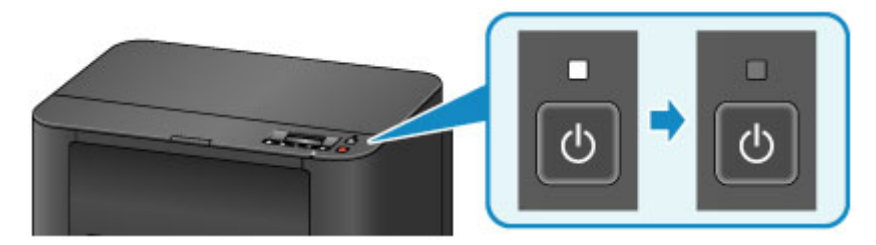

3. Koppel de printer los.

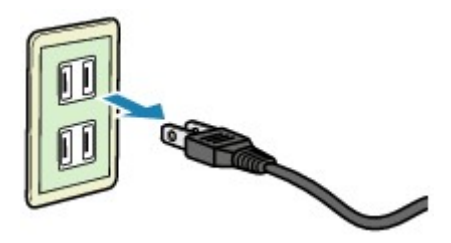

De specificaties van het netsnoer varieert per regio.

## LCD en bedieningspaneel

Druk op de knop **Instellingen (Setup)** (A) op het bedieningspaneel om het scherm **Instellingenmenu** (Setup menu) weer te geven, waarin u diverse functies en instellingen kunt selecteren.

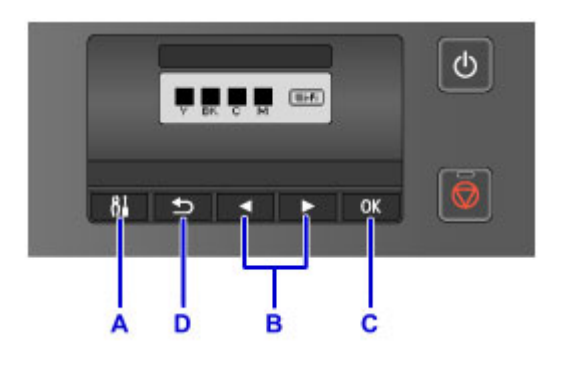

### Items in menu's of instellingen selecteren

Gebruik in het menu of in het instellingenscherm de knop  $\blacktriangleleft$  of  $\blacktriangleright$  (B) om een item of optie te selecteren en druk vervolgens op de knop **OK** (C) om door te gaan.

Druk op de knop Terug (Back) (D) om terug te keren naar het vorige scherm.

Automatisch wisselen van cassettes wijzigen

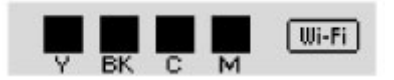

Druk op de knop Instellingen (Setup) (A) op het standby-scherm.

Setup menu Wireless LAN setup 🕨

Gebruik de knop < of < (B) om Apparaatinstellingen (Device settings) te selecteren.

Druk op de knop **OK** (C).

Device settings Output settings

Gebruik de knop < of < (B) om Cassette-instell. (Cassette settings) te selecteren.

```
Device settings

Cassette settings
```

Druk op de knop **OK** (C).

Cassette settings Register paper info

Gebruik de knop  $\blacktriangleleft$  of  $\blacktriangleright$  (B) om Automat. invoersch. (Auto feed switch) te selecteren.

| Cassette settings |                  |  |  |  |
|-------------------|------------------|--|--|--|
| 4                 | Auto feed switch |  |  |  |

Druk op de knop **OK** (C).

Auto feed switch \*ON ►

Gebruik de knop  $\blacktriangleleft$  of  $\blacktriangleright$  (B) om de instelling te wijzigen en druk daarna op de knop **OK** (C).

## Instellingen wijzigen

- > Printerinstellingen vanaf de computer wijzigen (Windows)
- > Printerinstellingen vanaf de computer wijzigen (Mac OS)
- > Instellingen wijzigen vanaf het bedieningspaneel
- > Printerinstellingen wijzigen via de webbrowser

## Printerinstellingen vanaf de computer wijzigen (Mac OS)

- > Een gewijzigd afdrukprofiel registreren
- > De stroomvoorziening van de Printer beheren
- > Het geluid van de Printer reduceren
- > De bedieningsmodus van de Printer aanpassen

## Een gewijzigd afdrukprofiel registreren

U kunt het afdrukprofiel dat u hebt geselecteerd in het <u>Dialoogvenster Afdrukken</u> een naam geven en registreren. U kunt het geregistreerde afdrukprofiel voor gebruik oproepen via **Instellingen (Presets)**. U kunt het onnodige afdrukprofiel ook verwijderen.

De procedure voor het opslaan van een afdrukprofiel is als volgt:

### Een afdrukprofiel registreren

- 1. Stel de gewenste items in het dialoogvenster Afdrukken in
- 2. Selecteer Huidige instellingen opslaan... (Save Current Settings as Preset...) bij Instellingen (Presets)

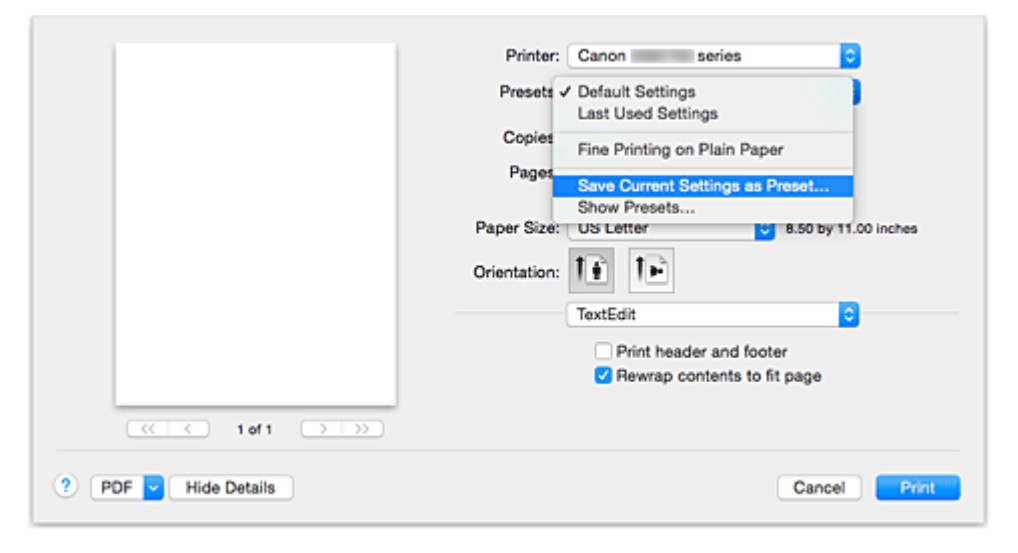

3. Sla de instellingen op

Geef in het dialoogvenster een naam op bij **Naam instelling (Preset Name)** en stel zo nodig de optie **Instelling beschikbaar voor (Preset Available For)** in. Klik vervolgens op **OK**.

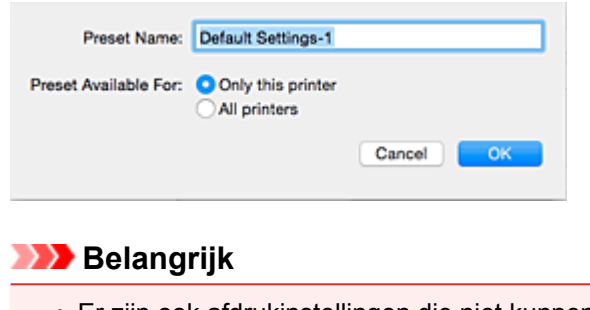

• Er zijn ook afdrukinstellingen die niet kunnen worden opgeslagen als voorinstelling.

## Een geregistreerd afdrukprofiel gebruiken

1. Selecteer bij **Instellingen (Presets)** in het dialoogvenster Afdrukken de naam van het afdrukprofiel dat u wilt gebruiken.

Het afdrukprofiel in het dialoogvenster Afdrukken zal worden bijgewerkt naar het opgeroepen afdrukprofiel.

## Een afdrukprofiel verwijderen

1. Selecteer het afdrukprofiel dat u wilt verwijderen

Selecteer in het afdrukvenster **Instellingen tonen... (Show Presets...)** in het gedeelte **Instellingen (Presets)**. Selecteer vervolgens in het dialoogvenster dat wordt weergegeven de naam van het afdrukprofiel dat u wilt verwijderen.

2. Verwijder het afdrukprofiel

Klik op **Verwijder (Delete)** en klik vervolgens op **OK**. De geselecteerde afdrukprofielen worden verwijderd uit **Instellingen (Presets)**.

## De stroomvoorziening van de Printer beheren

Met deze functie kunt u de stroomvoorziening van de printer vanuit het printerstuurprogramma beheren.

De procedure voor het beheren van de stroomvoorziening van de printer is als volgt:

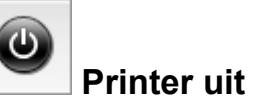

## Printer uit (Power Off)

Met de functie **Printer uit (Power Off)** schakelt u de printer uit. Wanneer u deze functie gebruikt, kunt u de printer niet inschakelen vanuit het printerstuurprogramma.

- 1. Selecteer **Stroomvoorzieningsinstellingen (Power Settings)** in het pop-upmenu van <u>Canon IJ Printer Utility</u>
- 2. Voer het uitzetten van de printer uit

Klik op **Printer uit (Power Off)** en vervolgens op **OK** in het bevestigingsbericht. De printer wordt uitgeschakeld.

### 🄊 Belangrijk

• U kunt geen faxen ontvangen wanneer de printer is uitgeschakeld.

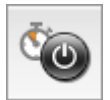

## Printer automatisch aan/uit (Auto Power)

Met Printer automatisch aan/uit (Auto Power) kunt u Printer automatisch aan (Auto Power On) en Printer automatisch uit (Auto Power Off) instellen.

Met de functie **Printer automatisch aan (Auto Power On)** wordt de printer automatisch ingeschakeld wanneer gegevens worden ontvangen.

Met de functie **Printer automatisch uit (Auto Power Off)** wordt de printer automatisch uitgeschakeld wanneer er gedurende een bepaalde periode geen bewerkingen vanuit het printerstuurprogramma of de printer zijn.

- 1. Selecteer Stroomvoorzieningsinstellingen (Power Settings) in het pop-upmenu van Canon IJ Printer Utility
- 2. Controleer of de printer aan staat en klik op Printer automatisch aan/uit (Auto Power)

Er wordt een dialoogvenster weergegeven.

### Dpmerking

 Als de printer is uitgeschakeld of als communicatie tussen de printer en de computer is uitgeschakeld, kan een foutbericht verschijnen omdat de computer de printerstatus niet kan vaststellen. 3. Geef desgewenst de volgende instellingen op:

#### Printer automatisch aan (Auto Power On)

Als u **Inschakelen (Enable)** selecteert in de lijst en op **OK** klikt, wordt de printer ingeschakeld zodra de afdrukgegevens zijn ontvangen.

#### Printer automatisch uit (Auto Power Off)

Geef de tijd op in de lijst. Als deze tijd is verstreken zonder dat er bewerkingen zijn geweest vanuit het printerstuurprogramma of de printer, wordt de printer automatisch uitgeschakeld.

#### 4. Pas de instellingen toe

Klik op **OK** in het bevestigingsbericht.

Hierna is de instelling geactiveerd. Als u deze functie wilt uitschakelen, selecteert u **Uitschakelen** (**Disable**) op dezelfde manier in de lijst.

## Het geluid van de Printer reduceren

Met de stille functie kunt u ervoor zorgen dat de printer minder geluid maakt. Selecteer deze functie als u wilt dat de printer 's nachts of in andere omstandigheden minder geluid maakt. Wanneer u deze functie selecteert, kan het afdrukken langzamer verlopen.

De procedure voor het gebruiken van de stille modus is als volgt:

1. Selecteer Stille instellingen (Quiet Settings) in het pop-upmenu van <u>Canon IJ Printer</u> Utility

|             | 82           |           |          |           |
|-------------|--------------|-----------|----------|-----------|
| O Do not us | e quiet mode |           |          |           |
| Always us   | e quiet mode |           |          |           |
| OUse quiet  | mode during  | specified | hours    |           |
| Start time: | 21:00        | 0         |          |           |
| End time:   | 07:00        | 0         |          |           |
|             |              |           |          |           |
|             |              |           |          |           |
|             |              |           |          |           |
|             |              |           |          |           |
|             |              |           |          |           |
|             |              |           |          |           |
|             |              |           | Defaulte | <br>Analy |
|             |              |           | Derauits | Apply     |
|             |              |           |          |           |

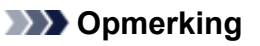

- Als de computer niet kan communiceren met de printer, verschijnt er mogelijk een bericht omdat de computer geen toegang heeft tot de informatie die is ingesteld op de printer. Als dit gebeurt, klikt u op **Annuleer (Cancel)** om de meest recente instellingen op de computer weer te geven.
- 2. Stel de stille modus in

Geef desgewenst een van de volgende items op:

#### Stille modus niet gebruiken (Do not use quiet mode)

Selecteer deze optie als u de printer wilt gebruiken met het normale werkingsvolume.

#### Stille modus altijd gebruiken (Always use quiet mode)

Selecteer deze optie als u wilt dat de printer minder geluid maakt.

#### Stille modus gebruiken op opgegeven tijden (Use quiet mode during specified hours)

Selecteer deze optie als u wilt dat de printer minder geluid maakt op de opgegeven tijden. Geef de **Begintijd (Start time)** en de **Eindtijd (End time)** op van de periode waarin de stille modus actief moet zijn. Als beiden op dezelfde tijd zijn ingesteld, werkt de stille modus niet.

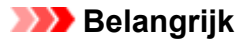

- U kunt de stille modus instellen vanaf de printer of via het printerstuurprogramma. Ongeacht hoe u de stille modus instelt, wordt de modus toegepast wanneer u bewerkingen uitvoert vanaf de printer of wanneer u afdrukt vanaf de computer.
- 3. Pas de instellingen toe

Zorg dat de printer aan staat en klik op **Toepassen (Apply)**. Klik op **OK** in het bevestigingsbericht.

De instellingen zijn geactiveerd.

#### Opmerking

• Het effect van de stille modus kan kleiner zijn, afhankelijk van de instellingen voor de papierbron en de afdrukkwaliteit.

## De bedieningsmodus van de Printer aanpassen

Indien nodig kunt u schakelen tussen verschillende bedieningsmodi van de printer.

De procedure voor het configureren van de Aangepaste instellingen (Custom Settings) is als volgt:

1. Controleer of de printer is ingeschakeld en selecteer vervolgens **Aangepaste instellingen** (Custom Settings) in het pop-upmenu van Canon IJ Printer Utility

### Opmerking

- Als de computer niet kan communiceren met de printer, verschijnt er mogelijk een bericht omdat de computer geen toegang heeft tot de informatie die is ingesteld op de printer. Als dit gebeurt, klikt u op **Annuleer (Cancel)** om de meest recente instellingen op de computer weer te geven.
- 2. Geef desgewenst de volgende instellingen op:

#### Droogtijd inkt (Ink Drying Wait Time)

U kunt instellen hoe lang moet worden gewacht voordat op de printer de volgende pagina wordt afgedrukt. Wanneer u de schuifregelaar naar rechts schuift, is de wachttijd langer en wanneer u de schuifregelaar naar links schuift, is de wachttijd korter.

Als het papier inktvlekken bevat, omdat de volgende pagina wordt uitgeworpen voordat de inkt op de afgedrukte pagina heeft kunnen drogen, verhoogt u de droogtijd voor de inkt. Wanneer u de droogtijd verlaagt, verloopt het afdrukken sneller.

#### Schuring van papier voorkomen (Prevent paper abrasion)

Bij het gebruik van een hoge dichtheid kan de ruimte tussen de printkop en het papier worden vergroot om te voorkomen dat het papier gaat schuren.

Schakel dit selectievakje in om schuring van papier te voorkomen.

#### Koppen handmatig uitlijnen (Align heads manually)

Gewoonlijk is de functie **Uitlijning printkop (Print Head Alignment)** bij **Testafdruk (Test Print)** in het pop-upmenu van de Canon IJ Printer Utility ingesteld op automatische uitlijning. U kunt dit echter wijzigen in handmatige uitlijning.

Als het afdrukresultaat na een automatische printkopuitlijning niet naar wens is, <u>voert u de uitlijning</u> <u>handmatig uit</u>.

Schakel dit selectievakje in om de printkop handmatig uit te lijnen. Schakel dit selectievakje uit om de printkop automatisch uit te lijnen.

# Niet-overeenkomende pap.instel. niet detect. bij afdr. vanaf comp. (Don't detect mismatch of paper settings when printing from computer)

Als u documenten afdrukt vanaf uw computer en de papierinstellingen in het dialoogvenster Afdrukken en de papiergegevens van de cassette die op de printer zijn geregistreerd niet overeenkomen, schakelt deze instelling de berichtweergave uit en kunt u doorgaan met afdrukken. Schakel dit selectievakje in als u detectie van niet-overeenkomende papierinstellingen wilt uitschakelen.

#### 3. Pas de instellingen toe

Klik op Toepassen (Apply) en klik op OK in het bevestigingsbericht.

Nadat u dit hebt gedaan, worden de aangepaste instellingen voor de printer gebruikt.

## Instellingen wijzigen vanaf het bedieningspaneel

- > Instellingen wijzigen vanaf het bedieningspaneel
- > Items instellen op het bedieningspaneel
- Vitvoerinstellingen
- LAN-instellingen
- **Gebr.instell. appar.**
- Firmware bijwerken
- > Cassette-instell.
- Instell. herstellen
- > Webservice instel.
- Systeeminformatie
- Stille instelling
- > De printer automatisch in-/uitschakelen

## Instellingen wijzigen vanaf het bedieningspaneel

In dit gedeelte wordt beschreven hoe u de instellingen in het scherm **Apparaatinstellingen (Device settings)** wijzigt. Daarbij worden de stappen voor het opgeven van de optie **Pap.schuring voork. (Prevent abrasion)** als voorbeeld genomen.

### Opmerking

- 1. Zorg dat de printer is ingeschakeld.
- 2. Druk op de knop Instellingen (Setup).

Het scherm Instellingenmenu (Setup menu) wordt weergegeven.

3. Selecteer Apparaatinstellingen (Device settings) en druk op de knop OK.

Het scherm Apparaatinstellingen (Device settings) wordt weergegeven.

4. Selecteer het instellingsitem en druk op de knop **OK**.

Device settings Output settings

Het instellingsscherm voor het geselecteerde item wordt weergegeven.

5. Selecteer een menu en druk op de knop **OK**.

Output settings Prevent abrasion

6. Selecteer het instellingsitem en druk op de knop OK.

Prevent abrasion ON

Voor meer informatie over het instellen van items op het bedieningspaneel:

Items instellen op het bedieningspaneel

<sup>•</sup> Een \* (sterretje) op het LCD geeft de huidige instelling aan.

## Items instellen op het bedieningspaneel

### Items voor de printer

- Gebr.instell. appar.
- Webservice instel.
- De printer automatisch in-/uitschakelen
- Stille instelling

### Items voor papier/afdrukken

- Uitvoerinstellingen
- Cassette-instell.
- Papierinstellingen

### Items voor onderhoud/beheer

- Systeeminformatie
- Firmware bijwerken
- LAN-instellingen
- Instell. herstellen

## Uitvoerinstellingen

Selecteer dit instellingsitem via Apparaatinstellingen (Device settings) bij Instellingenmenu (Setup menu).

#### • Pap.schuring voork. (Prevent abrasion)

Gebruik deze instelling alleen als er vlekken op het afdrukoppervlak ontstaan.

### >>>> Belangrijk

• Stel dit item na het afdrukken weer in op **UIT (OFF)**, omdat dit tot een lagere afdruksnelheid of - kwaliteit kan leiden.

## LAN-instellingen

Selecteer dit instellingsitem via Apparaatinstellingen (Device settings) bij Instellingenmenu (Setup menu).

#### • LAN wijzigen (Change LAN)

Hiermee schakelt u draadloos LAN, bedraad LAN of de directe verbinding in. U kunt ze ook uitschakelen.

#### Inst. draadloos LAN (Wireless LAN setup)

Hiermee selecteert u de instelmethode voor de draadloze LAN-verbinding.

### Opmerking

• U kunt dit instellingenmenu ook weergeven door Inst. draadloos LAN (Wireless LAN setup) te selecteren op het scherm Instellingenmenu (Setup menu).

#### • Instell. zonder kabel (Cableless setup)

Selecteer deze optie als u de instellingen van de toegangspuntgegevens voor de printer rechtstreeks vanaf een apparaat wilt opgeven (zoals een smartphone) zonder gebruik van de draadloze router. Volg de instructies op het scherm van het apparaat dat de verbinding maakt voor de installatieprocedure.

#### • WPS (drukknop) (WPS (Push button))

Selecteer deze optie wanneer u instellingen voor draadloos LAN uitvoert vanaf een draadloze router die de drukknopmethode Wi-Fi Protected Setup (WPS) ondersteunt. Volg tijdens de installatie de aanwijzingen op het scherm.

#### • Andere instelling (Other setup)

#### WPS (pincode) (WPS (PIN code))

Selecteer deze optie wanneer u instellingen voor draadloos LAN uitvoert vanaf een draadloze router die de pincodemethode Wi-Fi Protected Setup (WPS) ondersteunt. Volg tijdens de installatie de aanwijzingen op het scherm.

#### Directe verbinding (Direct connection)

De instellingen voor items zijn beschikbaar wanneer u een draadloos communicatieapparaat, zoals een smartphone of een tablet, verbindt met de printer.

### 🄊 Belangrijk

• U kunt deze instellingsitems alleen selecteren als Ja (Yes) is geselecteerd voor Directe verbinding (Direct connection) bij LAN wijzigen (Change LAN).

#### SSID/wachtw. bijw. (Update SSID/PW)

Als u **Ja (Yes)** selecteert, worden de identificatie (SSID) en het wachtwoord voor de directe verbinding bijgewerkt.

#### Verzoek bevestigen (Confirm request)

• Als u **Ja (Yes)** selecteert, wordt het bevestigingsscherm weergegeven wanneer een Wi-Fi Directcompatibel apparaat verbinding maakt met de printer.

#### De printer met de directe verbinding gebruiken

#### • LAN-details afdruk (Print LAN details)

U kunt de netwerkinstellingen van de printer afdrukken, zoals het IP-adres en de SSID.

Voor meer informatie over afdrukken van de netwerkinstelling van de printer:

#### Netwerkinstellingen afdrukken

#### >>>> Belangrijk

• De afdruk van de netwerkinstellingen bevat belangrijke informatie over uw netwerk. Bewaar deze zorgvuldig.

#### Andere instellingen (Other settings)

#### 🅦 Belangrijk

• U kunt de onderstaande items niet selecteren als LAN inactief (LAN inactive) is geselecteerd voor LAN wijzigen (Change LAN).

#### • TCP/IP-instellingen (TCP/IP settings)

Hiermee voert u een IPv4- of IPv6-instelling uit.

#### WSD-instelling (WSD setting)

Wanneer u items instelt wanneer u WSD gebruikt (een van de netwerkprotocollen die worden ondersteund in Windows 10, Windows 8.1, Windows 8, Windows 7 en Windows Vista).

#### WSD activ./uitsch. (Enable/disable WSD)

Hiermee selecteert u of WSD is in- of uitgeschakeld.

#### Opmerking

 Als deze instelling is ingeschakeld, wordt het printerpictogram weergegeven in de netwerkverkenner in Windows 10, Windows 8.1, Windows 8, Windows 7 en Windows Vista.

#### Ink. WSD optimalis. (Optimize WSD-In)

Als u Actief (Active) selecteert, kunt u de WSD-afdrukgegevens sneller ontvangen.

#### Time-outinstelling (Timeout setting)

Hiermee geeft u de duur van de time-out op.

#### Bonjour-instelling. (Bonjour settings)

Hiermee kunt u opties voor LAN instellen met behulp van Bonjour voor Mac OS.

#### Bonjour act./uitsch. (Enab./disab. Bonjour)

Als u **Actief (Active)** selecteert, kunt u Bonjour gebruiken om de netwerkinstellingen uit te voeren.

#### • LPR-instelling (LPR setting)

Schakelt de LPR-instelling in/uit.

#### • RAW-protocol (RAW protocol)

Hiermee wordt RAW afdrukken in- of uitgeschakeld.

#### • LLMNR

Hiermee wordt LLMNR (Link-Local Multicast Name Resolution) in- of uitgeschakeld. Als u **Actief** (**Active**) selecteert, kan de printer het IP-adres van de printer detecteren via de printernaam zonder een DNS-server.

#### DRX-instelling (DRX setting)

Hiermee schakelt u niet-continue ontvangst wanneer in u een bedraad LAN gebruikt. Op deze manier kunt u elektriciteit besparen.

#### Bedraad LAN (Wired LAN)

Door **Actief (Active)** te selecteren kunt u niet-continue ontvangst inschakelen wanneer u een bedraad LAN gebruikt.

### >>>> Opmerking

- Afhankelijk van de router die u gebruikt, kan niet-continue ontvangst mogelijk niet worden ingeschakeld, ook al is **Actief (Active)** geselecteerd.
- Discontinue ontvangst wordt alleen ingeschakeld wanneer de printer stand-by staat. (Het LCDscherm staat in de schermbeveiligingsmodus.)

## Gebr.instell. appar.

Selecteer dit instellingsitem via Apparaatinstellingen (Device settings) bij Instellingenmenu (Setup menu).

#### · Instell. datum/tijd (Date/time setting)

Hiermee kunt u de huidige datum en tijd instellen.

#### · Instelling zomertijd (DST setting)

Hiermee kunt u de opties voor zomertijd inschakelen. Als u **AAN (ON)** selecteert, kunt u aanvullende instellingen opgeven. Deze instelling is mogelijk niet beschikbaar, afhankelijk van het land of de regio van aankoop.

#### Startdatum/tijd (Start date/time)

Hiermee kunt u de datum en tijd instellen waarop de zomertijd begint.

Maand instellen (Set month): geef hier de maand op.

Week instellen (Set week): geef hier de week op.

Dag instellen (Set day of week): geef hier de dag van de week op.

Tijdversch. instellen (Set shift time): geef hier de tijd op (24-uursindeling).

#### Einddatum/tijd (End date/time)

Hiermee kunt u de datum en tijd instellen waarop de zomertijd eindigt.

Maand instellen (Set month): geef hier de maand op.

Week instellen (Set week): geef hier de week op.

Dag instellen (Set day of week): geef hier de dag van de week op.

Tijdversch. instellen (Set shift time): geef hier de tijd op (24-uursindeling).

#### • Tijdzone (Time zone)

Hier geeft u de tijdzone op op basis van het land of de regio waar u woont.

Als u de tijdzone opgeeft, kunnen de juiste tijd en datum worden weergegeven in e-mails die door de emailsoftware worden verzonden.

Meer informatie over de tijdzone voor elk land of elke regio:

Lijst met tijdzones

#### Taal kiezen (Language selection)

Hiermee wijzigt u de taal voor berichten en menu's op het LCD-scherm.

Japans / Engels / Duits / Frans / Italiaans / Spaans / Nederlands / Portugees / Noors / Zweeds / Deens / Fins / Russisch / Oekraïens / Pools / Tsjechisch / Slowaaks / Hongaars / Sloveens / Kroatisch / Roemeens / Bulgaars / Turks / Grieks / Estlands / Lets / Litouws / Vereenvoudigd Chinees / Traditioneel Chinees / Koreaans / Indonesisch / Vietnamees

#### Toetsherhaling (Key repeat)

Hiermee schakelt u herhaling van de invoer in of uit door de knoppen **I** ingedrukt te houden wanneer u een instellingenmenu of instelling selecteert.

#### Apparaatinfo verz. (Device info sending)

Hier selecteert u of de gebruiksgegevens van de printer naar Canon worden verzonden. De informatie die naar Canon is verzonden, wordt gebruikt om betere producten te ontwikkelen. Selecteer **AAN (ON)** om de gebruiksgegevens van de printer naar Canon te verzenden.

## Lijst met tijdzones

| Tijdzone    | Land of regio                                                                               |
|-------------|---------------------------------------------------------------------------------------------|
| (UTC-12:00) | Bakereiland, Howlandeiland                                                                  |
| (UTC-11:00) | Amerikaans Samoa, Niue                                                                      |
| (UTC-10:00) | Hawaï, Westelijk deel van de Aleoeten                                                       |
| (UTC-9:00)  | Alaska                                                                                      |
| (UTC-8:00)  | V.S./Canada/Mexico (Pacific Time)                                                           |
| (UTC-7:00)  | V.S./Canada/Mexico (Mountain Time)                                                          |
| (UTC-6:00)  | V.S./Canada/Mexico (Central Time)                                                           |
| (UTC-5:00)  | V.S./Canada/Mexico (Eastern Time), Cuba, Peru                                               |
| (UTC-4:30)  | Venezuela                                                                                   |
| (UTC-4:00)  | Canada (Atlantic Time), Meeste delen van de Kleine Antillen, Brazilië (Amazone-tijd), Chili |
| (UTC-3:30)  | Canada (Newfoundland)                                                                       |
| (UTC-3:00)  | Brazilië (Brasilia-tijd), Argentinië, Groenland                                             |
| (UTC-2:00)  | Brazilië (Fernando de Noronha)                                                              |
| (UTC-1:00)  | Azoren, Kaapverdië                                                                          |
| (UTC+00:00) | Verenigd Koninkrijk, Ierland, Portugal, IJsland, Marokko (West-Afrika), Ghana               |
| (UTC+1:00)  | Midden-Europese Tijd (Frankrijk, Duitsland), West-Afrikaanse Tijd (Nigeria, Congo)          |
| (UTC+2:00)  | Oost-Europese Tijd (Finland, Griekenland), Centraal-Afrikaanse Tijd, Zuid-Afrika            |
| (UTC+3:00)  | Russia (Kaliningrad), Oekraïne, Wit-Rusland, Saudi-Arabië, Oost-Afrikaanse Tijd             |
| (UTC+3:30)  | Iran                                                                                        |
| (UTC+4:00)  | Russia (Moskou), Azerbeidzjan, Georgië, Verenigde Arabische Emiraten, Mauritius             |
| (UTC+4:30)  | Afghanistan                                                                                 |
| (UTC+5:00)  | Pakistan                                                                                    |
| (UTC+5:30)  | India                                                                                       |
| (UTC+5:45)  | Nepal                                                                                       |
| (UTC+6:00)  | Russia (Jekaterinenburg), Kazachstan, Bangladesh                                            |
| (UTC+6:30)  | Myanmar, Cocoseilanden                                                                      |
| (UTC+7:00)  | Russia (Omsk), Mongolië, Thailand, Vietnam, Jakarta                                         |
| (UTC+8:00)  | Russia (Krasnojarsk), China, Mongolië, Maleisië, Australië (West-Australië)                 |
| (UTC+8:45)  | Australië (Eucla)                                                                           |
| (UTC+9:00)  | Russia (Irkoetsk), Zuid-Korea, Japan, Palau                                                 |
| (UTC+9:30)  | Australië (Noordelijk Territorium, Zuid-Australië)                                          |
| (UTC+10:00) | Russia (Jakoetsk), Guam, Australian Eastern Standard Time                                   |
| (UTC+10:30) | Australië (Lord Howe-eiland)                                                                |

| (UTC+11:00) | Russia (Vladivostok), Salomonseilanden, Nieuw-Caledonië                                 |
|-------------|-----------------------------------------------------------------------------------------|
| (UTC+12:00) | Russia (Magadan), Nieuw-Zeeland, Fiji, Kiribati (Gilberteilanden)                       |
| (UTC+12:45) | Nieuw-Zeeland (Chathameilanden)                                                         |
| (UTC+13:00) | Tonga, Kiribati (Phoenixeilanden), Samoa (Vanaf 31-12-2011), Tokelau (Vanaf 31-12-2011) |
| (UTC+14:00) | Kiribati (Line-eilanden)                                                                |

## Firmware bijwerken

Selecteer dit instellingsitem via Apparaatinstellingen (Device settings) bij Instellingenmenu (Setup menu).

U kunt de firmware van de printer bijwerken, de firmwareversie controleren of instellingen selecteren voor een meldingsscherm.

## Opmerking

- Als LAN is uitgeschakeld of als u de printer met een directe verbinding gebruikt, is alleen **Huidige** versie (Current version) beschikbaar.
- Update installeren (Install update)

Voert de firmware-update voor de printer uit.

### 🄊 Belangrijk

• Wanneer u deze functie gebruikt, dient u ervoor te zorgen dat de printer internetverbinding heeft.

### >>>> Opmerking

- Als de firmware-update niet wordt voltooid, controleert u het volgende en voert u de vereiste stappen uit.
  - Wanneer u een bedraad LAN gebruikt, dient u te controleren of de printer goed via een LANkabel is verbonden met de computer.
  - Controleer de netwerkinstellingen, zoals de router.
  - Als Kan geen verbinding maken met server; probeer het opnieuw (Cannot connect to the server; try again) wordt weergegeven op het LCD-scherm, drukt u op de knop OK en probeert u het na enige tijd opnieuw.

#### Huidige versie (Current version)

U kunt de huidige firmwareversie controleren.

#### Updatemelding (Update notification)

Wanneer **Ja (Yes)** is geselecteerd en de firmware-update beschikbaar is, wordt het scherm dat u informeert over de firmware-update weergegeven op het LCD-scherm.

## Cassette-instell.

Selecteer dit instellingsitem via Apparaatinstellingen (Device settings) bij Instellingenmenu (Setup menu).

Door het papierformaat en het mediumtype van het in de cassette geplaatste papier te registreren, kunt u voorkomen dat de printer onjuiste afdrukken produceert. In dit geval wordt, voordat het afdrukken begint, een bericht weergegeven als het papierformaat of het mediumtype van het geplaatste papier afwijkt van de afdrukinstellingen. Daarnaast kunt u instellen dat de printer automatisch naar een andere papierbron overschakelt als het papier in een cassette op is.

#### Papierinfo registr. (Register paper info)

Registreert het papierformaat en het mediumtype dat u in de cassette hebt geplaatst.

### Opmerking

- Voor meer informatie over de combinatie van papierinstellingen die u kunt opgeven via het printerstuurprogramma of het LCD-scherm:
  - Voor Windows:
    - Papierinstellingen in het printerstuurprogramma en op de printer (mediumtype)
    - Papierinstellingen in het printerstuurprogramma en op de printer (papierformaat)
  - Voor Mac OS:

Papierinstellingen in het printerstuurprogramma en op de printer (mediumtype)

Papierinstellingen in het printerstuurprogramma en op de printer (papierformaat)

#### Onjuist pap. detect. (Det. paper mismatch)

Als u **AAN (ON)** selecteert, detecteert de printer of het papierformaat en het mediumtype hetzelfde zijn als het papierformaat en het mediumtype die bij **Papierinfo registr. (Register paper info)** zijn geregistreerd. Als het afdrukken begint met de instellingen die niet overeenkomen, wordt een foutbericht op het LCD-scherm weergegeven.

#### Herplaatsing detect. (Detect reinsertion)

Als u **AAN (ON)** selecteert, detecteert de printer of de cassette weer is teruggeplaatst. Als het scherm **Papierinfo registr. (Register paper info)** wordt weergegeven, registreert u het papierformaat en het mediumtype.

#### Automat. invoersch. (Auto feed switch)

Als u **AAN (ON)** selecteert, schakelt de printer automatisch naar een andere papierbron als het papier in een cassette op is. Plaats normaal papier van het formaat A4, Letter of Legal in beide cassettes om deze functie te activeren.

## Instell. herstellen

# Selecteer dit instellingsitem via Apparaatinstellingen (Device settings) bij Instellingenmenu (Setup menu).

Hiermee worden alle standaardinstellingen van de printer hersteld. Sommige instellingen worden echter mogelijk niet gewijzigd, afhankelijk van de huidige staat van de printer.

#### • Webservice instel. (Web service setup)

Hiermee verwijdert u IJ Cloud Printing Center- en Google Cloud Print-registraties.

#### LAN-instellingen (LAN settings)

Hiermee herstelt u de standaardwaarden van de LAN-instellingen behalve het beheerderswachtwoord.

#### Instellingsgegevens (Setting data)

Hiermee herstelt u de standaardwaarden van instellingen als papierformaat, mediumtype of andere instellingen. De standaardwaarden van de LAN-instellingen worden niet hersteld.

#### · Apparaatinfo verz. (Device info sending)

Hiermee past u de instelling toe om apparaatgegeven niet naar Canon te verzenden.

#### Alle gegevens (All data)

Hiermee worden alle standaardinstellingen van het apparaat/de printer hersteld.

### >>>> Opmerking

- U kunt de volgende instellingen niet terugzetten naar de standaardwaarden:
  - De taal die wordt weergegeven op het LCD-scherm
  - De huidige positie van de printkop
  - CSR (certificaatondertekeningsverzoek) voor instelling van de coderingsmethode (SSL/TLS)
- AAN (ON) is geselecteerd voor Apparaatinfo verz. (Device info sending) bij Gebr.instell. appar. (Dev. user settings) nadat u de instelling om apparaatgegevens te verzenden hebt hersteld. De printer verzendt echter geen apparaatgegevens. Selecteer UIT (OFF) en druk op de knop OK als u de functie voor het verzenden van apparaatgegevens wilt uitschakelen.

## Webservice instel.

Selecteer dit instellingsitem via Instellingenmenu (Setup menu).

De volgende items zijn beschikbaar.

GoogleCloudPrint

Registreert/verwijdert de printer bij/van Google Cloud Print.

IJCloudPrintingCtr

Registreert/verwijdert de printer bij/van Canon Inkjet Cloud Printing Center.

## Systeeminformatie

Selecteer dit instellingsitem via Instellingenmenu (Setup menu).

• Huidige versie (Current version)

Hier wordt de huidige firmwareversie weergegeven.

• Printernaam (Printer name)

Hier wordt de huidige printernaam weergegeven.

• Serienummer (Serial number)

Hier wordt het serienummer van de printer weergegeven.

## Stille instelling

Schakel deze functie in op de printer als u het geluid van de printer wilt verminderen, bijvoorbeeld wanneer er 's nachts wordt afgedrukt.

Volg de onderstaande procedure om de instellingen op te geven.

- 1. Zorg dat de printer is ingeschakeld.
- 2. Druk op de knop Instellingen (Setup).

Het scherm Instellingenmenu (Setup menu) wordt weergegeven.

- 3. Selecteer Stille instelling (Quiet setting) en druk op de knop OK.
- 4. Selecteer AAN (ON) en druk op de knop OK.

Het LCD gaat terug naar het scherm Instellingenmenu (Setup menu).

U kunt het geluid van de printer tijdens het afdrukken verminderen.

#### >>>> Belangrijk

- De werkingssnelheid is lager dan wanneer UIT (OFF) is geselecteerd.
- Deze functie is mogelijk minder effectief, afhankelijk van de instellingen van de printer. Bovendien worden bepaalde geluiden niet verminderd, zoals wanneer de printer wordt voorbereid op afdrukken.

### Opmerking

• U kunt de stille modus instellen via het bedieningspaneel van de printer of het printerstuurprogramma. Hoe u de stille modus ook instelt, de modus wordt toegepast als u bewerkingen uitvoert vanaf het bedieningspaneel van de printer of als u afdrukt vanaf de computer.

## De printer automatisch in-/uitschakelen

U kunt instellen dat de printer automatisch wordt in- of uitgeschakeld en zo rekening houden met het milieu

- De printer automatisch inschakelen
- De printer automatisch uitschakelen

### De printer automatisch inschakelen

U kunt de printer zo instellen dat deze automatisch wordt ingeschakeld wanneer afdrukgegevens naar de printer worden gestuurd.

- 1. Zorg dat de printer is ingeschakeld.
- 2. Druk op de knop Instellingen (Setup).

Het scherm Instellingenmenu (Setup menu) wordt weergegeven.

- 3. Selecteer ECO (aan/uit) (ECO (power on/off)) en druk op de knop OK.
- 4. Selecteer Automatisch aan (Auto power on) en druk op de knop OK.
- 5. Selecteer AAN (ON) en druk op de knop OK.

### >>>> Opmerking

• U kunt selecteren of u de printer automatisch wilt inschakelen via het bedieningspaneel van de printer of het printerstuurprogramma. Hoe u de stille modus ook instelt, de modus wordt toegepast als afdrukgegevens naar de printer worden verzonden.

### De printer automatisch uitschakelen

U kunt de printer automatisch uitschakelen wanneer gedurende een bepaalde periode geen bewerkingen worden uitgevoerd of geen afdrukgegevens naar de printer zijn gestuurd.

- 1. Zorg dat de printer is ingeschakeld.
- 2. Druk op de knop Instellingen (Setup).

Het scherm Instellingenmenu (Setup menu) wordt weergegeven.

- 3. Selecteer ECO (aan/uit) (ECO (power on/off)) en druk op de knop OK.
- 4. Selecteer Automatisch uit (Auto power off) en druk op de knop OK.
- 5. Selecteer de tijd en druk op de knop **OK**.

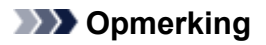

• U kunt selecteren of u de printer automatisch wilt uitschakelen via het bedieningspaneel van de printer of het printerstuurprogramma.

## Printerinstellingen wijzigen via de webbrowser

- > Instellingen wijzigen via de webbrowser
- > Instelbare items configureren via de webbrowser
- Wachtwoord instellen
- **E-mailserver instellen**
- > De printerstatus per e-mail ontvangen

## Instellingen wijzigen via de webbrowser

U kunt de printerstatus controleren en de printerinstellingen wijzigen via de webbrowser op uw smartphone, tablet of computer.

Als u de printerstatus wilt controleren en als u printerinstellingen wilt wijzigen, geeft u "Externe UI" weer in de webbrowser.

## Opmerking

• De externe UI is software waarmee u bewerkingen kunt uitvoeren die gewoonlijk worden uitgevoerd met het bedieningspaneel van de printer, waarbij u een webbrowser via een netwerk gebruikt.

Voor het gebruik van de externe UI is een LAN-verbinding met de printer vereist.

- U kunt de externe UI gebruiken met de volgende besturingssystemen en webbrowsers.
  - iOS-apparaat

Besturingssysteem: iOS 7.0 of hoger

Webbrowser: standaard iOS-webbrowser (Safari voor mobiel)

Android-apparaat

Besturingssysteem: Android 4.0 of hoger

Webbrowser: standaard Android-webbrowser (Browser of Chrome)

Mac OS-apparaat

Besturingssysteem: Mac OS X v.10.6 of hoger

Webbrowser: Safari 5.1 of hoger

Windows-apparaat

Besturingssysteem: Windows Vista SP2 of hoger

Webbrowser: Internet Explorer 9 of hoger, Google Chrome 41.0.2272.118m of hoger, Mozilla Firefox 37.0.1 of hoger

### 1. Zorg dat de printer is ingeschakeld.

2. Controleer het IP-adres van de printer.

Druk de netwerkinstellingen af om het IP-adres van de printer te controleren door de volgende stappen uit te voeren.

- 1. Plaats 3 vellen normaal papier van A4- of Letter-formaat.
- 2. Druk op de knop Instellingen (Setup).

Het scherm Instellingenmenu (Setup menu) wordt weergegeven.

- Selecteer Apparaatinstellingen (Device settings) en druk op de knop OK.
   Het scherm Apparaatinstellingen (Device settings) wordt weergegeven.
- 4. Selecteer LAN-instellingen (LAN settings) en druk op de knop OK.
- Selecteer LAN-details afdruk (Print LAN details) en druk op de knop OK.
   De informatie over de netwerkinstellingen wordt door de printer afgedrukt.
6. Controleer de kolom 'IP-adres' op het blad met netwerkinstellingen.

# Opmerking

• Als u de externe UI voor het eerst op uw smartphone, tablet of computer weergeeft, is informatie over de netwerkinstellingen vereist in een eropvolgende bewerking.

3. Open de webbrowser op uw smartphone, tablet of computer en voer het IP-adres in.

Voer het volgende in het veld URL van de webbrowser in.

http://XXX.XX.X.XXX

Voer het IP-adres in als "XXX.XX.X.XXX".

Wanneer u naar deze pagina gaat, wordt de externe UI weergegeven in de webbrowser op uw smartphone, tablet of computer.

4. Als u de externe UI voor het eerst weergeeft op uw smartphone, tablet of computer, selecteert u **Voor veilige communicatie (For secure communication)**.

Download het basiscertificaat en registreer dit vervolgens.

Het basiscertificaat van de printer bij de webbrowser registreren

Opmerking

• Nadat u het basiscertificaat bij de webbrowser op uw smartphone, tablet of computer hebt geregistreerd, hoeft u deze stap de volgende keer niet meer uit te voeren.

Als **Alle gegevens (All data)** bij **Instell. herstellen (Reset setting)** is uitgevoerd via het bedieningspaneel van de printer, downloadt u het basiscertificaat opnieuw en registreert u het vervolgens.

• Als het basiscertificaat niet is geregistreerd, kan een bericht worden weergegeven waarin wordt vermeld dat een veilige verbinding niet kan worden gegarandeerd.

## 5. Selecteer Aanmelden (Log on).

Het scherm voor wachtwoordverificatie wordt weergegeven.

# Opmerking

- Wanneer de standaardgebruikersmodus is ingeschakeld, kiest u de beheerdersmodus of de standaardgebruikersmodus om u aan te melden.
- Nadat u een modus hebt gekozen en **Aanmelden (Log on)** hebt geselecteerd, wordt het scherm voor wachtwoordverificatie van de desbetreffende modus weergegeven.
- 6. Voer het wachtwoord in.

Nadat de wachtwoordverificatie is voltooid, worden de menu's die kunnen worden gebruikt weergegeven in de webbrowser.

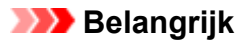

• Op het moment dat u het product koopt, wordt het wachtwoord ingesteld. Het wachtwoord is het serienummer van de printer. Het serienummer van de printer staat op de sticker op de printer. Het bestaat uit 9 alfanumerieke tekens (vier letters gevolgd door vijf cijfers).

Zie <u>Wachtwoord instellen</u> voor meer informatie over het instellen van het wachtwoord.

7. Controleer de printerstatus en wijzig de printerinstellingen.

Zie hieronder voor informatie over het configureren van instelbare items.

Instelbare items configureren via de webbrowser

- 8. Selecteer **Afmelden (Log off)** nadat u de printerstatus hebt gecontroleerd en de printerinstellingen hebt gewijzigd.
- 9. Sluit de webbrowser.

# Het basiscertificaat van de printer bij de webbrowser registreren

Als het basiscertificaat van de printer niet is geregistreerd bij de webbrowser, kan een bericht worden weergegeven waarin wordt vermeld dat een veilige verbinding niet kan worden gegarandeerd.

Wanneer u de externe UI voor het eerst op uw smartphone, tablet of computer weergeeft, downloadt u het basiscertificaat en registreert u het bij de webbrowser. De veilige verbinding wordt bevestigd en er wordt geen bericht weergegeven.

Hoe u het basiscertificaat registreert, hangt af van de webbrowser.

- Voor Internet Explorer
- Voor Safari
- Voor Chrome in Android
- Voor Mobile Safari in iOS

Voor andere webbrowsers raadpleegt u de Help.

# >>>> Belangrijk

• Zorg dat u het juiste IP-adres van de printer gebruikt door het URL-veld van de webbrowser te controleren voordat u het basiscertificaat registreert.

# **Voor Internet Explorer**

1. Selecteer Downloaden (Download) in de externe UI.

Het basiscertificaat wordt gedownload.

2. Als een bevestigingsscherm wordt weergegeven, selecteert u Openen (Open).

Het scherm Certificaat (Certificate) wordt weergegeven.

## Opmerking

- Als u het certificaatbestand op uw apparaat wilt opslaan en registreren, selecteert u Opslaan (Save). Selecteer Internetopties (Internet options) in het menu Extra (Tool) van Internet Explorer en registreer het basiscertificaat via Certificaten (Certificates) op het tabblad Inhoud (Content).
- 3. Selecteer Certificaat installeren (Install Certificate).

Het scherm Wizard Certificaat importeren (Certificate Import Wizard) wordt weergegeven.

- 4. Selecteer Volgende (Next).
- 5. Selecteer Alle certificaten in het onderstaande archief opslaan (Place all certificates in the following store).
- 6. Selecteer Bladeren (Browse).

Het scherm Certificaatarchief selecteren (Select Certificate Store) wordt weergegeven.

- 7. Selecteer Vertrouwde basiscertificeringsinstanties (Trusted Root Certification Authorities) en OK.
- 8. Selecteer Volgende (Next) in het venster Wizard Certificaat importeren (Certificate Import Wizard).
- 9. Als **De wizard Certificaat importeren (Completing the Certificate Import Wizard)** wordt weergegeven, selecteert u **Voltooien (Finish)**.

Het scherm Beveiligingwaarschuwing (Security Warning) wordt weergegeven.

10. Controleer of de vingerafdruk in het scherm **Beveiligingswaarschuwing (Security Warning)** overeenkomt met de vingerafdruk van de printer.

Voor de vingerafdruk van de printer raadpleegt u de kolom 'Certificaatvingerafdruk (SHA-1)' of 'Certificaatvingerafdruk (SHA-256)' in de netwerkgegevens die zijn afgedrukt toen u het IP-adres van de printer controleerde.

- 11. Als de vingerafdruk in het scherm **Beveiligingswaarschuwing (Security Warning)** overeenkomt met de vingerafdruk van de printer, selecteert u **Ja (Yes)**.
- 12. Selecteer Ja (Yes) in het venster Wizard Certificaat importeren (Certificate Import Wizard).

De registratie van het basiscertificaat is voltooid.

# Voor Safari

1. Selecteer Downloaden (Download) in de externe UI.

Het basiscertificaat wordt gedownload.

2. Open het downloadbestand.

Het scherm Certificaten toevoegen (Add Certificates) wordt weergegeven.

- 3. Selecteer Voeg toe (Add).
- 4. Controleer of de vingerafdruk in de certificaatgegevens overeenkomt met de vingerafdruk van de printer.

Voor de vingerafdruk van de printer raadpleegt u de kolom 'Certificaatvingerafdruk (SHA-1)' of 'Certificaatvingerafdruk (SHA-256)' in de netwerkgegevens die zijn afgedrukt toen u het IP-adres van de printer controleerde.

5. Als de vingerafdruk in de certificaatgegevens overeenkomt met de vingerafdruk van de printer, selecteert u **Vertrouw altijd (Always Trust)**.

De registratie van het basiscertificaat is voltooid.

## Opmerking

• Als op uw apparaat een wachtwoord is ingesteld, moet u mogelijk een wachtwoord opgeven.

# Voor Chrome in Android

1. Selecteer Downloaden (Download) in de externe UI.

Het downloaden van het basiscertificaat wordt gestart en het scherm **Certificaat downloaden** (Downloading Certificate) wordt weergegeven.

2. Geef de certificaatnaam op en selecteer OK.

De registratie van het basiscertificaat is voltooid.

# Opmerking

- Als pincode of wachtwoord niet als beveiligingstype is ingesteld, kan een waarschuwingsscherm worden weergegeven. Selecteer **OK** en stel het beveiligingstype in op pincode of wachtwoord.
- Als een bericht wordt weergegeven waarin wordt vermeld dat een veilige verbinding niet kan worden gegarandeerd wanneer u Aanmelden (Log on) selecteert in de externe UI nadat u het basiscertificaat hebt geregistreerd, start u de webbrowser opnieuw. Het bericht wordt niet weergegeven in de webbrowser.

# Na registratie van het basiscertificaat

Het wordt aanbevolen te controleren of het juiste basiscertificaat is geregistreerd.

Afhankelijk van het Android-apparaat kan een waarschuwing worden weergegeven omdat het basiscertificaat dat de verificatiegegevens bevat is geregistreerd.

Als u wilt controleren of het juiste basiscertificaat is geregistreerd, zorgt u dat de vingerafdruk van de certificaatgegevens overeenkomt met de vingerafdruk van de printer. Voer de volgende stappen uit.

## **Dymerking**

- Op sommige Android-apparaten kan de vingerafdruk van een geregistreerd basiscertificaat niet worden gecontroleerd.
- 1. Selecteer via het menu Instellingen (Settings) op het apparaat Beveiliging (Security), Vertrouwde referenties (Trust credentials) en GEBRUIKER (USER).

De lijst met gedownloade certificaten wordt weergegeven.

2. Selecteer het gedownloade certificaat.

De certificaatgegevens worden weergegeven.

3. Controleer of de vingerafdruk in het scherm met certificaatgegevens overeenkomt met de vingerafdruk van de printer.

Voor de vingerafdruk van de printer raadpleegt u de kolom 'Certificaatvingerafdruk (SHA-1)' of 'Certificaatvingerafdruk (SHA-256)' in de netwerkgegevens die zijn afgedrukt toen u het IP-adres van de printer controleerde.

4. Als de vingerafdruk van de certificaatgegevens overeenkomt met de vingerafdruk van de printer, selecteert u **OK**.

De controle van het basiscertificaat is voltooid.

# Voor Mobile Safari in iOS

1. Selecteer Downloaden (Download) in de externe UI.

Het downloaden van het basiscertificaat wordt gestart en het scherm **Installeer profiel (Install Profile)** wordt weergegeven.

2. Selecteer Installeer (Install).

Het scherm Waarschuwing (Warning) wordt weergegeven.

# Opmerking

• Als op uw apparaat een wachtwoord is ingesteld, moet u mogelijk een wachtwoord opgeven.

- 3. Selecteer Installeer (Install).
- 4. Selecteer **Installeer (Install)** in het weergegeven dialoogvenster.

De registratie van het basiscertificaat is voltooid.

# Instelbare items configureren via de webbrowser

# Opmerking

- De volgorde van de items die hier worden beschreven en de items die in de webbrowser worden weergegeven, kan verschillend zijn.
- Welke items kunnen worden gebruikt, is verschillend in de beheerdersmodus en de standaardgebruikersmodus .

# Items voor beveiliging

## Beveiliging (Security) (Item voor beheerder)

Met deze functie kunt u het wachtwoord, de instellingen van de standaardgebruikermodus, de bedieningsbeperkingen en SSL/TLS-instellingen van het certificaat voor versleutelde communicatie opgeven.

Zie Wachtwoord instellen voor meer informatie over het instellen van het wachtwoord.

# Items voor onderhoud/beheer

### Hulpprogramma's (Utilities)

Met deze functie kunt u handige printerfuncties, zoals reiniging, instellen en uitvoeren.

### Systeeminfo & LAN-instellingen (System info and LAN settings)

Met deze functie kunt u de systeemgegevens controleren en de LAN-instellingen wijzigen.

Via IP-filtering (IP filtering) bij Andere instellingen (Other settings) bij LAN-instellingen (LAN settings) kunt u de verbinding van een bepaald IP-adres voor IPv4-adres of IPv6-adres toestaan of weigeren.

Via SNMP-instellingen (SNMP settings) bij Andere instellingen (Other settings) bij LANinstellingen (LAN settings) kunt u de SNMP- en MIB-instelling opgeven om de printer via een netwerk te beheren.

# 🅦 Belangrijk

• Als u het IP-adres van het apparaat van de beheerder met **IP-filtering (IP filtering)** per ongeluk hebt geweigerd, herstelt u de LAN-instellingen van de printer.

Zie Instell. herstellen als u de standaard-LAN-instellingen wilt herstellen.

# Dpmerking

• Sommige menu-items zijn alleen beschikbaar wanneer u bent aangemeld in de beheerdersmodus.

### Firmware bijwerken (Firmware update) (Item voor beheerder)

Met deze functie kunt u een firmware-update uitvoeren en de versie controleren.

### Taal kiezen (Language selection) (Item voor beheerder)

Met deze functie kunt u de taal op het scherm wijzigen.

# Items voor de printer

### Apparaatinstellingen (Device settings)

Met deze functie kunt u de printerinstellingen wijzigen, zoals de stille instelling, de energiebesparingsinstellingen en de afdrukinstellingen.

Daarnaast kunt u met deze functie de e-mailinstellingen wijzigen en informatie over de printerstatus ontvangen, zoals het resterende inktniveau en de fout.

- E-mailserver instellen
- De printerstatus per e-mail ontvangen

# Opmerking

 Sommige menu-items zijn alleen beschikbaar wanneer u bent aangemeld in de beheerdersmodus.

### AirPrint-inst. (AirPrint settings)

Met deze functie kunt u de AirPrint-instellingen opgeven, zoals positie-informatie.

### Webserviceverbinding instellen (Web service connection setup) (Item voor beheerder)

Met deze functie kunt u de printer registreren bij Google Cloud Print of IJ Cloud Printing Center of een registratie verwijderen.

# **Overige items**

### Prtrstatus (Printer status)

Deze functie geeft printergegevens weer, zoals de resterende hoeveelheid inkt, de status en gedetailleerde foutgegevens.

U kunt ook naar een site gaan waar u inkt kunt kopen of naar een ondersteuningspagina en webservices gebruiken.

## Gebruiksgegevens (Records of use)

Deze functie toont het totale aantal afdrukken.

## Handleiding (online) (Manual (Online))

Deze functie geeft de Online handleiding weer.

# Wachtwoord instellen

Het wachtwoord voor de beheerder en voor de standaardgebruiker kan worden ingesteld.

Wanneer u zich aanmeldt met het wachtwoord voor de beheerder, kunt u alle instellingen wijzigen.

Wanneer u zich aanmeldt met het wachtwoord voor de standaardgebruiker, kunt u sommige instellingen wijzigen.

Wanneer u zich aanmeldt met het wachtwoord voor de beheerder, kunt u de functie voor de standaardgebruiker beperken.

- Wachtwoord voor de beheerder instellen
- Machtwoord voor de standaardgebruiker instellen

# >>>> Opmerking

• Het wachtwoord kan alleen worden ingesteld wanneer u bent aangemeld in de beheerdersmodus.

# Wachtwoord voor de beheerder instellen

Voer de volgende stappen uit om het beheerderswachtwoord te wijzigen.

# 🅦 Belangrijk

• Op het moment dat u het product koopt, wordt het wachtwoord ingesteld. Het wachtwoord is het serienummer van de printer. Het serienummer van de printer staat op de sticker op de printer. Het bestaat uit 9 alfanumerieke tekens (vier letters gevolgd door vijf cijfers).

## 1. Geef de printerstatus weer in een webbrowser.

2. Selecteer Beveiliging (Security).

De menu's worden weergegeven.

## 3. Selecteer Wachtwoord beheerder instellen (Administrator password setting).

4. Selecteer Wachtwoord beheerder wijzigen (Change administrator password).

Als het beheerderswachtwoord niet is ingesteld, wordt het bericht met de bevestiging van de registratie weergegeven. Selecteer **Ja (Yes)**. Wanneer het bericht opnieuw wordt weergegeven, selecteert u **OK**.

5. Selecteer het bereik waarvoor het beheerderswachtwoord geldig is en selecteer vervolgens **OK**.

## Externe UI of andere tools (Remote UI or other tools)

Als u de instellingen met de externe UI of andere software wilt wijzigen, moet u het beheerderswachtwoord invoeren.

Bedieningspaneel/Externe Ul/andere tools (Operation panel/Remote Ul/other tools) Als u de instellingen met het bedieningspaneel van de printer, de externe UI of andere software wilt wijzigen, moet u het beheerderswachtwoord invoeren. 6. Voer een wachtwoord in en selecteer vervolgens OK.

# 🅦 Belangrijk

- Voor het wachtwoord gelden de volgende beperkingen:
  - Stel een wachtwoord in van 4 tot 32 tekens.
  - Toegestane tekens zijn alfanumerieke enkel-byte tekens.
  - Uit veiligheidsoverwegingen raden we u aan 6 of meer alfanumerieke tekens te gebruiken.
- 7. Wanneer het voltooiingsbericht wordt weergegeven, selecteert u OK.

# Wachtwoord voor de standaardgebruiker instellen

Als u de functie voor standaardgebruikers wilt beperken, schakelt u de standaardgebruikersmodus in en stelt u een standaardgebruikerswachtwoord in door de onderstaande stappen uit te voeren.

- 1. Geef de printerstatus weer in een webbrowser.
- 2. Selecteer Beveiliging (Security).

De menu's worden weergegeven.

- 3. Selecteer Standard user mode settings.
- 4. Wanneer het bevestigingsbericht wordt weergegeven, selecteert u Ja (Yes).
- 5. Voer een wachtwoord in en selecteer vervolgens OK.

# 🅦 Belangrijk

- · Voor het wachtwoord gelden de volgende beperkingen:
  - Stel een wachtwoord in van 4 tot 32 tekens.
  - Toegestane tekens zijn alfanumerieke enkel-byte tekens.
  - Uit veiligheidsoverwegingen raden we u aan 6 of meer alfanumerieke tekens te gebruiken.
- 6. Wanneer het voltooiingsbericht wordt weergegeven, selecteert u OK.

# E-mailserver instellen

Als u de e-mailfunctie wilt gebruiken, moet u de instellingen voor de e-mailserver opgeven.

# >>>> Opmerking

• Als u de tijdzone niet hebt ingesteld met het bedieningspaneel van de printer, wordt een bericht weergegeven om u te informeren dat mogelijk niet de juiste tijd wordt weergegeven in de verzonden email. Het wordt aanbevolen de tijdzone in te stellen met het bedieningspaneel van de printer.

Voor het instellen van de tijdzone raadpleegt u Gebr.instell. appar.

- Deze functies kunnen alleen worden ingesteld wanneer u in de beheerdersmodus bent aangemeld.
- 1. Geef de printerstatus weer in een webbrowser.
- 2. Selecteer Apparaatinstellingen (Device settings).

De menu's worden weergegeven.

3. Selecteer Mailserver/verbind.test inst. (Set mail server / test connect)

## 4. Selecteer Mailserver instellen (Set mail server).

De instellingsitems voor de e-mailserver worden weergegeven.

5. Geef de instellingen voor de e-mailserver op.

Geef de volgende items op.

Adres van afzender (Sender address)

Voer het e-mailadres van de afzender (deze printer) in.

Server uitgaande mail (SMTP) (Outgoing mail server (SMTP)) Voer het adres van uw SMTP-server in.

# Poortnummer (SMTP) (Port number (SMTP))

Voer het poortnummer van uw SMTP-server in.

Veilige verbinding (SSL) (Secure connection (SSL))

Selecteer deze optie als u een veilige verbinding (SSL) wilt gebruiken.

Geen certificaat gebr. (Don't verify certificates)

Selecteer deze optie als u het certificaat niet wilt verifiëren.

### Verificatiemethode (Authentication method)

Selecteer een van de volgende verificatiemethoden.

### SMTP-verificatie (SMTP authentication)

Selecteer deze optie als u e-mail met SMTP-verificatie wilt verzenden.

Daarna kunt u de volgende instellingen opgeven.

Uitgaand account (Outgoing account)

Geef de accountnaam voor verzending op om de verificatie te kunnen uitvoeren.

• Uitgaand wachtwoord (Outgoing password)

Geef het wachtwoord voor verzending op om de verificatie te kunnen uitvoeren.

### POP voor SMTP (POP before SMTP)

Selecteer deze optie als u e-mail met POP voor SMTP-verificatie wilt verzenden. Daarna kunt u de volgende instellingen opgeven.

• Server inkomende mail (POP3) (Incoming mail server (POP3))

Voer het adres van uw POP-server in.

• Poortnummer (POP3) (Port number (POP3))

Voer het poortnummer van uw POP-server in.

Inkomend account (Incoming account)

Geef de accountnaam voor ontvangst op om de verificatie te kunnen uitvoeren.

Verificatiewachtwoord voor POP (Incoming password)

Geef het wachtwoord voor ontvangst op om de verificatie te kunnen uitvoeren.

• APOP-verificatie gebr. (Use APOP authentication)

Selecteer deze optie als u het wachtwoord via gecodeerde overdracht wilt verzenden.

Postvak wissen (Clear mailbox)

Selecteer deze optie als u de achtergebleven e-mails op de POP3-server wilt verwijderen.

## 🄊 Belangrijk

 Wanneer deze instelling is ingeschakeld, wordt alle e-mail in het Postvak IN op de server verwijderd. Als u het e-mailadres van uw dagelijkse account opgeeft, moet u deze instelling uitschakelen zodat ongelezen e-mail niet wordt verwijderd. Het wordt aanbevolen voor deze printer een speciaal e-mailaccount te maken, zodat ongelezen e-mail niet per ongeluk wordt verwijderd.

### Geen verificatie (No authentication)

Selecteer deze optie als verificatie niet nodig is.

6. Selecteer **OK** nadat u de instellingen voor de e-mailserver hebt opgegeven.

De instelling is voltooid.

## Opmerking

 Controleer of de instellingen voor de e-mailserver correct zijn door Testverbinding met mailserver (Test connection to mail server) te selecteren.

# De printerstatus per e-mail ontvangen

U ontvangt de printerstatus zoals het resterende inktniveau en de fout vanaf de printer.

# >>>> Opmerking

- · Geef van tevoren de instellingen van de e-mailserver op.
  - E-mailserver instellen
- Als u de datum en tijd niet hebt ingesteld met het bedieningspaneel van de printer, worden de datum en tijd mogelijk niet correct weergegeven in de verzonden e-mail. Het wordt aanbevolen de datum en tijd in te stellen met het bedieningspaneel van de printer.

Voor het instellen van de datum en tijd raadpleegt u Gebr.instell. appar.

• Deze functies kunnen alleen worden ingesteld wanneer u in de beheerdersmodus bent aangemeld.

Geef de gegevensinstellingen op door de onderstaande stappen te volgen.

- 1. Geef de printerstatus weer in een webbrowser.
- 2. Selecteer Apparaatinstellingen (Device settings).

De menu's worden weergegeven.

- 3. Selecteer E-mail met statusmelding (Status notification e-mail).
- 4. Selecteer Ontvangers van meldingen (Notification recipients).

Het scherm voor het registreren van de bestemming wordt weergegeven.

5. Geef instellingen voor de bestemming op.

U kunt maximaal 5 bestemmingen registreren door de onderstaande stappen te volgen.

- 1. Selecteer het nummer van de bestemming.
- 2. Selecteer Registreer (Register).
- 3. Voer het e-mailadres in en selecteer de printerstatus om gegevens te verzenden.
- 4. Selecteer OK.

De registratie voor de bestemming is voltooid.

# 6. Selecteer Apparaatinstellingen (Device settings) -> E-mail met statusmelding (Status notification e-mail) -> Instellingen opnieuw proberen (Retry settings).

7. Geef instellingen voor opnieuw verzenden op.

U kunt opgeven hoe vaak gegevens opnieuw worden verzonden door de onderstaande stappen te volgen.

- 1. Geef op hoe vaak de gegevens opnieuw worden verzonden.
- 2. Geef het interval tussen de verzendingen op.

### 3. Selecteer OK.

De instelling voor opnieuw verzenden is voltooid.

# Netwerkverbinding

> Tips voor de netwerkverbinding

# Tips voor de netwerkverbinding

- > Standaardnetwerkinstellingen
- > Er is een andere printer gevonden met dezelfde naam
- Verbinding maken met een andere computer via een LAN/De verbinding wijzigen van USB in LAN
- > Netwerkinstellingen afdrukken
- De LAN-verbindingsmethode wijzigen/De verbindingsmethode voor draadloos LAN wijzigen

# Standaardnetwerkinstellingen

| Standaardinstellingen | voor LAN | -verbinding |
|-----------------------|----------|-------------|
|-----------------------|----------|-------------|

| Item                                                   | Standaard                   |
|--------------------------------------------------------|-----------------------------|
| LAN wijzigen (Change LAN)                              | LAN inactief (LAN inactive) |
| SSID                                                   | BJNPSETUP                   |
| Communicatiemodus                                      | Infrastructuur              |
| Beveiliging van het draadloze LAN                      | Uitschakelen                |
| IPv4 IP-adres                                          | Automatisch instellen       |
| IPv6 IP-adres                                          | Automatisch instellen       |
| Printernaam instellen*                                 | XXXXXXXXXXXX                |
| IPv6 in-/uitschak. (Enable/disable IPv6)               | Actief (Active)             |
| WSD activ./uitsch. (Enable/disable WSD)                | Actief (Active)             |
| Time-outinstelling (Timeout setting)                   | 1 minuut (1 minute)         |
| Bonjour act./uitsch. (Enab./disab. Bonjour)            | Actief (Active)             |
| Servicenaam                                            | Canon iB4100 series         |
| LPR-instelling (LPR setting)                           | Actief (Active)             |
| DRX-instelling (DRX setting) (Bedraad LAN (Wired LAN)) | Actief (Active)             |
| RAW-protocol (RAW protocol)                            | Actief (Active)             |
| LLMNR                                                  | Actief (Active)             |

('XX' staat voor alfanumerieke tekens.)

\* Standaardwaarde hangt af van de printer. Gebruik het bedieningspaneel als u de waarde wilt controleren.

LAN-instellingen

# Standaardinstellingen voor directe verbinding

| Item                                         | Standaard                   |
|----------------------------------------------|-----------------------------|
| SSID (identificatie voor directe verbinding) | DIRECT-abXX-iB4100series *1 |
| Wachtwoord                                   | YYYYYYYYY *2                |
| Beveiligingsprotocol                         | WPA2-PSK (AES)              |
| Apparaatnaam voor directe verbinding         | ZZZZZZ-iB4100series *3      |

| Verzoek bevestigen (Confirm request) | Weergegeven |
|--------------------------------------|-------------|
|--------------------------------------|-------------|

\*1 'ab' wordt willekeurig toegewezen en 'XX' staat voor de laatste twee cijfers van het MAC-adres van de printer. (De waarde wordt opgegeven wanneer de printer de eerste keer wordt ingeschakeld.)

\*2 Het wachtwoord wordt automatisch opgegeven wanneer de printer de eerste keer wordt ingeschakeld.

\*3 "ZZZZZZ" staat voor de laatste zes cijfers van het MAC-adres van de printer.

# Er is een andere printer gevonden met dezelfde naam

Wanneer de printer tijdens de installatie wordt gevonden, worden mogelijk andere printers met dezelfde naam weergegeven in het venster met detectieresultaten.

Selecteer een printer waarbij u de printerinstellingen vergelijkt met die in het venster met detectieresultaten.

• Voor Windows:

Controleer het MAC-adres of serienummer van de printer om op basis hiervan de juiste printer te selecteren.

· Voor Mac OS:

De printernamen worden weergegeven met het MAC-adres toegevoegd aan het einde ervan of als de printernaam die wordt gespecificeerd door Bonjour.

Let op indicaties zoals het MAC-adres, de printernaam die is gespecificeerd door Bonjour en het serienummer van de printer om de juiste printer te selecteren uit de weergegeven printers.

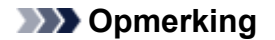

• Het serienummer wordt mogelijk niet weergegeven in het resultatenscherm.

Controleer het MAC-adres en het serienummer van de printer op een van de volgende manieren.

• Geef ze weer op het LCD-scherm.

MAC-adres

LAN-instellingen

Serienummer

- Systeeminformatie
- Druk de netwerkinstellingen af.
  - Metwerkinstellingen afdrukken

# Verbinding maken met een andere computer via een LAN/De verbinding wijzigen van USB in LAN

Voor Windows:

Voor Mac OS:

# **Voor Windows:**

Als u een computer wilt toevoegen om te verbinden met de printer in een LAN of als u de verbinding wilt wijzigen van USB in LAN, voert u de installatie uit met behulp van de installatie-cd-rom of volgt u de instructies op de Canon-website.

# Voor Mac OS:

Als u een extra computer wilt verbinden met de printer via een LAN of als u de verbinding wilt wijzigen van USB in LAN, volgt u de instructies op de Canon-website.

# Netwerkinstellingen afdrukken

Gebruik het bedieningspaneel om de huidige netwerkinstellingen van de printer af te drukken.

# 🅦 Belangrijk

- De afdruk van de netwerkinstellingen bevat belangrijke informatie over uw netwerk. Bewaar deze zorgvuldig.
- 1. Zorg dat de printer is ingeschakeld.
- 2. Plaats drie vellen gewoon papier van A4- of Letter-formaat.
- 3. Druk op de knop Instellingen (Setup).

Het scherm Instellingenmenu (Setup menu) verschijnt.

- 4. Selecteer Apparaatinstellingen (Device settings) en druk op de knop OK.
- 5. Selecteer LAN-instellingen (LAN settings) en druk op de knop OK.
- 6. Selecteer LAN-details afdruk (Print LAN details) en druk op de knop OK.

De printer drukt de informatie over de netwerkinstellingen af.

De volgende netwerkinstellingen worden afgedrukt:

| Item                | Beschrijving             | Instelling             |
|---------------------|--------------------------|------------------------|
| Product Information | Productinformatie        | -                      |
| Product Name        | Productnaam              | XXXXXXXX               |
| ROM Version         | ROM-versie               | XXXXXXXX               |
| Serial Number       | Serienummer              | XXXXXXXX               |
| Wireless LAN        | Draadloos LAN            | Enable/Disable         |
| MAC Address         | MAC-adres                | XX:XX:XX:XX:XX         |
| Infrastructure      | Infrastructuur           | Enable/Disable         |
| Connection          | Verbindingsstatus        | Active/Inactive        |
| SSID                | SSID                     | SSID van draadloos LAN |
| Channel *1          | Kanaal                   | XX (1 t/m 11)          |
| Encryption          | Coderingsmethode         | None/WEP/TKIP/AES      |
| WEP Key Length      | WEP-sleutellengte (bits) | Inactive/128/64        |

| Authentication               | Verificatiemethode            | None/auto/open/shared/WPA-PSK/WPA2-<br>PSK |
|------------------------------|-------------------------------|--------------------------------------------|
| Signal Strength              | Signaalsterkte                | 0 tot 100 [%]                              |
| TCP/IPv4                     | TCP/IPv4                      | Enable                                     |
| IP Address                   | IP-adres (IP-address)         | XXX.XXX.XXX.XXX                            |
| Subnet Mask                  | Subnetmasker                  | XXX.XXX.XXX.XXX                            |
| Default Gateway              | Standaardgateway              | XXX.XXX.XXX.XXX                            |
| TCP/IPv6                     | TCP/IPv6                      | Enable/Disable                             |
| Link Local Address           | Lokaal adres koppeling        | XXXX:XXXX:XXXX:XXXX<br>XXXX:XXXX:XXXX:XXX  |
| Link Local Prefix Length     | Lokale prefixlengte koppeling | XXX                                        |
| Manual Setting               | Handmatige instelling         | Enable/Disable                             |
| IP Address *2                | IP-adres (IP-address)         | XXXX:XXXX:XXXX:XXXX<br>XXXX:XXXX:XXXX:XXX  |
| Subnet Prefix Length         | Lengte subnetprefix           | XXX                                        |
| Stateless Address1 *2        | Stateless adres 1             | XXXX:XXXX:XXXX:XXXX<br>XXXX:XXXX:XXXX:XXX  |
| Stateless Prefix Length 1 *2 | Stateless prefixlengte 1      | ххх                                        |
| Stateless Address2 *2        | Stateless adres 2             | XXXX:XXXX:XXXX:XXXX<br>XXXX:XXXX:XXXX:XXX  |
| Stateless Prefix Length2 *2  | Stateless prefixlengte 2      | ххх                                        |
| Stateless Address3 *2        | Stateless adres 3             | XXXX:XXXX:XXXX:XXXX<br>XXXX:XXXX:XXXX:XXX  |
| Stateless Prefix Length3 *2  | Stateless prefixlengte 3      | ххх                                        |
| Stateless Address4 *2        | Stateless adres 4             | XXXX:XXXX:XXXX:XXXX<br>XXXX:XXXX:XXXX:XXX  |
| Stateless Prefix Length4 *2  | Stateless prefixlengte 4      | ххх                                        |
| Default Gateway1 *2          | Standaardgateway 1            | XXXX:XXXX:XXXX:XXXX<br>XXXX:XXXX:XXXX:XXX  |
| Default Gateway2 *2          | Standaardgateway 2            | XXXX:XXXX:XXXX:XXXX<br>XXXX:XXXX:XXXX:XXX  |
| Default Gateway3 *2          | Standaardgateway 3            | XXXX:XXXX:XXXX:XXXX<br>XXXX:XXXX:XXXX:XXX  |

| Default Gateway4 *2     | Standaardgateway 4     | XXXX:XXXX:XXXX:XXXX<br>XXXX:XXXX:XXXX:XXX                        |
|-------------------------|------------------------|------------------------------------------------------------------|
| IPsec *3                | IPsec-instelling       | Active                                                           |
| Security Protocol *3    | Beveiligingsmethode    | ESP/ESP & AH/AH                                                  |
| Direct Connection       | Directe verbinding     | Enable/Disable                                                   |
| Connection              | Verbindingsstatus      | Active/Inactive                                                  |
| SSID                    | SSID                   | SSID van directe verbinding                                      |
| Password                | Wachtwoord             | Wachtwoord van directe verbinding (10 alfa-<br>numerieke tekens) |
| Channel                 | Kanaal                 | 3                                                                |
| Encryption              | Coderingsmethode       | AES                                                              |
| Authentication          | Verificatiemethode     | WPA2-PSK                                                         |
| TCP/IPv4                | TCP/IPv4               | Enable                                                           |
| IP Address              | IP-adres (IP-address)  | XXX.XXX.XXX.XXX                                                  |
| Subnet Mask             | Subnetmasker           | XXX.XXX.XXX.XXX                                                  |
| Default Gateway         | Standaardgateway       | XXX.XXX.XXX.XXX                                                  |
| TCP/IPv6                | TCP/IPv6               | Enable/Disable                                                   |
| Link Local Address      | Lokaal adres koppeling | XXXX:XXXX:XXXX:XXXX<br>XXXX:XXXX:XXXX:XXX                        |
| Subnet Prefix Length *2 | Lengte subnetprefix    | XXX                                                              |
| IPsec *3                | IPsec-instelling       | Active                                                           |
| Security Protocol *3    | Beveiligingsmethode    | -                                                                |
| Wired LAN               | Bedraad LAN            | Enable/Disable                                                   |
| MAC Address             | MAC-adres              | XX:XX:XX:XX:XX                                                   |
| Connection              | Status van bedraad LAN | Active/Inactive                                                  |
| TCP/IPv4                | TCP/IPv4               | Enable                                                           |
| IP Address              | IP-adres (IP-address)  | XXX.XXX.XXX.XXX                                                  |
| Subnet Mask             | Subnetmasker           | XXX.XXX.XXX.XXX                                                  |
| Default Gateway         | Standaardgateway       | XXX.XXX.XXX.XXX                                                  |
| TCP/IPv6                | TCP/IPv6               | Enable/Disable                                                   |

| Link Local Address          | Lokaal adres koppeling                   | XXXX:XXXX:XXXX:XXXX<br>XXXX:XXXX:XXXX:XXX           |
|-----------------------------|------------------------------------------|-----------------------------------------------------|
| Link Local Prefix Length    | Lokale prefixlengte koppeling            | XXX                                                 |
| Manual Setting              | Handmatige instelling                    | Enable/Disable                                      |
| IP Address *2               | IP-adres (IP-address)                    | XXXX:XXXX:XXXX:XXXX<br>XXXX:XXXX:XXXX:XXX           |
| Subnet Prefix Length        | Lengte subnetprefix                      | XXX                                                 |
| Stateless Address1 *2       | Stateless adres 1                        | XXXX:XXXX:XXXX:XXXX<br>XXXX:XXXX:XXXX:XXX           |
| Stateless Prefix Length1 *2 | Stateless prefixlengte 1                 | XXX                                                 |
| Stateless Address2 *2       | Stateless adres 2                        | XXXX:XXXX:XXXX:XXXX<br>XXXX:XXXX:XXXX:XXX           |
| Stateless Prefix Length2 *2 | Stateless prefixlengte 2                 | XXX                                                 |
| Stateless Address3 *2       | Stateless adres 3                        | XXXX:XXXX:XXXX:XXXX<br>XXXX:XXXX:XXXX:XXX           |
| Stateless Prefix Length3 *2 | Stateless prefixlengte 3                 | ххх                                                 |
| Stateless Address4 *2       | Stateless adres 4                        | XXXX:XXXX:XXXX:XXXX<br>XXXX:XXXX:XXXX:XXX           |
| Stateless Prefix Length4 *2 | Stateless prefixlengte 4                 | ххх                                                 |
| Default Gateway1 *2         | Standaardgateway 1                       | XXXX:XXXX:XXXX:XXXX<br>XXXX:XXXX:XXXX:XXX           |
| Default Gateway2 *2         | Standaardgateway 2                       | XXXX:XXXX:XXXX:XXXX<br>XXXX:XXXX:XXXX:XXX           |
| Default Gateway3 *2         | Standaardgateway 3                       | XXXX:XXXX:XXXX:XXXX<br>XXXX:XXXX:XXXX:XXX           |
| Default Gateway4 *2         | Standaardgateway 4                       | XXXX:XXXX:XXXX:XXXX<br>XXXX:XXXX:XXXX:XXX           |
| IPsec *3                    | IPsec-instelling                         | Active                                              |
| Security Protocol *3        | Beveiligingsmethode                      | ESP/ESP & AH/AH                                     |
| Wired LAN DRX               | Niet-continue ontvangst (bedraad<br>LAN) | Enable/Disable                                      |
| Other Settings              | Overige instellingen                     | -                                                   |
| Printer Name                | Printernaam                              | Printernaam (maximaal 15 alfanumerieke te-<br>kens) |

| Direct Conn. DevName     | Apparaatnaam voor directe ver-<br>binding (max. 32 tekens) | Apparaatnaam voor directe verbinding                        |
|--------------------------|------------------------------------------------------------|-------------------------------------------------------------|
| WSD Printing             | Instelling voor WSD afdrukken                              | Enable/Disable                                              |
| WSD Timeout              | Time-out                                                   | 1/5/10/15/20 [min]                                          |
| LPD Printing             | Instelling voor LPD afdrukken                              | Enable/Disable                                              |
| RAW Printing             | Instelling voor RAW afdrukken                              | Enable/Disable                                              |
| Bonjour                  | Bonjour-instelling                                         | Enable/Disable                                              |
| Bonjour Service Name     | Bonjour-servicenaam                                        | Bonjour-servicenaam (maximaal 52 alfanu-<br>merieke tekens) |
| LLMNR                    | LLMNR-instelling                                           | Enable/Disable                                              |
| SNMP                     | SNMP-instelling                                            | Enable/Disable                                              |
| DNS Server               | DNS-serveradres automatisch verkrijgen                     | Auto/Manual                                                 |
| Primary Server           | Adres van primaire server                                  | XXX.XXX.XXX.XXX                                             |
| Secondary Server         | Adres van secundaire server                                | XXX.XXX.XXX.XXX                                             |
| Proxy Server             | Proxyserverinstelling                                      | Enable/Disable                                              |
| Proxy Address            | Proxyadres                                                 | *****                                                       |
| Proxy Port               | Specificatie proxypoort                                    | 1 tot 65535                                                 |
| Cert. Fingerprt(SHA-1)   | Certificaatvingerafdruk (SHA-1)                            | XXXXXXXX XXXXXXXX XXXXXXXX<br>XXXXXXXX XXXXXX               |
| Cert. Fingerprt(SHA-256) | Certificaatvingerafdruk (SHA-256)                          | XXXXXXXX XXXXXXXX XXXXXXXX<br>XXXXXXXX<br>XXXXXX            |

('XX' staat voor alfanumerieke tekens.)

\*1 Kanaal kan variëren van 1 tot en met 11, afhankelijk van het land of de regio van aankoop.

\*2 De netwerkstatus wordt alleen afgedrukt als IPv6 is ingeschakeld.

\*3 De netwerkstatus wordt alleen afgedrukt als de IPv6- en IPsec-instellingen zijn ingeschakeld.

# De LAN-verbindingsmethode wijzigen/De verbindingsmethode voor draadloos LAN wijzigen

- Methode voor LAN-verbinding wijzigen
- Methode voor verbinding met draadloos LAN wijzigen

# Methode voor LAN-verbinding wijzigen

Voer een van onderstaande procedures uit om de methode voor verbinding met het LAN te wijzigen (bedraad of draadloos).

- Voor Windows:
  - Gebruik de installatie-cd-rom of volg de instructies op de Canon-website om de installatie opnieuw uit te voeren.
  - Druk op de knop Instellingen (Setup), selecteer Apparaatinstellingen (Device settings) > LAN-instellingen (LAN settings) > LAN wijzigen (Change LAN) en selecteer Draadloos LAN (Wireless LAN) of Bedraad LAN (Wired LAN).

Configureer daarna de instellingen in het scherm **Protocolinstellingen... (Protocol Settings...)** in IJ Network Device Setup Utility.

Raadpleeg Instellingen voor draadloos LAN selecteren/wijzigen of Instellingen voor bedraad LAN selecteren/wijzigen als u de verbindingsmethode wilt wijzigen van bedraad LAN in draadloos LAN.

- Voor Mac OS:
  - Volg de instructies op de Canon-website om de installatie opnieuw uit te voeren.
  - Druk op de knop Instellingen (Setup), selecteer Apparaatinstellingen (Device settings) > LAN-instellingen (LAN settings) > LAN wijzigen (Change LAN) en selecteer Draadloos LAN (Wireless LAN) of Bedraad LAN (Wired LAN).

Voer vervolgens de instellingen uit op het tabblad **Draadloos LAN (Wireless LAN)** of **Bedraad LAN (Wired LAN)** in IJ Network Tool.

Raadpleeg <u>Instellingen wijzigen op het tabblad Draadloos LAN</u> of <u>Instellingen wijzigen op het</u> <u>tabblad Bedraad LAN</u> als u de verbindingsmethode wilt wijzigen van bedraad LAN in draadloos LAN.

# Methode voor verbinding met draadloos LAN wijzigen

Voer een van onderstaande procedures uit om de methode voor verbinding met een draadloos LAN te wijzigen (infrastructuur of directe verbinding).

- Voor Windows:
  - Gebruik de installatie-cd-rom of volg de instructies op de Canon-website om de installatie opnieuw uit te voeren.
  - Selecteer instellingen op het scherm Protocolinstellingen (Protocol Settings) in IJ Network Device Setup Utility.

# 🄊 Belangrijk

• Voordat u instellingen configureert met IJ Network Device Setup Utility, stelt u de modus voor draadloze installatie op de printer als volgt in.

- 1. Zorg dat de printer is ingeschakeld.
- 2. Druk op de knop Instellingen (Setup).

Het scherm Instellingenmenu (Setup menu) verschijnt.

- 3. Selecteer Inst. draadloos LAN (Wireless LAN setup) en druk op de knop OK.
- 4. Selecteer Instell. zonder kabel (Cableless setup) en druk op de knop OK.
- Controleer het bericht en druk op de knop OK.
  Volg de instructies op uw smartphone of tablet.
- 6. Als het bericht verschijnt dat de installatie is voltooid, drukt u op de knop **OK**.

### • Voor Mac OS:

Volg de instructies op de Canon-website om de installatie opnieuw uit te voeren.

# Netwerkcommunicatie (Mac OS)

- > Netwerkinstellingen controleren en wijzigen
- > Tips voor netwerkcommunicatie

# Netwerkinstellingen controleren en wijzigen

- IJ Network Tool
- Scherm Canon IJ Network Tool
- Menu's van Canon IJ Network Tool
- Instellingen wijzigen op het tabblad Draadloos LAN
- > Gedetailleerde WEP-instellingen wijzigen
- Gedetailleerde WPA- of WPA2-instellingen wijzigen
- Instellingen wijzigen op het tabblad Bedraad LAN
- > Instellingen wijzigen op het tabblad Beheerwachtwoord
- > Status draadloos netwerk controleren
- Instellingen wijzigen bij Directe verbinding
- > Netwerkinstellingen initialiseren
- > Aangepaste instellingen weergeven

# IJ Network Tool

IJ Network Tool is een programma waarmee u de netwerkinstellingen van de printer kunt weergeven en wijzigen. Het wordt geïnstalleerd bij het instellen van de printer.

# 🅦 Belangrijk

- Als u de printer wilt gebruiken via een LAN, dient u over de juiste apparatuur voor het type verbinding te beschikken, zoals een draadloze router of een LAN-kabel.
- Start IJ Network Tool niet tijdens het afdrukken.
- Druk niet af terwijl IJ Network Tool actief is.
- Als de firewallfunctie van de beveiligingssoftware is ingeschakeld, wordt wellicht het bericht weergegeven dat Canon-software probeert toegang te krijgen tot het netwerk. Als de waarschuwing wordt weergegeven, stelt u de beveiligingssoftware zo in dat toegang altijd wordt toegestaan.

# IJ Network Tool starten

 Selecteer Programma's (Applications) in het menu Ga (Go) van de Finder, dubbelklik op Canon Utilities > IJ Network Tool en dubbelklik daarna op het pictogram Canon IJ Network Tool.

Afhankelijk van de printer die u gebruikt, is er bij aankoop mogelijk al een beheerderswachtwoord voor de printer ingesteld. Als u de netwerkinstellingen wijzigt, is verificatie met het beheerderswachtwoord vereist.

Voor meer informatie:

Beheerderswachtwoord

Voor een betere beveiliging wordt aanbevolen het beheerderswachtwoord te wijzigen.

Instellingen wijzigen op het tabblad Beheerwachtwoord

# Scherm Canon IJ Network Tool

In dit gedeelte worden de items beschreven die worden weergegeven in het venster **Canon IJ Network Tool**.

| Itilities                                                                               |                                                                                  |                                                                            |             |
|-----------------------------------------------------------------------------------------|----------------------------------------------------------------------------------|----------------------------------------------------------------------------|-------------|
| ntere:                                                                                  |                                                                                  |                                                                            |             |
| nters.                                                                                  | Name                                                                             | Time Co                                                                    | of botsoon  |
| STED and Address)                                                                       | Canon Canon                                                                      | Canon Li                                                                   | inhected to |
|                                                                                         |                                                                                  |                                                                            |             |
|                                                                                         |                                                                                  |                                                                            |             |
|                                                                                         |                                                                                  |                                                                            |             |
|                                                                                         |                                                                                  |                                                                            |             |
|                                                                                         |                                                                                  |                                                                            |             |
|                                                                                         |                                                                                  | Update                                                                     | nfiguration |
| ne printer to be used could not<br>ar you turn on the printer, it may<br>k [Update].    | be detected, check the network settin<br>y take a few minutes before the printer | Update Co<br>gs before clicking [Update].<br>r can be detected. Wait awhil | nfiguration |
| re printer to be used could not<br>er you turn on the printer, it may<br>k [Update].    | be detected, check the network settin<br>y take a few minutes before the printer | Update Co<br>gs before clicking [Update].<br>r can be detected. Wait awhil | e and then  |
| the printer to be used could not<br>ter you turn on the printer, it may<br>ck [Update]. | be detected, check the network settin<br>y take a few minutes before the printer | Update Co<br>gs before clicking [Update].<br>r can be detected. Wait awhil | nfiguration |

## 1. Hulpprogramma's (Utilities)

Hiermee past u de instellingen van de printer aan.

Selecteer deze optie om de netwerknaam (SSID) te wijzigen.

#### Instellen (Setup)

De printer instellen.

Als u de printer voor het eerst instelt, verbindt u de computer en de printer met een USB-kabel.

### 2. Printer: (Printers:)

De naam, het type en de verbindingsbestemming van de printer worden weergegeven.

De geselecteerde printer kan worden ingesteld of aangepast.

### 3. Bijwerken (Update)

Er wordt opnieuw naar printers gezocht. Klik op deze knop als de doelprinter niet wordt weergegeven.

# 🄊 Belangrijk

- Als u de netwerkinstellingen van de printer wilt wijzigen met IJ Network Tool, moet de printer zijn aangesloten via een LAN.
- Als de printer in een netwerk niet wordt gedetecteerd, controleert u of de printer is ingeschakeld en klikt u op **Bijwerken (Update)**. Het kan enkele minuten duren voor de printers worden gedetecteerd. Als de printer nog niet is gedetecteerd, sluit u de printer met een USB-kabel op de computer aan en klikt u op **Bijwerken (Update)**.
- Als de printer wordt gebruikt door een andere computer, wordt een venster weergegeven met deze informatie.

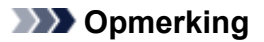

• Dit item heeft dezelfde functie als Vernieuwen (Refresh) in het menu Weergave (View).

# 4. Configuratie... (Configuration...)

Deze optie is uitgeschakeld als **Hulpprogramma's (Utilities)** is geselecteerd. Klik hierop om het venster **Configuratie (Configuration)** weer te geven waarin u de instellingen van de geselecteerde printer kunt opgeven.

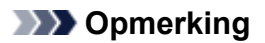

• Dit item heeft dezelfde functie als **Configuratie... (Configuration...)** in het menu **Instellingen** (Settings).

# Menu's van Canon IJ Network Tool

In dit gedeelte worden de menu's van Canon IJ Network Tool beschreven.

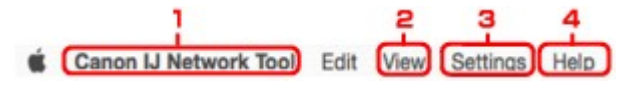

### 1. Menu Canon IJ Network Tool

### Over Canon IJ Network Tool (About Canon IJ Network Tool)

Hiermee wordt de versie van deze toepassing weergegeven.

### Stop Canon IJ Network Tool (Quit Canon IJ Network Tool)

Hiermee sluit u IJ Network Tool af.

### 2. Menu Weergave (View)

### Status

Hiermee geeft u het venster **Status** weer waarin u de status van de printerverbinding en van de draadloze communicatie kunt controleren.

Bij een directe verbinding (toegangspuntmodus) is dit onderdeel lichtgrijs en kunt u de verbindingsstatus van de printer niet bevestigen.

### Vernieuwen (Refresh)

De inhoud van Printer: (Printers:) wordt bijgewerkt en weergegeven.

## 🄊 Belangrijk

- Als u de netwerkinstellingen van de printer wilt wijzigen met IJ Network Tool, moet de printer zijn aangesloten via een LAN.
- Als de printer in een netwerk niet wordt gedetecteerd, controleert u of de printer is ingeschakeld en selecteert u Vernieuwen (Refresh). Het kan enkele minuten duren voor de printers worden gedetecteerd. Als de printer nog niet is gedetecteerd, sluit u de printer met een USB-kabel op de computer aan en selecteert u Vernieuwen (Refresh).
- Als de printer wordt gebruikt door een andere computer, wordt een venster weergegeven met deze informatie.

# >>>> Opmerking

• Dit item heeft dezelfde functie als Bijwerken (Update) in het venster Canon IJ Network Tool.

### Netwerkinformatie (Network Information)

Hiermee geeft u het venster **Netwerkinformatie (Network Information)** weer, waarin u de netwerkinstellingen van de printer en de computer kunt controleren.

## 3. Menu Instellingen (Settings)

### Configuratie... (Configuration...)

Hiermee geeft u het venster **Configuratie (Configuration)** weer waarin u de instellingen van de geselecteerde printer kunt configureren.

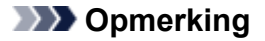

• Dit item heeft dezelfde functie als Configuratie... (Configuration...) in het venster Canon IJ Network Tool.

### Onderhoud... (Maintenance...)

Hiermee geeft u het venster **Onderhoud (Maintenance)** weer, waarin u de netwerkinstellingen van de printer kunt terugzetten op de fabrieksinstellingen.

### Directe verbinding van printer instellen... (Set up printer's direct connection...)

U kunt de instellingen voor de directe verbinding (toegangspuntmodus) wijzigen of controleren.

Instellingen wijzigen bij Directe verbinding

# Dpmerking

- U kunt deze functie alleen gebruiken wanneer u een computer gebruikt die compatibel is met het draadloze LAN.
- U kunt de instellingen mogelijk niet wijzigen, afhankelijk van de printer die u gebruikt.

### Apparaat instellen met webbrowser (Set up device by using web browser)

Hiermee wordt de webbrowser gestart, zodat u de instellingen van de printer kunt wijzigen (externe UI).

# Dpmerking

- Dit item is mogelijk niet beschikbaar, afhankelijk van de printer die u gebruikt. Bovendien is dit niet beschikbaar als de printer alleen via USB op de computer is aangesloten.
- U kunt de externe UI gebruiken met de volgende besturingssystemen en webbrowsers.

Besturingssysteem: Mac OS X v.10.6 of hoger

Webbrowser: Safari 5.1 of hoger

### 4. Menu Help

#### Instructies (Instructions)

Hiermee geeft u deze handleiding weer.

# Instellingen wijzigen op het tabblad Draadloos LAN

Als u de draadloze netwerkinstellingen van de printer wilt wijzigen, sluit u de printer tijdelijk met een USBkabel op de computer aan. Als u de draadloze netwerkinstellingen van de computer aanpast via een draadloze verbinding zonder USB-aansluiting, kan de computer mogelijk niet communiceren met de printer nadat de instellingen zijn gewijzigd.

# >>>> Opmerking

- Deze functie is mogelijk niet beschikbaar, afhankelijk van de printer die u gebruikt.
- Schakel de instelling voor draadloos LAN van de printer in als u de instellingen op het tabblad Draadloos LAN (Wireless LAN) wilt wijzigen.

## 1. Start IJ Network Tool.

2. Selecteer de printer bij Printer: (Printers:).

Als de printer tijdelijk met een USB-kabel op de computer is aangesloten, selecteert u de printer waarbij **USB** in de kolom **Aangesloten op (Connected to)** verschijnt.

- 3. Klik op de knop Configuratie... (Configuration...).
- 4. Klik op de knop Draadloos LAN (Wireless LAN).
- 5. Wijzig of controleer de instellingen.

Klik op **OK** nadat u de configuratie hebt gewijzigd. Er wordt een venster weergegeven waarin u de instellingen moet bevestigen voordat ze naar de printer worden verzonden. Als u op **OK** klikt, worden de instellingen naar de printer verzonden en wordt het venster **Verzonden instellingen (Transmitted Settings)** weergegeven.

|                                                | is chira connection          |              |
|------------------------------------------------|------------------------------|--------------|
| Network Type:                                  | AirPort Network (Infra)      |              |
|                                                |                              |              |
| Network (SSID):                                | SIDIC-PocksOf/A              | Search       |
| Encryption Method:                             | Use WPA/WPA2                 | 0            |
|                                                |                              |              |
|                                                |                              | onfiguration |
| TCP/IP Setting:                                | Get IP address automatically | onfiguration |
| TCP/IP Setting:<br>IP Address:                 | Get IP address automatically | onfiguration |
| TCP/IP Setting:<br>IP Address:<br>Subnet Mask: | Get IP address automatically | onfiguration |

1. Netwerktype: (Network Type:)

Hiermee geeft u de momenteel geselecteerde draadloze LAN-modus weer.

### AirPort-netwerk (Infra) (AirPort Network (Infra))

Hiermee kunt u de printer met een draadloos LAN verbinden via een draadloze router.

### **Directe verbinding (Direct Connection)**

Hiermee verbindt u externe draadloze communicatieapparaten (zoals computers, smartphones of tablets) met de printer en gebruikt u de printer als toegangspunt (draadloze router).

# Opmerking

- Wanneer Directe verbinding (Direct Connection) wordt weergegeven bij Netwerktype: (Network Type:), kunt u de instellingen op het tabblad Draadloos LAN (Wireless LAN) of het tabblad Beheerwachtwoord (Admin Password) niet wijzigen.
- U kunt de instellingen wijzigen of controleren via Directe verbinding van printer instellen... (Set up printer's direct connection...) in het menu Instellingen (Settings) als u de printer gebruikt met een directe verbinding (toegangspuntmodus).
  - Instellingen wijzigen bij Directe verbinding

### 2. Netwerk (SSID): (Network (SSID):)

De netwerknaam (SSID) van het draadloos LAN dat momenteel wordt gebruikt, wordt weergegeven.

## Opmerking

 Geef dezelfde SSID op die is ingesteld voor de draadloze router. De SSID is hoofdlettergevoelig.

Bij een directe verbinding (toegangspuntmodus) wordt de toegangspuntnaam (SSID) van de printer weergegeven.

### 3. Zoeken... (Search...)

Het venster **Draadloze routers (Wireless Routers)** wordt weergegeven waarin u een draadloze router kunt selecteren waarmee u verbinding wilt maken.

Scherm Draadloze routers (Wireless Routers)

## Opmerking

 Als IJ Network Tool wordt utgevoerd via een LAN, is de knop lichtgrijs en kan deze niet worden geselecteerd. Sluit de printer en de computer tijdelijk aan met een USB-kabel om de instellingen te wijzigen.

### 4. Coderingsmethode: (Encryption Method:)

Hiermee kunt u de coderingsmethode selecteren die wordt gebruikt op het draadloos LAN.

## 🄊 Belangrijk

• Als de coderingstypen van de draadloze router, de printer of de computer niet overeenkomen, kan de printer niet communiceren met de computer. Als de printer niet kan communiceren met de computer nadat het coderingstype van de printer is gewijzigd, zorgt u dat het coderingstype van de computer en de draadloze router overeenkomt met dat van de printer.
• Als u verbinding maakt met een netwerk dat niet wordt beschermd met beveiligingsmaatregelen, is er een risico aanwezig dat gegevens, zoals uw persoonlijke informatie, getoond worden aan derden.

#### Niet gebruiken (Do Not Use)

Selecteer deze optie als u codering wilt uitschakelen.

#### Wachtwoord (WEP) gebruiken (Use Password (WEP))

Verzending wordt gecodeerd met een WEP-sleutel die u hebt opgegeven.

Als er geen netwerkwachtwoord (WEP) is ingesteld, wordt het venster **WEP-details (WEP Details)** automatisch weergegeven. Als u de eerder ingestelde WEP-instellingen wilt wijzigen, klikt u op **Configuratie... (Configuration...)** om het venster weer te geven.

#### Gedetailleerde WEP-instellingen wijzigen

#### WPA/WPA2 gebruiken (Use WPA/WPA2)

Verzending wordt gecodeerd met een netwerksleutel die u hebt opgegeven.

De beveiliging is strenger dan met WEP.

Als er geen netwerksleutel is ingesteld, wordt het venster **Verificatietype bevestigen** (Authentication Type Confirmation) automatisch weergegeven. Om de eerder ingestelde netwerksleutelinstellingen te wijzigen, klikt u op Configuratie... (Configuration...) om het scherm WPA/WPA2-details (WPA/WPA2 Details) weer te geven.

Gedetailleerde WPA- of WPA2-instellingen wijzigen

#### 5. Configuratie... (Configuration...)

Het venster met gedetailleerde instellingen wordt weergegeven. Het netwerkwachtwoord (WEP) of de WPA/WPA2-sleutel die is geselecteerd bij **Coderingsmethode: (Encryption Method:)** kan worden bevestigd en gewijzigd.

#### Meer informatie over de WEP-instelling:

Gedetailleerde WEP-instellingen wijzigen

#### Meer informatie over de WPA/WPA2-instelling:

Gedetailleerde WPA- of WPA2-instellingen wijzigen

#### 6. TCP/IP-instelling: (TCP/IP Setting:)

Hiermee stelt u het IP-adres van de printer in dat in het LAN moet worden gebruikt. Geef een waarde op die geschikt is voor uw netwerkomgeving.

#### IP-adres automatisch verkrijgen (Get IP address automatically)

Selecteer deze optie als u een IP-adres wilt gebruiken dat automatisch wordt toegewezen door een DHCP-server. DHCP-serverfunctionaliteit moet zijn ingeschakeld op de draadloze router.

#### Volgende IP-adres gebruiken (Use following IP address)

Selecteer deze optie als er geen DHCP-serverfunctionaliteit beschikbaar is in de configuratie waarin u de printer gebruikt of als u een vast IP-adres gebruikt.

#### Scherm Draadloze routers (Wireless Routers)

| etecte | d Wireless Route | rs:                                                                                                    |   |
|--------|------------------|----------------------------------------------------------------------------------------------------|---|
| Level  | Encryption       | <ul> <li>Wireless Router Name (SSID)</li> </ul>                                                                                                    | _ |
| T.     | WEP<br>WPA/WPA2  | EXCELLENCE AND A DESCRIPTION OF A DESCRIPTION OF A DESCRI |   |
| T      | WPA/WPA2         | ar-950-1880a-3                                                                                                    |   |
| Ta     | WPA/WPA2         | pr900+189805-1                                                                                                    |   |
|        |                  |                                                                                                    |   |

#### 1. Gevonden draadloze routers: (Detected Wireless Routers:)

De signaalsterkte van de draadloze router, het coderingstype, de naam van de draadloze router en het radiokanaal kunnen worden gecontroleerd.

#### 🎾 Belangrijk

 Als u verbinding maakt met een netwerk dat niet wordt beschermd met beveiligingsmaatregelen, is er een risico aanwezig dat gegevens, zoals uw persoonlijke informatie, getoond worden aan derden.

#### Opmerking

- De signaalsterkte wordt als volgt weergegeven.
  - 📶: Goed
  - 🚡 : Redelijk
  - Т: Slecht
- Het type codering wordt als volgt weergegeven.

Leeg: Geen codering

WEP: WEP is ingesteld

WPA/WPA2: WPA/WPA2 is ingesteld

#### 2. Vernieuwen (Refresh)

Klik hierop om de lijst met draadloze routers bij te werken wanneer de draadloze doelrouter niet wordt gevonden.

Als de draadloze doelrouter is ingesteld op een gesloten netwerk (de verborgen modus), klikt u op **Annuleer (Cancel)** om terug te gaan naar het vorige scherm en voert u de netwerknaam (SSID) in bij **Netwerk (SSID) (Network (SSID))**.

## Opmerking

· Controleer of de draadloze router is ingeschakeld.

#### 3. Instellen (Set)

Klik hier om de netwerknaam (SSID) in te stellen bij **Netwerk (SSID): (Network (SSID):)** op het tabblad **Draadloos LAN (Wireless LAN)**.

## Opmerking

- Het scherm WPA/WPA2-details (WPA/WPA2 Details) of het scherm WEP-details (WEP Details) wordt weergegeven als de geselecteerde draadloze router is gecodeerd. Geef in dit geval op dat dezelfde coderingsinstellingen moeten worden gebruikt die zijn ingesteld op de draadloze router.
- Draadloze routers die niet kunnen worden gebruikt door deze printer (met inbegrip van draadloze routers die zijn geconfigureerd voor andere coderingstypen), worden lichtgrijs weergegeven en kunnen niet worden geconfigureerd.

# Gedetailleerde WEP-instellingen wijzigen

# Opmerking

• Deze functie is mogelijk niet beschikbaar, afhankelijk van de printer die u gebruikt.

Als u de draadloze netwerkinstellingen van de printer wilt wijzigen, sluit u de printer tijdelijk met een USBkabel op de computer aan. Als u de draadloze netwerkinstellingen van de computer aanpast via een draadloze verbinding zonder USB-aansluiting, kan de computer mogelijk niet communiceren met de printer nadat de instellingen zijn gewijzigd.

## 1. Start IJ Network Tool.

2. Selecteer de printer bij Printer: (Printers:).

Als de printer tijdelijk met een USB-kabel op de computer is aangesloten, selecteert u de printer waarbij **USB** in de kolom **Aangesloten op (Connected to)** verschijnt.

- 3. Klik op de knop Configuratie... (Configuration...).
- 4. Klik op de knop Draadloos LAN (Wireless LAN).
- 5. Selecteer Wachtwoord (WEP) gebruiken (Use Password (WEP)) in Coderingsmethode: (Encryption Method:) en klik op Configuratie... (Configuration...).

Het venster WEP-details (WEP Details) wordt weergegeven.

6. Wijzig of controleer de instellingen.

Als u het wachtwoord (WEP-sleutel) wijzigt, moet dezelfde wijziging worden aangebracht in het wachtwoord (WEP-sleutel) van de draadloze router.

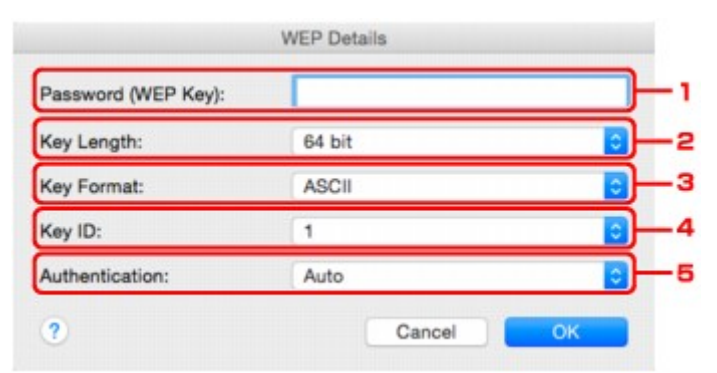

#### 1. Wachtwoord (WEP-sleutel): (Password (WEP Key):)

Voer dezelfde sleutel in als is ingesteld voor de draadloze router.

Het aantal en soort tekens dat u kunt invoeren, hangt af van de combinatie van de lengte en de indeling van de sleutel.

Sleutellengte (Key Length)

|                              |                             | 64-bits (64 bit) | 128-bits (128 bit) |
|------------------------------|-----------------------------|------------------|--------------------|
| Sleutelindeling (Key Format) | ASCII                       | 5 tekens         | 13 tekens          |
|                              | Hexadecimaal ( <b>Hex</b> ) | 10 tekens        | 26 tekens          |

#### 2. Sleutellengte: (Key Length:)

Selecteer 64-bits (64 bit) of 128-bits (128 bit).

#### 3. Sleutelindeling: (Key Format:)

Selecteer ASCII of Hex.

#### 4. Sleutel-id: (Key ID:)

Selecteer de sleutel-id (index) die is ingesteld op de draadloze router.

#### Opmerking

• Als de printer is aangesloten op een AirPort-basisstation via een LAN:

Wanneer de printer via een LAN is aangesloten op een AirPort-basisstation, bevestigt u de instellingen bij **Draadloze beveiliging (Wireless Security)** van **AirPort Utility**.

- Selecteer 64-bits (64 bit) als WEP 40 bits (WEP 40 bit) is geselecteerd voor de sleutellengte op het AirPort-basisstation.
- Selecteer 1 bij Sleutel-id: (Key ID:). Anders kan de computer niet met de printer communiceren via de draadloze router.

#### 5. Verificatie: (Authentication:)

Selecteer de verificatiemethode om de toegang van de printer tot de draadloze router te verifiëren.

Normaal gesproken selecteert u **Automatisch (Auto)**. Als u de methode handmatig wilt opgeven, selecteert u **Open systeem (Open System)** of **Gedeelde sleutel (Shared Key)**, afhankelijk van de instellingen van de draadloze router.

#### 7. Klik op **OK**.

# 🅦 Belangrijk

• Als de printer niet kan communiceren met de computer nadat het coderingstype van de printer is gewijzigd, zorgt u dat het coderingstype van de computer en de draadloze router overeenkomt met dat van de printer.

# Gedetailleerde WPA- of WPA2-instellingen wijzigen

## Opmerking

• Deze functie is mogelijk niet beschikbaar, afhankelijk van de printer die u gebruikt.

Als u de draadloze netwerkinstellingen van de printer wilt wijzigen, sluit u de printer tijdelijk met een USBkabel op de computer aan. Als u de draadloze netwerkinstellingen van de computer aanpast via een draadloze verbinding zonder USB-aansluiting, kan de computer mogelijk niet communiceren met de printer nadat de instellingen zijn gewijzigd.

De voorbeelden van de schermafdrukken in dit gedeelte verwijzen naar de gedetailleerde WPA-instellingen.

#### 1. Start IJ Network Tool.

2. Selecteer de printer bij Printer: (Printers:).

Als de printer tijdelijk met een USB-kabel op de computer is aangesloten, selecteert u de printer waarbij **USB** in de kolom **Aangesloten op (Connected to)** verschijnt.

- 3. Klik op de knop Configuratie... (Configuration...).
- 4. Klik op de knop Draadloos LAN (Wireless LAN).
- 5. Selecteer WPA/WPA2 gebruiken (Use WPA/WPA2) in Coderingsmethode: (Encryption Method:) en klik op Configuratie... (Configuration...).
- 6. Voer de wachtwoordzin in en klik op OK.

| Passphrase:              |        |    |
|--------------------------|--------|----|
| Dynamic Encryption Type: | uto    |    |
| 2                        | Cancel | ОК |

#### 1. Wachtwoord: (Passphrase:)

Geef het wachtwoord op dat is ingesteld op de draadloze router. Het wachtwoord is een reeks van 8 tot 63 alfanumerieke tekens of een 64-cijferige hexadecimale waarde.

Raadpleeg de instructiehandleiding van de draadloze router of neem contact op met de fabrikant als u het wachtwoord van de draadloze router niet weet.

#### 2. Type dynamische codering: (Dynamic Encryption Type:)

TKIP (basiscodering) of AES (veilige codering) wordt automatisch geselecteerd voor de dynamische coderingsmethode.

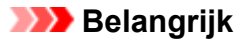

- Als Automatisch (Auto) niet wordt weergegeven bij Type dynamische codering: (Dynamic Encryption Type:), selecteert u TKIP(basiscodering) (TKIP(Basic Encryption)) of AES(veilige codering) (AES(Secure Encryption)).
- Als de printer niet kan communiceren met de computer nadat het coderingstype van de printer is gewijzigd, zorgt u dat het coderingstype van de computer en de draadloze router overeenkomt met dat van de printer.

## Opmerking

 Deze printer ondersteunt WPA/WPA2-PSK (WPA/WPA2-Persoonlijk) en WPA2-PSK (WPA2-Persoonlijk).

# Instellingen wijzigen op het tabblad Bedraad LAN

# Opmerking

- Deze functie is mogelijk niet beschikbaar, afhankelijk van de printer die u gebruikt.
- Schakel de instelling voor bedraad LAN van de printer in als u de instellingen op het tabblad Bekabeld LAN (Wired LAN) wilt wijzigen.
- 1. Start IJ Network Tool.
- 2. Selecteer de printer bij Printer: (Printers:).
- 3. Klik op de knop Configuratie... (Configuration...).
- 4. Klik op de knop Bedraad LAN (Wired LAN).
- 5. Wijzig of controleer de instellingen.

Klik op **OK** nadat u de configuratie hebt gewijzigd. Er wordt een venster weergegeven waarin u de instellingen moet bevestigen voordat ze naar de printer worden verzonden. Als u op **OK** klikt, worden de instellingen naar de printer verzonden en wordt het venster **Verzonden instellingen (Transmitted Settings)** weergegeven.

| IP Address: 177.14.2.111<br>Subnet Mask: Jack Jack Jack Jack Jack<br>Router: 177.14.2.1 |              |                       |
|-----------------------------------------------------------------------------------------|--------------|-----------------------|
| Subnet Mask: 288,286,266,8<br>Router: 172,14,21                                         | IP Address:  | 2/0.762.217           |
| Router: TTL: #J.1                                                                       | Subnet Mask: | 368, 268, 268, 261, 8 |
|                                                                                         | Router:      | 172.162.2             |
|                                                                                         |              |                       |

#### 1. TCP/IP-instelling: (TCP/IP Setting:)

Hiermee stelt u het IP-adres van de printer in dat in het LAN moet worden gebruikt. Geef een waarde op die geschikt is voor uw netwerkomgeving.

#### IP-adres automatisch verkrijgen (Get IP address automatically)

Selecteer deze optie als u een IP-adres wilt gebruiken dat automatisch wordt toegewezen door een DHCP-server. DHCP-serverfunctionaliteit moet zijn ingeschakeld in uw router.

#### Volgende IP-adres gebruiken (Use following IP address)

Selecteer deze optie als er geen DHCP-serverfunctionaliteit beschikbaar is in de configuratie waarin u de printer gebruikt of als u een vast IP-adres gebruikt.

# Instellingen wijzigen op het tabblad Beheerwachtwoord

# Opmerking

- U kunt de instellingen niet wijzigen wanneer een directe verbinding (toegangspuntmodus) wordt gebruikt.
- 1. Start IJ Network Tool.
- 2. Selecteer de printer bij Printer: (Printers:).
- 3. Klik op de knop Configuratie... (Configuration...).
- 4. Klik op de knop Beheerwachtwoord (Admin Password).

Het tabblad Beheerwachtwoord (Admin Password) wordt weergegeven.

5. Wijzig of controleer de instellingen.

| Use admin p | assword      |  |  |
|-------------|--------------|--|--|
| Password:   |              |  |  |
| Password C  | onfirmation: |  |  |
| L           |              |  |  |
|             |              |  |  |
|             |              |  |  |

#### 1. Beheerwachtwoord gebruiken (Use admin password)

Stel een beheerderswachtwoord in met rechten om de gedetailleerde opties in te stellen en te wijzigen. Als u deze functie wilt gebruiken, schakelt u dit selectievakje in en geeft u een wachtwoord op.

#### 🎾 Belangrijk

• Het wachtwoord moet bestaan uit 4 tot 32 alfanumerieke tekens. Het wachtwoord is hoofdlettergevoelig. Onthoud het wachtwoord dat u instelt.

#### 2. Wachtwoord: (Password:)

Voer het gewenste wachtwoord in.

3. Wachtwoord bevestigen: (Password Confirmation:)

Voer ter bevestiging nogmaals hetzelfde wachtwoord in.

6. Klik op **OK**.

Er wordt een venster weergegeven waarin u de instellingen moet bevestigen voordat ze naar de printer worden verzonden. Als u op **OK** klikt, worden de instellingen naar de printer verzonden en wordt het venster **Verzonden instellingen (Transmitted Settings)** weergegeven.

# Venster Wachtwoord invoeren (Enter Password)

Het volgende venster wordt weergegeven als een beheerderswachtwoord is ingesteld op de printer.

| nter the admin password  |                            |
|--------------------------|----------------------------|
| Let the duitin bassword. | and click the IOKI button. |
|                          |                            |
|                          |                            |
| dmin Password:           |                            |

#### Beheerwachtwoord (Admin Password)

Voer het ingestelde beheerderswachtwoord in. Om veiligheidsredenen wordt uw wachtwoord tijdens het invoeren niet weergegeven.

#### 🎾 Belangrijk

• Als u het door u opgegeven beheerderswachtwoord vergeten bent, initialiseert u de printer om zo het standaardbeheerderswachtwoord terug te zetten.

#### ۰ok

Klik hierop nadat u het beheerderswachtwoord hebt ingevoerd.

#### Annuleer (Cancel)

Hiermee gaat u terug naar de lijst met gevonden printers. Als u niet het juiste beheerderswachtwoord invoert, kunt u de printer niet gebruiken.

# Status draadloos netwerk controleren

## Opmerking

- Deze functie is mogelijk niet beschikbaar, afhankelijk van de printer die u gebruikt.
- Als u de printer via een bedraad LAN gebruikt, kunt u de netwerkstatus niet controleren.

#### 1. Start IJ Network Tool.

- 2. Selecteer de printer bij Printer: (Printers:).
- 3. Selecteer Status in het menu Weergave (View).

Het venster **Status** wordt weergegeven en hier kunt u de status van de printer en de verbindingskwaliteit controleren.

| Signal Level: |    |                                            |  |   |
|---------------|----|--------------------------------------------|--|---|
| 10            | 0% |                                            |  |   |
| Link Quality: |    |                                            |  |   |
| 10            | 0% | ter an an an an an an an an an an an an an |  | 1 |

#### 1. Signaalniveau: (Signal Level:)

Hier wordt de sterkte van het signaal dat door de printer wordt ontvangen aangegeven met een waarde tussen 0% en 100%.

#### 2. Koppelingskwaliteit: (Link Quality:)

Hiermee wordt de kwaliteit van het signaal zonder ruis tijdens communicatie weergegeven van 0% tot 100%.

#### 🄊 Belangrijk

• Als de aangegeven waarde laag is, moet de printer dichter bij het draadloze netwerkapparaat worden geplaatst.

#### 3. Geavanceerde meting... (Advanced Measurement...)

Klik hierop om de kwaliteit van de verbinding tussen de printer en de draadloze router te controleren. Volg de aanwijzingen in het scherm om de meting te starten en de status weer te geven. De meting duurt enkele minuten.

Wanneer wordt weergegeven bij Verbindingskwaliteit tussen de printer en de draadloze router: (Connection performance between the printer and the wireless router:), kan de printer communiceren met de draadloze router. Raadpleeg anders de weergegeven opmerkingen en de Help voor het verbeteren van de status van de communicatieverbinding en klik op Opnieuw meten (Remeasurement).

• Controleer of de printer en de draadloze router zich binnen het bereik van de draadloze verbinding bevinden en of zich geen obstakels tussen beide bevinden.

• Controleer of de afstand tussen de printer en de draadloze router niet te groot is.

Als ze te ver uit elkaar staan, plaatst u ze dichter bij elkaar (binnen 50 m / 164 feet).

 Controleer of zich geen barrières of obstakels tussen de printer en de draadloze router bevinden.

In het algemeen neemt de verbindingskwaliteit af bij communicatie tussen verschillende ruimten of verdiepingen. Wijzig de locaties om dergelijke situaties te voorkomen.

• Controleer of zich geen bronnen van radiostoring in de buurt van de printer en de draadloze router bevinden.

De draadloze verbinding gebruikt mogelijk dezelfde frequentieband als magnetrons of andere bronnen van radiostoring. Probeer de printer en de draadloze router uit de buurt te houden van dergelijke bronnen.

• Controleer of het radiokanaal van de draadloze router in de buurt ligt van het kanaal van andere draadloze routers in de buurt.

Als het radiokanaal van de draadloze router dicht bij het kanaal van andere draadloze routers ligt, kan de verbindingskwaliteit onstabiel worden. Zorg dat u een radiokanaal gebruikt dat geen storing veroorzaakt met andere draadloze routers.

• Controleer of de printer en de draadloze routers naar elkaar toe zijn gericht.

De verbindingskwaliteit kan afhangen van de stand van de draadloze apparaten. Wijzig de stand van de draadloze router en de printer om de beste kwaliteit te verkrijgen.

Controleer of er geen andere computers zijn die toegang hebben tot de printer.

Als 🧐 wordt weergegeven in het resultaat van de meting, controleert u of er geen andere computers zijn die toegang hebben tot de printer.

Als **2** nog steeds wordt weergegeven nadat u het bovenstaande hebt geprobeerd, voltooit u de meting en start u IJ Network Tool opnieuw om de meting nogmaals uit te voeren.

## Opmerking

 Als er berichten worden weergegeven bij Algemene kwaliteit van de netwerkverbinding: (Overall Network Performance:), verplaatst u de printer en de draadloze router, zoals aangegeven op het scherm, om de prestaties te verbeteren.

# Instellingen wijzigen bij Directe verbinding

# Opmerking

- Deze functie is mogelijk niet beschikbaar, afhankelijk van de printer die u gebruikt.
- Afhankelijk van de printer die u gebruikt, wordt 'directe verbinding' mogelijk 'toegangspuntmodus' genoemd in de handleidingen.
- U kunt deze functie alleen gebruiken wanneer u een computer gebruikt die compatibel is met het draadloze LAN.
- 1. Start IJ Network Tool.
- 2. Selecteer Directe verbinding van printer instellen... (Set up printer's direct connection...) in het menu Instellingen (Settings).

Het scherm **Printer instellen met directe verbinding (Direct Connection Setup of the Printer)** wordt weergegeven.

3. Bevestig het weergegeven bericht en klik op Volgende (Next).

| Direct Conr                                                                                      | nection Setup of the Printer                                                           |
|--------------------------------------------------------------------------------------------------|----------------------------------------------------------------------------------------|
| For the method to change th<br>click [Instructions].<br>After changing to cableless              | ne printer settings to cableless setup mode,<br>setup mode, click [Next].              |
| To set up the wireless LAN,<br>cableless setup mode.<br>You will not be able to use th<br>setup. | you need to change the printer settings to<br>he network connection temporarily during |
| Instructions                                                                                     | Cancel                                                                                 |

Als een scherm wordt weergegeven waarin u om een wachtwoord wordt gevraagd, voert u het wachtwoord van uw computer in en klikt u op **Installeer hulpprogramma (Install Helper)**.

4. Tik op Sta toe (Allow) in het weergegeven scherm.

Het scherm Printer selecteren (Select Printer) wordt weergegeven.

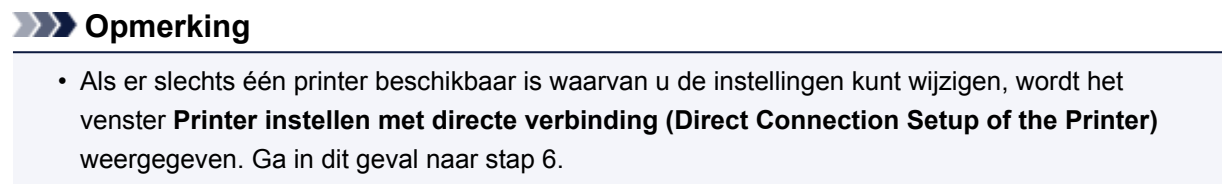

5. Selecteer de printer in het scherm Printer selecteren (Select Printer) en klik op OK.

De opgegeven SSID (toegangspuntnaam), coderingsmethode en wachtwoord worden weergegeven in het scherm **Printer selecteren (Select Printer)**.

6. Wijzig zo nodig de coderingsmethode of het wachtwoord.

| incryption Method: Use WPA2 |  |
|-----------------------------|--|
|                             |  |
| Password:                   |  |

## 🄊 Belangrijk

 U kunt de coderingsmethode of het wachtwoord mogelijk niet wijzigen, afhankelijk van de printer die u gebruikt.

Als u de instellingen niet kunt wijzigen via het bovenstaande scherm, kunt u de SSID (toegangspuntnaam) en het wachtwoord tegelijk bijwerken via het bedieningspaneel. (U kunt de coderingsmethode niet wijzigen).

Zoek voor meer informatie naar 'UG500'/'UG501' in de online handleiding van de printer en raadpleeg de instructies aldaar.

7. Klik op Instellingen (Settings).

De informatie over de instellingen wordt naar de printer verzonden.

# Netwerkinstellingen initialiseren

# 🄊 Belangrijk

- Houd er rekening mee dat bij initialisatie alle netwerkinstellingen op de printer worden gewist en dat afdrukken of scannen vanaf een computer via een netwerk niet meer mogelijk is. Als u de printer via een netwerk wilt gebruiken, dient u de installatie uit te voeren volgens de instructies op de Canon-website.
- 1. Start IJ Network Tool.
- 2. Selecteer de printer bij Printer: (Printers:).
- 3. Selecteer Onderhoud... (Maintenance...) in het menu Instellingen (Settings).

| To return the printer settings to the factory defaults, click [Initialize]. | To return the printer settings to the factory defaults, click [Initialize]. | Setting Initialization    |                                                    |
|-----------------------------------------------------------------------------|-----------------------------------------------------------------------------|---------------------------|----------------------------------------------------|
| Initialize                                                                  | Initialize                                                                  | To return the printer set | tings to the factory defaults, click [Initialize]. |
|                                                                             |                                                                             |                           |                                                    |

#### 1. Instellingen initialiseren (Setting Initialization)

#### Initialiseren (Initialize)

Hiermee herstelt u de standaardwaarden voor alle netwerkinstellingen van de printer.

#### 4. Klik op Initialiseren (Initialize).

Het venster Instellingen initialiseren (Setting Initialization) wordt weergegeven.

Klik op **OK** om de netwerkinstellingen van de printer te initialiseren. Zet de printer niet uit tijdens de initialisatie.

Klik op **OK** wanneer de initialisatie is voltooid.

Wanneer u een initialisatie uitvoert terwijl u via draadloos LAN verbinding hebt gemaakt, wordt de verbinding verbroken. Voer de instellingen daarom uit volgens de instructies op de Canon-website.

## Opmerking

• U kunt de netwerkinstellingen van de printer wijzigen met IJ Network Tool en een USB-verbinding nadat de LAN-instellingen zijn geïnitialiseerd. Als u de netwerkinstellingen wilt wijzigen met Canon IJ Network Tool, moet u eerst draadloos LAN inschakelen.

# Aangepaste instellingen weergeven

Het venster **Bevestigen (Confirmation)** wordt weergegeven nadat u de printerinstellingen in het venster **Configuratie (Configuration)** hebt gewijzigd. Wanneer u op **OK** klikt in het venster **Bevestiging (Confirmation)**, wordt het volgende venster weergegeven waarin u de gewijzigde instellingen kunt controleren.

| ettings:      | Cattion Makes |  |
|---------------|---------------|--|
| dmin Password | Set           |  |
|               |               |  |

#### 1. Instellingen: (Settings:)

Er wordt een lijst weergegeven met wijzigingen die zijn aangebracht in het venster **Configuratie** (Configuration).

# Tips voor netwerkcommunicatie

- > De kaartsleuf gebruiken via een netwerk
- > Technische termen
- Beperkingen

# De kaartsleuf gebruiken via een netwerk

# Demoking

- Deze functie is mogelijk niet beschikbaar, afhankelijk van de printer die u gebruikt. Als u wilt controleren of deze functie beschikbaar is voor uw printer, raadpleegt u Lijst met functies voor elk model.
- De kaartsleuf toewijzen als netwerkstation
- Beperkingen voor het gebruik van de kaartsleuf via het netwerk

# De kaartsleuf toewijzen als netwerkstation

De kaartsleuf kan alleen via een netwerk worden gebruikt als deze softwarematig is toegewezen.

U wijst de kaartsleuf toe als netwerkstation door de onderstaande procedure uit te voeren.

- 1. Plaats de geheugenkaart in de kaartsleuf.
- Controleer de naam van de huidige printer.

U kunt de naam van de huidige printer op het LCD-scherm van de printer controleren.

- 3. Klik in de Finder op het menu Ga (Go) en klik vervolgens op Verbind met server (Connect to Server).
- 4. Typ 'smb://xxxxxxxxxx/canon memory/' en klik op Verbind (Connect).

Als de huidige naam van de printer bijvoorbeeld "123ABC000000" is, dan voert u "smb:// 123ABC000000/canon\_memory/" in.

5. Controleer of de kaartsleuf is toegewezen.

Als de kaartsleuf is toegewezen, wordt het volgende pictogram weergegeven op het bureaublad of in het venster Computer in het menu Ga (Go) van Finder.

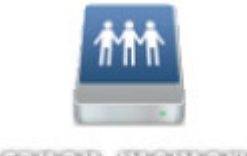

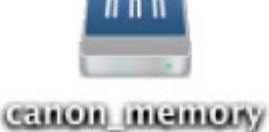

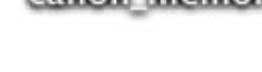

- Opmerking
  - Het verificatiescherm wordt mogelijk weergegeven. In dat geval hoeft u geen wachtwoord in te voeren.
  - Als u de kaartsleuf niet via de eerder beschreven methode kunt toewijzen, voert u het IP-adres van de printer in plaats van de huidige printernaam in en probeert u het opnieuw. Bijvoorbeeld, 'smb://192.168.1.1/canon\_memory/'. Als u de kaartsleuf toewijst met het IP-adres, moet u dit telkens opnieuw doen wanneer het IP-adres van de printer wordt gewijzigd.

# Beperkingen voor het gebruik van de kaartsleuf via het netwerk

- U kunt niet via een netwerk gegevens schrijven naar een geheugenkaart in de kaartsleuf. U kunt alleen gegevens lezen van een geheugenkaart.
- Als de printer is verbonden met een netwerk, kan de kaartsleuf door meerdere computers worden gedeeld. Er kunnen meerdere computers tegelijk bestanden lezen van een geheugenkaart in de kaartsleuf.
- Als de computer lid is van een domein, kan de kaartsleuf niet worden toegewezen als netwerkstation.
- Als u een geheugenkaart gebruikt waarop grotere bestanden of veel bestanden zijn opgeslagen, wordt een grote hoeveelheid kaarttoegang gegenereerd. In dit geval kan de bewerking op de geheugenkaart mogelijk niet of langzaam worden uitgevoerd. Gebruik de printer pas als het **Toegang** (Access)-lampje van de printer brandt.
- Als u het netwerkstation voor de kaartsleuf opent via het netwerk, worden bestandsnamen van acht of minder kleine letters (zonder de extensie) wellicht weergegeven in hoofdletters.

Een bestandsnaam zoals bijvoorbeeld 'abcdefg.doc', wordt weergegeven als 'ABCDEFG.DOC', terwijl een naam zoals 'AbcdeFG.doc' op ongewijzigd wordt weergegeven.

De naam van het bestand wordt niet gewijzigd, maar lijkt alleen gewijzigd te zijn.

• Schakel de functie om vanaf een computer bestanden naar een geheugenkaart te schrijven uit als u bestanden van een geheugenkaart via een netwerk wilt lezen.

# Technische termen

In dit gedeelte worden de technische termen beschreven die in de handleiding worden gebruikt.

- <u>A</u>
- <u>B</u>
- <u>C</u>
- <u>D</u>
- <u>F</u>
- [
- K
- <u>L</u>
- <u>M</u>
- N
- <u>P</u>
- <u>R</u>
- <u>s</u>
- <u>T</u>
- <u>U</u>
- W
- Α

## Toegangspuntmodus (Access point mode)

De printerwordt als een toegangspunt gebruikt om externe draadloze communicatieapparaten (zoals computers, smartphones of tablets) te verbinden in een omgeving waar geen toegangspunt (draadloze router) beschikbaar is. In de toegangsmodus (directe verbinding) kunt u maximaal 5 apparaten met de printer verbinden.

## Wachtwoord beheerder (Admin Password)

Beheerderswachtwoord in IJ Network Tool om toegang voor netwerkgebruikers te beperken. Het wachtwoord moet worden opgegeven om toegang te krijgen tot de printer en de printerinstellingen te wijzigen.

#### • AES

Een coderingsmethode. Deze is optioneel voor WPA. Sterk, cryptografisch algoritme dat wordt gebruikt in overheidsinstanties in de VS voor verwerking van gegevens.

#### AirPort Netwerk (Infra)

Configuratie van de clientcomputer en de printer waarbij alle draadloze communicatie via een draadloze router loopt.

#### Verificatiemethode (Authentication Method)

De methode die een draadloze router gebruikt om een printer via een draadloos LAN te verifiëren. De methoden komen met elkaar overeen.

Wanneer u WEP als coderingsmethode gebruikt, kan voor de verificatiemethode **Open systeem** (**Open System**) of **Gedeelde sleutel (Shared Key)** worden gebruikt.

Voor WPA/WPA2 is de verificatiemethode PSK.

#### • Automatisch (Auto)

De printer wijzigt automatisch de verificatiemethode, zodat deze gelijk is aan die van de draadloze router.

#### Open systeem (Open System)

Bij deze verificatiemethode wordt de communicatiepartner geverifieerd zonder de WEP-sleutel te gebruiken, zelfs als **Wachtwoord (WEP) gebruiken (Use Password (WEP))** is geselecteerd.

#### • Gedeelde sleutel (Shared Key)

Bij deze verificatiemethode wordt de communicatiepartner geverifieerd met de WEP-sleutel die is ingesteld voor codering.

# В

## • Bonjour

Een service die in het besturingssysteem Mac OS X is ingebouwd en die automatisch de apparaten detecteert die u met een netwerk kunt verbinden.

# С

#### • Kanaal

Frequentiekanaal voor draadloze communicatie. In de infrastructuurmodus wordt het kanaal automatisch aangepast aan de instellingen van de draadloze router. Deze printer ondersteunt de kanalen 1 tot en met 13. (De kanalen 12 en 13 worden niet ondersteund afhankelijk van het land of de regio van aankoop.) Het aantal kanalen dat kan worden gebruikt voor uw draadloos LAN verschikt afhankelijk van de regio of het land.

# D

## DHCP-serverfunctionaliteit

De router wijst automatisch een IP-adres toe wanneer de printer of computer in een netwerk wordt opgestart.

## Directe verbinding (toegangspuntmodus)

De printer wordt als een toegangspunt gebruikt om externe draadloze communicatieapparaten (zoals computers, smartphones of tablets) te verbinden in een omgeving waar geen draadloze router beschikbaar is. Bij een directe verbinding (toegangsmodus) kunt u maximaal 5 apparaten met de printer verbinden.

#### DNS-server

Een server die apparaatnamen omzet in IP -adressen. Als u handmatig een IP-adres opgeeft, moet u het adres opgeven van zowel een primaire server als een secundaire server.

## F

#### Firewall

Dit is een systeem dat ongeautoriseerde toegang tot de computer in het netwerk voorkomt. Om dergelijke toegang te voorkomen, kunt u de firewallfunctie van een breedbandrouter, de beveiligingssoftware of het besturingssysteem van de computer gebruiken.

#### L

#### • IEEE802.11b

Internationale norm voor draadloos LAN waarbij de frequentie 2,4 GHz wordt gebruikt met een doorvoer van maximaal 11 Mbps.

#### • IEEE802.11g

Internationale norm voor draadloos LAN waarbij de frequentie 2,4 GHz wordt gebruikt met een doorvoer van maximaal 54 Mbps. Compatibel met 802.11b.

#### • IEEE802.11n

Internationale norm voor draadloos LAN waarbij de frequenties 2,4 GHz en 5 GHz worden gebruikt. Zelfs als twee of meer antennes tegelijk worden gebruikt of een hogere overdrachtssnelheid dan voorheen wordt verkregen door meerdere communicatiekanalen tegelijk te gebruiken, kan de overdrachtssnelheid worden beïnvloed door het aangesloten apparaat.

Bij de maximale overdrachtssnelheid van 600 Mbps kan worden gecommuniceerd met meerdere computers binnen een straal van circa twaalf meter.

Compatibel met 802.11b en 802.11g.

#### IP-adres

Een uniek nummer bestaand uit vier delen, gescheiden door punten. Elk netwerkapparaat dat verbinding heeft met internet heeft een IP-adres. Voorbeeld: 192.168.0.1

Een IP-adres wordt normaal gesproken automatisch door een draadloze router of door een DHCPserver van de router toegewezen.

#### • IPv4/IPv6

Dit zijn internetwerk-protocollen die worden gebruikt op internet. IPv4 maakt gebruik van 32-bits adressen en IPv6 maakt gebruik van 128-bits adressen.

## Κ

#### Sleutelindeling (Key Format)

Selecteer **ASCII** of **Hex** als sleutelindeling voor het wachtwoord (WEP). Welke tekens voor de WEPsleutel kunnen worden gebruikt, is afhankelijk van de geselecteerde sleutelindelingen.

#### • ASCII

Hiervoor kunt u een tekenreeks van vijf of dertien tekens opgeven die alfanumerieke en onderstrepingstekens '\_' kan bevatten. Deze sleutel is hoofdlettergevoelig.

• Hex

Hiervoor kunt u een tekenreeks van 10 of 26 tekens opgeven die hexadecimale tekens kan bevatten (0 tot 9, A tot F en a tot f).

#### Sleutellengte (Key Length)

Lengte van de WEP-sleutel. Selecteer 64-bits of 128-bits. Met een langere sleutellengte kunt u een complexere WEP-sleutel maken.

# L

## Verbindingkwaliteit (Link Quality)

De status van de verbinding tussen de draadloze router en de printer zonder storing wordt aangegeven met een waarde tussen 0 en 100%.

#### • LPR

Een platformonafhankelijk afdrukprotocol dat in TCP/IP-netwerken wordt gebruikt. Het protocol ondersteunt geen bidirectionele communicatie.

## Μ

#### • MAC-adres (AirPort-ID)

Dit wordt ook het fysieke adres genoemd. Een unieke en permanente hardwareaanduiding die is toegewezen aan netwerkapparaten door de fabrikant. MAC-adressen zijn 48 bits lang en zijn geschreven als hexadecimale nummers, gescheiden door dubbele punten:11:22:33:44:55:66.

# Ν

## • Netwerk (SSID)

Uniek label door draadloos LAN. Wordt vaak voorgesteld als een netwerknaam of de naam van een draadloze router.

De SSID onderscheidt het ene draadloze LAN van andere LAN's om storingen te voorkomen.

De printer en alle clients in een draadloos LAN moeten dezelfde SSID gebruiken om met elkaar te communiceren. De SSID kan maximaal 32 tekens lang zijn en bestaat uit alfanumerieke tekens. Er kan ook naar de SSID worden verwezen met de netwerknaam.

## Ρ

#### • Wachtwoord (WEP)/Wachtwoord (WEP-sleutel) (Password (WEP)/Password (WEP Key))

Een coderingsmethode die wordt gebruikt door IEEE 802.11. Gedeelde beveiligingssleutel die wordt gebruikt om gegevens te coderen en decoderen die worden verzonden via draadloze netwerken. Deze printer ondersteunt een sleutellengte van 64 bits of 128 bits, de sleutelindelingen ASCII-code en Hexadecimaal, en een sleutelnummer van 1 tot 4.

#### Prestatie

Hiermee wordt de status van de printer aangegeven.

#### Proxyserver

Een server die een via een LAN verbonden computer verbindt met internet. Als u een proxyserver gebruikt, geeft u het adres en het poortnummer van de proxyserver op.

#### • PSK

Een coderingsmethode die wordt gebruikt door WPA/WPA2.

## R

#### Router

Een doorschakelapparaat waarmee verbinding wordt gemaakt met een ander netwerk.

## S

#### Signaalniveau

De sterkte van het signaal dat wordt ontvangen door de printer vanaf de draadloze router wordt aangegeven met een waarde tussen 0 en 100%.

#### • SSID

Uniek label door draadloos LAN. Wordt vaak voorgesteld als een netwerknaam of de naam van een draadloze router.

De SSID onderscheidt het ene draadloze LAN van andere LAN's om storingen te voorkomen.

De printer en alle clients in een draadloos LAN moeten dezelfde SSID gebruiken om met elkaar te communiceren. De SSID kan maximaal 32 tekens lang zijn en bestaat uit alfanumerieke tekens. Er kan ook naar de SSID worden verwezen met de netwerknaam.

#### Verborgen (Stealth)

In de modus voor verbergen verbergt een draadloze router zichzelf door de SSID niet uit te zenden. De client moet de SSID opgeven die is ingesteld op de draadloze router om deze te kunnen detecteren.

De verborgen modus wordt een 'gesloten netwerk' genoemd.

#### Subnetmaskeradres

Een IP-adres bestaat uit twee delen: het netwerkadres en het hostadres. Het subnetmasker wordt gebruikt om het subnetmaskeradres uit het IP-adres te berekenen. Een subnetmasker wordt normaal gesproken automatisch door een draadloze router of door een DHCP-server van de router toegewezen.

Voorbeeld:

IP-adres: 192.168.127.123

Subnetmasker: 255.255.255.0

Subnetmaskeradres: 192.168.127.0

Т

## • TCP/IP

Verzameling van communicatieprotocollen die worden gebruikt om verbinding te maken met hosts op internet of het LAN. Dit protocol maakt communicatie tussen verschillende terminals mogelijk.

• TKIP

Een coderingsprotocol dat wordt gebruikt door WPA/WPA2.

## U

## • USB

Seriële interface ontworpen om 'hot-swap' van apparaten mogelijk te maken door ze aan te sluiten en te verwijderen zonder het apparaat uit te schakelen.

# W

#### • WEP/WEP-sleutel

Een coderingsmethode die wordt gebruikt door IEEE 802.11. Gedeelde beveiligingssleutel die wordt gebruikt om gegevens te coderen en decoderen die worden verzonden via draadloze netwerken. Deze printer ondersteunt een sleutellengte van 64 bits of 128 bits, de sleutelindelingen ASCII-code en Hexadecimaal, en een sleutelnummer van 1 tot 4.

#### • Wi-Fi

Internationale instelling die het samenwerken van draadloze LAN-producten certificeert op basis van de IEEE 802.11-specificatie.

Deze printer is een door Wi-Fi geautoriseerd product.

#### Draadloos LAN

Een netwerk dat in plaats te worden aangesloten met fysieke snoeren, wordt verbonden met een draadloze technologie zoals Wi-Fi.

#### Draadloze router (Wireless Router)

Een draadloze ontvanger of draadloos basisstation dat informatie ontvangt van draadloze clients/de printer en deze opnieuw uitzendt. Vereist in een infrastructuurnetwerk.

#### • WPA

Beveiligingsstructuur die in oktober 2002 is aangekondigd door de Wi-Fi Alliance. De beveiliging is strenger dan met WEP.

#### • Verificatie (Authentication)

WPA bestaat uit de volgende verificatiemethoden: WPA Persoonlijk dat zonder verificatieserver kan worden gebruikt en WPA Onderneming waarvoor wel een verificatieserver is vereist.

Deze printer ondersteunt WPA Persoonlijk.

#### · Wachtwoordzin

Deze gecodeerde sleutel wordt gebruikt om verificatie met WPA Persoonlijke verificatie uit te voeren.

Het wachtwoord is een reeks van 8 tot 63 alfanumerieke tekens of een 64-cijferige hexadecimale waarde.

#### • WPA2

Beveiligingsstructuur die in september 2004 door de Wi-Fi Alliance is uitgebracht als een nieuwere versie van WPA. Biedt een sterker coderingsmechanisme met Advanced Encryption Standard (AES).

· Verificatie (Authentication)

WPA2 bestaat uit de volgende verificatiemethoden: WPA2 Persoonlijk dat zonder verificatieserver kan worden gebruikt en WPA2 Onderneming waarvoor wel een verificatieserver is vereist.

Deze printer ondersteunt WPA2 Persoonlijk.

• Wachtwoordzin

Deze gecodeerde sleutel wordt gebruikt om verificatie met WPA2 Persoonlijk uit te voeren.

Het wachtwoord is een reeks van 8 tot 63 alfanumerieke tekens of een 64-cijferige hexadecimale waarde.

#### • WPS (Wi-Fi Protected Setup)

WPS is een norm voor het eenvoudig en veilig instellen van een draadloos netwerk.

Voor Wi-Fi Protected Setup worden vooral de volgende 2 methoden gebruikt:

PINcode: een verplichte instelmethode voor alle apparaten met WPS-certificering

PBC (Push button configuration; drukknop): een drukknop op de hardware of een virtuele drukknop in de software.

# Beperkingen

Als u een printer gebruikt via het draadloze LAN, herkent de printer mogelijk draadloze systemen in de buurt. U moet daarom een netwerksleutel (WEP of WPA/WPA2) instellen voor het toegangspunt om draadloze verzending te coderen. Draadloze communicatie met een product dat niet voldoet aan de Wi-Fi-standaard kan niet worden gegarandeerd.

Als u verbinding maakt met te veel computers, kan dit van invloed zijn op de prestaties van de printer, zoals de afdruksnelheid.

# Zorgen voor optimale afdrukresultaten

- Inkttips
- Afdruktips
- > Controleer de papierinstellingen voordat u gaat afdrukken
- > Stel de papiergegevens voor de cassette in nadat u papier hebt geplaatst
- > Afdruktaken annuleren
- > Een hoge afdrukkwaliteit handhaven
- > De printer vervoeren

# Inkttips

# Wordt inkt verbruikt voor andere doelen dan voor het afdrukken?

Inkt wordt soms verbruikt voor andere doelen dan voor het afdrukken.

Wanneer u de Canon-printer voor het eerst gebruikt nadat u de inkttanks hebt geïnstalleerd, wordt een kleine hoeveelheid inkt verbruikt om de openingen van de printkop te vullen met inkt en zo het afdrukken mogelijk te maken.

De afdrukkosten die in de brochures of websites worden vermeld, zijn niet gebaseerd op de verbruiksgegevens van de eerste inkttank of het eerste inktpatroon, maar op dat van de volgende inkttank of het volgende inktpatroon.

Inkt wordt soms gebruikt om de optimale afdrukkwaliteit te behouden.

Om de printerprestaties op peil te houden, wordt er op basis van de printerconditie door de Canon-printer een automatische reiniging uitgevoerd. Tijdens deze automatische reiniging wordt een kleine hoeveelheid inkt verbruikt. In dit geval kunnen alle inktkleuren worden verbruikt.

#### [Reinigingsfunctie]

Via de reinigingsfunctie kan de printer luchtbellen of inkt uit de opening zuigen, zodat de printkwaliteit niet terug loopt en de opening niet verstopt raakt.

# Wordt er kleureninkt gebruikt voor het maken van zwart-wit afdrukken?

Wanneer u afdrukt in zwart-wit, wordt mogelijk andere kleureninkt dan zwart gebruikt, afhankelijk van het type papier en de instellingen van het printerstuurprogramma. Er kan dus soms ook kleureninkt worden gebruikt voor zwart-wit afdruktaken.

# >>>> Opmerking

• De printer gebruikt pigmentinkt. Pigmentinkt verdwijnt soms van afdrukte oppervlakken wanneer u hier eroverheen wrijft of krast.

# Afdruktips

# De status voorafgaand aan het afdrukken controleren

· Bevindt de printkop zich in een goede staat?

Als de spuitopeningen van de printkop verstopt raken, worden afdrukken vager, waardoor de afdrukkwaliteit negatief wordt beïnvloed en er papier wordt verspild. Als u de printkop wilt controleren, drukt u het controleraster voor de spuitopeningen af.

Onderhoudsprocedure

· Zijn er inktresten achtergebleven in de binnenkant van de printer?

Na veel afdruktaken kunnen de plekken waar papier door de printer wordt gevoerd, besmeurd raken met inkt. Als u de binnenkant van de printer wilt reinigen, voert u <u>Reiniging van de onderste plaat</u> uit.

# Controleer de juiste plaatsing van het papier!

• Is het papier in de juiste richting geplaatst?

Plaats papier in een cassette met de afdrukzijde NAAR BENEDEN.

Papier plaatsen

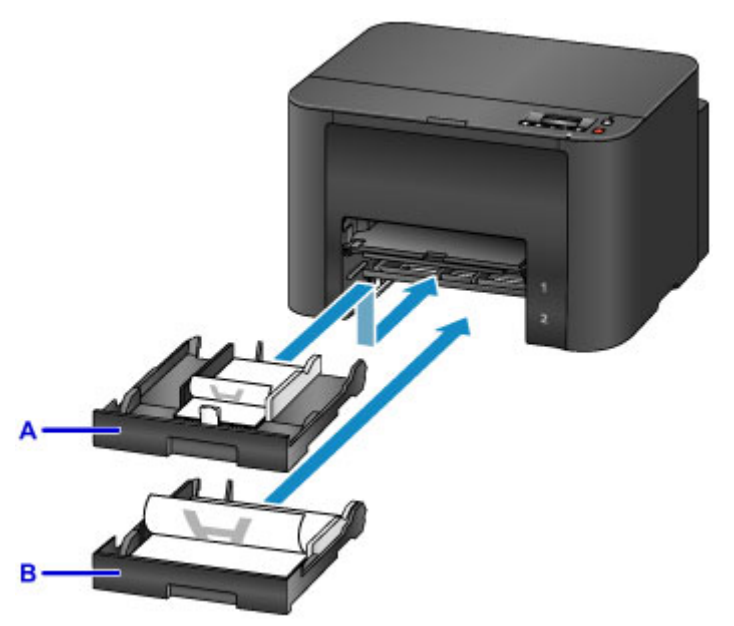

A: cassette 1

B: cassette 2

• Is het papier gekruld?

Gekruld papier kan papierstoringen veroorzaken. Strijk gekruld papier glad en plaats het dan opnieuw.

Herstel het gekrulde papier voordat u het papier plaatst.' in <u>Papier vertoont vlekken /</u> <u>Papieroppervlak vertoont krassen</u>

# Controleer de papierinstellingen voordat u gaat afdrukken

Wijzig de papierinstellingen van de computer voordat u gaat afdrukken.

Er zijn vele soorten papier. Er is papier dat speciaal is gecoat voor foto-afdrukken van hoge kwaliteit, en ander papier is weer bestemd voor documenten.

Elk papiertype heeft specifieke vooraf ingestelde instellingen die details, zoals de toepassing en het gebruik van inkt en de afstand vanaf de spuitopeningen, bepalen waardoor optimale afdrukkwaliteit voor het papier wordt gegarandeerd. Onjuiste papierinstellingen daarentegen kunnen de kleurprestaties verstoren, of de afgedrukte oppervlakken kunnen tegen de printer schuiven.

Als de afdruk wazig lijkt of ongelijkmatige kleuren vertoont, druk dan opnieuw af met een instelling voor een hogere afdrukkwaliteit.

# Stel de papiergegevens voor de cassette in nadat u papier hebt geplaatst

Als u een cassette plaatst nadat u papier hebt geplaatst, wordt een scherm voor het instellen van het type en formaat papier weergegeven. Stel de papiergegevens voor de cassette in, en geef het type en formaat van het geplaatste papier aan.

Om onjuiste afdrukken te voorkomen, kan de printer papiergegevens die zijn ingevoerd voor de cassette, vergelijken met de papierinstellingen voor afdruktaken om er zeker van te zijn dat ze overeenkomen. Geef de papierinstellingen voor het papier in de cassette op voordat u gaat afdrukken. Als deze instellingen niet overeenkomen, zorgt de automatische papiercontrole (als die is ingeschakeld) dat er niet onjuist wordt afgedrukt en verschijnt er een foutmelding. In dit geval controleert en corrigeert u de papierinstellingen.

U controleert de papiergegevens voor de cassette door het scherm met papiergegevens weer te geven op het bedieningspaneel.

# Afdruktaken annuleren

# Druk niet op de knop AAN (ON) als u afdruktaken wilt annuleren.

Als u op de **AAN (ON)**-knop drukt om de printer uit te schakelen tijdens het afdrukken, kan de printer het afdrukken soms niet hervatten, zelfs als de afdruktaken intern niet zijn gewist.

Druk op de knop **Stoppen (Stop)** als u het afdrukken wilt annuleren.

# Een hoge afdrukkwaliteit handhaven

Voor een optimale afdrukkwaliteit is het belangrijk dat de printkop niet uitdroogt of verstopt raakt. Voor een optimale afdrukkwaliteit volgt u deze tips.

## >>>> Opmerking

• Op sommige typen papier kan de inkt uitlopen als u er met een markeerstift op waterbasis overheen gaat, of als water of transpiratievocht in contact komt met het afdrukgebied.

# Haal de stekker van de printer er pas uit als het is uitgeschakeld.

Als u op de **AAN** (**ON**)-knop drukt om de printer uit te zetten, wordt de printkop (die is voorzien van spuitopeningen) automatisch bedekt om uitdrogen te voorkomen. Er wordt echter niets afgedekt wanneer u de stekker van de printer eruit haalt als het **AAN/UIT (POWER)**-lampje brandt of knippert. Dat kan leiden tot uitdroging of verstopping.

Controleer voordat u de stekker uit de printer haalt, of het AAN/UIT (POWER)-lampje uit is.

# Druk regelmatig af

Net zoals een viltstift uitdroogt en onbruikbaar wordt (zelfs met de dop erop) als die lange tijd niet wordt gebruikt, kan ook de printkop uitdrogen of verstopt raken als de printer een tijd niet wordt gebruikt. Gebruik de printer, indien mogelijk, ten minste één keer per maand.

# Zorg ervoor dat de inkt regelmatig gemengd wordt

De printer mixt inkt automatisch periodiek om een optimale afdrukkwaliteit te behouden. Regelmatig afdrukken helpt om de inkt in een goede conditie te houden.

Als de printer een tijdje niet wordt gebruikt, wordt de inkt automatisch gemengd voordat er wordt afgedrukt.

# De printer vervoeren

Neem deze voorzorgsmaatregelen wanneer u de printer vervoert omdat u gaat verhuizen of het apparaat moet laten repareren.

# 🅦 Belangrijk

- Plaats de printer rechtop in een stevige doos in en gebruik voldoende beschermend materiaal voor een veilig transport.
- Met de printkop en de set met inkttanks nog in het apparaat drukt u op de **AAN (ON)**-knop om de printer uit te schakelen. Hierdoor wordt de printkop automatisch bedekt om te voorkomen dat die uitdroogt.
- Nadat u de printer hebt ingepakt, mag u de doos niet kantelen of op zijn kant of ondersteboven zetten. Dan kan de printer beschadigen en kan inkt tijdens het vervoer gaan lekken.
- Bij verzending van de printer via een koerier moet op de doos een etiket met 'DEZE KANT BOVEN' worden geplakt. Markeer de doos ook met de tekst 'BREEKBAAR' of 'VOORZICHTIG'.

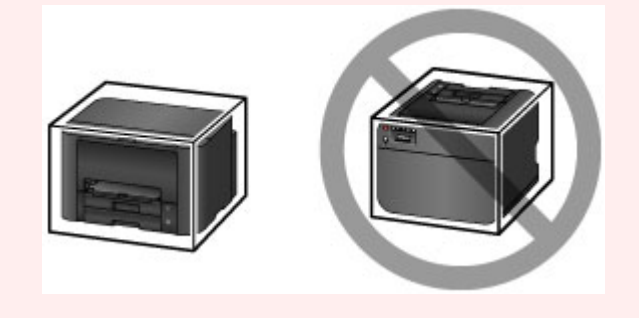

- 1. Zet de printer uit.
- 2. Nadat u hebt gecontroleerd dat het **AAN/UIT (POWER)**-lampje uit is, <u>haalt u de stekker van</u> <u>de printer uit het stopcontact</u>.

## 🄊 Belangrijk

- Ontkoppel de printer niet als het **AAN/UIT (POWER)**-lampje brandt of knippert. Dit kan de printer beschadigen of storingen veroorzaken, waardoor u niet meer kunt afdrukken.
- 3. Haal de cassettes eruit en verwijder het papier. Maak de cassettes korter voordat u ze terugduwt.

#### Papierbronnen

- 4. Sluit de papieruitvoersteun en duw daarna het verlengstuk van de uitvoerlade en de papieruitvoerlade erin.
- 5. Plaats de cassettes opnieuw.
- 6. Koppel alle kabels en het netsnoer los van de printer.
- 7. Plak alle kleppen op de printer vast zodat ze niet open kunnen, en de cassettes er tijdens het vervoer niet uitkomen. Zet de printer vervolgens in een plastic zak.
- 8. Verpak de printer ter bescherming in de doos met beschermend materiaal.

# Wettelijke beperkingen op afdrukken

Afdrukken of wijzigen van afgedrukte exemplaren van het volgende kan wettelijk strafbaar zijn.

Deze lijst is niet volledig. Raadpleeg in geval van twijfel een plaatselijke jurist.

- Papiergeld
- Postwissels
- Stortingsbewijzen
- Postzegels (gestempeld of ongestempeld)
- · Identificatiebewijzen of insignes
- Bepaalde service- of wisseldocumenten
- · Cheques of wissels die door overheidsinstanties zijn uitgegeven
- Rijbewijzen en eigendomsbewijzen
- Travellercheques
- Voedselbonnen
- Paspoorten
- Immigratiepapieren
- · Belastingzegels (gestempeld of ongestempeld)
- · Obligaties of andere schuldbekentenissen
- Aandelencertificaten
- Werken of kunstwerken die vallen onder het auteursrecht, zonder toestemming van de rechthebbende

# Specificaties

# Algemene specificaties

| Afdrukresolutie (dpi) | 600 (horizontaal) x 1200 (verticaal)                                                                                                    |  |
|-----------------------|----------------------------------------------------------------------------------------------------|--|
| Interface             | USB-poort:                                                                                                    |  |
|                       | Hi-Speed USB *1                                                                                                    |  |
|                       | LAN-poort:                                                                                                    |  |
|                       | Bedraad LAN: 100BASE-TX / 10BASE-T                                                                                                    |  |
|                       | Draadloos LAN: IEEE802.11n / IEEE802.11g / IEEE802.11b *2                                                                                                    |  |
|                       | *1 Een computer die voldoet aan de Hi-Speed USB-standaard is vereist. Aan-<br>gezien de Hi-Speed USB-interface volledig opwaarts compatibel is met USB<br>1.1, kan deze worden gebruikt met USB 1.1. |  |
|                       | *2 Instellen is mogelijk via WPS (Wi-Fi Protected Setup), WCN (Windows Con-<br>nect Now) of Instellen zonder kabel.                                                                                  |  |
|                       | USB en LAN kunnen tegelijkertijd worden gebruikt.                                                                                                    |  |
|                       | Draadloos LAN en bedraad LAN kunnen niet tegelijkertijd worden gebruikt.                                                                                                    |  |
| Breedte van afdruk    | 203,2 mm / 8 inch                                                                                                    |  |
| Gebruiksomgeving      | Temperatuur: 5 tot 35 °C (41 tot 95 °F)                                                                                                    |  |
|                       | Luchtvochtigheid: 10 tot 90% relatieve vochtigheid (geen condensatie)                                                                                                    |  |
|                       | * De prestaties van de printer kunnen afnemen in bepaalde omstandigheden<br>en bij een bepaalde luchtvochtigheid.                                                                                    |  |
|                       | Aanbevolen omstandigheden:                                                                                                    |  |
|                       | Temperatuur: 15 tot 30 °C (59 tot 86 °F)                                                                                                    |  |
|                       | Luchtvochtigheid: 10 tot 80% relatieve vochtigheid (geen condensatie)                                                                                                    |  |
|                       | * Voor de temperatuur- en vochtigheidsomstandigheden van papier zoals foto-<br>papier raadpleegt u de verpakking van het papier of de bijgeleverde instructies.                                      |  |
| Opslagomgeving        | Temperatuur: 0 tot 40 °C (32 tot 104 °F)                                                                                                    |  |
|                       | Luchtvochtigheid: 5 tot 95% relatieve vochtigheid (geen condensatie)                                                                                                    |  |
| Stroomvoorziening     | 100-240 V wisselstroom, 50/60 Hz                                                                                                    |  |
| Stroomverbruik        | Afdrukken: circa 27 W                                                                                                    |  |
|                       | Stand-by (minimum): circa 0,9 W *1*2                                                                                                    |  |
|                       | <b>Uit:</b> circa 0,3 W *1                                                                                                    |  |
|                       | *1 USB-verbinding naar computer                                                                                                    |  |
|                       | *2 De tijd waarna het apparaat stand-by gaat, kan niet worden gewijzigd.                                                                                                    |  |
| Externe afmetingen    | Circa 463 (B) x 394 (D) x 290 (H) mm                                                                                                    |  |
|                       | Circa 18,3 (B) x 15,5 (D) x 11,5 (H) inch                                                                                                    |  |
|                       | * Met de papieruitvoerlade en cassettes ingetrokken.                                                                                                    |  |
| Gewicht               | Circa 9,6 kg (circa 21,2 lb)                                                                                                    |  |

|               | * Met geplaatste printkop en inkttanks.                                                   |
|---------------|-------------------------------------------------------------------------------------------|
| Printkop/inkt | 4352 spuitopeningen in totaal (BK 1280 spuitopeningen, C/M/Y 512 x 6 spuit-<br>openingen) |

## Netwerkspecificaties

| Communicatieprotocol | SNMP (ondersteunt Canon-MIB), TCP/IP                                                                                                    |  |
|----------------------|----------------------------------------------------------------------------------------------------|--|
| Bedraad LAN          | Ondersteunde standaarden: IEEE802.3u (100BASE-TX) / IEEE802.3 (10BA-SE-T)                                                                    |  |
|                      | Overdrachtssnelheid: 10 M/100 Mbps (automatisch schakelen)                                                                                   |  |
| Draadloos LAN        | Ondersteunde standaarden: IEEE802.11n / IEEE802.11g / IEEE802.11b                                                                            |  |
|                      | Frequentiebandbreedte: 2,4 GHz                                                                                                    |  |
|                      | Kanaal: 1-11 of 1-13                                                                                                    |  |
|                      | * De frequentiebandbreedte en de beschikbare kanalen hangen af van het land of de regio.                                                     |  |
|                      | Communicatieafstand: binnenshuis 50 m / 164 feet<br>* Het effectieve bereik hangt af van de installatie-omgeving en locatie.<br>Beveiliging: |  |
|                      |                                                                                                    |  |
|                      |                                                                                                    |  |
|                      | WEP (64/128 bits)                                                                                                    |  |
|                      | WPA-PSK (TKIP/AES)                                                                                                    |  |
|                      | WPA2-PSK (TKIP/AES)                                                                                                    |  |
|                      | Instellen:                                                                                                    |  |
|                      | WPS (configuratie met drukknop/PIN-codemethode)                                                                                              |  |
|                      | WCN (WCN-NET)                                                                                                    |  |
|                      | Instellen zonder kabel                                                                                                    |  |
|                      | Andere functies: beheerderswachtwoord                                                                                                    |  |

# Minimale systeemvereisten

Conform de vereisten van het besturingssysteem indien hoger dan hier wordt vermeld.

#### Windows

| Besturingssysteem | Windows 10, Windows 8.1*, Windows 8                                                          |  |
|-------------------|----------------------------------------------------------------------------------------------|--|
|                   | Windows 7, Windows 7 SP1                                                                     |  |
|                   | Windows Vista SP2                                                                            |  |
|                   | * Windows 8.1 inclusief Windows 8.1 Update.                                                  |  |
|                   | Voor het printerbesturingsbestand, Quick Utility Toolbox en IJ Network Device Setup Utility: |  |
|                   | Windows Server 2008, Windows Server 2008 R2, Windows Server 2012 en Windows Server 2012 R2   |  |

| Vasteschijfruimte | 3,1 GB                                                                                    |  |
|-------------------|-------------------------------------------------------------------------------------------|--|
|                   | Opmerking: voor installatie van de meegeleverde software.                                 |  |
|                   | De benodigde hoeveelheid vasteschijfruimte kan zonder kennisgeving wor-<br>den gewijzigd. |  |
| Beeldscherm       | XGA 1024 x 768                                                                            |  |

#### Mac OS

| Besturingssysteem | OS X v10.8.5 - OS X v10.11                                                                |  |
|-------------------|-------------------------------------------------------------------------------------------|--|
| Vasteschijfruimte | 1,5 GB                                                                                    |  |
|                   | Opmerking: voor installatie van de meegeleverde software.                                 |  |
|                   | De benodigde hoeveelheid vasteschijfruimte kan zonder kennisgeving wor-<br>den gewijzigd. |  |
| Beeldscherm       | XGA 1024 x 768                                                                            |  |

#### Overige ondersteunde besturingssystemen

Sommige functies zijn mogelijk niet beschikbaar bij elk besturingssysteem. Raadpleeg de website van Canon voor meer informatie over het gebruik met iOS, Android en Windows RT.

#### Mogelijkheid tot mobiel afdrukken

| Apple AirPrint     |  |
|--------------------|--|
| Google Cloud Print |  |
| MAXIFY Cloud Link  |  |

- Een internetverbinding is vereist om Easy-WebPrint EX en de hele *Online handleiding* te kunnen gebruiken.
- Windows: de werking kan alleen worden gegarandeerd op een computer waarop Windows 10, Windows 8.1, Windows 8, Windows 7 of Windows Vista is geïnstalleerd.
- Windows: een cd-romspeler of internetverbinding is vereist tijdens de installatie van de software.
- Windows: Internet Explorer 8, 9, 10 of 11 is vereist voor de installatie van Easy-WebPrint EX.
- Windows: sommige functies zijn mogelijk niet beschikbaar bij Windows Media Center.
- Windows: .NET Framework 4 of 4.5 moet zijn geïnstalleerd als u de Windows-software wilt gebruiken.
- Mac OS: voor Mac OS is een internetverbinding vereist tijdens de installatie van de software.
- In een interne netwerkomgeving moet poort 5222 open staan. Neem voor meer informatie contact op met de netwerkbeheerder.

De informatie in deze handleiding kan zonder kennisgeving worden gewijzigd.

# Informatie over papier

- > Ondersteunde mediumtypen
  - Maximaal aantal vellen
- Niet-ondersteunde mediumtypen
- > Omgaan met papier
- Afdrukgebied
  - Afdrukgebied
  - Standaardformaten
  - Enveloppen

# Ondersteunde mediumtypen

Kies voor de beste resultaten papier dat geschikt is voor hoe u afdrukt. Diverse papiersoorten voor documenten en foto's of illustraties zijn verkrijgbaar bij Canon. Gebruik, wanneer mogelijk, origineel Canon-papier om belangrijke foto's af te drukken.

#### Mediumtypen

#### **Origineel Canon-papier**

#### Opmerking

- Raadpleeg de gebruiksgegevens van elk product voor waarschuwingen over het gebruik van de niet-afdrukbare zijde.
- Ga naar de Canon-website voor meer informatie over paginaformaten en mediumtypen.
- Origineel Canon-papier is in sommige landen of regio's niet verkrijgbaar. Merk op dat Canon-papier in de Verenigde Staten niet op modelnummer wordt verkocht. Daar koopt u het papier op naam.

#### Papier voor het afdrukken van documenten:

- Canon Red Label Superior <WOP111>
- Canon Océ Office Colour Paper <SAT213>
- High Resolution Paper <HR-101N>

#### Papier voor het afdrukken van foto's:

- Glanzend Fotopapier 'voor frequent gebruik' <GP-501/GP-601>
- Foto Glans Papier <GP-601>
- Glossy Foto Papier Extra II <PP-201>
- Professioneel Fotopapier Luster <LU-101>
- Photo Paper Plus Halfglans <SG-201>
- Matglans Foto Papier <MP-101>

#### Ander papier dan origineel Canon-papier

- · Normaal papier (inclusief gerecycled papier)
- Enveloppen
- Etikettenpapier
- Maximaal aantal vellen
- Papierinstellingen in het printerstuurprogramma en op de printer (mediumtype) (Windows)
- Papierinstellingen in het printerstuurprogramma en op de printer (mediumtype) (Mac OS)

#### Paginaformaten

U kunt de volgende paginaformaten gebruiken.

#### Opmerking

• Paginaformaten en mediumtypes die door de printer worden ondersteund, verschillen afhankelijk van het besturingssysteem dat u gebruikt.

#### Standaardformaten:

- Letter
- Legal
- Executive (184,2 x 266,7 mm (7,25 x 10,5 inch))
- A4
- B5
- A5
- A6
- Oficio (215,9 x 317,5 mm (8,5 x 12,5 inch))
- B-Oficio (216,0 x 355,0 mm (8,5 x 14 inch))
- M-Oficio (216,0 x 341,0 mm (8,50 x 13,43 inch))
- Foolscap (215,9 x 330,2 mm (8,5 x 13 inch))
- Legal(India) (215 x 345 mm (8,46 x 13,58 inch))
- L(89x127mm)
- KG/10x15(4"x6")
- 2L/13x18(5"x7")
- Hagaki
- Hagaki 2
- 20x25cm(8"x10")
- COM10-envelop
- DL-envelop
- Nagagata 3
- Nagagata 4
- Yougata 4
- Yougata 6
- Envelop C5
- Envelop Monarch (98,4 x 190,5 mm (3,88 x 7,5 inch))

#### Aangepaste formaten

Aangepaste papierformaten moeten binnen de volgende limieten vallen:

- cassette 1
  - Minimumformaat: 89,0 x 127,0 mm (3,50 x 5,00 inch)
  - Maximumformaat: 216,0 x 355,6 mm (8,50 x 14,00 inch)
- cassette 2
  - Minimumformaat: 210,0 x 279,4 mm (8,27 x 11,00 inch)
  - Maximumformaat: 216,0 x 355,6 mm (8,50 x 14,00 inch)

#### Papiergewicht

U kunt papier met het volgende gewicht gebruiken.

• 64 tot 105 g /m<sup>2</sup> (17 tot 28 lb) (ander normaal papier dan origineel Canon-papier)

# Maximaal aantal vellen

## **Origineel Canon-papier**

#### Papier voor het afdrukken van documenten:

| Mediumnaam <modelnummer></modelnummer>             | Cassette 1       | Cassette 2       | Papieruitvoerlade |
|----------------------------------------------------|------------------|------------------|-------------------|
| Canon Red Label Superior <wop111></wop111>         | Ongeveer 250 vel | Ongeveer 250 vel | Ongeveer 75 vel   |
| Canon Océ Office Colour Paper<br><sat213></sat213> | Ongeveer 200 vel | Ongeveer 200 vel | Ongeveer 75 vel   |
| High Resolution Paper <hr-101n></hr-101n>          | 65 vellen        | Nvt <u>*1</u>    | 65 vellen         |

#### Papier voor het afdrukken van foto's:

#### >>>> Opmerking

- Als u de volgende papiersoorten via cassette 2 invoert, kunt u de printer beschadigen. Plaats papier altijd in cassette 1.
- Voor de beste resultaten met doorlopend afdrukken verwijdert u afgedrukte vellen uit de papieruitvoerlade om vlekken of verkleuringen te voorkomen.

| Mediumnaam <modelnummer></modelnummer>                                                              | Cassette 1                                                            |
|----------------------------------------------------------------------------------------------------|-----------------------------------------------------------------------|
| Glanzend Fotopapier 'voor frequent gebruik' <gp-501 <="" td=""><td>A4, Letter: 10 vel</td></gp-501> | A4, Letter: 10 vel                                                    |
| GP-601> <u>*2</u>                                                                                   | 10 x 15 cm (4 x 6 inch): 20 vel                                       |
| Foto Glans Papier <gp-601><u>*2</u></gp-601>                                                        | A4, Letter: 10 vel                                                    |
|                                                                                                    | 10 x 15 cm (4 x 6 inch): 20 vel                                       |
| Glossy Foto Papier Extra II <pp-201><u>*2</u></pp-201>                                              | A4, Letter, 13 x 18 cm (5 x 7 inch), 20 x 25 cm (8 x 10 inch): 10 vel |
|                                                                                                    | 10 x 15 cm (4 x 6 inch): 20 vel                                       |
| Professioneel Fotopapier Luster <lu-101>*2</lu-101>                                                 | A4, Letter: 10 vel                                                    |
| Photo Paper Plus Halfglans <sg-201><u>*2</u></sg-201>                                               | A4, Letter, 13 x 18 cm (5 x 7 inch), 20 x 25 cm (8 x 10 inch): 10 vel |
|                                                                                                    | 10 x 15 cm (4 x 6 inch): 20 vel                                       |
| Matglans Foto Papier <mp-101></mp-101>                                                              | A4, Letter: 10 vel                                                    |
|                                                                                                    | 10 x 15 cm (4 x 6 inch): 20 vel                                       |

## Ander papier dan origineel Canon-papier

| Normale naam                                           | Cassette 1       | Cassette 2       | Papieruitvoerlade |
|--------------------------------------------------------|------------------|------------------|-------------------|
| Normaal papier (inclusief gerecycled papier) <u>*3</u> | Ongeveer 250 vel | Ongeveer 250 vel | Ongeveer 75 vel   |
| Enveloppen                                             | 10 enveloppen    | Nvt <u>*1</u>    | <u>*4</u>         |
| Etikettenpapier                                        | 10 vellen        | Nvt <u>*1</u>    | <u>*4</u>         |

\*1 Als u de papier en enveloppen uit cassette 2 invoert, kunt u de printer beschadigen. Plaats papier altijd in cassette 1.

\*2 Invoer van een geplaatste papierstapel kan zorgen voor vlekken op de afgedrukte zijde of efficiënte invoer voorkomen. Plaats in dat geval maar een vel tegelijk.

\*3 Normaal invoeren bij de maximumcapaciteit is soms niet mogelijk met sommige papiersoorten of bij zeer hoge of lage temperaturen of luchtvochtigheid. Plaats in dit geval de helft van het papier of minder.
\*4 Voor de beste resultaten met doorlopend afdrukken verwijdert u afgedrukte papier of enveloppen uit de papieruitvoerlade om vlekken of verkleuringen te voorkomen.

# Niet-ondersteunde mediumtypen

Het volgende papier kunt u niet gebruiken. Niet alleen is de afdrukkwaliteit dan slecht, maar het papier kan ook vastlopen of de werking van de printer verstoren.

- Papier dat is gevouwen, gekruld of gekreukt
- · Papier dat vochtig is
- · Normaal papier of papier van een notitieblok dat kleiner is gemaakt
- Briefkaarten
- · Kaarten waarop foto's of stickers zijn geplakt
- Enveloppen met een dubbele klep
- Enveloppen met reliëf of coating
- Enveloppen met plakranden die al vochtig zijn gemaakt
- Papier met gaten
- · Papier dat niet rechthoekig is
- · Papier dat is geniet of gelijmd
- · Papier met een plakrand
- Papier gecoat met glitters en andere decoratie

# Omgaan met papier

- Zorg bij het hanteren van alle soorten papier dat u niet over het oppervlak wrijft of krast.
- Houd het papier zo dicht mogelijk bij de rand vast en probeer het afdrukoppervlak niet aan te raken. De afdrukkwaliteit kan achteruit gaan als het afdrukoppervlak wordt besmeurd met zweet of vet afkomstig van uw handen.
- Raak het afdrukoppervlak niet aan totdat de inkt is opgedroogd. Zelfs als de inkt droog is, moet u proberen om het afdrukoppervlak bij het hanteren zo min mogelijk aan te raken. Vanwege de eigenschappen van de pigmentinkt verwijdert u de inkt van het gedrukte oppervlak wanneer u hierover wrijft of krast.
- Neem alleen het benodigde aantal vellen papier uit de verpakking, vlak voordat u gaat afdrukken.
- Wanneer u niet afdrukt, verwijdert u niet-gebruikt papier uit de achterste lade, stopt u dat terug in het pak en legt u het ergens vlak neer om te voorkomen dat het gaat omkrullen. Vermijd bij het opslaan bovendien hitte, vochtigheid en rechtstreeks zonlicht.

# Afdrukgebied

- Afdrukgebied
- > Standaardformaten
- Enveloppen

# Afdrukgebied

Om de afdrukkwaliteit te handhaven laat de printer een marge langs de randen van het papier vrij. Het afdrukgebied bevindt zich binnen deze marge.

(aanbevolen afdrukgebied): druk, indien mogelijk, binnen dit gebied af.

(afdrukgebied): u kunt ook in dit gebied afdrukken. De precisie van de papierinvoer of afdrukkwaliteit kan negatief worden beïnvloed.

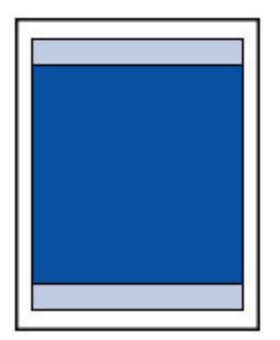

#### >>>> Opmerking

• Automatisch dubbelzijdig afdrukken verkleint het afdrukgebied met 2 mm (0,08 inch) in de bovenmarge.

# Standaardformaten

| Formaat                  | Afdrukgebied (breedte x hoogte)      |
|--------------------------|--------------------------------------|
| Letter                   | 203,2 x 271,4 mm (8,00 x 10,69 inch) |
| Legal                    | 203,2 x 347,6 mm (8,00 x 13,69 inch) |
| Executive                | 177,4 x 258,7 mm (6,98 x 10,19 inch) |
| A6                       | 98,2 x 140,0 mm (3,87 x 5,51 inch)   |
| A5                       | 141,2 x 202,0 mm (5,56 x 7,95 inch)  |
| A4                       | 203,2 x 289,0 mm (8,00 x 11,38 inch) |
| B5                       | 175,2 x 249,0 mm (6,90 x 9,80 inch)  |
| Oficio                   | 203,2 x 307,0 mm (8,00 x 12,09 inch) |
| B-Oficio                 | 203,2 x 347,0 mm (8,00 x 13,66 inch) |
| M-Oficio                 | 203,2 x 333,0 mm (8,00 x 13,11 inch) |
| Foolscap                 | 203,2 x 322,2 mm (8,00 x 12,69 inch) |
| Legal (India)            | 203,2 x 337,0 mm (8,00 x 13,27 inch) |
| 10 x 15 cm (4 x 6 inch)  | 94,8 x 144,4 mm (3,73 x 5,69 inch)   |
| 13 x 18 cm (5 x 7 inch)  | 120,2 x 169,8 mm (4,73 x 6,69 inch)  |
| 20 x 25 cm (8 x 10 inch) | 196,4 x 246,0 mm (7,73 x 9,69 inch)  |

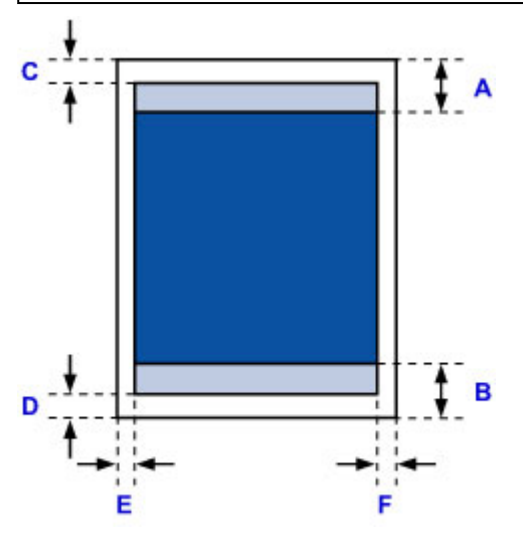

Aanbevolen afdrukgebied

A: 45,8 mm (1,80 inch) B: 36,8 mm (1,45 inch)

Afdrukgebied

Executive, A6, A5, A4, B5, 10 x 15 cm (4 x 6 inch), 13 x 18 cm (5 x 7 inch), 20 x 25 cm (8 x 10 inch)

C: 3,0 mm (0,12 inch) D: 5,0 mm (0,20 inch) E: 3,4 mm (0,13 inch) F: 3,4 mm (0,13 inch)

#### Letter, Legal, Foolscap

C: 3,0 mm (0,12 inch) D: 5,0 mm (0,20 inch) E: 6,4 mm (0,25 inch) F: 6,3 mm (0,25 inch)

#### Legal (India)

C: 3,0 mm (0,12 inch) D: 5,0 mm (0,20 inch) E: 5,9 mm (0,23 inch) F: 5,9 mm (0,23 inch)

#### Oficio

C: 3,0 mm (0,12 inch) D: 7,5 mm (0,30 inch) E: 6,4 mm (0,25 inch) F: 6,3 mm (0,25 inch)

#### **B-Oficio, M-Oficio**

C: 3,0 mm (0,12 inch) D: 5,0 mm (0,20 inch) E: 6,4 mm (0,25 inch) F: 6,4 mm (0,25 inch)

# Enveloppen

| Formaat         | Aanbevolen afdrukgebied (breedte x hoogte) |
|-----------------|--------------------------------------------|
| COM10-envelop   | 93,5 x 215,9 mm (3,68 x 8,50 inch)         |
| DL-envelop      | 98,8 x 194,6 mm (3,88 x 7,67 inch)         |
| Envelop C5      | 150,8 x 203,6 mm (5,94 x 8,02 inch)        |
| Envelop Monarch | 87,2 x 165,1 mm (3,43 x 6,50 inch)         |

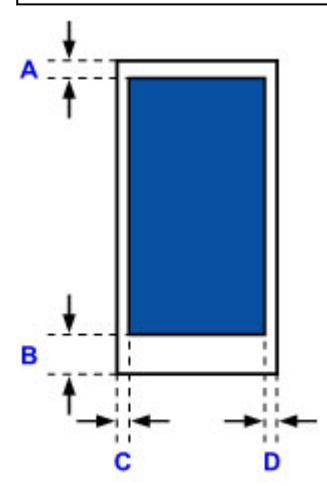

Aanbevolen afdrukgebied

A: 12,7 mm (0,5 inch)

B: 12,7 mm (0,5 inch)

C: 5,6 mm (0,22 inch)

D: 5,6 mm (0,22 inch)

# Beheerdersinstellingen

> De printer delen in een netwerk

# Beheerderswachtwoord

Afhankelijk van de gebruikte printer is er bij aankoop mogelijk al een beheerderswachtwoord ingesteld. Het wachtwoord is 'canon' of het serienummer van de printer als dit is opgegeven.

#### Modellen waarbij het beheerderswachtwoord is ingesteld op 'canon':

MG7500 series, MG6700 series, MG6600 series, MG5600 series

MG2900 series, MX490 series, MB5300 series, MB5000 series

MB2300 series, MB2000 series, E480 series, E460 series

iP110 series, iB4000 series, PRO-100S series, PRO-10S series

- Op het moment van aankoop is de gebruikersnaam 'ADMIN' ingesteld voor de bovenstaande modellen.
- De volgende beperkingen gelden voor het wachtwoord dat u wijzigt:
  - Stel een wachtwoord in van 0 tot 32 tekens.
  - Toegestane tekens zijn alfanumerieke enkel-byte tekens.
- Uit veiligheidsoverwegingen raden we u aan 6 of meer alfanumerieke tekens te gebruiken.

#### Modellen waarbij het serienummer wordt gebruikt als beheerderswachtwoord:

- Voor andere modellen dan de bovenstaande wordt het serienummer van de printer gebruikt als beheerderswachtwoord.
  - Locatie van het serienummer
- · De volgende beperkingen gelden voor het wachtwoord dat u wijzigt:
  - Stel een wachtwoord in van 4 tot 32 tekens.
  - Toegestane tekens zijn alfanumerieke enkel-byte tekens.
- Uit veiligheidsoverwegingen raden we u aan 6 of meer alfanumerieke tekens te gebruiken.

#### 🄊 Belangrijk

- U kunt het wachtwoord wijzigen met behulp van een van onderstaande tools. (Afhankelijk van de printer die u gebruikt, zijn mogelijk niet alle tools beschikbaar.)
  - bedieningspaneel van de printer
  - IJ Network Tool
  - · het scherm met printergegevens dat wordt weergegeven in bepaalde Canon-software
  - IJ Network Device Setup Utility\*
    - \* Alleen voor Windows
- Als het wachtwoord wordt gewijzigd terwijl u de printer deelt en u het wachtwoord niet kent, neemt u contact op met de beheerder van de printer die u gebruikt.
- U herstelt de standaardinstelling van het wachtwoord door de printerinstellingen te initialiseren.

Voor meer informatie over het initialiseren van de printer zoekt u naar 'UG067' of 'UG505' in de online handleiding van de printer en raadpleegt u de instructies aldaar.

# Wachtwoord en cookie

Wachtwoord

Cookie

#### Wachtwoord

Voer het wachtwoord in wanneer het verificatiescherm wordt weergegeven.

#### Beheerderswachtwoord

U moet de gebruikersnaam en het wachtwoord invoeren, afhankelijk van de gebruikte printer. Zie de bovenstaande koppeling voor meer informatie over de gebruikersnaam.

#### >>>> Belangrijk

- Afhankelijk van de gebruikte printer kan er een bericht worden weergegeven waarin u wordt gewaarschuwd dat de identificatiegegevens niet worden geverifieerd.
- We raden u aan het wachtwoord te wijzigen.

#### Cookie

De beheerder van een website kan cookies gebruiken om gebruikersgegevens of het toegangslogboek van een gebruiker op elke computer tijdelijk op te slaan via een webbrowser.

De printer kan een of meer cookies naar uw communicatieapparaat verzenden om gebruikers van de **Externe UI (Remote UI)** te verifiëren en ervoor te zorgen dat de printer aan elke gebruiker nuttige gegevens biedt.

#### >>>> Belangrijk

• De meeste browsers accepteren cookies automatisch, maar u kunt de browserinstellingen zo wijzigen dat cookies niet worden geaccepteerd.

Als u de browser zo wijzigt dat cookies niet worden geaccepteerd, kunt u zich niet aanmelden bij de **Externe UI (Remote UI)** en zijn geen van de functies ervan beschikbaar.

#### Dpmerking

- Gebruik een van de onderstaande besturingssystemen of webbrowsers als u Externe UI (Remote UI) wilt gebruiken.
  - · iOS-apparaten:

Besturingssysteem: iOS 7.0 of hoger

Browser: Standaardbrowser van iOS-apparaat (Safari voor mobiel)

Android-apparaten:

Besturingssysteem: Android 4.0 of hoger

Browser: Standaardbrowser van Android-apparaat (browser of Chrome)

Mac OS-apparaten:

Besturingssysteem: Mac OS X v.10.6 of hoger

Browser: Safari 5.1 of hoger

• Windows-apparaten:

Besturingssysteem: Windows Vista SP2 of hoger

Browser: Internet Explorer 9 of hoger / Google Chrome 41.0.2272.118m of hoger / Mozilla Firefox 37.0.1 of hoger

# Het serienummer van uw printer vinden

Het serienummer staat op een witte sticker op de printer. Het serienummer bestaat uit 9 alfanumerieke tekens (4 letters gevolgd door 5 cijfers).

Voorbeeld:

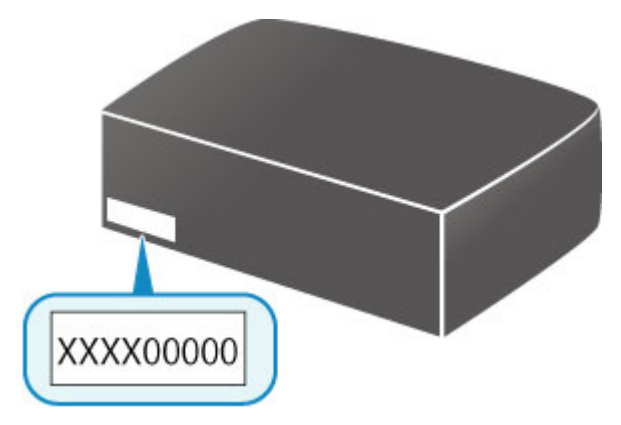

#### Opmerking

• Afhankelijk van de gebruikte printer kunt u het serienummer controleren door de netwerkinstellingen van de printer af te drukken. Voor meer informatie over afdrukken zoekt u naar 'NR044' in de online handleiding van de printer en raadpleegt u de instructies aldaar.

# Het basiscertificaat bij de webbrowser registreren

Wanneer u de **Externe UI (Remote UI)** voor het eerst op uw smartphone, tablet of computer weergeeft, downloadt u het basiscertificaat en registreert u het bij de webbrowser. De veilige verbinding wordt bevestigd en er wordt geen bericht weergegeven.

Zoek voor meer informatie naar 'AF111' in de online handleiding van de printer en raadpleeg de instructies aldaar.

# Afdrukken

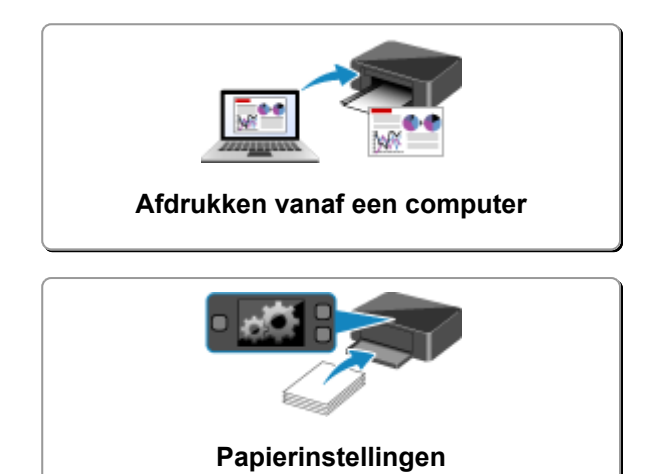

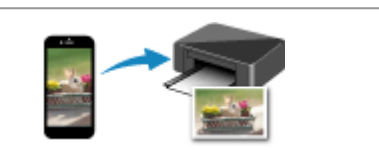

Afdrukken vanaf een smartphone/tablet

# Afdrukken vanaf een computer

- > Afdrukken vanuit toepassingssoftware (Windows-printerstuurprogramma)
- > Afdrukken vanuit toepassingssoftware (Mac OS-printerstuurprogramma)
- Afdrukken met Canon-toepassingen
- > Afdrukken via een webservice
- > Afdrukken met een AirPrint-compatibele printer vanaf een Mac

# Afdrukken vanuit toepassingssoftware (Mac OSprinterstuurprogramma)

- ► Afdrukken met de basisinstellingen VBasis
- Verschillende afdrukmethoden
- > De afdrukkwaliteit wijzigen en afbeeldingsgegevens corrigeren
- > Overzicht van het printerstuurprogramma
- > Het printerbesturingsbestand bijwerken

# Afdrukken met de basisinstellingen

U kunt de volgende eenvoudige instelprocedure gebruiken om op de juiste manier af te drukken met deze printer:

#### Afdrukken met de basisinstellingen

- 1. Controleer of de printer is ingeschakeld
- 2. Plaats papier in de printer
- 3. Selecteer de printer

Selecteer uw model in de lijst Printer in het Dialoogvenster Afdrukken.

| Printer:<br>Presets: | Canon series              |
|----------------------|---------------------------|
| Copies:              | 1 C Two-Sided             |
| Pages:               | All                       |
|                      |                           |
|                      |                           |
|                      |                           |
|                      |                           |
|                      |                           |
|                      |                           |
|                      |                           |
|                      |                           |
|                      | < 1 of 1 >>>>             |
|                      | Shaw Dataila Cassal Drint |

#### Opmerking

- Klik op **Details tonen (Show Details)** als u wilt overschakelen naar de gedetailleerde weergave van het venster.
- 4. Selecteer het papierformaat

Selecteer bij Papierformaat (Paper Size) het papierformaat dat u wilt gebruiken.

Stel indien nodig het aantal exemplaren, de pagina's die moeten worden afgedrukt en de afdrukstand in.

| (1 of 1 >>>)         | Printer: Canon series C<br>Presets: Default Settings C<br>Copies: 1 Two-Sided<br>Pages: All<br>Paper Size: US Letter & 8.50 by 11.00 inches<br>Orientation: I<br>Print header and footer<br>Print header and footer<br>Rewrap contents to fit page |
|----------------------|----------------------------------------------------------------------------------------------------|
| ? PDF V Hide Details | Cancel Print                                                                                                    |

5. Selecteer Kwaliteit en media (Quality & Media) in het pop-upmenu

|                      | Printer: Canon series                        |
|----------------------|----------------------------------------------|
|                      | Presets: Default Settings                    |
|                      | Copies: Two-Sided                            |
|                      | Pages: All<br>From: 1 to: 1                  |
|                      | Paper Size: US Letter 8.50 by 11.00 inches   |
|                      | Orientation:                                 |
|                      | Quality & Media                              |
|                      | Media Type: Plain Paper 😒                    |
|                      | Paper Source: Cassette (Auto Select)         |
| << < 1 of 1 > >>     | Print Quality: Standard                      |
|                      | Grayscale Printing Printer Media Information |
| ? PDF V Hide Details | Cancel Print                                 |

6. Selecteer het mediumtype

Selecteer bij Mediumtype (Media Type) de papiersoort die in de printer is geplaatst.

| Drinter                                                                                                    | Canon series                     |
|----------------------------------------------------------------------------------------------------|----------------------------------|
| Finder.                                                                                                    | Gallon aenea                     |
| Presets:                                                                                                    | Default Settings                 |
| Copies:                                                                                                    | 1 Two-Sided                      |
| Pages:                                                                                                    | All     From: 1 to: 1            |
| Paper Size:                                                                                                    | US Letter 0 8.50 by 11.00 inches |
| Orientation:                                                                                                    | TE TE                            |
|                                                                                                    | Quality & Media                  |
| M                                                                                                    | dia Type: Plain Paper            |
| Pape                                                                                                    | r Source: Cassette (Auto Select) |
| Print Print | t Quality: Standard              |
| h. Drinter Ma                                                                                                    | Grayscale Printing               |
| P Printer Me                                                                                                    | dia information                  |
| ? PDF V Hide Details                                                                                                    | Cancel Print                     |

7. Selecteer de papierbron

Selecteer naar wens Cassette (auto select.) (Cassette (Auto Select)), Cassette 1 of Cassette 2 voor Papierbron (Paper Source).

|                      | Printer: Canon series                        |
|----------------------|----------------------------------------------|
|                      | Presets: Default Settings                    |
|                      | Copies: Two-Sided                            |
|                      | Pages: O All<br>From: 1 to: 1                |
|                      | Paper Size: US Letter 0 8.50 by 11.00 inches |
|                      | Orientation:                                 |
|                      | Quality & Media                              |
|                      | Media Type: Plain Paper                      |
|                      | Paper Source: Cassette (Auto Select)         |
| (< 1 of 1 > >>       | Print Quality: Standard                      |
|                      | Grayscale Printing                           |
|                      | Printer Media Information                    |
| ? PDF V Hide Details | Cancel                                       |

#### 🄊 Belangrijk

- De beschikbare instellingen voor papierbron zijn afhankelijk van de papiersoort en het papierformaat.
- 8. Selecteer de afdrukkwaliteit

Selecteer Hoog (High) of Standaard (Standard) voor Afdrukkwaliteit (Print Quality), afhankelijk van het gewenste afdrukresultaat.

|                | Printer: Canon series                        |
|----------------|----------------------------------------------|
|                | Presets: Default Settings                    |
|                | Copies: 🚺 🗌 Two-Sided                        |
|                | Pages: O All                                 |
|                | Paper Size: US Letter 3 8.50 by 11.00 inches |
|                | Orientation:                                 |
|                | Quality & Media                              |
|                | Media Type: Plain Paper                      |
|                | Paper Source: Cassette (Auto Select)         |
| << 1 of 1 >>>> | Print Quality: Standard                      |
|                | Grayscale Printing                           |
|                | Printer Media Information                    |
|                | Consel Dist                                  |
|                | Cancel Prent                                 |

#### 🅦 Belangrijk

• De beschikbare instellingen voor de afdrukkwaliteit zijn afhankelijk van het afdrukprofiel.

#### 9. Voltooi de configuratie

#### Klik op Druk af (Print).

Het document wordt afgedrukt in overeenstemming met het mediumtype en -formaat dat wordt gebruikt.

| Printer:              | Canon series 🗘                   |
|-----------------------|----------------------------------|
| Presets:              | Default Settings                 |
| Copies:               | 1 Two-Sided                      |
| Pages:                | All<br>From: 1 to: 1             |
| Paper Size:           | US Letter 0 8.50 by 11.00 inches |
| Orientation:          | TE TE                            |
|                       | Quality & Media                  |
| Me                    | dia Type: Plain Paper 😜          |
| Pape                  | r Source: Cassette (Auto Select) |
| Print Print           | t Quality: Standard              |
|                       | Grayscale Printing               |
| Printer Med           | ia Information                   |
| PDF      Hide Details | Cancel                           |

#### >>>> Belangrijk

• Klik in het gedeelte Instellingen (Presets) op Huidige instellingen opslaan... (Save Current Settings as Preset...) om <u>de opgegeven instellingen op te slaan</u>.

#### Opmerking

- Als de papierinstellingen in het afdrukdialoogvenster verschillen van de papiergegevens voor de cassette die op de printer zijn geregistreerd, kan er een fout optreden. Raadpleeg 'Papierinstellingen' voor instructies voor wat u moet doen als er een fout optreedt.
  Als u de huidige printerinstellingen wilt controleren, selecteert u Kwaliteit en media (Quality & Media) en klikt u op Gegevens over printermedia (Printer Media Information).
  Voor informatie over de papiergegevens voor de cassette die op de printer moeten worden geregistreerd, raadpleegt u het volgende:
  - Papierinstellingen in het printerstuurprogramma en op de printer (mediumtype)
  - · Papierinstellingen in het printerstuurprogramma en op de printer (papierformaat)

#### De instellingen controleren op de printer

- 1. Selecteer **Kwaliteit en media (Quality & Media)** in het pop-upmenu van het dialoogvenster Afdrukken
- 2. Klik op Gegevens over printermedia (Printer Media Information)

Wanneer u klikt op (openvouwdriehoekje) of (bijwerkknop) bij **Gegevens over printermedia** (**Printer Media Information**), worden in het gebied voor gegevenweergave de mediagegevens en het papierformaat weergegeven die momenteel op de printer zijn ingesteld.

#### Opmerking

 Als communicatie met de printer is uitgeschakeld, wordt Gegevens over printermedia (Printer Media Information) niet weergegeven of kunnen geen gegevens over printermedia worden opgehaald bij de printer.

# Papierinstellingen in het printerstuurprogramma en op de printer (mediumtype)

Wanneer u deze printer gebruikt, krijgt u het beste afdrukresultaat wanneer u een mediumtype en papierformaat selecteert dat overeenkomt met het soort afdruk.

U kunt de volgende mediatypen gebruiken met deze printer.

### Origineel Canon-papier (documenten afdrukken)

| Mediumnaam <modelnummer></modelnummer>             | Mediumtype (Media Type) in het prin-<br>terstuurprogramma | Papierinformatie die is gere-<br>gistreerd op de printer |
|----------------------------------------------------|-----------------------------------------------------------|----------------------------------------------------------|
| Canon Red Label Superior <wop111></wop111>         | Normaal papier (Plain Paper)                              | Norm. papier                                             |
| Canon Océ Office Colour Paper<br><sat213></sat213> | Normaal papier (Plain Paper)                              | Norm. papier                                             |

## Origineel Canon-papier (foto's afdrukken)

| Mediumnaam <modelnummer></modelnummer>               | Mediumtype (Media Type) in het printerstuur-<br>programma   | Papierinformatie die<br>is geregistreerd op<br>de printer |
|------------------------------------------------------|-------------------------------------------------------------|-----------------------------------------------------------|
| Glossy Foto Papier Extra II <pp-201></pp-201>        | Glossy Foto Papier Extra II (Photo Paper Plus<br>Glossy II) | GlossyExt II                                              |
| Professioneel Fotopapier Luster<br><lu-101></lu-101> | Professioneel Fotopapier Luster (Photo Paper<br>Pro Luster) | Prof. Luster                                              |
| Photo Paper Plus Halfglans<br><sg-201></sg-201>      | Photo Paper Plus Halfglans (Photo Paper Plus<br>Semi-gloss) | Halfglans                                                 |
| Foto Glans Papier <gp-501 gp-601=""></gp-501>        | Foto Glans Papier (Glossy Photo Paper)                      | Foto Glans                                                |
| Matglans Foto Papier <mp-101></mp-101>               | Matglans Foto Papier (Matte Photo Paper)                    | Matglans                                                  |

#### Canon-papier (zakelijke documenten afdrukken)

| Mediumnaam <modelnummer></modelnummer>    | Mediumtype (Media Type) in het prin-<br>terstuurprogramma | Papierinformatie die is geregi-<br>streerd op de printer |
|-------------------------------------------|-----------------------------------------------------------|----------------------------------------------------------|
| High Resolution Paper <hr-101n></hr-101n> | High Resolution Paper                                     | High-Res                                                 |

## Verkrijgbare papiersoorten

| Mediumnaam                                        | Mediumtype (Media Type) in het printer-<br>stuurprogramma | Papierinformatie die is geregi-<br>streerd op de printer |
|---------------------------------------------------|-----------------------------------------------------------|----------------------------------------------------------|
| Normaal papier (inclusief gere-<br>cycled papier) | Normaal papier (Plain Paper)                              | Norm. papier                                             |
| Enveloppen                                        | Envelop (Envelope)                                        | Envelop                                                  |

| Etikettenpapier | Etiketpapier (Label Paper) | Etiketpapier |
|-----------------|----------------------------|--------------|
|                 |                            |              |

# Papierinstellingen in het printerstuurprogramma en op de printer (papierformaat)

Wanneer u deze printer gebruikt, krijgt u het beste afdrukresultaat als u een papierformaat selecteert dat overeenkomt met het soort afdruk.

U kunt de volgende papierformaten gebruiken met deze printer.

| Papierformaat (Paper Size) in het printerstuurprogramma                        | Papierinformatie die is geregi-<br>streerd op de printer |
|--------------------------------------------------------------------------------|----------------------------------------------------------|
| US Letter                                                                      | Letter                                                   |
| US Legal                                                                       | Legal of B-Ofi.                                          |
| Executive (184,2x266,7mm 7,25"x10,5")                                          | Exec.                                                    |
| A6                                                                             | A6                                                       |
| A5                                                                             | A5                                                       |
| A4                                                                             | A4                                                       |
| JIS B5                                                                         | B5                                                       |
| Oficio 215.9x317.5mm 8.5"x12.5" (Oficio 8.5"x12.5" 215.9x317.5mm)              | Oficio                                                   |
| M-Oficio 216.0x341.0mm 8.50"x13.43" (M-Oficio 8.50"x13.43"<br>216.0x341.0mm)   | M-Ofi.                                                   |
| <b>8,5 x 13 inch (8.5 x 13)</b> (215,9x330,2mm 8,5"x13")                       | Fcap                                                     |
| Legal (India) 215x345mm 8.46"x13.58" (Legal (India) 8.46"x13.58"<br>215x345mm) | LGL In                                                   |
| 10 x 15 (4 x 6)                                                                | KG/10x15                                                 |
| 13 x 18 (5 x 7)                                                                | 2L/13x18                                                 |
| 20 x 25 (8 x 10)                                                               | 20x25cm                                                  |
| L                                                                              | L                                                        |
| Nr. 10-envelop (Envelope #10)                                                  | Com 10-env.                                              |
| DL-envelop (Envelope DL)                                                       | DL-envelop                                               |
| You4-envelop (Envelope You4)                                                   | Yougata 4                                                |
| You6-envelop (Envelope You6)                                                   | Yougata 6                                                |
| C5-envelop (Envelope C5)                                                       | C5-envelop                                               |
| Monarch-envelop (Envelope Monarch) (98,4x190,5mm 3,88"x7,5")                   | Monarch env                                              |
| Aangepast papierformaat                                                        | Overig                                                   |

## >>>> Opmerking

 Als u B-Ofi. hebt geselecteerd in de mediagegevens die moeten worden geregistreerd op de printer, stelt u Papierformaat (Paper Size) in het printerstuurprogramma in op Legal (India) 215x345mm 8.46"x13.58" (Legal (India) 8.46"x13.58" 215x345mm).
# Verschillende afdrukmethoden

- > Instellingen voor aantal en afdrukvolgorde opgeven
- > De nietmarge instellen
- > Het formaat van de afdruk aanpassen aan het papierformaat
- Afdrukken op schaal
- > Pagina-indeling afdrukken
- Dubbelzijdig afdrukken
- Instellingen voor het afdrukken van enveloppen
- Afdrukken op briefkaarten
- > Van papierbron wisselen zodat deze overeenkomt met het doel
- > Papierformaat instellen (aangepast formaat)

# Instellingen voor aantal en afdrukvolgorde opgeven

Pagina's sorteren (Collate pages) + Omgekeerd (Reverse)

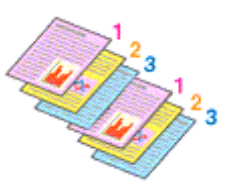

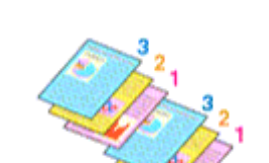

Pagina's sorteren (Collate pages) + Nor-

maal (Normal)

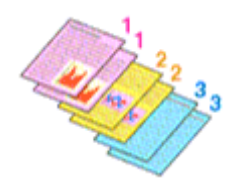

**Omgekeerd (Reverse)** 

U geeft als volgt het aantal afdrukken en de afdrukvolgorde op:

1. Geef het aantal exemplaren op dat u wilt afdrukken

Geef het aantal afdrukken op bij Aantal (Copies) in het Dialoogvenster Afdrukken.

|                      | Printer: Canon series C<br>Presets: Default Settings C<br>Copies: 1 Two-Sided<br>Pages: All<br>From: 1 to: 1<br>Paper Size: US Letter C 8.50 by 11.00 inches<br>Orientation: I<br>TextEdit C<br>Print header and footer<br>Rewrap contents to fit page |
|----------------------|----------------------------------------------------------------------------------------------------|
| ? PDF V Hide Details | Cancel Print                                                                                                    |

- 2. Selecteer Papierafhandeling (Paper Handling) in het pop-upmenu
- 3. Schakel het selectievakje **Pagina's sorteren (Collate pages)** in als u meerdere exemplaren opgeeft in het vak **Aantal (Copies)**

Schakel het selectievakje **Pagina's sorteren (Collate pages)** in als u alle pagina's van een exemplaar tegelijk wilt afdrukken.

Selecteer deze optie niet als u het document zo wilt afdrukken dat alle pagina's met hetzelfde nummer bij elkaar worden gegroepeerd.

4. Geef de afdrukvolgorde op

Schakel Paginavolgorde (Page Order) in.

Als u **Automatisch (Automatic)** of **Omgekeerd (Reverse)** selecteert, begint het afdrukken bij de laatste pagina.

Als u Normaal (Normal) selecteert, begint het afdrukken bij de eerste pagina.

|                      | Printer: Canon series                              |
|----------------------|----------------------------------------------------|
|                      | Presets: Default Settings                          |
|                      | Copies: 1 Two-Sided                                |
|                      | Pages: All<br>From: 1 to: 1                        |
|                      | Paper Size: US Letter 0 8.50 by 11.00 inches       |
|                      | Orientation:                                       |
|                      | Paper Handling                                     |
|                      | Collate pages                                      |
|                      | Pages to Print: All pages                          |
|                      | Page Order: Automatic                              |
|                      | Scale to ht paper size                             |
|                      | Destination Paper Size: Suggested Paper: US Letter |
|                      | Scale down only                                    |
| ? PDF V Hide Details | Cancel Print                                       |

5. Voltooi de configuratie

Klik op Druk af (Print).

Het opgegeven aantal exemplaren wordt in de gekozen volgorde afgedrukt.

## >>>> Belangrijk

 Als de toepassing waarmee het document is gemaakt dezelfde functie heeft, geeft u de instellingen op in het printerstuurprogramma. Als de afdrukresultaten echter niet naar wens zijn, geeft u de functieinstellingen op in de toepassing. Als u het aantal exemplaren en de afdrukvolgorde in zowel de toepassing als dit stuurprogramma opgeeft, is het mogelijk dat de waarden van deze twee instellingen voor het aantal exemplaren worden vermenigvuldigd of dat de opgegeven afdrukvolgorde niet wordt ingeschakeld.

# De nietmarge instellen

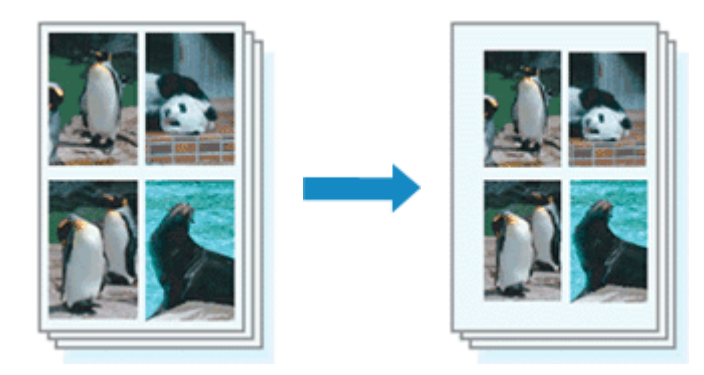

De procedure voor het instellen van de breedte van de marge en de nietzijde is als volgt:

1. Selecteer Marge (Margin) in het pop-upmenu van het Dialoogvenster Afdrukken

| Printer:             | Canon series 🔾                                   |
|----------------------|--------------------------------------------------|
| Presets:             | Default Settings                                 |
| Copies:              | 1 Two-Sided                                      |
| Pages:               |                                                  |
|                      | From: 1 to: 1                                    |
| Paper Size:          | US Letter S.50 by 11.00 inches                   |
| Orientation:         | TE TE                                            |
|                      | Margin                                           |
|                      | Margin: 0.0 C inches (0-1.2)                     |
| Sta                  | pling Side: 🖸 Long-side stapling (Left)          |
|                      | <ul> <li>Long-side stapling (Right)</li> </ul>   |
|                      | Short-side stapling (Top)                        |
|                      | <ul> <li>Short-side stapling (Bottom)</li> </ul> |
|                      |                                                  |
| ? PDF V Hide Details | Cancel Print                                     |

2. Stel de breedte van de marge en de nietzijde in

Stel zo nodig de breedte van de **Marge (Margin)** in en selecteer een nietpositie in de lijst **Nietmarge** (Stapling Side).

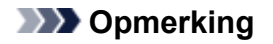

- Het afdrukgebied wordt automatisch door de printer verkleind, afhankelijk van de positie van de nietmarge.
- Naar gelang de instelling voor **Dubbelzijdig (Two-Sided)** in het pop-upvenster **Indeling (Layout)** kan de selectie voor **Nietmarge (Stapling Side)** afwijken.
- 3. Voltooi de configuratie

## Klik op Druk af (Print).

Wanneer u een document afdrukt, worden de opgegeven breedte van de marge en de nietzijde toegepast.

# Het formaat van de afdruk aanpassen aan het papierformaat

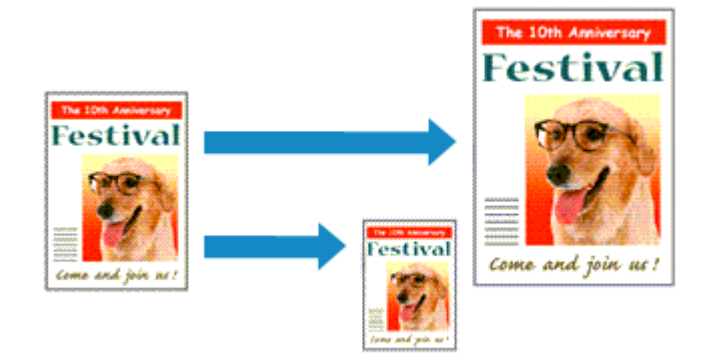

De procedure voor het afdrukken van een document dat automatisch is verkleind of vergroot in overeenstemming met het paginaformaat, is als volgt:

1. Controleer het papierformaat

Controleer of de instelling voor **Papierformaat (Paper Size)** in het <u>Dialoogvenster Afdrukken</u> gelijk is aan het papierformaat dat u hebt ingesteld in de toepassing.

2. Selecteer Papierafhandeling (Paper Handling) in het pop-upmenu

| Printer:                                         | Canon series                                                                    |
|--------------------------------------------------|---------------------------------------------------------------------------------|
| Presets:                                         | Default Settings                                                                |
| Copies:<br>Pages:<br>Paper Size:<br>Orientation: | Two-Sided     All     From: 1 to: 1 US Letter     S 8.50 by 11.00 inches      T |
|                                                  |                                                                                 |
|                                                  | Collate pages                                                                   |
| Pa                                               | ges to Print: All pages 😳                                                       |
|                                                  | Page Order: Automatic 😳                                                         |
|                                                  | Scale to fit paper size                                                         |
| Destination                                      | Paper Size: Suggested Paper: US Letter                                          |
|                                                  | Scale down only                                                                 |
| ? PDF V Hide Details                             | Cancel Print                                                                    |

3. Stel het papierformaat in

Schakel het selectievakje **Pas aan papierformaat aan (Scale to fit paper size)** in. Selecteer vervolgens in het pop-upmenu **Doelpapierformaat (Destination Paper Size)** het papierformaat dat in de printer is geplaatst.

4. Schakel zo nodig het selectievakje Alleen verkleinen (Scale down only) in

Als u dit selectievakje inschakelt, wordt het document verkleind, zodat dit op het paginaformaat past indien het documentformaat groter is dan het paginaformaat. Het document wordt afgedrukt op het oorspronkelijke formaat als het documentformaat kleiner is dan het paginaformaat.

## 5. Voltooi de configuratie

#### Klik op Druk af (Print).

Het document wordt bij het afdrukken vergroot of verkleind, zodat dit op het paginaformaat past.

# Afdrukken op schaal

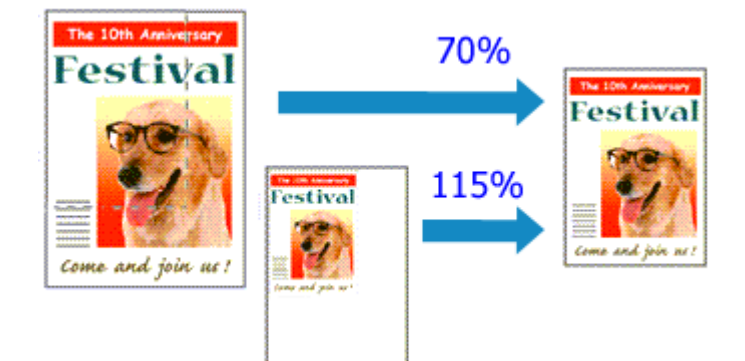

De procedure voor het afdrukken van een document met pagina's die zijn vergroot of verkleind is als volgt:

1. Selecteer de printer

Selecteer de naam van uw model in de lijst **Stel in voor (Format For)** in het <u>Dialoogvenster Pagina-instelling</u>.

| Format For:  | Canon series         | 0 |
|--------------|----------------------|---|
| Paper Size:  | US Letter            | 0 |
|              | 8.50 by 11.00 inches |   |
| Orientation: | TE IE                |   |
| Scale:       | 100 %                |   |
|              |                      |   |

2. Stel afdrukken op schaal in

Geef de schaalfactor op bij Vergroot/verklein (Scale) en klik op OK.

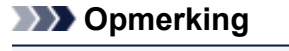

- Afhankelijk van de ingestelde waarde voor Schaal (Scale) wordt er mogelijk een foutbericht weergegeven.
- 3. Voltooi de configuratie

Klik in het <u>Dialoogvenster Afdrukken</u> op **Druk af (Print)**. De afbeelding wordt met de opgegeven schaal afgedrukt.

## >>>> Belangrijk

• Als de toepassing waarin u het origineel hebt gemaakt een functie heeft voor afdrukken op schaal, geeft u de instelling in deze toepassing op. U hoeft deze instelling in dat geval niet in te stellen in het dialoogvenster Pagina-instelling.

# Pagina-indeling afdrukken

U kunt met de functie voor het afdrukken van een pagina-indeling meer dan een paginabeeld op een enkel vel papier afdrukken.

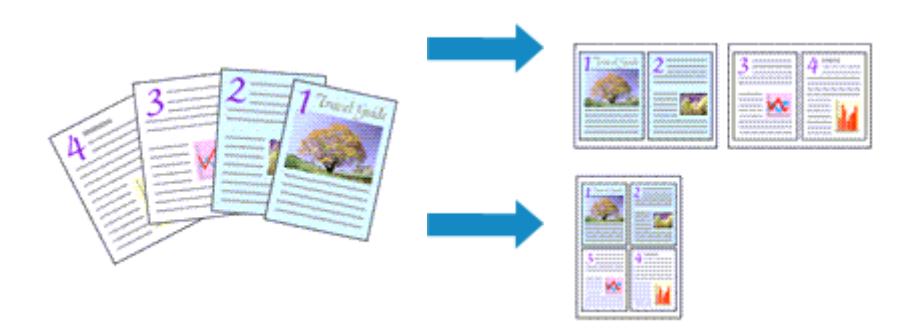

De procedure voor het afdrukken van een pagina-indeling is als volgt:

|                      | Printer: Canon<br>Presets: Default Sett | ings                                           |
|----------------------|-----------------------------------------|------------------------------------------------|
|                      | Copies: 1 🗌 🗆 T                         | wo-Sided                                       |
|                      | Pages: O All<br>From: 1                 | to: 1                                          |
|                      | Paper Size: US Letter                   | 8.50 by 11.00 inches                           |
|                      | Orientation:                            |                                                |
|                      | Layout                                  |                                                |
|                      | Pages per Sheet:                        | 1                                              |
|                      | Layout Direction:                       | 2 5 W N                                        |
|                      | Border:                                 | None                                           |
|                      | Two-Sided:                              | Off 😒                                          |
|                      |                                         | Reverse page orientation     Flip horizontally |
| ? PDF V Hide Details |                                         | Cancel Print                                   |

1. Selecteer Indeling (Layout) in het pop-upmenu in het Dialoogvenster Afdrukken

2. Geef bij Pagina's per vel het aantal pagina's op dat u per vel wilt afdrukken

Geef bij Pagina's per vel (Pages per Sheet) het aantal pagina's op dat u per vel wilt afdrukken.

3. Stel desgewenst een van de volgende items in

## Indelingrichting (Layout Direction)

Selecteer een pictogram uit de lijst om de plaatsing van de pagina's te wijzigen.

## Marge (Border)

Selecteer een type paginarand om elke documentpagina van een rand voorzien.

## Keer paginarichting om (Reverse page orientation)

Schakel dit selectievakje in om de afdrukstand te wijzigen.

### Spiegel horizontaal (Flip horizontally)

Schakel dit selectievakje in wanneer u de linker- en de rechterkant van het document wilt omwisselen.

## 4. Voltooi de configuratie

#### Klik op Druk af (Print).

Als u het afdrukken start, wordt het opgegeven aantal pagina's in de opgegeven volgorde op elk vel papier gerangschikt.

# Dubbelzijdig afdrukken

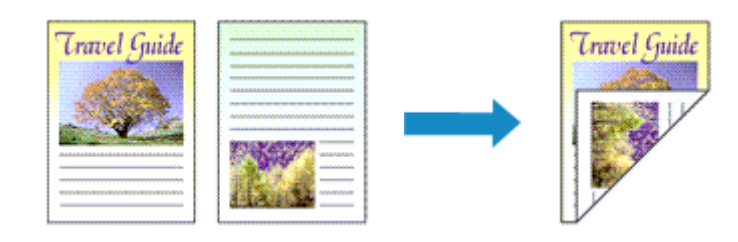

De procedure voor het afdrukken van gegevens op beide zijden van een vel papier is als volgt:

1. Stel dubbelzijdig afdrukken in

Schakel het selectievakje **Dubbelzijdig (Two-Sided)** in het <u>Dialoogvenster Afdrukken</u> in.

|                      | Bristen Cases                               |
|----------------------|---------------------------------------------|
|                      | Printer. Canon series                       |
|                      | Presets: Default Settings                   |
|                      | Copies: Two-Sided                           |
|                      | Pages: 💽 All                                |
|                      | From: 1 to: 1                               |
|                      | Paper Size: US Letter 38.50 by 11.00 inches |
|                      | Orientation:                                |
|                      | TextEdit                                    |
|                      | Print header and footer                     |
|                      | Rewrap contents to fit page                 |
|                      |                                             |
| ≪ < 1 of 1 >>>>      |                                             |
| ? PDF V Hide Details | Cancel Print                                |

2. Selecteer Indeling (Layout) in het pop-upmenu van het dialoogvenster Afdrukken.

|                    | Printer: Canon          | series                                                        | 0                 |
|--------------------|-------------------------|---------------------------------------------------------------|-------------------|
|                    | Presets: Default Sett   | ings                                                          | 0                 |
|                    | Copies: 🚺 🗹 T           | wo-Sided                                                      |                   |
|                    | Pages: O All<br>From: 1 | to: 1                                                         |                   |
|                    | Paper Size: US Letter   | 8.5                                                           | 0 by 11.00 inches |
|                    | Orientation:            |                                                               |                   |
|                    | Layout                  |                                                               |                   |
|                    | Pages per Sheet:        | 1                                                             | 0                 |
|                    | Layout Direction:       | 250                                                           | Vt f              |
|                    | Border:                 | None                                                          | 2                 |
|                    | Two-Sided:              | Long-Edge bindi                                               | ng ᅌ              |
|                    |                         | <ul> <li>Reverse page o</li> <li>Flip horizontally</li> </ul> | rientation        |
|                    |                         |                                                               |                   |
| PDF V Hide Details |                         | C                                                             | ancel Prin        |

3. Stel de nietmarge in

Voor Dubbelzijdig (Two-Sided) kiest u Lange kant binden (Long-Edge binding) of Korte kant binden (Short-Edge binding).

| (101) >>>            | Printer: Canon series<br>Presets: Default Settings<br>Copies: 1 Two-Sided<br>Pages: All<br>From: 1 to: 1<br>Paper Size: US Letter<br>Nargin: 0.0 lnches (0-1.2)<br>Margin: 0.0 lnches (0-1.2)<br>Stapling Side: Cong-side stapling (Left)<br>Long-side stapling (Fight)<br>Short-side stapling (Fight)<br>Short-side stapling (Bottom) |
|----------------------|----------------------------------------------------------------------------------------------------|
| ? PDF V Hide Details | Cancel Print                                                                                                    |

4. Selecteer Marge (Margin) in het pop-upmenu van het dialoogvenster Afdrukken.

5. Stel de nietmarge in

Stel indien nodig de **Marge (Margin)**breedte in. Als u de **Nietmarge (Stapling Side)** wilt wijzigen, kiest u een instelling in de lijst.

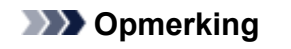

- Naar gelang de instelling voor **Dubbelzijdig (Two-Sided)** in het pop-upvenster **Indeling (Layout)** kan de selectie voor **Nietmarge (Stapling Side)** afwijken.
- 6. Voltooi de configuratie

Klik op Druk af (Print).

Wanneer u het afdrukken start, wordt het dubbelzijdig afdrukken gestart.

#### 🄊 Belangrijk

- Wanneer een ander mediumtype dan Normaal papier (Plain Paper) is geselecteerd via het menu Mediumtype (Media Type) van Kwaliteit en media (Quality & Media), is dubbelzijdig afdrukken niet beschikbaar voor selectie.
- Dubbelzijdig afdrukken kan alleen worden toegepast als een van de volgende papierformaten is geselecteerd voor **Papierformaat (Paper Size)**.

• US Letter, A4

 Nadat de voorzijde is afgedrukt, wordt gewacht met de achterzijde totdat de inkt droog is (het afdrukken wordt tijdelijk onderbroken). Raak het papier niet aan. U kunt de droogtijd verkorten via Aangepaste instellingen (Custom Settings) in Canon IJ Printer Utility.

## 

• Wanneer u dubbelzijdig afdrukken gebruikt, is het afdrukgebied iets kleiner dan het normale afdrukgebied.

## Verwant onderwerp

De bedieningsmodus van de Printer aanpassen

# Instellingen voor het afdrukken van enveloppen

De procedure voor het afdrukken op enveloppen is als volgt:

- 1. Plaats enveloppen in de printer
- 2. Selecteer het papierformaat in het dialoogvenster Afdrukken

Selecteer Nr. 10-envelop (Envelope #10), C5-envelop (Envelope C5), DL-envelop (Envelope DL), Monarch-envelop (Envelope Monarch), You4-envelop (Envelope You4) of You6-envelop (Envelope You6) voor papierformaat.

3. Stel de afdrukstand in

Selecteer Horizontaal voor **Afdrukstand (Orientation)** als u de adresgegevens horizontaal wilt afdrukken. Selecteer vervolgens **Keer paginarichting om (Reverse page orientation)** in het popupmenu **Indeling (Layout)** in het dialoogvenster Afdrukken.

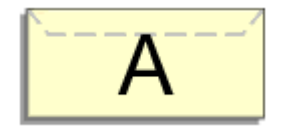

- 4. Selecteer Kwaliteit en media (Quality & Media) in het pop-upmenu
- 5. Selecteer het mediumtype

Selecteer Envelop (Envelope) voor Mediumtype (Media Type).

6. Selecteer de afdrukkwaliteit

Selecteer Hoog (High) of Standaard (Standard) voor Afdrukkwaliteit (Print Quality), in overeenstemming met uw doel.

7. Voltooi de instellingen

Klik op Druk af (Print).

Wanneer u afdrukt, worden de gegevens afgedrukt op de envelop.

## 🅦 Belangrijk

• Wanneer u afdrukt op een envelop, dient u de afdrukinstellingen altijd te selecteren in het dialoogvenster Afdrukken.

## Opmerking

Als de papierinstellingen in het dialoogvenster Afdrukken verschillen van de papiergegevens voor de cassette die op de printer zijn geregistreerd, kan er een fout optreden.
 Raadpleeg 'Papierinstellingen' voor instructies voor wat u moet doen als er een fout optreedt.
 Als u de huidige printerinstellingen wilt controleren, selecteert u Kwaliteit en media (Quality & Media) en klikt u op Gegevens over printermedia (Printer Media Information).

Voor informatie over de papiergegevens voor de cassette die op de printer moeten worden geregistreerd, raadpleegt u het volgende:

- Papierinstellingen in het printerstuurprogramma en op de printer (mediumtype)
- Papierinstellingen in het printerstuurprogramma en op de printer (papierformaat)

# Afdrukken op briefkaarten

In dit gedeelte wordt beschreven hoe u een briefkaart afdrukt.

- 1. Plaats briefkaarten in de printer
- 2. Selecteer het papierformaat in het Dialoogvenster Afdrukken

Selecteer Ansichtkaart (Postcard) of Briefkaart - dubbel (Postcard Double) in het menu Papierformaat (Paper Size).

## 🄊 Belangrijk

- Antwoordkaarten kunnen alleen worden gebruikt wanneer u ze afdrukt vanaf een computer.
- Wanneer u een antwoordkaart afdrukt, dient u het papierformaat altijd in te stellen op **Briefkaart dubbel (Postcard Double)** via de toepassing of het printerstuurprogramma.
- Vouw de antwoordkaart niet. Als de kaart een vouw heeft, kan de printer de kaart niet correct invoeren wat leidt tot verschuivingen of papierstoringen.
- 3. Selecteer Kwaliteit en media (Quality & Media) in het pop-upmenu
- 4. Selecteer het mediumtype

Selecteer bij Mediumtype (Media Type) de papiersoort die in de printer is geplaatst.

#### 🄊 Belangrijk

- Deze printer kan niet afdrukken op briefkaarten waarop foto's of stickers zijn geplakt.
- Als u beide zijden van een briefkaart afzonderlijk afdrukt, krijgt u een betere afdruk als u eerst de berichtzijde afdrukt en vervolgens de adreszijde.
- De papierinstellingen in het dialoogvenster Afdrukken hangen af van het feit of u afdrukt op de adreszijde of de berichtzijde.

Als u de huidige printerinstellingen wilt controleren, selecteert u Kwaliteit en media (Quality & Media) en klikt u op Gegevens over printermedia (Printer Media Information).

Voor informatie over de papiergegevens voor de cassette die in het dialoogvenster Afdrukken en op de printer moeten worden geregistreerd, raadpleegt u het volgende:

- Papierinstellingen in het printerstuurprogramma en op de printer (mediumtype)
- Papierinstellingen in het printerstuurprogramma en op de printer (papierformaat)

#### 5. Voltooi de configuratie

#### Klik op Druk af (Print).

Wanneer u het afdrukken start, worden de gegevens op de briefkaart afgedrukt.

## 🅦 Belangrijk

 Als u het selectievakje Niet meer weergeven (Do not show again) inschakelt wanneer een gidsbericht wordt weergegeven voordat het afdrukken begint, worden er geen verdere gidsberichten meer weergegeven.

# Van papierbron wisselen zodat deze overeenkomt met het doel

Deze printer heeft twee papierbronnen, cassette 1 en cassette 2.

U kunt het afdrukken vereenvoudigen door een papierbron te selecteren die overeenkomt met uw mediumtype en doelstellingen.

De procedure voor het instellen van de papierbron is als volgt:

- 1. Selecteer **Kwaliteit en media (Quality & Media)** in het pop-upmenu van het <u>Dialoogvenster Afdrukken</u>
- 2. Selecteer het mediumtype

Selecteer bij Mediumtype (Media Type) de papiersoort die in de printer is geplaatst.

3. Selecteer de papierbron

Selecteer voor Papierbron (Paper Source) het item dat overeenkomt met uw doel.

|                                        | Printer: Canon series ᅌ                      |
|----------------------------------------|----------------------------------------------|
|                                        | Presets: Default Settings                    |
|                                        | Copies: 1 Two-Sided                          |
|                                        | Pages: All<br>From: 1 to: 1                  |
|                                        | Paper Size: US Letter 0 8.50 by 11.00 inches |
|                                        | Orientation:                                 |
|                                        | Quality & Media                              |
|                                        | Media Type: Plain Paper                      |
|                                        | Paper Source: Cassette (Auto Select)         |
| <pre> (&lt; 1 of 1 &gt;&gt;&gt;)</pre> | Print Quality: Standard                      |
|                                        | Grayscale Printing Printer Media Information |
|                                        |                                              |
| PDF Hide Details                       | Cancel Print                                 |

#### Cassette (auto select.) (Cassette (Auto Select))

De printer bepaalt automatisch welke cassette moet worden gebruikt op basis van de papierinstellingen in het dialoogvenster Afdrukken en de papiergegevens voor de cassette die zijn geregistreerd op de printer en voert papier in vanuit die cassette.

#### Cassette 1

Papier wordt ingevoerd vanuit cassette 1.

#### Cassette 2

Papier wordt ingevoerd vanuit cassette 2.

#### >>>> Belangrijk

- Als een ander mediumtype dan **Normaal papier (Plain Paper)** is geselecteerd voor **Mediumtype (Media Type)**, kan papier niet worden ingevoerd vanuit cassette 2.
- Als een ander papierformaat dan US Letter, US Legal, A4, Oficio 215.9x317.5mm 8.5"x12.5" (Oficio 8.5"x12.5" 215.9x317.5mm), M-Oficio 216.0x341.0mm 8.50"x13.43" (M-Oficio 8.50"x13.43" 216.0x341.0mm), 8,5 x 13 inch (8.5 x 13) of Legal (India) 215x345mm

**8.46"x13.58" (Legal (India) 8.46"x13.58" 215x345mm)** is geselecteerd voor **Papierformaat** (**Paper Size**), kan papier niet worden ingevoerd vanuit cassette 2.

4. Voltooi de configuratie

Klik op Druk af (Print).

Bij het afdrukken wordt het papier door de printer in de opgegeven papierbron gebruikt.

### Dpmerking

- Als de papierinstellingen in het afdrukdialoogvenster verschillen van de papiergegevens voor de cassette die op de printer zijn geregistreerd, kan er een fout optreden. Raadpleeg
  'Papierinstellingen' voor instructies voor wat u moet doen als er een fout optreedt. Als u de huidige printerinstellingen wilt controleren, selecteert u Kwaliteit en media (Quality & Media) en klikt u op Gegevens over printermedia (Printer Media Information). Voor informatie over de papiergegevens voor de cassette die op de printer moeten worden geregistreerd, raadpleegt u het volgende:
  - Papierinstellingen in het printerstuurprogramma en op de printer (mediumtype)
  - Papierinstellingen in het printerstuurprogramma en op de printer (papierformaat)

# Papierformaat instellen (aangepast formaat)

U kunt de hoogte en breedte van het papier opgeven als u het formaat niet kunt selecteren in het menu **Papierformaat (Paper Size)**. Een dergelijk papierformaat wordt een 'aangepast formaat' genoemd.

De procedure voor het opgeven van een aangepast papierformaat is als volgt:

1. Een nieuw aangepast papierformaat maken

Kies Aangepaste formaten... (Manage Custom Sizes...) bij Papierformaat (Paper Size) in het <u>Dialoogvenster Afdrukken</u>.

Klik in het weergegeven dialoogvenster op +.

| Untitled      | Paper Size:   | 8.5 in  | 11 in  |
|---------------|---------------|---------|--------|
|               |               | Width   | Height |
|               | Non-Printable | e Area: |        |
|               | User Define   | d       | 0      |
|               |               | .25 in  |        |
|               | .25 in        | Тор     | .25 in |
|               | Left          | .56 in  | Right  |
|               |               | Bottom  |        |
| + - Duplicate | 1             |         |        |
|               |               |         |        |
| ?             |               | Cancel  | ОК     |

Naamloos (Untitled) wordt aan de lijst toegevoegd.

2. Details voor het aangepaste papierformaat instellen

Dubbelklik op **Naamloos (Untitled)**, voer de naam in voor het papierformaat dat u wilt registreren en geef de **Breedte (Width)** en de **Hoogte (Height)** van het papier op bij **Paginaformaat (Paper Size)**. Selecteer **Door gebruiker gedefinieerd (User Defined)** of het printermodel bij **Geen afdrukgebied (Non-Printable Area)** en voer de marges in.

3. Het aangepaste papierformaat registreren

Klik op **OK**. Het aangepaste formaat is geregistreerd.

## 🅦 Belangrijk

 Als de toepassing waarmee het document is gemaakt een functie heeft voor het opgeven van de hoogte en breedte, geeft u de waarden op met de toepassing. Als de toepassing deze functie niet heeft of als het document niet correct wordt afgedrukt, voert u bovenstaande procedure van het printerstuurprogramma uit om de waarden in te stellen.

## Opmerking

- U dupliceert een geregistreerd papierformaat door dit te selecteren in de lijst Aangepaste papierformaten (Custom Paper Sizes) en te klikken op Dupliceer (Duplicate).
- U verwijdert een geregistreerd papierformaat door dit te selecteren in de lijst **Aangepaste** papierformaten (Custom Paper Sizes) en te klikken op -.

- Als de papierinstellingen in het afdrukdialoogvenster verschillen van de papiergegevens voor de cassette die op de printer zijn geregistreerd, kan er een fout optreden.
  Raadpleeg 'Papierinstellingen' voor instructies voor wat u moet doen als er een fout optreedt.
  Als u de huidige printerinstellingen wilt controleren, selecteert u Kwaliteit en media (Quality & Media) en klikt u op Gegevens over printermedia (Printer Media Information).
  Voor informatie over de papiergegevens voor de cassette die op de printer moeten worden geregistreerd, raadpleegt u het volgende:
  - Papierinstellingen in het printerstuurprogramma en op de printer (mediumtype)
  - Papierinstellingen in het printerstuurprogramma en op de printer (papierformaat)

# De afdrukkwaliteit wijzigen en afbeeldingsgegevens corrigeren

- > Een kleurendocument monochroom afdrukken
- Kleurcorrectie opgeven
- > Een optimale foto van afbeeldingsgegevens afdrukken
- > De kleuren aanpassen met het printerstuurprogramma
- Afdrukken met ICC-profielen (Een ICC-profiel opgeven in de toepassingssoftware)
- Afdrukken met ICC-profielen (Een ICC-profiel opgeven in het printerbesturingsbestand)
- > De kleurbalans aanpassen
- > De helderheid aanpassen
- De intensiteit aanpassen
- Het contrast aanpassen

# Een kleurendocument monochroom afdrukken

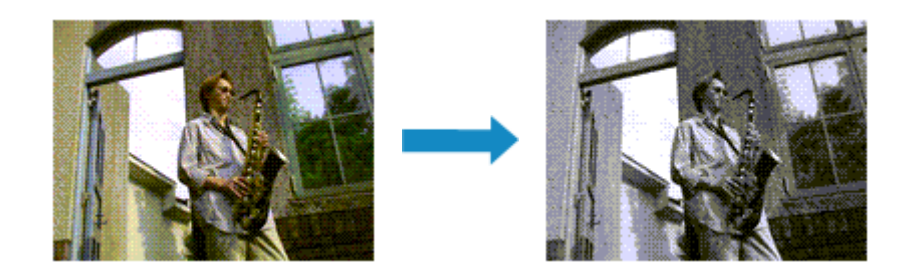

De procedure voor het monochroom afdrukken van een kleurendocument is als volgt:

- 1. Selecteer **Kwaliteit en media (Quality & Media)** in het pop-upmenu van het <u>Dialoogvenster Afdrukken</u>
- 2. Stel afdrukken in grijstinten in

Schakel het selectievakje Afdrukken in grijstinten (Grayscale Printing) in.

|                       | Printer: Canon series ᅌ                      |
|-----------------------|----------------------------------------------|
|                       | Presets: Default Settings                    |
|                       | Copies: Two-Sided                            |
|                       | Pages: All<br>From: 1 to: 1                  |
|                       | Paper Size: US Letter 0 8.50 by 11.00 inches |
|                       | Orientation:                                 |
|                       | Quality & Media                              |
|                       | Media Type: Photo Paper Plus Glossy II       |
|                       | Paper Source: Cassette (Auto Select)         |
| (< < 1 of 1 >>>)      | Print Quality: Standard                      |
|                       | Printer Media Information                    |
| PDF      Hide Details | Cancel Print                                 |

3. Voltooi de configuratie

Klik op Druk af (Print).

Wanneer u de afdruk uitvoert, wordt het document geconverteerd naar grijstinten. Hierdoor kunt u het kleurendocument monochroom afdrukken.

## >>>> Opmerking

• Bij Afdrukken in grijstinten (Grayscale Printing) kan naast zwarte inkt ook andere inkt worden gebruikt.

# Kleurcorrectie opgeven

U kunt de methode voor kleurcorrectie aanpassen aan het type document dat u wilt afdrukken. Normaal gesproken worden de kleuren aangepast met behulp van Canon Digital Photo Color, zodat de gegevens worden afgedrukt met kleurtinten waaraan de meeste mensen de voorkeur geven.

Als u bij het afdrukken de kleurruimte (sRGB) van de beeldgegevens effectief wilt gebruiken of een ICCafdrukprofiel wilt opgeven via de toepassing, selecteert u **ColorSync**. Als u de kleuren wilt laten corrigeren door het printerstuurprogramma, selecteert u **Canon kleurevenaring (Canon Color Matching)**.

De procedure voor het opgeven van de kleurcorrectie is als volgt:

1. Selecteer **Kleurafstemming (Color Matching)** in het pop-upmenu van het <u>Dialoogvenster</u> <u>Afdrukken</u>

| (10f1 >>>)            | Printer: Canon series ©<br>Presets: Default Settings ©<br>Copies: 1 Two-Sided<br>Pages: All<br>From: 1 to: 1<br>Paper Size: US Letter © 8.50 by 11.00 inches<br>Orientation: 1<br>Color Matching ©<br>ColorSync Canon Color Matching |
|-----------------------|----------------------------------------------------------------------------------------------------|
| PDF      Hide Details | Cancel Print                                                                                                    |

#### 2. Selecteer de kleurcorrectie

Selecteer hieronder het item dat overeenkomt met uw doel.

#### ColorSync

ColorSync wordt gebruikt om kleuren te corrigeren.

#### Canon kleurevenaring (Canon Color Matching)

Met Canon Digital Photo Color kunt u afdrukken met kleurtinten waaraan de meeste mensen de voorkeur geven.

3. Voltooi de configuratie

Klik op **Druk af (Print)**. De opgegeven kleurcorrectie wordt bij het afdrukken gebruikt.

#### 🎾 Belangrijk

 Afhankelijk van de toepassing kan Canon kleurevenaring (Canon Color Matching) niet worden geselecteerd als een ICC-afdrukprofiel wordt opgegeven vanuit die toepassing. In dat geval wordt ColorSync automatisch geselecteerd. • De instelling Kwaliteit en media (Quality & Media) is vereist, zelfs als ColorSync of Canon kleurevenaring (Canon Color Matching) is geselecteerd.

- Een optimale foto van afbeeldingsgegevens afdrukken
- De kleuren aanpassen met het printerstuurprogramma
- Afdrukken met ICC-profielen (Een ICC-profiel opgeven in de toepassingssoftware)
- Afdrukken met ICC-profielen (Een ICC-profiel opgeven in het printerbesturingsbestand)

# Een optimale foto van afbeeldingsgegevens afdrukken

Wanneer mensen foto's afdrukken die met een digitale camera zijn gemaakt, krijgen zij soms het gevoel dat de afgedrukte kleuren anders zijn dan de kleuren in de oorspronkelijke foto of de kleuren op het scherm. Om een afdruk te krijgen die de gewenste kleurtinten zo dicht mogelijk benadert, moet u een afdrukmethode kiezen die geschikt is voor de gebruikte software of het doel van de afdruk.

## Kleurbeheer

Digitale camera's, scanners, beeldschermen en printers verwerken kleuren niet op dezelfde manier. Met kleurbeheer (kleurafstemming) kunnen 'kleuren' van verschillende apparaten via een gemeenschappelijke kleurruimte worden verwerkt.

Mac OS heeft een ingebouwd kleurbeheersysteem, 'ColorSync'. sRGB is een van de gangbare kleurruimten die veel wordt gebruikt.

Met ICC-profielen kunnen de 'kleuren' van verschillende apparaten naar een gemeenschappelijke kleurruimte worden geconverteerd. Door gebruik te maken van een ICC-profiel en kleurbeheer kunt u de kleurruimte van beeldgegevens afstemmen op het kleurreproductiegebied dat de printer kan produceren.

## Een afdrukmethode kiezen die geschikt is voor de afbeeldingsgegevens

De aanbevolen afdrukmethode is afhankelijk van de kleurruimte (sRGB) van de beeldgegevens of de toepassing die wordt gebruikt.

Er zijn twee afdrukmethoden die vaak worden gebruikt.

Controleer de kleurruimte (of sRGB) van de beeldgegevens en de toepassing die wordt gebruikt, en selecteer vervolgens de geschikte afdrukmethode.

#### De kleuren aanpassen met het printerstuurprogramma

In dit gedeelte wordt de afdrukprocedure beschreven bij gebruik van de kleurcorrectiefunctie van het printerstuurprogramma.

Afdrukken met Canon Digital Photo Color

De printer drukt gegevens af in kleurtinten waaraan veel mensen de voorkeur geven; de originele kleuren van de afbeelding worden weergegeven en driedimensionale effecten en hoge, scherpe contrasten worden gegenereerd.

• Afdrukken door de bewerkingen en verbeteringen van een toepassing rechtstreeks toe te passen

Wanneer de gegevens worden afgedrukt, benadrukt de printer subtiele kleurverschillen tussen donkere en lichte delen, waarbij de donkerste en lichtste gebieden intact blijven. Wanneer de gegevens worden afgedrukt, past de printer het resultaat toe van gedetailleerde aanpassingen die zijn aangebracht met een toepassing, zoals aanpassingen in de helderheid.

#### Afdrukken met ICC-profielen (Een ICC-profiel opgeven in de toepassingssoftware)

In dit gedeelte beschreven hoe u afdrukt door effectief gebruik te maken van de kleurruimte van sRGB.

U kunt afdrukken met een gemeenschappelijke kleurruimte door de toepassing en het printerbesturingsbestand zo in te stellen dat het kleurbeheer overeenkomt met het ICC-invoerprofiel van de afbeeldingsgegevens.

De methode voor het instellen van het printerbesturingsbestand verschilt, afhankelijk van de toepassing die wordt gebruikt.

# De kleuren aanpassen met het printerstuurprogramma

U kunt de functie voor kleurcorrectie van het printerstuurprogramma zo instellen dat wordt afgedrukt met kleurtinten waaraan de meeste mensen de voorkeur geven door gebruik te maken van Canon Digital Photo Color.

Als u afdrukt vanuit een toepassing die ICC-profielen kan identificeren en waarvoor u deze kunt opgeven, gebruikt u een ICC-profiel voor afdrukken in de toepassing en selecteert u instellingen voor kleurbeheer.

De procedure voor het aanpassen van kleuren met het printerstuurprogramma is als volgt:

1. Selecteer Kleurafstemming (Color Matching) in het pop-upmenu van het <u>Dialoogvenster</u> <u>Afdrukken</u>

|                            | Printer: Canon series C<br>Presets: Default Settings Copies: Two-Sided<br>Pages: All<br>From: T to: T<br>Paper Size: US Letter C 8.50 by 11.00 inches<br>Orientation: Trice Default Color Matching C<br>Color Sync Color Matching |
|----------------------------|----------------------------------------------------------------------------------------------------|
| ?     PDF     Hide Details | Cancel Print                                                                                                    |

2. Selecteer de kleurcorrectie

Selecteer Canon kleurevenaring (Canon Color Matching).

3. Stel de andere items in

Selecteer Kleuropties (Color Options) in het pop-upmenu. Pas zo nodig de kleurbalans (Cyaan (Cyan), Magenta, Geel (Yellow)) en de instellingen voor Helderheid (Brightness), Intensiteit (Intensity) en Contrast aan.

4. Voltooi de configuratie

Klik op **Druk af (Print)**. De kleuren van de gegevens worden bij het afdrukken aangepast.

- Kleurcorrectie opgeven
- De kleurbalans aanpassen
- De helderheid aanpassen
- De intensiteit aanpassen
- Het contrast aanpassen

# Afdrukken met ICC-profielen (Een ICC-profiel opgeven in de toepassingssoftware)

Wanneer u afdrukt vanuit Adobe Photoshop, Canon Digital Photo Professional of een andere toepassing die ICC-invoerprofielen kan identificeren en waarin u deze profielen kunt opgeven, gebruikt de printer bij het afdrukken het ingebouwde kleurbeheersysteem van Mac OS, ColorSync. De bewerkingen en verbeteringen die zijn gemaakt in een toepassing worden door de printer afgedrukt, waarbij effectief gebruik wordt gemaakt van de kleurruimte van het ICC-invoerprofiel dat in de beeldgegevens is opgegeven.

Als u deze afdrukmethode wilt gebruiken, moet u eerst met de toepassingopties voor kleurbeheer selecteren en een ICC-invoerprofiel en een ICC-afdrukprofiel opgeven voor de afbeeldingsgegevens.

Ook als u afdrukt met een ICC-afdrukprofiel dat u zelf hebt gemaakt in de toepassing, moet u de opties voor kleurbeheer selecteren in de toepassing.

Raadpleeg de gebruikershandleiding bij de toepassing voor instructies.

1. Selecteer Kleurafstemming (Color Matching) in het pop-upmenu van het <u>Dialoogvenster</u> <u>Afdrukken</u>

|                       | Printer: Canon series<br>Presets: Default Settings<br>Copies: 1 Two-Sided<br>Pages: All<br>From: 1 to: 1<br>Paper Size: US Letter<br>Color Matching<br>Color Sync<br>Canon Color Match | inches<br>ing |
|-----------------------|----------------------------------------------------------------------------------------------------|---------------|
| PDF      Hide Details | Cancel                                                                                                    | Print         |

2. Selecteer de kleurcorrectie

Selecteer ColorSync.

U kunt Profiel (Profile) ingesteld laten staan op Automatisch (Automatic).

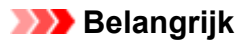

- Afhankelijk van de gebruikte toepassing kunt u mogelijk geen andere items instellen dan ColorSync.
- Als u voor **Profiel (Profile)** een andere instelling kiest dan **Automatisch (Automatic)**, kan de printer niet met de correcte kleuren afdrukken.
- 3. Voltooi de configuratie

#### Klik op Druk af (Print).

Wanneer u afdrukt, wordt de kleurruimte van de beeldgegevens door de printer gebruikt.

- Kleurcorrectie opgeven
- De kleurbalans aanpassen
- De helderheid aanpassen
- De intensiteit aanpassen
- Het contrast aanpassen

# Afdrukken met ICC-profielen (Een ICC-profiel opgeven in het printerbesturingsbestand)

Vanuit een toepassing die geen ICC-invoerprofielen kan identificeren of waarin u geen ICC-profiel kunt opgeven, kunt u afdrukken met de kleurruimte van het ICC-invoerprofiel (sRGB) van de gegevens.

1. Selecteer **Kleurafstemming (Color Matching)** in het pop-upmenu van het <u>Dialoogvenster</u> Afdrukken

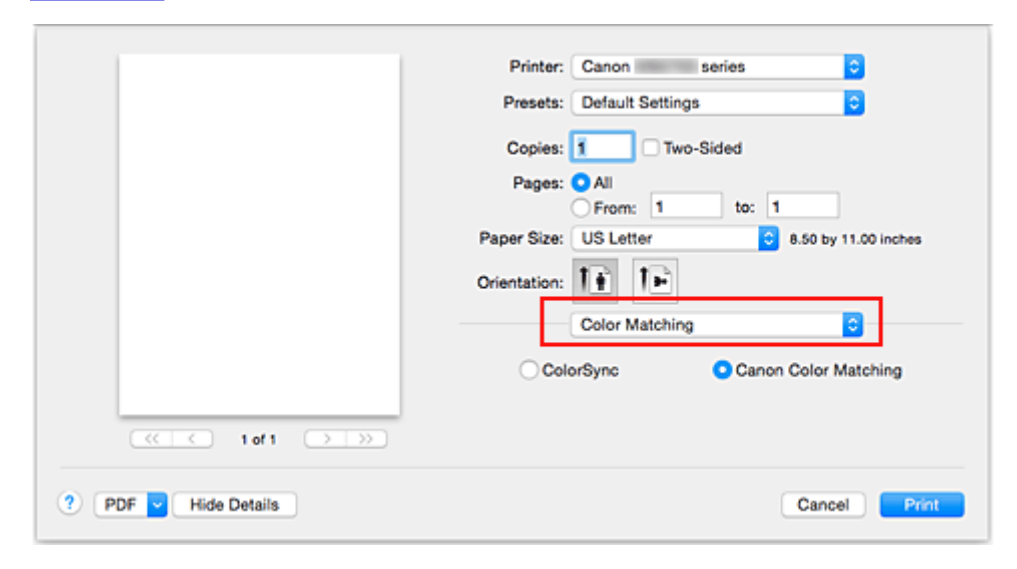

2. Selecteer de kleurcorrectie

Selecteer ColorSync.

U kunt Profiel (Profile) ingesteld laten staan op Automatisch (Automatic).

## 🅦 Belangrijk

- Als u voor **Profiel (Profile)** een andere instelling kiest dan **Automatisch (Automatic)**, kan de printer niet met de correcte kleuren afdrukken.
- 3. Voltooi de configuratie

Klik op Druk af (Print).

Wanneer u afdrukt, wordt de kleurruimte van de beeldgegevens door de printer gebruikt.

## 🅦 Belangrijk

• U kunt geen ICC-invoerprofiel opgeven in het printerbesturingsbestand.

- Kleurcorrectie opgeven
- De kleurbalans aanpassen
- De helderheid aanpassen
- De intensiteit aanpassen
- Het contrast aanpassen

# De kleurbalans aanpassen

U kunt de kleurtinten tijdens het afdrukken aanpassen.

Aangezien deze functie de kleurbalans van de afdruk aanpast door de inktverhoudingen van elke kleur te wijzigen, wordt de gehele kleurbalans van het document gewijzigd. Gebruik de toepassing als u uitgebreide wijzigingen wilt aanbrengen in de kleurbalans. Gebruik het printerstuurprogramma alleen als u kleine wijzigingen in de kleurbalans wilt aanbrengen.

In het volgende voorbeeld ziet u hoe de kleurbalans wordt gebruikt om de intensiteit van cyaan te verhogen en die van geel te verlagen zodat de kleuren beter op elkaar zijn afgestemd.

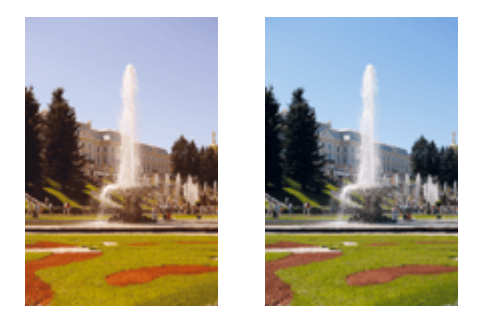

Geen aanpassing Pas de kleurbalans aan

De procedure voor het aanpassen van de kleurbalans is als volgt:

1. Selecteer **Kleuropties (Color Options)** in het pop-upmenu van het <u>Dialoogvenster</u> <u>Afdrukken</u>

#### 2. Pas de kleurbalans aan

Er zijn afzonderlijke schuifregelaars voor **Cyaan (Cyan)**, **Magenta** en **Geel (Yellow)**. Elke kleur wordt krachtiger wanneer u de bijbehorende schuifregelaar naar rechts schuift en zwakker wanneer u de schuifregelaar naar links schuift. Als bijvoorbeeld cyaan zwakker wordt, wordt de kleur rood sterker. U kunt ook rechtstreeks een waarde invoeren voor de schuifregelaar. Voer een waarde in tussen -50 en 50. De huidige instellingen worden weergegeven in het instellingenvoorbeeld aan de linkerkant van het printerstuurprogramma.

|                      | Printer: Canon series                        |
|----------------------|----------------------------------------------|
|                      | Presets: Default Settings                    |
|                      | Copies: 1 Two-Sided                          |
|                      | Pages: All<br>From: 1 to: 1                  |
|                      | Paper Size: US Letter 3 8.50 by 11.00 inches |
|                      | Orientation:                                 |
|                      | Color Options                                |
|                      | Cyan: 0 Cyan: Low High                       |
|                      | Magenta: 0 Low High                          |
|                      | Yellow: 0 Low High                           |
|                      | 1234567 Brightness: Normal                   |
|                      | Intensity: 0 0 Light Dark                    |
|                      | Contrast: 0 0 Low High                       |
| ? PDF V Hide Details | Cancel Print                                 |

3. Voltooi de configuratie

Klik op Druk af (Print).

Wanneer u het document afdrukt, wordt de aangepaste kleurbalans gebruikt.

## >>>> Belangrijk

- Wanneer het selectievakje Afdrukken in grijstinten (Grayscale Printing) is geselecteerd bij Kwaliteit en media (Quality & Media), zijn de opties voor kleurbalans (Cyaan (Cyan), Magenta en Geel (Yellow)) niet beschikbaar.
- Als u ColorSync selecteert voor Kleurafstemming (Color Matching), is de kleurbalans (Cyaan (Cyan), Magenta, Geel (Yellow)) niet beschikbaar voor selectie.

- Kleurcorrectie opgeven
- De helderheid aanpassen
- De intensiteit aanpassen
- Het contrast aanpassen

# De helderheid aanpassen

U kunt de helderheid van afbeeldingsgegevens tijdens het afdrukken aanpassen.

Puur wit en zwart worden niet veranderd, maar de helderheid van de tussenliggende kleuren wordt wel veranderd.

Het volgende voorbeeld toont het afdrukresultaat wanneer de helderheid is aangepast.

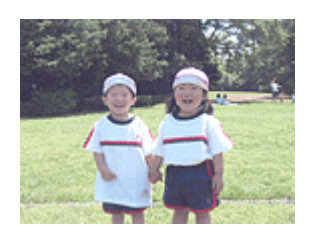

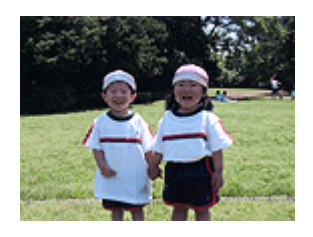

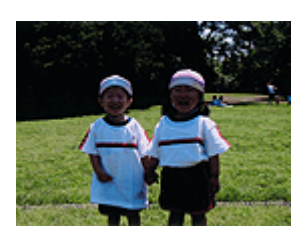

Licht (Light) is geselecteerd Normaal (Normal) is geselecteerd Donker (Dark) is geselecteerd

De procedure voor het aanpassen van de helderheid is als volgt:

- 1. Selecteer **Kleuropties (Color Options)** in het pop-upmenu van het <u>Dialoogvenster</u> Afdrukken
- 2. Geef de helderheid op

Selecteer Licht (Light), Normaal (Normal) of Donker (Dark) voor Helderheid (Brightness). De huidige instellingen worden weergegeven in het instellingenvoorbeeld aan de linkerkant van het printerstuurprogramma.

|                      | Printer: Canon series                      |
|----------------------|--------------------------------------------|
|                      | Presets: Default Settings                  |
|                      | Copies: 1 Two-Sided                        |
|                      | Pages: O All                               |
|                      | Paper Size: US Letter 8.50 by 11.00 inches |
|                      | Orientation:                               |
|                      | Color Options                              |
|                      | Cyan: 0 Low High                           |
|                      | Magenta: 0 Low High                        |
|                      | Yellow: 0                                  |
|                      | 1234567 Brightness: Normal                 |
|                      | View Color Pattern                         |
|                      | Contrast: 0 0 Low High                     |
| ? PDF V Hide Details | Cancel Print                               |

3. Voltooi de configuratie

#### Klik op Druk af (Print).

De opgegeven helderheid wordt bij het afdrukken gebruikt.

## >>>> Belangrijk

• Als u ColorSync selecteert voor Kleurenevenaring (Color Matching), is de optie Helderheid (Brightness) niet beschikbaar voor selectie.

- Kleurcorrectie opgeven
- De kleurbalans aanpassen
- De intensiteit aanpassen
- Het contrast aanpassen

# De intensiteit aanpassen

U kunt de kleuren van de beeldgegevens helderder of donkerder maken tijdens het afdrukken. Het volgende voorbeeld laat zien wat er gebeurt wanneer de intensiteit wordt verhoogd: de kleuren van de afbeeldingsgegevens worden donkerder afgedrukt.

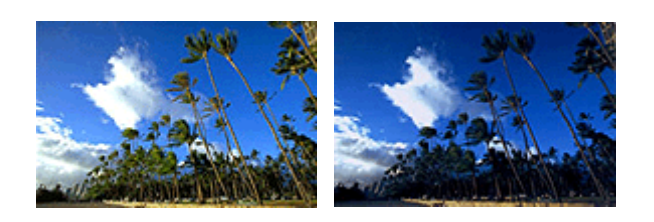

Geen aanpassing

Hogere intensiteit

De procedure voor het aanpassen van de intensiteit is als volgt:

- 1. Selecteer **Kleuropties (Color Options)** in het pop-upmenu van het <u>Dialoogvenster</u> <u>Afdrukken</u>
- 2. Pas de intensiteit aan

Wanneer u de schuifregelaar **Intensiteit (Intensity)** naar rechts verplaatst, worden de kleuren donkerder en wanneer u de schuifregelaar naar links verplaatst, worden de kleuren helderder.

U kunt ook rechtstreeks een waarde invoeren voor de schuifregelaar. Voer een waarde in tussen -50 en 50. De huidige instellingen worden weergegeven in het instellingenvoorbeeld aan de linkerkant van het printerstuurprogramma.

|                      | Printer: Canon series                         |
|----------------------|-----------------------------------------------|
|                      | Presets: Default Settings                     |
|                      |                                               |
|                      | Copies: 1 Two-Sided                           |
|                      | Pages: All<br>From: 1 to: 1                   |
|                      | Paper Size: US Letter 0 8.50 by 11.00 inches  |
|                      | Orientation:                                  |
|                      | Color Options                                 |
|                      | Cyan: 0 Cyan: 0 Hgh                           |
|                      | Magenta: 0                                    |
| (<( ) 1 of 1 ) >>>   | Yellow: 0                                     |
|                      | ABCDEF Low High<br>1234567 Brightness: Normal |
|                      | View Color Pattern                            |
|                      | Contrast: 0 Low High                          |
| ? PDF V Hide Details | Cancel                                        |

3. Voltooi de configuratie

## Klik op Druk af (Print).

Wanneer u het document afdrukt, wordt de aangepaste intensiteit gebruikt.

## >>>> Belangrijk

• Als u ColorSync selecteert voor Kleurenevenaring (Color Matching), is de optie Intensiteit (Intensity) niet beschikbaar voor selectie.

- Kleurcorrectie opgeven
- De kleurbalans aanpassen
- De helderheid aanpassen
- Het contrast aanpassen

# Het contrast aanpassen

U kunt het beeldcontrast tijdens het afdrukken aanpassen.

Wanneer u de verschillen tussen de lichte en donkere gebieden van afbeeldingen groter en duidelijker wilt maken, verhoogt u het contrast. Wanneer u echter de verschillen tussen de lichte en donkere gebieden van afbeeldingen kleiner en minder duidelijk wilt maken, verlaagt u het contrast.

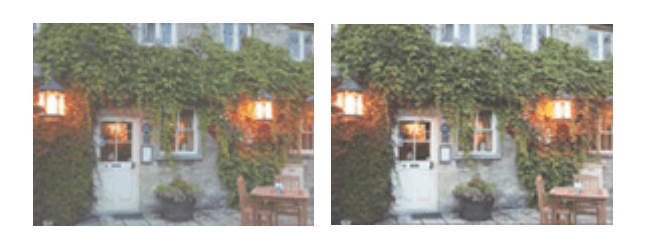

Geen aanpassing

Pas het contrast aan

De procedure voor het aanpassen van het contrast is als volgt:

1. Selecteer **Kleuropties (Color Options)** in het pop-upmenu van het <u>Dialoogvenster</u> <u>Afdrukken</u>

#### 2. Pas het contrast aan

Wanneer u de schuifregelaar **Contrast** naar rechts schuift, wordt het contrast groter en wanneer u de schuifregelaar naar links schuift, wordt het contrast kleiner.

U kunt ook rechtstreeks een waarde invoeren voor de schuifregelaar. Voer een waarde in tussen -50 en 50. De huidige instellingen worden weergegeven in het instellingenvoorbeeld aan de linkerkant van het printerstuurprogramma.

|                      | Printer: Canon series                        |
|----------------------|----------------------------------------------|
|                      | Presete: Default Settings                    |
|                      | Presets. Default setungs                     |
|                      | Copies: 1 Two-Sided                          |
|                      | Pages: O All                                 |
|                      | Paper Size: US Letter 0 8.50 by 11.00 inches |
|                      | Orientation:                                 |
|                      | Color Options ᅌ                              |
|                      | Cyan: 0 Low High                             |
|                      | Magenta: 0 Low High                          |
|                      | Yellow: 0 Low High                           |
|                      | 2234567 Brightness: Normal                   |
|                      | View Color Pattern                           |
|                      | Contrast: 0 0 Low High                       |
| ? PDF V Hide Details | Cancel Print                                 |

3. Voltooi de configuratie

Klik op Druk af (Print).

Bij het afdrukken wordt het aangepaste contrast gebruikt.

## >>>> Belangrijk

• Als u ColorSync selecteert voor Kleurenevenaring (Color Matching), is de optie Contrast niet beschikbaar voor selectie.

- Kleurcorrectie opgeven
- De kleurbalans aanpassen
- De helderheid aanpassen
- De intensiteit aanpassen
## Overzicht van het printerstuurprogramma

- Canon IJ-printerstuurprogramma
- > Het eigenschappenvenster van het printerstuurprogramma openen
- Dialoogvenster Pagina-instelling
- Dialoogvenster Afdrukken
- Kwaliteit en media
- Kleuropties
- ► Marge
- Canon IJ Printer Utility
- Canon IJ Printer Utility openen
- Onderhoud van deze Printer
- > Het scherm met de afdrukstatus weergeven
- > Een ongewenste afdruktaak verwijderen
- Instructies voor gebruik (printerstuurprogramma)

## Canon IJ-printerstuurprogramma

Het Canon IJ-printerstuurprogramma (hierna het printerstuurprogramma genoemd) is software die op uw computer wordt geïnstalleerd voor het afdrukken van gegevens met deze printer.

Het printerstuurprogramma converteert de afdrukgegevens die in de toepassing zijn gemaakt, naar gegevens die de printer begrijpt en stuurt de geconverteerde gegevens naar de printer.

Aangezien de ondersteunde indeling van de afdrukgegevens per model verschilt, moet u een printerstuurprogramma gebruiken dat geschikt is voor het model dat u gebruikt.

## De Help van het printerbesturingsbestand gebruiken

U kunt de Help-functie weergeven via het Dialoogvenster Afdrukken.

Selecteer een installatie-item in het pop-upmenu van het dialoogvenster Afdrukken. Klik vervolgens op

Iinksonder in het scherm voor een toelichting van het item.

De Help voor het printerstuurprogramma wordt weergegeven wanneer u het volgende onderdeel in het pop-upmenu selecteert:

- Kwaliteit en media (Quality & Media)
- Kleuropties (Color Options)
- Marge (Margin)

## Het eigenschappenvenster van het printerstuurprogramma openen

U kunt het eigenschappenvenster van het printerstuurprogramma weergeven vanuit de toepassing die u gebruikt.

## Het dialoogvenster Pagina-instelling openen

Gebruik deze procedure als u de pagina-instellingen (papierinstellingen) wilt opgeven voordat u gaat afdrukken.

1. Selecteer **Pagina-instelling...** (**Page Setup...**) in het menu **Bestand (File)** van de toepassing

Het Dialoogvenster Pagina-instelling wordt geopend.

### Het dialoogvenster Afdrukken openen

Gebruik deze procedure als u de afdrukinstellingen wilt opgeven voordat u gaat afdrukken.

1. Selecteer Afdrukken... (Print...) in het menu Bestand (File) van de toepassing

Het Dialoogvenster Afdrukken wordt geopend.

## **Dialoogvenster Pagina-instelling**

U kunt in het dialoogvenster Pagina-instelling de basisinstellingen voor het afdrukken opgeven, zoals de schaling of het formaat van het papier in de printer.

U opent het dialoogvenster Pagina-instelling door **Pagina-instelling... (Page Setup...)** te selecteren in het menu **Bestand (File)** van uw toepassing.

| Settings     | Page Attributes      | 0 |
|--------------|----------------------|---|
| Format For:  | Any Printer          | 0 |
| Paper Size:  | US Letter            | • |
|              | 8.50 by 11.00 inches |   |
| Orientation: |                      |   |
| Scale:       | 100 %                |   |

#### Instellingen (Settings)

Klik op het pop-upmenu en selecteer de volgende items:

#### Paginakenmerken (Page Attributes)

Hiermee stelt u het papierformaat of het afdrukken op schaal in.

#### Bewaar als standaard (Save as Default)

U kunt de kenmerken van de weergegeven pagina opslaan als de standaardinstellingen.

#### 🄊 Belangrijk

 Als u OS X El Capitan v10.11 gebruikt, kunt u Bewaar als standaard (Save as Default) niet gebruiken.

#### Stel in voor (Format For)

Selecteer de naam van het model dat u gebruikt.

#### Papierformaat (Paper Size)

Selecteer het formaat van het papier dat u gebruikt.

Als u een niet-standaardformaat wilt instellen, selecteert u **Aangepaste formaten... (Manage Custom Sizes...)**.

#### Afdrukstand (Orientation)

Selecteer een afdrukstand.

#### Schaal (Scale)

Geef een schalingspercentage op.

U kunt ervoor zorgen dat het document bij het afdrukken wordt vergroot of verkleind.

## Dialoogvenster Afdrukken

U kunt in het dialoogvenster Afdrukken de papiersoort, papierbron en de afdrukkwaliteit instellen.

U opent het dialoogvenster Afdrukken door **Afdrukken... (Print...)** te selecteren in het menu **Bestand (File)** van de toepassing.

| <pre> 1 of 1 &gt;&gt;&gt;</pre> |                                            |
|---------------------------------|--------------------------------------------|
|                                 | Rewrap contents to fit page                |
|                                 | Print header and footer                    |
|                                 | TextEdit                                   |
|                                 | Orientation:                               |
|                                 | Paper Size: US Letter 6.50 by 11.00 inches |
|                                 | From: 1 to: 1                              |
|                                 | Pages: O All                               |
|                                 | Copies: 1 Two-Sided                        |
|                                 | Presets: Default Settings                  |
|                                 | Printer. Canon series                      |

#### Printer

Selecteer de naam van het model dat u gebruikt.

Wanneer u op **Printer toevoegen... (Add Printer...)** klikt, wordt er een dialoogvenster weergegeven waarin u een printer kunt opgeven.

#### Instellingen (Presets)

U kunt de instellingen van het dialoogvenster Afdrukken opslaan of verwijderen.

#### Description Description

• U kunt **Instellingen tonen... (Show Presets...)** selecteren om de afdrukinstellingen te controleren die zijn ingesteld in het dialoogvenster Druk af.

#### Aantal (Copies)

Hiermee kunt u het aantal af te drukken exemplaren instellen.

#### Opmerking

• U kunt gesorteerd afdrukken instellen door **Papierafhandeling (Paper Handling)** te kiezen in het pop-upmenu.

#### Dubbelzijdig (Two-Sided)

U kunt dubbelzijdig afdrukken.

#### Pagina's (Pages)

U kunt het bereik van de pagina's die moeten worden afgedrukt instellen.

#### Papierformaat (Paper Size)

Selecteer het formaat van het papier dat u gebruikt.

Als u een niet-standaardformaat wilt instellen, selecteert u **Aangepaste formaten... (Manage Custom Sizes...)**.

#### Afdrukstand (Orientation)

Selecteer een afdrukstand.

#### Pop-upmenu

Via het pop-upmenu kunt u schakelen tussen de pagina's in het dialoogvenster Afdrukken. Het eerste menu dat wordt weergegeven verschilt, afhankelijk van de toepassing waarmee het dialoogvenster Afdrukken werd geopend.

U kunt in het pop-upmenu de volgende items selecteren.

#### Indeling (Layout)

U kunt de pagina's in een bepaalde lay-out afdrukken.

Gebruik de optie **Keer paginarichting om (Reverse page orientation)** om de afdrukstand te wijzigen en gebruik de optie **Spiegel horizontaal (Flip horizontally)** om het document in spiegelbeeld af te drukken. U kunt ook dubbelzijdig afdrukken.

#### Kleurafstemming (Color Matching)

U kunt de methode voor kleurcorrectie selecteren.

#### Papierafhandeling (Paper Handling)

U kunt de pagina's die u wilt afdrukken en de afdrukvolgorde opgeven.

#### Voorblad (Cover Page)

U kunt een voorblad vóór en achter een document afdrukken.

#### Kwaliteit en media (Quality & Media)

U kunt basisinstellingen opgeven die overeenkomen met de printer.

#### Kleuropties (Color Options)

U kunt de kleuren voor een afdruk naar wens aanpassen.

#### Marge (Margin)

U kunt de nietmarge en de breedte van de nietmarge instellen.

#### Status toebehoren (Supply Levels)

Het resterende inktniveau wordt bij benadering weergegeven.

#### PDF

U kunt een document opslaan in de PDF-indeling (Portable Document Format).

## Kwaliteit en media

In dit dialoogvenster kunt u basisafdrukinstellingen opgeven in overeenstemming met de papiersoort. Voor een normale afdruktaak volstaat het instellingen in dit dialoogvenster op te geven.

|               | Presets: Default Settings                |
|---------------|------------------------------------------|
|               | Copies: Two-Sided                        |
|               | Pages: O All                             |
|               | From: 1 to: 1                            |
|               | Paper Size: US Letter 8.50 by 11.00 inch |
|               | Orientation:                             |
|               | Quality & Media                          |
|               | Media Type: Plain Paper                  |
|               | Paper Source: Cassette (Auto Select)     |
| ≪ < 1of1 >>>> | Print Quality: Standard                  |
|               | Grayscale Printing                       |
|               | Printer Media Information                |
|               |                                          |

#### Mediumtype (Media Type)

Selecteer het mediumtype dat u wilt gebruiken.

Selecteer het mediumtype dat in de printer is geplaatst. Hierdoor kan de printer het type afdruk maken dat geschikt is voor het afdrukmateriaal.

#### Papierbron (Paper Source)

Selecteer de bron waarvan het papier wordt ingevoerd wordt weergegeven.

#### Cassette (auto select.) (Cassette (Auto Select))

De printer bepaalt automatisch welke cassette moet worden gebruikt op basis van de papierinstellingen in het dialoogvenster Afdrukken en de papiergegevens voor de cassette die zijn geregistreerd op de printer en voert papier in vanuit die cassette.

#### Cassette 1

Papier wordt ingevoerd vanuit cassette 1.

#### Cassette 2

Papier wordt ingevoerd vanuit cassette 2.

#### Afdrukkwaliteit (Print Quality)

Selecteer de optie die het oorspronkelijke documenttype en het doel het dichtste benadert.

Als u een van deze keuzerondjes selecteert, wordt automatisch de juiste kwaliteit ingesteld.

#### Hoog (High)

Hiermee krijgt afdrukkwaliteit prioriteit over afdruksnelheid.

#### Standaard (Standard)

Hiermee kunt u afdrukken met gemiddelde snelheid en kwaliteit.

#### Afdrukken in grijstinten (Grayscale Printing)

Stel afdrukken in grijstinten in. Bij deze functie wordt het document in de printer geconverteerd naar grijswaarden en in zwart-wit afgedrukt.

Wanneer u dit selectievakje inschakelt, worden zowel monochrome als kleurendocumenten in zwart-wit

afgedrukt. Wanneer u een kleurendocument in kleur wilt afdrukken, moet u het selectievakje uitschakelen.

#### Gegevens over printermedia (Printer Media Information)

Hier worden het papierformaat en mediumtype weergegeven die op de printer zijn ingesteld.

### Opmerking

- Als u afdrukt op een dubbele briefkaart, selecteert u Briefkaart dubbel voor Papierformaat en drukt u opnieuw af.
- Als u afdrukt op ander papier dan hagaki, plaatst u het papier volgens de instructies en klikt u op OK.

### Verwante onderwerpen

- Van papierbron wisselen zodat deze overeenkomt met het doel
- Een kleurendocument monochroom afdrukken

## **Kleuropties**

In dit dialoogvenster kunt u de afdrukkleur naar wens aanpassen. Als de kleuren van de afgedrukte afbeelding niet naar wens zijn, past u de eigenschappen in het dialoogvenster aan en drukt u opnieuw af.

In tegenstelling tot speciale software voor beeldverwerking hebben de aanpassingen die u hier opgeeft, geen invloed op de kleuren van de oorspronkelijke afdrukgegevens. In dit dialoogvenster kunt u verfijnde aanpassingen aanbrengen.

|                      | Printer: Canon series                       |
|----------------------|---------------------------------------------|
|                      | Presets: Default Settings                   |
|                      | Copies: 1 Two-Sided                         |
|                      | Pages: • All<br>From: 1 to: 1               |
|                      | Paper Size: US Letter 38.50 by 11.00 inches |
|                      | Orientation:                                |
|                      | Color Options                               |
|                      | Cyan: 0 Cyan: 0 Low Hgb                     |
|                      | Magenta: 0 Low Hab                          |
| << 1 of 1 >>>>       | Yellow: 0                                   |
|                      | 1234567 Brightness: Normal                  |
|                      | Intensity: 0 0                              |
|                      | Contrast: 0 0 Low High                      |
| ? PDF V Hide Details | Cancel                                      |

#### Voorbeeld

Geeft het effect van kleuraanpassing weer.

Terwijl u een item aanpast, zijn de effecten zichtbaar in de kleur en de helderheid.

#### KIrptr. weerg. (View Color Pattern)

Geeft een controlepatroon weer voor kleurveranderingen door kleuraanpassing.

Schakel dit selectievakje in als u een voorbeeldafbeelding wilt weergegeven met een kleurenpatroon.

#### Demoking

 De voorbeeldafbeelding wordt monochroom weergegeven als het selectievakje Afdrukken in grijstinten (Grayscale Printing) is ingeschakeld bij Kwaliteit en media (Quality & Media).

#### Kleurbalans (Cyaan (Cyan), Magenta, Geel (Yellow))

Pas indien nodig de sterkte van elke kleur aan. Als u een kleur wilt versterken, sleept u de schuifregelaar naar rechts. Als u een kleur zwakker wilt maken, sleept u de schuifregelaar naar links. U kunt ook rechtstreeks een waarde invoeren voor de schuifregelaar. Voer een waarde in tussen -50 en 50.

Door het aanpassen van de kleurbalans ontstaan er variaties in de balans tussen de volumes van de afzonderlijke kleurinkten en dus in de tinten van een document als geheel.

Gebruik het printerbesturingsbestand alleen als u kleine wijzigingen in de kleurbalans wilt aanbrengen. Gebruik de toepassing als u de kleurbalans ingrijpend wilt wijzigen.

#### Helderheid (Brightness)

Selecteer de helderheid voor de afgedrukte afbeeldingen.

U kunt het niveau van puur wit en zwart niet wijzigen. U kunt wel het contrast van de kleuren tussen wit en zwart wijzigen.

Selecteer zo nodig Licht (Light), Normaal (Normal) of Donker (Dark).

#### Intensiteit (Intensity)

Selecteer deze methode om de algehele dichtheid van een afdruk aan te passen.

Sleep de schuifregelaar naar rechts om de intensiteit te verhogen. Sleep de schuifregelaar naar links om de intensiteit te verlagen.

U kunt ook rechtstreeks een waarde invoeren voor de schuifregelaar. Voer een waarde in tussen -50 en 50.

#### Contrast

De functie Contrast verandert tijdens het afdrukken de verschillen tussen licht en donker in afbeeldingen.

Wanneer u de verschillen tussen de lichte en donkere gebieden van afbeeldingen groter en duidelijker wilt maken, verhoogt u het contrast. Wanneer u echter de verschillen tussen de lichte en donkere gebieden van afbeeldingen kleiner en minder duidelijk wilt maken, verlaagt u het contrast. U kunt ook rechtstreeks een waarde invoeren voor de schuifregelaar. Voer een waarde in tussen -50 en 50.

#### >>>> Belangrijk

- Wanneer het selectievakje Afdrukken in grijstinten (Grayscale Printing) is geselecteerd bij Kwaliteit en media (Quality & Media), zijn de opties voor kleurbalans (Cyaan (Cyan), Magenta en Geel (Yellow)) niet beschikbaar.
- Als u ColorSync selecteert voor Kleurafstemming (Color Matching), dan zijn de kleurbalans (Cyaan (Cyan), Magenta, Geel (Yellow)), Helderheid (Brightness), Intensiteit (Intensity) en Contrast niet beschikbaar voor selectie.

#### Verwante onderwerpen

- Kleurcorrectie opgeven
- De kleurbalans aanpassen
- De helderheid aanpassen
- De intensiteit aanpassen
- Het contrast aanpassen

## Marge

In dit dialoogvenster geeft u op aan welke kant u wilt nieten en hoe groot de marge voor het nieten van meerdere vellen papier moet zijn.

| er: Canon series C                               |
|--------------------------------------------------|
| s: Default Settings                              |
| s: 1 Two-Sided                                   |
| s: • All                                         |
| e: US Letter 0 8.50 by 11.00 inches              |
| n: Từ Từ                                         |
| Margin                                           |
| Margin: 0.0 () inches (0-1.2)                    |
| Stapling Side: O Long-side stapling (Left)       |
| <ul> <li>Long-side stapling (Right)</li> </ul>   |
| <ul> <li>Short-side stapling (Top)</li> </ul>    |
| <ul> <li>Short-side stapling (Bottom)</li> </ul> |
| Cancel Print                                     |
|                                                  |

#### Marge (Margin)

Geef de grootte van de nietmarge van het papier op. Voer een waarde in tussen 0 mm (0 inch) en 30 mm (1,2 inch).

#### Nietmarge (Stapling Side)

Geef op aan welke zijde van het papier u wilt nieten.

# Nieten in de lengte (links) (Long-side stapling (Left)) / Nieten in de lengte (rechts) (Long-side stapling (Right))

Selecteer deze optie om aan de lange zijde van het papier te nieten.

Kies links of rechts.

# Nieten in de breedte (boven) (Short-side stapling (Top)) / Nieten in de breedte (onder) (Short-side stapling (Bottom))

Selecteer deze optie om aan de korte zijde van het papier te nieten. Kies boven of onder.

#### Verwante onderwerpen

- De nietmarge instellen
- Dubbelzijdig afdrukken

## **Canon IJ Printer Utility**

Met Canon IJ Printer Utility kunt u onderhoud uitvoeren aan de printer of de instellingen van de printer wijzigen.

## De mogelijkheden van Canon IJ Printer Utility

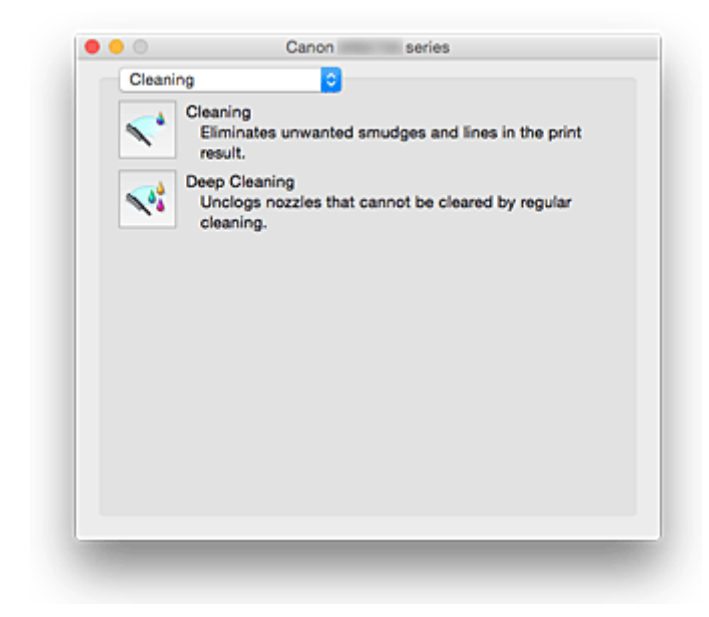

Via het pop-upmenu kunt u schakelen tussen de pagina's in Canon IJ Printer Utility. U kunt in het popupmenu de volgende items selecteren.

#### **Reiniging (Cleaning)**

Hiermee kunt u de printer reinigen om verstopte spuitopeningen van de printkop vrij te maken.

#### **Testafdruk (Test Print)**

Hiermee maakt u een testafdruk om de conditie van de spuitopening van printkop te controleren en de positie van de printkop aan te passen.

- De positie van de printkop uitlijnen
- Een controleraster voor de spuitopeningen afdrukken

#### Stroomvoorzieningsinstellingen (Power Settings)

U kunt de stroomvoorziening van de printer regelen vanuit het printerstuurprogramma.

#### Informatie inktniveau (Ink Level Information)

Hiermee kunt u het resterende inktniveau weergeven.

#### Stille instellingen (Quiet Settings)

U kunt het geluid van de printer zachter zetten.

#### Aangepaste instellingen (Custom Settings)

Hiermee kunt u de instellingen van deze printer wijzigen.

#### >>>> Opmerking

- Als u Canon IJ Printer Utility wilt gebruiken, moet u eerst de printer inschakelen.
- Afhankelijk van de geselecteerde items communiceert de computer met de printer om gegevens op te halen. Als de computer niet kan communiceren met de printer, wordt er mogelijk een foutbericht weergegeven.

Als dit gebeurt, klikt u op **Annuleer (Cancel)** om de meest recente instellingen op de computer weer te geven.

## **Canon IJ Printer Utility openen**

U opent Canon IJ Printer Utility door de onderstaande stappen uit te voeren.

- 1. Open Systeemvoorkeuren (System Preferences) en selecteer Printers en scanners (Printers & Scanners) (Afdrukken en scannen (Print & Scan))
- 2. Start Canon IJ Printer Utility

Selecteer uw model in de lijst met printers en klik op **Opties en toebehoren... (Options & Supplies...)**. Klik op **Open printerhulpprogramma (Open Printer Utility)** op het tabblad **Hulpprogramma (Utility)**. Canon IJ Printer Utility wordt gestart.

## Onderhoud van deze Printer

- > De printkoppen reinigen
- De computer gebruiken om een controleraster voor de spuitopeningen af te drukken
- De positie van de printkop uitlijnen
- > De inktstatus controleren vanaf uw computer
- > De stroomvoorziening van de Printer beheren
- > Het geluid van de Printer reduceren
- > De bedieningsmodus van de Printer aanpassen

## Het scherm met de afdrukstatus weergeven

U kunt als volgt de voortgang van het afdrukken controleren:

- 1. Open het scherm met de afdrukstatus
  - Als de afdrukgegevens naar de printer zijn gestuurd

Het scherm met de afdrukstatus wordt automatisch geopend. Als u het scherm met de afdrukstatus

wilt weergeven, klikt u op 💴 (het printerpictogram) dat wordt weergegeven in het Dock.

· Als de afdrukgegevens niet naar de printer zijn gestuurd

# Open Systeemvoorkeuren (System Preferences) en selecteer Printers en scanners (Printers & Scanners) (Afdrukken en Scannen (Print & Scan)).

Als u het scherm met de printerstatus wilt weergeven, selecteert u de naam van uw printermodel in de lijst met printers en klikt u vervolgens op **Open afdrukwachtrij... (Open Print Queue...)**.

2. De afdrukstatus controleren

U kunt hier controleren welk bestand wordt afgedrukt of in de wachtrij staat.

| Pause S | Q.<br>ettings    | Canon series - 1 Job |     |
|---------|------------------|----------------------|-----|
|         | test<br>Printing |                      | © 0 |
|         |                  |                      |     |
|         |                  |                      |     |

- Hiermee verwijdert u de opgegeven afdruktaak.
- Hiermee stopt u het afdrukken van het gespecificeerde document.
- Hiermee hervat u het afdrukken van het gespecificeerde document.

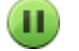

Hiermee stopt u het afdrukken van alle documenten.

Wordt alleen weergegeven wanneer het afdrukken van alle documenten wordt stopgezet. Hiermee kunt u het afdrukken van alle documenten hervatten.

### >>>> Opmerking

• De weergave van het pictogram van de printer kan afwijken, afhankelijk van uw model.

## Een ongewenste afdruktaak verwijderen

Als de printer niet start met afdrukken, is het mogelijk dat geannuleerde of niet-uitgevoerde afdruktaken in de wachtrij blijven staan.

Verwijder onnodige afdruktaken uit het scherm voor afdrukstatus.

- 1. Open Systeemvoorkeuren (System Preferences) en selecteer Printers en scanners (Printers & Scanners) (Afdrukken en scannen (Print & Scan))
- 2. Selecteer uw model en klik op Open afdrukwachtrij... (Open Print Queue...)

Het venster Afdrukstatus verschijnt.

3. Selecteer de overbodige afdruktaak en klik op 🗵 (Verwijderen)

De geselecteerde afdruktaken worden verwijderd.

## Instructies voor gebruik (printerstuurprogramma)

Voor deze versie van het printerstuurprogramma gelden de volgende beperkingen. Houd bij het gebruik van het printerstuurprogramma rekening met het volgende.

## Beperkingen van het printerstuurprogramma

- Als u het dialoogvenster Pagina-instelling instelt, moet u eerst het model dat u gebruikt selecteren in de lijst **Stel in voor (Format For)**. Als u een andere printer selecteert, is het mogelijk dat het afdrukken niet goed verloopt.
- Als in Canon IJ Printer Utility het resterende inktniveau niet wordt weergegeven bij Informatie inktniveau (Ink Level Information), controleert u of de printkop en de inkttank correct zijn geïnstalleerd.
- Wanneer **Informatie inktniveau (Ink Level Information)** wordt weergegeven in Canon IJ Printer Utility, sluit u de voorklep van de printer.
- De volgende functies kunnen niet op Mac OS-computers worden gebruikt. Zij kunnen echter wel op Windows-computers worden gebruikt.
  - Dubbelzijdig afdrukken (handmatig)
  - Boekje afdrukken
  - Tegels/poster afdrukken
- Afhankelijk van de software die u gebruikt, wordt er wellicht geen voorbeeld weergegeven aan de linkerkant van het dialoogvenster Afdrukken.
- Start Canon IJ Network Tool niet tijdens het afdrukken.
- Druk niet af terwijl Canon IJ Network Tool actief is.
- Als u deze printer en AirPort met een USB-kabel aansluit om af te drukken, moet de nieuwste AirPortfirmware zijn geïnstalleerd.
- Als u OS X Mavericks v10.9 gebruikt, sluit u het venster voor controle van de afdrukstatus wanneer u printeronderhoud uitvoert vanuit Canon IJ Printer Utility.

## Opmerkingen bij het toevoegen van een printer

 Als u het Canon-printerstuurprogramma in Mac OS wilt installeren en de printer wilt gebruiken via een netwerkverbinding, kunt u Bonjour of Canon IJ Network selecteren in het dialoogvenster Voeg toe (Add).

Canon raadt aan Canon IJ Network te gebruiken om af te drukken.

Als **Bonjour** is geselecteerd, kunnen berichten over het resterende inktniveau verschillen van de door **Canon IJ Network** weergegeven berichten.

• Als u een Canon-printerstuurprogramma installeert in OS X El Capitan v10.11, OS X Yosemite v10.10 of OS X Mavericks v10.9 en een USB-verbinding gebruikt, kan het dialoogvenster **Voeg toe (Add)** meerdere selecties weergeven voor **Gebruik (Use)**.

Het wordt aanbevolen Canon XXX series (XXX is het model) te gebruiken, zodat u gedetailleerde afdrukinstellingen kunt opgeven.

## Het printerbesturingsbestand bijwerken

- > Het nieuwste printerstuurprogramma ophalen
- > De onnodige Canon IJ-printer uit de printerlijst verwijderen
- > Voordat u het printerstuurprogramma installeert
- > Het printerstuurprogramma installeren

## Het nieuwste printerstuurprogramma ophalen

Door het printerstuurprogramma bij te werken naar de nieuwste versie, kunt u onopgeloste problemen mogelijk verhelpen.

U kunt vanaf onze website het nieuwste printerbesturingsbestand voor uw model downloaden.

### 🅦 Belangrijk

• U kunt het printerstuurprogramma gratis downloaden, maar de kosten van de internetverbinding zijn voor uw eigen rekening.

### Verwante onderwerpen

- Voordat u het printerstuurprogramma installeert
- Het printerstuurprogramma installeren

## De onnodige Canon IJ-printer uit de printerlijst verwijderen

Een Canon IJ-printer die u niet meer nodig hebt, kunt u uit de printerlijst verwijderen. Voordat u de Canon IJ-printer verwijdert, moet u de kabel waarmee de printer op de computer is aangesloten, loskoppelen.

De procedure voor het verwijderen van de overbodige Canon IJ-printer uit de printerlijst is als volgt:

U kunt de Canon IJ-printer niet verwijderen, tenzij u bent aangemeld als gebruiker met beheerdersrechten. Raadpleeg de gebruikershandleiding bij de Mac OS voor meer informatie over beheerdersrechten.

- 1. Open Systeemvoorkeuren (System Preferences) en selecteer Printers en scanners (Printers & Scanners) (Afdrukken en scannen (Print & Scan))
- 2. Verwijder de Canon IJ-printer uit de printerlijst

Selecteer de Canon IJ-printer die u wilt verwijderen in de printerlijst en klik op -.

Klik op Verwijder printer (Delete Printer) wanneer het bevestigingsbericht wordt weergegeven.

## Voordat u het printerstuurprogramma installeert

Hier leest u wat u moet controleren voordat u het printerstuurprogramma gaat installeren. U moet dit gedeelte ook raadplegen als het printerstuurprogramma niet kan worden geïnstalleerd.

## De instellingen van de computer controleren

- Sluit alle actieve toepassingen.
- Meld u aan als een gebruiker met de beheerdersaccount. Het installatieprogramma vraagt u om de naam en het wachtwoord van de beheerder. Als meerdere gebruikers Mac OS gebruiken, meldt u zich aan met het account van de beheerder die zich als eerste heeft geregistreerd.

## 🅦 Belangrijk

• Als u een upgrade van Mac OS uitvoert, worden alle geïnstalleerde printerstuurprogramma's verwijderd.

Als u deze printer wilt blijven gebruiken, installeert u het nieuwste printerstuurprogramma opnieuw.

## Verwante onderwerpen

- Het nieuwste printerstuurprogramma ophalen
- Het printerstuurprogramma installeren

## Het printerstuurprogramma installeren

U kunt vanaf onze website het nieuwste printerstuurprogramma voor uw model downloaden.

De procedure voor het installeren van het printerstuurprogramma is als volgt:

1. Activeer de schijf

Dubbelklik op het schijfimage-bestand dat u hebt gedownload. Het bestand wordt uitgepakt en de schijf wordt geactiveerd.

2. Start het installatieprogramma

Dubbelklik op 'PrinterDriver\_XXX\_YYY.pkg' (waarbij 'XXX' de naam van uw model is en 'YYY' de versie) op de schijf.

3. Start de installatie

Installeer het printerbesturingsbestand volgens de berichten op het venster.

Wanneer de softwarelicentieovereenkomst wordt weergegeven, leest u deze en klikt u op **Doorgaan** (**Continue**). Als u niet akkoord gaat met de voorwaarden van de softwarelicentieovereenkomst, kunt u deze software niet installeren.

4. Selecteer de bestemming van de installatie

Selecteer zo nodig de locatie waar u het printerstuurprogramma wilt installeren en klik op **Doorgaan** (Continue).

5. Voer de installatie uit

Klik op Installeren (Install).

Voer de naam en het wachtwoord van de beheerder in wanneer het verificatievenster wordt weergegeven en klik vervolgens op **Software installeren (Install Software)**.

6. Voltooi de installatie

Wanneer het bericht verschijnt dat de installatie is voltooid, klikt u op Sluiten (Close).

De installatie van het printerbesturingsbestand is geslaagd.

### 🅦 Belangrijk

- Als het installatiebestand niet correct werkt, kiest u Stop Installatieprogramma (Quit Installer) in het menu Installatieprogramma (Installer) van de Finder om het installatieprogramma af te sluiten. Start vervolgens het Installatieprogramma opnieuw.
- U kunt het printerbesturingsbestand gratis downloaden, maar de kosten van de internetverbinding zijn voor uw eigen rekening.

### Verwante onderwerpen

- Het nieuwste printerstuurprogramma ophalen
- De onnodige Canon IJ-printer uit de printerlijst verwijderen

Voordat u het printerstuurprogramma installeert

## Afdrukken via een webservice

- > PIXMA/MAXIFY Cloud Link gebruiken
- > Afdrukken met Google Cloud Print

## **PIXMA/MAXIFY Cloud Link gebruiken**

Als u PIXMA/MAXIFY Cloud Link gebruikt, kunt u uw printer verbinden met een cloudservice, zoals CANON iMAGE GATEWAY, Evernote of Twitter, en de volgende functies gebruiken zonder dat u een computer nodig heeft:

- Afbeeldingen afdrukken vanaf een fotodeelservice
- · Documenten afdrukken vanaf een service voor gegevensbeheer
- Gescande afbeeldingen opslaan op een service voor gegevensbeheer.
- Twitter gebruiken om de printerstatus te melden, zoals geen papier of weinig inkt.

Daarnaast kunt u diverse functies gebruiken door apps toe te voegen en te registeren die zijn gekoppeld aan diverse cloudservices.

- PIXMA/MAXIFY Cloud Link gebruiken vanaf uw printer
- PIXMA/MAXIFY Cloud Link gebruiken vanaf uw smartphone, tablet of computer

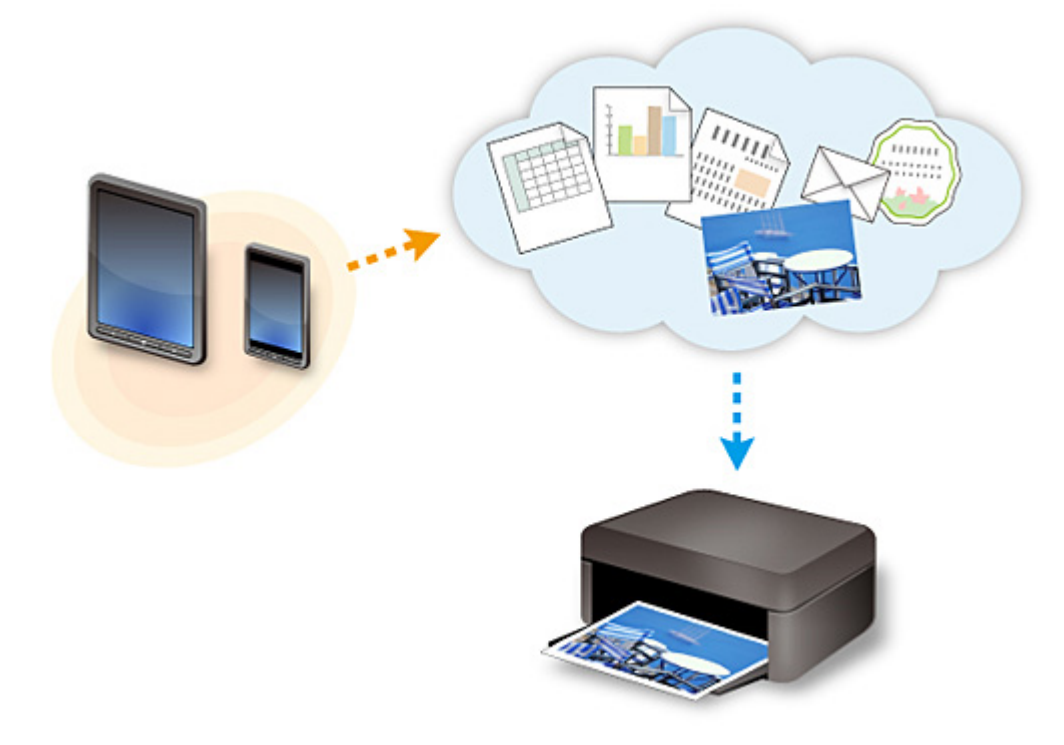

### 🅦 Belangrijk

- In sommige landen is PIXMA/MAXIFY Cloud Link mogelijk niet beschikbaar of verschillen de beschikbare apps.
- Sommige apps vereisen dat u een account hebt voordat u die apps kunt gebruiken. Voor dergelijke apps moet u van tevoren een account instellen.
- Als u wilt weten welke modellen PIXMA/MAXIFY Cloud Link ondersteunen, gaat u naar de homepage van Canon.
- De schermweergave kan zonder voorafgaande kennisgeving worden gewijzigd.

## Afdrukken met Google Cloud Print

De printer is compatibel met Google Cloud Print™ (Google Cloud Print is een service die wordt aangeboden door Google Inc.).

Met Google Cloud Print kunt u vanaf elke locatie afdrukken met toepassingen of services die Google Cloud Print ondersteunen.

#### Afdrukgegevens verzenden en afdrukken via internet

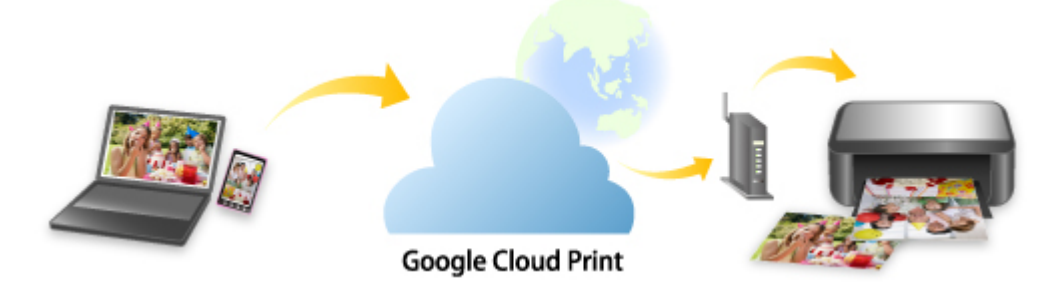

Nadat u de printer hebt geregistreerd bij Google Cloud Print, kunt u zonder internetverbinding afdrukken vanuit toepassingen of services die Google Cloud Print ondersteunen.

#### Afdrukgegevens verzenden en afdrukken zonder internet

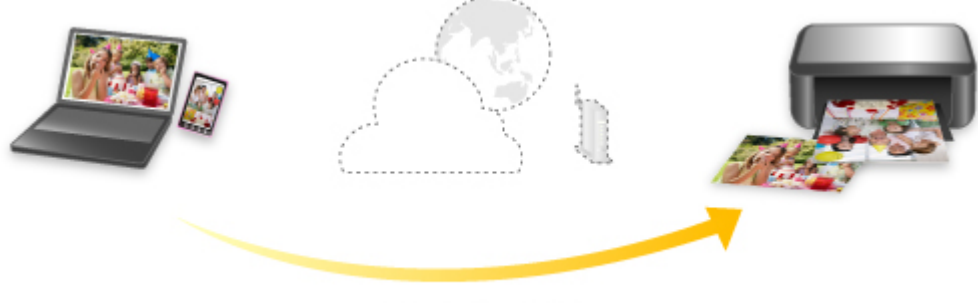

#### **Google Cloud Print**

### 🅦 Belangrijk

- Deze functie is mogelijk niet beschikbaar, afhankelijk van het land of de regio waar u woont.
- Als u Google Cloud Print wilt gebruiken, hebt u een Google-account nodig en moet u de printer van tevoren registreren bij Google Cloud Print.

Daarnaast zijn een LAN-verbinding met de printer en een internetverbinding vereist om de printer bij Google Cloud Print te registreren. Aan de internetverbinding zijn de gebruikelijke kosten verbonden.

- 1. Een Google-account maken
- 2. De printer registreren bij Google Cloud Print
- 3. Afdrukken vanaf een computer of smartphone met Google Cloud Print

### 🄊 Belangrijk

• Als de eigenaar van de printer verandert, verwijdert u de registratie ervan uit Google Cloud Print.

### De printer verwijderen uit Google Cloud Print

Een LAN-verbinding met de printer en een internetverbinding zijn vereist om de printer uit Google Cloud Print te verwijderen. Aan de internetverbinding zijn de gebruikelijke kosten verbonden.

## Een Google-account maken

Als u wilt afdrukken met Google Cloud Print, hebt u een Google-account nodig en moet u de printer eerst registreren bij Google Cloud Print.

### Opmerking

- Als u al een Google-account hebt, registreert u de printer bij Google Cloud Print.
  - De printer registreren bij Google Cloud Print

Ga naar Google Cloud Print met de webbrowser op de computer of het mobiele apparaat en registreer de gevraagde gegevens.

| Google                     | e                |  |  |  |
|----------------------------|------------------|--|--|--|
| One account. All           | of Google.       |  |  |  |
| Sign in to continue to Goo | ogle Cloud Print |  |  |  |
|                            |                  |  |  |  |
| Email                      |                  |  |  |  |
| Password                   |                  |  |  |  |
| Sign in                    |                  |  |  |  |
| Stay signed in             | Need help?       |  |  |  |
| Create an account          |                  |  |  |  |

\* Het bovenstaande scherm kan zonder voorafgaande kennisgeving worden gewijzigd.

## De printer registreren bij Google Cloud Print

De printer kan op de volgende twee manieren worden geregistreerd bij Google Cloud Print.

- Registratie met Google Chrome
- Registratie vanaf de printer

### >>>> Belangrijk

- · Maak een Google-account aan als u dit nog niet hebt.
  - Een Google-account maken
- Als de eigenaar van de printer verandert, verwijdert u de registratie ervan uit Google Cloud Print.
  - De printer verwijderen uit Google Cloud Print
- Een LAN-verbinding met de printer en een internetverbinding zijn vereist om de printer bij Google Cloud Print te registreren en te verwijderen. Aan de internetverbinding zijn de gebruikelijke kosten verbonden.

## **Registratie met Google Chrome**

- 1. Start de browser Google Chrome op uw computer.
- 2. Selecteer Aanmelden bij Chrome... (Sign in to Chrome...) via (Chrome-menu).
- 3. Meld u aan bij uw Google-account.
- 4. Selecteer **Instellingen (Settings)** via (Chrome-menu).
- 5. Selecteer Geavanceerde instellingen tonen... (Show advanced settings...) om de gegevens weer te geven.
- 6. Selecteer Beheren (Manage) voor Google Cloud Print.
- 7. Als Canon iB4100 series en de knop Printers toevoegen (Add printers) worden weergegeven, selecteert u Printers toevoegen (Add printers).
- 8. Wanneer het bevestigingsbericht voor de registratie van de printer wordt weergegeven, selecteert u **OK**.
- Wanneer het bevestigingsscherm voor de registratie wordt weergegeven op het LCDscherm van de printer, selecteert u Ja (Yes) en drukt u op de knop OK.
   De printerregistratie is voltooid.

## Registratie vanaf de printer

## >>>> Belangrijk

- Afhankelijk van het bereik van het beheerderswachtwoord kan het nodig zijn om het beheerderswachtwoord in te voeren.
- 1. Zorg dat de printer is ingeschakeld.
- 2. Druk op de knop Instellingen (Setup).

Het scherm Instellingenmenu (Setup menu) wordt weergegeven.

- 3. Selecteer Webservice instel. (Web service setup) en druk op de knop OK.
- 4. Selecteer GoogleCloudPrint -> Registrer. b. service (Register w/ service).

### Opmerking

• Als u de printer al hebt geregistreerd bij Google Cloud Print, wordt een bevestigingbericht weergegeven waarin u wordt gevraagd de printer opnieuw te registreren.

- 5. Wanneer het bevestigingsscherm voor het registreren van de printer wordt weergegeven, selecteert u **Ja (Yes)** en drukt u op de knop **OK**.
- 6. Selecteer een taal in het scherm met afdrukinstellingen van Google Cloud Print en druk op de knop **OK**.

Het bevestigingsbericht over het afdrukken van de verificatie-URL wordt weergegeven.

7. Plaats normaal papier van A4- of Letter-formaat en druk op de knop OK.

De verificatie-URL wordt afgedrukt.

- 8. Controleer of de verificatie-URL is afgedrukt en druk vervolgens op de knop **OK**.
- 9. Voer het verificatieproces uit met een webbrowser op een computer of mobiel apparaat.

Ga naar de URL met een webbrowser op een computer of een mobiel apparaat en voer het verificatieproces uit aan de hand van de instructies op het scherm.

### 🄊 Belangrijk

- U moet direct naar de afgedrukte URL gaan en het verificatieproces uitvoeren.
- Als de tijdlimiet van het verificatieproces is verstreken, wordt er een foutbericht weergegeven op het LCD-scherm. Druk op de knop **OK**. Wanneer het bevestigingsbericht over het afdrukken van de verificatie-URL wordt weergegeven, probeert u het opnieuw vanaf stap 7.

### Opmerking

• Voer het verificatieproces uit met het Google-account dat u van tevoren hebt aangemaakt.

10. Wanneer op het LCD-scherm van de printer het bericht wordt weergegeven dat de registratie is voltooid, drukt u op de knop **OK**.

Als het verificatieproces correct is voltooid, worden de registratie-items weergegeven. Nadat het verificatieproces correct is voltooid, kunt u gegevens afdrukken met Google Cloud Print.

## Afdrukken vanaf een computer of smartphone met Google Cloud Print

Wanneer u afdrukgegevens verzendt met Google Cloud Print, ontvangt de printer deze afdrukgegevens en worden deze automatisch afgedrukt.

Wanneer u afdrukt vanaf een smartphone, tablet, computer of ander apparaat met behulp van Google Cloud Print, moet u van tevoren papier plaatsen in de printer.

U kunt op de volgende twee manieren afdrukken met Google Cloud Print.

Afdrukken via internet

Hiervoor zijn een LAN-verbinding met de printer en een internetverbinding nodig.

Afdrukgegevens via internet verzenden

• Afdrukken zonder internet

Hiervoor is een lokale netwerkverbinding met de printer nodig of moet de directe verbinding met de printer worden ingeschakeld. Bonjour moet worden ingeschakeld op de printer.

Afdrukgegevens verzenden zonder internet

### Opmerking

- Afhankelijk van de communicatiestatus kan het enige tijd duren om de afdrukgegevens af te drukken of ontvangt de printer de afdrukgegevens mogelijk niet.
- Wanneer u afdrukt met Google Cloud Print, kan het afdrukken worden geannuleerd, afhankelijk van de status van de printer, bijvoorbeeld wanneer de printer in gebruik is of wanneer er een fout optreedt. Als u verder wilt gaan met afdrukken, controleert u de status van de printer en drukt u opnieuw af via Google Cloud Print.
- Voor afdrukinstellingen:
  - Als u een ander mediumtype dan normaal papier selecteert of als u een ander papierformaat dan A4 of Letter selecteert, worden de afdrukgegevens enkelzijdig afgedrukt, ook al hebt u dubbelzijdig afdrukken geselecteerd.
  - Als u normaal papier hebt geselecteerd als mediumtype of B5/A5 als papierformaat, worden de afdrukgegevens afgedrukt met een marge, ook al hebt u afdrukken zonder marges geselecteerd.
  - De afdruk kan afwijken van het afdrukvoorbeeld, afhankelijk van de afdrukgegevens.
  - Afhankelijk van het apparaat dat de afdrukgegevens verzendt, kunt u mogelijk geen afdrukinstellingen selecteren wanneer u de afdrukgegevens verzendt met Google Cloud Print.

### Afdrukgegevens via internet verzenden

In dit gedeelte wordt beschreven hoe u afdrukgegevens verzendt vanuit de browser Google Chrome op de computer. De stappen hangen af van het apparaat, de toepassingen of de services.

### 🅦 Belangrijk

- Als u afdrukgegevens via internet wilt verzenden, is een LAN-verbinding met de printer en een internetverbinding nodig. Aan de internetverbinding zijn de gebruikelijke kosten verbonden.
- 1. Zorg dat de printer is ingeschakeld.

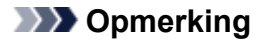

• Als de functie Automatisch inschakelen van de printer is ingeschakeld, wordt de printer automatisch ingeschakeld wanneer afdrukgegevens worden ontvangen.

- 2. Start de browser Google Chrome op uw computer.
- 3. Selecteer Aanmelden bij Chrome... (Sign in to Chrome...) via (Chrome-menu).
- 4. Meld u aan bij uw Google-account.
- 5. Selecteer Afdrukken... (Print...) via ☆ 〓 Ctrl+T New tab Ctrl+N New window Ctrl+Shift+N New incognito window Bookmarks Recent Tabs Relaunch Chrome in Windows 8 mode Edit Cut Copy Paste Save page as... Ctrl+S Find. Ctrl+F Ctrl+P Print... 23 100% Zoom -÷ Ctrl+H History Downloads Ctrl+J Settings About Google Chrome Help More tools Exit Ctrl+Shift+O
- 6. Selecteer Wijzigen... (Change...) bij Bestemming (Destination).

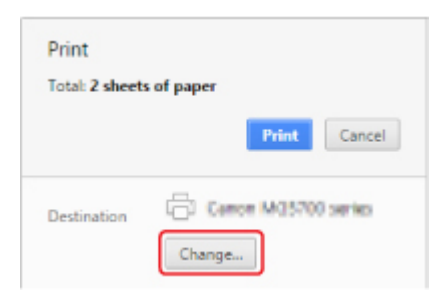

- 7. Selecteer Canon iB4100 series in Google Cloud Print.
- 8. Selecteer Afdrukken (Print).

Wanneer de voorbereiding voor het afdrukken met Google Cloud Print is voltooid, ontvangt de printer de afdrukgegevens en worden deze automatisch afgedrukt.

### Als u rechtstreeks wilt afdrukken vanuit Google Cloud Print

Als de printer de afdrukgegevens niet kan ontvangen of als u direct wilt beginnen met afdrukken, controleert u of er een afdruktaak in Google Cloud Print aanwezig is en start u het afdrukken handmatig.

Voer de volgende stappen uit.

- 1. Zorg dat de printer is ingeschakeld.
- 2. Druk op de knop Instellingen (Setup).

Het scherm Instellingenmenu (Setup menu) wordt weergegeven.

3. Selecteer Webserviceaanvraag (Web service inquiry) en druk op de knop OK.

### Opmerking

• Als u de printer niet bij Google Cloud Print hebt geregistreerd, wordt **Webserviceaanvraag** (Web service inquiry) niet weergegeven.

#### 4. Selecteer GoogleCloudPrint en druk op de knop OK.

Er wordt een bevestigingsvenster ter controle weergegeven.

5. Druk op de knop **OK**.

Als er afdrukgegevens aanwezig zijn, ontvangt de printer deze gegevens en worden ze afgedrukt.

### Afdrukgegevens verzenden zonder internet

In dit gedeelte wordt beschreven hoe u afdrukgegevens verzendt vanuit de browser Google Chrome op de computer. De stappen hangen af van het apparaat, de toepassingen of de services.

### >>>> Belangrijk

- Hiervoor is een lokale netwerkverbinding met de printer nodig of moet de directe verbinding met de printer worden ingeschakeld.
- Bonjour moet worden ingeschakeld op de printer.
- 1. Zorg dat de printer is ingeschakeld.

### Dpmerking

• Als de functie Automatisch inschakelen van de printer is ingeschakeld, wordt de printer automatisch ingeschakeld wanneer afdrukgegevens worden ontvangen.

- 2. Start de browser Google Chrome op uw computer.
- 3. Selecteer Aanmelden bij Chrome... (Sign in to Chrome...) via (Chrome-menu).
- 4. Meld u aan bij uw Google-account.

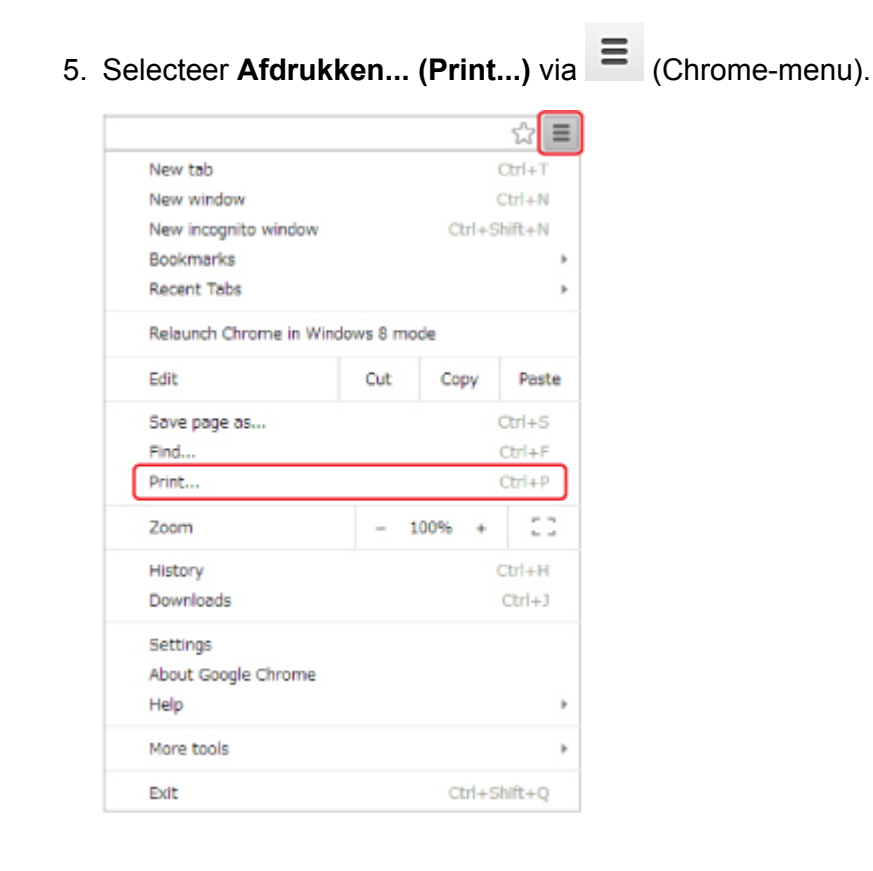

6. Selecteer Wijzigen... (Change...) bij Bestemming (Destination).

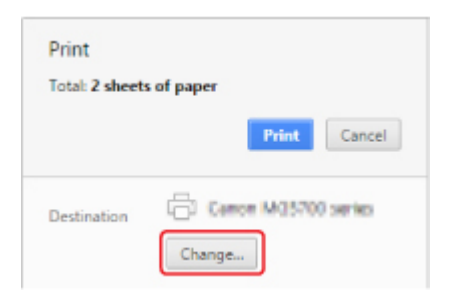

#### 7. Selecteer Canon iB4100 series bij Lokale bestemmingen (Local Destinations).

#### 8. Selecteer Afdrukken (Print).

Wanneer de voorbereiding voor het afdrukken met Google Cloud Print is voltooid, ontvangt de printer de afdrukgegevens en worden deze automatisch afgedrukt.
# De printer verwijderen uit Google Cloud Print

Als de eigenaar van de printer verandert of als u de printer opnieuw wilt registreren, verwijdert u deze uit Google Cloud Print door de onderstaande stappen te volgen.

De printer kan op de volgende twee manieren worden verwijderd uit Google Cloud Print.

- Verwijderen met Google Chrome
- Verwijderen vanaf de printer

#### 🅦 Belangrijk

• Een LAN-verbinding met de printer en een internetverbinding zijn vereist om de printer uit Google Cloud Print te verwijderen. Aan de internetverbinding zijn de gebruikelijke kosten verbonden.

## Verwijderen met Google Chrome

- 1. Start de browser Google Chrome op uw computer.
- 2. Selecteer Aanmelden bij Chrome... (Sign in to Chrome...) via (Chrome-menu).
- 3. Meld u aan bij uw Google-account.
- 4. Selecteer **Instellingen (Settings)** via (Chrome-menu).
- 5. Selecteer Geavanceerde instellingen tonen... (Show advanced settings...) om de gegevens weer te geven.
- 6. Selecteer Beheren (Manage) voor Google Cloud Print.
- 7. Selecteer Beheren (Manage) naast Canon iB4100 series in de lijst met apparaten.
- 8. Selecteer Verwijderen (Delete).
- 9. Wanneer het bevestigingsbericht voor het verwijderen van de printer wordt weergegeven, selecteert u **OK**.

#### Verwijderen vanaf de printer

#### >>>> Belangrijk

- Afhankelijk van het bereik van het beheerderswachtwoord kan het nodig zijn om het beheerderswachtwoord in te voeren.
- 1. Zorg dat de printer is ingeschakeld.

2. Druk op de knop Instellingen (Setup).

Het scherm Instellingenmenu (Setup menu) wordt weergegeven.

- 3. Selecteer Webservice instel. (Web service setup) en druk op de knop OK.
- 4. Selecteer GoogleCloudPrint -> Verwijd. v. service (Delete from service).
- 5. Wanneer het bevestigingsscherm voor het verwijderen van de printer wordt weergegeven, selecteert u **Ja (Yes)** en drukt u op de knop **OK**.
- 6. Wanneer het bericht wordt weergegeven dat het verwijderen is voltooid, drukt u op de knop **OK**.

# Afdrukken met een AirPrint-compatibele printer vanaf een Mac

U kunt AirPrint gebruiken om af te drukken vanaf uw iPhone, iPad, iPod touch of Mac.

AirPrint maakt het mogelijk foto's, e-mails, webpagina's en documenten af te drukken vanaf een iPhone, iPad, iPod touch of Mac zonder dat u stuurprogramma's moet installeren of apps of software moet downloaden.

#### Opmerking

- Als u wilt afdrukken met AirPrint vanaf een iOS-apparaat, raadpleegt u het onderstaande.
  - Afdrukken met een AirPrint-compatibele printer vanaf een iOS-apparaat

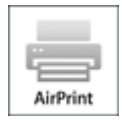

## Controleer uw omgeving

Controleer eerst uw omgeving.

- Gebruiksomgeving van AirPrint
  - · iPhone, iPad en iPod touch met de nieuwste versie van iOS
  - · Mac met de nieuwste versie van Mac OS
- Vereiste

Het iOS-apparaat of de Mac en de printer moeten via een LAN zijn verbonden met hetzelfde netwerk of rechtstreeks zijn verbonden zonder een draadloze router.

#### De printer als AirPrint-printer toevoegen aan de Mac

- 1. Open Systeemvoorkeuren (System Preferences) en selecteer Printers en scanners (Printers & Scanners) (Afdrukken en Scannen (Print & Scan)) op uw Mac.
- 2. Selecteer + om de printerlijst weer te geven.
- 3. Selecteer de naam van de printer die wordt weergegeven als Bonjour.
- 4. Selecteer Secure AirPrint of AirPrint bij Gebruik (Use).
- 5. Selecteer Voeg toe (Add).

## Afdrukken met AirPrint vanaf een Mac

#### 1. Zorg dat de printer is ingeschakeld.

#### Opmerking

• Als de functie Automatisch inschakelen van de printer is ingeschakeld, wordt de printer automatisch ingeschakeld wanneer afdrukgegevens worden ontvangen.

#### 2. Plaats papier.

3. Druk af met de toepassingssoftware.

Het dialoogvenster Afdrukken wordt weergegeven.

- 4. Selecteer de naam van uw model die als AirPrint-printer is toegevoegd in de lijst **Printer** in het dialoogvenster Afdrukken.
- 5. Stel zo nodig het papierformaat, het mediumtype en andere instellingen in.

#### 6. Selecteer Afdrukken (Print).

Wanneer u afdrukt, gebruikt de printer de opgegeven instellingen.

#### >>>> Opmerking

- Voor een draadloze LAN-verbinding:
  - Nadat u de printer hebt aangezet, kan het enkele minuten duren voordat de printer via een draadloze LAN-verbinding kan communiceren. Zorg ervoor dat de printer met het draadloze LAN is verbonden en probeer vervolgens af te drukken.
  - Als Bonjour is uitgeschakeld op de printer, kan AirPrint niet worden gebruikt. Controleer de LANinstellingen van de printer en schakel Bonjour in.
- Zie hieronder voor andere problemen met AirPrint.
  - Kan niet afdrukken met AirPrint

#### De afdrukstatus controleren

Het scherm met de afdrukstatus weergeven

#### Een afdruktaak verwijderen

Afdruktaken kunnen met AirPrint op de volgende twee manieren worden verwijderd:

- Vanaf de printer: Gebruik de knop Stoppen (Stop) om de afdruktaak te annuleren.
- Vanaf het iOS-apparaat: Een ongewenste afdruktaak verwijderen

# Afdrukken vanaf een apparaat met Windows 10 Mobile

U kunt afdrukken vanaf een apparaat met Windows 10 Mobile.

Met deze functie kunt u foto's, e-mails, webpagina's en documenten afdrukken vanuit Windows 10 zonder dat u stuurprogramma's moet installeren of apps of software moet downloaden.

## Controleer uw omgeving

Controleer eerst uw omgeving.

Gebruiksomgeving

Windows 10

Vereiste

Het Windows-apparaat en de printer moeten via een LAN zijn verbonden met hetzelfde netwerk of rechtstreeks zijn verbonden zonder een draadloze router.

#### Printer toevoegen aan uw Windows-apparaat

Raadpleeg de Help van Windows 10 als u de printer wilt toevoegen.

#### Afdrukken van een Windows-apparaat

1. Zorg dat de printer is ingeschakeld.

#### Opmerking

• Als de functie Automatisch inschakelen van de printer is ingeschakeld, wordt de printer automatisch ingeschakeld wanneer afdrukgegevens worden ontvangen.

#### 2. Plaats papier.

3. Selecteer de afdrukopdracht in de toepassing die u gebruikt.

Meestal doet u dit door **Afdrukken (Print)** te kiezen in het menu **Bestand (File)**, waardoor het dialoogvenster **Afdrukken (Print)** wordt weergegeven.

- 4. Selecteer de naam van uw model.
- 5. Stel zo nodig het papierformaat, het mediumtype en andere instellingen in.

#### 6. Selecteer Afdrukken (Print).

Wanneer u afdrukt, gebruikt de printer de opgegeven instellingen.

# Afdrukken vanaf een smartphone/tablet

- > Direct afdrukken vanaf een smartphone/tablet
- > Afdrukken via een webservice

# Direct afdrukken vanaf een smartphone/tablet

- Afdrukken met Android
- > Afdrukken met een AirPrint-compatibele printer vanaf een iOS-apparaat
- > Afdrukken vanaf een apparaat met Windows 10 Mobile
- > De printer met de directe verbinding gebruiken

# Afdrukken met Android

U kunt afdrukken op een Canon-printer vanaf uw Android-smartphone of -tablet door een afdrukplug-in te installeren.

## De afdrukplug-in installeren

Canon Print Service installeren

Canon Print Service is een afdrukplug-in voor Android 4.4.2 of later die gratis beschikbaar is op Google Play. Installeer de plug-in en activeer deze.

Afdrukken met Canon Print Service

Mopria Print Service installeren

Mopria Print Service is een plug-in waarmee u kunt afdrukken op een printer met Mopria-verificatie vanuit Android 4.0 of hoger. De plug-in is gratis verkrijgbaar op Google Play. Installeer de plug-in en activeer deze.

Ga naar de website van Mopria (http://www.mopria.org) voor meer informatie.

Afdrukken met Mopria Print Service

>>>> Belangrijk

• Voor het downloaden van de afdrukplug-in is een internetverbinding vereist. Aan de internetverbinding zijn de gebruikelijke kosten verbonden.

## Afdrukken met Canon Print Service

#### 🄊 Belangrijk

- Deze bewerking hangt af van uw Android-apparaat en de toepassing.
- Activeer de plug-in nadat u deze op het Android-apparaat hebt geïnstalleerd. Na de installatie is de service niet direct ingeschakeld.
- U kunt afdrukken met Canon Print Service via draadloos LAN.
- 1. Zorg dat de printer is ingeschakeld.
- 2. Plaats papier.
- 3. Voer de afdruktaak uit in de toepassing op het Android-apparaat.
- 4. Selecteer de printer in de toepassing op het Android-apparaat.

Selecteer de printer die wordt weergegeven met de naam van uw printer en 'Canon Print Service'.

- 5. Geef zo nodig het aantal exemplaren, het papierformaat en dergelijke op.
- 6. Start het afdrukken.

Wanneer u afdrukt, gebruikt de printer de opgegeven instellingen.

## Afdrukken met Mopria Print Service

#### 

- Deze bewerking hangt af van uw Android-apparaat en de toepassing.
- Activeer de plug-in nadat u deze op het Android-apparaat hebt geïnstalleerd. Na de installatie is de service niet direct ingeschakeld.
- U kunt afdrukken met Mopria Print Service via een draadloos LAN of via de directe verbinding van de printer.
- 1. Zorg dat de printer is ingeschakeld.
- 2. Plaats papier.
- 3. Voer de afdruktaak uit in de toepassing op het Android-apparaat.
- 4. Selecteer de printer in de toepassing op het Android-apparaat.

Selecteer de printer die wordt weergegeven met de naam van uw printer en 'Mopria Print Service'.

- 5. Geef zo nodig het aantal exemplaren, het papierformaat en dergelijke op.
- 6. Start het afdrukken.

Wanneer u afdrukt, gebruikt de printer de opgegeven instellingen.

# Afdrukken met een AirPrint-compatibele printer vanaf een iOSapparaat

U kunt AirPrint gebruiken om af te drukken vanaf uw iPhone, iPad, iPod touch of Mac.

AirPrint maakt het mogelijk foto's, e-mails, webpagina's en documenten af te drukken vanaf een iPhone, iPad, iPod touch of Mac zonder dat u stuurprogramma's moet installeren of apps of software moet downloaden.

### Opmerking

- Als u wilt afdrukken met AirPrint vanaf een Mac, raadpleegt u het onderstaande.
  - Afdrukken met een AirPrint-compatibele printer vanaf een Mac

| AirPrint |
|----------|

## Controleer uw omgeving

Controleer eerst uw omgeving.

- Gebruiksomgeving van AirPrint
  - · iPhone, iPad en iPod touch met de nieuwste versie van iOS
  - Mac met de nieuwste versie van Mac OS
- Vereiste

Het iOS-apparaat of de Mac en de printer moeten via een LAN zijn verbonden met hetzelfde netwerk of rechtstreeks zijn verbonden zonder een draadloze router.

## Afdrukken met AirPrint vanaf een iOS-apparaat

1. Zorg dat de printer is ingeschakeld.

#### Dpmerking

- Als de functie Automatisch inschakelen van de printer is ingeschakeld, wordt de printer automatisch ingeschakeld wanneer afdrukgegevens worden ontvangen.
- 2. Plaats papier.
- 3. Tik op het bedieningspictogram om menuopties van toepassingen op uw iOS-apparaat weer te geven.

De onderstaande afbeelding toont een voorbeeld van afdrukken vanuit de webbrowser op de iPad. Het uiterlijk van het scherm hangt af van het apparaat of de toepassing.

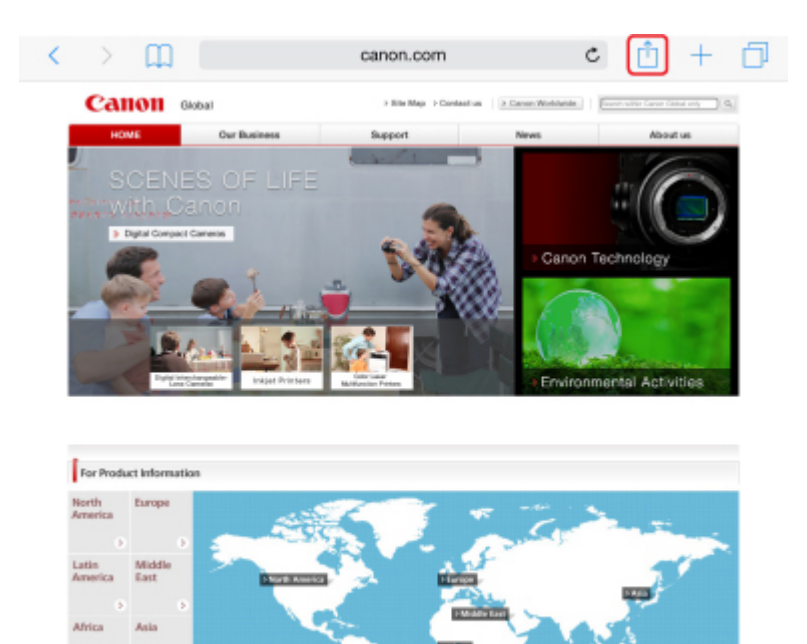

4. Tik op Druk af (Print) via de menuopties.

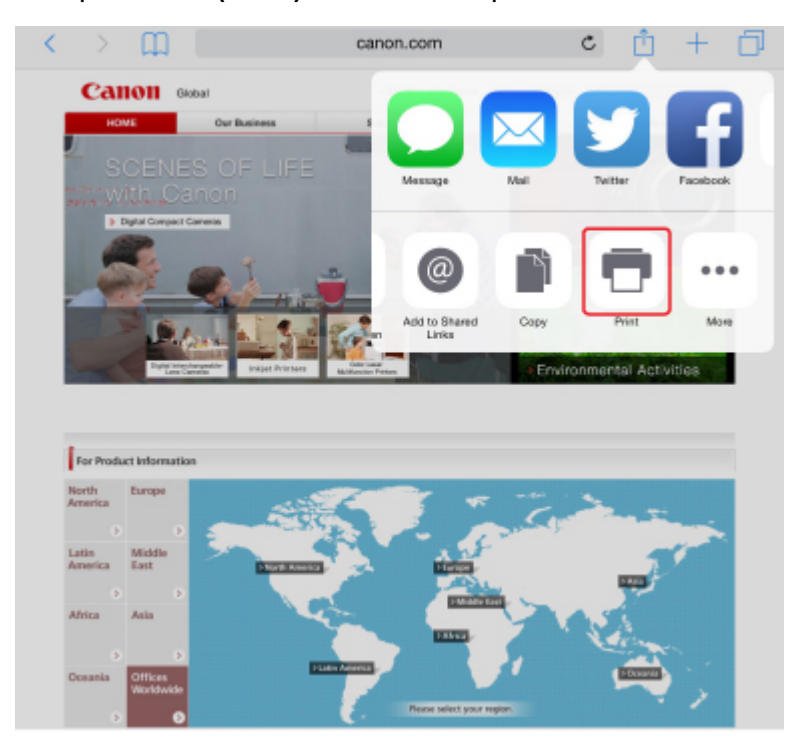

5. Selecteer de naam van uw model voor Printer bij Printeropties (Printer Options).

#### 

• Omdat niet alle toepassingen AirPrint ondersteunen, wordt **Printeropties (Printer Options)** mogelijk niet weergegeven. Als u in een toepassing de printeropties niet kunt gebruiken, dan kunt u vanuit die toepassing niet afdrukken.

#### >>>> Opmerking

- De Printeropties (Printer Options) kunnen verschillen, afhankelijk van de toepassing die u gebruikt.
- Wanneer u een bestand met meerdere pagina's afdrukt, zoals een PDF-bestand, tikt u op Bereik (Range) en vervolgens op Alle pagina's (All Pages) of selecteert u het af te drukken paginabereik.
- 7. Tik voor **1 kopie (1 Copy)** op **+** of **-** om het aantal vereiste kopieën in te stellen.
- 8. Tik voor **Dubbelzijdig afdrukken (Duplex Printing)** op **Aan (On)** om dubbelzijdig afdrukken in te schakelen of op **Uit (Off)** om de functie uit te schakelen.
- 9. Tik op Druk af (Print).

Wanneer u afdrukt, gebruikt de printer de opgegeven instellingen.

#### >>>> Opmerking

- Voor een draadloze LAN-verbinding:
  - Nadat u de printer hebt aangezet, kan het enkele minuten duren voordat de printer via een draadloze LAN-verbinding kan communiceren. Zorg ervoor dat de printer met het draadloze LAN is verbonden en probeer vervolgens af te drukken.
  - Als Bonjour is uitgeschakeld op de printer, kan AirPrint niet worden gebruikt. Controleer de LANinstellingen van de printer en schakel Bonjour in.
- · Zie hieronder voor andere problemen met AirPrint.
  - Kan niet afdrukken met AirPrint

#### Papierformaat

Bij AirPrint wordt het papierformaat automatisch geselecteerd op basis van de toepassing op het iOSapparaat en de regio waarin AirPrint wordt gebruikt.

Wanneer u de fototoepassing gebruikt, is het standaardpapierformaat L in Japan en 4"x6" of KG in andere landen en regio's.

Wanneer u de documenttoepassing gebruikt, is het standaardpapierformaat Letter in de V.S. en A4 en Japan en Europa.

#### >>>> Belangrijk

 Afhankelijk van het apparaat of het besturingssysteem kan het standaardpapierformaat afwijken van het bovenstaande formaat.

Het wordt aanbevolen een testafdruk te maken.

• Uw toepassing kan mogelijk andere papierformaten ondersteunen.

## Enveloppen afdrukken

Raadpleeg het onderstaande als u wilt afdrukken op enveloppen vanaf een iOS-apparaat met AirPrint.

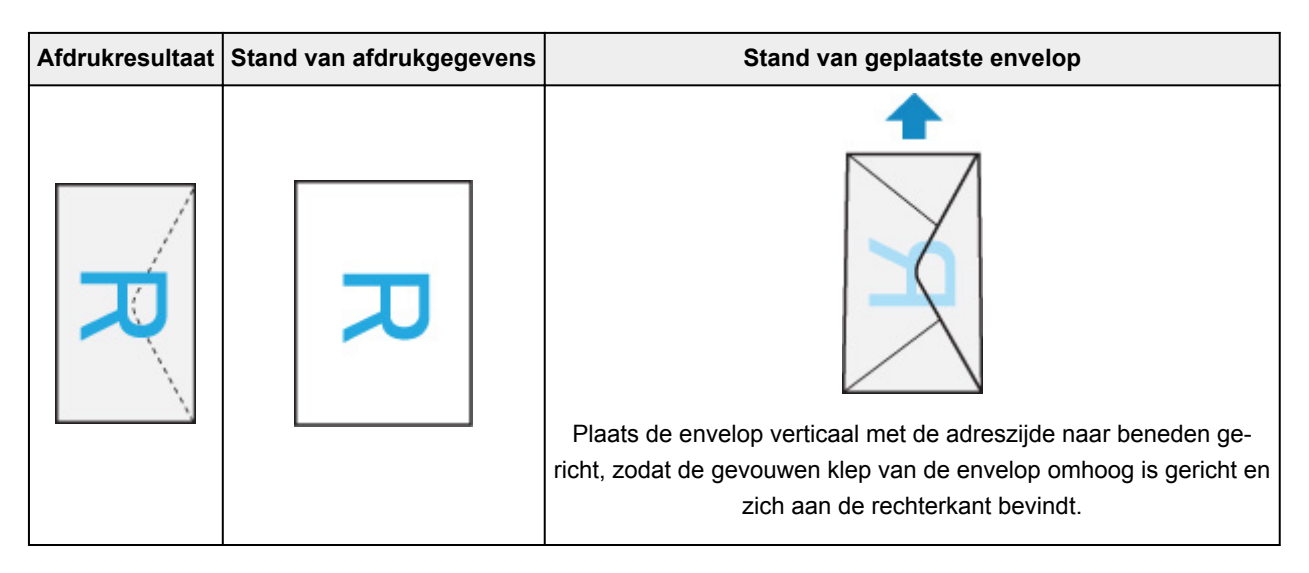

## De afdrukstatus controleren

Tijdens het afdrukken wordt het pictogram **Afdrukcentrum (Print Center)** weergegeven in de lijst met recent gebruikte toepassingen. Wanneer u dit pictogram aanraakt, wordt de voortgang van de afdruk weergegeven.

Druk tweemaal op de Home-knop op het iOS-apparaat om de **Multitasking**-modus in te schakelen. Veeg daarna naar rechts om het pictogram **Afdrukcentrum (Print Center)** en een **Afdrukoverzicht (Print Summary)** weer te geven.

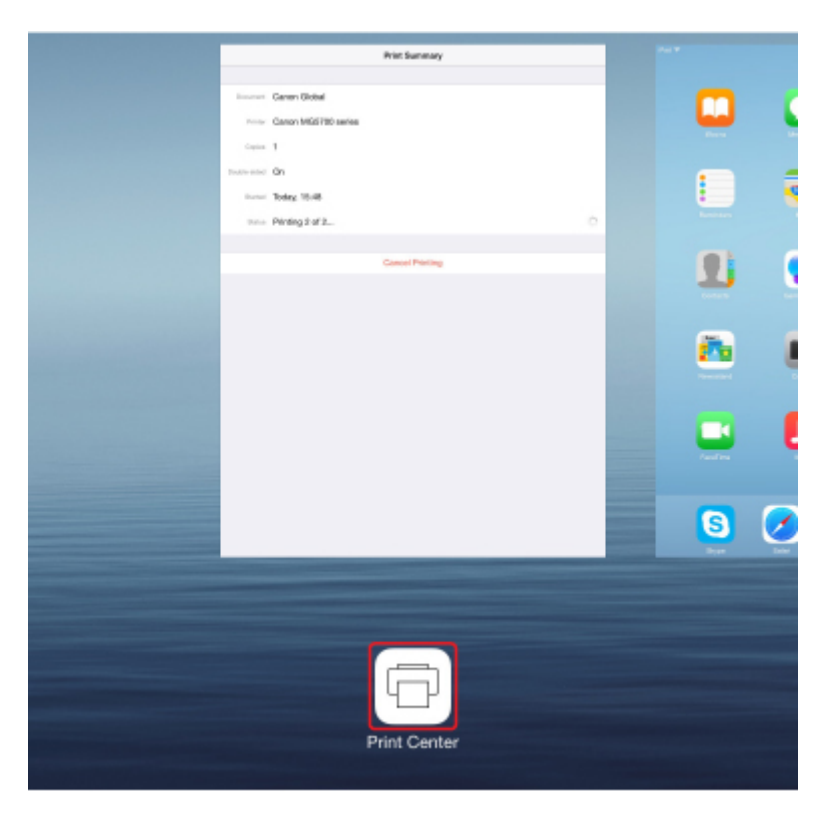

## Een afdruktaak verwijderen

Afdruktaken kunnen met AirPrint op de volgende twee manieren worden verwijderd:

- Vanaf de printer: Gebruik de knop **Stoppen (Stop)** om de afdruktaak te annuleren.
- Vanaf een iOS-apparaat: druk tweemaal op de Home-knop op het iOS-apparaat om de Multitaskingmodus in te schakelen en veeg daarna naar rechts. Tik op het pictogram Afdrukcentrum (Print Center) om een Afdrukoverzicht (Print Summary) weer te geven. Tik op de afdruktaak die u wilt annuleren en tik daarna op Afdrukken annuleren (Cancel Printing).

# De printer met de directe verbinding gebruiken

U kunt apparaten (zoals een smartphone of tablet) op de volgende twee manieren met de printer verbinden.

- Draadloze verbinding (apparaten verbinden via een draadloze router)
- Directe draadloze verbinding (apparaten verbinden met een directe verbinding)

In dit gedeelte wordt de directe verbinding beschreven, waarbij u kunt afdrukken door de apparaten rechtstreeks met de printer te verbinden.

Volg de onderstaande procedure om een directe verbinding te gebruiken.

- 1. Schakel de directe verbinding in.
- 2. Verbind apparaten met de printer.
- 3. Voer een afdrukbewerking uit.

In dit gedeelte wordt ook beschreven hoe u overschakelt van een directe verbinding naar draadloos LAN.

De printerinstelling wijzigen in het gebruik van draadloos LAN

#### 🅦 Belangrijk

- U kunt maximaal 5 apparaten tegelijk met de printer verbinden.
- Controleer de gebruiksbeperkingen en stel de printer in op de directe verbinding.
  - Beperkingen

#### De directe verbinding voorbereiden

Wijzig de onderstaande instellingen ter voorbereiding op een directe verbinding.

- LAN-instellingen van de printer
  - De printerinstellingen wijzigen
- · Instellingen van een apparaat dat verbinding wil maken
  - Instellingen van een apparaat wijzigen en het verbinden met de printer

#### De printerinstellingen wijzigen

- 1. Zorg dat de printer is ingeschakeld.
- 2. Druk op de knop Instellingen (Setup).

Het scherm Instellingenmenu (Setup menu) wordt weergegeven.

3. Selecteer Apparaatinstellingen (Device settings) en druk op de knop OK.

Het scherm Apparaatinstellingen (Device settings) wordt weergegeven.

- 4. Selecteer LAN-instellingen (LAN settings) en druk op de knop OK.
- 5. Selecteer LAN wijzigen (Change LAN) en druk op de knop OK.

- 6. Selecteer Directe verbinding (Direct connection) en druk op de knop OK.
- 7. Selecteer Ja (Yes) en druk op de knop OK.

#### Opmerking

- Controleer de volgende items bij Info over draadl. router (Wireless router info). Gebruik de knop 
   om details weer te geven.
  - Identificatie (SSID)
  - Beveiligingsinstelling en wachtwoord
  - De printernaam die wordt weergegeven op een Wi-Fi Direct-compatibel apparaat

Er wordt om een wachtwoord gevraagd wanneer een apparaat wordt verbonden met de printer. Afhankelijk van het gebruikte apparaat is geen wachtwoord vereist.

Wanneer u een Wi-Fi Direct-compatibel apparaat verbindt met de printer, selecteert u de apparaatnaam die wordt weergegeven op het LCD-scherm van uw apparaat.

- De identificatie (SSID) en de beveiligingsinstelling worden automatisch opgegeven. Zie hieronder als u ze wilt bijwerken.
  - Instelling voor directe verbinding wijzigen
- 8. Selecteer Gereed (Done) en druk op de knop OK.

De directe verbinding is ingeschakeld en het apparaat kan draadloos met de printer worden verbonden.

#### Instellingen van een apparaat wijzigen en het verbinden met de printer

1. Schakel draadloze communicatie op uw apparaat in.

Schakel Wi-Fi in via het menu Instellingen van uw apparaat.

Raadpleeg de handleiding van het apparaat voor meer informatie over het inschakelen van draadloze communicatie.

2. Selecteer 'DIRECT-XXXX-iB4100series' ('X' staat voor een alfanumeriek teken) in de lijst die op het apparaat wordt weergegeven.

#### Dpmerking

 Als 'DIRECT-XXXX-iB4100series' niet in de lijst staat, is de directe verbinding niet ingeschakeld.

Zie <u>De printerinstellingen wijzigen</u> om de directe verbinding in te schakelen.

3. Voer het wachtwoord in.

Uw apparaat is verbonden met de printer.

#### >>>> Opmerking

• Controleer het wachtwoord voor de directe verbinding.

Controleer dit op een van de volgende manieren.

• Geef ze weer op het LCD-scherm.

LAN-instellingen

• Druk de netwerkinstellingen af.

Netwerkinstellingen afdrukken

- Afhankelijk van het gebruikte apparaat moet u een wachtwoord invoeren om het apparaat via draadloos LAN met de printer te verbinden. Voer het wachtwoord in dat is opgegeven voor de printer.
- Als uw Wi-Fi Direct-compatibele apparaat zo is ingesteld dat prioriteit wordt gegeven aan Wi-Fi Direct en het verbinding maakt met de printer, wordt op de printer een bevestigingsscherm getoond waarin wordt gevraagd of u wilt dat het apparaat verbinding maakt met de printer.

Zorg dat de naam op het LCD-scherm overeenkomt met die van uw draadloze communicatieapparaat, selecteer **Ja (Yes)** en druk op de knop **OK**.

## Afdrukken met directe verbinding

Verbind een apparaat en de printer en begin met afdrukken vanaf het apparaat.

#### Opmerking

- Raadpleeg de instructiehandleiding van het apparaat of de toepassing voor meer informatie over afdrukken vanaf een apparaat via een draadloos LAN.
- U kunt afdrukken vanaf een smartphone of tablet door Canon PRINT Inkjet/SELPHY te installeren. U kunt dit downloaden in de App Store en op Google Play.
  - Voor iOS
  - Voor Android

#### De printerinstelling wijzigen in het gebruik van draadloos LAN

Volg de onderstaande procedure om de printerinstelling te wijzigen voor gebruik van draadloos LAN.

1. Druk op de knop Instellingen (Setup).

Het scherm Instellingenmenu (Setup menu) wordt weergegeven.

- 2. Selecteer Apparaatinstellingen (Device settings) en druk op de knop OK.
- 3. Selecteer LAN-instellingen (LAN settings) en druk op de knop OK.
- 4. Selecteer LAN wijzigen (Change LAN) en druk op de knop OK.
- 5. Selecteer Draadloos LAN (Wireless LAN) en druk op de knop OK.

Als u de printer niet via een draadloos LAN gebruikt, selecteert u **Bedraad LAN (Wired LAN)** of **LAN** inactief (LAN inactive).

## Instelling voor directe verbinding wijzigen

Wijzig de instellingen voor de directe verbinding volgens de onderstaande procedure.

- 1. Zorg dat de printer is ingeschakeld.
- 2. Druk op de knop Instellingen (Setup).

Het scherm Instellingenmenu (Setup menu) wordt weergegeven.

- Selecteer Apparaatinstellingen (Device settings) en druk op de knop OK.
  Het scherm Apparaatinstellingen (Device settings) wordt weergegeven.
- 4. Selecteer LAN-instellingen (LAN settings) en druk op de knop OK.
- 5. Selecteer Directe verbinding (Direct connection) en druk op de knop OK.
- 6. Selecteer een item en druk op de knop **OK**.

#### Direct connection Update SSID/PW

#### • SSID/wachtw. bijw. (Update SSID/PW)

Werk de identificatie (SSID) en het wachtwoord voor directe verbinding bij.

Wanneer het bevestigingsscherm wordt weergegeven, selecteert u **Ja (Yes)** en drukt u op de knop **OK** om de identificatie (SSID) en het wachtwoord bij te werken.

Als u **SSID** selecteert bij **Info over draadl. router (Wireless router info)** en op de knop **OK** drukt, wordt de bijgewerkte identificatie (SSID) weergegeven.

#### Verzoek bevestigen (Confirm request)

Wijzig de instelling voor het bevestigingsscherm wanneer een Wi-Fi Direct-compatibel apparaat verbinding maakt met de printer.

Als u op de knop **OK** drukt, wordt het bevestigingsscherm weergegeven. Als u wilt dat op de printer een scherm wordt weergegeven om u te informeren dat een Wi-Fi Direct-compatibel apparaat verbinding maakt met de printer, selecteert u **Ja** (Yes) en drukt u op de knop **OK**.

#### 🄊 Belangrijk

• Om toegang door onbevoegden te voorkomen, raden we u aan de standaardinstelling niet te wijzigen.

#### >>>> Opmerking

• Als u de instelling voor de directe verbinding van de printer wijzigt, dient u ook de instelling voor de draadloze router van het apparaat te wijzigen.

# Afdrukken via een webservice

- > PIXMA/MAXIFY Cloud Link gebruiken
- > Afdrukken met Google Cloud Print

# **PIXMA/MAXIFY Cloud Link gebruiken**

Als u PIXMA/MAXIFY Cloud Link gebruikt, kunt u uw printer verbinden met een cloudservice, zoals CANON iMAGE GATEWAY, Evernote of Twitter, en de volgende functies gebruiken zonder dat u een computer nodig heeft:

- Afbeeldingen afdrukken vanaf een fotodeelservice
- · Documenten afdrukken vanaf een service voor gegevensbeheer
- Gescande afbeeldingen opslaan op een service voor gegevensbeheer.
- Twitter gebruiken om de printerstatus te melden, zoals geen papier of weinig inkt.

Daarnaast kunt u diverse functies gebruiken door apps toe te voegen en te registeren die zijn gekoppeld aan diverse cloudservices.

- PIXMA/MAXIFY Cloud Link gebruiken vanaf uw printer
- PIXMA/MAXIFY Cloud Link gebruiken vanaf uw smartphone, tablet of computer

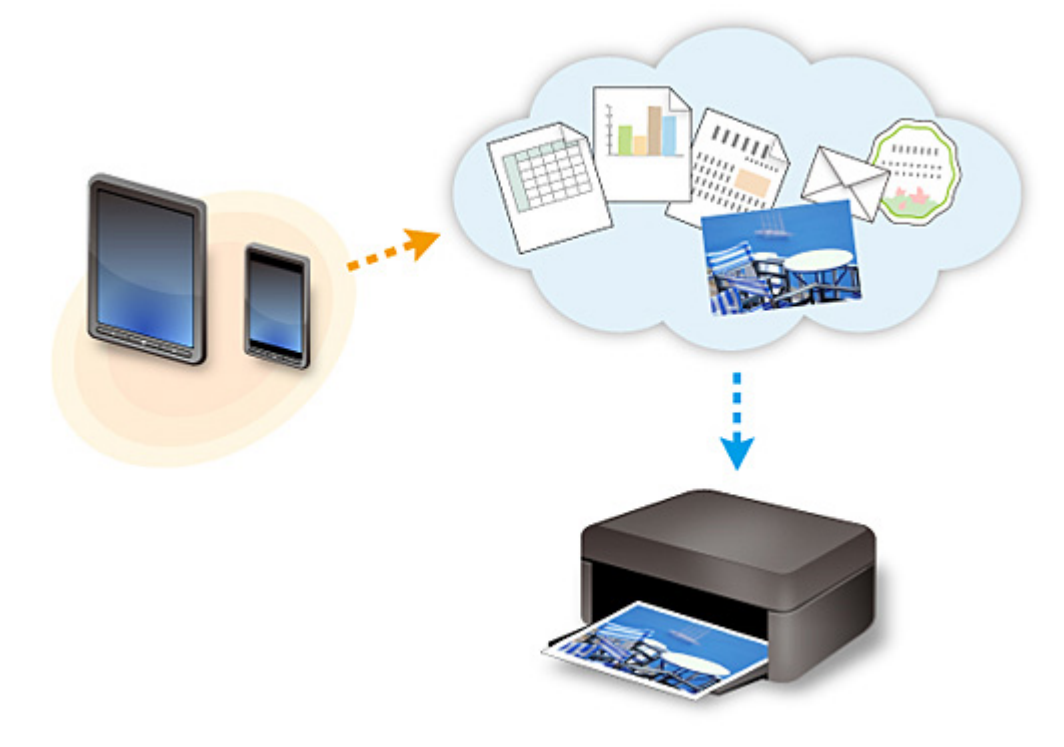

#### 🅦 Belangrijk

- In sommige landen is PIXMA/MAXIFY Cloud Link mogelijk niet beschikbaar of verschillen de beschikbare apps.
- Sommige apps vereisen dat u een account hebt voordat u die apps kunt gebruiken. Voor dergelijke apps moet u van tevoren een account instellen.
- Als u wilt weten welke modellen PIXMA/MAXIFY Cloud Link ondersteunen, gaat u naar de homepage van Canon.
- De schermweergave kan zonder voorafgaande kennisgeving worden gewijzigd.

# Afdrukken met Google Cloud Print

De printer is compatibel met Google Cloud Print™ (Google Cloud Print is een service die wordt aangeboden door Google Inc.).

Met Google Cloud Print kunt u vanaf elke locatie afdrukken met toepassingen of services die Google Cloud Print ondersteunen.

#### Afdrukgegevens verzenden en afdrukken via internet

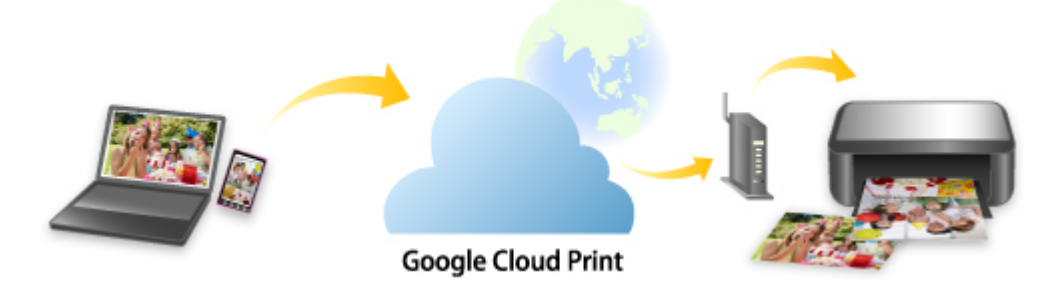

Nadat u de printer hebt geregistreerd bij Google Cloud Print, kunt u zonder internetverbinding afdrukken vanuit toepassingen of services die Google Cloud Print ondersteunen.

#### Afdrukgegevens verzenden en afdrukken zonder internet

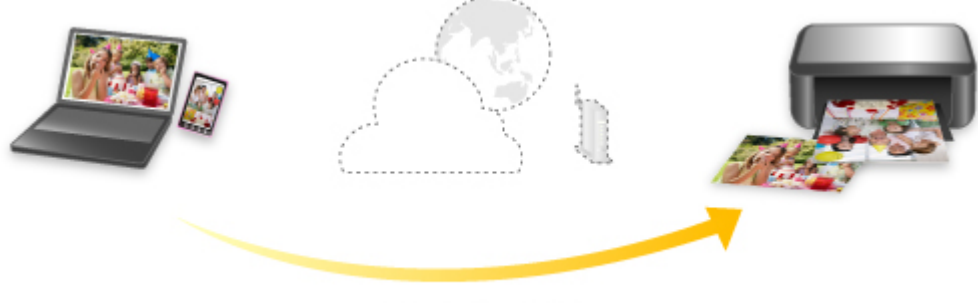

#### **Google Cloud Print**

#### 🅦 Belangrijk

- Deze functie is mogelijk niet beschikbaar, afhankelijk van het land of de regio waar u woont.
- Als u Google Cloud Print wilt gebruiken, hebt u een Google-account nodig en moet u de printer van tevoren registreren bij Google Cloud Print.

Daarnaast zijn een LAN-verbinding met de printer en een internetverbinding vereist om de printer bij Google Cloud Print te registreren. Aan de internetverbinding zijn de gebruikelijke kosten verbonden.

- 1. Een Google-account maken
- 2. De printer registreren bij Google Cloud Print
- 3. Afdrukken vanaf een computer of smartphone met Google Cloud Print

#### 🄊 Belangrijk

• Als de eigenaar van de printer verandert, verwijdert u de registratie ervan uit Google Cloud Print.

#### De printer verwijderen uit Google Cloud Print

Een LAN-verbinding met de printer en een internetverbinding zijn vereist om de printer uit Google Cloud Print te verwijderen. Aan de internetverbinding zijn de gebruikelijke kosten verbonden.

# Papierinstellingen

Door het papierformaat en het mediumtype van het in de cassette geplaatste papier te registreren, kunt u voorkomen dat de printer onjuiste afdrukken produceert. In dit geval wordt, voordat het afdrukken begint, een bericht weergegeven als het papierformaat of het mediumtype van het geplaatste papier afwijkt van de afdrukinstellingen.

#### Opmerking

- De standaardinstelling voor weergave is anders wanneer u vanaf het bedieningspaneel van de printer afdrukt dan wanneer u het printerstuurprogramma gebruikt.
  - M Standaardinstelling voor het weergegeven van het bericht dat onjuist afdrukken voorkomt

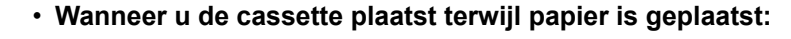

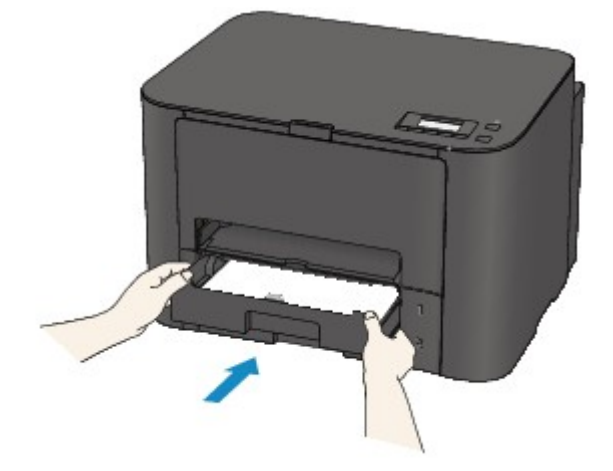

Het scherm voor het registreren van de papiergegevens van de cassette wordt weergegeven.

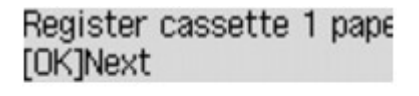

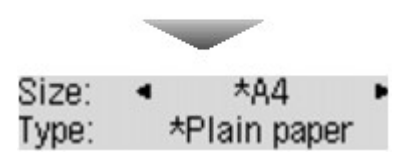

Registreer het papierformaat en het mediumtype in overeenstemming met het geplaatste papier.

#### 🄊 Belangrijk

- Voor meer informatie over de juiste combinatie van papierinstellingen die u kunt opgeven via het printerstuurprogramma of op het LCD-scherm:
  - Voor Windows:

Papierinstellingen in het printerstuurprogramma en op de printer (mediumtype)

- Papierinstellingen in het printerstuurprogramma en op de printer (papierformaat)
- Voor Mac OS:

Papierinstellingen in het printerstuurprogramma en op de printer (mediumtype)

Papierinstellingen in het printerstuurprogramma en op de printer (papierformaat)

# • Als de papierinstellingen voor afdrukken verschillen van de papiergegevens van de cassette die op de printer zijn geregistreerd:

Voorbeeld:

- Papierinstelling voor afdrukken: B5
- · Papiergegevens voor de cassette die zijn geregistreerd op de printer: A4

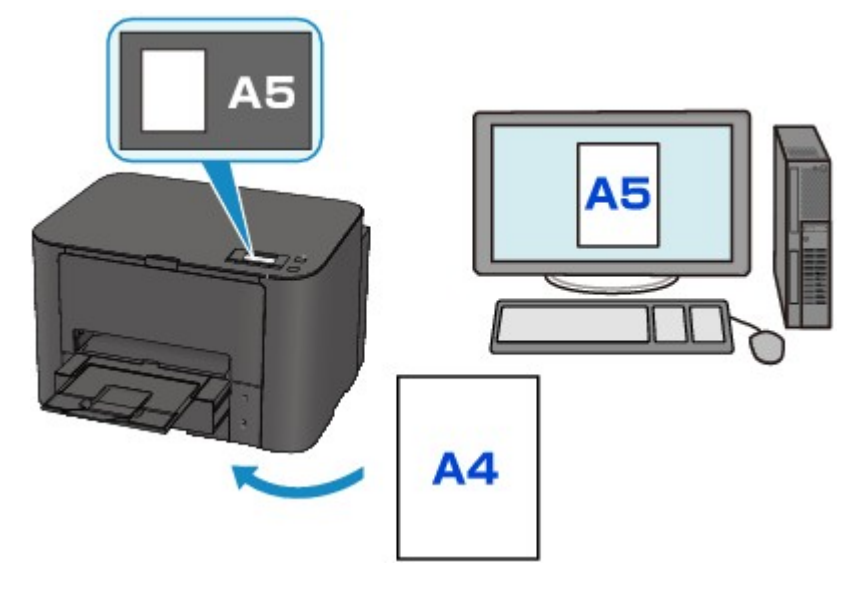

Wanneer u begint met afdrukken, wordt er een bericht weergegeven.

Wanneer u op de knop **OK** drukt, wordt een bericht weergegeven met de papierinstellingen die zijn opgegeven voor afdrukken.

#### Size/type of paper 2111 [OK]Select option

Controleer het bericht en druk op de knop **OK**. Wanneer het scherm voor het selecteren van de bewerking wordt weergegeven, selecteert u een van onderstaande opties.

#### Opmerking

• Afhankelijk van de instellingen van het apparaat worden onderstaande opties misschien niet weergegeven.

#### Cass.instell. gebr. (Use cass. settings)

Selecteer deze optie als u wilt afdrukken op papier dat in de achterste lade is geplaatst zonder de papierinstellingen te hoeven wijzigen.

Wanneer de papierinstelling voor afdrukken bijvoorbeeld A5 is en de op de printer geregistreerde papiergegevens voor de achterste lade A4, gebruikt de printer de instelling A5 om af te drukken op het papier dat in de achterste lade is geplaatst.

#### Vervang het papier (Replace the paper)

Selecteer deze optie als u na het vervangen van het papier in de cassette wilt afdrukken.

Als de papierinstelling voor afdrukken bijvoorbeeld A5 is en de op de printer geregistreerde papiergegevens voor de cassette A4, plaatst u papier van A5-formaat in de cassette voordat u begint met afdrukken.

Het registratiescherm voor papiergegevens van de cassette wordt weergegeven nadat u het papier vervangen en de cassette geplaatst hebt. Registreer de papiergegevens van de cassette op basis van het papier dat u in de cassette geplaatst hebt.

## Opmerking

- Indien u niet weet welke papiergegevens u op de printer moet registreren, drukt u op de knop Terug (Back) in het scherm voor het selecteren van de gewenste bewerking. Wanneer het vorige scherm wordt weergegeven, controleert u het papierformaat en het mediumtype en registreert u beide op de printer.
- Voor meer informatie over de juiste combinatie van papierinstellingen die u kunt opgeven via het printerstuurprogramma of op het LCD-scherm:
  - Voor Windows:
    - Papierinstellingen in het printerstuurprogramma en op de printer (mediumtype)
    - Papierinstellingen in het printerstuurprogramma en op de printer (papierformaat)
  - · Voor Mac OS:
    - Papierinstellingen in het printerstuurprogramma en op de printer (mediumtype)
    - Papierinstellingen in het printerstuurprogramma en op de printer (papierformaat)

#### Annuleren (Cancel)

Hiermee annuleert u het afdrukken.

Selecteer dit wanneer u de papierinstellingen voor afdrukken wijzigt. Wijzig de papierinstellingen en probeer nogmaals af te drukken.

# Standaardinstelling voor het weergegeven van het bericht dat onjuist afdrukken voorkomt

• Wanneer u afdrukt via het bedieningspaneel van de printer:

Het bericht dat onjuist afdrukken voorkomt is standaard ingeschakeld.

De weergave-instelling wijzigen wanneer u afdrukt via het bedieningspaneel van de printer:

Cassette-instell.

#### • Wanneer u afdrukt met het printerstuurprogramma:

Het bericht dat onjuist afdrukken voorkomt is standaard uitgeschakeld.

De weergave-instelling wijzigen wanneer u afdrukt met het printerstuurprogramma:

- Voor Windows:
  - De bedieningsmodus van de Printer aanpassen
- Voor Mac OS:

De bedieningsmodus van de Printer aanpassen

#### 🄊 Belangrijk

• Als het bericht dat onjuist afdrukken voorkomt is uitgeschakeld:

De printer begint met afdrukken, ook al verschillen de papierinstellingen voor afdrukken van de papiergegevens voor de cassette die op de printer zijn geregistreerd.

# **PIXMA/MAXIFY Cloud Link gebruiken**

Als u PIXMA/MAXIFY Cloud Link gebruikt, kunt u uw printer verbinden met een cloudservice, zoals CANON iMAGE GATEWAY, Evernote of Twitter, en de volgende functies gebruiken zonder dat u een computer nodig heeft:

- Afbeeldingen afdrukken vanaf een fotodeelservice
- · Documenten afdrukken vanaf een service voor gegevensbeheer
- Gescande afbeeldingen opslaan op een service voor gegevensbeheer.
- Twitter gebruiken om de printerstatus te melden, zoals geen papier of weinig inkt.

Daarnaast kunt u diverse functies gebruiken door apps toe te voegen en te registeren die zijn gekoppeld aan diverse cloudservices.

- PIXMA/MAXIFY Cloud Link gebruiken vanaf uw printer
- PIXMA/MAXIFY Cloud Link gebruiken vanaf uw smartphone, tablet of computer

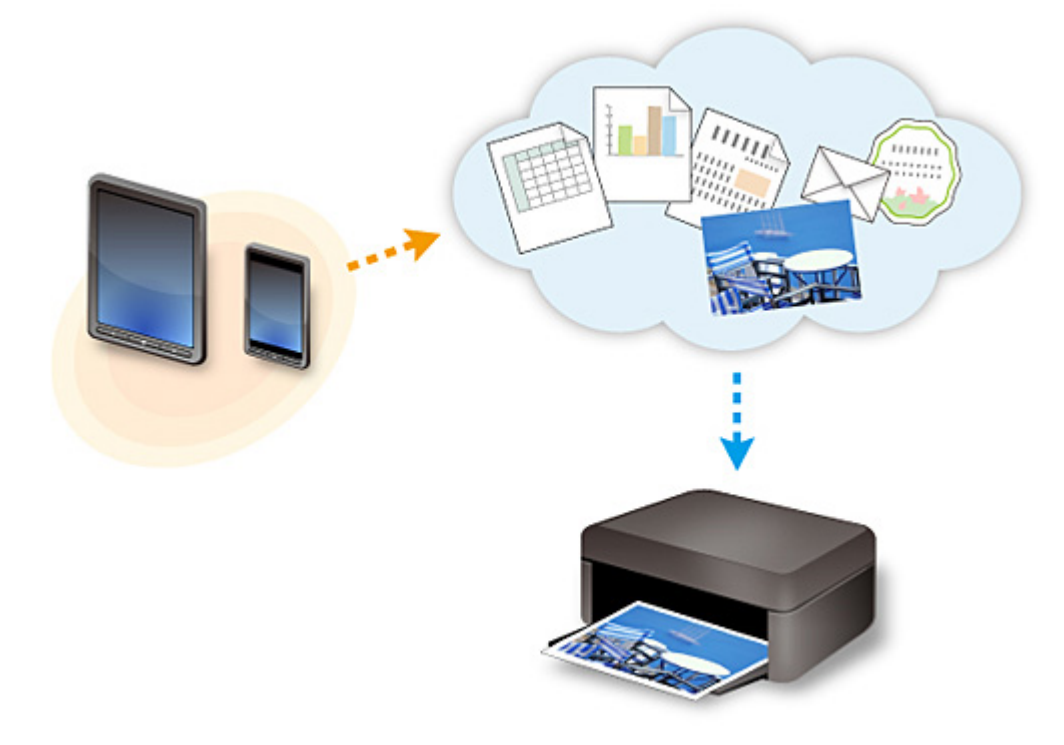

#### 🅦 Belangrijk

- In sommige landen is PIXMA/MAXIFY Cloud Link mogelijk niet beschikbaar of verschillen de beschikbare apps.
- Sommige apps vereisen dat u een account hebt voordat u die apps kunt gebruiken. Voor dergelijke apps moet u van tevoren een account instellen.
- Als u wilt weten welke modellen PIXMA/MAXIFY Cloud Link ondersteunen, gaat u naar de homepage van Canon.
- De schermweergave kan zonder voorafgaande kennisgeving worden gewijzigd.

# **Problemen oplossen**

## Veelgestelde vragen

- Kan de printer niet vinden in het netwerk
- Kan de Printer niet vinden met het draadloos LAN
- De afdruktaak wordt niet gestart
- Papier is leeg/Afdrukken zijn onduidelijk/Onjuiste kleuren/Zichtbare witte strepen
- Er treedt een fout op
- <u>Afdrukresultaten zijn niet naar behoren</u>
- Er wordt een bericht weergegeven
- Kan het printerstuurprogramma niet installeren
- Onbekende netwerksleutel
- Papierstoringen
- Lijst met ondersteuningscodes voor fouten

#### Voorbeelden van probleem

- De printer werkt niet
  - Het apparaat wordt niet ingeschakeld
  - Het apparaat schakelt zichzelf uit
  - De printer kan plotseling niet worden gebruikt
  - De afdruktaak wordt niet gestart
  - Papierstoringen
  - Kan niet afdrukken vanaf een smartphone/tablet
  - Kan niet afdrukken met AirPrint
- Kan niet correct instellen
  - Kan de printer niet vinden in het scherm Printerinstellingen controleren
  - Er verschijnt een bericht op de computer tijdens de installatie
  - Kan de Printer niet vinden met het draadloos LAN
  - Kan de Printer niet vinden met het bedrade LAN
  - Problemen met de USB-verbinding
  - Kan niet communiceren met de printer via USB
  - Onbekende netwerksleutel
  - De printer kan niet worden gebruikt nadat een draadloze router is vervangen of de instellingen ervan zijn gewijzigd
  - Het ingestelde beheerderswachtwoord voor de printer is onbekend
  - <u>Netwerkgegevens controleren</u>
  - De fabrieksinstellingen herstellen
  - Kan het printerstuurprogramma niet installeren
  - Easy-WebPrint EX wordt niet gestart of het menu Easy-WebPrint EX wordt niet weergegeven (Windows)
  - Printerstuurprogramma bijwerken in een netwerkomgeving (Windows)

- Afdrukresultaten zijn niet naar behoren
  - De afdruktaak wordt niet gestart
  - <u>Afdrukken is traag</u>
  - <u>Afdrukken stopt</u>
  - <u>Afdrukresultaten zijn niet naar behoren</u>
  - Er wordt geen inkt toegevoerd
  - Papierstoringen
  - Papier wordt niet correct ingevoerd/Fout vanwege 'geen papier'
  - Problemen met automatisch dubbelzijdig afdrukken
- Er wordt een fout of bericht weergegeven
  - Er treedt een fout op
  - LCD-scherm is uit
  - De verkeerde taal wordt weergegeven op het LCD-scherm
  - Er wordt een bericht weergegeven
  - Lijst met ondersteuningscodes voor fouten

#### Werkingsproblemen

- Problemen met netwerkcommunicatie
- Afdrukproblemen
- Problemen met afdrukken vanaf een smartphone/tablet
- Mechanische problemen
- Problemen met installeren en downloaden
- Fouten en berichten
- Als u een probleem niet kunt oplossen

# Problemen met netwerkcommunicatie

- > Kan de printer niet vinden in het netwerk
- > Problemen met de netwerkverbinding
- > Overige netwerkproblemen

## Kan de printer niet vinden in het netwerk

Tijdens de configuratie van de printer:

- > Kan de printer niet vinden in het scherm Printerinstellingen controleren
- Kan de printer niet vinden nadat er tijdens de installatie naar is gezocht in het scherm Printerdetectie
- > De printer zoeken via IP-adres of hostnaam tijdens de installatie (Windows)
- > U komt niet verder dan het scherm Printeraansluiting/Kabel aansluiten

#### Tijdens het gebruiken van de printer:

- > Kan de Printer niet vinden met het draadloos LAN
- > Kan de Printer niet vinden met het bedrade LAN

## Opmerking

• U kunt draadloos LAN en bedraad LAN niet tegelijkertijd gebruiken.

# Kan de printer niet vinden in het scherm Printerinstellingen controleren

Voor Windows:

Als de printer niet kan worden gevonden en het scherm **Printerinstellingen controleren (Check Printer Settings)** wordt weergegeven na het zoeken naar de printer met **Automatisch zoeken** (Automatic search) in het scherm **Zoeken naar printers (Search for Printers)**, klikt u op **Opnieuw detecteren (Redetect)** en zoekt u opnieuw naar de printer met het IP-adres in het scherm **Zoeken naar printers (Search for Printers)**.

Als de printer niet is gevonden nadat u hebt gezocht met het IP-adres, controleert u de netwerkinstellingen.

|              | Check Printer Settings                                                                                                    | ×          |
|--------------|----------------------------------------------------------------------------------------------------|------------|
|              | The printer source to be detected on the network,<br>If the printer's network setup has not been completed, co-<br>network setup, and then click Redetact.<br>To learn how to set up the network, click Instructions. | mplete the |
|              | Weeless LAN Setup Information                                                                                                    |            |
| Instructions | company and a line to 1                                                                                                    | Osncel     |

• Voor Mac OS:

Als de printer niet kan worden gevonden in het scherm **Printerinstellingen controleren (Check Printer Settings)**, controleert u de netwerkinstellingen voordat u de printer opnieuw detecteert.

| Check Printer Set                                                                                                    | ttings                                   |
|----------------------------------------------------------------------------------------------------|------------------------------------------|
| The printer could not be detected on the netw<br>Click [Instructions] to check the settings on th<br>and then click [Redetect]. | vork.<br>he computer and network device, |
| If the printer is still not detected, click [Back t                                                                             | o Top] and start the setup again.        |
| To set up the network connection using a USB<br>connection via USB], and click [Next].                                          | 3 cable, check [Set up the network       |
| Set up the network connection via USB                                                                                           | Back to Top                              |
|                                                                                                    |                                          |

Controle 1: Kan de printer niet vinden in het scherm Printerinstellingen controleren tijdens de instelling van het draadloze LAN

Controle 1: Kan de printer niet vinden in het scherm Printerinstellingen controleren tijdens de instelling van het bedrade LAN

# Controle 1: Kan de printer niet vinden in het scherm Printerinstellingen controleren tijdens de instelling van het draadloze LAN

# A

## Zijn de printer en het netwerkapparaat (router en dergelijke) ingeschakeld?

Zorg dat de printer is ingeschakeld.

Controleer of de printer is ingeschakeld

Controleer of het netwerkapparaat (router en dergelijke) is ingeschakeld.

## Als de printer of het netwerkapparaat is uitgeschakeld:

Schakel de printer of het netwerkapparaat in.

Het kan enige tijd duren voordat de printer en het netwerkapparaat gereed zijn voor gebruik nadat ze zijn ingeschakeld. Wacht een tijdje na het inschakelen van de printer of het netwerkapparaat en klik dan op **Opnieuw detecteren (Redetect)** in het scherm **Printerinstellingen controleren (Check Printer Settings)** om de printer opnieuw te detecteren.

Als de printer wordt gevonden, volgt u de aanwijzingen op het scherm om door te gaan met het instellen van de netwerkcommunicatie.

## Als de printer en het netwerkapparaat zijn ingeschakeld:

Als de netwerkapparaten zijn ingeschakeld, schakelt u deze uit en weer in. Als de printer daarna niet kan worden gevonden, gaat u naar controle 2.

Controle 2: Kan de printer niet vinden in het scherm Printerinstellingen controleren tijdens de instelling van het draadloze LAN

# Controle 2: Kan de printer niet vinden in het scherm Printerinstellingen controleren tijdens de instelling van het draadloze LAN

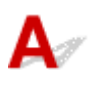

## Is de printer zo ingesteld dat draadloze communicatie is toegestaan?

Controleer of het pictogram **Minifi** of **wordt weergegeven op het LCD-scherm**.

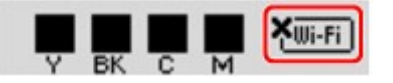

## Als het pictogram niet wordt weergegeven:

• Voor Windows:

De printer is zo ingesteld dat draadloze communicatie niet is toegestaan. Klik op **Informatie over instelling draadloos LAN (Wireless LAN Setup Information)** in het scherm **Printerinstellingen controleren (Check Printer Settings)** om de status te controleren en draadloze communicatie in te schakelen op de printer.

• Voor Mac OS:

De printer is zo ingesteld dat draadloze communicatie niet is toegestaan. Schakel draadloze communicatie in op de printer.

Nadat u de instelling voor draadloos LAN hebt ingeschakeld, klikt u op **Terug naar boven (Back to Top)** in het venster **Printerinstellingen controleren (Check Printer Settings)** om te proberen de netwerkcommunicatie vanaf het begin in te stellen.

## Als het pictogram wordt weergegeven:

Ga naar controle 3.

Controle 3: Kan de printer niet vinden in het scherm Printerinstellingen controleren tijdens de instelling van het draadloze LAN

# Controle 3: Kan de printer niet vinden in het scherm Printerinstellingen controleren tijdens de instelling van het draadloze LAN

# A

## Is de printer verbonden met de draadloze router?

Gebruik het pictogram op het LCD-scherm om te controleren of de printer is verbonden met de draadloze router.

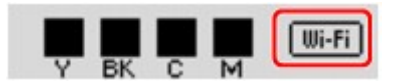

# Als het pictogram **Muffi** wordt weergegeven:

Locatie van draadloze router controleren

Nadat u de instelling van de draadloze router hebt gecontroleerd, zorgt u dat de printer niet te ver van de draadloze router is geplaatst.

De printer mag binnenshuis tot op 50 meter (164 ft) van de draadloze router staan. Zorg dat de printer dicht genoeg bij de gebruikte draadloze router is geplaatst.

Plaats de draadloze router en de printer zodanig dat er zich geen obstakels tussen beide bevinden. Draadloze communicatie tussen verschillende kamers of verschillende verdiepingen is over het algemeen gebrekkig. De draadloze communicatie kan worden verhinderd door bouwmaterialen die metaal of beton bevatten. Als de printer ten gevolge van een muur niet via een draadloos LAN kan communiceren met de computer, zet u de printer en de computer in dezelfde ruimte.

Als een apparaat zoals een magnetron dat radiogolven van dezelfde frequentie uitzendt als een draadloze router in de buurt staat, kant dat storingen veroorzaken. Plaats de draadloze router zo ver mogelijk van de storingsbronnen.

Instellingen van draadloze router controleren

De printer en de draadloze router moeten zijn verbonden op een bandbreedte van 2,4 GHz. Zorg dat de draadloze router voor de bestemming van de printer is geconfigureerd voor gebruik van de bandbreedte van 2,4 GHz.

Controleer de SSID van de draadloze router voor de printer door de netwerkinstellingen af te drukken met het bedieningspaneel.

Netwerkinstellingen afdrukken

Voor meer informatie over de draadloze router raadpleegt u de instructiehandleiding van de draadloze router of neemt u contact op met de fabrikant.

Nadat u de bovenstaande maatregelen hebt getroffen, klikt u op **Opnieuw detecteren (Redetect)** in het scherm **Printerinstellingen controleren (Check Printer Settings)** om de printer opnieuw te detecteren.

Als de printer wordt gevonden, volgt u de aanwijzingen op het scherm om door te gaan met het instellen van de netwerkcommunicatie.

Als de printer niet kan worden gedetecteerd, heeft de printer geen verbinding met de draadloze router. Verbind de printer met de draadloze router.

Nadat de printer met de draadloze router is verbonden, configureert u de netwerkcommunicatie vanaf het begin.

# Als het pictogram <sup>IMI-FI</sup> wordt weergegeven:

Ga naar controle 4.

Controle 4: Kan de printer niet vinden in het scherm Printerinstellingen controleren tijdens de instelling van het draadloze LAN

# Controle 4: Kan de printer niet vinden in het scherm Printerinstellingen controleren tijdens de instelling van het draadloze LAN

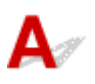

## Is het IP-adres van de printer correct opgegeven?

Als het IP-adres van de printer niet correct is opgegeven, wordt de printer mogelijk niet gevonden. Controleer of het IP-adres van de printer niet voor een ander apparaat wordt gebruikt.

Als u het IP-adres van de printer wilt controleren, drukt u de netwerkinstellingen af met het bedieningspaneel.

Netwerkinstellingen afdrukken

## Als het IP-adres niet correct is opgegeven:

Zie Als er een foutmelding wordt weergegeven: en geef het IP-adres op.

## Als het IP-adres correct is opgegeven:

Ga naar controle 5.

Controle 5: Kan de printer niet vinden in het scherm Printerinstellingen controleren tijdens de instelling van het draadloze LAN
#### Controle 5: Kan de printer niet vinden in het scherm Printerinstellingen controleren tijdens de instelling van het draadloze LAN

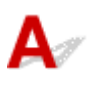

#### Schakel de blokkering in de firewallfunctie tijdelijk uit.

De firewall van de beveiligingssoftware of het besturingssysteem van de computer kan de communicatie tussen de printer en de computer beperken. Controleer de firewallinstelling van de beveiligingssoftware of het besturingssysteem, of het bericht dat op de computer wordt weergegeven en schakel de blokkering tijdelijk uit.

#### Als de firewall de instelling verstoort:

#### Als een bericht wordt weergegeven:

Als een waarschuwing wordt weergegeven dat Canon-software probeert toegang te krijgen tot het netwerk, stelt u de beveiligingssoftware zo in dat toegang wordt toegestaan.

Nadat de software toegang heeft gekregen, klikt u op **Opnieuw detecteren (Redetect)** in het scherm **Printerinstellingen controleren (Check Printer Settings)** om de printer opnieuw te detecteren.

Als de printer wordt gevonden, volgt u de aanwijzingen op het scherm om door te gaan met het instellen van de netwerkcommunicatie.

#### Als geen bericht wordt weergegeven:

Annuleer de configuratie en stel in de beveiligingssoftware in dat onderstaande Canon-software toegang krijgt tot het netwerk.

• Voor Windows:

Setup.exe of Setup64.exe in de map win > Driver > DrvSetup op de installatie-cd-rom

· Voor Mac OS:

Setup.app, Canon IJ Network Tool.app, canonijnetwork.bundle, CIJScannerRegister.app, Canon IJ Scan Utility2.app en CIJSUAgent.app

Nadat u de beveiligingssoftware hebt ingesteld, voert u de instelling van de netwerkcommunicatie opnieuw uit vanaf het begin.

Schakel de firewall in nadat de instelling is voltooid.

#### Opmerking

• Raadpleeg de instructiehandleiding of neem contact op met de fabrikant voor meer informatie over de firewallinstellingen van het besturingssysteem of de beveiligingssoftware.

#### Als de firewallinstellingen het probleem niet veroorzaken:

Ga naar controle 6.

Controle 6: Kan de printer niet vinden in het scherm Printerinstellingen controleren tijdens de instelling van het draadloze LAN

#### Controle 6: Kan de printer niet vinden in het scherm Printerinstellingen controleren tijdens de instelling van het draadloze LAN

### A

#### Controleer de instellingen van de draadloze router.

Controleer de instellingen voor de netwerkverbinding van de draadloze router, zoals IP-adresfiltering, MAC-adresfiltering en DHCP-functie.

Zorg ervoor dat hetzelfde radiokanaal is toegewezen aan de draadloze router en aan de printer.

Raadpleeg de instructiehandleiding bij de draadloze router of neem contact op met de fabrikant voor informatie over het controleren van de instellingen van de draadloze router.

Nadat u de instellingen van de draadloze router hebt gecontroleerd, klikt u op **Opnieuw detecteren** (Redetect) in het scherm **Printerinstellingen controleren (Check Printer Settings)** om de printer opnieuw te detecteren.

Als de printer wordt gevonden, volgt u de aanwijzingen op het scherm om door te gaan met het instellen van de netwerkcommunicatie.

#### Controle 1: Kan de printer niet vinden in het scherm Printerinstellingen controleren tijdens de instelling van het bedrade LAN

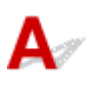

#### Is de LAN-kabel aangesloten en zijn de printer en de router ingeschakeld?

Zorg dat de LAN-kabel is aangesloten.

Zorg dat de printer is ingeschakeld.

Controleer of de printer is ingeschakeld

Zorg dat de router is ingeschakeld.

### Als de LAN-kabel is aangesloten en de printer of het netwerkapparaat is uitgeschakeld:

Schakel de printer of het netwerkapparaat in.

Het kan enige tijd duren voordat de printer en het netwerkapparaat gereed zijn voor gebruik nadat ze zijn ingeschakeld. Wacht even nadat u de printer of het netwerkapparaat hebt ingeschakeld en klik vervolgens op **Opnieuw detecteren (Redetect)** in het scherm **Printerinstellingen controleren (Check Printer Settings)** om de printer opnieuw te detecteren.

Als de printer wordt gevonden, volgt u de aanwijzingen op het scherm om door te gaan met het instellen van de netwerkcommunicatie.

### Als de LAN-kabel is aangesloten en de printer en het netwerkapparaat zijn ingeschakeld:

Als de printer niet kan worden gevonden nadat u opnieuw hebt geprobeerd deze te detecteren, ook al zijn de printer en het netwerkapparaat ingeschakeld, gaat u naar controle 2.

Controle 2: Kan de printer niet vinden in het scherm Printerinstellingen controleren tijdens de instelling van het bedrade LAN

#### Controle 2: Kan de printer niet vinden in het scherm Printerinstellingen controleren tijdens de instelling van het bedrade LAN

### A

#### Kunt u webpagina's zien op de computer?

Zorg dat de computer en het netwerkapparaat (router en dergelijke) zijn geconfigureerd en dat de computer is verbonden met het netwerk.

#### Als u geen webpagina's kunt zien:

Klik op **Annuleren (Cancel)** in het venster **Printerinstellingen controleren (Check Printer Settings)** om het instellen van de netwerkcommunicatie te annuleren.

Configureer daarna de computer en het netwerkapparaat.

Raadpleeg de instructiehandleidingen van de computer en het netwerkapparaat of neem contact op met de fabrikant voor de procedures.

Als u webpagina's kunt zien nadat u de computer en het netwerkapparaat hebt geconfigureerd, probeert u de netwerkcommunicatie vanaf het begin in te stellen.

#### Als u webpagina's kunt zien:

Ga naar controle 3.

Controle 3: Kan de printer niet vinden in het scherm Printerinstellingen controleren tijdens de instelling van het bedrade LAN

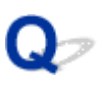

#### Controle 3: Kan de printer niet vinden in het scherm Printerinstellingen controleren tijdens de instelling van het bedrade LAN

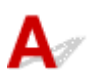

#### Is de printer zo ingesteld dat bedrade communicatie is toegestaan?

Controleer of het pictogram LAN wordt weergegeven op het LCD-scherm.

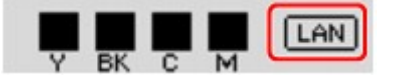

#### Als het pictogram niet wordt weergegeven:

De printer is zo ingesteld dat bedrade communicatie niet is toegestaan. Schakel bedrade communicatie in op de printer.

Nadat u bedrade communicatie hebt ingeschakeld, voert u de configuratie van de netwerkcommunicatie opnieuw uit vanaf het begin.

#### Als het pictogram wordt weergegeven:

Ga naar controle 4.

Controle 4: Kan de printer niet vinden in het scherm Printerinstellingen controleren tijdens de instelling van het bedrade LAN

#### Controle 4: Kan de printer niet vinden in het scherm Printerinstellingen controleren tijdens de instelling van het bedrade LAN

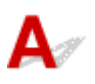

#### Is het IP-adres van de printer correct opgegeven?

Als het IP-adres van de printer niet correct is opgegeven, wordt de printer mogelijk niet gevonden. Controleer of het IP-adres van de printer niet voor een ander apparaat wordt gebruikt.

Als u het IP-adres van de printer wilt controleren, drukt u de netwerkinstellingen af met het bedieningspaneel.

Netwerkinstellingen afdrukken

#### Als het IP-adres niet correct is opgegeven:

Zie Als er een foutmelding wordt weergegeven: en geef het IP-adres op.

#### Als het IP-adres correct is opgegeven:

Ga naar controle 5.

Controle 5: Kan de printer niet vinden in het scherm Printerinstellingen controleren tijdens de instelling van het bedrade LAN

#### Controle 5: Kan de printer niet vinden in het scherm Printerinstellingen controleren tijdens de instelling van het bedrade LAN

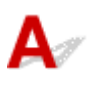

#### Schakel de blokkering in de firewallfunctie tijdelijk uit.

De firewall van de beveiligingssoftware of het besturingssysteem van de computer kan de communicatie tussen de printer en de computer beperken. Controleer de firewallinstelling van de beveiligingssoftware of het besturingssysteem, of het bericht dat op de computer wordt weergegeven en schakel de blokkering tijdelijk uit.

#### Als de firewall de instelling verstoort:

#### Als een bericht wordt weergegeven:

Als een waarschuwing wordt weergegeven dat Canon-software probeert toegang te krijgen tot het netwerk, stelt u de beveiligingssoftware zo in dat toegang wordt toegestaan.

Nadat de software toegang heeft gekregen, klikt u op **Opnieuw detecteren (Redetect)** in het scherm **Printerinstellingen controleren (Check Printer Settings)** om de printer opnieuw te detecteren.

Als de printer wordt gevonden, volgt u de aanwijzingen op het scherm om door te gaan met het instellen van de netwerkcommunicatie.

#### Als geen bericht wordt weergegeven:

Annuleer de configuratie en stel in de beveiligingssoftware in dat onderstaande Canon-software toegang krijgt tot het netwerk.

• Voor Windows:

Setup.exe of Setup64.exe in de map win > Driver > DrvSetup op de installatie-cd-rom

· Voor Mac OS:

Setup.app, Canon IJ Network Tool.app, canonijnetwork.bundle, CIJScannerRegister.app, Canon IJ Scan Utility2.app en CIJSUAgent.app

Nadat u de beveiligingssoftware hebt ingesteld, voert u de instelling van de netwerkcommunicatie opnieuw uit vanaf het begin.

Schakel de firewall in nadat de instelling is voltooid.

#### Opmerking

• Raadpleeg de instructiehandleiding of neem contact op met de fabrikant voor meer informatie over de firewallinstellingen van het besturingssysteem of de beveiligingssoftware.

#### Als de firewallinstellingen het probleem niet veroorzaken:

Ga naar controle 6.

Controle 6: Kan de printer niet vinden in het scherm Printerinstellingen controleren tijdens de instelling van het bedrade LAN

#### Controle 6: Kan de printer niet vinden in het scherm Printerinstellingen controleren tijdens de instelling van het bedrade LAN

### A

#### Controleer de instellingen van de router.

Controleer de instellingen voor de netwerkverbinding van de router, zoals IP-adresfiltering, MACadresfiltering en DHCP-functie.

Raadpleeg de instructiehandleiding bij de router of neem contact op met de fabrikant voor meer informatie over het controleren van de instellingen van de router.

Nadat u de instellingen van de router hebt gecontroleerd, klikt u op **Opnieuw detecteren (Redetect)** in het scherm **Printerinstellingen controleren (Check Printer Settings)** om de printer opnieuw te detecteren.

Als de printer wordt gevonden, volgt u de aanwijzingen op het scherm om door te gaan met het instellen van de netwerkcommunicatie.

# Kan de printer niet vinden nadat er tijdens de installatie naar is gezocht in het scherm Printerdetectie

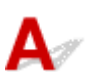

#### Voor Windows:

De printer kan niet worden gedetecteerd met de huidige configuratiemethode.

Selecteer het keuzerondje Netwerkverbinding instellen volgens de instructies (Set up the network connection according to the guide) en klik op Volgende (Next). Het scherm voor het weergeven van een andere configuratiemethode wordt weergegeven.

|                                                                                           | Canon 🕅                            | (1-1000 series                         |               |
|-------------------------------------------------------------------------------------------|------------------------------------|----------------------------------------|---------------|
| 1.                                                                                        | 2                                  | 8                                      | 0             |
| Select Printer                                                                            |                                    |                                        |               |
| The serial number can be fo                                                               | ound on the Letter of Guarantee    | and on the printer.                    |               |
| IPv4 Addr                                                                                 | ess                                | IPv6 Address                           |               |
| Serial Number                                                                             | IP Address                         | MAC Address                            |               |
|                                                                                           |                                    |                                        |               |
|                                                                                           |                                    |                                        |               |
|                                                                                           |                                    |                                        |               |
| Serial Number Location                                                                    |                                    |                                        | Update        |
| O Specify the IP address and                                                              | run the search                     |                                        |               |
|                                                                                           |                                    |                                        |               |
|                                                                                           | on according to the guide          |                                        |               |
| <ul> <li>Set up the network connecti</li> </ul>                                           | on according to the guide.         |                                        |               |
| <ul> <li>Set up the network connects</li> <li>Select this option if the prints</li> </ul> | er is not displayed on the list or | if it cannot be found by specifying th | e IP address. |
| <ul> <li>Set up the network connects</li> <li>Select this option if the prints</li> </ul> | er is not displayed on the list or | if it cannot be found by specifying th | e IP address. |
| Set up the network connects Select this option if the prints Back to Top                  | er is not displayed on the list or | if it cannot be found by specifying th | e IP address. |

Voer de instelling uit volgens de instructies op het scherm.

| >>>> Opmerking                                                              |
|-----------------------------------------------------------------------------|
| U kunt ook printers zoeken via het IP-adres of de hostnaam.                 |
| De printer zoeken via IP-adres of hostnaam tijdens de installatie (Windows) |

#### • Voor Mac OS:

De printer kan niet worden gedetecteerd met de huidige configuratiemethode.

Schakel het selectievakje In te stellen printer kan niet worden gevonden in de lijst (Setting printer could not be found on the list) in en klik op Volgende (Next). Het scherm voor het weergeven van een andere configuratiemethode wordt weergegeven.

| Printers on Network List Serial Number                                                                                                    | MAC Address                                                                                                    | IP Address                                                                                                    | 0                 |
|----------------------------------------------------------------------------------------------------|----------------------------------------------------------------------------------------------------|----------------------------------------------------------------------------------------------------|-------------------|
| Printers on Network List                                                                                                    | MAC Address                                                                                                    | IP Address                                                                                                    |                   |
| Serial Number                                                                                                    | MAC Address                                                                                                    | IP Address                                                                                                    |                   |
|                                                                                                    |                                                                                                    |                                                                                                    |                   |
| Update Setting printer could not be found                                                                                                    | an the list                                                                                                    |                                                                                                    |                   |
| <ol> <li>To set a printer on the network, sel<br/>The serial number can be found on<br/>The above list displays only the last</li> <li>If the setting printer could not be fo</li> <li>If the printer could not still be found</li> </ol> | ect one from the above printe<br>the back of the printer and or<br>5 digits of the serial number.<br>bund on the above list, turn or<br>d, select [Setting printer could | rs list, and then click [Next].<br>the Letter of Guarantee.<br>the printer and click [Update]<br>d not be found on the list], and | the click (Next]. |

Voer de instelling uit volgens de instructies op het scherm.

# De printer zoeken via IP-adres of hostnaam tijdens de installatie (Windows)

Als de printer niet kan worden gevonden in het scherm **Printer selecteren (Select Printer)**, zoekt u naar de printer via een IP-adres of hostnaam. Selecteer het keuzerondje **Geef het IP-adres op en start het zoeken** (Specify the IP address and run the search) en klik op Volgende (Next). Het scherm voor het selecteren van de zoekcriteria wordt weergegeven.

1. Controleer het IP-adres of de hostnaam van de printer.

Als u het IP-adres of de hostnaam van de printer wilt controleren, drukt u de netwerkinstellingen af met het bedieningspaneel.

Metwerkinstellingen afdrukken

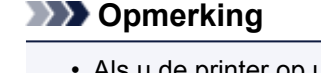

- Als u de printer op uw werk gebruikt, vraagt u de netwerkbeheerder om hulp.
- 2. Geef de zoekmethode op.

Selecteer een van de methoden hieronder.

| Canon                                                                           | series                      |                  |                       |  |
|---------------------------------------------------------------------------------|-----------------------------|------------------|-----------------------|--|
| 1. 2                                                                            | 0                           |                  | 0                     |  |
| Printer Search Method Selection                                                 |                             |                  |                       |  |
| Search by IPv4 address                                                          |                             |                  |                       |  |
|                                                                                 |                             |                  |                       |  |
| O Search by IPv6 address                                                        |                             |                  |                       |  |
|                                                                                 |                             |                  |                       |  |
| O Search by host name                                                           |                             |                  |                       |  |
|                                                                                 |                             |                  |                       |  |
|                                                                                 |                             |                  |                       |  |
|                                                                                 |                             |                  |                       |  |
|                                                                                 |                             |                  |                       |  |
| To specify an IP address and run the search, you must<br>click [Online Manual]. | assign an IP address to the | printer beforeha | nd. For more details, |  |
|                                                                                 |                             | 6                | Online Manual         |  |
|                                                                                 |                             |                  | _                     |  |
| Back                                                                            |                             |                  | Next                  |  |

#### 1. Zoeken op IPv4-adres (Search by IPv4 address)

Selecteer deze optie als u printers wilt zoeken via het IPv4-adres.

#### 2. Zoeken op IPv6-adres (Search by IPv6 address)

Selecteer deze optie als u printers wilt zoeken via het IPv6-adres.

3. Zoeken op hostnaam (Search by host name)

Selecteer deze optie als u printers wilt zoeken via de hostnaam. Een hostnaam wordt LLMNRhostnaam of Bonjour-naam genoemd.

3. Voer het IP-adres of de hostnaam in en klik op Volgende (Next).

Het zoeken naar de printer begint.

#### Als er een foutmelding wordt weergegeven:

los de fout op volgens de instructies op het scherm.

Als het ingevoerde IP-adres al voor een ander apparaat wordt gebruikt, geeft u het IP-adres van de printer nogmaals op via IJ Network Device Setup Utility.

#### 🅦 Belangrijk

• Als de firewall op de computer is ingeschakeld, worden printers in een ander subnet mogelijk niet gedetecteerd. Schakel de firewall uit.

#### Als de firewall het zoeken naar printers verstoort:

#### Als een bericht wordt weergegeven:

Als een waarschuwing wordt weergegeven dat Canon-software probeert toegang te krijgen tot het netwerk, stelt u de beveiligingssoftware zo in dat toegang wordt toegestaan.

Nadat u de software toegang hebt verleend, geeft u het IP-adres of de hostnaam op en zoekt u opnieuw naar printers.

Als de printer wordt gevonden, volgt u de aanwijzingen op het scherm om door te gaan met het instellen van de netwerkcommunicatie.

#### Als geen bericht wordt weergegeven:

Annuleer het zoeken naar printers en stel de beveiligingssoftware zo in dat toegang tot het netwerk door de onderstaande Canon-software is toegestaan.

Setup.exe of Setup64.exe in de map win > Driver > DrvSetup op de installatie-cd-rom

Nadat u de beveiligingssoftware hebt ingesteld, geeft u het IP-adres of de hostnaam op en zoekt u opnieuw naar printers.

#### Opmerking

• Raadpleeg de instructiehandleiding of neem contact op met de fabrikant voor meer informatie over de firewallinstellingen van het besturingssysteem of de beveiligingssoftware.

# U komt niet verder dan het scherm Printeraansluiting/Kabel aansluiten

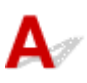

Als u niet verder komt dan het scherm **Printeraansluiting (Printer Connection)** of het scherm **Kabel aansluiten (Connect Cable)**, controleert u het volgende.

Controle 1 Controleer of de USB-kabel goed is aangesloten op de printer en de

#### computer.

Sluit de printer op de computer aan met een USB-kabel (zie illustratie hieronder). De USB-poort bevindt zich aan de achterkant van de printer.

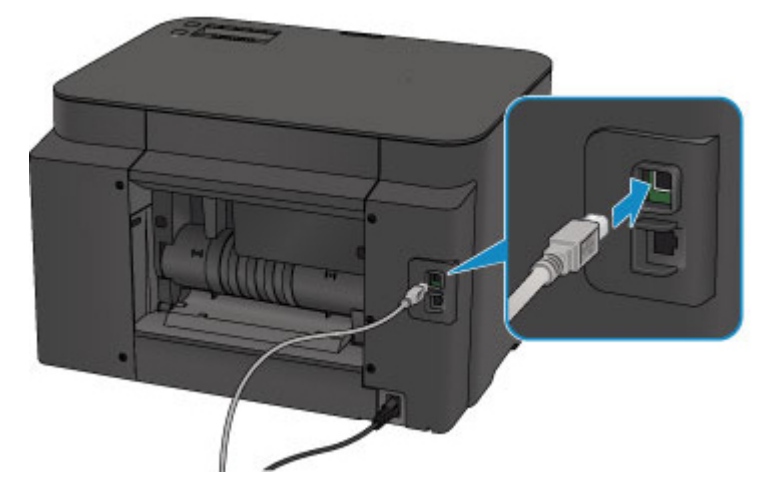

Controleer de onderstaande items alleen als u niet verder komt dan het scherm **Printeraansluiting (Printer Connection)**.

Controle 2 Volg de onderstaande procedure om de printer opnieuw op de computer aan te sluiten.

#### 

 Voor Mac OS controleert u of het vergrendelingspictogram wordt weergegeven in de linkerbenedenhoek van het scherm Printers en scanners (Printers & Scanners) (het scherm Afdrukken en scannen (Print & Scan) in Mac OS X v10.8 of Mac OS X v10.7).

Als het pictogram (vergrendeld) wordt weergegeven, klikt u op het pictogram om te ontgrendelen. (Voor het ontgrendelen moeten de beheerdersnaam en het wachtwoord worden ingevoerd.)

- 1. Schakel de printer uit.
- 2. Trek de USB-kabel uit printer en de computer en sluit de kabel opnieuw aan.
- 3. Schakel de printer in.

Controle 3 Als u het probleem niet kunt oplossen, volgt u de onderstaande procedure om het printerstuurprogramma opnieuw te installeren.

- Voor Windows:
  - 1. Klik op Annuleren (Cancel).
    - Als het scherm Installatie mislukt (Installation Failure) verschijnt:
      - 1. Klik op Opnieuw (Start Over).
      - 2. Klik op **Afsluiten (Exit)** in het scherm **Beginnen met instellen (Start Setup)** en voltooi de instelling.
    - Als het scherm Verbinding is mislukt. (Connection failed.) verschijnt:
      - 1. Klik op Volgende (Next).
      - 2. Klik op Volgende (Next) in het weergegeven scherm.
      - 3. Klik op Terug naar boven (Back to Top) in het scherm Printer selecteren (Select Printer).
      - 4. Klik op Afsluiten (Exit) in het scherm Beginnen met instellen (Start Setup) en voltooi de instelling.
  - 3. Schakel de printer uit.
  - 4. Start de computer opnieuw op.
  - 5. Zorg ervoor dat er geen andere toepassingen worden uitgevoerd.
  - 6. Voer de installatie opnieuw uit volgens de instructies op de Canon-website.

#### >>>> Opmerking

• U kunt de installatie-cd-rom gebruiken om de installatie opnieuw uit te voeren.

• Voor Mac OS:

- 1. Klik op Volgende (Next).
- 2. Klik op Afsluiten (Exit) in het weergegeven scherm en voltooi de installatie.
- 3. Schakel de printer uit.
- 4. Start de computer opnieuw op.
- 5. Zorg ervoor dat er geen andere toepassingen worden uitgevoerd.
- 6. Voer de installatie opnieuw uit volgens de instructies op de Canon-website.

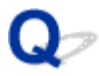

#### Kan de Printer niet vinden met het draadloos LAN

### A

Controle 1 Zorg dat de printer is ingeschakeld.

Controle 2 Wordt het pictogram . weergegeven op het LCD-scherm?

Als het pictogram niet wordt weergegeven, selecteert u **Draadloos LAN (Wireless LAN)** voor **LAN wijzigen** (Change LAN) bij LAN-instellingen (LAN settings) onder Apparaatinstellingen (Device settings).

Controle 3 Als de printer tijdelijk op de computer is aangesloten met een USB-kabel, controleert u of de USB-kabel goed is aangesloten.

Als u de draadloze LAN-verbinding instelt of de instellingen voor draadloos LAN wijzigt via een USB-verbinding, sluit u de printer met een USB-kabel aan op de computer (zie de afbeelding hieronder). De USB-poort bevindt zich aan de zijkant van de printer.

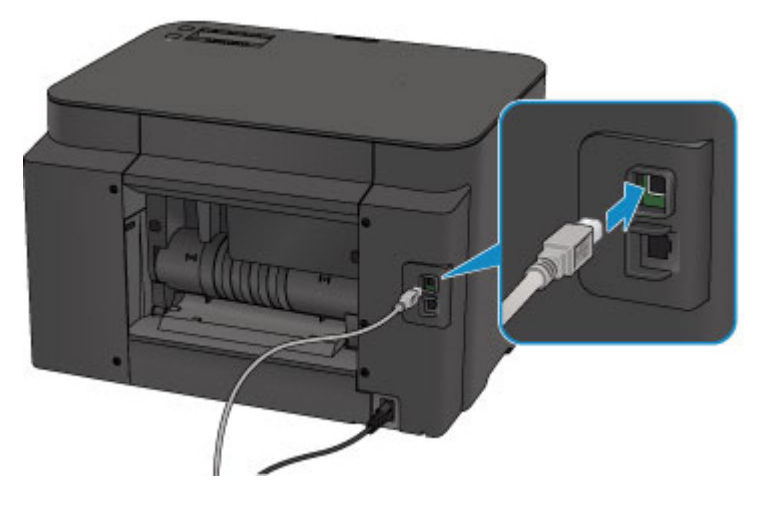

Controle 4 Controleer of de installatie van de printer is voltooid.

Zo niet, voer dan de installatie uit.

• Voor Windows:

Gebruik de installatie-cd-rom of volg de instructies op de Canon-website.

• Voor Mac OS:

Volg de instructies op de Canon-website.

Controle 5 Zoek de printer nogmaals.

- · Voor Windows:
  - Het scherm IJ Network Device Setup Utility
- Voor Mac OS:

#### Scherm Canon IJ Network Tool

### Controle 6 Zorg dat de netwerkinstellingen van de printer en de draadloze router met elkaar overeenkomen.

Zorg dat de netwerkinstellingen van de printer (zoals naam van draadloze router, SSID en netwerksleutel) overeenkomen met die van de draadloze router.

Controleer de instellingen van de draadloze router in de bijgeleverde instructiehandleiding of neem hiervoor contact op met de fabrikant ervan.

Als u de huidige netwerkinstellingen van de printer wilt controleren, drukt u de netwerkinstellingen af.

#### Netwerkinstellingen afdrukken

Als de netwerkinstellingen van de printer niet overeenkomen met de instellingen van de draadloze router, wijzigt u de instellingen van de printer zodat ze overeenkomen met die van de draadloze router.

- Netwerkinstellingen (IJ Network Device Setup Utility) (Windows)
- Metwerkcommunicatie (Mac OS)

#### Controle 7 Zorg dat de printer niet te ver van de draadloze router is geplaatst.

Plaats de draadloze router en de printer zodanig dat er zich geen obstakels tussen beide bevinden. Draadloze communicatie tussen verschillende kamers of verschillende verdiepingen is over het algemeen gebrekkig. De draadloze communicatie kan worden verhinderd door bouwmaterialen die metaal of beton bevatten. Als de printer ten gevolge van een muur niet via een draadloos LAN kan communiceren met de computer, zet u de printer en de computer in dezelfde ruimte.

Als een apparaat zoals een magnetron dat radiogolven van dezelfde frequentie uitzendt als een draadloze router in de buurt staat, kant dat storingen veroorzaken. Plaats de draadloze router zo ver mogelijk van de storingsbronnen.

### Controle 8 Controleer of het draadloze signaal sterk is. Bewaak de signaalstatus en verplaats de printer en de draadloze router zo nodig.

De radiostatus controleren:

- Voor Windows:
  - Controleer de status van het draadloze netwerk
- Voor Mac OS:
  - Status draadloos netwerk controleren

Controle 9 Controleer of de computer is aangesloten op de draadloze router.

Raadpleeg de instructiehandleiding bij uw computer of neem contact op met de fabrikant voor meer informatie over het controleren van de computerinstellingen of verbindingsstatus.

# Controle 10 Controleer of **Bi-directionele ondersteuning inschakelen (Enable bidirectional support)** is geselecteerd op het tabblad **Poorten (Ports)** van het eigenschappenvenster van het printerstuurprogramma. (Windows)

Controle 11 Zorg dat de firewall van de software is uitgeschakeld.

Als de firewall van de beveiligingssoftware is ingeschakeld, wordt mogelijk het bericht weergegeven dat Canonsoftware probeert toegang te krijgen tot het netwerk. Als deze waarschuwing wordt weergegeven, stelt u de beveiligingssoftware zo in dat toegang altijd wordt toegestaan.

Als u programma's gebruikt die schakelen tussen netwerkomgevingen, controleert u de instellingen ervan. Sommige programma's gebruiken standaard een firewall.

Controle 12 Als de printer via een LAN is verbonden met een AirPort-basisstation, gebruikt u alfanumerieke tekens voor de netwerk-ID (SSID). (Mac OS)

#### Voer de installatie opnieuw uit als het probleem niet is verholpen.

• Voor Windows:

Gebruik de installatie-cd-rom of volg de instructies op de Canon-website.

• Voor Mac OS:

Volg de instructies op de Canon-website.

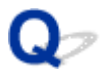

#### Kan de Printer niet vinden met het bedrade LAN

### A

Controle 1 Zorg dat de printer is ingeschakeld.

Controle 2 Wordt het pictogram LAN weergegeven op het LCD-scherm?

Als het pictogram niet wordt weergegeven, selecteert u Bedraad LAN (Wired LAN) voor LAN wijzigen (Change LAN) bij LAN-instellingen (LAN settings) onder Apparaatinstellingen (Device settings).

Controle 3 Zorg dat de LAN-kabel correct is aangesloten.

Controleer of de printer met de LAN-kabel op de router is aangesloten. Als de LAN-kabel los zit, sluit u de kabel goed aan.

Als de LAN-kabel is aangesloten op de WAN-zijde van de router, sluit de kabel aan op de LAN-zijde van de router.

#### Problemen met de netwerkverbinding

- > De printer kan plotseling niet worden gebruikt
- > Onbekende netwerksleutel
- > Het ingestelde beheerderswachtwoord voor de printer is onbekend
- De printer kan niet worden gebruikt nadat een draadloze router is vervangen of de instellingen ervan zijn gewijzigd
- Afdrukken is traag
- > Geen toegang tot internet via draadloos LAN vanaf communicatieapparaat
- Inktniveau wordt niet weergegeven in printerstatusmonitor (Windows)

#### De printer kan plotseling niet worden gebruikt

- Kan niet communiceren met de printer nadat de netwerkinstellingen zijn gewijzigd
- Kan niet communiceren met de printer via draadloos LAN
- Kan niet communiceren met de printer via een directe verbinding
- Kan niet communiceren met de printer via bedraad LAN
- Kan niet afdrukken vanaf een netwerkcomputer

# **Q**Kan niet communiceren met de printer nadat de netwerkinstellingen zijn gewijzigd

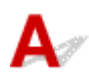

Het kan enige tijd duren voordat de computer een IP-adres heeft opgehaald. U moet mogelijk de computer opnieuw opstarten.

Controleer of de computer een geldig IP-adres heeft verkregen en probeer de printer opnieuw te vinden.

#### **Q** Kan niet communiceren met de printer via draadloos LAN

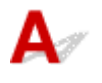

Controle 1 Zorg dat de printer is ingeschakeld.

Controle 2 Controleer of de netwerkinstellingen van de printer en de draadloze router overeenkomen.

Zorg dat de netwerkinstellingen van de printer (zoals naam van draadloze router, SSID en netwerksleutel) overeenkomen met die van de draadloze router.

Controleer de instellingen van de draadloze router in de bijgeleverde instructiehandleiding of neem hiervoor contact op met de fabrikant ervan.

Als u de huidige netwerkinstellingen van de printer wilt controleren, drukt u de netwerkinstellingen af.

#### Netwerkinstellingen afdrukken

Als de netwerkinstellingen van de printer niet overeenkomen met de instellingen van de draadloze router, wijzigt u de instellingen van de printer zodat ze overeenkomen met die van de draadloze router.

- Networkinstellingen (IJ Network Device Setup Utility) (Windows)
- Metwerkcommunicatie (Mac OS)

#### Controle 3 Zorg dat de printer niet te ver van de draadloze router is geplaatst.

Plaats de draadloze router en de printer zodanig dat er zich geen obstakels tussen beide bevinden. Draadloze communicatie tussen verschillende kamers of verschillende verdiepingen is over het algemeen gebrekkig. De draadloze communicatie kan worden verhinderd door bouwmaterialen die metaal of beton bevatten. Als de printer ten gevolge van een muur niet via een draadloos LAN kan communiceren met de computer, zet u de printer en de computer in dezelfde ruimte.

Als een apparaat zoals een magnetron dat radiogolven van dezelfde frequentie uitzendt als een draadloze router in de buurt staat, kant dat storingen veroorzaken. Plaats de draadloze router zo ver mogelijk van de storingsbronnen.

Controle 4 Controleer of het draadloze signaal sterk is. Bewaak de signaalstatus en verplaats de printer en de draadloze router zo nodig.

- Voor Windows:
  - Controleer de status van het draadloze netwerk
- Voor Mac OS:
  - Status draadloos netwerk controleren

#### Controle 5 Controleer of de computer is aangesloten op de draadloze router.

Raadpleeg de instructiehandleiding bij uw computer of neem contact op met de fabrikant voor meer informatie over het controleren van de computerinstellingen of verbindingsstatus.

#### Controle 6 Zorg dat u een geldig kanaal gebruikt.

De bruikbare draadloze kanalen kunnen beperkt zijn, afhankelijk van het draadloze netwerkapparaat dat door de computer wordt gebruikt. Raadpleeg de instructiehandleiding bij de computer of het draadloze netwerkapparaat om bruikbare draadloze kanalen te controleren.

Controle 7 Zorg dat het kanaal dat op de draadloze router is ingesteld, een bruikbaar kanaal is, zoals bevestigd tijdens controle 6.

Als dit niet het geval is, wijzigt u het kanaal op de draadloze router.

#### Controle 8 Zorg dat de firewall van de software is uitgeschakeld.

Als de firewall van de beveiligingssoftware is ingeschakeld, wordt mogelijk het bericht weergegeven dat Canon-software probeert toegang te krijgen tot het netwerk. Als deze waarschuwing wordt weergegeven, stelt u de beveiligingssoftware zo in dat toegang altijd wordt toegestaan.

Als u programma's gebruikt die schakelen tussen netwerkomgevingen, controleert u de instellingen ervan. Sommige programma's gebruiken standaard een firewall.

### Controle 9 Als de printer via een LAN is verbonden met een AirPort-basisstation, gebruikt u alfanumerieke tekens voor de netwerk-ID (SSID). (Mac OS)

#### Voer de installatie opnieuw uit als het probleem niet is verholpen.

• Voor Windows:

Gebruik de installatie-cd-rom of volg de instructies op de Canon-website.

• Voor Mac OS:

Volg de instructies op de Canon-website.

Plaatsing:

Zorg dat zich geen obstakels bevinden tussen de draadloze router en de printer.

### Kan niet communiceren met de printer via een directe verbinding

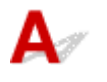

Controle 1 Zorg dat de printer is ingeschakeld.

Controle 2 Wordt het pictogram controle 2 Wordt het pictogram

Als het pictogram niet wordt weergegeven, selecteert u Apparaatinstellingen (Device settings), LANinstellingen (LAN settings), LAN wijzigen (Change LAN) in deze volgorde en selecteert u Ja (Yes) voor Directe verbinding (Direct connection) om de directe verbinding in te schakelen aan de hand van de instructies op het scherm.

Controle 3 Zorg dat de printer is geselecteerd als verbinding op het apparaat (zoals een smartphone of tablet).

Selecteer de identificatie voor de directe verbinding (SSID) voor de printer als bestemming van de verbinding voor apparaten.

Controle 4 Hebt u het juiste wachtwoord opgegeven voor de directe verbinding?

Als de beveiligingsinstelling van de directe verbinding is ingeschakeld, moet u het wachtwoord invoeren om uw apparaat te verbinden met de printer.

Als u het opgegeven wachtwoord voor de printer wilt controleren, drukt u de netwerkinstellingen af met het bedieningspaneel.

Netwerkinstellingen afdrukken

#### Controle 5 Zorg dat de printer niet te ver van het apparaat is geplaatst.

Plaats het apparaat en de printer zonder obstakels ertussen. Draadloze communicatie tussen verschillende kamers of verschillende verdiepingen is over het algemeen gebrekkig. De draadloze communicatie kan worden verhinderd door bouwmaterialen die metaal of beton bevatten. Als de printer ten gevolge van een muur niet via een draadloos LAN kan communiceren met de computer, zet u de printer en de computer in dezelfde ruimte.

Als een apparaat zoals een magnetron dat radiogolven van dezelfde frequentie uitzendt als een draadloze router in de buurt staat, kant dat storingen veroorzaken. Plaats de draadloze router zo ver mogelijk van de storingsbronnen.

Plaats apparaten op een geschikte afstand van de printer.

Controle 6 Controleer of al 5 apparaten zijn verbonden.

Bij een directe verbinding kunnen maximaal 5 apparaten worden verbonden.

# Kan niet communiceren met de printer via bedraad LAN

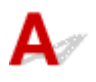

Controle 1 Zorg dat de printer is ingeschakeld.

Controle 2 Zorg dat de LAN-kabel correct is aangesloten.

Controleer of de printer met de LAN-kabel op de router is aangesloten. Als de LAN-kabel los zit, sluit u de kabel goed aan.

Als de LAN-kabel is aangesloten op de WAN-zijde van de router, sluit de kabel aan op de LAN-zijde van de router.

#### Voer de installatie opnieuw uit als het probleem niet is verholpen.

· Voor Windows:

Gebruik de installatie-cd-rom of volg de instructies op de Canon-website om de installatie opnieuw uit te voeren.

· Voor Mac OS:

Volg de instructies op de Canon-website.

#### Kan niet afdrukken vanaf een netwerkcomputer

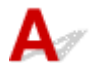

#### Controle 1 Controleer of de computer is aangesloten op de draadloze router.

Raadpleeg de instructiehandleiding bij uw computer of neem contact op met de fabrikant voor meer informatie over het controleren van de computerinstellingen of verbindingsstatus.

#### Controle 2 Als het printerstuurprogramma niet is geïnstalleerd, installeert u het.

· Voor Windows:

Installeer het printerstuurprogramma met de Installatie-cd-rom of vanaf de website van Canon.

· Voor Mac OS:

Installeer het printerstuurprogramma vanaf de website van Canon.

Controle 3 Zorg er bij gebruik van draadloos LAN voor dat de draadloze router niet beperkt welke computers er toegang toe hebben.

Raadpleeg de instructiehandleiding bij de draadloze router of neem contact op met de fabrikant voor meer informatie over het verbinden en instellen van de draadloze router.

#### Description (1998) Description (1998)

· Als u het MAC-adres of het IP-adres van uw computer wilt controleren, raadpleegt u Het IP-adres of MAC-adres van de computer controleren.

#### **Onbekende netwerksleutel**

- Ingestelde WPA/WPA2- of WEP-sleutel voor draadloze router is onbekend, kan geen verbinding maken
- Een coderingssleutel instellen

# Q Ingestelde WPA/WPA2- of WEP-sleutel voor draadloze router is onbekend, kan geen verbinding maken

### A

Raadpleeg de instructiehandleiding bij de draadloze router of neem contact op met de fabrikant voor meer informatie over het instellen van de draadloze router. Controleer of de computer kan communiceren met de draadloze router.

Stel met IJ Network Device Setup Utility (voor Windows) of IJ Network Tool (voor Mac OS) de printer zo in dat de instellingen overeenkomen met die van de draadloze router.

### Een coderingssleutel instellen

### A

Raadpleeg de instructiehandleiding bij de draadloze router of neem contact op met de fabrikant voor meer informatie over het instellen van de draadloze router. Controleer of de computer kan communiceren met de draadloze router.

Stel met IJ Network Device Setup Utility (voor Windows) of IJ Network Tool (voor Mac OS) de printer zo in dat de instellingen overeenkomen met die van de draadloze router.

#### WPA/WPA2 gebruiken

De verificatiemethode, het wachtwoord en het dynamische coderingstype van de draadloze router, de printer en de computer moeten overeenkomen.

Voer de wachtwoordzin in die is geconfigureerd voor de draadloze router (een reeks van 8 tot 63 alfanumerieke tekens, of een hexadecimaal nummer van 64 tekens).

TKIP (basiscodering) of AES (veilige codering) wordt automatisch geselecteerd als dynamische coderingsmethode.

• Voor Windows:

Zie Als het scherm WPA/WPA2-details wordt weergegeven voor meer informatie.

 $\,\circ\,$  Voor Mac OS:

Zie <u>Gedetailleerde WPA- of WPA2-instellingen wijzigen</u> voor meer informatie.

#### Opmerking

 Deze printer ondersteunt WPA/WPA2-PSK (WPA/WPA2-Persoonlijk) en WPA2-PSK (WPA2-Persoonlijk).

#### • WEP gebruiken

De lengte en indeling van de sleutel, de sleutel die u wilt gebruiken (1 tot en met 4) en de verificatiemethode van de draadloze router, de printer en de computer moeten overeenkomen.

Voor communicatie met een draadloze router die automatisch gegenereerde WEP-sleutels gebruikt, moet u de printer zo instellen dat de sleutel wordt gebruikt die door de draadloze router wordt gegenereerd. Voer deze sleutel in de hexadecimale indeling in.

• Voor Windows:

Als het scherm **WEP-details (WEP Details)** wordt weergegeven nadat u op **Zoeken... (Search...)** hebt geklikt in het scherm **Protocolinstellingen (Draadloos LAN) (Protocol Settings (Wireless LAN))** in IJ Network Device Setup Utility, volgt u de instructies op het scherm om de lengte, de indeling en het nummer van de WEP-sleutel in te stellen.

Zie Als het scherm WEP-details wordt weergegeven voor meer informatie.

• Voor Mac OS:

Gewoonlijk selecteert u Automatisch (Auto) voor de verificatiemethode. Selecteer anders Open systeem (Open System) of Gedeelde sleutel (Shared Key), afhankelijk van de instellingen van de draadloze router.

Wanneer het venster **WEP-details (WEP Details)** wordt weergegeven nadat u op **Instellen (Set)** hebt geklikt in het venster **Draadloze routers (Wireless Routers)**, volgt u de instructies op het scherm en stelt u de lengte en indeling van de sleutel, het sleutelnummer en de verificatiemethode voor het invoeren van een WEP-sleutel in.

Zie Gedetailleerde WEP-instellingen wijzigen voor meer informatie.

#### >>>> Opmerking

• Als de printer is verbonden met een AirPort-basisstation via een LAN:

Als de printer via een LAN is verbonden met een AirPort-basisstation, controleert u de instellingen bij **Draadloze beveiliging (Wireless Security)** in **AirPort Utility**.

- Selecteer 64-bits (64 bit) als WEP 40 bits (WEP 40 bit) is geselecteerd voor sleutellengte op het AirPort-basisstation.
- Selecteer 1 voor Sleutel-id (Key ID). Anders kan de computer niet met de printer communiceren via de draadloze router.

### Q

#### Het ingestelde beheerderswachtwoord voor de printer is onbekend

### A

Initialiseer de printerinstellingen.

Selecteer Alle gegevens (All data) om de standaardwaarde van het beheerderswachtwoord te herstellen.

Instell. herstellen

Voer de installatie opnieuw uit nadat u de printerinstellingen hebt geïnitialiseerd.

• Voor Windows:

Gebruik de installatie-cd-rom of volg de instructies op de Canon-website.

• Voor Mac OS:

Volg de instructies op de Canon-website.

#### De printer kan niet worden gebruikt nadat een draadloze router is vervangen of de instellingen ervan zijn gewijzigd

### A

Wanneer u een draadloze router vervangt, voert u de netwerkinstelling van de printer opnieuw uit.

• Voor Windows:

Gebruik de installatie-cd-rom of volg de instructies op de Canon-website.

• Voor Mac OS:

Volg de instructies op de Canon-website.

Zie hieronder als het probleem hiermee niet is verholpen.

- Kan niet communiceren met de printer nadat MAC-/IP-adresfiltering of een coderingssleutel op de draadloze router is ingeschakeld
- Kan niet communiceren met de printer nadat het coderingstype op de draadloze router is gewijzigd terwijl codering is ingeschakeld

# **Q** Kan niet communiceren met de printer nadat MAC-/IP-adresfiltering of een coderingssleutel op de draadloze router is ingeschakeld

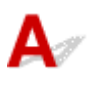

Controle 1 Controleer de instelling van de draadloze router.

Raadpleeg de instructiehandleiding bij de draadloze router of neem contact op met de fabrikant voor informatie over het controleren van de instelling van de draadloze router. Controleer of de computer en de draadloze router met elkaar kunnen communiceren met deze instelling.

Controle 2 Als MAC-adressen of IP -adressen worden gefilterd op de draadloze router, controleert u of het MAC-adres of het IP -adres van de computer, het netwerkapparaat en de printer zijn geregistreerd.

Controle 3 Als u gebruikmaakt van een WPA/WPA2- of WEP-sleutel, moet u ervoor zorgen dat de coderingssleutel voor de computer, het netwerkapparaat en de printer overeenkomt met de sleutel die is ingesteld voor de draadloze router.

Naast de WEP-sleutel zelf moeten ook de lengte en indeling van de sleutel, de sleutel-ID en de verificatiemethode voor de printer, de draadloze router en de computer overeenkomen.

Raadpleeg <u>Een coderingssleutel instellen</u> voor meer informatie.

# **Q**Kan niet communiceren met de printer nadat het coderingstype op de draadloze router is gewijzigd terwijl codering is ingeschakeld

### A

Als u het coderingstype van de printer verandert en deze vervolgens niet kan communiceren met de computer, controleert u of het coderingstype van de computer en de draadloze router overeenkomt met het type dat is ingesteld op de printer.

Kan niet communiceren met de printer nadat MAC-/IP-adresfiltering of een coderingssleutel op de draadloze router is ingeschakeld

### **Q** Afdrukken is traag

### A

Controle 1 De printer is mogelijk bezig met het afdrukken van een grote taak vanaf een andere computer.

Controle 2 Zorg dat de printer niet te ver van de draadloze router is geplaatst wanneer u een draadloos LAN gebruikt.

Plaats de draadloze router en de printer zodanig dat er zich geen obstakels tussen beide bevinden. Draadloze communicatie tussen verschillende kamers of verschillende verdiepingen is over het algemeen gebrekkig. De draadloze communicatie kan worden verhinderd door bouwmaterialen die metaal of beton bevatten. Als de printer ten gevolge van een muur niet via een draadloos LAN kan communiceren met de computer, zet u de printer en de computer in dezelfde ruimte.

Als een apparaat zoals een magnetron dat radiogolven van dezelfde frequentie uitzendt als een draadloze router in de buurt staat, kant dat storingen veroorzaken. Plaats de draadloze router zo ver mogelijk van de storingsbronnen.

Controle 3 Controleer of het draadloze signaal sterk genoeg is wanneer u een draadloos LAN gebruikt. Bewaak de signaalstatus en verplaats de printer en de draadloze router zo nodig.

- Voor Windows:
  - Controleer de status van het draadloze netwerk
- Voor Mac OS:
  - Status draadloos netwerk controleren

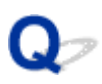

# Geen toegang tot internet via draadloos LAN vanaf communicatieapparaat

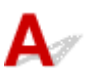

#### Controle 1 Is uw apparaat met de printer verbonden via de directe verbinding?

Als uw apparaat met de printer is verbonden via de directe verbinding, kunt u geen toegang krijgen tot internet. Schakel de directe verbinding uit en verbind uw apparaat met de draadloze router.

Zie de instructiehandleidingen die bij uw apparaat en bij de draadloze router zijn geleverd voor meer informatie.

Controle 2 Is de draadloze router ingeschakeld?

#### Controle 3 Is de draadloze router goed geconfigureerd?

Raadpleeg de instructiehandleiding van de draadloze router of neem contact op met de fabrikant voor meer informatie over het controleren van de instellingen van de draadloze router.

Controle 4 Controleer de locatie van uw apparaat en van de draadloze router.

Controleer de afstand tussen het apparaat en de draadloze router en controleer of er zich geen obstakel of bron van radiostoring in de buurt bevindt.

### Q>

# Inktniveau wordt niet weergegeven in printerstatusmonitor (Windows)

### A

Gebruik het printerstuurprogramma met bidirectionele communicatie.

Selecteer **Bi-directionele ondersteuning inschakelen (Enable bidirectional support)** op het tabblad **Poorten (Ports)** van het eigenschappenvenster van het printerstuurprogramma.

Het eigenschappenvenster van het printerstuurprogramma openen

#### Overige netwerkproblemen

- > Er verschijnt een bericht op de computer tijdens de installatie
- > Netwerkgegevens controleren
- > De fabrieksinstellingen herstellen

#### Er verschijnt een bericht op de computer tijdens de installatie

- Het scherm Wachtwoord invoeren verschijnt tijdens de installatie
- Het scherm Coderingsinstellingen verschijnt wanneer een draadloze router is geselecteerd
- U hebt de printer verbonden met een niet gecodeerd draadloos netwerk' wordt weergegeven

### Q Het scherm Wachtwoord invoeren verschijnt tijdens de installatie

### A

Het volgende venster wordt weergegeven als de printer is ingesteld voor gebruik met een netwerk en een beheerderswachtwoord is ingesteld.

· Voor Windows:

| Co                                                            | nfirm Printer Password | 2 |
|---------------------------------------------------------------|------------------------|---|
| The printer has a password.<br>Please enter the printer passv | vord.                  |   |
| Password:                                                     |                        |   |
|                                                               |                        |   |

· Voor Mac OS:

| En                                   | ter Password       |
|--------------------------------------|--------------------|
| A password has been set to this prin | nter.              |
| Enter the admin password, and click  | k the [OK] button. |
|                                      |                    |
|                                      |                    |
| Admin Password:                      |                    |
| Admin Password:                      |                    |

Geef het beheerderswachtwoord op dat is ingesteld voor de printer.

#### Opmerking

· Op het moment van aankoop is er al een beheerderswachtwoord voor de printer ingesteld.

Voor meer informatie:

Beheerderswachtwoord

Voor een betere beveiliging wordt het aanbevolen het beheerderswachtwoord te wijzigen.

· Voor Windows:

Beheerderswachtwoord wijzigen

- Voor Mac OS:
  - Instellingen wijzigen op het tabblad Wachtwoord beheerder

# Q Het scherm Coderingsinstellingen verschijnt wanneer een draadloze router is geselecteerd

### A

Dit scherm wordt automatisch weergegeven als de geselecteerde draadloze router is gecodeerd. Gebruik dezelfde coderingsinstellingen als zijn ingesteld voor de draadloze router.

• Voor Windows:

Zie Instellingen voor draadloos LAN selecteren/wijzigen voor meer informatie over de coderingsinstellingen.

• Voor Mac OS:

Zie <u>Instellingen wijzigen op het tabblad Draadloos LAN</u> voor meer informatie over de coderingsinstellingen.

# Q U hebt de printer verbonden met een niet gecodeerd draadloos netwerk' wordt weergegeven

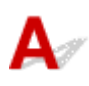

Beveiliging is niet geconfigureerd op de draadloze router. De printer kan nog worden gebruikt. Ga daarom door met de configuratieprocedure en voltooi deze.

#### 🅦 Belangrijk

• Als u verbinding maakt met een netwerk dat niet wordt beschermd met beveiligingsmaatregelen, is er een risico aanwezig dat gegevens, zoals uw persoonlijke informatie, getoond worden aan derden.
## Netwerkgegevens controleren

- Het IP-adres of MAC-adres van de printer controleren
- Het IP-adres of MAC-adres van de computer controleren
- De communicatie tussen de computer, de printer en de draadloze router controleren
- M Informatie over de netwerkinstellingen controleren

## **W**Het IP-adres of MAC-adres van de printer controleren

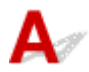

Als u het IP-adres of MAC-adres van de printer wilt controleren, drukt u de netwerkinstellingen af met het bedieningspaneel.

Netwerkinstellingen afdrukken

U kunt de netwerkinstellingen controleren op het computerscherm.

- Voor Windows:
  - Het scherm IJ Network Device Setup Utility
- · Voor Mac OS:
  - Menu's van Canon IJ Network Tool

## **W**Het IP-adres of MAC-adres van de computer controleren

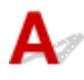

Volg de onderstaande instructies als u het IP-adres of MAC-adres van de computer wilt controleren.

- · Voor Windows:
  - 1. Selecteer Opdrachtprompt (Command Prompt) zoals hieronder aangegeven.

Klik in Windows 10 met de rechtermuisknop op de knop **Start** en selecteer **Opdrachtprompt** (Command Prompt).

In Windows 8.1 of Windows 8 selecteert u **Opdrachtprompt (Command Prompt)** in het **Start**scherm. Als **Opdrachtprompt (Command Prompt)** niet op het **Start**scherm wordt weergegeven, selecteert u de charm **Zoeken (Search)** en zoekt u naar '**Opdrachtprompt (Command Prompt)**'.

Klik in Windows 7 of Windows Vista op Start > Alle programma's (All Programs) > Bureauaccessoires (Accessories) > Opdrachtprompt (Command Prompt).

2. Voer 'ipconfig/all' in en druk op Enter.

Het IP-adres en MAC-adres van de computer worden weergegeven. Als de computer niet is verbonden met een netwerk, wordt het IP-adres niet weergegeven.

Voor Mac OS:

- 1. Selecteer Systeemvoorkeuren (System Preferences) in het Apple-menu en klik op Netwerk (Network).
- 2. Zorg dat de netwerkinterface die door de computer wordt gebruikt, is geselecteerd en klik op **Geavanceerd (Advanced)**.

Als u draadloos LAN op uw computer gebruikt, zorg dan dat **Wi-Fi** als netwerkinterface is geselecteerd. Wanneer u bedraad LAN gebruikt, zorgt u ervoor dat **Ethernet** is geselecteerd.

3. Controleer het IP-adres of het MAC-adres.

Klik op **TCP/IP** om het IP-adres te controleren.

Klik op Hardware om het MAC-adres te controleren.

# **Q** De communicatie tussen de computer, de printer en de draadloze router controleren

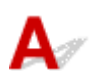

Voer een ping-test uit om te controleren of communicatie plaatsvindt.

- · Voor Windows:
  - 1. Selecteer Opdrachtprompt (Command Prompt) zoals hieronder aangegeven.

Klik in Windows 10 met de rechtermuisknop op de knop **Start** en selecteer **Opdrachtprompt** (Command Prompt).

In Windows 8.1 of Windows 8 selecteert u **Opdrachtprompt (Command Prompt)** in het **Start**scherm. Als **Opdrachtprompt (Command Prompt)** niet op het **Start**scherm wordt weergegeven, selecteert u de charm **Zoeken (Search)** en zoekt u naar '**Opdrachtprompt (Command Prompt)**'.

Klik in Windows 7 of Windows Vista op Start > Alle programma's (All Programs) > Bureauaccessoires (Accessories) > Opdrachtprompt (Command Prompt).

2. Typ de ping-opdracht en druk op Enter.

De ping-opdracht ziet er als volgt uit: ping XXX.XXX.XXX.XXX

"XXX.XXX.XXX.XXX" is het IP-adres van het doelapparaat.

Als er communicatie plaatsvindt, wordt een bericht zoals het onderstaande weergegeven.

Antwoord van XXX.XXX.XXX.XXX: bytes=32 time=10ms TTL=255

Als **Time-out van verzoek (Request timed out)** wordt weergegeven, vindt er geen communicatie plaats.

- Voor Mac OS:
  - 1. Start Netwerkhulpprogramma (Network Utility) zoals hieronder wordt aangegeven.

Selecteer in Mac OS X v10.11, Mac OS X v10.10 of Mac OS X v10.9 **Computer** in het menu **Ga** (Go) van de Finder, dubbelklik op Macintosh HD > Systeem (System) > Bibliotheek (Library) > CoreServices > Applications (Programma's) > Netwerkhulpprogramma (Network Utility). Open in Mac OS X v10.8 of Mac OS X v10.7 de map **Hulpprogramma's (Utilities)** in de map **Programma's (Applications)** en dubbelklik op **Netwerkhulpprogramma (Network Utility)**.

- 2. Klik op Ping.
- 3. Zorg dat Verstuur slechts XX pings (Send only XX pings) is geselecteerd (XX is een getal).
- 4. Voer het IP-adres van de gewenste printer of de gewenste draadloze router in bij Voer het netwerkadres voor de ping-opdracht in (Enter the network address to ping).
- 5. Klik op Ping.

"XXX.XXX.XXX.XXX" is het IP-adres van het doelapparaat.

Een bericht zoals het volgende wordt weergegeven.

64 bytes van XXX.XXX.XXX.XXX: icmp\_seq=0 ttl=64 tijd=3,394 ms

64 bytes van XXX.XXX.XXX.XXX: icmp\_seq=1 ttl=64 tijd=1,786 ms

64 bytes van XXX.XXX.XXX.XXX: icmp\_seq=2 ttl=64 tijd=1,739 ms

--- XXX.XXX.XXX.XXX ping-statistieken ---

3 pakketten verstuurd, 3 pakketten ontvangen, 0% van de pakketten verloren

Als het pakketverlies 100% is, vindt er geen communicatie plaats. Anders communiceert de computer met het doelapparaat.

## Q Informatie over de netwerkinstellingen controleren

## A

Als u de netwerkinstellingen van de printer wilt controleren, drukt u de netwerkinstellingen af met het bedieningspaneel.

Netwerkinstellingen afdrukken

## A

## 🅦 Belangrijk

• Voor Windows:

Tijdens de initialisatie worden alle netwerkinstellingen op de printer gewist, waardoor afdrukken vanaf een computer via een netwerk niet meer mogelijk is. Als u de printer opnieuw via een netwerk wilt gebruiken nadat u de fabrieksinstellingen hebt hersteld, voert u de configuratie opnieuw uit met behulp van de installatie-cd-rom of volgens de instructies op de website van Canon.

• Voor Mac OS:

Tijdens de initialisatie worden alle netwerkinstellingen op de printer gewist, waardoor afdrukken vanaf een computer via een netwerk niet meer mogelijk is. Als u de printer opnieuw via een netwerk wilt gebruiken nadat u de fabrieksinstellingen hebt hersteld, voert u de configuratie opnieuw uit volgens de instructies op de website van Canon.

Initialiseer de netwerkinstelling via het bedieningspaneel van de printer.

Instell. herstellen

## Problemen met afdrukken vanaf een smartphone/tablet

**Kan niet afdrukken vanaf een smartphone/tablet** 

## Kan niet afdrukken vanaf een smartphone/tablet

Als u niet kunt afdrukken vanaf uw smartphone/tablet, kan de smartphone/tablet mogelijk niet communiceren met de printer.

Controleer de oorzaak van het probleem aan de hand van de verbindingsmethode.

- Kan niet communiceren met de printer via een draadloos LAN
- Kan niet communiceren met de printer die direct op de computer is aangesloten

## >>>> Opmerking

- Voor problemen bij het afdrukken met andere verbindingsmethoden of informatie over het selecteren van instellingen voor elke verbindingsmethode:
  - PIXMA/MAXIFY Cloud Link gebruiken
  - Afdrukken met Google Cloud Print
  - Afdrukken met een AirPrint-compatibele printer vanaf een iOS-apparaat

## **Q** Kan niet communiceren met de printer via een draadloos LAN

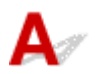

Als uw smartphone/tablet niet kan communiceren met de printer, controleert u het volgende.

Controle 1 Zorg dat de printer is ingeschakeld.

## Controle 2 Stel LAN wijzigen (Change LAN) bij LAN-instellingen (LAN settings) onder Apparaatinstellingen (Device settings) in op Draadloos LAN (Wireless LAN).

## Controle 3 Komen de netwerkinstellingen van de printer overeen met die van de draadloze router?

Zorg dat de netwerkinstellingen van de printer (zoals naam van draadloze router, SSID en netwerksleutel) overeenkomen met die van de draadloze router.

Controleer de instellingen van de draadloze router in de bijgeleverde instructiehandleiding of neem hiervoor contact op met de fabrikant ervan.

Als u de huidige netwerkinstellingen van de printer wilt controleren, drukt u de netwerkinstellingen af.

#### Netwerkinstellingen afdrukken

Als de netwerkinstellingen van de printer niet overeenkomen met die van de draadloze router, wijzigt u de netwerkinstellingen van de printer zodat ze overeenkomen met die van de draadloze router.

## Controle 4 Komen de netwerkinstellingen van de smartphone/tablet overeen met die van de draadloze router?

Zorg dat de netwerkinstellingen van de smartphone/tablet (zoals naam van draadloze router, SSID en netwerksleutel) overeenkomen met die van de draadloze router.

Controleer de instellingen van de smartphone/tablet in de bijgeleverde instructiehandleiding.

Als de netwerkinstellingen van de smartphone/tablet niet overeenkomen met die van de draadloze router, wijzigt u de netwerkinstellingen ervan zodat ze overeenkomen met die van de draadloze router.

Controle 5 Zorg dat de printer niet te ver van de draadloze router staat.

Plaats de printer dicht genoeg bij de draadloze router om te kunnen communiceren.

### Controle 6 Controleer op obstakels.

Draadloze communicatie tussen verschillende kamers of verschillende verdiepingen is over het algemeen gebrekkig. Verplaats zo nodig de printer en de draadloze router.

Controle 7 Zorg dat er geen bronnen met storende radiogolven in de buurt zijn.

Als in de buurt een apparaat, zoals een magnetron, staat dat radiogolven op dezelfde frequentieband als de draadloze router uitzendt, kan dit storing veroorzaken. Plaats de draadloze router zo ver mogelijk van de storingsbron.

# **Q** Kan niet communiceren met de printer die direct op de computer is aangesloten

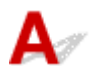

Als uw smartphone/tablet niet kan communiceren met de direct verbonden printer, controleert u het volgende.

Controle 1 Zorg dat de printer is ingeschakeld.

## Controle 2 Stel LAN wijzigen (Change LAN) bij LAN-instellingen (LAN settings) onder Apparaatinstellingen (Device settings) in op Directe verbinding (Direct connection).

Controle 3 Controleer de instellingen van uw smartphone/tablet.

Zorg dat de smartphone/tablet het draadloze LAN kan gebruiken.

Voor meer informatie over het instellen van het draadloze LAN raadpleegt u de instructiehandleiding bij de smartphone/tablet.

## Controle 4 Hebt u de printer geselecteerd als bestemming voor uw smartphone/tablet?

Selecteer de toegangspuntnaam (SSID) van de printer op uw smartphone/tablet.

Controle 5 Hebt u het juiste wachtwoord opgegeven voor de directe verbinding?

Als de beveiligingsinstelling van de directe verbinding is ingeschakeld, moet u het wachtwoord invoeren om uw smartphone/tablet te verbinden met de printer.

Controle 6 Zorg dat de printer niet te ver weg staat.

Plaats de smartphone/tablet dicht genoeg bij de printer zodat communicatie mogelijk is.

### Controle 7 Controleer op obstakels.

Draadloze communicatie tussen verschillende kamers of verschillende verdiepingen is over het algemeen gebrekkig. Verplaats de printer zo nodig.

### Controle 8 Zorg dat er geen bronnen met storende radiogolven in de buurt zijn.

Als in de buurt een apparaat, zoals een magnetron, staat dat radiogolven op dezelfde frequentieband als de draadloze router uitzendt, kan dit storing veroorzaken. Plaats de printer zo ver mogelijk van de storingsbron.

Controle 9 Controleer of al 5 apparaten zijn verbonden.

Bij een directe verbinding kunnen maximaal 5 apparaten worden verbonden.

## Afdrukproblemen

- > De afdruktaak wordt niet gestart
- > Papierstoringen
- > Afdrukresultaten zijn niet naar behoren
- > Er wordt geen inkt toegevoerd
- > Papier wordt niet correct ingevoerd/Fout vanwege 'geen papier'
- > Problemen met automatisch dubbelzijdig afdrukken
- Afdrukken stopt
- **Kan niet afdrukken met AirPrint**

## De afdruktaak wordt niet gestart

## A

Controle 1 Controleer of de printer goed is aangesloten en druk op de knop **AAN (ON)** om hem in te schakelen.

Het **AAN/UIT (POWER)**-lampje knippert terwijl de printer wordt geïnitialiseerd. Wacht totdat het **AAN/UIT (POWER)**-lampje stopt met knipperen en blijft branden.

### >>>> Opmerking

• Als u omvangrijke gegevens afdrukt, zoals foto's of andere afbeeldingen, kan het langer duren voordat het afdrukken wordt gestart. Het **AAN/UIT (POWER)**-lampje knippert terwijl de computer de gegevens verwerkt en naar de printer stuurt. Wacht totdat het afdrukken wordt gestart.

Controle 2 Controleer of de printer goed is aangesloten op de computer.

Als u een USB-kabel gebruikt, moet u controleren of deze goed is aangesloten op de printer en de computer. Als de USB-kabel goed is aangesloten, controleert u het volgende:

- Als u een doorschakelapparaat zoals een USB-hub gebruikt, koppelt u dit los, sluit u de printer rechtstreeks aan op de computer en probeert u opnieuw af te drukken. Als het afdrukken normaal wordt gestart, is er een probleem met het doorschakelapparaat. Neem contact op met de leverancier van het doorschakelapparaat.
- Er kan ook een probleem met de USB-kabel zijn. Vervang de USB-kabel en probeer nogmaals af te drukken.

Als u de printer via een LAN gebruikt, controleert u of de printer op het netwerk is aangesloten met een LANkabel en of de printer correct is ingesteld voor netwerkgebruik.

### Controle 3 Is de directe verbinding ingeschakeld?

Als u afdrukt in een andere modus dan directe verbinding, schakelt u eerst de directe verbinding uit.

De printer met de directe verbinding gebruiken

Controle 4 Zorg dat de papierinstellingen overeenkomen met de gegevens die zijn

### ingesteld voor de cassette.

Als de papierinstellingen niet overeenkomen met de gegevens die zijn ingesteld voor de cassette, wordt een foutbericht weergegeven op het LCD-scherm. Volg de aanwijzingen op het LCD-scherm om het probleem op te lossen.

#### Papierinstellingen

## Opmerking

• U kunt selecteren of het bericht dat onjuist afdrukken voorkomt wordt weergegeven.

• De instelling voor berichtenweergave wijzigen tijdens het afdrukken met het bedieningspaneel van de printer:

Cassette-instellingen

- De instelling voor berichtenweergave wijzigen tijdens het afdrukken met het printerstuurprogramma:
  - De bedieningsmodus van de Printer aanpassen (Windows)
  - De bedieningsmodus van de Printer aanpassen (Mac OS)

#### Controle 5 Verwijder de overbodige afdruktaken.

- · Voor Windows:
  - Een ongewenste afdruktaak verwijderen
- Voor Mac OS:
  - Een ongewenste afdruktaak verwijderen

#### Controle 6 Is het printerstuurprogramma van de printer geselecteerd wanneer u afdrukt?

De printer drukt niet goed af als u een printerstuurprogramma voor een andere printer gebruikt.

· Voor Windows:

Controleer of "Canon XXX series" (waarbij "XXX" de naam van uw printer is) is geselecteerd in het dialoogvenster Afdrukken.

#### Dpmerking

- Selecteer Als standaardprinter instellen (Set as Default Printer) als u de printer als standaardprinter wilt instellen.
- · Voor Mac OS:

Controleer of de naam van uw printer is geselecteerd bij Printer in het dialoogvenster Afdrukken.

#### Dpmerking

 Selecteer de printer voor Standaardprinter (Default printer) als u de printer wilt instellen als standaardprinter.

### Controle 7 Stel de juiste printerpoort in. (Windows)

Zorg dat de juiste printerpoort is ingesteld.

- 1. Meld u aan met een account met beheerdersrechten.
- 2. Breng de volgende instellingen aan.
  - Klik in Windows 10 met de rechtermuisknop op Start en selecteer Configuratiescherm (Control Panel) > Apparaten en printers weergeven (View devices and printers).
  - In Windows 8.1 of Windows 8 selecteert u Configuratiescherm (Control Panel) via de charm Instellingen (Settings) op het Bureaublad (Desktop) > Hardware en geluiden (Hardware and Sound) > Apparaten en printers (Devices and Printers).
  - In Windows 7 selecteert u Apparaten en printers (Devices and Printers) in het menu Start.
  - In Windows Vista selecteert u het menu Start > Configuratiescherm (Control Panel) > Hardware en geluiden (Hardware and Sound) > Printers.
- 3. Open de eigenschappen van het printerstuurprogramma.

- Klik in Windows 10, Windows 8.1, Windows 8 of Windows 7 met de rechtermuisknop op het pictogram "Canon XXX series" (waarbij "XXX" de naam van uw printer is) en selecteer **Printereigenschappen** (Printer properties).
- Klik in Windows Vista met de rechtermuisknop op het pictogram "Canon XXX series" (waarbij "XXX" de naam van uw printer is) en selecteer **Eigenschappen (Properties)**.
- 4. Klik op het tabblad **Poorten (Ports)** om de poortinstellingen te controleren.

Zorg dat voor **Afdrukken naar de volgende poort(en) (Print to the following port(s))** een poort met de naam 'USBnnn' (waarbij 'n' een getal is) is geselecteerd, waarbij 'Canon XXX series Printer' wordt weergegeven in de kolom **Printer**.

· Als de instelling onjuist is:

Installeer het printerstuurprogramma opnieuw met de Installatie-cd-rom of vanaf de website van Canon.

 Als het afdrukken niet start, ook al is de printer met een USB-kabel op de computer aangesloten en is de poort 'USBnnn' geselecteerd:

Selecteer in Windows 8.1 of Windows 8 **My Printer** op het **Start**scherm om **My Printer** te starten. Als **My Printer** niet op het **Start**scherm wordt weergegeven, selecteert u de charm **Zoeken (Search)** en zoekt u vervolgens naar '**My Printer**'.

Stel de juiste printerpoort in bij **Printerdiagnose en -herstel (Diagnose and Repair Printer)**. Volg de instructies op het scherm om de juiste printerpoort in te stellen en selecteer vervolgens de naam van uw printer.

Klik in Windows 7 of Windows Vista op Start en selecteer Alle programma's (All programs), Canon Utilities, Canon My Printer en Canon My Printer. Selecteer vervolgens Printerdiagnose en -herstel (Diagnose and Repair Printer). Volg de instructies op het scherm om de juiste printerpoort in te stellen en selecteer vervolgens de naam van uw printer.

Als het probleem niet is opgelost, installeert u het printerstuurprogramma opnieuw met de Installatiecd-rom of vanaf de website van Canon.

### Controle 8 Zijn de afdrukgegevens extreem groot? (Windows)

Klik op **Afdrukopties (Print Options)** op het tabblad **Pagina-instelling (Page Setup)** van het printerstuurprogramma. Stel in het dialoogvenster dat wordt weergegeven de optie **Verlies van afdrukgegevens voorkomen (Prevention of Print Data Loss)** in op **Aan (On)**.

\* Hierdoor kan de afdrukkwaliteit afnemen.

Controle 9 Start de computer opnieuw op.

## Q Papierstoringen

## A

Als papier is vastgelopen, wordt automatisch een probleemoplossingsbericht weergegeven. Neem de maatregelen die in het bericht worden beschreven.

- · Als een ondersteuningscode en een bericht worden weergegeven op het computerscherm:
  - Voor Windows:

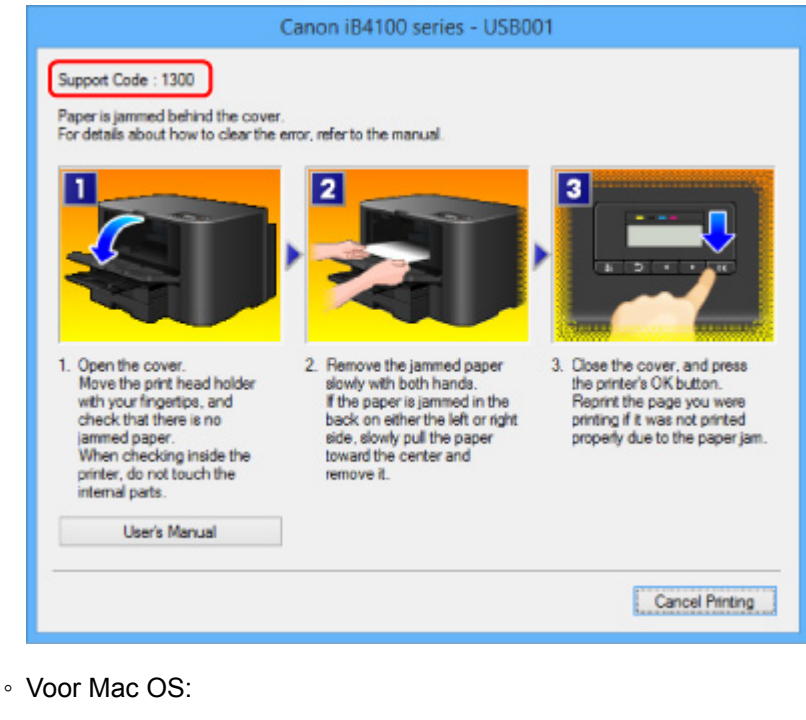

|       | Canon iB4100 series - 1 Job                                     |
|-------|-----------------------------------------------------------------|
|       | iO:                                                             |
| Pause | Settings                                                        |
| Supp  | ort Code : 1300 Paper is jamed properly due to the paper jam. 🕧 |
| -     | testprint                                                       |
| 107   | Printing 😳 🛈                                                    |
|       |                                                                 |
|       |                                                                 |
|       |                                                                 |

- \* Welk venster u krijgt, is afhankelijk van het besturingssysteem dat u gebruikt.
- Als een ondersteuningscode en een bericht worden weergegeven op het LCD-scherm:

Paper jammed Remove the paper f (1300)

Zie Lijst met ondersteuningscodes voor fouten (papierstoringen) om het vastgelopen papier te verwijderen.

## >>>> Opmerking

• U kunt ook zoeken naar informatie over het oplossen van fouten aan de hand van de getoonde ondersteuningscode.

Zoeken

## Q>

## Afdrukresultaten zijn niet naar behoren

## A

Als de afdrukresultaten niet naar behoren zijn omdat ze witte strepen, verkeerd afgedrukte lijnen of ongelijkmatige kleuren vertonen, controleert u eerst de instellingen voor papier en afdrukkwaliteit.

## Controle 1 Komen de instellingen voor paginaformaat en mediumtype overeen met het formaat en type van het geplaatste papier?

Als deze instellingen niet overeenkomen, kan niet het juiste resultaat worden verkregen.

Als u een foto of illustratie wilt afdrukken, kan de kwaliteit van de afgedrukte kleuren afnemen wanneer een onjuist papiertype is ingesteld.

Wanneer u afdrukt met een onjuiste instelling voor de papiersoort, kan het afgedrukte oppervlak bovendien worden bekrast.

Controleer via het printerstuurprogramma de instellingen voor het paginaformaat en mediumtype.

- Voor Windows:
  - Afdrukken met de basisinstellingen
- Voor Mac OS:
  - Afdrukken met de basisinstellingen

### Controle 2 Controleer of de juiste afdrukkwaliteit is geselecteerd in het

#### printerstuurprogramma.

Selecteer een afdrukkwaliteit die geschikt is voor het papier en hetgeen u afdrukt. Als de afdruk vlekken of ongelijkmatige kleuren vertoont, verhoogt u de instelling voor de afdrukkwaliteit en drukt u opnieuw af.

U kunt de instelling voor de afdrukkwaliteit controleren via het printerbesturingsbestand.

- Voor Windows:
  - De afdrukkwaliteit wijzigen en afbeeldingsgegevens corrigeren
- · Voor Mac OS:
  - De afdrukkwaliteit wijzigen en afbeeldingsgegevens corrigeren

### Controle 3 Als het probleem niet is opgelost, controleert u andere oorzaken.

Zie ook de volgende gedeelten:

- Het afdrukken wordt niet voltooid
- Een deel van de pagina wordt niet afgedrukt (Windows)
- Papier is leeg/Afdrukken zijn onduidelijk/Onjuiste kleuren/Zichtbare witte strepen
- Lijnen worden verkeerd afgedrukt
- Lijnen zijn onvolledig of ontbreken (Windows)
- Afbeeldingen zijn onvolledig of ontbreken (Windows)
- Inktvlekken / Gekruld papier

- Papier vertoont vlekken / Papieroppervlak vertoont krassen
- Vegen op de achterzijde van het papier
- Kleuren zijn ongelijkmatig of vertonen strepen

## Q Het afdrukken wordt niet voltooid

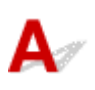

Controle 1 Selecteer de instelling die ervoor zorgt dat afdrukgegevens niet worden gecomprimeerd. (Windows)

Het afdrukresultaat kan verbeteren als u in de toepassing die u gebruikt de instelling selecteert die zorgt dat afdrukgegevens niet worden gecomprimeerd.

Klik op Afdrukopties (Print Options) op het tabblad Pagina-instelling (Page Setup) van het printerstuurprogramma. Schakel het selectievakje Toepassingen mogen afdrukgegevens niet comprimeren (Do not allow application software to compress print data) in en klik op OK.

\* Schakel het selectievakje uit nadat het afdrukken is voltooid.

Controle 2 Zijn de afdrukgegevens extreem groot? (Windows)

Klik op Afdrukopties (Print Options) op het tabblad Pagina-instelling (Page Setup) van het printerstuurprogramma. Stel in het dialoogvenster dat wordt weergegeven de optie Verlies van afdrukgegevens voorkomen (Prevention of Print Data Loss) in op Aan (On).

\* Hierdoor kan de afdrukkwaliteit afnemen.

Controle 3 De vaste schijf heeft mogelijk onvoldoende vrije ruimte om de taak op te slaan.

Verwijder onnodige bestanden om schijfruimte vrij te maken.

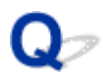

## Een deel van de pagina wordt niet afgedrukt (Windows)

## A

### Controle Gebruikt u automatisch dubbelzijdig afdrukken?

Als u automatisch dubbelzijdig afdrukken gebruikt, is het afdrukgebied boven aan de pagina 2 mm / 0,08 inch korter dan normaal.

Daardoor wordt de onderzijde van de pagina mogelijk niet afgedrukt. U voorkomt dit door gereduceerd afdrukken te selecteren in het printerstuurprogramma.

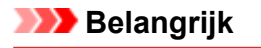

• Als het afdrukformaat wordt verkleind, kan dit van invloed zijn op de indeling van het document.

Als de toepassing waarmee u het document hebt gemaakt een zoomfunctie heeft, stelt u het verkleinde formaat in de toepassing in.

1. Open het eigenschappenvenster van het printerstuurprogramma.

Het eigenschappenvenster van het printerstuurprogramma openen

- 2. Schakel het selectievakje Dubbelzijdig afdrukken (Duplex Printing) op het tabblad Pagina-instelling (Page Setup) in.
- 3. Klik op Afdrukgebied instellen (Print Area Setup) en selecteer Gereduceerd afdrukken (Use reduced printing).

## Q,

## Papier is leeg/Afdrukken zijn onduidelijk/Onjuiste kleuren/ Zichtbare witte strepen

🖹 Papier is leeg

🛃 Afdrukken zijn onduidelijk

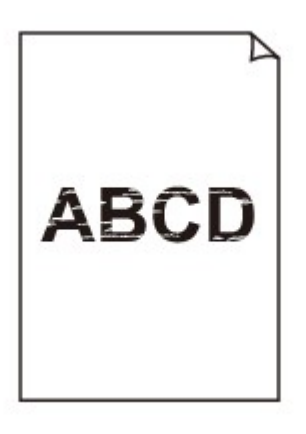

📔 Onjuiste kleuren

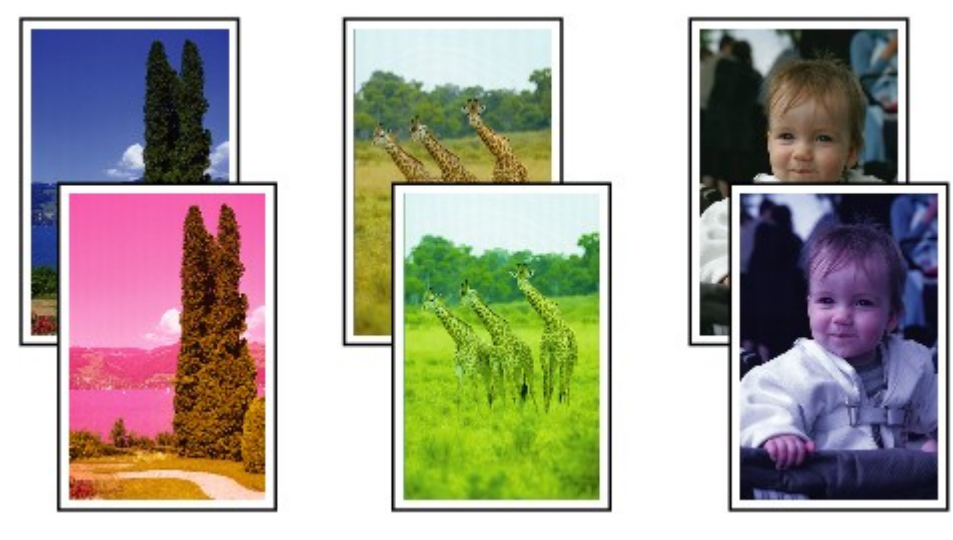

### P Zichtbare witte strepen

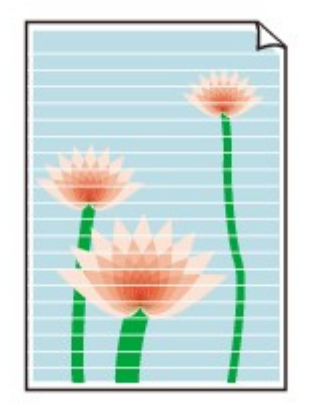

## A

Controle 1 Controleer de instellingen voor papier en afdrukkwaliteit.

Afdrukresultaten zijn niet naar behoren

Controle 2 Controleer de status van de inkttanks. Vervang de inkttank als de inkt op is.

Inkttanks vervangen

Controle 3 Druk het controleraster voor de spuitopeningen af en voer eventueel noodzakelijk onderhoud uit, zoals het reinigen van de printkop.

Druk het controleraster voor spuitopeningen af om te bepalen of de inkt op de juiste wijze uit de spuitopeningen van de printkop wordt gespoten.

Raadpleeg <u>Als afdrukken vaag of ongelijkmatig zijn</u> voor informatie over het afdrukken van het controleraster voor de spuitopeningen, het reinigen van de printkop en het uitvoeren van een diepte-reiniging van de printkop.

· Als het controleraster voor de spuitopeningen niet correct wordt afgedrukt:

Controleer of de inkttank van de problematische kleur leeg is.

Als de inkttank niet leeg is, voert u een reiniging van de printkop uit en probeert u het controleraster voor de spuitopeningen opnieuw af te drukken.

• Als het probleem niet is opgelost nadat u de printkop tweemaal hebt gereinigd:

Voer een diepte-reiniging van de printkop uit.

Als het probleem niet is opgelost na een diepte-reiniging van de printkop, zet u de printer uit en voert u na 24 uur nogmaals een diepte-reiniging van de printkop uit.

• Als het probleem niet is opgelost nadat u tweemaal een dieptereiniging van de printkop hebt uitgevoerd:

Als het probleem nog niet is verholpen na een diepte-reiniging van de printkop, is de printkop mogelijk beschadigd. Neem contact op met het dichtstbijzijnde Canon-servicecentrum om een reparatie aan te vragen.

Controle 4 Als u papier met één bedrukbare zijde gebruikt, controleer dan of het paper met de bedrukbare zijde naar beneden is geplaatst.

Als u afdrukt op de verkeerde zijde van dit soort papier, kunnen de afdrukken onduidelijk worden of kan de kwaliteit minder worden.

Plaats papier met de afdrukzijde naar beneden.

Raadpleeg de instructiehandleiding bij het papier voor meer informatie over de bedrukbare zijde.

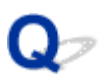

## Lijnen worden verkeerd afgedrukt

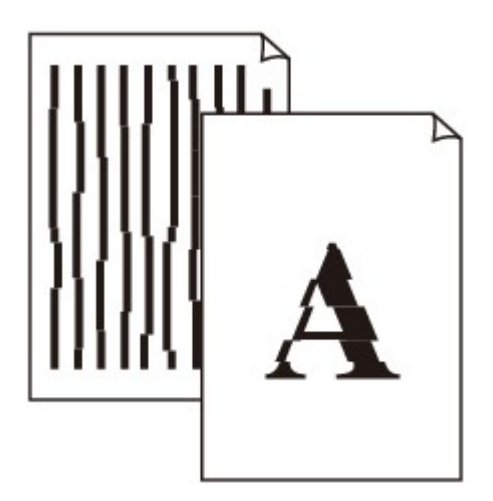

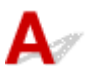

Controle 1 Controleer de instellingen voor papier en afdrukkwaliteit.

Afdrukresultaten zijn niet naar behoren

Controle 2 Lijn de printkop uit.

Als de afgedrukte lijnen niet evenwijdig zijn of als u niet tevreden bent over de afdrukresultaten, dient u de positie van de printkop aan te passen.

### De Printkop uitlijnen

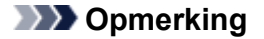

• Als het probleem niet is opgelost nadat u de printkop hebt uitgelijnd, voert u een handmatige uitlijning van de printkop uit vanaf de computer.

- Voor Windows:
  - De positie van de printkop handmatig uitlijnen
- Voor Mac OS:
  - De positie van de printkop handmatig uitlijnen

Controle 3 Verhoog de afdrukkwaliteit en probeer opnieuw af te drukken.

Verhoog de afdrukkwaliteit via bedieningspaneel. Hierdoor kunnen de afdrukresultaten verbeteren.

Controle 4 Als lijnen niet evenwijdig lopen bij handmatig dubbelzijdig afdrukken, gebruikt u automatisch dubbelzijdig afdrukken. (Windows)

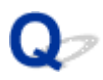

## Lijnen zijn onvolledig of ontbreken (Windows)

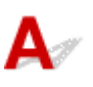

Controle 1 Gebruikt u de functie Pagina-indeling afdrukken of Bindmarge?

Als de functie Pagina-indeling afdrukken of Bindmarge wordt gebruikt, worden dunne lijnen mogelijk niet afgedrukt. Probeer de lijnen in het document dikker te maken.

Controle 2 Zijn de afdrukgegevens extreem groot?

Klik op Afdrukopties (Print Options) op het tabblad Pagina-instelling (Page Setup) van het printerstuurprogramma. Stel in het dialoogvenster dat wordt weergegeven de optie Verlies van afdrukgegevens voorkomen (Prevention of Print Data Loss) in op Aan (On).

\* Hierdoor kan de afdrukkwaliteit afnemen.

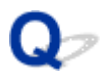

## Afbeeldingen zijn onvolledig of ontbreken (Windows)

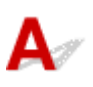

Controle 1 Selecteer de instelling die ervoor zorgt dat afdrukgegevens niet worden gecomprimeerd.

Het afdrukresultaat kan verbeteren als u in de toepassing die u gebruikt de instelling selecteert die zorgt dat afdrukgegevens niet worden gecomprimeerd.

Klik op **Afdrukopties (Print Options)** op het tabblad **Pagina-instelling (Page Setup)** van het printerstuurprogramma. Schakel het selectievakje **Toepassingen mogen afdrukgegevens niet comprimeren (Do not allow application software to compress print data)** in en klik op **OK**.

\* Schakel het selectievakje uit nadat het afdrukken is voltooid.

Controle 2 Zijn de afdrukgegevens extreem groot?

Klik op Afdrukopties (Print Options) op het tabblad Pagina-instelling (Page Setup) van het printerstuurprogramma. Stel in het dialoogvenster dat wordt weergegeven de optie Verlies van afdrukgegevens voorkomen (Prevention of Print Data Loss) in op Aan (On).

\* Hierdoor kan de afdrukkwaliteit afnemen.

## **Q** Inktvlekken / Gekruld papier

### 🖹 inktviekken

## E Gekruld papier

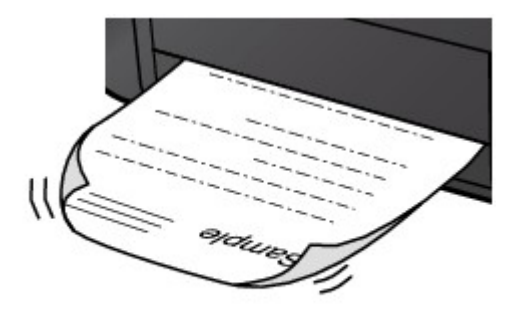

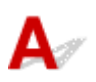

Controle 1 Controleer de instellingen voor papier en afdrukkwaliteit.

### Afdrukresultaten zijn niet naar behoren

Controle 2 Als de intensiteit te hoog is ingesteld, verlaagt u de intensiteit en probeert u opnieuw af te drukken.

Als u afdrukt op normaal papier met een hoge intensiteit, absorbeert het papier mogelijk te veel inkt. Hierdoor kan het gaan golven en kan er papierschuring ontstaan.

Controleer de instelling voor de intensiteit in het printerstuurprogramma.

- Voor Windows:
  - De intensiteit aanpassen
- Voor Mac OS:
  - De intensiteit aanpassen

Controle 3 Gebruik fotopapier om foto's af te drukken.

Als u gegevens afdrukt met een hoge kleurverzadiging, zoals foto's of afbeeldingen met donkere kleuren, raden we het gebruik van Glossy Foto Papier Extra II of ander speciaal papier van Canon aan.

Ondersteunde mediumtypen

## Q,

## Papier vertoont vlekken / Papieroppervlak vertoont krassen

### Papier vertoont vlekken

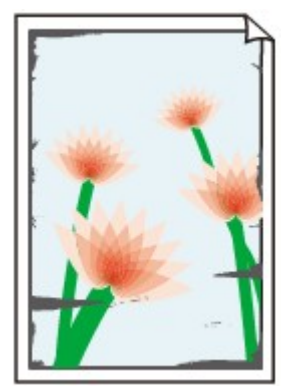

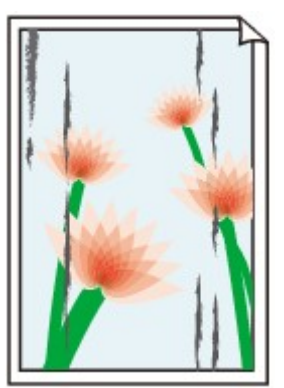

Vlekkerige randen

Vlekkerig papier

### 

### 🎦 Papieroppervlak vertoont krassen

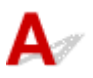

Controle 1 Controleer de instellingen voor papier en afdrukkwaliteit.

Afdrukresultaten zijn niet naar behoren

Controle 2 Controleer het papiertype.

Zorg dat u het juiste papier gebruikt voor datgene wat u afdrukt.

Ondersteunde mediumtypen

Controle 3 Herstel het gekrulde papier voordat u het papier plaatst.

Als u Photo Paper Plus Halfglans gebruikt, plaatst u telkens één vel papier ook al is het gekruld. Als u dit papier oprolt in de tegenovergestelde richting om het plat te maken, kan het papieroppervlak scheuren en de afdrukkwaliteit afnemen.

Het is raadzaam ongebruikt papier weer in het pak te doen en liggend op te bergen.

Gewoon papier

Draai het papier om en plaats het zodanig dat het aan de andere kant bedrukt wordt.

Ander papier

Als de hoeken van het papier meer dan 3 mm/0,1 inch (A) omhoog krullen, kan de afdruk vlekken vertonen of kan het papier onjuist worden ingevoerd. Volg de onderstaande aanwijzingen om het gekrulde papier recht te maken.

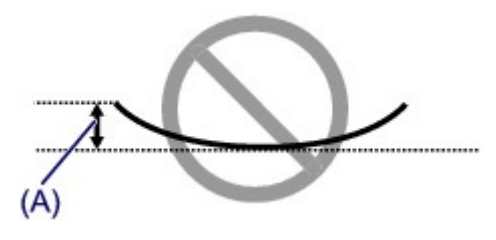

1. Rol het papier op tegen de richting van de krul in, zoals hieronder wordt weergegeven.

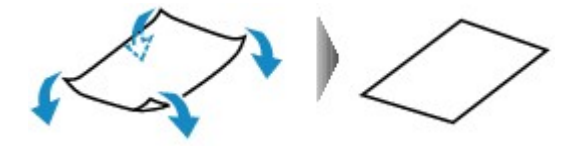

2. Controleer of het papier nu vlak is.

Het is raadzaam om teruggekruld papier met een vel tegelijk in te voeren.

### >>>> Opmerking

• Afhankelijk van het papiertype kan het papier besmeurd raken of niet goed worden ingevoerd, ook al krult het papier niet naar binnen. Volg de onderstaande instructies om het papier maximaal 3 mm/0,1 inch (B) naar buiten te krullen voordat u gaat afdrukken. Hiermee wordt het afdrukresultaat mogelijk verbeterd.

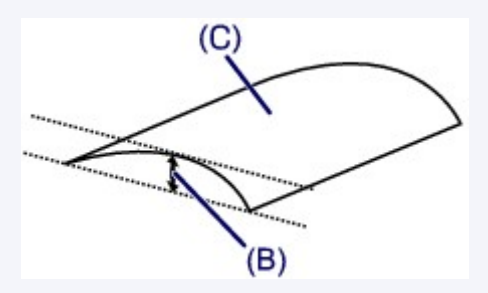

(C) Afdrukzijde

Het is raadzaam om papier dat naar buiten krult met één vel tegelijk in te voeren.

### Controle 4 Stel de printer zo in dat papierschuring wordt voorkomen.

Als u de instelling voor het voorkomen van papierschuring aanpast, wordt de afstand tussen de printkop en het papier groter gemaakt. Als u merkt dat de printkop over het papier schuurt, zelfs wanneer het mediumtype juist is ingesteld voor het papier, stelt u de printer via het bedieningspaneel of de computer in op het voorkomen van papierschuring.

Hierdoor kan de afdruksnelheid afnemen.

\* Maak deze instelling ongedaan nadat u klaar bent met afdrukken. Zo niet, dan wordt dit toegepast op volgende afdruktaken.

· Vanaf het bedieningspaneel

Druk op de knop Instellingen (Setup), selecteer Apparaatinstellingen (Device settings) en Uitvoerinstellingen (Output settings) in deze volgorde en stel daarna Pap.schuring voork. (Prevent abrasion) in op AAN (ON).

- Instellingen wijzigen vanaf het bedieningspaneel
- · Vanaf de computer
  - Voor Windows:

Open het eigenschappenvenster van het printerstuurprogramma, selecteer **Aangepaste instellingen** (Custom Settings) op het tabblad **Onderhoud (Maintenance)**, schakel het selectievakje Schuring van papier voorkomen (Prevent paper abrasion) in en klik op OK.

Zie Het eigenschappenvenster van het printerstuurprogramma openen voor informatie over het openen van het eigenschappenvenster van het printerstuurprogramma.

· Voor Mac OS:

Selecteer Aangepaste instellingen (Custom Settings) in het pop-upmenu van Canon IJ Printer Utility, schakel het selectievakje Schuring van papier voorkomen (Prevent paper abrasion) in en klik op Toepassen (Apply).

Zie Canon IJ Printer Utility openen als u Canon IJ Printer Utility wilt openen.

Controle 5 Als de intensiteit te hoog is ingesteld, verlaagt u de intensiteit en probeert u opnieuw af te drukken.

Als u afdrukt op normaal papier met een hoge intensiteit, absorbeert het papier mogelijk te veel inkt. Hierdoor kan het gaan golven en kan er papierschuring ontstaan.

Controleer de instelling voor de intensiteit in het printerstuurprogramma.

- Voor Windows:
  - De intensiteit aanpassen
- Voor Mac OS:
  - De intensiteit aanpassen

#### Controle 6 Druk niet af buiten het aanbevolen afdrukgebied.

Als u buiten het aanbevolen afdrukgebied van het papier afdrukt, kunnen er inktvlekken ontstaan op de onderste rand van het papier.

Wijzig het formaat van het document met toepassingssoftware.

#### Afdrukgebied

Controle 7 Is de papierinvoerrol vuil?

Reinig de papierinvoerrol.

Papierinvoerrollen reinigen

#### Opmerking

• Als u de papierinvoerrol reinigt, slijt deze. Reinig de rol daarom alleen als dat nodig is.

### Controle 8 Is de printer van binnen vuil?

Bij dubbelzijdig afdrukken kan er inkt in het binnenste van de printer terechtkomen, waardoor de afdruk vlekken kan vertonen.

Reinig de onderste plaat om de printer van binnen schoon te maken.

Binnenkant van de printer reinigen (reiniging onderste plaat)

#### Opmerking

• Stel het juiste papierformaat in om vlekken binnen in de printer te voorkomen.

#### Controle 9 Stel een langere droogtijd voor inkt in.

Zo kan het afgedrukte oppervlak opdrogen en worden vlekken en krassen voorkomen.

- Voor Windows:
  - 1. Zorg dat de printer is ingeschakeld.
  - 2. Open het eigenschappenvenster van het printerstuurprogramma.

Het eigenschappenvenster van het printerstuurprogramma openen

- 3. Klik op het tabblad Onderhoud (Maintenance) op Aangepaste instellingen (Custom Settings).
- 4. Stel de wachttijd in met behulp van de schuifregelaar **Droogtijd inkt (Ink Drying Wait Time)** en klik op **OK**.
- 5. Controleer het bericht en klik op **OK**.
- Voor Mac OS:
  - 1. Zorg dat de printer is ingeschakeld.
  - 2. Open Canon IJ Printer Utility.

Canon IJ Printer Utility openen

- 3. Selecteer Aangepaste instellingen (Custom Settings) in het pop-upmenu.
- 4. Stel de wachttijd in met behulp van de schuifregelaar **Droogtijd inkt: (Ink Drying Wait Time:)** en klik op **Toepassen (Apply)**.
- 5. Controleer het bericht en klik op **OK**.

## Q,

## Vegen op de achterzijde van het papier

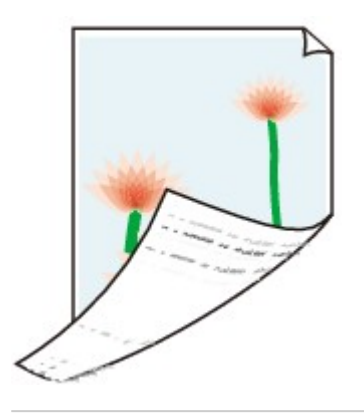

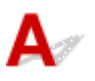

Controle 1 Controleer de instellingen voor papier en afdrukkwaliteit.

Afdrukresultaten zijn niet naar behoren

Controle 2 Maak de binnenzijde van de printer schoon door een reiniging van de onderste plaat uit te voeren.

Binnenkant van de printer reinigen (reiniging onderste plaat)

## Opmerking

• Als u dubbelzijdig afdrukt of te veel afdrukt, kan er inkt in het binnenste van de printer terechtkomen.

## **Q** Kleuren zijn ongelijkmatig of vertonen strepen

🔁 Kleuren zijn ongelijkmatig

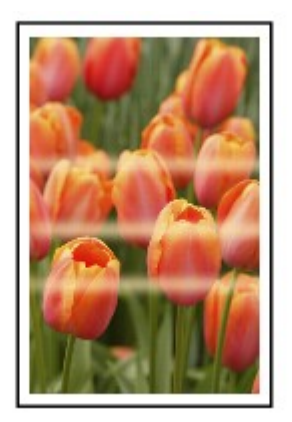

🔁 Kleuren vertonen strepen

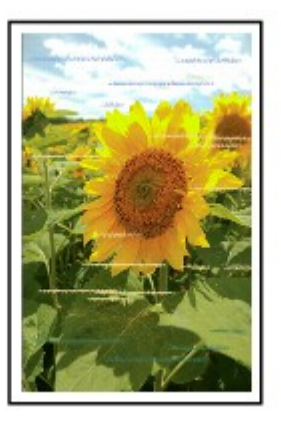

## A

Controle 1 Controleer de instellingen voor papier en afdrukkwaliteit.

Afdrukresultaten zijn niet naar behoren

Controle 2 Druk het controleraster voor de spuitopeningen af en voer eventueel noodzakelijk onderhoud uit, zoals het reinigen van de printkop.

Druk het controleraster voor spuitopeningen af om te bepalen of de inkt op de juiste wijze uit de spuitopeningen van de printkop wordt gespoten.

Raadpleeg <u>Als afdrukken vaag of ongelijkmatig zijn</u> voor informatie over het afdrukken van het controleraster voor de spuitopeningen, het reinigen van de printkop en het uitvoeren van een diepte-reiniging van de printkop.

• Als het controleraster voor de spuitopeningen niet correct wordt afgedrukt:

Controleer of de inkttank van de problematische kleur leeg is.

Als de inkttank niet leeg is, voert u een reiniging van de printkop uit en probeert u het controleraster voor de spuitopeningen opnieuw af te drukken.

• Als het probleem niet is opgelost nadat u de printkop tweemaal hebt gereinigd:

Voer een diepte-reiniging van de printkop uit.

Als het probleem niet is opgelost na een diepte-reiniging van de printkop, zet u de printer uit en voert u na 24 uur nogmaals een diepte-reiniging van de printkop uit.

• Als het probleem niet is opgelost nadat u tweemaal een dieptereiniging van de printkop hebt uitgevoerd:

Als het probleem nog niet is verholpen na een diepte-reiniging van de printkop, is de printkop mogelijk beschadigd. Neem contact op met het dichtstbijzijnde Canon-servicecentrum om een reparatie aan te vragen.

#### Controle 3 Lijn de printkop uit.

De Printkop uitlijnen

### >>>> Opmerking

- Als het probleem niet is opgelost nadat u de printkop hebt uitgelijnd, voert u een handmatige uitlijning van de printkop uit vanaf de computer.
  - · Voor Windows:
    - De positie van de printkop handmatig uitlijnen
  - Voor Mac OS:
    - De positie van de printkop handmatig uitlijnen

## Q> Er wordt geen inkt toegevoerd

## A

### Controle 1 Is de inkt op?

Controleer de ondersteuningscode op het LCD-scherm en neem de benodigde maatregelen om het probleem op te lossen.

#### Lijst met ondersteuningscodes voor fouten

### Controle 2 Zijn de spuitopeningen van de printkop verstopt?

Druk het controleraster voor spuitopeningen af om te bepalen of de inkt op de juiste wijze uit de spuitopeningen van de printkop wordt gespoten.

Raadpleeg <u>Als afdrukken vaag of ongelijkmatig zijn</u> voor informatie over het afdrukken van het controleraster voor de spuitopeningen, het reinigen van de printkop en het uitvoeren van een diepte-reiniging van de printkop.

• Als het controleraster voor de spuitopeningen niet correct wordt afgedrukt:

Controleer of de inkttank van de problematische kleur leeg is.

Als de inkttank niet leeg is, voert u een reiniging van de printkop uit en probeert u het controleraster voor de spuitopeningen opnieuw af te drukken.

• Als het probleem niet is opgelost nadat u de printkop tweemaal hebt gereinigd:

Voer een diepte-reiniging van de printkop uit.

Als het probleem niet is opgelost na een diepte-reiniging van de printkop, zet u de printer uit en voert u na 24 uur nogmaals een diepte-reiniging van de printkop uit.

• Als het probleem niet is opgelost nadat u tweemaal een dieptereiniging van de printkop hebt uitgevoerd:

Als het probleem nog niet is verholpen na een diepte-reiniging van de printkop, is de printkop mogelijk beschadigd. Neem contact op met het dichtstbijzijnde Canon-servicecentrum om een reparatie aan te vragen.

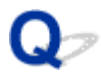

## Papier wordt niet correct ingevoerd/Fout vanwege 'geen papier'

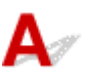

Controle 1 Zorg dat er papier is geplaatst.

Papier plaatsen

Controle 2 Let op het volgende wanneer u papier plaatst.

• Als u twee of meer vellen papier plaatst, moet u het papier uitwaaieren voordat u het plaatst. Wanneer u papier plaatst terwijl er nog papier is achtergebleven in de cassette, moet u het resterende papier en het nieuw geplaatste papier uitwaaieren voordat u het plaatst.

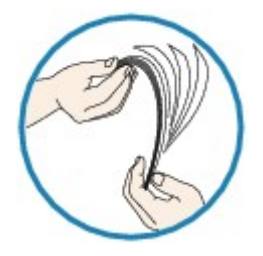

- Als u twee of meer vellen papier plaatst, moet u de vellen precies op elkaar leggen voordat u het papier plaatst.
- Als u twee of meer vellen papier plaatst, moet u ervoor zorgen dat de stapel papier de maximumcapaciteit van het apparaat niet overschrijdt.

Bij de maximumcapaciteit wordt het papier echter mogelijk niet correct ingevoerd, afhankelijk van de papiersoort of de omgevingsomstandigheden (zeer hoge of lage temperaturen en luchtvochtigheid). Plaats in dergelijke gevallen per keer minder papier dan de helft van de maximumcapaciteit.

• Plaats het papier altijd in de lengterichting, ongeacht de afdrukrichting.

Papier plaatsen

### 🄊 Belangrijk

 Als u papier in de cassette plaatst, verschuift u de papiergeleider op de voorzijde, zodat deze is uitgelijnd met de bijbehorende markering voor het paginaformaat. Plaats het papier met de afdrukzijde OMLAAG, plaats de papierstapel in het midden van de cassette en schuif de papiergeleiders tegen de zijkanten van het papier.

Papier plaatsen

Controle 3 Is het papier dik of gekruld?

Niet-ondersteunde mediumtypen

Controle 4 Let op het volgende wanneer u briefkaarten of enveloppen plaatst:

• Als een briefkaart gekruld is, wordt deze mogelijk niet correct ingevoerd, ook al overschrijdt de stapel papier de maximumcapaciteit niet.

Plaats Japanse briefkaarten met de kolom voor de postcode naar het uiteinde van cassette 1 gericht.

• Als u wilt afdrukken op enveloppen, raadpleegt u Papier plaatsen en bereidt u de enveloppen voor.

Plaats de enveloppen nadat u deze hebt voorbereid in de lengterichting in de printer. Als u de enveloppen in de breedterichting plaatst, worden ze niet goed ingevoerd.

Controle 5 Zorg dat de instellingen voor het mediumtype en het papierformaat overeenkomen met het geplaatste papier.

Controle 6 Reinig de papierinvoerrol.

Papierinvoerrollen reinigen

### Opmerking

• Als u de papierinvoerrol reinigt, slijt deze. Reinig de rol daarom alleen als dat nodig is.

Controle 7 Als er twee of meer vellen tegelijk worden ingevoerd vanuit de cassette moet u de binnenzijde van de cassette reinigen.

Raadpleeg <u>Cassettekussentjes reinigen</u> voor meer informatie over het reinigen van de binnenkant van de cassette.

Als de bovenstaande maatregelen het probleem niet verhelpen, neemt u contact op met het dichtstbijzijnde Canon-servicecentrum om een reparatie aan te vragen.

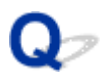

## Problemen met automatisch dubbelzijdig afdrukken

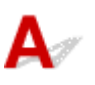

Controle 1 Is automatisch dubbelzijdig afdrukken geselecteerd?

· Voor Windows:

Zorg dat de selectievakjes **Dubbelzijdig afdrukken (Duplex Printing)** en **Automatisch (Automatic)** op het tabblad **Pagina-instelling (Page Setup)** van het eigenschappenvenster van het printerstuurprogramma zijn ingeschakeld.

- Dubbelzijdig afdrukken
- · Voor Mac OS:

Controleer of het selectievakje Dubbelzijdig (Two-Sided) is ingeschakeld in het dialoogvenster Afdrukken.

Dubbelzijdig afdrukken

Controle 2 Zorg dat het formaat van het geplaatste papier geschikt is voor automatisch dubbelzijdig afdrukken.

Geschikte papierformaten voor automatisch dubbelzijdig afdrukken zijn A4 en Letter.

Plaats papier van een geschikt formaat en druk op de knop **OK**.

### Controle 3 Zorg dat de instelling voor het papierformaat correct is.

Zorg dat het ingestelde papierformaat geschikt is voor automatisch dubbelzijdig afdrukken.

Controleer de instelling voor papierformaat in de toepassing.

Controleer vervolgens de instelling voor papierformaat in het printerstuurprogramma.

Voor Windows:

Controleer de instelling voor **Paginaformaat (Page Size)** op het tabblad **Pagina-instelling (Page Setup)** in het eigenschappenvenster van het printerstuurprogramma.

• Voor Mac OS:

Controleer Papierformaat (Paper Size) in het dialoogvenster Pagina-instelling.

### >>>> Opmerking

 Mogelijk wordt automatisch dubbelzijdig afdrukken in bepaalde versies van een toepassing niet ondersteund.

### Controle 4 Zorg dat de instelling voor mediumtype correct is.

Zorg dat het ingestelde mediumtype geschikt is voor automatisch dubbelzijdig afdrukken.

• Voor Windows:
Controleer of het geplaatste papier geschikt is voor automatisch dubbelzijdig afdrukken op het tabblad **Afdruk (Main)** van het eigenschappenvenster van het printerstuurprogramma.

• Voor Mac OS:

Controleer of het geplaatste papier geschikt is voor automatisch dubbelzijdig afdrukken op het tabblad **Kwaliteit en media (Quality & Media)** van het dialoogvenster Afdrukken.

#### Opmerking

Voor Windows:

Volg de onderstaande procedure om te schakelen naar handmatig dubbelzijdig afdrukken.

Open het eigenschappenvenster van het printerstuurprogramma, schakel het selectievakje **Automatisch (Automatic)** op het tabblad **Pagina-instelling (Page Setup)** uit en druk opnieuw af.

Als u handmatig dubbelzijdig afdrukt, moet u met het volgende rekening houden.

- Als u drie of meer pagina's van een document wilt afdrukken met handmatig dubbelzijdig afdrukken, wordt eerst afgedrukt op de ene kant van elk vel. Draai het papier om en plaats het opnieuw om af te drukken op de andere kant. Wijzig de volgorde van de vellen niet.
- De procedure voor het omdraaien van het papier is afhankelijk van de nietzijde en de afdrukrichting. Volg de aanwijzingen op het scherm.
- Voor Mac OS:

Handmatig dubbelzijdig afdrukken is niet beschikbaar.

# Q Afdrukken stopt

# A

Controle 1 Is er papier geplaatst?

Zorg dat er papier is geplaatst.

Plaats zo nodig papier.

#### Controle 2 Bevatten de af te drukken documenten veel foto's of illustraties?

Het duurt even voordat de printer en de computer grote bestanden zoals foto's of andere afbeeldingen verwerkt hebben. Het kan dan lijken alsof de printer het niet doet.

Als u gegevens afdrukt waarbij voortdurend veel inkt op normaal papier wordt gebruikt, zal de printer bovendien af en toe een pauze inlassen. Wacht in beide gevallen totdat dit proces is voltooid.

#### Opmerking

• Als u een document afdrukt met een groot afdrukgebied of meerdere exemplaren afdrukt, wordt het afdrukken soms stopgezet om de inkt te laten drogen.

### Controle 3 Heeft de printer gedurende langere tijd doorlopend afgedrukt?

Als de printer gedurende langere tijd doorlopend heeft afgedrukt, kunnen de printkop of andere onderdelen oververhit raken. De printer kan aan het einde van een regel gedurende een bepaalde tijd stoppen en vervolgens het afdrukken weer hervatten.

Wacht in dit geval enige tijd zonder iets te doen. Als het afdrukken niet wordt hervat, onderbreekt u de afdruktaak en schakelt u de printer ten minste 15 minuten uit.

#### Å Let op

• De printkop en het omringende gebied kunnen extreem heet worden. Raak de printkop en de nabijgelegen onderdelen niet aan.

### Kan niet afdrukken met AirPrint

# A

Controle 1 Zorg dat de printer is ingeschakeld.

Als de printer is ingeschakeld, schakelt u deze uit en weer in en controleert u of het probleem is opgelost.

Controle 2 Wanneer u afdrukt via een LAN, zorgt u ervoor dat de printer via het LAN is verbonden met hetzelfde netwerksubnet als het AirPrint-compatibele apparaat.

Controle 3 Zorg dat de printer voldoende papier en inkt heeft.

Controle 4 Controleer dat er geen foutmelding op het LCD-scherm van de printer wordt weergegeven.

Als het probleem niet is opgelost, gebruikt u het printerstuurprogramma op de computer om af te drukken en controleert u of het document normaal door de printer kan worden afgedrukt.

### Mechanische problemen

- > Het apparaat wordt niet ingeschakeld
- > Het apparaat schakelt zichzelf uit
- > Problemen met de USB-verbinding
- > Kan niet communiceren met de printer via USB
- LCD-scherm is uit
- > De verkeerde taal wordt weergegeven op het LCD-scherm
- > Printkophouder beweegt niet naar de vervangingspositie
- > De printerstatusmonitor wordt niet weergegeven (Windows)

### Het apparaat wordt niet ingeschakeld

# A

Controle 1 Druk op de knop AAN (ON).

Controle 2 Controleer of de stekker goed is aangesloten op de printer en zet deze vervolgens weer aan.

Controle 3 Haal de stekker van de printer uit het stopcontact. Wacht ten minste 2 minuten, steek daarna de stekker weer in het stopcontact en zet het apparaat weer aan.

Als het probleem hiermee niet is verholpen, neemt u contact op met het dichtstbijzijnde Canonservicecentrum om een reparatie aan te vragen.

# Het apparaat schakelt zichzelf uit

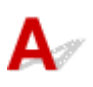

Controle Als de printer zodanig is ingesteld dat deze na een bepaalde tijd wordt uitgeschakeld, schakelt u die instelling uit.

Als u de printer zodanig hebt ingesteld dat deze na een bepaalde periode automatisch wordt uitgeschakeld, wordt de stroom aan het einde van die periode automatisch uitgeschakeld.

• Als u Windows gebruikt en niet wilt dat de printer automatisch wordt uitgeschakeld:

Open het eigenschappenvenster van het printerstuurprogramma en selecteert bij **Printer automatisch** aan/uit (Auto Power) op het tabblad **Onderhoud (Maintenance)** de optie **Uitschakelen (Disable)** voor **Printer automatisch uit (Auto Power Off)**.

• Als u Mac OS gebruikt en niet wilt dat de printer automatisch wordt uitgeschakeld:

Open Canon IJ Printer Utility, selecteer Stroomvoorzieningsinstellingen (Power Settings) in het popupmenu en selecteer vervolgens Uitschakelen (Disable) voor Printer automatisch uit (Auto Power Off) bij Printer automatisch aan/uit (Auto Power).

### Problemen met de USB-verbinding

### Q Afdrukken is traag/USB Hi-Speed-verbinding werkt niet/Het bericht 'Dit apparaat kan sneller werken (This device can perform faster)' wordt weergegeven (Windows)

# A

Als uw systeemomgeving Hi-Speed USB niet ondersteunt, werkt de printer op de lagere snelheid van USB 1.1. In dit geval werkt de printer goed, maar kan de afdruk- of scansnelheid afnemen door de lagere communicatiesnelheid.

Controle Controleer het volgende om na te gaan of uw systeemomgeving een Hi-Speed USB-verbinding ondersteunt.

- Ondersteunt de USB-poort op uw computer Hi-Speed USB-verbindingen?
- Ondersteunt de USB-kabel of USB-hub Hi-Speed USB-verbindingen?

Gebruik een voor Hi-Speed USB goedgekeurde kabel. Het wordt aanbevolen een USB-kabel van maximaal 3 meter / 10 feet te gebruiken.

· Ondersteunt het besturingssysteem van uw computer Hi-Speed USB-verbindingen?

Installeer dat de meeste recente update voor uw computer.

• Werkt het Hi-Speed USB-stuurprogramma naar behoren?

Download en installeer zo nodig de meest recente versie van het Hi-Speed USB-stuurprogramma voor uw computer.

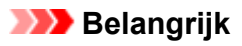

• Neem voor meer informatie contact op met de fabrikant van uw computer, USB-kabel of USB-hub.

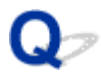

## Kan niet communiceren met de printer via USB

# A

Controle 1 Zorg dat de printer is ingeschakeld.

Controle 2 Sluit de USB-kabel goed aan.

Zoals u ziet in de onderstaande afbeelding, bevindt de USB-poort zich aan de achterkant van de printer.

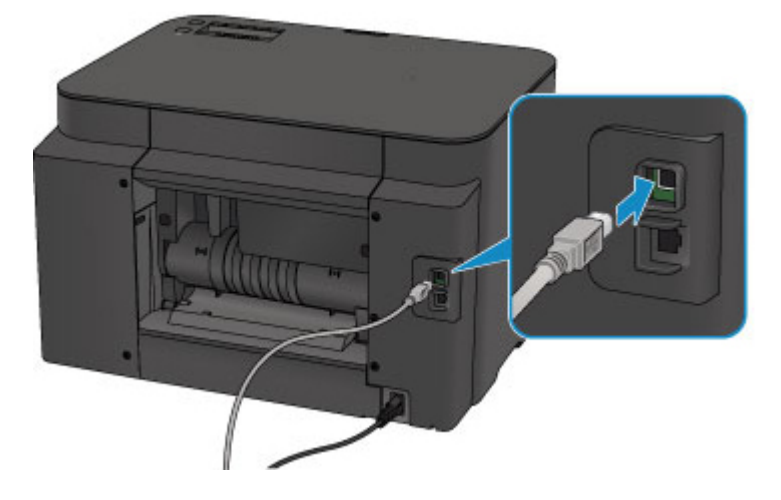

Controle 3 Start IJ Network Tool niet tijdens het afdrukken. (Mac OS)

Controle 4 Druk niet af terwijl IJ Network Tool actief is. (Mac OS)

Controle 5 Controleer of **Bi-directionele ondersteuning inschakelen (Enable bidirectional support)** is geselecteerd op het tabblad **Poorten (Ports)** van het eigenschappenvenster van het printerstuurprogramma. (Windows)

Het eigenschappenvenster van het printerstuurprogramma openen

# Q LCD-scherm is uit

# A

• Als het AAN/UIT (POWER)-lampje uit is:

De printer is niet ingeschakeld. Controleer of het netsnoer is aangesloten en druk op de knop **AAN (ON)**.

• Als het AAN/UIT (POWER)-lampje brandt:

Mogelijk staat het LCD-scherm in de schermbeveiligingsmodus. Druk op een knop op het bedieningspaneel.

# Q

### De verkeerde taal wordt weergegeven op het LCD-scherm

# A

Volg de onderstaande aanwijzingen om uw taal te selecteren.

- 1. Druk op de knop Instellingen (Setup) en wacht ongeveer 5 seconden.
- 2. Druk eenmaal op de knop ► en druk daarna op de knop **OK**.
- 3. Druk tweemaal op de knop ► en druk daarna op de knop **OK**.
- 4. Druk nogmaals op de knop **OK**.
- 5. Gebruik de knop ◀► om een taal voor het LCD-scherm te selecteren en druk op de knop OK.

De gewenste taal wordt weergegeven op het LCD.

## Printkophouder beweegt niet naar de vervangingspositie

# A

### 🄊 Belangrijk

• De printkophouder beweegt alleen naar de positie voor vervanging als een inkttank leeg raakt. Als de inkt in een inkttank niet op is, beweegt de printkophouder niet, zelfs als u de voorklep opent.

### Controle 1 Is het AAN/UIT (POWER)-lampje uit?

Controleer of het AAN/UIT (POWER)-lampje brandt.

Het **AAN/UIT (POWER)**-lampje (POWER) knippert terwijl de printer wordt geïnitialiseerd. Wacht totdat het **AAN/UIT (POWER)**-lampje stopt met knipperen en blijft branden voordat u de voorklep weer opent.

### Controle 2 Wordt er een foutbericht weergegeven op het LCD-scherm?

Sluit de voorklep, gebruik de ondersteuningscode (foutnummer) in het foutbericht om de fout te verhelpen en open de klep opnieuw. Zie de <u>Lijst met ondersteuningscodes voor fouten</u> voor informatie over het oplossen van de fout.

#### Controle 3 Heeft de voorklep langer dan 60 minuten opengestaan?

Als de voorklep langer dan 60 minuten heeft opengestaan, wordt de printkophouder naar een positie verplaatst waar wordt voorkomen dat de printkop uitdroogt. Sluit de voorklep en open deze opnieuw, zodat de printkophouder naar de positie voor vervanging beweegt.

De printkophouder kan zich uitsluitend verplaatsen wanneer de printer is ingeschakeld. Als het **AAN/UIT** (**POWER**)-lampje uit is, sluit u de voorklep en zet u het printer aan.

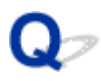

## De printerstatusmonitor wordt niet weergegeven (Windows)

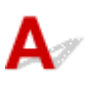

Controle 1 Is de printerstatusmonitor ingeschakeld?

Zorg dat **Statusmonitor inschakelen (Enable Status Monitor)** is geselecteerd in het menu **Optie (Option)** van de printerstatusmonitor.

- 1. Open het eigenschappenvenster van het printerstuurprogramma.
  - Het eigenschappenvenster van het printerstuurprogramma openen
- 2. Klik op Onderhoud (Maintenance) op het tabblad Printerstatus weergeven (View Printer Status).
- 3. Selecteer Statusmonitor inschakelen (Enable Status Monitor) in het menu Optie (Option) als dit nog niet is geselecteerd.

### Problemen met installeren en downloaden

- **Kan het printerstuurprogramma niet installeren**
- Easy-WebPrint EX wordt niet gestart of het menu Easy-WebPrint EX wordt niet weergegeven (Windows)
- > Printerstuurprogramma bijwerken in een netwerkomgeving (Windows)

# Q

### Kan het printerstuurprogramma niet installeren

# A

Voor Windows:Voor Mac OS:

### **Voor Windows:**

• Als de installatie niet wordt gestart wanneer u de installatie-cd-rom plaatst:

Volg de onderstaande aanwijzingen om de installatie te starten.

- 1. Breng de volgende instellingen aan.
  - Klik in Windows 10 op de knop Start > Verkenner (File Explorer) en klik vervolgens op Deze pc (This PC) in de lijst aan de linkerkant.
  - Selecteer in Windows 8.1 of Windows 8 het pictogram Verkenner (Explorer) op de taakbalk (Taskbar) op het Bureaublad (Desktop) en selecteer vervolgens Deze pc (This PC) (Computer voor Windows 8) in de lijst aan de linkerkant.
  - Klik in Windows 7 of Windows Vista op Start en vervolgens op Computer.
- 2. Dubbelklik op het pictogram Cd-rom (CD-ROM) in het venster dat verschijnt.

Als de inhoud van de cd-rom wordt weergegeven, dubbelklikt u op MSETUP4.EXE.

Als u het printerstuurprogramma niet kunt installeren met de installatie-cd-rom, installeert u dit vanaf de Canon-website.

### Opmerking

- Probeer het volgende als het cd-rom-pictogram niet wordt weergegeven:
  - · Verwijder de cd-rom uit de computer en plaats deze opnieuw.
  - Start de computer opnieuw op.

Als het pictogram nog steeds niet wordt weergegeven, plaatst u een andere cd en controleert u of deze wordt weergegeven. Als dit het geval is, is er een probleem met de installatie-cd-rom. Neem contact op met het dichtstbijzijnde Canon-servicecentrum om een reparatie aan te vragen.

· Als u niet voorbij het scherm Printeraansluiting (Printer Connection) komt:

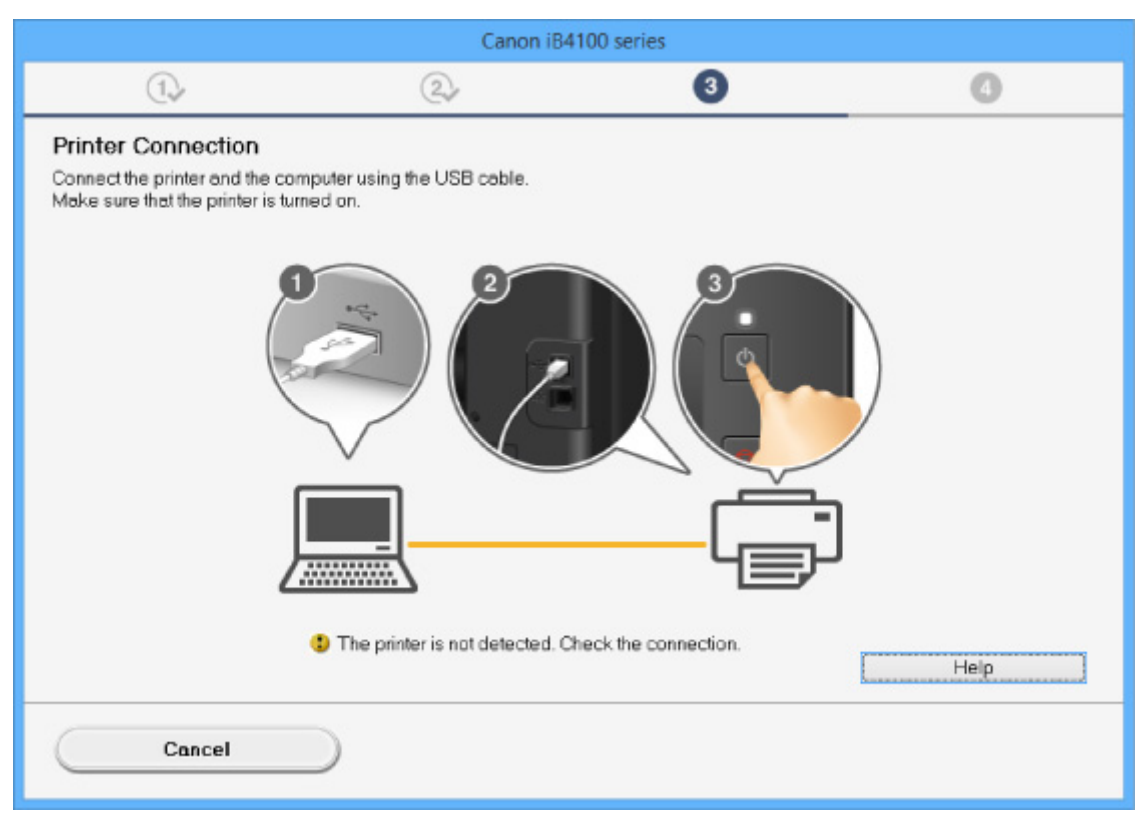

#### U komt niet verder dan het scherm Printeraansluiting/Kabel aansluiten

#### Andere gevallen:

Installeer het printerstuurprogramma opnieuw:

Als het printerstuurprogramma niet op de juiste wijze is geïnstalleerd, verwijdert u het printerstuurprogramma, start u de computer opnieuw op en installeert u het printerstuurprogramma opnieuw.

Het onnodige printerstuurprogramma verwijderen

Installeer het printerstuurprogramma opnieuw met de installatie-cd-rom of vanaf de Canon-website.

#### Opmerking

• Als het installatieprogramma werd beëindigd wegens een Windows-fout, is Windows mogelijk instabiel en kunt u de stuurprogramma's mogelijk niet installeren. Start de computer opnieuw op en installeer het besturingsbestand opnieuw.

### Voor Mac OS:

Download het stuurprogramma van de Canon-website en installeer het opnieuw.

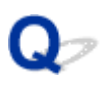

# Easy-WebPrint EX wordt niet gestart of het menu Easy-WebPrint EX wordt niet weergegeven (Windows)

# A

Als Easy-WebPrint EX niet wordt gestart of als het menu niet wordt weergegeven in Internet Explorer, controleert u het volgende.

# Controle 1 Wordt Canon Easy-WebPrint EX weergegeven in het menu Werkbalken (Toolbars) in het menu Beeld (View) van Internet Explorer?

Als **Canon Easy-WebPrint EX** niet wordt weergegeven, is Easy-WebPrint EX niet op uw computer geïnstalleerd. Installeer de nieuwste versie van Easy-WebPrint EX vanaf de Canon-website.

### 

- Als Easy-WebPrint EX niet is geïnstalleerd, wordt in het systeemvak van het bureaublad mogelijk een bericht weergegeven waarin wordt gevraagd of u dit wilt installeren. Klik op het bericht en volg de aanwijzingen om Easy-WebPrint EX te installeren.
- Voor het installeren of downloaden van Easy-WebPrint EX is een internetverbinding vereist.

# Controle 2 Is Canon Easy-WebPrint EX geselecteerd in het menu Werkbalken (Toolbars) in het menu Beeld (View) van Internet Explorer?

Als **Canon Easy-WebPrint EX** niet is geselecteerd, is Easy-WebPrint EX uitgeschakeld. Selecteer **Canon Easy-WebPrint EX** om dit in te schakelen.

# Q,

# Printerstuurprogramma bijwerken in een netwerkomgeving (Windows)

# A

Download het meest recente printerstuurprogramma.

U kunt het meest recente printerstuurprogramma voor uw model downloaden vanaf de website van Canon.

Verwijder het huidige printerstuurprogramma en volg de installatie-instructies om het meest recente printerstuurprogramma dat u hebt gedownload te installeren. Selecteer in het venster voor selectie van de verbindingsmethode **De printer met een draadloze LAN-verbinding gebruiken (Use the printer with wireless LAN connection)** of **Gebruik de printer met bedrade LAN-verbinding (Use the printer with wired LAN connection)** overeenkomstig de door u gebruikte verbindingsmethode. De printer wordt automatisch in het netwerk gedetecteerd.

Controleer of de printer is gevonden en installeer het printerstuurprogramma volgens de instructies op het scherm.

### Opmerking

• Dit is niet van invloed op de netwerkinstellingen op de printer, zodat de printer in het netwerk kan worden gebruikt zonder dat u de instellingen opnieuw configureert.

# Fouten en berichten

- Er treedt een fout op
- > Er wordt een bericht weergegeven

# Er treedt een fout op

Als er een fout optreedt tijdens het afdrukken, bijvoorbeeld als het papier op is of is vastgelopen, wordt automatisch een probleemoplossingsbericht weergegeven. Neem de maatregelen die in het bericht worden beschreven.

Als een fout optreedt, wordt een ondersteuningscode (foutnummer) weergegeven op het computerscherm of het LCD-scherm.

# Als een ondersteuningscode en een bericht worden weergegeven op het computerscherm:

• Voor Windows:

| Canon iB4100                                                                            | series - USB001                   |
|-----------------------------------------------------------------------------------------|-----------------------------------|
| Support Code : 1008<br>Paper has run out.<br>Media Type : Plain Paper<br>Page Size : A4 |                                   |
|                                                                                         |                                   |
| 1. Fit paper into the cassette 2.<br>If Error Persists                                  | 2. Press the printer's OK button. |
|                                                                                         | Cancel Printing                   |

• Voor Mac OS:

| Pause S | Canon iB4100 series - 1 Job                                  |  |
|---------|--------------------------------------------------------------|--|
| Supp    | ort Code : 1008No paper. Land press the printer's OK button. |  |
| 107     | Printing © (1)                                               |  |
|         |                                                              |  |

\* Welk venster u krijgt, is afhankelijk van het besturingssysteem dat u gebruikt.

# Als een ondersteuningscode en een bericht worden weergegeven op het LCD-scherm:

No paper in cass. 2 Load paper in casse 1008

Zie <u>Lijst met ondersteuningscodes voor fouten</u> voor meer informatie over het oplossen van fouten met een ondersteuningscode.

### >>>> Opmerking

• U kunt ook zoeken naar informatie over het oplossen van fouten aan de hand van de getoonde ondersteuningscode.

Zoeken

Zie Er treedt een fout op voor het oplossen van fouten zonder ondersteuningscode.

## Er wordt een bericht weergegeven

In dit gedeelte worden enkele fouten en berichten beschreven die kunnen worden weergegeven.

### Opmerking

 Voor sommige fouten wordt een ondersteuningscode (foutnummer) op de computer of het LCD-scherm weergegeven. Raadpleeg <u>Lijst met ondersteuningscodes voor fouten</u> voor meer informatie over fouten met een ondersteuningscode.

Zie hieronder als er een bericht wordt weergegeven op het LCD-scherm.

Er wordt een bericht weergegeven op het LCD-scherm

Zie hieronder als er een bericht wordt weergegeven op de computer.

- Er wordt een fout betreffende het automatisch dubbelzijdig afdrukken weergegeven
- Er wordt een foutbericht weergegeven over het netsnoer dat wordt losgekoppeld (Windows)
- Schrijffout/Uitvoerfout/Communicatiefout (Windows)
- Andere foutberichten (Windows)
- Het venster Inkjet Printer/Scanner/Fax Extended Survey Program wordt weergegeven (Windows)
- Het pictogram Inkjet Printer/Scanner/Fax Extended Survey Program verschijnt (Mac OS)

# Q Er wordt een bericht weergegeven op het LCD-scherm

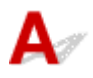

Controleer het bericht en voer de juiste handelingen uit.

• Kan geen verbinding maken met server; probeer het opnieuw (Cannot connect to the server; try again)

De printer kan geen verbinding met de server maken wegens een communicatiefout.

Druk op de knop **OK**, wacht even en probeer het daarna opnieuw.

# Q Er wordt een fout betreffende het automatisch dubbelzijdig afdrukken weergegeven

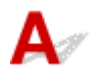

Controle Zie <u>Problemen met automatisch dubbelzijdig afdrukken</u> en voer de juiste handelingen uit.

# Q Er wordt een foutbericht weergegeven over het netsnoer dat wordt losgekoppeld (Windows)

# A

Mogelijk is de stekker uit het stopcontact gehaald terwijl de printer nog was ingeschakeld.

Controleer het foutbericht dat op de computer wordt weergegeven en klik op **OK**.

De printer begint met afdrukken.

Zie De printer loskoppelen als u de stekker uit het stopcontact wilt halen.

# QSchrijffout/Uitvoerfout/Communicatiefout (Windows)

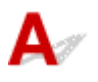

Controle 1 Als het **AAN/UIT (POWER)**-lampje uit staat, controleert u of de printer is aangesloten en ingeschakeld.

Het **AAN/UIT (POWER)**-lampje knippert terwijl de printer wordt geïnitialiseerd. Wacht totdat het **AAN/UIT** (**POWER)**-lampje stopt met knipperen en blijft branden.

Controle 2 Zorg dat de juiste printerpoort is ingesteld in het printerstuurprogramma.

\* In de volgende instructies verwijst 'XXX' naar de naam van uw printer.

- 1. Meld u aan met een account met beheerdersrechten.
- 2. Breng de volgende instellingen aan.
  - Klik in Windows 10 met de rechtermuisknop op Start en selecteer Configuratiescherm (Control Panel) > Apparaten en printers weergeven (View devices and printers).
  - In Windows 8.1 of Windows 8 selecteert u Configuratiescherm (Control Panel) via de charm Instellingen (Settings) op het Bureaublad (Desktop) > Hardware en geluiden (Hardware and Sound) > Apparaten en printers (Devices and Printers).
  - In Windows 7 selecteert u Apparaten en printers (Devices and Printers) in het menu Start.
  - In Windows Vista selecteert u het menu Start > Configuratiescherm (Control Panel) > Hardware en geluiden (Hardware and Sound) > Printers.
- 3. Open de eigenschappen van het printerstuurprogramma.
  - Klik in Windows 10, Windows 8.1, Windows 8 of Windows 7 met de rechtermuisknop op het pictogram "Canon XXX series" (waarbij "XXX" de naam van uw printer is) en selecteer
     Printereigenschappen (Printer properties).
  - Klik in Windows Vista met de rechtermuisknop op het pictogram "Canon XXX series" (waarbij "XXX" de naam van uw printer is) en selecteer **Eigenschappen (Properties)**.
- 4. Klik op het tabblad Poorten (Ports) om de poortinstellingen te controleren.

Zorg dat voor **Afdrukken naar de volgende poort(en) (Print to the following port(s))** een poort met de naam 'USBnnn' (waarbij 'n' een getal is) is geselecteerd, waarbij 'Canon XXX series Printer' wordt weergegeven in de kolom **Printer**.

• Als de instelling onjuist is:

Installeer het printerstuurprogramma opnieuw met de Installatie-cd-rom of vanaf de website van Canon.

• Als het afdrukken niet start, ook al is de printer met een USB-kabel op de computer aangesloten en is de poort 'USBnnn' geselecteerd:

Selecteer in Windows 8.1 of Windows 8 **My Printer** op het **Start**scherm om **My Printer** te starten. Als **My Printer** niet op het **Start**scherm wordt weergegeven, selecteert u de charm **Zoeken (Search)** en zoekt u vervolgens naar '**My Printer**'.

Stel de juiste printerpoort in bij **Printerdiagnose en -herstel (Diagnose and Repair Printer)**. Volg de instructies op het scherm om de juiste printerpoort in te stellen en selecteer vervolgens de naam van uw printer.

Klik in Windows 7 of Windows Vista op Start en selecteer Alle programma's (All programs), Canon Utilities, Canon My Printer en Canon My Printer. Selecteer vervolgens Printerdiagnose en -herstel (Diagnose and Repair Printer). Volg de instructies op het scherm om de juiste printerpoort in te stellen en selecteer vervolgens de naam van uw printer.

Als het probleem niet is opgelost, installeert u het printerstuurprogramma opnieuw met de Installatiecd-rom of vanaf de website van Canon.

#### Controle 3 Controleer of de printer goed is aangesloten op de computer.

Als u een USB-kabel gebruikt, moet u controleren of deze goed is aangesloten op de printer en de computer. Als de USB-kabel goed is aangesloten, controleert u het volgende:

- Als u een doorschakelapparaat zoals een USB-hub gebruikt, koppelt u dit los, sluit u de printer rechtstreeks aan op de computer en probeert u opnieuw af te drukken. Als het afdrukken normaal wordt gestart, is er een probleem met het doorschakelapparaat. Neem contact op met de leverancier van het doorschakelapparaat.
- Er kan ook een probleem met de USB-kabel zijn. Vervang de USB-kabel en probeer nogmaals af te drukken.

Als u de printer via een LAN gebruikt, controleert u of de printer op het netwerk is aangesloten met een LANkabel en of de printer correct is ingesteld voor netwerkgebruik.

#### Controle 4 Controleer of het printerstuurprogramma correct is geïnstalleerd.

Verwijder het printerstuurprogramma aan de hand van de procedure in Het onnodige printerstuurprogramma verwijderen. Installeer het vervolgens opnieuw vanaf de installatie-cd-rom of de Canon-website.

Controle 5 Als de printer met een USB-kabel op de computer is aangesloten, controleert u de apparaatstatus vanaf de computer.

Volg de onderstaande procedure om de apparaatstatus te controleren.

1. Open Apparaatbeheer op de computer, zoals hieronder wordt aangegeven.

Als het scherm **Gebruikersaccountbeheer (User Account Control)** wordt weergegeven, volgt u de instructies op het scherm.

• Klik in Windows 10 met de rechtermuisknop op de knop **Start** en selecteer **Apparaatbeheer** (Device Manager).

- In Windows 8.1 of Windows 8 selecteert u Configuratiescherm (Control Panel) via de charm Instellingen (Settings) op het Bureaublad (Desktop) > Hardware en geluiden (Hardware and Sound) > Apparaatbeheer (Device Manager).
- In Windows 7 of Windows Vista klikt u op Configuratiescherm (Control Panel), Hardware en geluiden (Hardware and Sound) en Apparaatbeheer (Device Manager).
- Dubbelklik op USB-controllers (Universal Serial Bus controllers) en op Ondersteuning voor USBafdrukken (USB Printing Support).

Als het scherm **Ondersteuning voor USB-afdrukken (USB Printing Support Properties)** niet wordt weergegeven, controleert u of de printer goed op de computer is aangesloten.

Controle 3 Controleer of de printer goed is aangesloten op de computer.

3. Klik op het tabblad Algemeen (General) en controleer of er een apparaatprobleem is.

Als er een apparaatfout wordt weergegeven, raadpleegt u Windows Help om deze te verhelpen.

# **Q**Andere foutberichten (Windows)

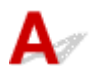

Controle Controleer het volgende als er een foutbericht buiten de printerstatusmonitor wordt weergegeven:

• Kan niet spoolen wegens onvoldoende schijfruimte (Could not spool successfully due to insufficient disk space)

Verwijder onnodige bestanden om schijfruimte vrij te maken.

• Kan niet spoolen wegens onvoldoende geheugen (Could not spool successfully due to insufficient memory)

Verhoog de beschikbare hoeveelheid geheugen door andere toepassingen te sluiten.

Als u nog steeds niet kunt afdrukken, start u de computer opnieuw op en probeert u nogmaals af te drukken.

· Kan printerstuurprogramma niet vinden (Printer driver could not be found)

Verwijder het printerstuurprogramma aan de hand van de procedure in Het onnodige printerstuurprogramma verwijderen. Installeer het vervolgens opnieuw vanaf de installatie-cd-rom of de Canon-website.

• Afdrukken Toepassingsnaam mislukt (Could not print Application name) - Bestandsnaam

Probeer nogmaals af te drukken nadat de huidige taak is voltooid.

# Whet venster Inkjet Printer/Scanner/Fax Extended Survey Program wordt weergegeven (Windows)

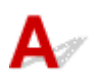

Als het Inkjet Printer/Scanner/Fax Extended Survey Program is geïnstalleerd, verschijnt er een venster waarin wordt gevraagd of u ermee akkoord gaat dat gedurende ongeveer tien jaar elke maand gegevens over het gebruik van de printer en toepassingen worden verzonden.

Lees de informatie op het scherm en voer de onderstaande instructies uit.

| থ                                                                                                    | Canon Inkjet Printer/Scanner/Fax Extended Survey Program                                                                                                    | ×  |
|----------------------------------------------------------------------------------------------------|----------------------------------------------------------------------------------------------------|----|
| 2                                                                                                    | Thank you for your cooperation in Inkjet Printer/Scanner/Fax Extended Survey Program.                                                                                                    |    |
|                                                                                                    | For development and marketing of products that better meet customer needs, Canon requests that<br>the information below, related to your Canon product, be sent to Canon (in case of using your Canon<br>product in China, to the legally approved research company) through the Internet.                                                                                                    | r. |
| Information rela<br>-Computer's OS<br>-Device driver a<br>-Printer's ID nur<br>and maintenano<br>-Paper use infor<br>(Some of the a | ited to Canon inkjet printer/scanner/fax<br>version, language, and display setting information<br>nd application software usage logs<br>mber, installation date and time, type of ink installed, ink use information, number of sheets printed,<br>ce information<br>mation, printing environment/conditions, and questionnaire results<br>bove information may not be sent depending on your model.) | ^  |
| If your Canon p<br>to agree, please<br>In this curvey                                                                               | roduct is shared for use, the above information recorded in the shared product will be sent. If you are<br>convey this fact to the users who share the product and obtain their agreement as well beforehand.                                                                                                    | ~  |
| If you agree to                                                                                                    | the above, click [Agree]. Otherwise, click [Do not agree].                                                                                                    |    |
| If you wish to u                                                                                                    | ninstall this program, click [Uninstal]. This will uninstall the program, and no further survey will be made.                                                                                                    |    |
| 😽 Uninst                                                                                                    | tal                                                                                                    |    |
|                                                                                                    | Do not agree Agree                                                                                                    |    |

#### • Als u wilt deelnemen aan het onderzoeksprogramma:

Klik op **Akkoord (Agree)** en volg de instructies op het scherm. De gebruiksgegevens van de printer worden via internet verstuurd. Nadat u de procedure hebt voltooid, worden de gegevens automatisch verzonden en wordt het bevestigingsscherm niet meer weergegeven.

#### Opmerking

- Wanneer de gegevens worden verzonden, kan een waarschuwing zoals een bericht over internetbeveiliging worden weergegeven. Controleer of de programmanaam 'IJPLMUI.exe' is en sta het toe.
- Als u het selectievakje Vanaf nu automatisch verzenden (Send automatically from the next time) uitschakelt, worden de gegevens de volgende keer niet automatisch verzonden en wordt bij het volgende onderzoek een bevestigingsvenster weergegeven. Zie <u>De instelling voor het</u> <u>bevestigingsvenster wijzigen</u>: als u de gegevens automatisch wilt verzenden.

#### Als u niet wilt deelnemen aan het onderzoeksprogramma:

Klik op **Niet akkoord (Do not agree)**. Het bevestigingsvenster wordt gesloten en het onderzoek wordt overgeslagen. Het bevestigingsvenster wordt na een maand opnieuw weergegeven.

• Inkjet Printer/Scanner/Fax Extended Survey Program verwijderen:

Als u Inkjetprinter/Scanner/Fax - Uitgebreid onderzoeksprogramma wilt verwijderen, klikt u op **Verwijderen (Uninstall)** en volgt u de instructies op het scherm.

#### De instelling voor het bevestigingsvenster wijzigen:

1. Breng de volgende instellingen aan.

- Klik in Windows 10 met de rechtermuisknop op de knop **Start** en selecteer **Programma's en** onderdelen (Programs and Features).
- In Windows 8.1 of Windows 8 selecteert u Configuratiescherm (Control Panel) via de charm Instellingen (Settings) op het Bureaublad (Desktop) > Programma's (Programs) > Programma's en onderdelen (Programs and Features).
- In Windows 7 of Windows Vista selecteert u het menu Start > Configuratiescherm (Control Panel) > Programma's (Programs) > Programma's en onderdelen (Programs and Features).

### >>>> Opmerking

• Er wordt wellicht een bevestigings-/waarschuwingsvenster weergegeven bij het installeren, verwijderen of starten van software.

Dit dialoogvenster verschijnt wanneer beheerdersrechten zijn vereist voor het uitvoeren van een taak.

Als u bent aangemeld bij een account met beheerdersrechten, volgt u de aanwijzingen op het scherm.

- 2. Selecteer Canon Inkjet Printer/Scanner/Fax Extended Survey Program.
- 3. Selecteer Wijzigen (Change).

Als u **Ja** (Yes) selecteert nadat u de aanwijzingen op het scherm hebt opgevolgd, wordt het bevestigingsvenster weergegeven bij het volgende onderzoek.

Als u Nee (No) selecteert, worden de gegevens automatisch verzonden.

#### Opmerking

 Als u Verwijderen (Uninstall) selecteert, wordt het Inkjetprinter/Scanner/Fax Extended Survey Program verwijderd. Volg de aanwijzingen op het scherm.

# Whet pictogram Inkjet Printer/Scanner/Fax Extended Survey Program verschijnt (Mac OS)

# A

Als Inkjet Printer/Scanner/Fax Extended Survey Program is geïnstalleerd, worden gegevens over het gebruik van de printer en toepassingen gedurende ongeveer tien jaar elke maand verzonden. Het pictogram **Inkjet Printer/Scanner/Fax Extended Survey Program** verschijnt in het Dock wanneer de gegevens over het printergebruik worden verzonden.

Klik op het pictogram, lees de informatie die verschijnt en volg de onderstaande instructies.

|                                                                                                    | Canon Inkjet Printer/Scanner/Fax Extended Survey Program                                                                                                    |  |
|----------------------------------------------------------------------------------------------------|----------------------------------------------------------------------------------------------------|--|
| 8                                                                                                    | Thank you for your cooperation in Inkjet Printer/Scanner/Fax Extended Survey<br>Program.                                                                                                    |  |
| For deve<br>that the<br>your Car                                                                                                    | lopment and marketing of products that better meet customer needs, Canon requests<br>information below, related to your Canon product, be sent to Canon (in case of using<br>non product in China, to the legally approved research company) through the Internet.                                                                                                    |  |
| Informatio<br>-Compute<br>-Device di<br>-Printer's I<br>sheets pri<br>-Paper us<br>(Some of 1<br>If your Cal<br>sent. If you<br>agreemen<br>In this sur | n related to Canon inkjet printer/scanner/fax<br>r's OS version, language, and display setting information<br>river and application software usage logs<br>ID number, installation date and time, type of ink installed, ink use information, number of<br>nted, and maintenance information<br>e information, printing environment/conditions, and questionnaire results<br>the above information may not be sent depending on your model.)<br>non product is shared for use, the above information recorded in the shared product will be<br>u are to agree, please convey this fact to the users who share the product and obtain their<br>as well beforehand.<br>vey, we will not send any information regarding your computer (except that listed above) or<br>pal information. First meason. from the information that is sent to us, we are unable to |  |
| If you ag                                                                                                    | ree to the above, click [Agree]. Otherwise, click [Do not agree].                                                                                                    |  |
| lf you wi<br>survey w                                                                                                    | sh to turn off this program, click [Turn off]. This will disable the program, and no further<br>ill be made.                                                                                                    |  |
|                                                                                                    | Turn off                                                                                                    |  |
|                                                                                                    | Do not agree Agree                                                                                                    |  |

• Als u wilt deelnemen aan het onderzoeksprogramma:

Klik op **Akkoord (Agree)** en volg de instructies op het scherm. De gebruiksgegevens van de printer worden via internet verstuurd. Nadat u de procedure hebt voltooid, worden de gegevens automatisch verzonden en wordt het bevestigingsscherm niet meer weergegeven.

#### Opmerking

 Als u het selectievakje Vanaf nu automatisch verzenden (Send automatically from the next time) uitschakelt, worden de gegevens de volgende keer niet automatisch verzonden en wordt bij het volgende onderzoek het pictogram Inkjet Printer/Scanner/Fax Extended Survey Program opnieuw in het Dock weergegeven.

#### • Als u niet wilt deelnemen aan het onderzoeksprogramma:

Klik op **Niet akkoord (Do not agree)**. Het bevestigingsvenster wordt gesloten en het onderzoek wordt overgeslagen. Het bevestigingsvenster wordt na een maand opnieuw weergegeven.

#### Het verzenden van gegevens stoppen:

Klik op **Uitschakelen (Turn off)**. Inkjet Printer/Scanner/Fax Extended Survey Program wordt gestopt en de gegevens worden niet verzonden. Zie <u>De instelling wijzigen</u>: als u het onderzoek wilt hervatten.

#### Inkjet Printer/Scanner/Fax Extended Survey Program verwijderen:

- 1. Stop Inkjet Printer/Scanner/Fax Extended Survey Program.
  - De instelling wijzigen:

- 2. Selecteer **Programma's (Applications)** in het menu **Ga (Go)** van de Finder, dubbelklik op de map **Canon Utilities** en op de map **Inkjet Extended Survey Program**.
- 3. Verplaats het bestand Canon Inkjet Printer/Scanner/Fax Extended Survey Program.app naar de Prullenbak (Trash).
- 4. Start de computer opnieuw op.

Maak de Prullenmand (Trash) leeg en start de computer opnieuw op.

• De instelling wijzigen:

Als u het bevestigingsvenster altijd wilt weergeven wanneer de gegevens over het printergebruik worden verzonden of als u het onderzoek wilt hervatten, voert u de volgende procedure uit.

- 1. Selecteer **Programma's (Applications)** in het menu **Ga (Go)** van de Finder, dubbelklik op de map **Canon Utilities** en op de map **Inkjet Extended Survey Program**.
- 2. Dubbelklik op het pictogram Canon Inkjet Printer/Scanner/Fax Extended Survey Program.

| Extended Survey Program Preferences                     |
|---------------------------------------------------------|
| General                                                 |
|                                                         |
| t display the confirmation screen when information<br>t |
| program is turned on.                                   |
| If you wish to turn off this program, click [Turn off]. |
|                                                         |

 Bevestigingsvenster niet weergeven wanneer informatie wordt verzonden (Do not display the confirmation screen when information is sent):

Als dit selectievakje is ingeschakeld, worden de gegevens automatisch verzonden.

Als het selectievakje niet is ingeschakeld, wordt het pictogram **Inkjet Printer/Scanner/Fax Extended Survey Program** bij het volgende onderzoek opnieuw weergegeven in het Dock. Klik op het pictogram en volg de aanwijzingen op het scherm.

• De knop Uitschakelen (Turn off)/Inschakelen (Turn on):

Klik op de knop **Uitschakelen (Turn off)** als u Inkjetprinter/Scanner/Fax - Uitgebreid onderzoeksprogramma wilt stoppen.

Klik op de knop **Inschakelen (Turn on)** als u Inkjet Printer/Scanner/Fax Extended Survey Program wilt stoppen.

## Als u een probleem niet kunt oplossen

Als er een probleem is dat u niet kunt oplossen met behulp van de instructies in dit hoofdstuk, neemt u contact op met Canon via de ondersteuningspagina van de Canon-website of neemt u contact op met het dichtstbijzijnde Canon-servicecentrum.

Het ondersteuningspersoneel van Canon is opgeleid voor het verschaffen van technische ondersteuning aan klanten.

### 1 Let op

- Schakel de printer onmiddellijk uit als deze een ongewoon geluid, rook of geur produceert. Haal de stekker van de printer uit het stopcontact en neem contact op met de verkoper waar u het apparaat hebt gekocht of het dichtstbijzijnde Canon-servicecentrum. Probeer de printer nooit zelf te repareren of uit elkaar te halen.
- Als u probeert de printer te repareren of uit elkaar te halen, vervalt de garantie, zelfs als deze niet is verlopen.

Noteer de volgende gegevens voordat u contact opneemt met het servicecentrum:

Productnaam

(De naam van de printer staat op het voorblad van de installatiehandleiding.)

- Serienummer (zie installatiehandleiding)
- · Details van probleem
- · Wat u hebt gedaan om het probleem op te lossen en wat daarvan het resultaat was

### Lijst met ondersteuningscodes voor fouten

Als zich een fout voordoet, wordt een ondersteuningscode weergegeven op het LCD-scherm en het computerscherm.

Een ondersteuningscode is een foutnummer dat verschijnt bij een foutbericht.

Als er een fout optreedt, controleert u de ondersteuningscode die wordt weergegeven op het LCD-scherm en het computerscherm en voert u vervolgens de benodigde stappen uit.

# Er wordt een ondersteuningscode weergegeven op het LCD-scherm en het computerscherm

#### • 1000 tot 1ZZZ

10071008120013001303130913101313131413191575160016601688170017011754175518721873187418901

#### • 2000 tot 2ZZZ

<u>2111 2112 2113 2121 2122 2500</u>

• 3000 tot 3ZZZ

 $\underline{3413} \ \underline{3426} \ \underline{3427} \ \underline{3428} \ \underline{3429} \ \underline{3430}$ 

<u>3431</u> <u>3432</u> <u>3433</u>

• 4000 tot 4ZZZ

<u>4100</u> <u>4103</u> <u>4104</u>

• 5000 tot 5ZZZ

• 6000 tot 6ZZZ

 6000
 6500
 6502
 6800
 6801
 6900

 6901
 6902
 6910
 6911
 6920
 6921

 $\underline{6930} \ \underline{6931} \ \underline{6932} \ \underline{6933} \ \underline{6940} \ \underline{6941}$ 

 $\underline{6942} \ \underline{6943} \ \underline{6944} \ \underline{6945} \ \underline{6946}$ 

• 7000 tot 7ZZZ

<u>7100</u> <u>7200</u> <u>7201</u> <u>7202</u> <u>7203</u> <u>7204</u>

<u>7205</u>

A000 tot ZZZZ

<u>B202</u> <u>B203</u> <u>B204</u> <u>B205</u> <u>B502</u> <u>B503</u>

<u>B504</u> <u>C000</u>

Voor ondersteuningscodes voor papierstoringen raadpleeg u ook Lijst met ondersteuningscodes voor fouten (papierstoringen).

## Lijst met ondersteuningscodes voor fouten (papierstoringen)

Als het papier is vastgelopen, verwijdert u dit aan de hand van de juiste procedure hieronder.

• Als het papier is vastgelopen in de voorklep:

**1300** 

• Als het papier is vastgelopen in de achterklep:

<u>1303</u>

• Als het papier is vastgelopen in de achterklep terwijl de printer het bedrukte papier naar binnen trok:

**1313** 

• Als het papier is vastgelopen in de achterklep tijdens automatisch dubbelzijdig afdrukken:

**1314** 

• Andere gevallen dan de bovenstaande:

Andere gevallen

### 1300

### Oorzaak

Papier is vastgelopen in de voorklep.

### Wat te doen

Als het papier in de voorklep is vastgelopen, verwijdert u het papier door deze stappen uit te voeren.

### Opmerking

• Als het papier vastloopt tijdens het afdrukken en u moet de printer uitschakelen om het te verwijderen, drukt u op de **Stoppen (Stop)**-knop om het afdrukken te onderbreken voordat u de printer uitzet.

1. Open de voorklep.

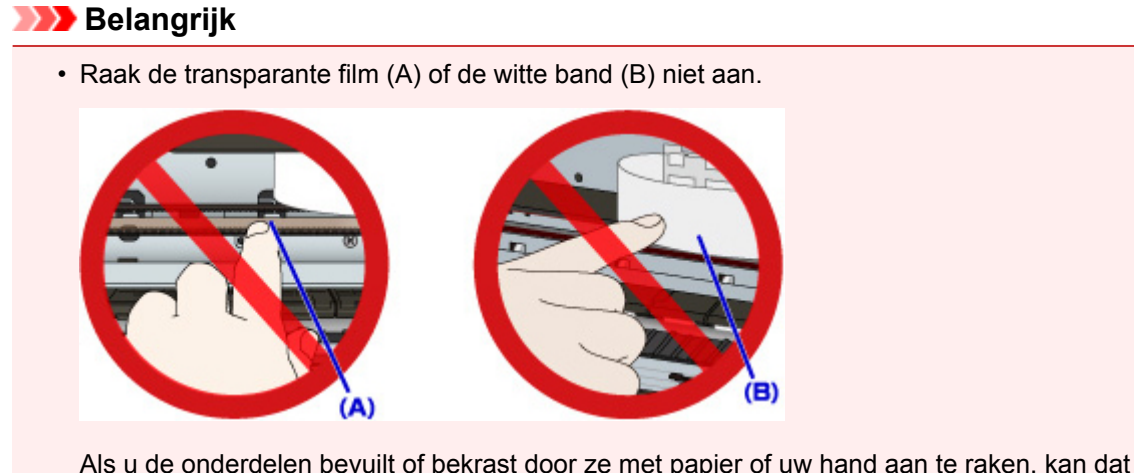

Als u de onderdelen bevuilt of bekrast door ze met papier of uw hand aan te raken, kan dat de printer beschadigen.

2. Controleer of het vastgelopen papier zich niet onder de printkophouder bevindt.

Als het vastgelopen papier zich onder de printkophouder bevindt, schuift u de printkophouder helemaal naar rechts of naar links, afhankelijk van hoe u het papier het makkelijkst verwijdert.

Wanneer u de printkophouder verschuift, drukt u met uw vingertoppen op de rechter- of linkerzijde van de printkophouder en schuift u die langzaam naar de rechter- of linkerrand.

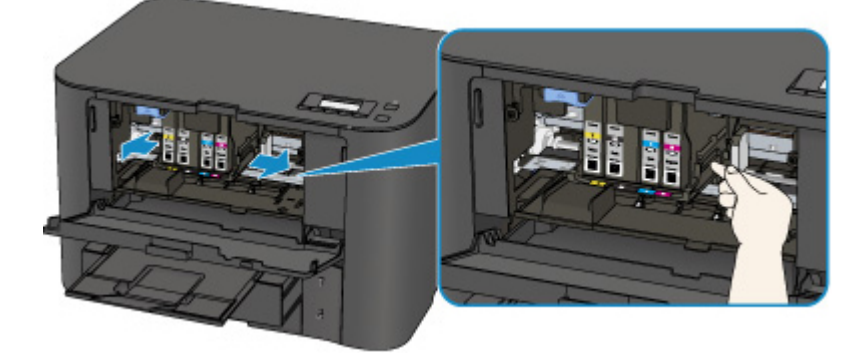

3. Houd het vastgelopen papier goed vast met beide handen.

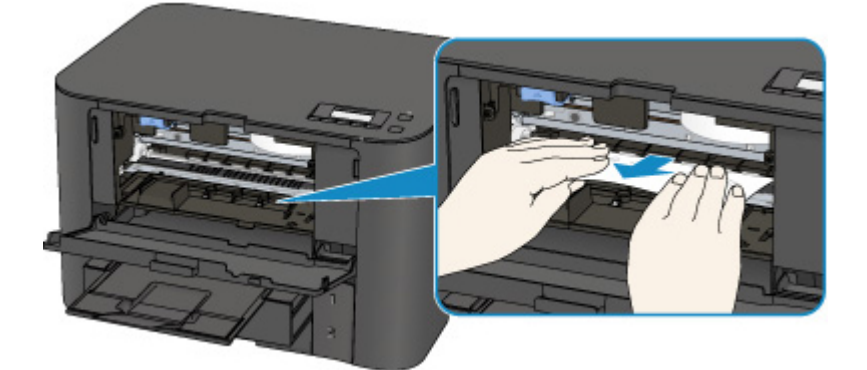

Als het papier is opgerold, trekt u het eruit.

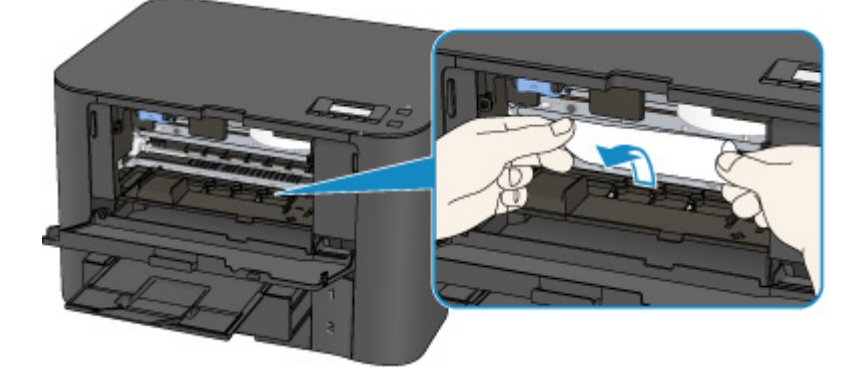

4. Trek het papier er langzaam uit, zodat dit niet scheurt.

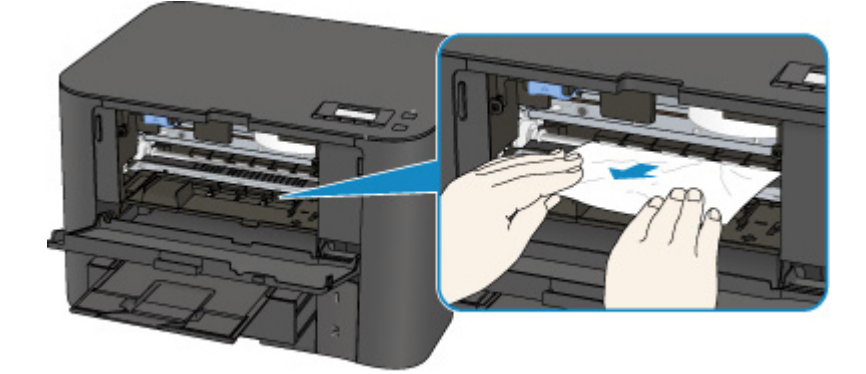

5. Controleer of al het vastgelopen papier is verwijderd.

Als het papier scheurt wanneer u het naar buiten trekt, kan er wat papier in de printer blijven zitten. Controleer het volgende en verwijder eventueel achtergebleven papier uit de printer.

- Is er papier achtergebleven onder de printkophouder?
- Zitten er nog kleine stukjes papier in de printer?
- Zit er nog papier in de lege ruimtes links en rechts (C) van de printer?

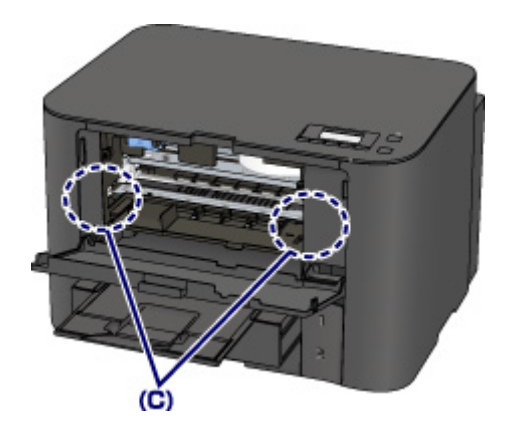

- 6. Sluit de voorklep.
- 7. Druk op de knop **OK** op de printer.

Als u de printer hebt uitgeschakeld, zijn de afdrukgegevens die naar de printer zijn verzonden gewist. Druk opnieuw af.

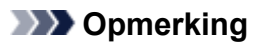

• Wanneer u het papier opnieuw plaatst, zorgt u dat u geschikt papier gebruikt en het papier correct plaatst.

Schuif de papiergeleiders tegen de zijkanten van het papier aan wanneer u papier plaatst.

- Als het bericht over vastgelopen papier op het LCD-scherm van de printer of op het computerscherm wordt weergegeven wanneer u het afdrukken hervat nadat u al het vastgelopen papier hebt verwijderd, is er misschien toch nog een stukje papier in de printer achtergebleven. Controleer in dat geval nog eens goed of er geen papier meer in de printer zit.
- Het wordt aanbevolen andere papierformaten dan A5/A6 te gebruiken om documenten met foto's of afbeeldingen af te drukken. A5/A6-papier kan omkrullen en vastlopen wanneer het uit de printer wordt uitgevoerd.

Als de bovenstaande maatregelen het probleem niet verhelpen, neemt u contact op met het dichtstbijzijnde Canon-servicecentrum om een reparatie aan te vragen.

## 1303

### Oorzaak

Papier is vastgelopen in de achterklep.

### Wat te doen

Als het papier in de achterklep is vastgelopen, volgt u deze stappen om het papier te verwijderen.

### Opmerking

- Als het papier vastloopt tijdens het afdrukken en u moet de printer uitschakelen om het te verwijderen, drukt u op de **Stoppen (Stop)**-knop om het afdrukken te onderbreken voordat u de printer uitzet.
- 1. Draai de printer zo dat de achterzijde van de printer naar u toe is gericht.

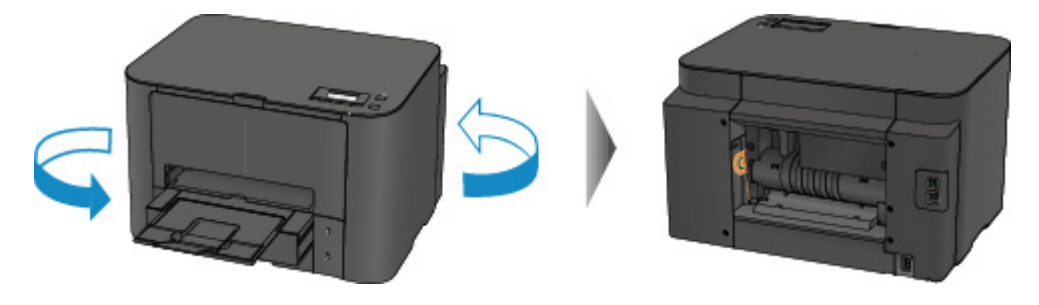

2. Als het beschermende materiaal voor de achterklep nog is bevestigd, verwijdert u dit.

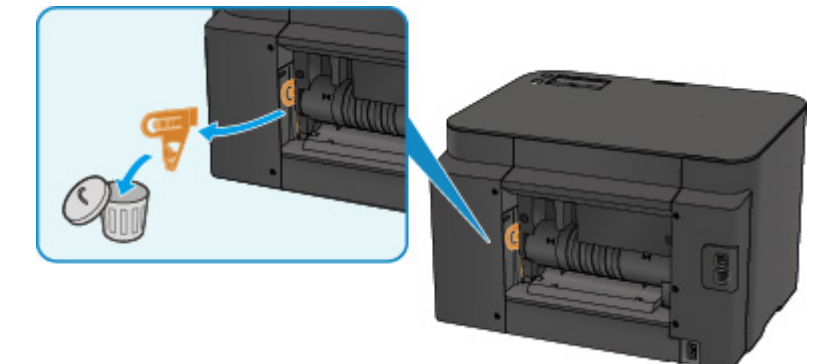

3. Open de achterklep.

Schuif de achterklep naar links en open deze vervolgens.

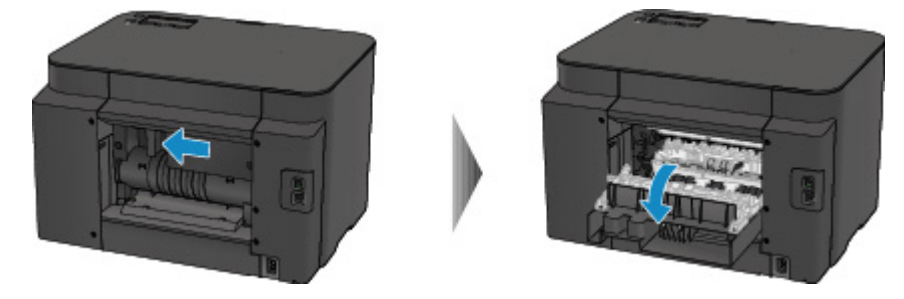
4. Trek het papier er langzaam uit.

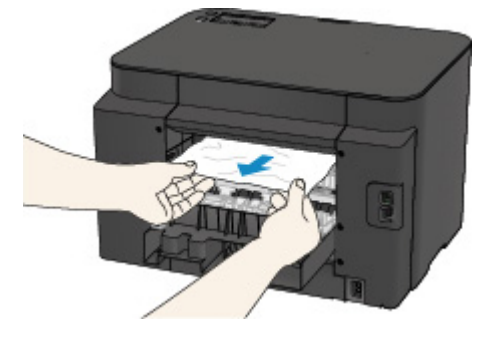

### Opmerking

- Raak de binnenste delen van de printer niet aan.
- Als u het papier er niet uit kunt trekken, probeert u het volgende.
  - Schakel de printer uit en weer in.

Het papier wordt dan mogelijk automatisch uitgevoerd.

• Trek de papieruitvoerlade uit.

U kunt het papier er dan gemakkelijker uit trekken.

5. Sluit de achterklep langzaam.

Sluit de achterklep en schuif deze daarna naar rechts.

Schuif de achterklep zodanig dat de markering  $\Delta$  op de achterklep is uitgelijnd met de markering  $\nabla$  op de printer.

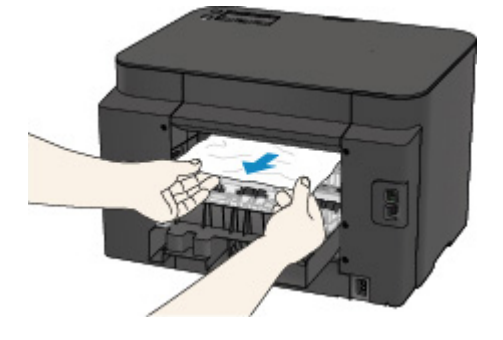

6. Plaats het papier opnieuw en druk op de **OK**-knop van de printer.

Als u de printer hebt uitgeschakeld, zijn de afdrukgegevens die naar de printer zijn verzonden gewist. Druk opnieuw af.

#### Opmerking

• Wanneer u het papier opnieuw plaatst, zorgt u dat u geschikt papier gebruikt en het papier correct plaatst.

Schuif de papiergeleiders tegen de zijkanten van het papier aan wanneer u papier plaatst.

• Het wordt aanbevolen andere papierformaten dan A5/A6 te gebruiken om documenten met foto's of afbeeldingen af te drukken. A5/A6-papier kan omkrullen en vastlopen wanneer het uit de printer wordt uitgevoerd.

Als de bovenstaande maatregelen het probleem niet verhelpen, neemt u contact op met het dichtstbijzijnde Canon-servicecentrum om een reparatie aan te vragen.

## Oorzaak

Papier is vastgelopen in de achterklep terwijl de printer het bedrukte papier naar binnen trok.

### Wat te doen

Als het papier is vastgelopen in de achterklep terwijl de printer het bedrukte papier naar binnen trok, verwijdert u het papier aan de hand van de volgende stappen.

#### 🅦 Belangrijk

• Als het afgedrukte papier zich opstapelt in de papieruitvoersleuf, kan de printer dit naar binnen trekken, waardoor het papier vastloopt in de printer. Verwijder het afgedrukte papier uit de papieruitvoersleuf voordat 75 vellen zijn afgedrukt.

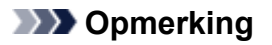

- Als het papier vastloopt tijdens het afdrukken en u moet de printer uitschakelen om het te verwijderen, drukt u op de **Stoppen (Stop)**-knop om het afdrukken te onderbreken voordat u de printer uitzet.
- 1. Draai de printer zo dat de achterzijde van de printer naar u toe is gericht.

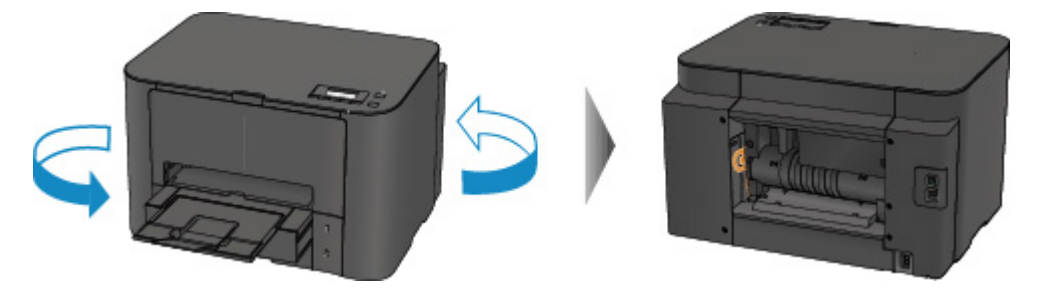

2. Als het beschermende materiaal voor de achterklep nog is bevestigd, verwijdert u dit.

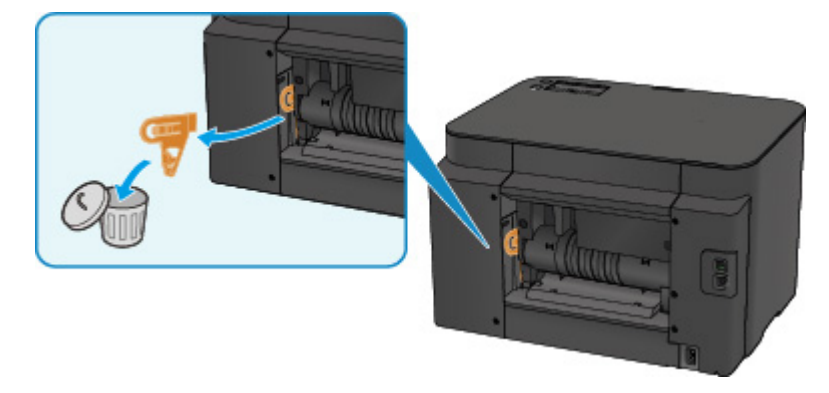

3. Open de achterklep.

Schuif de achterklep naar links en open deze vervolgens.

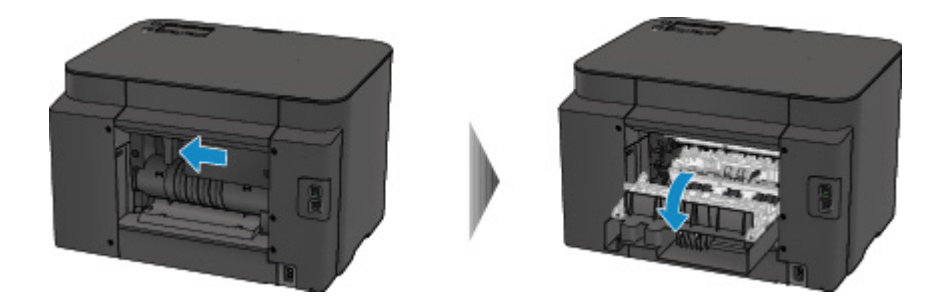

4. Trek het papier er langzaam uit.

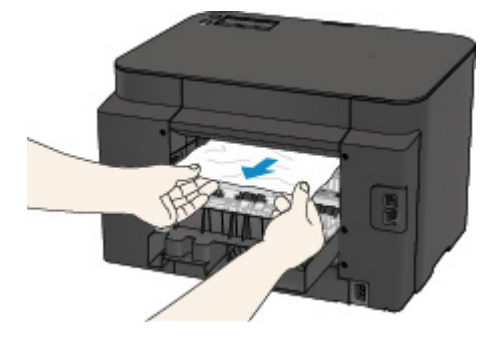

### Opmerking

- Raak de binnenste delen van de printer niet aan.
- Als u het papier er niet uit kunt trekken, probeert u het volgende.
  - Schakel de printer uit en weer in.

Het papier wordt dan mogelijk automatisch uitgevoerd.

• Trek de papieruitvoerlade uit.

U kunt het papier er dan gemakkelijker uit trekken.

5. Sluit de achterklep langzaam.

Sluit de achterklep en schuif deze daarna naar rechts.

Schuif de achterklep zodanig dat de markering  $\Delta$  op de achterklep is uitgelijnd met de markering  $\nabla$  op de printer.

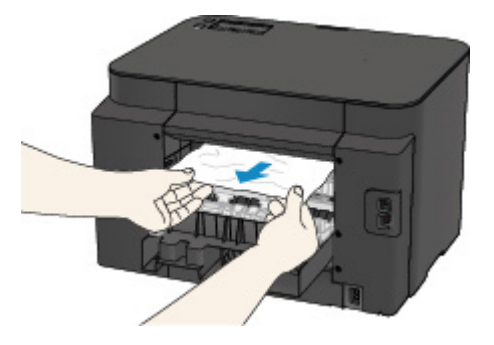

6. Plaats het papier opnieuw en druk op de **OK**-knop van de printer.

Als u de printer hebt uitgeschakeld, zijn de afdrukgegevens die naar de printer zijn verzonden gewist. Druk opnieuw af.

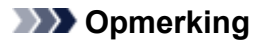

• Wanneer u het papier opnieuw plaatst, zorgt u dat u geschikt papier gebruikt en het papier correct plaatst.

Schuif de papiergeleiders tegen de zijkanten van het papier aan wanneer u papier plaatst.

Als de bovenstaande maatregelen het probleem niet verhelpen, neemt u contact op met het dichtstbijzijnde Canon-servicecentrum om een reparatie aan te vragen.

# Oorzaak

Papier is vastgelopen in de achterklep tijdens automatisch dubbelzijdig afdrukken.

### Wat te doen

Als het papier is vastgelopen in de achterklep tijdens automatisch dubbelzijdig afdrukken, verwijdert u het papier aan de hand van de volgende stappen.

### Opmerking

- Als het papier vastloopt tijdens het afdrukken en u moet de printer uitschakelen om het te verwijderen, drukt u op de **Stoppen (Stop)**-knop om het afdrukken te onderbreken voordat u de printer uitzet.
- 1. Draai de printer zo dat de achterzijde van de printer naar u toe is gericht.

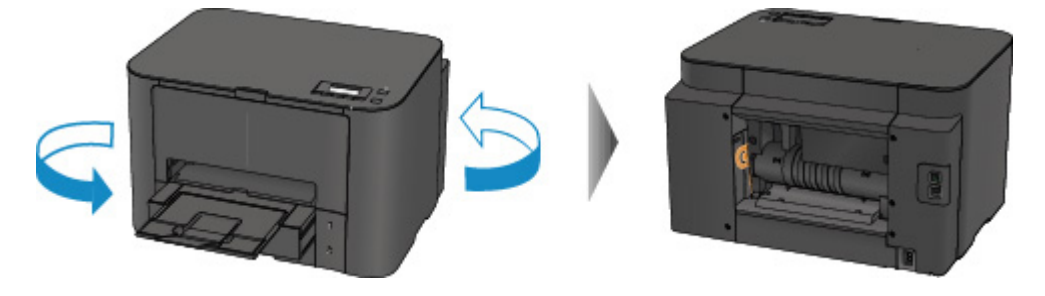

2. Als het beschermende materiaal voor de achterklep nog is bevestigd, verwijdert u dit.

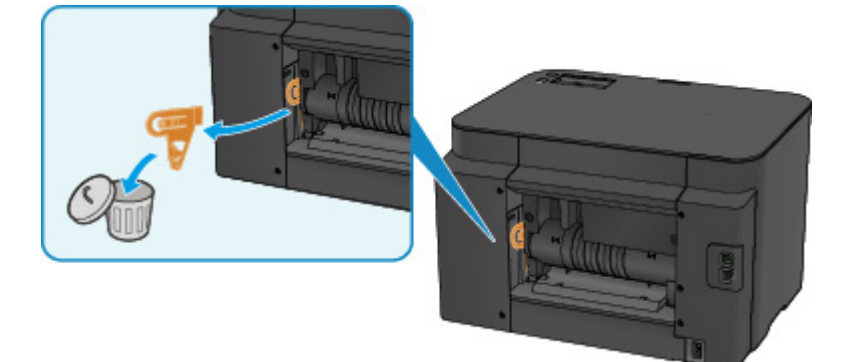

3. Open de achterklep.

Schuif de achterklep naar links en open deze vervolgens.

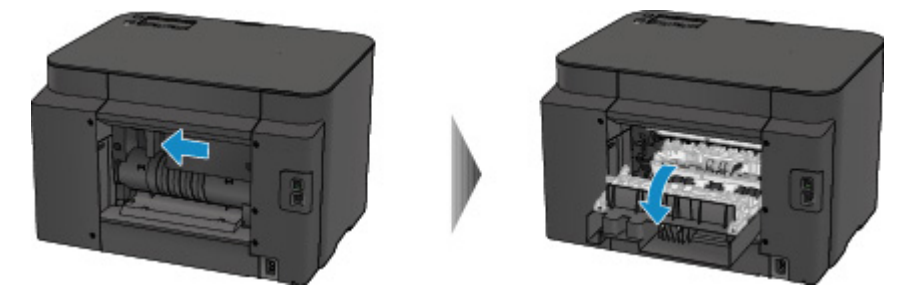

4. Trek het papier er langzaam uit.

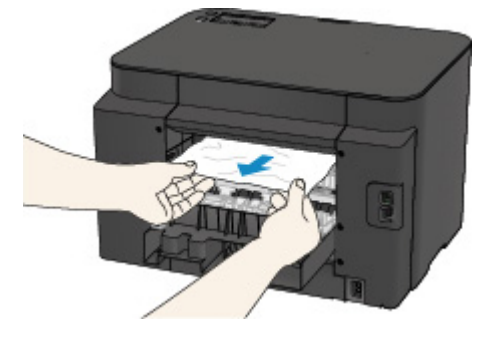

### Opmerking

- Raak de binnenste delen van de printer niet aan.
- Als u het papier er niet uit kunt trekken, probeert u het volgende.
  - Schakel de printer uit en weer in.

Het papier wordt dan mogelijk automatisch uitgevoerd.

• Trek de papieruitvoerlade uit.

U kunt het papier er dan gemakkelijker uit trekken.

5. Sluit de achterklep langzaam.

Sluit de achterklep en schuif deze daarna naar rechts.

Schuif de achterklep zodanig dat de markering  $\Delta$  op de achterklep is uitgelijnd met de markering  $\nabla$  op de printer.

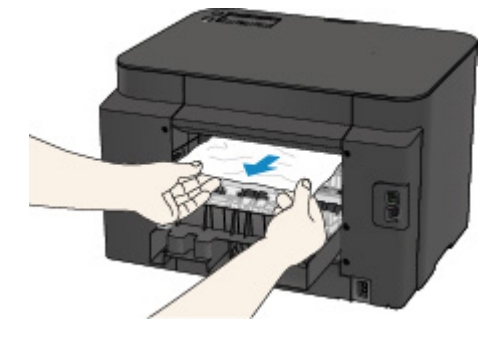

6. Plaats het papier opnieuw en druk op de **OK**-knop van de printer.

Als u de printer hebt uitgeschakeld, zijn de afdrukgegevens die naar de printer zijn verzonden gewist. Druk opnieuw af.

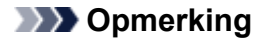

• Wanneer u het papier opnieuw plaatst, zorgt u dat u geschikt papier gebruikt en het papier correct plaatst.

Schuif de papiergeleiders tegen de zijkanten van het papier aan wanneer u papier plaatst.

Als de bovenstaande maatregelen het probleem niet verhelpen, neemt u contact op met het dichtstbijzijnde Canon-servicecentrum om een reparatie aan te vragen.

# Andere gevallen

Controleer het volgende:

Controle 1 Wordt de papieruitvoersleuf geblokkeerd?

Controle 2 Is de achterklep goed bevestigd?

Controle 3 Is het papier gekruld?

Herstel het gekrulde papier voordat u het papier plaatst.

### Oorzaak

Mogelijke oorzaken zijn:

- Het papier in de cassette 1 is op.
- Het papier is niet goed geplaatst in de cassette 1.

### Wat te doen

Neem de juiste actie zoals hieronder wordt beschreven.

- Plaats papier in de cassette 1.
- Schuif de papiergeleiders tegen de zijkanten van het papier aan wanneer u papier in de cassette 1 plaatst.

Nadat u bovengenoemde maatregelen hebt genomen, drukt u op de knop OK.

### >>>> Opmerking

• Het geplaatste papier hangt af van de papierbron.

Normaal papier van het formaat A4, Letter, Legal, Oficio, B-Oficio, M-Oficio, Foolscap of Legal (India) kan zowel in cassette 1 als cassette 2 worden geplaatst.

• Druk op de knop **Stoppen (Stop)** op de printer als u het afdrukken wilt annuleren.

### Oorzaak

Mogelijke oorzaken zijn:

- Het papier in de cassette 2 is op.
- Het papier is niet goed geplaatst in de cassette 2.

### Wat te doen

Neem de juiste actie zoals hieronder wordt beschreven.

- Plaats papier in de cassette 2.
- Schuif de papiergeleiders tegen de zijkanten van het papier aan wanneer u papier in de cassette 2 plaatst.

Nadat u bovengenoemde maatregelen hebt genomen, drukt u op de knop OK.

### >>>> Belangrijk

• Het geplaatste papier hangt af van de papierbron.

In cassette 2 kunt u normaal papier van het formaat A4, Letter, Legal, Oficio, B-Oficio, M-Oficio, Foolscap of Legal (India) plaatsen.

#### >>>> Opmerking

• Druk op de knop **Stoppen (Stop)** op de printer als u het afdrukken wilt annuleren.

# Oorzaak

De voorklep is geopend.

# Wat te doen

Sluit de voorklep en wacht een ogenblik.

Sluit het paneel niet terwijl u een inkttank vervangt.

## Oorzaak

Er is een papierformaat opgegeven dat niet compatibel is met automatisch dubbelzijdig afdrukken.

### Wat te doen

Alleen de mediumformaten A4 en Letter zijn geschikt voor automatisch dubbelzijdig afdrukken.

Druk op de knop **Stoppen (Stop)** op de printer om het afdrukken te annuleren.

Wijzig vervolgens de afdrukinstellingen en probeer opnieuw af te drukken.

# Oorzaak

Het formaat van het papier is mogelijk niet compatibel met automatisch dubbelzijdig afdrukken.

### Wat te doen

Alleen de mediumformaten A4 en Letter zijn geschikt voor automatisch dubbelzijdig afdrukken. Zorg dat papier van het juiste formaat is geplaatst. Druk op de knop **OK** om het papier uit te voeren en het afdrukken opnieuw te starten vanaf de voorzijde van het volgende vel papier. Er wordt niet afgedrukt op de achterzijde van het uitgevoerde papier.

### Oorzaak

Het formaat van het papier is niet compatibel met automatisch dubbelzijdig afdrukken.

### Wat te doen

Alleen de mediumformaten A4 en Letter zijn geschikt voor automatisch dubbelzijdig afdrukken.

Druk op de knop **Stoppen (Stop)** op de printer om het afdrukken te annuleren.

Wijzig vervolgens de afdrukinstellingen en probeer opnieuw af te drukken.

# Oorzaak

Inkt kan niet correct worden gedetecteerd.

## Wat te doen

Als een inkttank leeg is, vervangt u deze.

Een inkttank kan pas worden vervangen wanneer deze leeg is.

Canon is niet aansprakelijk voor een slechte werking of problemen veroorzaakt door het voortzetten van het afdrukken met een lege inkttank.

# Oorzaak

De inkt is wellicht op.

## Wat te doen

Aanbevolen wordt de inkttank te vervangen.

Als het apparaat bezig is met een afdruktaak en u wilt doorgaan met afdrukken, drukt u op de knop **OK** op het apparaat terwijl de inkttank is geïnstalleerd. U kunt hierdoor toch afdrukken. Aanbevolen wordt de inkttank na het afdrukken te vervangen. Als u de machine blijft gebruiken wanneer de inkttank leeg is, kan de printer beschadigd raken.

### 🅦 Belangrijk

- Verwijder een inkttank niet voordat u een nieuwe hebt voorbereid.
  - Als u een inkttank hebt verwijderd, werkt het apparaat pas nadat een nieuwe is geplaatst.
  - Als u een inkttank hebt verwijderd, werkt het apparaat niet, zelfs als de verwijderde inkttank enkel opnieuw wordt geplaatst.

# Oorzaak

Er is een inkttank niet geïnstalleerd.

# Wat te doen

Installeer de inkttank.

## Oorzaak

De inkt is op.

### Wat te doen

Vervang de inkttank en sluit de voorklep.

Wanneer u in deze situatie afdrukt, kan het apparaat beschadigd raken.

Als u wilt doorgaan met afdrukken terwijl de inkt op is, moet u de functie voor het detecteren van het resterende inktniveau uitschakelen. Houd de knop **Stoppen (Stop)** op het apparaat minstens 5 seconden ingedrukt.

Hierdoor wordt het uitschakelen van de functie voor het detecteren van het resterende inktniveau in het geheugen opgeslagen. Canon is niet aansprakelijk voor een slechte werking of problemen veroorzaakt door het voortzetten van het afdrukken met een lege inkttank.

### 🄊 Belangrijk

- Verwijder een inkttank niet voordat u een nieuwe hebt voorbereid.
  - Als u een inkttank hebt verwijderd, werkt het apparaat pas nadat een nieuwe is geplaatst.
  - Als u een inkttank hebt verwijderd, werkt het apparaat niet, zelfs als de verwijderde inkttank enkel opnieuw wordt geplaatst.

# Oorzaak

Het absorptiekussen voor inkt is bijna vol.

# Wat te doen

Druk op de knop **OK** op de printer om het afdrukken te hervatten. Neem contact op met het dichtstbijzijnde Canon-servicecentrum om een reparatie aan te vragen.

# Oorzaak

Het absorptiekussen voor inkt is bijna vol.

# Wat te doen

Druk op de knop **OK** op de printer om het afdrukken te hervatten. Neem contact op met het dichtstbijzijnde Canon-servicecentrum om een reparatie aan te vragen.

## Oorzaak

De inkttank is niet correct geplaatst.

### Wat te doen

Open de voorklep.

Druk daarna op de inkttank.

Sluit de voorklep nadat u de inkttank correct hebt geplaatst.

Als het probleem hiermee niet is verholpen, neemt u contact op met het dichtstbijzijnde Canonservicecentrum om een reparatie aan te vragen.

#### 

• Een eenmaal geplaatste inkttank kan pas worden verwijderd als de inkt op is.

## Oorzaak

De inkt is op.

### Wat te doen

Om zowel het apparaat als de afdrukkwaliteit in goede staat te houden, kan het apparaat niet doorgaan met afdrukken terwijl de inkttank leeg is.

Annuleer het afdrukken en vervang de inkttank voordat u opnieuw afdrukt.

### 🅦 Belangrijk

- Verwijder een inkttank niet voordat u een nieuwe hebt voorbereid.
  - Als u een inkttank hebt verwijderd, werkt het apparaat pas nadat een nieuwe is geplaatst.
  - Als u een inkttank hebt verwijderd, werkt het apparaat niet, zelfs als de verwijderde inkttank enkel opnieuw wordt geplaatst.

## Oorzaak

Cassette 1 is niet geplaatst.

### Wat te doen

Plaats de cassette 1.

### 

- Nadat cassette 1 is geplaatst, wordt het scherm voor het instellen van papiergegevens voor de cassette weergegeven. Stel de papiergegevens voor het papier in cassette 1 in.
- Druk op de knop **Stoppen (Stop)** op de printer als u het afdrukken wilt annuleren.

## Oorzaak

Cassette 2 is niet geplaatst.

### Wat te doen

Plaats de cassette 2.

### 

- Nadat cassette 2 is geplaatst, wordt het scherm voor het instellen van papiergegevens voor de cassette weergegeven. Stel de papiergegevens voor het papier in cassette 2 in.
- Druk op de knop **Stoppen (Stop)** op de printer als u het afdrukken wilt annuleren.

## Oorzaak

Cassette 1 en cassette 2 zijn niet geplaatst.

### Wat te doen

Plaats beide cassettes.

### 

- Nadat de cassette is geplaatst, wordt het scherm voor het instellen van papiergegevens voor de cassette weergegeven. Stel de papiergegevens voor het papier in cassette 1 en cassette 2 in.
- Druk op de knop **Stoppen (Stop)** op de printer als u het afdrukken wilt annuleren.

## Oorzaak

Beschermend materiaal of tape is mogelijk nog steeds bevestigd aan de printkophouder.

### Wat te doen

Open de voorklep en controleer of het beschermende materiaal en de tape zijn verwijderd van de printkophouder.

Als er nog beschermend materiaal of tape aanwezig is, verwijdert u dit en sluit u de voorklep.

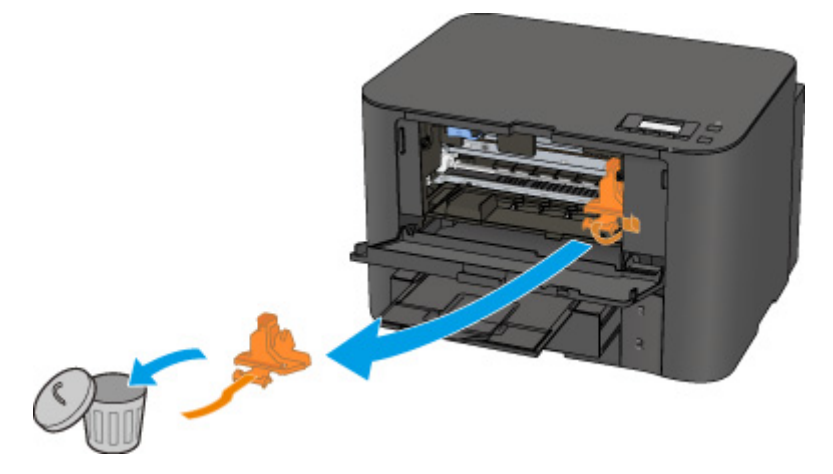

Als het probleem hiermee niet is verholpen, neemt u contact op met het dichtstbijzijnde Canonservicecentrum om een reparatie aan te vragen.

## Oorzaak

De papierinstellingen voor afdrukken verschillen van de papiergegevens voor de cassette die op de printer zijn ingesteld.

#### Opmerking

- Klik hieronder voor meer informatie over het juiste verband tussen de papierinstellingen in het printerstuurprogramma en op het LCD-scherm.
  - Papierinstellingen in het printerstuurprogramma en op de printer (mediumtype) (Windows)
  - Papierinstellingen in het printerstuurprogramma en op de printer (mediumtype) (Mac OS)
  - Papierinstellingen in het printerstuurprogramma en op de printer (papierformaat) (Windows)
  - Papierinstellingen in het printerstuurprogramma en op de printer (papierformaat) (Mac OS)
- Klik hieronder voor meer informatie over de papiergegevens van de cassette die zijn ingesteld op de printer.

Papierinstellingen

Als de papierinstellingen voor afdrukken niet overeenkomen met de papiergegevens voor de cassette die zijn ingesteld op de printer, zoals u hieronder ziet, wordt een bericht weergegeven op het LCD-scherm.

• Papierinstellingen opgegeven in het printerstuurprogramma:

Papierformaat: A5

Mediumtype: gewoon papier

· Papiergegevens van de cassette die zijn ingesteld op de printer:

Papierformaat: A4

Mediumtype: gewoon papier

Size/type of paper 2111 [OK]Select option

#### Wat te doen

Nadat u op de knop OK op de printer hebt gedrukt, wordt het onderstaande scherm weergegeven.

```
Select option
Use cass. settings 🔹
```

Selecteer de juiste actie.

#### >>>> Opmerking

· Mogelijk worden niet alle onderstaande opties weergegeven, afhankelijk van de instelling.

#### Cass.instell. gebr. (Use cass. settings)

Selecteer deze optie als u wilt afdrukken op het papier in cassette 1, zonder de papierinstellingen te wijzigen.

Als de papierinstelling bijvoorbeeld A5 is en A4 is ingesteld in de papiergegevens voor de cassette, wordt de instelling A5 gebruikt om af te drukken op het A4-papier in cassette 1.

#### Vervang het papier (Replace the paper)

Selecteer deze optie als u wilt afdrukken nadat u het papier in cassette 1 hebt vervangen.

Als de papierinstelling bijvoorbeeld A5 is en A4 is ingesteld in de papiergegevens voor de cassette, wijzigt u het papier in cassette 1 in A5-papier en gaat u verder met afdrukken.

Nadat u het papier hebt gewijzigd, wordt het scherm voor het instellen van papiergegevens voor de cassette weergegeven. Stel de papiergegevens voor het papier in cassette 1 in.

#### Opmerking

- Als u niet weet welke papiergegevens u moet instellen, drukt u op de knop **Terug (Back)**. Het vorige scherm verschijnt, waarop het papierformaat en het mediumtype worden weergegeven. Controleer de papierinstellingen en stel ze in als de papiergegevens voor de cassette.
- Klik hieronder voor meer informatie over het juiste verband tussen de papierinstellingen in het printerstuurprogramma en op het LCD-scherm.
  - Papierinstellingen in het printerstuurprogramma en op de printer (mediumtype) (Windows)
  - Papierinstellingen in het printerstuurprogramma en op de printer (mediumtype) (Mac OS)
  - Papierinstellingen in het printerstuurprogramma en op de printer (papierformaat) (Windows)
  - Papierinstellingen in het printerstuurprogramma en op de printer (papierformaat) (Mac OS)

#### Afdrukken annuleren (Cancel printing)

Hiermee annuleert u het afdrukken.

Selecteer deze optie om de papierinstellingen te wijzigen. Wijzig de papierinstellingen en probeer opnieuw af te drukken.

#### >>>> Opmerking

- Als u het bericht dat onjuist afdrukken voorkomt niet wilt weergeven, wijzigt u de instelling zoals hieronder wordt beschreven. Wanneer u het bericht wist, gebruikt de printer de papierinstellingen om af te drukken op het papier in cassette 1, zelfs als het papier niet overeenkomt met de instellingen.
  - De instelling voor weergave van het bericht bij afdrukken wijzigen met het bedieningspaneel van de printer:

Cassette-instell.

- De instelling voor berichtenweergave wijzigen tijdens het afdrukken met het printerstuurprogramma:
  - De bedieningsmodus van de Printer aanpassen (Windows)
  - De bedieningsmodus van de Printer aanpassen (Mac OS)

## Oorzaak

De papierinstellingen voor afdrukken verschillen van de papiergegevens voor de cassette die op de printer zijn ingesteld.

#### Opmerking

- Klik hieronder voor meer informatie over het juiste verband tussen de papierinstellingen in het printerstuurprogramma en op het LCD-scherm.
  - Papierinstellingen in het printerstuurprogramma en op de printer (mediumtype) (Windows)
  - Papierinstellingen in het printerstuurprogramma en op de printer (mediumtype) (Mac OS)
  - Papierinstellingen in het printerstuurprogramma en op de printer (papierformaat) (Windows)
  - Papierinstellingen in het printerstuurprogramma en op de printer (papierformaat) (Mac OS)
- Klik hieronder voor meer informatie over de papiergegevens van de cassette die zijn ingesteld op de printer.

Papierinstellingen

Als de papierinstellingen voor afdrukken niet overeenkomen met de papiergegevens voor de cassette die zijn ingesteld op de printer, zoals u hieronder ziet, wordt een bericht weergegeven op het LCD-scherm.

• Papierinstellingen opgegeven in het printerstuurprogramma:

Papierformaat: A4

Mediumtype: gewoon papier

• Papiergegevens van de cassette die zijn ingesteld op de printer:

Papierformaat: Legal

Mediumtype: gewoon papier

Size/type of paper 2112 [OK]Select option

#### Wat te doen

Nadat u op de knop OK op de printer hebt gedrukt, wordt het onderstaande scherm weergegeven.

```
Select option
Use cass. settings 🕨
```

Selecteer de juiste actie.

#### >>>> Opmerking

• Mogelijk worden niet alle onderstaande opties weergegeven, afhankelijk van de instelling.

#### Cass.instell. gebr. (Use cass. settings)

Selecteer deze optie als u wilt afdrukken op het papier in cassette 2, zonder de papierinstellingen te wijzigen.

Als de papierinstelling bijvoorbeeld A4 is en Legal is ingesteld in de papiergegevens voor de cassette, wordt de instelling A4 gebruikt om af te drukken op het Legal-papier in cassette 2.

#### Vervang het papier (Replace the paper)

Selecteer deze optie als u wilt afdrukken nadat u het papier in cassette 2 hebt vervangen.

Als de papierinstelling bijvoorbeeld A4 is en Legal is ingesteld in de papiergegevens voor de cassette, wijzigt u het papier in cassette 2 in A4-papier en gaat u verder met afdrukken.

Nadat u het papier hebt gewijzigd, wordt het scherm voor het instellen van papiergegevens voor de cassette weergegeven. Stel de papiergegevens voor het papier in cassette 2 in.

#### Opmerking

- Als u niet weet welke papiergegevens u moet instellen, drukt u op de knop Terug (Back). Het vorige scherm verschijnt, waarop het papierformaat en het mediumtype worden weergegeven. Controleer de papierinstellingen en stel ze in als de papiergegevens voor de cassette.
- Klik hieronder voor meer informatie over het juiste verband tussen de papierinstellingen in het printerstuurprogramma en op het LCD-scherm.
  - Papierinstellingen in het printerstuurprogramma en op de printer (mediumtype) (Windows)
  - Papierinstellingen in het printerstuurprogramma en op de printer (mediumtype) (Mac OS)
  - Papierinstellingen in het printerstuurprogramma en op de printer (papierformaat) (Windows)
  - Papierinstellingen in het printerstuurprogramma en op de printer (papierformaat) (Mac OS)

#### Afdrukken annuleren (Cancel printing)

Hiermee annuleert u het afdrukken.

Selecteer deze optie om de papierinstellingen te wijzigen. Wijzig de papierinstellingen en probeer opnieuw af te drukken.

#### >>>> Opmerking

- Als u het bericht dat onjuist afdrukken voorkomt niet wilt weergeven, wijzigt u de instelling zoals hieronder wordt beschreven. Wanneer u het bericht wist, gebruikt de printer de papierinstellingen om af te drukken op het papier in cassette 2, zelfs als het papier niet overeenkomt met de instellingen.
  - De instelling voor weergave van het bericht bij afdrukken wijzigen met het bedieningspaneel van de printer:

Cassette-instell.

- De instelling voor berichtenweergave wijzigen tijdens het afdrukken met het printerstuurprogramma:
  - De bedieningsmodus van de Printer aanpassen (Windows)
  - De bedieningsmodus van de Printer aanpassen (Mac OS)

## Oorzaak

De papierinstellingen voor afdrukken verschillen van de papiergegevens voor de cassette die op de printer zijn ingesteld.

#### Opmerking

- Klik hieronder voor meer informatie over het juiste verband tussen de papierinstellingen in het printerstuurprogramma en op het LCD-scherm.
  - Papierinstellingen in het printerstuurprogramma en op de printer (mediumtype) (Windows)
  - Papierinstellingen in het printerstuurprogramma en op de printer (mediumtype) (Mac OS)
  - Papierinstellingen in het printerstuurprogramma en op de printer (papierformaat) (Windows)
  - Papierinstellingen in het printerstuurprogramma en op de printer (papierformaat) (Mac OS)
- Klik hieronder voor meer informatie over de papiergegevens van de cassette die zijn ingesteld op de printer.

Papierinstellingen

Als de papierinstellingen voor afdrukken niet overeenkomen met de papiergegevens voor de cassette die zijn ingesteld op de printer, zoals u hieronder ziet, wordt een bericht weergegeven op het LCD-scherm.

• Papierinstellingen opgegeven in het printerstuurprogramma:

Papierformaat: A4

Mediumtype: gewoon papier

• Papiergegevens van de cassette die zijn ingesteld op de printer:

Papierformaat: Legal

Mediumtype: gewoon papier

Size or type of load 2113 [OK]Select option

#### Wat te doen

Nadat u op de knop OK op de printer hebt gedrukt, wordt het onderstaande scherm weergegeven.

```
Select option
Use cass. settings 🕨
```

Selecteer de juiste actie.

#### >>>> Opmerking

• Mogelijk worden niet alle onderstaande opties weergegeven, afhankelijk van de instelling.

#### Cass.instell. gebr. (Use cass. settings)

Selecteer deze optie als u wilt afdrukken op papier in cassette 1 en cassette 2 zonder de papierinstellingen te hoeven wijzigen.

Als de papierinstelling bijvoorbeeld A4 is en Legal is ingesteld in de papiergegevens voor de cassette, wordt de instelling A4 gebruikt om af te drukken op het Legal-papier in cassette 1 en cassette 2.

#### Vervang het papier (Replace the paper)

Selecteer deze optie als u wilt afdrukken nadat u het papier in cassette 1 en cassette 2 hebt vervangen.

Als de papierinstelling bijvoorbeeld A5 is en A4 is ingesteld in de papiergegevens voor de cassette, wijzigt u het papier in cassette 1 en cassette 2 in A5-papier en gaat u verder met afdrukken.

Nadat u het papier hebt gewijzigd, wordt het scherm voor het instellen van papiergegevens voor de cassette weergegeven. Stel de papiergegevens voor het papier in cassette 1 en cassette 2 in.

#### Dpmerking

- Als u niet weet welke papiergegevens u moet instellen, drukt u op de knop **Terug (Back)**. Het vorige scherm verschijnt, waarop het papierformaat en het mediumtype worden weergegeven. Controleer de papierinstellingen en stel ze in als de papiergegevens voor de cassette.
- Klik hieronder voor meer informatie over het juiste verband tussen de papierinstellingen in het printerstuurprogramma en op het LCD-scherm.
  - Papierinstellingen in het printerstuurprogramma en op de printer (mediumtype) (Windows)
  - Papierinstellingen in het printerstuurprogramma en op de printer (mediumtype) (Mac OS)
  - Papierinstellingen in het printerstuurprogramma en op de printer (papierformaat) (Windows)
  - Papierinstellingen in het printerstuurprogramma en op de printer (papierformaat) (Mac OS)

#### Afdrukken annuleren (Cancel printing)

Hiermee annuleert u het afdrukken.

Selecteer deze optie om de papierinstellingen te wijzigen. Wijzig de papierinstellingen en probeer opnieuw af te drukken.

#### >>>> Opmerking

- Als u het bericht dat onjuist afdrukken voorkomt niet wilt weergeven, wijzigt u de instelling zoals hieronder wordt beschreven. Wanneer u het bericht wist, gebruikt de printer de papierinstellingen om af te drukken op het papier in cassette 1 en cassette 2, zelfs als het papier niet overeenkomt met de instellingen.
  - De instelling voor weergave van het bericht bij afdrukken wijzigen met het bedieningspaneel van de printer:

#### Cassette-instell.

- De instelling voor berichtenweergave wijzigen tijdens het afdrukken met het printerstuurprogramma:
  - De bedieningsmodus van de Printer aanpassen (Windows)
  - De bedieningsmodus van de Printer aanpassen (Mac OS)

# Oorzaak

De papierinstellingen voor cassette 1 zijn onvolledig.

### Wat te doen

Als het onderstaande scherm wordt weergegeven, zijn de papierinstellingen voor cassette 1 onvolledig.

| Size: | *A4          |  |
|-------|--------------|--|
| Type: | *Plain paper |  |

Druk op de knop **OK** op de printer om het selecteren van de papierinstellingen voor cassette 1 te voltooien.

## Oorzaak

De papierinstellingen voor cassette 2 zijn onvolledig.

### Wat te doen

Als het onderstaande scherm wordt weergegeven, zijn de papierinstellingen voor cassette 2 onvolledig.

Size: ◀ \*A4 Type: \*Plain paper

Druk op de knop **OK** op de printer om het selecteren van de papierinstellingen voor cassette 1 te voltooien.

## Oorzaak

Een van de volgende oorzaken heeft er mogelijk toe geleid dat de automatische uitlijning van de printkop is mislukt.

- De spuitopeningen van de printkop zijn verstopt.
- Er is papier van een ander formaat dan A4 of Letter in cassette 1 geplaatst.
- De papieruitvoersleuf is blootgesteld aan een sterke lichtbron.

### Wat te doen

Druk op de **OK**-knop van de printer en voer de volgende, bijbehorende handelingen uit.

- Controleer de staat van de printkop door het controleraster voor de spuitopeningen af te drukken.
- Plaats één vel normaal papier van A4- of Letter-formaat in cassette 1 en voer de automatische uitlijning van de printkop opnieuw uit.

Plaats voor automatische uitlijning van de printkop altijd papier in cassette 1.

• Pas uw werkomgeving en/of de positie van de printer zodanig aan dat de papieruitvoersleuf niet langer rechtstreeks wordt blootgesteld aan sterk licht.

Als het probleem nog steeds niet is verholpen nadat u de vorige handelingen hebt uitgevoerd en u nogmaals de printkop hebt uitgelijnd, drukt u op de knop **OK** op de printer en voert u vervolgens een handmatige uitlijning van de printkop uit.

# Oorzaak

Papierschuring voorkomen is ingeschakeld.

## Wat te doen

Als u blijft afdrukken met de huidige instelling, selecteert u **Afdrukken voortz. (Continue printing)** en drukt u op de knop **OK**.

Bij de functie Papierschuring voorkomen kan de afdruksnelheid afnemen.

Als u deze instelling uitschakelt, selecteert u **Niet afdrukken (Do not print)** en drukt u op de knop **OK**. Druk op de knop **Instellingen (Setup)**, selecteer **Apparaatinstellingen (Device settings)** en **Uitvoerinstellingen (Output settings)** in deze volgorde en stel daarna **Pap.schuring voork. (Prevent abrasion)** in op **UIT (OFF)**.
## Oorzaak

Het afdrukken van de eerste kant is voltooid bij handmatig dubbelzijdig afdrukken.

#### Wat te doen

Bereid het afdrukken van de andere kant voor.

Houd de afgedrukte zijde omhoog gericht, draai het papier 180 graden zodat de voorrand van het afgedrukte papier van u af is gericht en plaats het papier weer in cassette 1.

## Oorzaak

Het afdrukken van de eerste kant is voltooid bij handmatig dubbelzijdig afdrukken.

#### Wat te doen

Bereid het afdrukken van de andere kant voor.

Houd de afgedrukte zijde omhoog gericht en plaats het papier weer in cassette 1 zonder de afdrukstand te wijzigen.

## Oorzaak

Het afdrukken van de eerste kant is voltooid bij handmatig dubbelzijdig afdrukken.

#### Wat te doen

Bereid het afdrukken van de andere kant voor.

Houd de afgedrukte zijde omhoog gericht en plaats het papier weer in cassette 1 zonder de afdrukstand te wijzigen.

## Oorzaak

Het afdrukken van de eerste kant is voltooid bij handmatig dubbelzijdig afdrukken.

#### Wat te doen

Bereid het afdrukken van de andere kant voor.

Houd de afgedrukte zijde omhoog gericht, draai het papier 180 graden zodat de voorrand van het afgedrukte papier van u af is gericht en plaats het papier weer in cassette 1.

## Oorzaak

Het afdrukken van de eerste kant is voltooid bij handmatig dubbelzijdig afdrukken.

#### Wat te doen

Bereid het afdrukken van de andere kant voor.

Houd de afgedrukte zijde omhoog gericht, draai het papier 180 graden zodat de voorrand van het afgedrukte papier van u af is gericht en plaats het papier weer in cassette 2.

## Oorzaak

Het afdrukken van de eerste kant is voltooid bij handmatig dubbelzijdig afdrukken.

## Wat te doen

Bereid het afdrukken van de andere kant voor.

Houd de afgedrukte zijde omhoog gericht en plaats het papier weer in cassette 2 zonder de afdrukstand te wijzigen.

## Oorzaak

Het afdrukken van de eerste kant is voltooid bij handmatig dubbelzijdig afdrukken.

#### Wat te doen

Bereid het afdrukken van de andere kant voor.

Houd de afgedrukte zijde omhoog gericht en plaats het papier weer in cassette 2 zonder de afdrukstand te wijzigen.

## Oorzaak

Het afdrukken van de eerste kant is voltooid bij handmatig dubbelzijdig afdrukken.

#### Wat te doen

Bereid het afdrukken van de andere kant voor.

Houd de afgedrukte zijde omhoog gericht, draai het papier 180 graden zodat de voorrand van het afgedrukte papier van u af is gericht en plaats het papier weer in cassette 2.

## Oorzaak

De opgegeven gegevens kunnen niet worden afgedrukt.

## Wat te doen

Als u inhoud uit CREATIVE PARK PREMIUM afdrukt, controleert u het bericht dat op de computer wordt weergegeven, zorgt u dat voor alle kleuren originele Canon-inkttanks correct zijn geïnstalleerd en probeert u opnieuw af te drukken.

## Oorzaak

Kan niet automatisch dubbelzijdig afdrukken met de huidige afdrukinstellingen.

#### Wat te doen

Druk op de knop **Stoppen (Stop)** op de printer om het afdrukken te annuleren.

Wijzig vervolgens de afdrukinstellingen en probeer opnieuw af te drukken.

## Oorzaak

Er is een papierformaat of mediumtype opgegeven dat niet vanuit cassette 2 kan worden ingevoerd.

#### Wat te doen

Druk op de knop **Stoppen (Stop)** op de printer om het afdrukken te annuleren.

Stel het papierformaat in op A4, Letter of Legal, en stel het mediumtype in op Normaal papier. Druk vervolgens opnieuw af.

#### Opmerking

• Als u het papierformaat of het mediumtype niet wilt wijzigen, selecteert u cassette 1 als papierbron. Als dit het geval is, registreer dan de papiergegevens voor cassette 1 correct.

## Oorzaak

Er is een printerfout opgetreden.

#### Wat te doen

Annuleer het afdrukken en schakel de printer uit.

Controleer het volgende:

• Controleer of de beweging van de printkophouder niet wordt belemmerd door een stabilisator, vastgelopen papier enz.

Verwijder een eventuele belemmering.

• Zorg dat de inkttanks correct zijn geïnstalleerd.

Duw op de inkttanks totdat ze vastklikken.

Zet de printer weer aan.

Als het probleem hiermee niet is verholpen, neemt u contact op met het dichtstbijzijnde Canonservicecentrum om een reparatie aan te vragen.

#### 🄊 Belangrijk

• Als u een belemmering van de beweging van de printkophouder verhelpt, moet u erop letten dat u de transparante film (A) of de witte band (B) niet aanraakt.

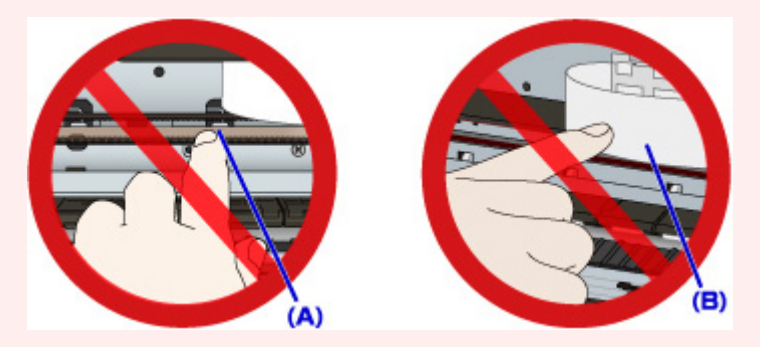

## Oorzaak

Er is een printerfout opgetreden.

## Wat te doen

Annuleer het afdrukken en schakel de printer uit.

Controleer het volgende:

• Controleer of de beweging van de printkophouder niet wordt belemmerd door een stabilisator, vastgelopen papier enz.

Verwijder een eventuele belemmering.

• Zorg dat de inkttanks correct zijn geïnstalleerd.

Duw op de inkttanks totdat ze vastklikken.

Zet de printer weer aan.

Als het probleem hiermee niet is verholpen, neemt u contact op met het dichtstbijzijnde Canonservicecentrum om een reparatie aan te vragen.

#### 🄊 Belangrijk

• Als u een belemmering van de beweging van de printkophouder verhelpt, moet u erop letten dat u de transparante film (A) of de witte band (B) niet aanraakt.

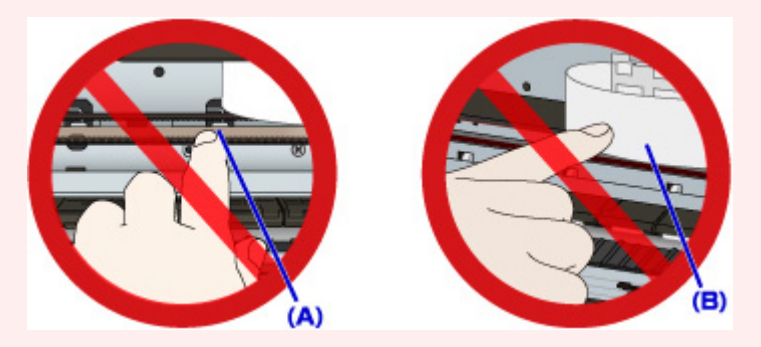

## Oorzaak

Er is een printerfout opgetreden.

#### Wat te doen

Annuleer het afdrukken en schakel de printer uit.

Controleer het volgende:

• Controleer of de beweging van de printkophouder niet wordt belemmerd door een stabilisator, vastgelopen papier enz.

Verwijder een eventuele belemmering.

• Zorg dat de inkttanks correct zijn geïnstalleerd.

Duw op de inkttanks totdat ze vastklikken.

Zet de printer weer aan.

Als het probleem hiermee niet is verholpen, neemt u contact op met het dichtstbijzijnde Canonservicecentrum om een reparatie aan te vragen.

#### 🄊 Belangrijk

• Als u een belemmering van de beweging van de printkophouder verhelpt, moet u erop letten dat u de transparante film (A) of de witte band (B) niet aanraakt.

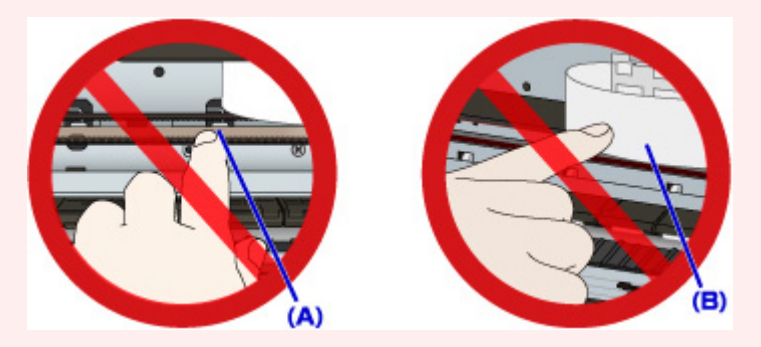

## Oorzaak

Er is een printerfout opgetreden.

#### Wat te doen

Annuleer het afdrukken en schakel de printer uit.

Controleer het volgende:

• Controleer of de beweging van de printkophouder niet wordt belemmerd door een stabilisator, vastgelopen papier enz.

Verwijder een eventuele belemmering.

• Zorg dat de inkttanks correct zijn geïnstalleerd.

Duw op de inkttanks totdat ze vastklikken.

Zet de printer weer aan.

Als het probleem hiermee niet is verholpen, neemt u contact op met het dichtstbijzijnde Canonservicecentrum om een reparatie aan te vragen.

#### 🅦 Belangrijk

• Als u een belemmering van de beweging van de printkophouder verhelpt, moet u erop letten dat u de transparante film (A) of de witte band (B) niet aanraakt.

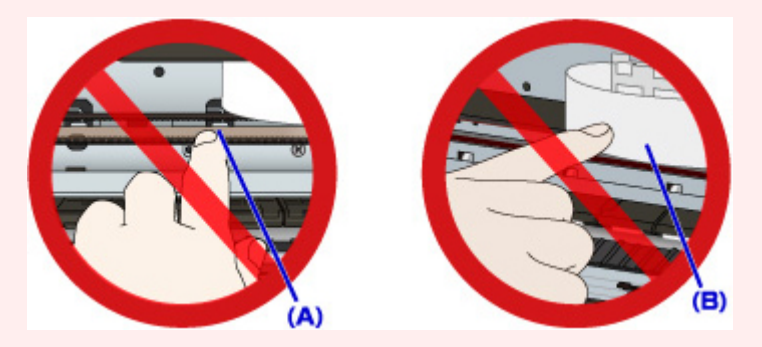

## Oorzaak

Er is een printerfout opgetreden.

#### Wat te doen

Annuleer het afdrukken en schakel de printer uit.

Controleer het volgende:

• Controleer of de beweging van de printkophouder niet wordt belemmerd door een stabilisator, vastgelopen papier enz.

Verwijder een eventuele belemmering.

• Zorg dat de inkttanks correct zijn geïnstalleerd.

Duw op de inkttanks totdat ze vastklikken.

Zet de printer weer aan.

Als het probleem hiermee niet is verholpen, neemt u contact op met het dichtstbijzijnde Canonservicecentrum om een reparatie aan te vragen.

#### 🄊 Belangrijk

• Als u een belemmering van de beweging van de printkophouder verhelpt, moet u erop letten dat u de transparante film (A) of de witte band (B) niet aanraakt.

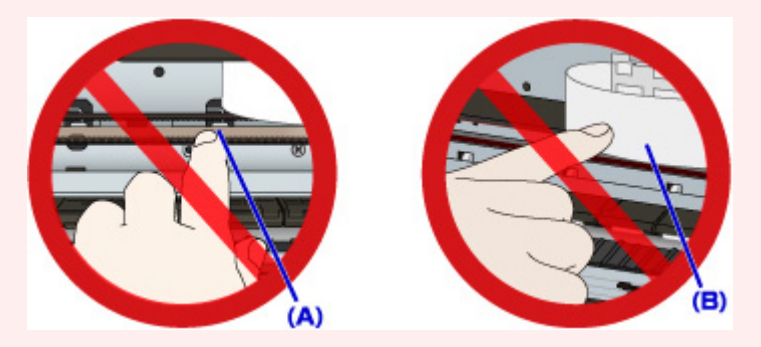

## Oorzaak

Er is een printerfout opgetreden.

#### Wat te doen

Schakel de printer uit en trek de stekker uit het stopcontact.

Sluit de printer opnieuw aan zet schakel hem weer in.

## Oorzaak

Er is een printerfout opgetreden.

## Wat te doen

Schakel de printer uit en trek de stekker uit het stopcontact.

Sluit de printer opnieuw aan zet schakel hem weer in.

## Oorzaak

Er is een printerfout opgetreden.

#### Wat te doen

Schakel de printer uit en trek de stekker uit het stopcontact.

Sluit de printer opnieuw aan zet schakel hem weer in.

## Oorzaak

Er is een printerfout opgetreden.

## Wat te doen

Schakel de printer uit en trek de stekker uit het stopcontact.

Sluit de printer opnieuw aan zet schakel hem weer in.

## Oorzaak

Er is een printerfout opgetreden.

#### Wat te doen

Schakel de printer uit en trek de stekker uit het stopcontact.

Sluit de printer opnieuw aan zet schakel hem weer in.

## Oorzaak

Er is een printerfout opgetreden.

#### Wat te doen

Schakel de printer uit en trek de stekker uit het stopcontact.

Sluit de printer opnieuw aan zet schakel hem weer in.

## Oorzaak

Er is een printerfout opgetreden.

#### Wat te doen

Schakel de printer uit en trek de stekker uit het stopcontact.

Sluit de printer opnieuw aan zet schakel hem weer in.

## Oorzaak

Er is een printerfout opgetreden.

#### Wat te doen

Schakel de printer uit en trek de stekker uit het stopcontact.

Sluit de printer opnieuw aan zet schakel hem weer in.

## Oorzaak

Er is een printerfout opgetreden.

#### Wat te doen

Schakel de printer uit en trek de stekker uit het stopcontact.

Sluit de printer opnieuw aan zet schakel hem weer in.

## Oorzaak

Inkttank kan niet correct worden herkend.

## Wat te doen

Neem contact op met het ondersteuningscentrum.

## Oorzaak

Inkttank kan niet correct worden herkend.

## Wat te doen

Neem contact op met het ondersteuningscentrum.

# 5B00

## Oorzaak

Er is een printerfout opgetreden.

## Wat te doen

Neem contact op met het dichtstbijzijnde Canon-servicecentrum om een reparatie aan te vragen.

# 5B01

## Oorzaak

Er is een printerfout opgetreden.

## Wat te doen

Neem contact op met het dichtstbijzijnde Canon-servicecentrum om een reparatie aan te vragen.

# 5C01

## Oorzaak

Er is een printerfout opgetreden.

#### Wat te doen

Schakel de printer uit en trek de stekker uit het stopcontact.

Sluit de printer opnieuw aan zet schakel hem weer in.

## Oorzaak

Er is een printerfout opgetreden.

## Wat te doen

Schakel de printer uit en trek de stekker uit het stopcontact.

Sluit de printer opnieuw aan zet schakel hem weer in.

## Oorzaak

Er is een printerfout opgetreden.

#### Wat te doen

Schakel de printer uit en trek de stekker uit het stopcontact.

Sluit de printer opnieuw aan zet schakel hem weer in.

## Oorzaak

Er is een printerfout opgetreden.

## Wat te doen

Schakel de printer uit en trek de stekker uit het stopcontact.

Sluit de printer opnieuw aan zet schakel hem weer in.

## Oorzaak

Er is een printerfout opgetreden.

### Wat te doen

Schakel de printer uit en trek de stekker uit het stopcontact.

Sluit de printer opnieuw aan zet schakel hem weer in.

## Oorzaak

Er is een printerfout opgetreden.

## Wat te doen

Schakel de printer uit en trek de stekker uit het stopcontact.

Sluit de printer opnieuw aan zet schakel hem weer in.

## Oorzaak

Er is een printerfout opgetreden.

## Wat te doen

Schakel de printer uit en trek de stekker uit het stopcontact.

Sluit de printer opnieuw aan zet schakel hem weer in.
## Oorzaak

Er is een printerfout opgetreden.

### Wat te doen

Schakel de printer uit en trek de stekker uit het stopcontact.

Sluit de printer opnieuw aan zet schakel hem weer in.

## Oorzaak

Er is een printerfout opgetreden.

#### Wat te doen

Schakel de printer uit en trek de stekker uit het stopcontact.

Sluit de printer opnieuw aan zet schakel hem weer in.

### Oorzaak

Er is een printerfout opgetreden.

#### Wat te doen

Schakel de printer uit en trek de stekker uit het stopcontact.

Sluit de printer opnieuw aan zet schakel hem weer in.

## Oorzaak

Er is een printerfout opgetreden.

### Wat te doen

Schakel de printer uit en trek de stekker uit het stopcontact.

Sluit de printer opnieuw aan zet schakel hem weer in.

### Oorzaak

Er is een printerfout opgetreden.

#### Wat te doen

Schakel de printer uit en trek de stekker uit het stopcontact.

Sluit de printer opnieuw aan zet schakel hem weer in.

## Oorzaak

Er is een printerfout opgetreden.

### Wat te doen

Schakel de printer uit en trek de stekker uit het stopcontact.

Sluit de printer opnieuw aan zet schakel hem weer in.

### Oorzaak

Er is een printerfout opgetreden.

#### Wat te doen

Schakel de printer uit en trek de stekker uit het stopcontact.

Sluit de printer opnieuw aan zet schakel hem weer in.

## Oorzaak

Er is een printerfout opgetreden.

### Wat te doen

Schakel de printer uit en trek de stekker uit het stopcontact.

Sluit de printer opnieuw aan zet schakel hem weer in.

### Oorzaak

Er is een printerfout opgetreden.

#### Wat te doen

Schakel de printer uit en trek de stekker uit het stopcontact.

Sluit de printer opnieuw aan zet schakel hem weer in.

## Oorzaak

Er is een printerfout opgetreden.

#### Wat te doen

Schakel de printer uit en trek de stekker uit het stopcontact.

Sluit de printer opnieuw aan zet schakel hem weer in.

### Oorzaak

Er is een printerfout opgetreden.

#### Wat te doen

Schakel de printer uit en trek de stekker uit het stopcontact.

Sluit de printer opnieuw aan zet schakel hem weer in.

### Oorzaak

Er is een printerfout opgetreden.

#### Wat te doen

Schakel de printer uit en trek de stekker uit het stopcontact.

Sluit de printer opnieuw aan zet schakel hem weer in.

#### Oorzaak

Er is een printerfout opgetreden.

#### Wat te doen

Schakel de printer uit en trek de stekker uit het stopcontact.

Sluit de printer opnieuw aan zet schakel hem weer in.

## Oorzaak

Er is een printerfout opgetreden.

### Wat te doen

Schakel de printer uit en trek de stekker uit het stopcontact.

Sluit de printer opnieuw aan zet schakel hem weer in.

### Oorzaak

Er is een printerfout opgetreden.

#### Wat te doen

Schakel de printer uit en trek de stekker uit het stopcontact.

Sluit de printer opnieuw aan zet schakel hem weer in.

## Oorzaak

Er is een printerfout opgetreden.

#### Wat te doen

Schakel de printer uit en trek de stekker uit het stopcontact.

Sluit de printer opnieuw aan zet schakel hem weer in.

## Oorzaak

Er is een printerfout opgetreden.

#### Wat te doen

Schakel de printer uit en trek de stekker uit het stopcontact.

Sluit de printer opnieuw aan zet schakel hem weer in.

## Oorzaak

Er is een printerfout opgetreden.

#### Wat te doen

Schakel de printer uit en trek de stekker uit het stopcontact.

Sluit de printer opnieuw aan zet schakel hem weer in.

## Oorzaak

Er is een printerfout opgetreden.

### Wat te doen

Schakel de printer uit en trek de stekker uit het stopcontact.

Sluit de printer opnieuw aan zet schakel hem weer in.

## Oorzaak

Er is een printerfout opgetreden.

#### Wat te doen

Schakel de printer uit en trek de stekker uit het stopcontact.

Sluit de printer opnieuw aan zet schakel hem weer in.

## Oorzaak

Er is een printerfout opgetreden.

### Wat te doen

Schakel de printer uit en trek de stekker uit het stopcontact.

Sluit de printer opnieuw aan zet schakel hem weer in.

## Oorzaak

Er is een printerfout opgetreden.

#### Wat te doen

Schakel de printer uit en trek de stekker uit het stopcontact.

Sluit de printer opnieuw aan zet schakel hem weer in.

## Oorzaak

Er is een printerfout opgetreden.

#### Wat te doen

Schakel de printer uit en trek de stekker uit het stopcontact.

Sluit de printer opnieuw aan zet schakel hem weer in.

## Oorzaak

Er is een printerfout opgetreden.

#### Wat te doen

Schakel de printer uit en trek de stekker uit het stopcontact.

Sluit de printer opnieuw aan zet schakel hem weer in.

#### Oorzaak

Er is een fout opgetreden waardoor een reparatie is vereist.

#### Wat te doen

Schakel de printer uit en trek de stekker uit het stopcontact.

### Oorzaak

Er is een fout opgetreden waardoor een reparatie is vereist.

#### Wat te doen

Schakel de printer uit en trek de stekker uit het stopcontact.

## Oorzaak

Er is een fout opgetreden waardoor een reparatie is vereist.

#### Wat te doen

Schakel de printer uit en trek de stekker uit het stopcontact.

### Oorzaak

Er is een fout opgetreden waardoor een reparatie is vereist.

#### Wat te doen

Schakel de printer uit en trek de stekker uit het stopcontact.

## Oorzaak

Er is een printerfout opgetreden.

#### Wat te doen

Schakel de printer uit en trek de stekker uit het stopcontact.

Sluit de printer opnieuw aan zet schakel hem weer in.

## Oorzaak

Er is een printerfout opgetreden.

#### Wat te doen

Schakel de printer uit en trek de stekker uit het stopcontact.

Sluit de printer opnieuw aan zet schakel hem weer in.

## Oorzaak

Er is een printerfout opgetreden.

### Wat te doen

Schakel de printer uit en trek de stekker uit het stopcontact.

Sluit de printer opnieuw aan zet schakel hem weer in.

# C000

## Oorzaak

Er is een printerfout opgetreden.

#### Wat te doen

Annuleer het afdrukken en schakel de printer uit.

Controleer het volgende:

• Controleer of de beweging van de printkophouder niet wordt belemmerd door een stabilisator, vastgelopen papier enz.

Verwijder een eventuele belemmering.

• Zorg dat de inkttanks correct zijn geïnstalleerd.

Duw op de inkttanks totdat ze vastklikken.

Zet de printer weer aan.

Als het probleem hiermee niet is verholpen, neemt u contact op met het dichtstbijzijnde Canonservicecentrum om een reparatie aan te vragen.

#### 🄊 Belangrijk

• Als u een belemmering van de beweging van de printkophouder verhelpt, moet u erop letten dat u de transparante film (A) of de witte band (B) niet aanraakt.

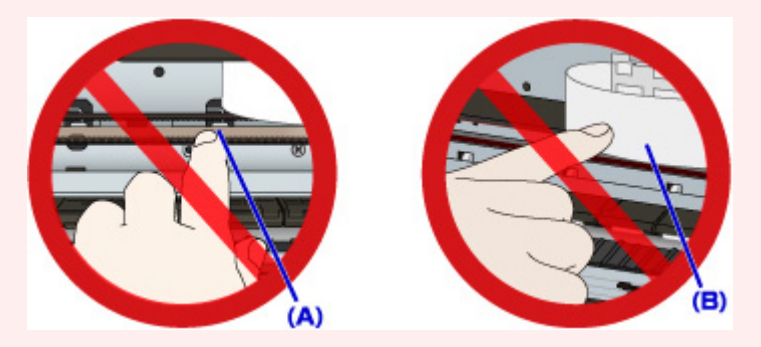

Als u de onderdelen bevuilt of bekrast door ze met papier of uw hand aan te raken, kan dat de printer beschadigen.